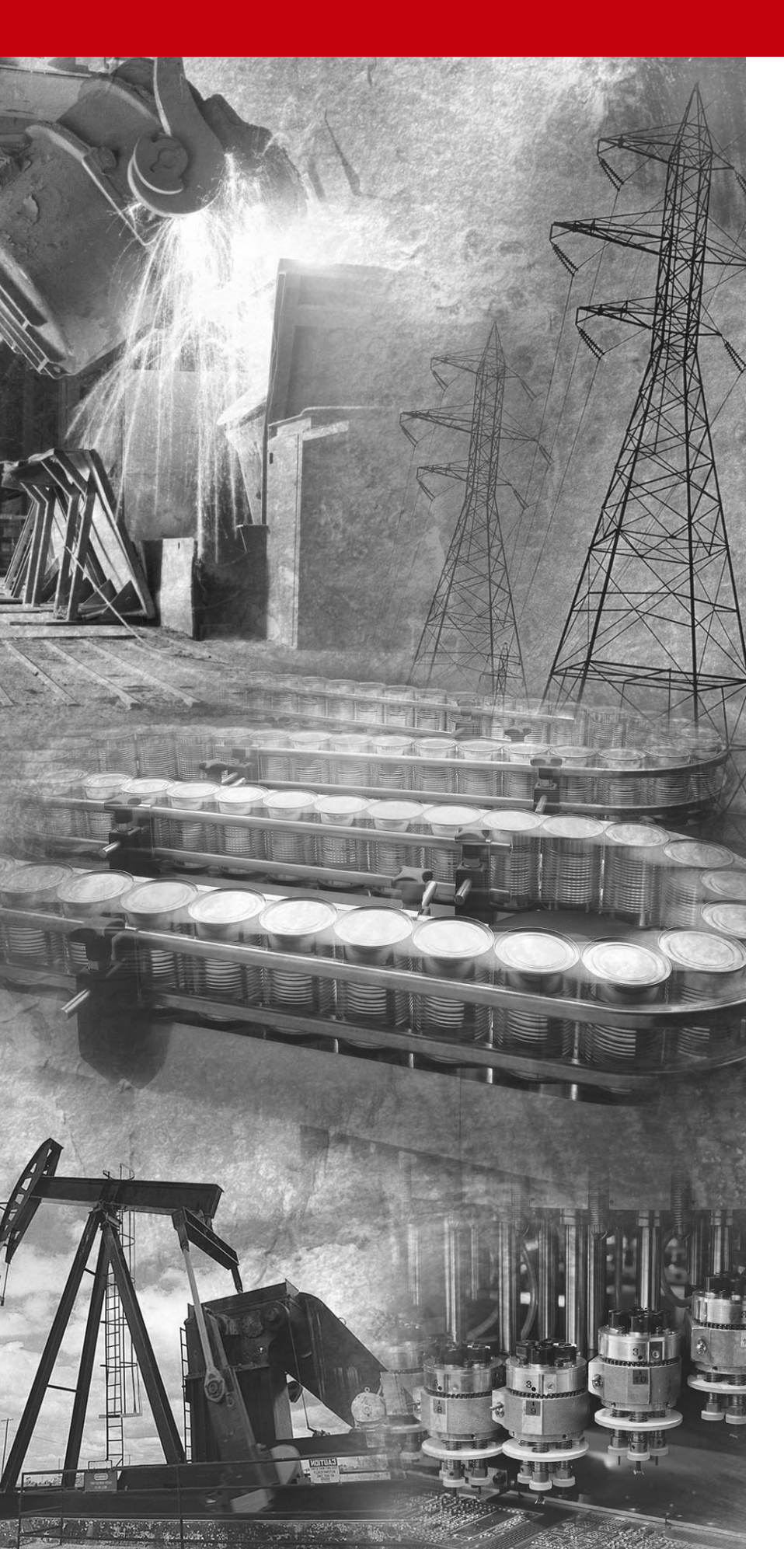

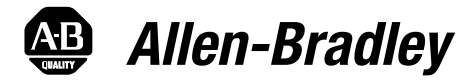

# 1336 IMPACT™ Adjustable Frequency AC Drive

0.37 - 597 kW (0.5 - 800 HP) Version 1.xx - 4.xx

**User Manual** 

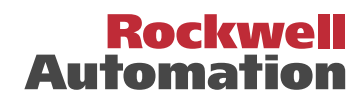

**Important User Information** Solid state equipment has operational characteristics differing from those of electromechanical equipment. "*Safety Guidelines for the Application, Installation and Maintenance of Solid State Controls*" (Publication SGI-1.1 available from your local Allen-Bradley Sales Office or online at http:// www.ab.com/manuals/gi) describes some important differences between solid state equipment and hard-wired electromechanical devices. Because of this difference, and also because of the wide variety of uses for solid state equipment, all persons responsible for applying this equipment must satisfy themselves that each intended application of this equipment is acceptable.

> In no event will the Allen-Bradley Company be responsible or liable for indirect or consequential damages resulting from the use or application of this equipment.

The examples and diagrams in this manual are included solely for illustrative purposes. Because of the many variables and requirements associated with any particular installation, the Allen-Bradley Company cannot assume responsibility or liability for actual use based on the examples and diagrams.

No patent liability is assumed by Allen-Bradley Company with respect to use of information, circuits, equipment, or software described in this manual.

Reproduction of the contents of this manual, in whole or in part, without written permission of the Allen-Bradley Company is prohibited.

Throughout this manual we use notes to make you aware of safety considerations.

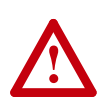

**ATTENTION:** Identifies information about practices or circumstances that can lead to personal injury or death, property damage, or economic loss.

Attentions help you:

- identify a hazard
- avoid the hazard
- recognize the consequences

**Important:** Identifies information that is especially important for successful application and understanding of the product.

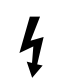

**Shock Hazard** labels may be located on or inside the drive to alert people that dangerous voltage may be present.

SCANport is a trademark of Rockwell Automation

PLC is a registered trademark of Rockwell Automation.

COLOR-KEYED is a registered trademark of Thomas & Betts Corporation. IBM is a registered trademark of International Business Machines Corporation.

Windows 95 is a registered trademark of Microsoft Corporation.

Windows 95 is a registered trademark of Microsoft Corporatio

| Who Should Use this Manual?           | 1-1 |
|---------------------------------------|-----|
| What Is the 1336 IMPACT Drive?        | 1-1 |
| Purpose of this Manual                | 1-1 |
| Terms and Abbreviations               | 1-3 |
| Common Techniques Used in this Manual | 1-5 |
| Allen-Bradley Support                 | 1-5 |

# Chapter 1

| Chapter Objectives                                | 1-1 |
|---------------------------------------------------|-----|
| What Features Does the 1336 IMPACT Drive Provide? | 1-1 |
| How Do I Read the Catalog Number?                 | 1-3 |
| What is a Frame Designator?                       | 1-4 |
| Hardware Overview.                                | 1-5 |
| Where Do I Go From Here?                          | 1-6 |

# Chapter 2

| Chapter Objectives                | . 2-1 |
|-----------------------------------|-------|
| Before Mounting Your Drive        | . 2-2 |
| Input Fuses and Circuit Breakers  | . 2-5 |
| Mounting Your Drive               | 2-10  |
| Grounding Your Drive              | 2-14  |
| Wiring the Power.                 | 2-17  |
| Hard Wiring Your I/O              | 2-21  |
| Connecting Your Gateway           | 2-24  |
| Installing an Interface Board     | 2-25  |
| Connecting the Power to the Drive | 2-25  |
| Disconnecting the Drive Output    | 2-27  |
| Starting and Stopping the Motor   | 2-27  |
| Electrical Interference — EMI/RFI | 2-28  |
| Do I Need an RFI Filter?          | 2-28  |
|                                   |       |

# Chapter 3

| Chapter Objectives        | 3-1 |
|---------------------------|-----|
| Wiring the Power          | 3-1 |
| Hard Wiring Your I/O      | 3-3 |
| Input Fusing Requirements | 3-4 |
| Dimensions                | 3-5 |

## Chapter 4

| Chapter Objectives                            | 4-1  |
|-----------------------------------------------|------|
| Wiring the Power                              | 4-1  |
| Selecting the Proper Lug Kit for Your System. | 4-6  |
| Hard Wiring Your I/O                          | 4-8  |
| Selecting/Verifying Fan Voltage               | 4-10 |
| Input Fusing Requirements                     | 4-11 |
| Dimensions                                    | 4-12 |

# Chapter 5

| e L Option | Chapter Objectives            | 5-1 |
|------------|-------------------------------|-----|
| -          | What is the L Option?         | 5-2 |
|            | What Functions are Available? | 5-3 |

Overview

# Mounting and Wiring Your 1336 IMPACT Drive

Mounting and Wiring Information Specific to Frames A1, A2, A3, and A4

Mounting and Wiring Information Specific to Frames B, C, D, E, F, G, & H

Using the L Option

|                                 | Setting Up the L Option Board                                                                                                    |
|---------------------------------|----------------------------------------------------------------------------------------------------|
|                                 | Chapter 6                                                                                                    |
| Starting Up Your System         | Chapter Objectives6-1Before Applying Power to Your Drive6-1Applying Power to Your Drive6-3Recording Your Drive and Motor Information6-3Understanding the Basics of the Human Interface Module (HIM)6-4Starting Up Your System6-7Running the Quick Motor Tune Procedure6-8Configuring the Digital Section6-10Configuring the Analog Section6-11Understanding Links6-12Where Do I Go From Here?6-14                                       |
|                                 | Chapter 7                                                                                                    |
| Setting Up the Input/Output     | Chapter Objective7-1What Are Drive Units?7-1Setting Up the Analog I/O7-1Setting Up the 4 – 20 mA Input/Output7-8Using the SCANport Capabilities7-10Configuring the Output Relay7-10Configuring the Pulse Input7-11Configuring the L Option I/O7-12                                                                                                    |
|                                 | Chapter 8                                                                                                    |
| Using the SCANport Capabilities | Chapter Objectives8-1Understanding the Logic Input Sts Parameter8-1SCANport Definition8-1Configuring the SCANport Controls8-3Setting the SCANport Faults8-7Using the SCANport I/O Image8-8Setting Up the Analog I/O Parameters for SCANport8-14                                                                                                    |
|                                 | Chapter 9                                                                                                    |
| Applications                    | Chapter Objectives       9-1         Choosing a Motor Feedback Source       9-1         Choosing an Optional Braking/Decelerating Method       9-3         Using DC Hold       9-6         Using Up to 400% Motor Current       9-7         Understanding the Scale and Offset Parameters for Analog I/O       9-8         Using 4 – 20 mA Inputs/Outputs       9-11         Using a Remote Pot       9-12         Using MOP       9-14 |
|                                 | Using Flying Start                                                                                                    |

|                               | Speed Profile Start Up Configuration                         | 9-18<br>9-19 |
|-------------------------------|--------------------------------------------------------------|--------------|
|                               | Profile Command & Control                                    | 9-21         |
|                               | Using the TB3 Inputs                                         | 9-23         |
|                               | Encoder Steps                                                | 9-25         |
|                               | Chapter 10                                                   |              |
| Using the Function Block      | Chapter Objectives                                           | 10-1         |
|                               | What is a Function Block?                                    | 10-1         |
|                               | Evaluating the Inputs                                        | 10-4         |
|                               | Using the Timer Delay Function                               | 10-5         |
|                               | Using the State Machine Function                             | 10-8         |
|                               | Using the Add/Subtract Function                              | 10-10        |
|                               | Using the Maximum/Minimum Function                           | 10-12        |
|                               | Using the Up/Down Counter Function                           | 10-14        |
|                               | Using the Multiply/Divide Function                           | 10-18        |
|                               | Using the Scale Function                                     | 10-20        |
|                               | Using the Hysteresis Function                                | 10-23        |
|                               | Using the Band Function.                                     | 10-26        |
|                               | Using the Logical Add/Subtract Function                      | 10-26        |
|                               | Using the Logical Multiply/Divide Function                   | 10-27        |
|                               | Chapter 11                                                   |              |
| Parameters                    | Chapter Objectives                                           | 11-1         |
|                               | Understanding the Parameter Files and Groups                 | 11-1         |
|                               | Numerical Parameter Listing                                  | 11-5         |
|                               | Alphabetical Parameter Listing                               | 11-7         |
|                               | Parameter Conventions                                        | 11-9         |
|                               | Chapter 12                                                   |              |
| Troubleshooting               | Chapter Objectives                                           | 12-1         |
| -                             | Required Equipment                                           | 12-1         |
|                               | Fault/Warning Handling                                       | 12-2         |
|                               | Viewing the Fault and Warning Queues on the HIM              | 12-6         |
|                               | What Are the Fault Descriptions?                             | 12-7         |
|                               | Understanding Precharge and Ridethrough Faults.              | 12-16        |
|                               | Understanding the Bus Voltage Tracker                        | 12-21        |
|                               | Understanding the Parameter Limit Faults                     | 12-22        |
|                               | Understanding the Math Limit Faults                          | 12-24        |
|                               | Start Up Troubleshooting Procedures.                         | 12-27        |
|                               | Miscellaneous Troubleshooting Procedures                     | 12-28        |
|                               | Encoderless Troubleshooting Problems                         | 12-30        |
|                               | Chapter 13                                                   |              |
| Understanding the Auto-tuning | Chapter Objectives                                           | 13-1         |
| Procedure                     | What Is Auto-tuning?                                         | 13-1         |
|                               | Running the Power Structure and Transistor Diagnostics Tests | 13-2         |
|                               | Running the Phase Rotation Test                              | 13-5         |
|                               | Running the Sequential Torque Tuning Tests                   | 13-6         |
|                               | Running the Inertia Test                                     | 13-9         |
|                               | Checking the Auto-tune Status                                | 13-13        |

|                                           | Appendix A                                                                                                    |
|-------------------------------------------|----------------------------------------------------------------------------------------------------|
| Specifications                            | Chapter Objectives       A-1         Specifications       A-1         Input/Output Ratings       A-4         Cable and Wiring Recommendations       A-5         Software Block Diagram       A-6                                                                                                    |
|                                           | Appendix B                                                                                                    |
| Control Block Diagrams                    | Chapter ObjectivesB-1Motor Control Board OverviewB-2Speed Reference Selection OverviewB-4Trim Control OverviewB-10Speed Feedback OverviewB-13Speed PI Regulator OverviewB-16Torque Reference OverviewB-19Torque Block OverviewB-24Drive Fault Detection OverviewB-32Speed Loop Auto-tune OverviewB-35Through-Put TimeB-38 |
|                                           | Appendix C                                                                                                    |
| Using the Human Interface Module<br>(HIM) | Chapter ObjectivesC-1What Is the Human Interface Module (HIM)?C-1HIM OperationC-3HIM Compatibility InformationC-12Removing the HIMC-13                                                                                                    |
|                                           | Appendix D                                                                                                    |
| Derating Guidelines                       | Chapter Objectives                                                                                                    |
|                                           | Appendix E                                                                                                    |
| CE Conformity                             | EMC DirectiveE-1Requirements for Conforming InstallationE-1FilterE-2Electrical ConfigurationE-3GroundingE-3Mechanical ConfigurationE-4                                                                                                    |
|                                           | Appendix F                                                                                                    |
| Spare Parts Information                   |                                                                                                    |

# Preface

| Read this preface to become familiar with the rest of the manual. This | is |
|------------------------------------------------------------------------|----|
| preface covers the following topics:                                   |    |

maintain the 1336 IMPACT AC drive. Before you operate, service, or initialize the 1336 IMPACT drive, you should, at a minimum read the

- who should use this manual
- an overview of the 1336 IMPACT drive
- the purpose of this manual
- terms and abbreviations
- conventions used in this manual
- Allen-Bradley support

| Who Should Use this Manual?       | Use this manual if you are responsible for installing, wiring, starting, programming, or troubleshooting control systems that use the 1336 IMPACT drive.                                                                                                    |
|-----------------------------------|----------------------------------------------------------------------------------------------------|
|                                   | This manual is intended for qualified service personnel responsible<br>for setting up and servicing the 1336 IMPACT AC drive. You must<br>have previous experience with and a basic understanding of electrical<br>terminology, programming procedures, required equipment, and<br>safety precautions before attempting to service the 1336 IMPACT<br>drive.           |
| What Is the 1336 IMPACT<br>Drive? | The 1336 IMPACT drive is a high performance,<br>microprocessor-based Field Oriented Control (FOC) AC drive that<br>uses Force technologies <sup>™</sup> . The 1336 IMPACT drive was designed to<br>be a low cost drive for standalone applications. The drive is user<br>friendly and has an easy to use start up sequence for simple, out of the<br>box installation. |
| Purpose of this Manual            | This manual is a learning and reference guide for the 1336 IMPACT drive. It describes the procedures needed to install, program, start, and                                                                                                    |

first 6 chapters of this manual.

### **Contents of this Manual**

This manual contains the following information:

| Chapter | Title                                                                         | Contents                                                                                                    |
|---------|-------------------------------------------------------------------------------|----------------------------------------------------------------------------------------------------|
|         | Preface                                                                       | Describes the purpose, background, and scope of this manual as well as an overview of this product.                                            |
| 1       | Overview                                                                      | Provides an overview of the features of the 1336 IMPACT drive. Also provides an overview of the 1336 IMPACT hardware.                          |
| 2       | Mounting and Wiring Your 1336 IMPACT Drive                                    | Provides procedures for mounting and wiring 1336 IMPACT drives. This chapter covers the installation information that is common to all drives. |
| 3       | Mounting and Wiring Information Specific to<br>Frames A1, A2, A3, and A4      | Provides the mounting and wiring information that is specific to frames A1, A2, A3, and A4.                                                    |
| 4       | Mounting and Wiring Information Specific to<br>Frames B, C, D, E, F, G, and H | Provides the mounting and wiring information that is specific to frames B, C, D, E, F, G, and H.                                               |
| 5       | Using the L Option                                                            | Provides information for wiring and using the L Option.                                                                                        |
| 6       | Starting Up Your System                                                       | Provides procedures for starting up your system.                                                                                               |
| 7       | Configuring the I/O Communications                                            | Provides information to help you set up and use the inputs and outputs available on the 1336 IMPACT drive.                                     |
| 8       | Using SCANport                                                                | Provides information to help you use SCANport™.                                                                                                |
| 9       | Applications                                                                  | Provides information about various applications for which you can use the 1336 IMPACT drive.                                                   |
| 10      | Using the Function Block                                                      | Provides information and examples to help you use the provided function block.                                                                 |
| 11      | Parameters                                                                    | Provides information about the available parameters.                                                                                           |
| 12      | Troubleshooting                                                               | Explains how to interpret and correct problems with your drive.                                                                                |
| 13      | Understanding the Auto-tuning Procedure                                       | Provides information to help you solve problems that were reported during the motor tune routine.                                              |
| А       | Specifications                                                                | Provides specifications and reference tables for the 1336 IMPACT drive.                                                                        |
| В       | Control Block Diagrams                                                        | Provides information to help you better understand the capabilities of your drive.                                                             |
| С       | Using the Human Interface Module (HIM)                                        | Provides information to help you use your Human Interface Module (HIM).                                                                        |
| D       | Derating Guidelines                                                           | Provides the derating graphs for the 1336 IMPACT drive.                                                                                        |
| E       | CE Conformity                                                                 | Provides information regarding CE conformity.                                                                                                  |
| F       | Spare Parts Information                                                       | Provides information for locating spare parts.                                                                                                 |

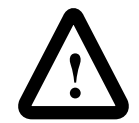

**ATTENTION:** This board contains ESD (electrostatic discharge) sensitive parts and assemblies. Static control precautions are required when installing, testing, servicing, or repairing this assembly. Component damage may result if you do not follow ESD control precautions. If you are not familiar with static control procedures, refer to *Guarding Against Electrostatic Damage*, Allen-Bradley Publication 8000-4.5.2, or any other applicable ESD protection handbook.

**ATTENTION:** Only personnel familiar with SCANport devices and associated machinery should plan or implement the installation, start-up, or subsequent troubleshooting of this board. Failure to comply may result in personnel injury and/or equipment damage.

#### **Related Documentation**

The following documents contain additional information concerning related Allen-Bradley products. To obtain a copy, contact your local Allen-Bradley office or distributor. For the National Electrical Code, you may need to contact the publisher.

| For:                                                                                                    | Read this document:                                                      | Document number:                                                           |
|----------------------------------------------------------------------------------------------------|--------------------------------------------------------------------------|----------------------------------------------------------------------------|
| In-depth information on grounding and wiring Allen-Bradley programmable controllers                                                                                                   | Allen-Bradley Programmable Controller<br>Grounding and Wiring Guidelines | 1770-4.1                                                                   |
| A description on how to install a PLC-5 <sup>®</sup> system                                                                                                    | PLC-5 Family Programmable Controllers<br>Hardware Installation Manual    | 1785-6.6.1                                                                 |
| A description of important differences between solid-state<br>programmable controller products and hard-wired<br>electromechanical devices                                            | Application Considerations for Solid-State Controls                      | SGI-1.1                                                                    |
| An article on wire sizes and types for grounding electrical equipment                                                                                                    | National Electrical Code                                                 | Published by the National Fire<br>Protection Association of<br>Boston, MA. |
| A complete listing of current Allen-Bradley documentation,<br>including ordering instructions. Also indicates whether the<br>documents are available on CD-ROM or in multi-languages. | Allen-Bradley Publication Index                                          | SD499                                                                      |
| A glossary of industrial automation terms and abbreviations                                                                                                    | Allen-Bradley Industrial Automation<br>Glossary                          | AG-7.1                                                                     |

# **Terms and Abbreviations**

The following terms and abbreviations are specific to this product. For a complete listing of Allen-Bradley terminology, refer to the *Allen-Bradley Industrial Automation Glossary*.

| This term:                                           | Has the following definition:                                                                                                    |
|------------------------------------------------------|----------------------------------------------------------------------------------------------------|
| bandwidth                                            | Bandwidth is the frequency range from $\omega = 0$ to the point at which the magnitude response of the speed regulator is 0.707 of (or 3db below) its zero frequency (steady-state) value. The bandwidth indicates the rise time or speed of response of the speed regulator. $\omega = 2\pi f$ , where f is Hz or cycles per second.                                                                          |
| destination parameter (read<br>and write parameters) | Destination parameters accept data from other parameters. The drive uses this data to perform the desired functions. An example of a destination parameter is <i>Speed Ref 1</i> (parameter 29), which can accept a speed reference from a device such as a PLC. Throughout this manual, the following symbol indicates a destination parameter:<br>Destination parameters may also be called sink parameters. |
| display units                                        | Display units are the units that are displayed on the Human Interface Module (HIM). Display units are units such as Hz, volts, and rpm, and are converted to and from drive units by the HIM.                                                                                                    |
| drive units                                          | Drive units are the actual values of the parameters as stored within the drive parameter table. The drive units are converted to display units that are shown on the Human Interface Module (HIM). Drive units may also be called internal units.                                                                                                    |
| EE or E <sup>2</sup>                                 | See non-volatile memory.                                                                                                    |
| frame size                                           | A single-letter designator used to identify the various drive sizes. Frame sizes are frequently referred to instead of the kW or horsepower rating they represent. Refer to Chapter 1, <i>Overview</i> , to determine the frame size for your drive.                                                                                                    |

| P | -4 |
|---|----|
|---|----|

| This term:                              | Has the following definition:                                                                                                    |  |  |  |  |  |  |  |  |  |  |
|-----------------------------------------|----------------------------------------------------------------------------------------------------|--|--|--|--|--|--|--|--|--|--|
|                                         | A link is a software connection between two parameters that lets you transfer data from one parameter to the other. The parameter that provides the information is called the source parameter. The parameter that receives the data is called the destination parameter.                                                                                                    |  |  |  |  |  |  |  |  |  |  |
|                                         | The 1336 IMPACT Drive lets you make up to 20 links. You can only program links when the drive is not running. Links are stored in EE and established at power up and/or system reset.                                                                                                    |  |  |  |  |  |  |  |  |  |  |
|                                         | There are two types of links:                                                                                                    |  |  |  |  |  |  |  |  |  |  |
|                                         | • User link — A user link is a software connection that you establish. You can change these links as needed.                                                                                                    |  |  |  |  |  |  |  |  |  |  |
|                                         | • Default link — A default link is a software connection between two parameters that is made when the drive is initialized. You can change the default links as needed after initialization. Default links are sometimes called pre-defined links.                                                                                                    |  |  |  |  |  |  |  |  |  |  |
|                                         | The default links are as follows:                                                                                                    |  |  |  |  |  |  |  |  |  |  |
| links                                   | Source To Destination                                                                                                    |  |  |  |  |  |  |  |  |  |  |
|                                         | SP An In1 Value 134 - To - 29 Speed Ref 1                                                                                                    |  |  |  |  |  |  |  |  |  |  |
|                                         | An In 1 Value 96 - To - 31 Speed Ref 2                                                                                                    |  |  |  |  |  |  |  |  |  |  |
|                                         | Motor Speed 81 To 105 An Out 1 Value                                                                                                    |  |  |  |  |  |  |  |  |  |  |
|                                         | Motor Power 90 - To - 108 An Out 2 Value                                                                                                    |  |  |  |  |  |  |  |  |  |  |
|                                         | Motor Speed 81 To 139 SP An Output                                                                                                    |  |  |  |  |  |  |  |  |  |  |
|                                         | The links are made from the destination side, and the data transfer occurs in the opposite direction.<br>For additional information about links, refer to Chapter 6, <i>Starting Up Your System</i> .                                                                                                    |  |  |  |  |  |  |  |  |  |  |
| maintained start                        | With a maintained start, the drive runs as long as you are commanding a start. The drive stops when you remove the start input (for example, if you remove your finger from the start button). This type of start is also referred to as an unlatched start.                                                                                                    |  |  |  |  |  |  |  |  |  |  |
| mask parameters                         | Through the SCANport interface, up to six different SCANport adapters and the L Option board can control the 1336 IMPACT drive. With this flexibility, conflicts are inherent. The 1336 IMPACT drive lets you make functional masks. At each port, you can selectively lock out functions such as start, jog, and drive direction as well as many fault interlocks by using mask parameters to select the allowable functions for each port. |  |  |  |  |  |  |  |  |  |  |
| momentary start                         | With a momentary start, the drive continues running until a stop is commanded, even after you remove the start input. This type of start is also referred to as a latched start.                                                                                                    |  |  |  |  |  |  |  |  |  |  |
| non-volatile memory                     | Non-volatile memory is data memory in the drive that retains the values of all data even when power is disconnected from the drive. An EE (Electrically Erasable) chip is used for the non-volatile memory to store the drive parameters, links, and user text.                                                                                                    |  |  |  |  |  |  |  |  |  |  |
| owner parameters                        | The 1336 IMPACT drive lets one or more control devices or adapters own start, jog, direction, and other control functions. To avoid conflict, some owners are exclusive. For example, only one device can issue a forward direction speed command. Others have multiple control. For example, all devices can jog the drive. Devices can, for example, jog the drive in the forward direction only if the jog mask parameter allows for it.  |  |  |  |  |  |  |  |  |  |  |
| parameter                               | A parameter is a memory location used to store drive data. Each parameter is assigned a number and a name.                                                                                                    |  |  |  |  |  |  |  |  |  |  |
| per-unit numbering                      | Per-unit numbering is a numbering system that defines a specific numeric value as representing 100% of a particular quantity being measured. The number 4096 is used in many places in the drive to represent one per unit.                                                                                                    |  |  |  |  |  |  |  |  |  |  |
| precharge                               | Precharge limits the current into the drive when the incoming power is first applied.                                                                                                    |  |  |  |  |  |  |  |  |  |  |
| radians per second                      | Radians per second are the units used to measure bandwidth. $\omega = 2\pi f$ , where f is Hz or cycles per second.                                                                                                    |  |  |  |  |  |  |  |  |  |  |
| ridethrough                             | Ridethrough automatically turns off the drive and starts a precharge when a power interrupt occurs. If the power returns within two seconds, the drive automatically starts.                                                                                                    |  |  |  |  |  |  |  |  |  |  |
| SCANport device                         | A SCANport device is a generic term that is used to refer to any device that you can connect to the SCANport communications network.                                                                                                    |  |  |  |  |  |  |  |  |  |  |
| source parameter (read-only parameters) | Source parameters provide realtime information that is available for other devices to use. These devices can include PLC controllers, operator interface devices, and programming terminals. throughout this manual, the following symbol indicates a source parameter:                                                                                                    |  |  |  |  |  |  |  |  |  |  |

# Common Techniques Used in this Manual

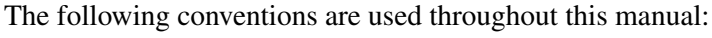

- Bulleted lists provide information, not procedural steps.
- Numbered lists provide sequential steps or hierarchical information.
- *Italic* type is used for parameter and chapter names.

This type of paragraph contains tips or notes that have been added to call attention to useful information.

*file:* Control *group:* Speed Reference

# Allen-Bradley Support

This information is provided as a navigational tool. Use this information to locate parameters in the file/group structure. For example, to access a parameter in this section, you would first locate the *Control* file and then the *Speed Reference* group.

Allen-Bradley offers support services worldwide, with over 75 Sales/Support Offices, 512 authorized Distributors and 260 authorized Systems Integrators located throughout the United States alone, plus Allen-Bradley representatives in every major country in the world.

# Local Product Support

Contact your local Allen-Bradley representative for:

- sales and order support
- product technical training
- warranty support
- support service agreements

### **Technical Product Assistance**

If you need to contact Allen-Bradley for technical assistance, please review the information in the *Troubleshooting* chapter first. If you are still having problems, then call your local Allen-Bradley representative.

Notes:

P-6

# **Overview**

# **Chapter Objectives**

# What Features Does the 1336 IMPACT Drive Provide?

Chapter 1 provides an overview of your 1336 IMPACT drive.

| This topic:                            | Starts on page: |
|----------------------------------------|-----------------|
| An overview of the provided features   | 1-1             |
| A description of the frame designators | 1-4             |
| A hardware overview                    | 1-5             |

The 1336 IMPACT AC drive is a microprocessor-controlled digital AC drive with the following features:

- standard: 0.37 to 485 kW (0.5 to 650 hp) at 0 250 Hz constant torque configured: 522 to 597 kW (700 to 800 hp) at 0 250 Hz constant torque
- high-performance digital speed loop
- microprocessor-controlled, field-oriented current loop
- simplified programming through the use of a parameter table that features data entries in engineering units with English descriptions
- user-friendly interface with easy commissioning and set up
- non-volatile parameter storage
- extensive diagnostics, including both logic board and power structure tests
- 32 entry fault queue and 32 entry warning queue with markers for clear fault and power up and with time stamps
- enclosed construction
- multiple communication interfaces for SCANport<sup>™</sup> access
- complete encoder interface through the L Option board (quadrature A, A NOT, B, B NOT with encoder supply + 12V)
- two 12-bit resolution analog inputs for  $\pm 10V$
- two 12-bit resolution analog outputs for  $\pm 10V$
- one 12-bit resolution 4 20mA input
- one 12-bit resolution 4 20mA output
- 5 or 12V DC pulse input
- bumpless speed/torque control
- programmable output contacts (relay)
- function blocks
- flux braking, DC braking, and bus regulation
- DC hold
- 200/400% motor curve

1-2

- S-Curve
- autostart (auto restart, power up start)
- start and stop dwells
- analog input filters
- process trim
- fast flux up
- 2/3 wire control
- feedback filters (light, heavy, lead/lag, and notch)
- Flying Start

#### Options

The 1336 IMPACT drive provides the following options:

- DriveTools<sup>™</sup>, which is PC Windows<sup>™</sup> based programming software compatible with the 1336 IMPACT drive and also other Allen-Bradley 1336 and 1395 products
- dynamic braking
- AC motor contactor
- L Option board with or without an encoder interface
- Human Interface Module (HIM)
- Graphics Programming Terminal (GPT)
- gateway modules (Bulletin 1203 communications modules)

#### **Protective Features**

The 1336 IMPACT drive uses the following protective measures:

- programmable motor overload protection (I<sup>2</sup>T) investigated by UL to comply with NEC Article 430
- inverter overload protection (IT)
- overspeed detection, even when operating as a torque follower
- programmable stall detection
- peak output current monitoring to protect against excessive current at the output due to a phase-to-ground or phase-to-phase short
- ground fault monitoring
- DC bus voltage monitoring to protect against undervoltage or overvoltage conditions
- power structure heatsink temperature monitoring
- motor overspeed
- internal voltage reflection reduction mechanism

# How Do I Read the Catalog Number?

Knowing your catalog number for the 1336 IMPACT drive, can help you sort out what options you have, as well as helping you communicate this information to the Allen-Bradley support personnel. The catalog numbers all have the following form:

| <b>1336E</b><br>First Position<br>Bulletin Number | AQ<br>Second Position<br>Voltage        |                                                                                                    |                                                                                                    | osition<br>al HP Rating                                                                                                    | AA<br>Fourth<br>Enclos             | Position<br>ure Typ                                                        | e                                                                                                    | EN<br>Fifth Po<br>Langu                                                                                                    | osition<br><b>age</b>                                                                                                    | mods<br>Sixth Position<br>Options |  |  |
|---------------------------------------------------|-----------------------------------------|----------------------------------------------------------------------------------------------------|----------------------------------------------------------------------------------------------------|----------------------------------------------------------------------------------------------------|------------------------------------|----------------------------------------------------------------------------|----------------------------------------------------------------------------------------------------|----------------------------------------------------------------------------------------------------|----------------------------------------------------------------------------------------------------|-----------------------------------|--|--|
|                                                   | Letter<br>AQ<br>BR<br>CW                | Voltages<br>200–240 AC or 310 VDC<br>380–480 AC or 513±620 VDC<br>500–600 AC or 775 VDC                                                 | Code<br>F05<br>F07<br>F10<br>F15<br>F20<br>F30<br>F30<br>F50<br>F75<br>F100                                                                     | kW (HP)<br>0.37 (0.5)<br>0.56 (0.75)<br>0.75 (1)<br>1.2 (1.5)<br>1.5 (2)<br>2.2 (3)<br>3.7 (5)<br>5.5 (7.5)<br>7.5 (10)                                                                                                    | Code<br>AA<br>AE<br>AF<br>AJ<br>AN | Type<br>NEMA<br>MEMA<br>EMC<br>0.37–4<br>(0.5–60<br>NEMA<br>NEMA<br>Open ( | 1 (IP20)<br>1 (IP20)/<br>5 kW<br>0 HP) only<br>2 4 (IP65)<br>12 (IP54)<br>(IP00)                                                                                                    | Code<br>EN<br>FR<br>ES<br>DE<br>IT<br>PT                                                                                                    | Language<br>English/English<br>English/French<br>English/Spanish<br>English/German<br>English/Italian<br>English/<br>Portuguese |                                   |  |  |
|                                                   | A<br>BP<br>BX<br>C<br>Q<br>R<br>RX<br>W | 200–240VAC<br>380–480VAC<br>380–480VAC<br>(F Frame)<br>Special Rating<br>500–600VAC<br>310VDC<br>513–620VDC<br>Special Rating<br>775VDC | 007<br>010<br>015<br>020<br>025<br>030<br>040<br>050<br>060<br>075<br>100<br>125<br>150<br>200<br>250<br>300<br>350<br>400<br>450<br>500<br>600 | $\begin{array}{c} 5.5 \ (7.5) \\ 7.5 \ (10) \\ 11 \ (15) \\ 15 \ (20) \\ 18.5 \ (25) \\ 22 \ (30) \\ 30 \ (40) \\ 37 \ (50) \\ 45 \ (60) \\ 56 \ (75) \\ 75 \ (100) \\ 93 \ (125) \\ 112 \ (150) \\ 149 \ (200) \\ 187 \ (250) \\ 1224 \ (300) \\ 224 \ (300) \\ 1261 \ (350) \\ 1 \\ 298 \ (400) \\ 1 \\ 336 \ (450) \\ 1 \\ 373 \ (500) \\ 1 \\ 448 \ (600) \\ 1 \\ 448 \ (600) \\ 1 \\ 495 \ (650) \end{array}$ |                                    |                                                                            | Code De<br>Human Inte<br>HAB Bia<br>HAP Prin<br>HA1 Prin<br>HA2 Prin<br>HA2 Prin<br>HJ2 Prin<br>HJ2 Prin<br>HJ2 Prin<br>GM1 Sin<br>GM2 RS<br>GM5 De<br>Control Int<br>L4 TT<br>L7E TT<br>L5 24<br>L8E 24<br>L6 11 | Code       Description         Human Interface Module, IP 20 (NEMA Type 1)         HAB       Blank — No functionality         HAP       Programmer Only         HA1       Programmer/Controller w/Analog Pot         HA2       Programmer/Controller w/Digital Pot         Human Interface Module, IP 65/54 (NEMA Type4/12)         HJP       Programmer/Controller w/Digital Pot         HUP       Programmer/Controller w/Digital Pot         Communication Options       GM1         Single Point Remote I/O       SM2         RS-232/422/485, DF1, & DH485       GM5         DeviceNet™       Econtrol Interface Options         L4       TTL Contact         L7E       TTL Contact & Encoder Feedback         L5       24VAC/DC         L8E       24VAC/DC & Encoder Feedback |                                                                                                    |                                   |  |  |

1 G frame drives in enclosed construction and all H frame drives are supplied only through the Configured Drives Program.

2 D – G frame drives in IP 65 (NEMA Type 4) and IP 54 (NEMA Type 12) configurations are supplied through the Configured Drives Program. Note: BPR indicates F frame roll-in units

# What is a Frame Designator?

Allen-Bradley uses frame designators to identify the various sizes of drives. Throughout this manual, the frame sizes are frequently referred to instead of the kW or horsepower rating. The following frame sizes are currently available for the 1336 IMPACT drive:

| If your drive fall           | se drive rating <sup>1</sup> : | Then your frame              |               |  |
|------------------------------|--------------------------------|------------------------------|---------------|--|
| 200 – 240V                   | 380 – 480V                     | 500 – 600V                   | reference is: |  |
| 0.37 – 0.75 kW<br>0.5 – 1 hp | 0.37 – 1.2 kW<br>0.5 – 1.5 hp  | _                            | A1            |  |
| 1.2 – 1.5 kW<br>1.5 – 2 hp   | 1.5 – 2.2 kW<br>2 – 3 hp       | _                            | A2            |  |
| 2.2 – 3.7 kW<br>3 – 5 hp     | 3.7 kW<br>5 hp                 | _                            | A3            |  |
| _                            | 5.5 – 7.5 kW<br>7.5 – 10 hp    | 0.75 – 3.7 kW<br>1 – 10 hp   | A4            |  |
| 5.5 – 11 kW<br>7.5 – 15 hp   | 5.5 – 22 kW<br>15 – 30 hp      | 5.5 – 15 kW<br>15 – 20 hp    | В             |  |
| 15 – 22 kW<br>20 – 30 hp     | 30 – 45 kW<br>40 – 60 hp       | 18.5 – 45 kW<br>25 – 60 hp   | С             |  |
| 30 – 45 kW<br>40 – 60 hp     | 45 – 112 kW<br>60 – 150 hp     | 56 – 93 kW<br>75 – 125 hp    | D             |  |
| 56 – 75 kW<br>75 – 125 hp    | 112 – 187 kW<br>150 – 250 hp   | 112 – 224 kW<br>150 – 300 hp | E             |  |
| _                            | 224 – 336 kW<br>300 – 450 hp   | _                            | F             |  |
| _                            | 224 – 448 kW<br>300 – 600 hp   | 224 – 448 kW<br>300 – 600 hp | G             |  |
| _                            | 522 – 597 kW<br>700 – 800 hp   | 522 – 597 kW<br>700 – 800 hp | Н             |  |

1 kW and hp are constant torque.

Once you have determined your frame reference, write it here:\_\_\_\_\_ You can disregard information that is specific to other frame references.

### **Hardware Overview**

Figures 1.1 and 1.2 show where the terminal blocks and L Option connectors are located.

Figure 1.1 Control Board for Frames A1, A2, A3, and A4

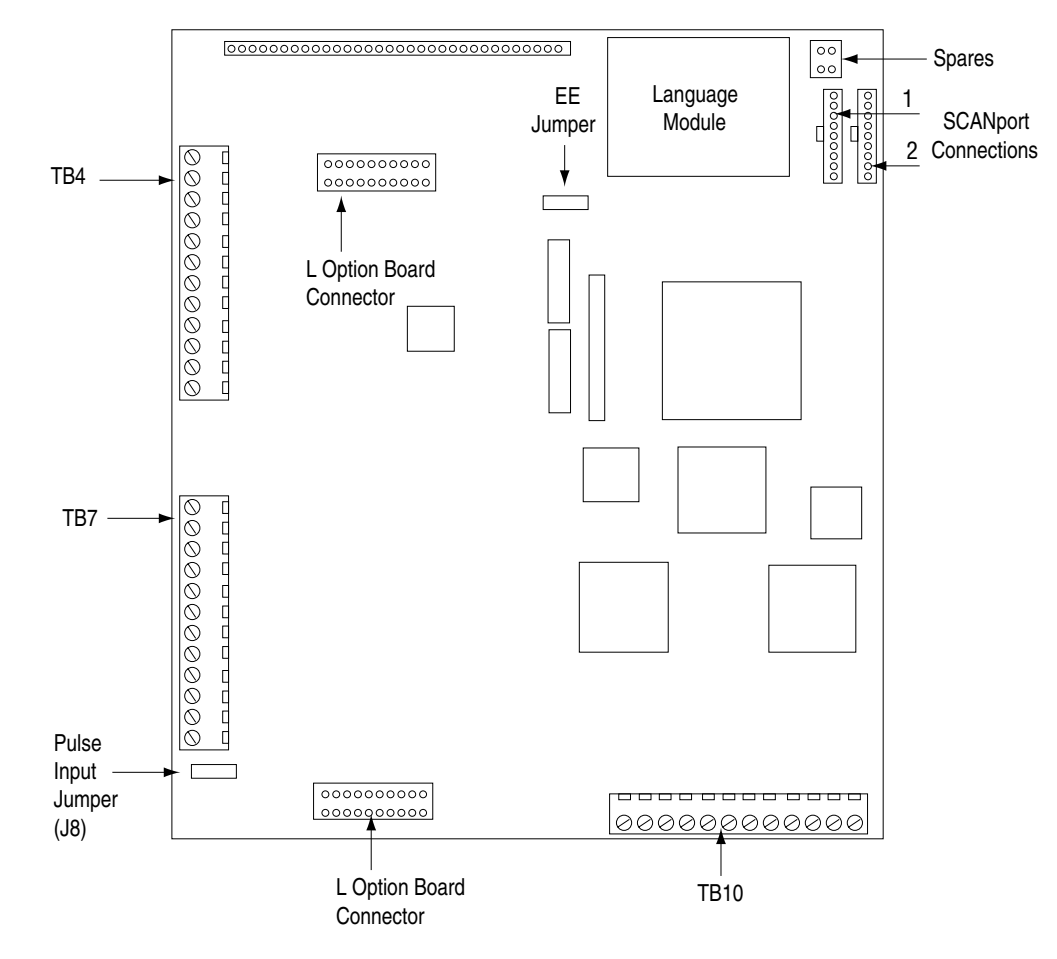

1-6

Figure 1.2 Control Board for All Other Frames

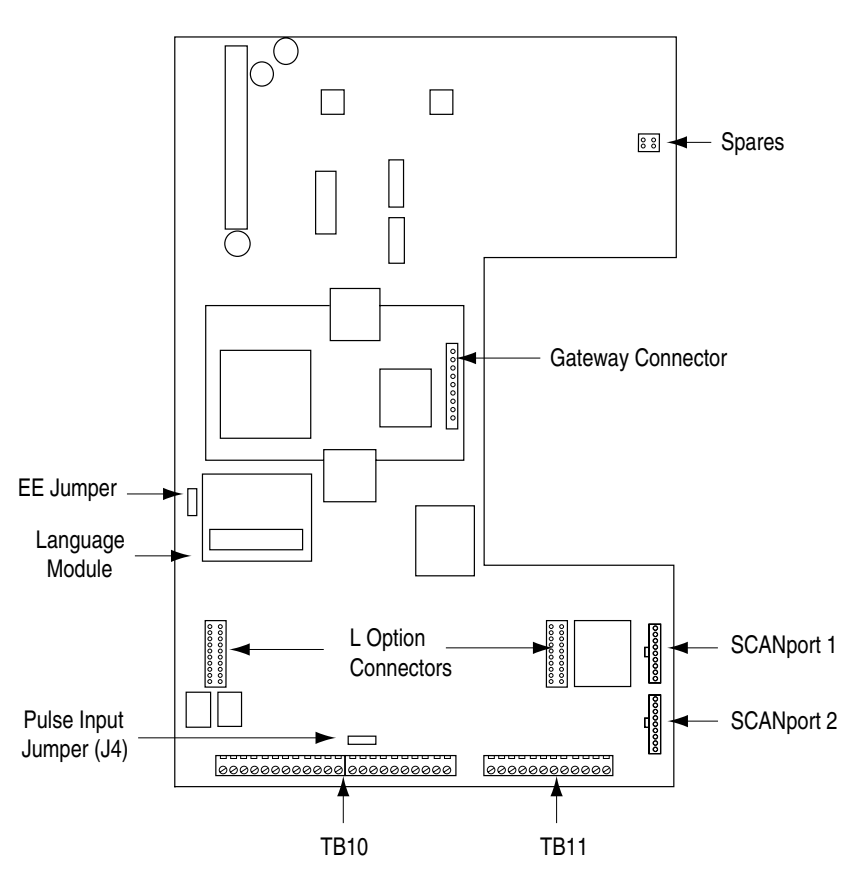

# Where Do I Go From Here?

The installation and mounting instructions for your 1336 IMPACT drive are provided in Chapter 2, *Mounting and Wiring Your 1336 IMPACT Drive*. Some information is frame specific. For frame-specific information, refer to the appropriate chapter:

| If your drive frame reference is: | Then go to: |
|-----------------------------------|-------------|
| A1, A2, A3, or A4                 | Chapter 3   |
| B, C, D, E, F, G, or H            | Chapter 4   |

# Mounting and Wiring Your 1336 IMPACT Drive

# **Chapter Objectives**

Chapter 2 provides information so that you can install your 1336 IMPACT drive.

| This topic:                       | Starts on page: |
|-----------------------------------|-----------------|
| Before mounting your drive        | 2-2             |
| Input Fuses and Circuit Breakers  | 2-5             |
| Mounting your drive               | 2-10            |
| Grounding your drive              | 2-14            |
| Wiring the power                  | 2-17            |
| Hard wiring your I/O              | 2-21            |
| Connecting your gateway           | 2-24            |
| Installing an interface board     | 2-25            |
| Connecting the power to the drive | 2-25            |
| Disconnecting the drive output    | 2-27            |
| Starting and stopping the motor   | 2-27            |
| Electrical interference — EMI/RFI | 2-28            |

**Important:** Some of the mounting and wiring information is specific to the individual frame sizes. This information is identified in this chapter, but is located in the following chapters:

| Information for this frame size: | Is provided in: |
|----------------------------------|-----------------|
| A1, A2, A3, or A4                | Chapter 3       |
| B, C, D, E, F, G, or H           | Chapter 4       |

If you do not know what your frame size is, please refer to Chapter 1, *Overview*.

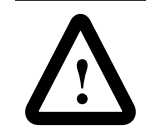

**ATTENTION:** The following information is merely a guide for proper installation. The National Electric Code (NEC) and any other governing national, regional, or local code will overrule this information. Allen-Bradley cannot assume responsibility for the compliance or noncompliance to any code, national, local, or otherwise, for the proper installation of this drive or associated equipment. A hazard of personal injury and/or equipment damage exists if codes are ignored during installation.

| Before Mounting Your Drive | Before mounting your drive, consider the following:                                                                                                    |
|----------------------------|----------------------------------------------------------------------------------------------------|
|                            | • what tools and equipment you need to mount your drive                                                                                                    |
|                            | • the distance between the motor and the drive                                                                                                    |
|                            | • the distance between the drive and other surfaces                                                                                                    |
|                            | <b>Important:</b> Before you mount your drive, you need to thoroughly read and understand the information presented in this chapter. You should take every precaution to complete the wiring as instructed.                                                                                                    |
|                            | Required Tools and Equipment                                                                                                    |
|                            | At a minimum, you will need the following tools and equipment to mount your drive:                                                                                                    |
|                            | • a small regular screw driver                                                                                                    |
|                            | • a medium phillips screw driver                                                                                                    |
|                            | • a box end wrench or socket set                                                                                                    |
|                            | • wire strippers                                                                                                    |
|                            | Distance Between the Motor and the Drive                                                                                                    |
|                            | <ul> <li>If the distance between the motor and the drive requires long motor cables, you may need to add an output reactor or cable terminators to limit voltage reflections at the motor. The following tables show the maximum length cable allowed for various installation techniques.</li> <li>Values shown in Table 2.A are for 480V nominal input voltage and drive carrier frequency of 2 kHz. Consult factory regarding operation at carrier frequencies above 2 kHz. Multiply values by 0.85 for high line conditions. For input voltages of 380, 400 or 415V AC, multiply the table values by 1.25, 1.20 or 1.15, respectively.</li> </ul> |
|                            | Values shown in Table 2.B are for nominal input voltage and drive carrier frequency of 2 kHz. Consult factory regarding operation at carrier frequencies above 2 kHz. Multiply values by 0.85 for high line conditions.                                                                                                    |
|                            | If these tables indicate that your motor cables are not over the<br>maximum cable length for your motor, you probably do not need a<br>terminator or output reactor.                                                                                                    |
|                            |                                                                                                    |
|                            |                                                                                                    |
|                            |                                                                                                    |
|                            |                                                                                                    |
|                            |                                                                                                    |
|                            |                                                                                                    |
|                            |                                                                                                    |

# Table 2.A Maximum Motor Cable Length Restrictions — 380V – 480V Drives<sup>7</sup> All Cable Lengths Given in meters (feet).

|       |                          | Motor kW<br>(hp)         | No External Devices |                |                | w/1204-TFB2 Term.                                 |                                    |                                                                                                    | w/1204-TFA1 Terminator |                               |                |                               |                | Reactor at Drive <sup>1</sup> |                |                |
|-------|--------------------------|--------------------------|---------------------|----------------|----------------|---------------------------------------------------|------------------------------------|----------------------------------------------------------------------------------------------------|------------------------|-------------------------------|----------------|-------------------------------|----------------|-------------------------------|----------------|----------------|
| Delve | Drive WW                 |                          | Motor               |                |                |                                                   | Motor                              |                                                                                                    | Motor                  |                               |                |                               |                | Motor                         |                |                |
| Frame | (hp)                     |                          | A <sup>2</sup>      | B <sup>3</sup> | 1329           | 1329R <sup>4</sup> , HR, L A or B <sup>2, 3</sup> |                                    | 1329                                                                                                    | A <sup>2</sup>         | A <sup>2</sup>                |                | B <sup>3</sup>                |                | A <sup>2</sup>                | B or<br>1329   |                |
|       |                          |                          | Any<br>Cable        | Any<br>Cable   | Any<br>Cable   | Any Cable <sup>5</sup>                            | Cable Shid. <sup>6</sup>           | Type<br>Unshld.                                                                                                    | Any<br>Cable           | Cable T<br>Shld. <sup>f</sup> | ype<br>Unshld. | Cable T<br>Shld. <sup>f</sup> | ype<br>Unshld. | Any<br>Cable                  | Any<br>Cable   | Any<br>Cable   |
|       | 0.37 (0.5)               | 0.37 (0.5)               | 12.2<br>(40)        | 33.5<br>(110)  | 114.3<br>(375) | 91.4<br>(300)                                     |                                    | !                                                                                                    |                        | 30.5<br>(100)                 | 61.0<br>(200)  | 30.5<br>(100)                 | 61.0<br>(200)  | 182.9<br>(600)                | 22.9<br>(75)   | 182.9<br>(600) |
| A1    | 0.75 (1)                 | 0.75 (1)                 | 12.2<br>(40)        | 33.5<br>(110)  | 114.3<br>(375) | 91.4<br>(300)                                     |                                    |                                                                                                    |                        |                               | 30.5<br>(100)  | 30.5<br>(100)                 | 30.5<br>(100)  | 182.9<br>(600)                | 22.9<br>(75)   | 182.9<br>(600) |
|       |                          | 0.37 (0.5)               | 12.2<br>(40)        | 33.5<br>(110)  | 114.3<br>(375) | 91.4<br>(300)                                     | Use the<br>1204-TFA1<br>Terminator |                                                                                                    |                        | 30.5<br>(100)                 | 61.0<br>(200)  | 30.5<br>(100)                 | 61.0<br>(200)  | 182.9<br>(600)                | 22.9<br>(75)   | 182.9<br>(600) |
|       |                          | 1.2 (1.5)                | 12.2<br>(40)        | 33.5<br>(110)  | 114.3<br>(375) | 91.4<br>(300)                                     |                                    |                                                                                                    |                        | 30.5<br>(100)                 | 30.5<br>(100)  | 61.0<br>(200)                 | 182.9<br>(600) | 22.9<br>(75)                  | 182.9<br>(600) |                |
|       | 1.2 (1.5)                | 0.75 (1)                 | 12.2<br>(40)        | 33.5<br>(110)  | 114.3<br>(375) | 91.4<br>(300)                                     |                                    |                                                                                                    |                        | 30.5<br>(100)                 | 30.5<br>(100)  | 61.0<br>(200)                 | 61.0<br>(200)  | 182.9<br>(600)                | 22.9<br>(75)   | 182.9<br>(600) |
|       |                          | 0.37 (0.5)               | 12.2<br>(40)        | 33.5<br>(110)  | 114.3<br>(375) | 121.9<br>(400)                                    |                                    |                                                                                                    |                        | 30.5<br>(100)                 | 30.5<br>(100)  | 61.0<br>(200)                 | 61.0<br>(200)  | 182.9<br>(600)                | 22.9<br>(75)   | 182.9<br>(600) |
|       |                          | 1.5 (2)                  | 7.6<br>(25)         | 12.2<br>(40)   | 114.3<br>(375) | 91.4<br>(300)                                     | 91.4<br>(300)                      | 91.4<br>(300)                                                                                                    | 91.4<br>(300)          | 30.5<br>(100)                 | 30.5<br>(100)  | 91.4<br>(300)                 | 61.0<br>(200)  | 182.9<br>(600)                | 22.9<br>(75)   | 182.9 (600)    |
|       | 1.5 (2)                  | 1.2 (1.5)                | 7.6<br>(25)         | (40)           | 114.3<br>(375) | (600)                                             | 91.4<br>(300)                      | 182.9<br>(600)                                                                                                    | 182.9<br>(600)         | 30.5                          | (100)          | 91.4<br>(300)                 | (200)          | 182.9<br>(600)                | (75)           | (600)          |
| A2    |                          | 0.75 (1)                 | 7.6<br>(25)         | (40)           | (375)          | (600)                                             | (600)                              | (600)                                                                                                    | (600)                  | 30.5 (100)                    | (100)          | 91.4<br>(300)                 | (200)          | (600)                         | (75)           | (600)          |
|       |                          | 0.37 (0.5)               | 7.6<br>(25)         | (40)           | (375)          | (600)                                             | (600)                              | (600)                                                                                                    | (600)                  | 30.5 (100)                    | (100)          | (300)                         | (200)          | (600)                         | (75)           | (600)          |
|       | 2.2 (3)                  | 2.2 (3)                  | (25)                | (40)           | (375)          | (300)                                             | (600)                              | (600)                                                                                                    | (600)                  | -                             |                |                               |                |                               | (75)           | (600)          |
|       |                          | 1.5 (2)                  | 7.6<br>(25)         | (40)           | (375)          | (600)                                             | (600)                              | (600)                                                                                                    | (600)                  | -                             |                |                               |                |                               |                | (600)          |
|       |                          | 0.75 (1)                 | (25)                | (40)           | (375)          | (600)                                             | (600)                              | (600)                                                                                                    | (600)                  | -                             |                |                               |                |                               | (75)           | (600)          |
|       |                          | 0.37 (0.5)               | (25)                | (40)           | (375)          | (600)                                             | (600)                              | (600)                                                                                                    | (600)                  | -                             |                |                               |                |                               | (75)           | (600)          |
|       |                          | 3.7 (5)                  | (25)                | (40)           | (375)          | For                                               | (600)                              | (600)                                                                                                    | (600)                  |                               |                |                               |                |                               | (75)           | (600)          |
|       |                          | 2.2 (3)                  | (25)                | (40)           | (375)          | installations                                     | (600)                              | (600) (600) (600)                                                                                                    |                        |                               |                |                               | (75)           | (600)                         |                |                |
| A3    | 3.7 (5)                  | 1.5 (2)                  | (25)                | (40)           | (375)          | motors, no<br>restrictions in                     | (600)                              | (600)                                                                                                    | (600)                  | -                             |                |                               |                |                               | (75)           | (600)          |
|       |                          | 0.75 (1)                 | (25)                | (40)           | (375)          | lead length due<br>to voltage                     | (600)                              | 102.9         102.9         102.9           (600)         (600)         (600)           Use the         0000         0000 |                        |                               |                | (75)                          | (600)          |                               |                |                |
|       | 55 75                    | 0.37 (0.5)               | (25)                | (40)           | (375)          | necessary. You                                    | (600)                              | (600)                                                                                                    | (600)                  | -                             | 1<br>T         | 204-TFB<br>erminato           | 2<br>or        |                               | (75)           | (600)          |
| A4    | (7.5 – 10)               | (7.5 – 10)               | (25)                | (40)           | (375)          | standard<br>practices for                         | (600)                              | (600)                                                                                                    | (600)                  | -                             |                |                               |                |                               | (80)           | (600)          |
| В     | (7.5 - 30)               | (7.5 - 30)               | (25)                | (40)           | (375)          | voltage drop, cable                               | (600)                              | (600)                                                                                                    | (600)                  | -                             |                |                               |                |                               | (80)           | (600)          |
| С     | (X40 – X60)              | (40 - 60)                | (25)                | (40)           | (375)          | capacitance,<br>and other                         | (600)                              | (600)                                                                                                    | (600)                  | -                             |                |                               |                |                               | (250)          | (600)          |
| D     | (60 – X150)              | (60 - 150)               | (40)                | (100)          | (375)          | issues.                                           | (600)                              | (600)                                                                                                    | (600)                  | -                             |                |                               |                |                               | (200)          | (600)          |
| E     | (150 - 250)              | (150 - 300)              | (40)                | (175)          | (375)          | For retrofit<br>situations,                       | (600)                              | (600)                                                                                                    | (600)                  | -                             |                |                               |                |                               | (600)          | (600)          |
| F     | (300 - 450)              | (300 - 450)              | (60)                | (175)          | (375)          | check with the<br>motor                           | (600)                              | (600)                                                                                                    | (600)                  | -                             |                |                               |                |                               | (600)          | (600)          |
| G     | 224 - 448<br>(300 - 600) | 224 - 448<br>(300 - 600) | (60)                | 53.3<br>(175)  | (375)          | for insulation<br>rating.                         | (600)                              | (600)                                                                                                    | (600)                  | -                             |                |                               |                |                               | (600)          | (600)          |
| Н     | 522 - 597<br>(700 - 800) | 522 - 597<br>(700 - 800) | (60)                | 53.3<br>(175)  | (375           |                                                   | (600)                              | (600)                                                                                                    | (600)                  |                               |                |                               |                |                               | (600)          | (600)          |

1 A 3% reactor reduces motor and cable stress but may cause a degradation of motor waveform quality. Reactors must have a turn-turn insulation rating of 2100 volts or higher.

2 Type A Motor Characteristics: No phase paper or misplaced phase paper, lower quality insulation systems, corona inceptio voltages between 850 and 1000 volts

3 Type B Motor Characteristics: Properly placed phase paper, medium quality insulation systems, corona inception voltages between 1000 and 1200 volts

4 1329R Motors: These AC variable speed motors are power matched for use with Allen-Bradley drives. Each motor is energy efficient and designed to meet or exceed the requirements of the Federal Energy Act of 1992. All 1329R motors are optimized for variable speed operation and include premium inverter grade insulation systems which meet or exceed NEMA MG1. Part31.40.4.2.

5 These distance restrictions are due to charging of cable capacitance and ay vary from application to application.

6 Includes wire in conduit.

7 Values shown are for 480V nominal input voltage and drive carrier frequency of 2 kHz. Consult factory regarding opera;tion at carrier frequencies above 2 kHz. Multiply vales by 0.85 for high line conditions. For input voltages of 380, 400 or 415V AC, multiply the table values by 1.25, 1.20 or 1.15, respectively.

#### Table 2.B

Maximum Motor Cable Length Restrictions — 500V - 600V Drives<sup>3</sup> All Cable Lengths Given in meters (feet)

|       |                           |                           | No External Devices |              |                    | w/1204-       | TFB2 Ter       | minator            | w/1204-TFA1 Terminator Reactor a |               |                    | ctor at Dr     | rive <sup>1</sup> |                    |
|-------|---------------------------|---------------------------|---------------------|--------------|--------------------|---------------|----------------|--------------------|----------------------------------|---------------|--------------------|----------------|-------------------|--------------------|
| Drive |                           | Motor kW                  | Motor w/            | Insulation   | V <sub>P-P</sub>   | Motor w/      | Insulation     | V <sub>P-P</sub>   | Motor w/                         | Insulation    | V <sub>P-P</sub>   | Motor w/       | Insulation        | V <sub>P-P</sub>   |
| Frame | Drive kW (hp)             | (hp)                      | 1000V               | 1200V        | 1600V <sup>2</sup> | 1000V         | 1200V          | 1600V <sup>2</sup> | 1000V                            | 1200V         | 1600V <sup>2</sup> | 1000V          | 1200V             | 1600V <sup>2</sup> |
|       |                           |                           | Any<br>Cable        | Any<br>Cable | Any<br>Cable       | Any<br>Cable  | Any<br>Cable   | Any<br>Cable       | Any<br>Cable                     | Any<br>Cable  | Any<br>Cable       | Any<br>Cable   | Any<br>Cable      | Any<br>Cable       |
|       | 0.75 (1)                  | 0.75 (1)                  | NR                  | NR           | 15.2<br>(50)       | NR            | 182.9<br>(600) | 335.3<br>(1100)    | NR                               | 61.0<br>(200) | 182.9<br>(600)     |                |                   |                    |
|       | 0.75 (1)                  | 0.37 (0.5)                | NR                  | NR           | 15.2<br>(50)       | NR            | 182.9<br>(600) | 335.3<br>(1100)    | NR                               | 61.0<br>(200) | 182.9<br>(600)     |                |                   |                    |
|       |                           | 1.5 (2)                   | NR                  | NR           | 15.2<br>(50)       | NR            | 182.9<br>(600) | 335.3<br>(1100)    | NR                               | 61.0<br>(200) | 182.9<br>(600)     |                |                   |                    |
|       | 15(2)                     | 1.2 (1.5)                 | NR                  | NR           | 15.2<br>(50)       | NR            | 182.9<br>(600) | 335.3<br>(1100)    | NR                               | 61.0<br>(200) | 182.9<br>(600)     |                |                   |                    |
|       | 1.5 (2)                   | 0.75 (1)                  | NR                  | NR           | 15.2<br>(50)       | NR            | 182.9<br>(600) | 335.3<br>(1100)    | NR                               | 61.0<br>(200) | 182.9<br>(600)     |                |                   |                    |
|       |                           | 0.37 (0.5)                | NR                  | NR           | 15.2<br>(50)       | NR            | 182.9<br>(600) | 335.3<br>(1100)    | NR                               | 61.0<br>(200) | 182.9<br>(600)     |                |                   |                    |
| A4    | 2.2 (3)                   | 2.2 (3)                   | NR                  | NR           | 15.2<br>(50)       | NR            | 182.9<br>(600) | 335.3<br>(1100)    | NR                               | 61.0<br>(200) | 182.9<br>(600)     |                |                   |                    |
|       |                           | 1.5 (2)                   | NR                  | NR           | 15.2<br>(50)       | NR            | 182.9<br>(600) | 335.3<br>(1100)    | NR                               | 61.0<br>(200) | 182.9<br>(600)     | Re             | Not<br>comment    | led                |
|       |                           | 0.75 (1)                  | NR                  | NR           | 15.2<br>(50)       | NR            | 182.9<br>(600) | 335.3<br>(1100)    | NR                               | 61.0<br>(200) | 182.9<br>(600)     |                |                   |                    |
|       |                           | 0.37 (0.5)                | NR                  | NR           | 15.2<br>(50)       | NR            | 182.9<br>(600) | 335.3<br>(1100)    | NR                               | 61.0<br>(200) | 182.9<br>(600)     |                |                   |                    |
|       | 3.7 (5)                   | 3.7 (5)                   | NR                  | NR           | 15.2<br>(50)       | NR            | 182.9<br>(600) | 335.3<br>(1100)    | NR                               | 61.0<br>(200) | 182.9<br>(600)     |                |                   |                    |
|       |                           | 2.2 (3)                   | NR                  | NR           | 15.2<br>(50)       | NR            | 182.9<br>(600) | 335.3<br>(1100)    | NR                               | 61.0<br>(200) | 182.9<br>(600)     |                |                   |                    |
|       |                           | 1.5 (2)                   | NR                  | NR           | 15.2<br>(50)       | NR            | 182.9<br>(600) | 335.3<br>(1100)    | NR                               | 61.0<br>(200) | 182.9<br>(600)     |                |                   |                    |
|       |                           | 0.75 (1)                  | NR                  | NR           | 15.2<br>(50)       | NR            | 182.9<br>(600) | 335.3<br>(1100)    | NR                               | 61.0<br>(200) | 182.9<br>(600)     |                |                   |                    |
|       |                           | 0.37 (0.5)                | NR                  | NR           | 15.2<br>(50)       | NR            | 182.9<br>(600) | 335.3<br>(1100)    | NR                               | 61.0<br>(200) | 182.9<br>(600)     |                |                   |                    |
| В     | 5.5 – 15<br>(7.5 – 20)    | 5.5 – 15<br>(7.5 – 20)    | NR                  | 9.1<br>(30)  | 15.2<br>(50)       | 91.4<br>(300) | 182.9<br>(600) | 182.9<br>(600)     | NR                               | 61.0<br>(200) | 182.9<br>(600)     | 30.5<br>(100)  | 91.4<br>(300)     | 182.9<br>(600)     |
| С     | 18.5 – 45<br>(25 – 60)    | 18.5 – 45<br>(25 – 60)    | NR                  | 9.1<br>(30)  | 12.2<br>(40)       | 91.4<br>(300) | 182.9<br>(600) | 182.9<br>(600)     | NR                               | 61.0<br>(200) | 182.9<br>(600)     | 30.5<br>(100)  | 91.4<br>(300)     | 182.9<br>(600)     |
| D     | 56 – 93<br>(75 – 125)     | 56 – 93<br>(75 – 125)     | NR                  | 9.1<br>(30)  | 33.5<br>(110)      | 91.4<br>(300) | 182.9<br>(600) | 182.9<br>(600)     | NR                               | 61.0<br>(200) | 182.9<br>(600)     | 61.0<br>(200)  | 91.4<br>(300)     | 182.9<br>(600)     |
| E     | 112 – 224<br>(150 – X300) | 112 – 224<br>(150 – X300) | NR                  | 9.1<br>(30)  | 21.3<br>(70)       | 91.4<br>(300) | 182.9<br>(600) | 182.9<br>(600)     | NR                               | 61.0<br>(200) | 182.9<br>(600)     | 182.9<br>(600) | 182.9<br>(600)    | 182.9<br>(600)     |
| F     | 224 - 336<br>(300 - 450)  | 224 - 336<br>(300 - 450)  | NR                  | 9.1<br>(30)  | 41.1<br>(135)      | 91.4<br>(300) | 182.9<br>(600) | 182.9<br>(600)     | NR                               | 61.0<br>(200) | 182.9<br>(600)     | 182.9<br>(600) | 182.9<br>(600)    | 182.9<br>(600)     |
| G     | 224 - 448<br>(300 - 600)  | 224 - 448<br>(300 - 600)  | NR                  | 9.1<br>(30)  | 41.1<br>(135)      | 91.4<br>(300) | 182.9<br>(600) | 182.9<br>(600)     | NR                               | 61.0<br>(200) | 182.9<br>(600)     | 182.9<br>(600) | 182.9<br>(600)    | 182.9<br>(600)     |
| н     | 522 – 597<br>(700 – 800)  | 522 – 597<br>(700 – 800)  | NR                  | 9.1<br>(30)  | 41.1<br>(135)      | 91.4<br>(300) | 182.9<br>(600) | 182.9<br>(600)     | NR                               | 61.0<br>(200) | 182.9<br>(600)     | 182.9<br>(600) | 182.9<br>(600)    | 182.9<br>(600)     |

1 A 3% reactor reduces motor and cable stress but may cause a degradation of motor waveform quality. Reactors must have a turn-turn insulation rating of 2100 volts or higher.

2 1329R only

3 Values shown are for nominal input voltage and drive carrier frequency of 2 kHz. Consult factory regarding operation at carrier frequencies above 2 kHz. Multiply values by 0.85 for high line conditions.

NR = Not Recommended

# Input Fuses and Circuit Breakers

The 1336 IMPACT can be installed with either input fuses or an input circuit breaker. Local/national electrical codes may determine additional requirements for these installations.

# Installations per U.S. NEC/UL/CSA

**Fuses -** In general, the specified fuses are suitable for branch short circuit protection and provide excellent short circuit protection for the drive. The fuses offer a high interrupting capacity and are fast acting. Refer to the North American selections in Chapter 3 for A1-A4 frames and Chapter 4 for B-H frames.

**Circuit Breakers -** The Westinghouse HMCP breakers specified in the following table provide branch short circuit protection. Because circuit breakers are typically slower than fuses and those listed are magnetic trip only, they may not be as effective in offering short circuit protection to the drive in the event of an internal drive short circuit. They may not be as effective in limiting damage to the drive.

## **IEC Installations**

**Fuses -** For those installations that are not required to meet the U.S. NEC/UL/CSA, the specified fuses are suitable for branch short circuit protection and provide excellent short circuit protection for the drive. The fuses offer a high interrupting capacity and are fast acting. Refer to the European selections in Chapter 3 for A1-A4 frames and Chapter 4 for B-H frames.

**Circuit Breakers -** For those installations that are not required to meet the U.S. NEC/UL/CSA requirements, additional devices are available as input circuit breakers. The Bulletin 140 and KTA3 devices meet the circuit breaker requirements. They can be used in "non-U.S." installations where local/national codes allow, if they are installed per their installation instructions.

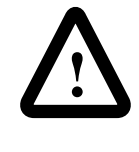

**ATTENTION:** The 1336 PLUS II does not provide input power short circuit protection. Specifications for the recommended fuse or circuit breaker to provide drive input power protection against short circuits are provided.

|                         |                     | IEC Installations  | per IEC947-2                   | UL/CSA Installations              |         |                                   |  |
|-------------------------|---------------------|--------------------|--------------------------------|-----------------------------------|---------|-----------------------------------|--|
|                         |                     | Bulletin 140 Circo | uit Breaker                    | HMCP Circuit Breaker <sup>2</sup> |         |                                   |  |
|                         | Maximum             |                    | Rated Service Short            |                                   |         | Max. Short                        |  |
| Drive<br>Catalog Number | Rated Vt<br>kW (HP) | Catalog Number     | Circuit Capability<br>400/415V | Catalog Number                    | Setting | Circuit Amps <sup>3</sup><br>480V |  |
| 1336E-AQF05             | 0.37 (0.5)          | 140-MN-0400        | 100,000                        | HMCPS007C0                        | н       | 65,000                            |  |
| 1336E-AGF07             | 0.56 (0.75)         | 140-MN-0400        | 100,000                        | HMCPS015E0C                       | E       | 65,000                            |  |
| 1336E-AQF10             | 0.75 (1)            | 140-MN-0630        | 100,000                        | HMCPS015E0C                       | E       | 65,000                            |  |
| 1336E-AQF15             | 1.2 (1.5)           | 140-MN-1000        | 16,000                         | HMCPS015E0C                       | E       | 65,000                            |  |
| 1336E-AQF20             | 2.2 (3)             | 140-MN-1000        | 16,000                         | HMCPS030H1C                       | F       | 65,000                            |  |
| 1336E-AQF30             | 3.7 (5)             | 140-MN-1000        | 16,000                         | HMCPS030H1C                       | F       | 65,000                            |  |

#### **Recommended AC Line Circuit Breakers (User Supplied)**

|                         |                     | IEC Installations per IEC947-2 |                                | UL/CSA Installations              |         |                                   |  |
|-------------------------|---------------------|--------------------------------|--------------------------------|-----------------------------------|---------|-----------------------------------|--|
|                         |                     | Bulletin 140 Circu             | uit Breaker                    | HMCP Circuit Breaker <sup>2</sup> |         |                                   |  |
|                         | Maximum             |                                | Rated Service Short            |                                   |         | Max. Short                        |  |
| Drive<br>Catalog Number | Rated Vt<br>kW (HP) | Catalog Number                 | Circuit Capability<br>400/415V | Catalog Number                    | Setting | Circuit Amps <sup>3</sup><br>480V |  |
| 1336E-AQF50             | 3.7 (5)             | 140-MN-2500                    | 6,000                          | HMCPS03H1C                        | Н       | 65,000                            |  |
| 1336E-A007              | 5.5 (7.5)           | 140-CMN-4000                   | 65,000                         | HMCPS030H1C                       | н       | 65,000                            |  |
| 1336E-A010              | 7.5 (10)            | 140-CMN-4000                   | 65,000                         | HMCPS050K2C                       | F       | 65,000                            |  |
| 1336E-A015              | 11 (15)             | 140-CMN-6300                   | 50,000                         | HMCPS050K2C                       | н       | 65,000                            |  |
| 1336E-A020              | 15 (20)             | 140-CMN-6300                   | 50,000                         | HMCPS100R3C                       | G       | 65,000                            |  |
| 1336E-A025              | 18.5 (25)           | 140-CMN-9000                   | 25,000                         | HMCPS100R3C                       | н       | 65,000                            |  |
| 1336E-A030              | 22 (30)             | 140-CMN-9000                   | 25,000                         | HMCPS100R3C                       | н       | 65,000                            |  |
| 1336E-A040              | 30 (40)             | KTA3-160S-125                  | 65,000                         | HMCP150T4C                        | F       | 65,000                            |  |
| 1336E-A050              | 37 (50)             | KTA3-160S-160                  | 65,000                         | HMCP150T4C                        | G       | 65,000                            |  |
| 1336E-A060              | 45 (60)             | KTA3-250S-200                  | 65,000                         | HMCP250A5                         | E       | 65,000                            |  |
| 1336E-A075              | 56 (75)             | KTA3-250S-250                  | 65,000                         | HMCP250A5                         | E       | 65,000                            |  |
| 1336E-A100              | 75 (100)            | KTA3-400S-320                  | 65,000                         | HMCP400J5                         | 1       | 65,000                            |  |
| 1336E-A125              | 93 (125)            | KTA3-400S-320                  | 65,000                         | HMCP400J5                         | I       | 65,000                            |  |
| 1336E-BRF05             | 0.37 (0.5)          | 140-MN-0250                    | 100,000                        | HMCPS003A0                        | E       | 65,000                            |  |
| 1336E-BRF07             | 0.56 (0.75)         | 140-MN-0250                    | 100,000                        | HMCPS003A0                        | G       | 65,000                            |  |
| 1336E-BRF10             | 0.75 (1)            | 140-MN-0400                    | 100,000                        | HMCPS003A0                        | G       | 65,000                            |  |
| 1336E-BRF15             | 1.2 (1.5)           | 140-MN-0400                    | 100,000                        | HMCPS007C0                        | В       | 65,000                            |  |
| 1336E-BRF20             | 1.5 (2)             | 140-MN-0630                    | 100,000                        | HMCPS007C0                        | С       | 65,000                            |  |
| 1336E-BRF30             | 2.2 (3)             | 140-MN-1000                    | 16,000                         | HMCPS015E0C                       | В       | 65,000                            |  |
| 1336E-BRF50             | 3.7 (5)             | 140-MN-1000                    | 16,000                         | HMCPS015E0C                       | D       | 65,000                            |  |
| 1336E-BRF75             | 5.5 (7.5)           | 140-MN-1600                    | 6,000                          | HMCPS015E0C                       | н       | 65,000                            |  |
| 1336E-BRF100            | 7.5 (10)            | 140-MN-2000                    | 6,000                          | HMCPS030H1C                       | н       | 65,000                            |  |
| 1336-B010               | 11 (15)             | 140-MN-2000                    | 6,000                          | HMCPS030H1C                       | E       | 65,000                            |  |
| 1336-B015               | 15 (20)             | 140-MN-2500                    | 6,000                          | HMCPS030H1C                       | н       | 65,000                            |  |
| 1336-B020               | 18.5 (25)           | 140-CMN-4000                   | 65,000                         | HMCPS050K2C                       | н       | 65,000                            |  |
| 1336-B025               | 22 (30)             | 140-CMN-4000                   | 65,000                         | HMCPS050K2C                       | н       | 65,000                            |  |
| 1336-B030               | 22 (30)             | 140-CMN-6300                   | 50,000                         | HMCPS050K2C                       | н       | 65,000                            |  |
| 1336-BX040              | 30 (40)             | 140-CMN-6300                   | 50,000                         | HMCPS050K2C                       | н       | 65,000                            |  |
| 1336-B040               | 37 (50)             | 140-CMN-6300                   | 50,000                         | HMCPS100R3C                       | G       | 65,000                            |  |
| 1336-B050               | 45 (60)             | 140-CMN-9000                   | 25,000                         | HMCPS100R3C                       | G       | 65,000                            |  |
| 1336E-BX060             | 45 (60)             | 140-CMN-9000                   | 25,000                         | HMCPS100R3C                       | G       | 65,000                            |  |
| 1336E-B060              | 56 (75)             | KTA3-160S-125                  | 65,000                         | HMCPS150T4C                       | F       | 65,000                            |  |
| 1336E-B075              | 75 (100)            | KTA3-160S-125                  | 65,000                         | HMCPS150T4C                       | н       | 65,000                            |  |
| 1336E-B100              | 93 (125)            | KTA3-160S-160                  | 65,000                         | HMCPS150U4C                       | E       | 65,000                            |  |
| 1336E-B125              | 112 (150)           | KTA3-250S-200                  | 65,000                         | HMCP250K5                         | н       | 65,000                            |  |
| 1336E-BX150             | 112 (150)           | KTA3-250S-200                  | 65,000                         | HMCP250K5                         | н       | 65,000                            |  |
| 1336E-B150              | 149 (200)           | KTA3-400S-320                  | 65,000                         | HMCP250L5                         | I       | 65,000                            |  |
| 1336E-B200              | 187 (250)           | KTA3-400S-320                  | 65,000                         | HMCP400N5                         | Н       | 65,000                            |  |
| 1336E-B250              | 224 (300)           | KTA3-400S-400                  | 65,000                         | HMCP400N5                         | I       | 65,000                            |  |
| 1336E-BP250             | 224 (300)           | KTA3-400S-400                  | 65,000                         | HMCP400N5                         | 1       | 65,000                            |  |
| 1336E-B300              | 261 (350)           | NA                             | -                              | NA                                | -       | -                                 |  |
| 1336E-BP300             | 298 (400)           | KTA-400S-400                   | 65,000                         | HMCP400R5                         | 1       | 65,000                            |  |

|                         |                                | IEC Installations per IEC947-2 |                                                       | UL/CSA Installations              |                     |                                                 |  |
|-------------------------|--------------------------------|--------------------------------|-------------------------------------------------------|-----------------------------------|---------------------|-------------------------------------------------|--|
|                         |                                | Bulletin 140 Circu             | uit Breaker                                           | HMCP Circuit Breaker <sup>2</sup> |                     |                                                 |  |
| Drive<br>Catalog Number | Maximum<br>Rated Vt<br>kW (HP) | Catalog Number                 | Rated Service Short<br>Circuit Capability<br>400/415V | Catalog Number                    | MCP Trip<br>Setting | Max. Short<br>Circuit Amps <sup>3</sup><br>480V |  |
| 1336E-B350              | 298 (400)                      | NA                             | NA                                                    | NA                                | -                   | -                                               |  |
| 1336E-BP350             | 261 (350)                      | NA                             | NA                                                    | HMCP600L6W                        | E                   | 65,000                                          |  |
| 1336E-B400              | 336 (450)                      | NA                             | NA                                                    | NA                                | -                   | -                                               |  |
| 1336E-BP400             | 298 (400)                      | NA                             | NA                                                    | HMCP600L6W                        | E                   | 65,000                                          |  |
| 1336E-B450              | 373 (500)                      | NA                             | NA                                                    | NA                                | -                   | -                                               |  |
| 1336E-BP450             | 336 (450)                      | NA                             | NA                                                    | HMCP600L6W                        | E                   | 65,000                                          |  |
| 1336E-B500              | 448 (600)                      | NA                             | NA                                                    | NA                                | -                   | -                                               |  |
| 1336E-C001              | 0.75 (1)                       | 140-MN-0400                    | 100,000                                               | HMCPS003A0                        | E                   | 65,000                                          |  |
| 1336E-C003              | 2.2 (3)                        | 140-MN-0630                    | 100,000                                               | HMCPS007C0                        | E                   | 65,000                                          |  |
| 1336E-C007              | 5.5 (7.5)                      | 140-MN-1000                    | 16,000                                                | HMCPS015E0C                       | E                   | 65,000                                          |  |
| 1336E-C010              | 7.5 (10)                       | 140-MN-1600                    | 6,000                                                 | HMCPS015E0C                       | E                   | 65,000                                          |  |
| 1336E-C015              | 11 (15)                        | 140-MN-2000                    | 6,000                                                 | HMCPS030H1C                       | F                   | 65,000                                          |  |
| 1336E-C020              | 15 (20)                        | 140-MN-2500                    | 6,000                                                 | HMCPS030H1C                       | Н                   | 65,000                                          |  |
| 1336E-C025              | 18.5 (25)                      | 140-CMN-4000                   | 65,000                                                | HMCPS050K2C                       | E                   | 65,000                                          |  |
| 1336E-C030              | 22 (30)                        | 140-CMN-4000                   | 65,000                                                | HMCPS050K2C                       | G                   | 65,000                                          |  |
| 1336E-C040              | 30 (40)                        | 140-CMN-6300                   | 50,000                                                | HMCPS050K2C                       | G                   | 65,000                                          |  |
| 1336E-C050              | 37 (50)                        | 140-CMN-6300                   | 50,000                                                | HMCPS100R3C                       | E                   | 65,000                                          |  |
| 1336E-C060              | 45 (60)                        | 140-CMN-6300                   | 50,000                                                | HMCPS100R3C                       | E                   | 65,000                                          |  |
| 1336E-C075              | 56 (75)                        | 140-CMN-9000                   | 25,000                                                | HMCPS100R3C                       | G                   | 65,000                                          |  |
| 1336E-C100              | 75 (100)                       | KTA3-160S-125                  | 65,000                                                | HMCP150T4C                        | E                   | 65,000                                          |  |
| 1336E-C125              | 93 (125)                       | KTA3-160S-160                  | 65,000                                                | HMCP150T4C                        | E                   | 65,000                                          |  |
| 1336E-C150              | 112 (150)                      | KTA3-400S-160                  | 65,000                                                | HMCP150T4C                        | G                   | 65,000                                          |  |
| 1336E-C200              | 149 (200)                      | KTA-400S-320                   | 65,000                                                | HMCP250J5                         | 1                   | 65,000                                          |  |
| 1336E-C250              | 187 (250)                      | KTA3-400S-320                  | 65,000                                                | HMCP400W5                         | G                   | 65,000                                          |  |
| 1336E-CX300             | 224 (300)                      | KTA3-400S-320                  | 65,000                                                | HMCP400W5                         | Н                   | 65,000                                          |  |
| 1336E-C300              | 224 (300)                      | KTA3-400S-320                  | 65,000                                                | HMCP400W5                         | н                   | 65,000                                          |  |
| 1336E-C350              | 261 (350)                      | KTA3-400S-320                  | 65,000                                                | NA                                | NA                  | NA                                              |  |
| 1336E-C400              | 298 (400)                      | KTA3-400S-320                  | 65,000                                                | NA                                | NA                  | NA                                              |  |
| 1336E-C450              | 336 (450)                      | NA                             | NA                                                    | NA                                | NA                  | NA                                              |  |
| 1336E-C500              | 373 (500)                      | NA                             | NA                                                    | NA                                | NA                  | NA                                              |  |
| 1336E-C600              | 448 (600)                      | NA                             | NA                                                    | NA                                | NA                  | NA                                              |  |

NA = Not Available, use fuses

<sup>1</sup> Bulletin 140 - At 480 volts, circuit breaker must have a fuse backup. Refer to the AB Industrial Control Catalog. At 600 volts, additional restrictions apply. No limitations in source short circuit ratings.

 $^2\rm HMCP$  Circuit Breaker - HMCP Breaker is a magnetic trip device only. Always set the trip setting as low as possible in a particular application.

 $^{3}\text{Current}$  limiting option can extend this value to 200,000A RMS

#### **Reducing Voltage Reflections**

Voltage doubling at motor terminals, known as reflected wave phenomenon or transmission line effect, can occur when using drives with long motor cables.

The 1336 IMPACT drive is equipped with an internal voltage reflection reduction mechanism. This mechanism provides a minimum dwell time that is controlled so that voltage transients are allowed to decay, thus reducing motor overvoltage. This limits the voltage seen at the motor terminals to 2.2 per unit and greatly increases the run length of the motor cable before a terminator is required.

You should use inverter duty motors with phase-to-phase insulation ratings of 1600 volts or higher to minimize effects of reflected wave on motor insulation life.

Without the dwell time correction, the voltage reflection transients surpass the insulation rating of the motor with less than 500 feet of cable. With the introduction of a controlled dwell time, the voltage transients are safely maintained below the insulation rating of the motor. In Figure 2.1, the terminal voltage is plotted as a function of cable distance for a 1336 IMPACT drive at a 4 kHz carrier frequency.

# Figure 2.1

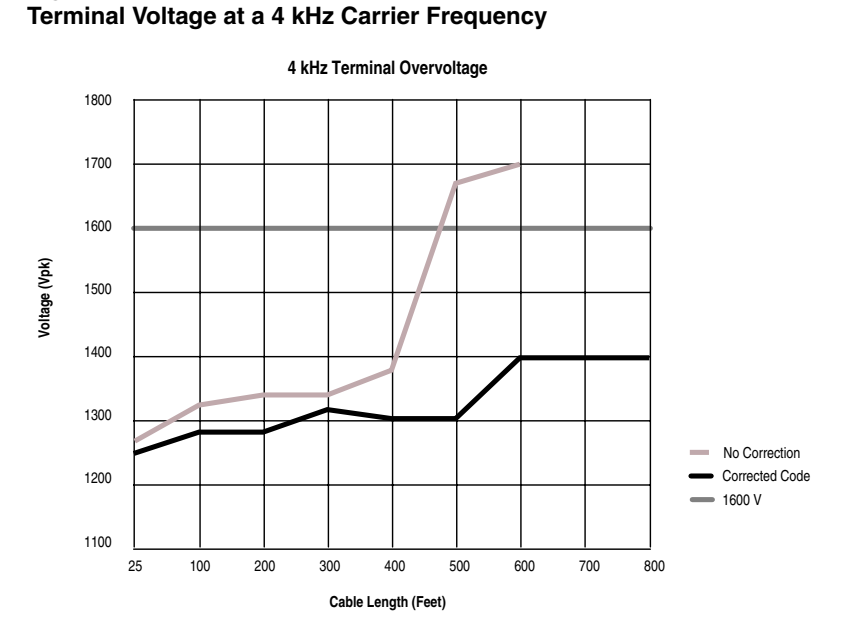

#### **Optional Cable Terminator**

Applications with non-inverter duty motors or any motor with exceptionally long leads may require an output inductor or cable terminator. An inductor or Bulletin 1204 terminator helps limit reflection to the motor, to levels that are less than the motor insulation value.

#### **Optional Output Reactor**

You can use the reactors listed in the 1336 IMPACT drive price list for drive input and output. These reactors are specifically constructed to accommodate IGBT inverter applications with switching frequencies up to 20 kHz. They have a UL approved dielectric strength of 4000 volts, opposed to a normal rating of 2500 volts. The first two and last two turns of each coil are triple insulated to guard against insulation breakdown resulting from high dv/dt. When using motor line reactors, set the drive PWM frequency to its lowest value to minimize losses in the reactors.

**Important:** By using an output reactor, the effective motor voltage is lower because of the voltage drop across the reactors — this may also reduce motor torque.

#### **Common Mode Cores**

Common mode cores help reduce the common mode noise at the drive output and guard against interference with other electrical equipment (such as programmable controllers, sensors, and analog circuits). In addition, reducing the PWM carrier frequency reduces the effects and lowers the risk of common mode noise interference. The following table shows the common mode cores available for the 1336 IMPACT drive.

| Catalog<br>Number | Used with:                                                                                              | Description                        |
|-------------------|----------------------------------------------------------------------------------------------------|------------------------------------|
| 1321-M001         | Communications cables, analog signal cables, etc.                                                       | Open style — signal<br>level       |
| 1321-M009         | All 1336 IMPACT drives rated:<br>480V, 0.37 – 3.7 kW (0.5 – 5 hp)                                       | Open style with terminal block, 9A |
| 1321-M048         | All 1336 IMPACT drives rated:<br>480V, 5.5 – 22 kW (7.5 – 30 hp)<br>600V, 5.5 – 30 kW (7.5 – 40 hp)     | Open style, 48A                    |
| 1321-M180         | All 1336 IMPACT drives rated:<br>480V, 30 – 112 kW (40 – X150 hp)<br>600V, 37 – 93 kW (50 – 125 hp)     | Open style, 180A                   |
| 1321-M670         | All 1336 IMPACT drives rated:<br>480V, 112 – 597 kW (150 – 800 hp)<br>600V, 149 – 597 kW (200 – 800 hp) | Open Style, 670A                   |

#### Allowing for Heat Dissipation

You need to mount the drive so that there is sufficient space at the top, sides, and front of the cabinet to let the heat dissipate as shown in Figure 2.2.

### Figure 2.2 Heat Dissipation Requirements

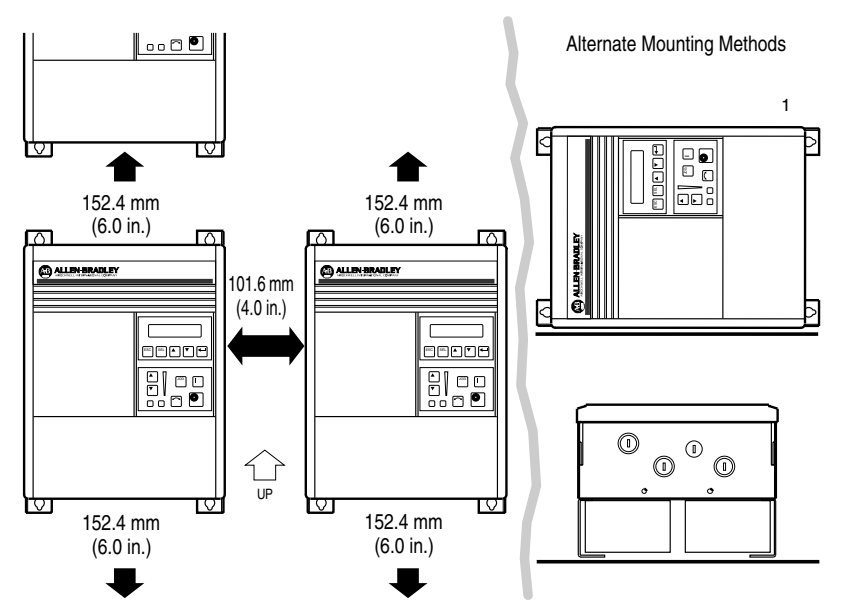

1 If you have a D frame drive, you should have at least 152.4 - 203.2 mm (6 - 8 in.) between the drive and the bottom surface.

IMPORTANT: A4 Frame drives should not be mounted on a combustible surface. However, if the drive must be mounted on a combustible surface, 6.35 mm (0.25 in.) spacers must be provided under the mounting feet of the drive.

F Frame drives require a minimum of 152.4 mm (6.0in.) between the drive back and mounting wall, if drives are mounted with the sides touching another device or wall. A minimum of 76.2 mm (3.0 in) is required on the sides if the back of the drive is mounted against a wall or other device.

*The alternate mounting methods shown in Figure 2.2 cannot be used for Frames F, G, or H.* 

To mount your drive, you need to:

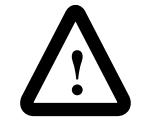

**ATTENTION:** You must be careful to prevent debris (such as metal shavings and conduit knockouts) from falling into the drive while performing any installation work on or around the drive. A hazard of personal injury and/or equipment damage exists if foreign material lodges inside the drive.

- **1.** Get the dimensions for your drive from the frame-specific chapters.
- **2.** Drill the holes at the appropriate spot (as determined from the drive dimensions).
- **3.** Bolt the drive to the mounting surface.

# **Mounting Your Drive**

#### **User-Supplied Enclosures**

If you are supplying your own enclosure for the 1336 IMPACT drive, you can mount your drive within an enclosure or you may mount the drive to let the heatsink extend outside the enclosure.

F Frame drives with the suffixes -BPR and CPR (Standalone) and RPR and WPR (Common-bus) have the following enclosure requirements:

A) Dimensions of enclosure needed to accomodate the drive are nominally 90 by 35 by 20 in.

B) A1200 cfm enclosure ventilating fan is required to be installed by the customer or installer.

C) For the -BPR and -CPR only, additional mounting instructions specifying the relative locations of the drive and choke so that factory supplied interconecting cables can be utilized are supplied.

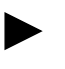

If you have a G frame, do not mount the drive with the heatsink extended outside of the enclosure.

If you have an H frame and you are supplying your own piped-in cooling for the 1336 IMPACT drive enclosures or are calculating room cooling requirements, refer to the following table. NEMA Type 1 enclosures from the factory will have exhaust fans and will not require additional enclosure cooling, but may require room ambient cooling so as not to exceed 40°C.

The H frame drive has been tested only as a complete unit including the enclosure. The enclosure is an integral part of the cooling package. The enclosure dimensions are provided in Chapter 4. The required fan volume is 2600 CFM, and air enters at the front bottom of the enclosure and exits out the top. Any change to this configuration is at the customers risk. Air must not be restricted at top or bottom of the enclosure to ensure good air flow over the capacitor and bus bars, as well as to assist the heat sink fans to maintain the 800HP rating. Use the information in the following table along with the enclosure manufacturer's guidelines for sizing.

| Catalog Number    | Base Derate Amps <sup>1</sup> | Derate Curve <sup>2,3</sup> | Heat Dissipation<br>Drive Watts <sup>2,3</sup> | Heatsink Watts <sup>2</sup> | Total Watts <sup>2</sup> |
|-------------------|-------------------------------|-----------------------------|------------------------------------------------|-----------------------------|--------------------------|
| 200 – 240V drives | 1                             | !                           | !                                              | !                           |                          |
| AQF05             | 2.3                           | Figure D.1                  | 13                                             | 15                          | 28                       |
| AQF07             | 3.0                           | Figure D.1                  | 15                                             | 21                          | 36                       |
| AQF10             | 4.5                           | Figure D.1                  | 17                                             | 32                          | 49                       |
| AQF15             | 6.0                           | Figure D.1                  | 21                                             | 42                          | 63                       |
| AQF20             | 8.0                           | Figure D.1                  | 25                                             | 56                          | 81                       |
| AQF30             | 12.0                          | Figure D.1                  | 33                                             | 72                          | 105                      |
| AQF50             | 18.0                          | Figure D.1                  | 42                                             | 116                         | 158                      |
| A007              | 27.2                          | none                        | 156                                            | 486                         | 642                      |
| A010              | 33.7                          | Figure D.2                  | 200                                            | 721                         | 921                      |
| A015              | 48.2                          | Figure D.3                  | 205                                            | 819                         | 1024                     |
| A020              | 64.5                          | Figure D.4                  | 210                                            | 933                         | 1143                     |
| A025              | 78.2                          | Figure D.5                  | 215                                            | 1110                        | 1325                     |
| A030              | 80.0                          | None                        | 220                                            | 1110                        | 1330                     |
| A040              | 120.3                         | Figure D.6                  | 361                                            | 1708                        | 2069                     |
| A050              | 149.2                         | Figure D.7                  | 426                                            | 1944                        | 2370                     |
| A060              | 180.4                         | Figure D.8                  | 522                                            | 2664                        | 3186                     |
| A075              | 240.0                         | Figure D.9                  | 606                                            | 2769                        | 3375                     |
| A100              | 291.4                         | Figure D.10                 | 755                                            | 3700                        | 4455                     |
| A125              | 327.4                         | Same as B250                | 902                                            | 4100                        | 5002                     |
| 380 – 480V drives |                               |                             |                                                |                             |                          |
| BRF05             | 1.2                           | Figure D.1                  | 12                                             | 9                           | 21                       |
| BRF07             | 1.7                           | Figure D.1                  | 13                                             | 15                          | 28                       |
| BRF10             | 2.3                           | Figure D.1                  | 15                                             | 20                          | 35                       |
| BRF15             | 3.0                           | Figure D.1                  | 16                                             | 27                          | 43                       |
| BRF20             | 4.0                           | Figure D.1                  | 19                                             | 36                          | 55                       |
| BRF30             | 6.0                           | Figure D.1                  | 23                                             | 54                          | 77                       |
| BRF50             | 10.4                          | Figure D.1                  | 29                                             | 84                          | 113                      |
| BRF75             | 13.9                          | Figure D.1                  | 70                                             | 230                         | 300                      |
| BRF100            | 24.0                          | Figure D.1                  | 89                                             | 331                         | 420                      |
| B015              | 27.2                          | Figure D.11                 | 117                                            | 486                         | 603                      |
| B020              | 33.7                          | Figure D.2                  | 140                                            | 628                         | 768                      |
| B025              | 41.8                          | Figure D.12                 | 141                                            | 720                         | 861                      |
| B030              | 48.2                          | Figure D.3                  | 141                                            | 820                         | 961                      |
| BX040             | 58.7                          | Figure D.13                 | 175                                            | 933                         | 1108                     |
| B040              | 64.5                          | Figure D.4                  | 175                                            | 933                         | 1108                     |
| B050              | 78.2                          | Figure D.5                  | 193                                            | 1110                        | 1303                     |
| BX060             | 78.2                          | Figure D.5                  | 193                                            | 1110                        | 1303                     |
| B060              | 96.9                          | 4                           | 361                                            | 1708                        | 2069                     |

1 Base derate amps are based on nominal voltage (240, 480, or 600V). If the input voltage exceeds the drive rating, the drive output must be derated. Refer to Figure D.41.

2 Drive ambient temperature rating is 40°C. If ambient exceeds 40°C, derate the drive. Refer to Figures D.1 – D.39.

3 Drive rating is based on altitudes of 1000m (3000ft) or less. If installed at a higher altitude, derate the drive. Refer to Figure D.40.

4 Not available at time of publication.

| Catalog Number    | Base Derate Amps <sup>1</sup> | Derate Curve <sup>2,3</sup> | Heat Dissipation Drive<br>Watts <sup>2,3</sup> | Heatsink Watts <sup>2</sup> | Total Watts <sup>2</sup> |
|-------------------|-------------------------------|-----------------------------|------------------------------------------------|-----------------------------|--------------------------|
| B075              | 120.3                         | Figure D.14                 | 361                                            | 1708                        | 2069                     |
| B100              | 149.2                         | Figure D.15                 | 426                                            | 1944                        | 2370                     |
| B125              | 180.4                         | Figure D.16                 | 522                                            | 2664                        | 3186                     |
| BX150             | 180.4                         | Figure D.16                 | 606                                            | 2769                        | 3375                     |
| B150              | 240.0                         | Figure D.9                  | 606                                            | 2769                        | 3375                     |
| B200              | 291.4                         | Figure D.10                 | 755                                            | 3700                        | 4455                     |
| B250              | 327.4                         | Figure D.17                 | 902                                            | 4100                        | 5002                     |
| B300 <sup>5</sup> | 406.4                         | none                        | 1005                                           | 4805                        | 5810                     |
| BP300             | 406.4                         | Figure D.18                 | 4                                              | 4                           | 4                        |
| B350 <sup>5</sup> | 459.2                         | none                        | 1055                                           | 5455                        | 6510                     |
| BP350             | 459.2                         | Figure D.19                 | 4                                              | 4                           | 4                        |
| B400 <sup>5</sup> | 505.1                         | none                        | 1295                                           | 6175                        | 7470                     |
| BP400             | 481.0                         | Figure D.20                 | 4                                              | 4                           | 4                        |
| B450 <sup>5</sup> | 570.2                         | none                        | 1335                                           | 6875                        | 8210                     |
| BP450             | 531.7                         | Figure D.21                 | 4                                              | 4                           | 4                        |
| B500 <sup>5</sup> | 599.2                         | Figure D.22                 | 1395                                           | 7800                        | 9200                     |
| B600 <sup>5</sup> | 673.4                         | Figure D.23                 | 1485                                           | 8767                        | 10252                    |
| B700C             | 850.0                         | Figure D.24                 | 1700                                           | 9700 <sup>5</sup>           | 11400                    |
| B800C             | 983.0                         | Figure D.24                 | 1900                                           | 12000 <sup>5</sup>          | 13900                    |
| 500 – 600V drives | 1                             |                             |                                                |                             |                          |
| CWF10             | 2.5                           | 4                           | 25                                             | 29                          | 54                       |
| CWF20             | 4.2                           | 4                           | 29                                             | 57                          | 86                       |
| CWF30             | 6.0                           | 4                           | 32                                             | 87                          | 119                      |
| CWF50             | 7.9                           | 4                           | 35                                             | 117                         | 152                      |
| CWF75             | 9.9                           | none                        | 91                                             | 217                         | 308                      |
| CWF100            | 12.0                          | none                        | 103                                            | 251                         | 354                      |
| C015              | 18.9                          | none                        | 117                                            | 360                         | 477                      |
| C020              | 23.6                          | none                        | 140                                            | 467                         | 607                      |
| C025              | 30.0                          | none                        | 141                                            | 492                         | 633                      |
| C030              | 34.6                          | none                        | 141                                            | 526                         | 667                      |
| C040              | 45.1                          | none                        | 175                                            | 678                         | 853                      |
| C050              | 57.2                          | none                        | 193                                            | 899                         | 1092                     |
| C060              | 61.6                          | 4                           | 193                                            | 981                         | 1174                     |
| C075              | 85.8                          | Figure D.25                 | 361                                            | 1553                        | 1894                     |
| C100              | 109.1                         | Figure D.26                 | 426                                            | 1978                        | 2504                     |
| C125              | 138.6                         | Figure D.27                 | 522                                            | 2162                        | 2683                     |
| C150              | 159.7                         | Figure D.28                 | 4                                              | 4                           | 4                        |
| C200              | 252.6                         | Figure D.29                 | 755                                            | 3065                        | 3820                     |
| C250              | 283.6                         | Figure D.30                 | 890                                            | 3625                        | 4515                     |
| C300 <sup>5</sup> | 298.0                         | none                        | 926                                            | 5015                        | 5941                     |
| CX300             | 300.0                         | none                        | 926                                            | 3990                        | 4930                     |
| C350 <sup>3</sup> | 353.6                         | none                        | 1000                                           | 5935                        | 6935                     |
| CP350             | 350.0                         | Figure D.33                 | 580                                            | 6125                        | 6705                     |
| CPR 350           | 350.0                         | none                        | 580                                            | 6125                        | 6705                     |
| C400 <sup>5</sup> | 406.4                         | Figure D.31                 | 1430                                           | 7120                        | 8550                     |
| CP400             | 400.0                         | Figure D.34                 | /11                                            | 7000                        | //11                     |
| C450 <sup>9</sup> | 459.2                         | Figure D.32                 | 1465                                           | 8020                        | 9485                     |
| C500 <sup>9</sup> | 505.1                         | Figure D.37                 | 1500                                           | 8925                        | 10425                    |
| C600 <sup>9</sup> | 599.2                         | Figure D.38                 | 1610                                           | 10/67                       | 12377                    |
| C650°             | 6/3.4                         | Figure D.39                 | 1/00                                           | 12000                       | 14000                    |
| C700C             | //0.0                         | Figure D.39                 | 1800                                           | 9400                        | 11200                    |
| C800C             | 800.0                         | FigureD.39                  | 2000                                           | 11300°                      | 13300                    |

1 Base derate amps are based on nominal voltage (240, 480, or 600V). If the input voltage exceeds the drive rating, the drive output must be derated. Refer to Figure D.41.

2 Drive ambient temperature rating is 40 degrees C. If ambient exceeds 40 degrees C, derate the drive. Refer to Figures D.1 – D.39.

3 Drive rating is based on altitudes of 1000 m (3000 ft) or less. If installed at a higher altitude, derate the drive. Refer to Figure D.40

4 Not available at time of publication

5 IMPORTANT: Two 725 CFM fans are required if an open type drive is mounted in a user supplied enclosure.

6 This is the inverter loss only, common bus configuration 1 kHz PWM.

## **Grounding Your Drive**

You need to properly ground your 1336 IMPACT drive. Figure 2.3 shows the grounding recommendations for the 1336 IMPACT drive.

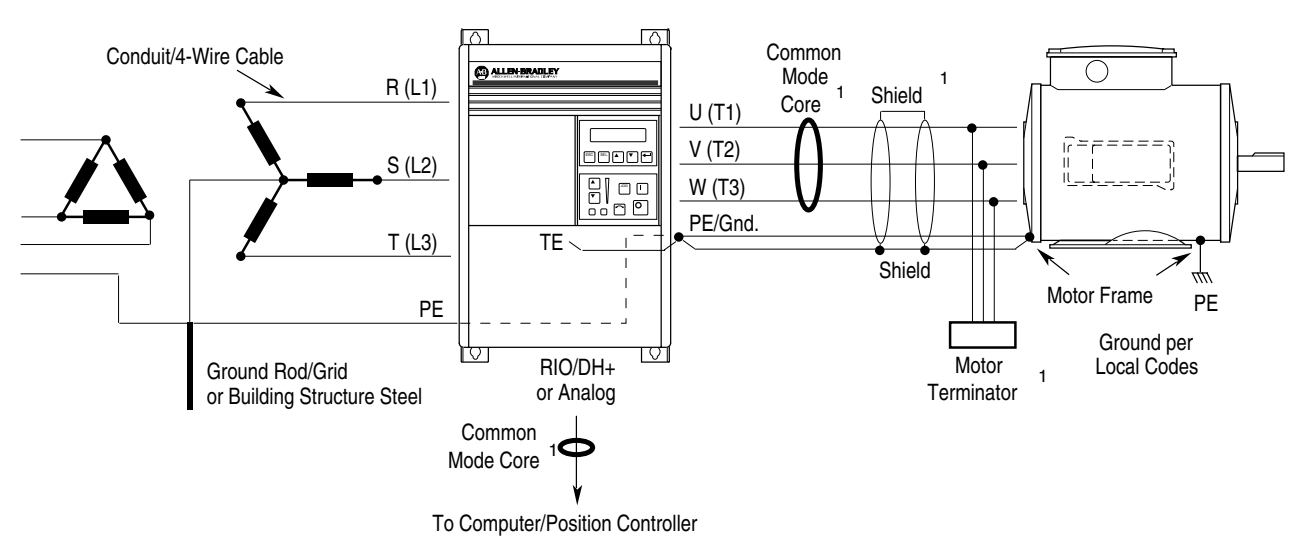

**Recommended 1336 IMPACT Drive Grounding** 

Figure 2.3

1 Options that can be installed as needed.

To ground your 1336 IMPACT drive, you need to:

- **1.** Connect the drive to the system ground at the power ground (PE) terminal provided on the power terminal block (TB1).
- **2.** Define the paths through which the high frequency ground currents flow.
- **3.** Connect the ground conductor of the motor cable (drive end) directly to the drive ground terminal, not to the enclosure bus bar.
- 4. Ground the encoder connections (if you are using an encoder).
- 5. Ground the control and signal wiring.
- **6.** Connect the TE terminal block.
- **7.** Connect the ground bus to adjacent building steel or a floor ground loop.
- 8. Solidly ground the RFI filter, if you need to use one.

These steps are explained in greater detail in the following sections.

### Connecting the Drive to the System Ground

Connect the drive to the system ground at the power ground (PE) terminal provided on the power terminal block (TB1). Ground impedance must conform to the requirements of national and local industrial safety regulations (such as NEC, VDE 0160, and BSI). You should inspect and test the ground impedance at appropriate and regular intervals.

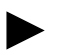

Even if you have a floating secondary, the building must have a safety (earth) ground.

In any cabinet, you should use a single, low-impedance ground point or ground bus bar. You should:

- Ground all circuits independently and directly to this ground point or bus bar.
- Directly connect the AC supply ground conductor to this ground point or bus bar.

### **Defining the High Frequency Ground Current Paths**

You need to define the paths through which the high frequency ground currents flow. Defining these paths helps to assure that noise-sensitive circuits do not share a path with high-frequency ground currents and to minimize the area enclosed by these paths. You must separate current carrying ground conductors. Control and signal ground conductors should not run near or parallel to a power ground conductor.

### **Connecting the Ground Conductor of the Motor Cable**

Connect the ground conductor of the motor cable (drive end) directly to the drive ground terminal, not to the enclosure bus bar. Grounding directly to the drive (and filter, if installed) provides a direct route for high-frequency current returning from the motor frame and ground conductor. At the motor end, you should also connect the ground conductor to the motor case ground.

If you use shielded or armored cables, connect the shield to the drive chassis and the motor frame.

#### Making the Encoder Connections

If you want to use an encoder, you need to use an L Option board. If you do not have an L Option board, you cannot use an encoder.

To make the encoder connections, you must:

- 1. Route the connections in grounded steel conduit or shield cable in a wire tray. If cables are run in a wire tray, you must separate the signal and encoder wire from the power cables, preferably with a steel divider.
- 2. Ground the conduit at both ends.
- **3.** Ground the cable shield only at the drive.

For additional information about using an encoder, refer to Chapter 5, *Using the L Option*.

#### Grounding the Discrete Control and Signal Wiring

To ground the control and signal wiring, you need to:

- 1. Ground the 0V or ground terminal at the equipment (source) end, not the drive end. You must ground all control and signal wiring at a single point in the system, remote from the drive.
- **2.** Ground the shield if you are using shielded control and signal wires.

#### **Connecting the TE Terminal Block**

The TE terminal block is used for all control signal shields within the drive. Refer to the frame specific chapters for the TE terminal block location.

The TE terminal block accepts wire with the following specifications:

| Wire information  | Description                   |
|-------------------|-------------------------------|
| Minimum wire size | 0.30 mm <sup>2</sup> (22 AWG) |
| Maximum wire size | 2.1 mm <sup>2</sup> (14 AWG)  |
| Maximum torque    | 1.36 N-m (12 lbin.)           |
| Wire type         | Use only copper wire          |

#### Grounding the Safety Ground (PE)

Most codes require a safety ground. You can connect the ground bus to adjacent building steel (such as a girder or joist) or a floor ground loop, provided that the grounding points comply with your national (such as NEC), regional, or local regulations.

#### Grounding the Optional RFI Filter

If you are using an RFI filter, you must solidly ground the RFI filter. **Important:** Using an optional RFI filter may result in relatively high ground leakage currents. The filter incorporates surge suppression devices to clamp line surges to a limited voltage above ground potential. Therefore, you must permanently install and solidly ground the filter. Grounding must not rely on flexible cables and should not include any form of plug or socket that would permit inadvertent disconnection. You should periodically check the integrity of this connection.

Add

Additional information about the optional RFI filter is located in Appendix E, CE Conformity.

The input and output power connections are different between the different frame sizes.

| If you have this frame size: | Refer to this chapter: |  |
|------------------------------|------------------------|--|
| A1, A2, A3, or A4            | Chapter 3              |  |
| B, C, D, E, F, G, or H       | Chapter 4              |  |

The following table provides generic terminal information.

| Terminal               | Description             |
|------------------------|-------------------------|
| PE                     | Power earth ground      |
| R (L1), S (L2), T (L3) | AC line input terminals |
| +DC, -DC               | DC bus terminals        |
| U (T1), V (T2), W (T3) | Motor connection        |

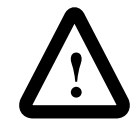

**ATTENTION:** The national codes and standards (such as NEC, VDE, and BSI) and local codes outline provisions for safely installing electrical equipment. Installation must comply with specifications regarding wire type, conductor sizes, branch circuit protection, and disconnect devices. Failure to do so may result in personal injury and/or equipment damage.

**Important:** For maintenance and set up procedures, you may operate the drive without having a motor connected.

### Wiring the Power

The following table provides information about the maximum/minimum wire size and maximum torque used for the various frame sizes.

| If you have this frame size: | The maximum/minimum wire size <sup>1</sup><br>in<br>mm <sup>2</sup> (AWG) is: | The maximum torque in<br>N-m (lbin.) is: |
|------------------------------|-------------------------------------------------------------------------------|------------------------------------------|
| A1 – A4                      | 5.3/0.8 (10/18)                                                               | 1.81 (16)                                |
| В                            | 8.4/0.8 (8/18)<br>13.3/0.5 (6/20)                                             | 1.81 (16)<br>1.70 (15)                   |
| С                            | 26.7/0.8 (3/18)                                                               | 5.65 (50)                                |
| D <sup>2</sup>               | 127.0/2.1 (250 MCM/14)<br>67.4/2.1 (00/14) <sup>3</sup>                       | 6.00 (52)<br>6.00 (52)                   |
| E <sup>2</sup>               | 253.0/2.1 (500 MCM/14)                                                        | 10.00 (87)                               |
| F <sup>2</sup>               | 303.6/2.1 (600 MCM/14)                                                        | 23.00 (200)                              |
| G <sup>2</sup>               | 303.6/2.1 (600 MCM/14)                                                        | 23.00 (200)                              |
| H <sup>2</sup>               | 303.6/2.1 (600 MCM/14)                                                        | 23.00 (200)                              |

1 Wire sizes given are the maximum/minimum sizes that TB1 will accept. These are not recommendations.

2 These configurations of TB1 are stud type terminations and require the use of lug type connectors to terminate field installed conductors. Lug kits are available for use with these configurations. Wire size used is determined by selecting the proper lug kit based on the drive catalog number. Refer to Chapter 4 for information on lug kits.

3 Applies to 30 kW (40 hp) 200 – 240V, 45 and 56 kW (60 and 75 hp) 380 – 480V, 56 kW (75 hp) 500 – 600V drives only.

The drive connections are frame specific. Refer to the appropriate chapter for the drive connections.

#### **Selecting Your Motor Cables**

You can select which type of cable you want to use with the 1336 IMPACT drive.

#### **Unshielded Cable**

For many installations, you can use unshielded cable as long as you can separate it from sensitive circuits. As an approximate guide, allow a spacing of 1 meter (3.3 feet) for every 10 meters (33 feet) of length. In all cases, you need to avoid long parallel runs.

Unshielded cable should be 4-conductor with the ground lead connected directly to the drive ground terminal (PE) and the motor frame ground terminal.

#### **Shielded Cable**

You should use shielded cable if sensitive circuits or devices are connected or mounted to the machinery driven by the motor. You must connect the shield to the drive chassis. Make the connection at both ends to minimize the external magnetic field.

If you use cable trays or large conduits to distribute the motor leads for multiple drives, use shielded cable to reduce or capture the noise from the motor leads and to minimize cross coupling of noise between the leads of different drives. Connect to the ground (PE) connections at both the motor and the drive end.
| Condition: | Insulation Type: | Example: |
|------------|------------------|----------|
| Dry        | PVC <sup>1</sup> | THHN     |
| Diy        | XLPE             | XHHW-2   |
| Wet        | XLPE             | XHHW-2   |

Some installations require armored cable instead of shielded cable. Refer to the following table:

1 For input voltages in excess of 230 V AC, motor cables greater than 15 m (50 ft), or wire with less than 15 mil of insulation, wire with XLPE insulation is recommended. Contact Rockwell Automation if you have questions.

### Armored Cable

Armored cable also provides effective shielding. Ideally, you should ground armored cable only at the drive (PE) and motor frame. Some armored cable has a PVC coating over the armor to prevent incidental contact with grounded structure. If, due to the type of connector, you must ground the armor at the cabinet entrance, use shielded cable within the cabinet to continue as far as possible with the coaxial arrangement of power cable and ground.

In some hazardous environments, you cannot ground both ends of the cable armor. This is because of the possibility of high current circulating at the input frequency if the ground loop is cut by a strong magnetic field. This only applies in the proximity of powerful electrical machines. In this case, make the ground connection at one end through a capacitance that blocks the low, line frequency current but presents a low impedance to RF. Due to the highly pulsed nature of the circulating current, the capacitor type used must be rated for AC-to-ground voltage. Consult the factory for specific guidelines.

#### Conduit

If you use metal conduit for cable distribution, use these guidelines:

- Drives are normally mounted in cabinets, and ground connections are made at a common ground point in the cabinet. If the conduit is connected to the motor junction box and the drive end, you do not need any additional conduit connections.
- Route no more than three sets of motor leads through a single conduit. This minimizes cross talk that could reduce the effectiveness of the noise reduction methods described. If more than three drive/motor connections per conduit are required, use shielded cable. If practical, each conduit should contain only one set of motor leads.

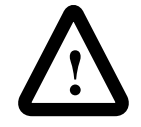

**ATTENTION:** To avoid a possible shock hazard caused by induced voltages, ground unused wires in the conduit at both ends. For the same reason, if a drive sharing a conduit is being serviced or installed, disable all drives using this conduit to eliminate the possible shock hazard from cross coupled drive motor leads.

Observe all applicable safety and national and local regulations when selecting the appropriate wire size for your system. Due to the drive overload capacity, the conductors for the transformer primary and secondary must be sized (at a minimum) for 125% of the maximum motor current. The motor conductors must also be rated for 125% of the full load motor current. The distance between the drive and motor may affect the size of the conductors used.

To protect against interference, use shielded type wire in control circuits. A shielded wire is required for all signal wires. The recommended conductor size must be a minimum of 0.82mm<sup>2</sup> (16 AWG). The best interference suppression is obtained with a wire having an individual shield for every twisted pair. Figure 2.4 shows the recommended cable shielding.

#### Figure 2.4 Cable Shielding Recommendations

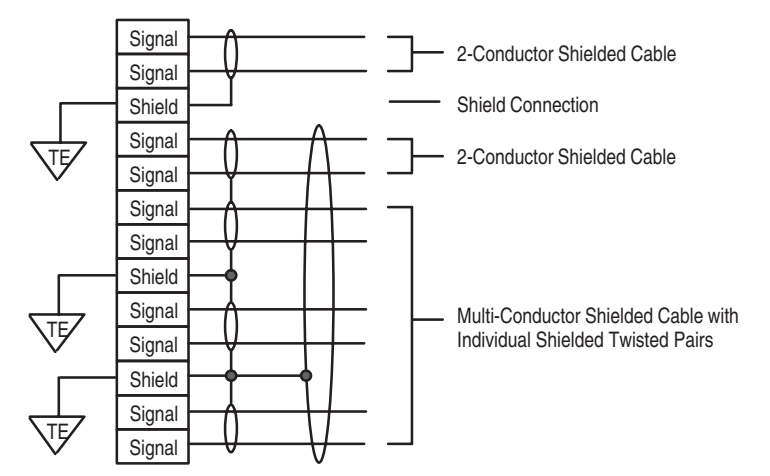

## **By-Pass Contactors**

Please read the following Attention regarding by-pass contactors.

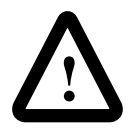

**ATTENTION:** An incorrectly applied or installed system can result in component damage or reduction in product life. The most common causes are:

- Wiring AC line to drive output or control terminals.
- Improper by-pass or output circuits not approved by Allen-Bradley.
- Output circuits which do not connect directly to the motor.
- Incorrect or inadequate AC supply.
- Excessive ambient temperature.

Contact Allen-Bradley for assistance with application or wiring.

Before you can transfer data to or from the drive, you need to hard wire the analog inputs, the analog outputs, the output relays, and the L Option (optional). The terminal block locations for the reference signal connections are in the frame-specific chapters.

The terminal blocks accept wire with the following specifications:

Mounting and Wiring Your 1336 IMPACT Drive

| Wire information  | Description                   |
|-------------------|-------------------------------|
| Minimum wire size | 0.06 mm <sup>2</sup> (30 AWG) |
| Maximum wire size | 3.3 mm <sup>2</sup> (12 AWG)  |
| Maximum torque    | 0.79 N-m (7 lbin.)            |

Recommended control signal wire is:

| This Belden wire or<br>equivalent: | Should have these specifications:                      |
|------------------------------------|--------------------------------------------------------|
| 8760                               | 0.750 mm <sup>2</sup> (18 AWG), twisted pair, shielded |
| 8770                               | 0.750 mm <sup>2</sup> (18 AWG), 3-conductor, shielded  |
| 9460                               | 0.750 mm <sup>2</sup> (18 AWG), twisted pair, shielded |

The location of the terminal blocks is frame specific. Refer to the appropriate chapter (Chapter 3 or 4) for the location of your terminal blocks.

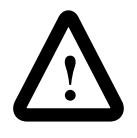

**ATTENTION:** If you install control and signal wiring with an insulation rating of less than 600V, route this wiring inside the drive enclosure to separate it from any other wiring and uninsulated live parts. If you do not separate these wires, you may damage your equipment or have unsatisfactory drive performance.

## **Connecting the Analog Inputs**

The 1336 IMPACT drive has the following analog inputs:

|   | Quantity | Description   | Input impedance |
|---|----------|---------------|-----------------|
| 2 |          | Range of ±10V | 20K Ohms        |
| 1 |          | 4 – 20 mA     | 130 Ohms        |

These inputs are differential inputs with noise rejection filtering. Each input has a gain and offset adjustment. The A/D converter is a 12-bit device where an input value of +10V results in a digital value of 2048. Likewise, an input value of -10V results in a digital output value of -2048.

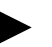

For an analog input to function, you must link the analog input parameters to an appropriate drive parameter as well as define the scaling and offset parameters.

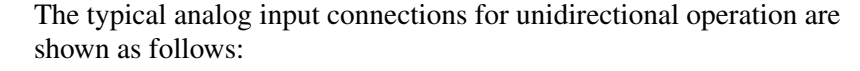

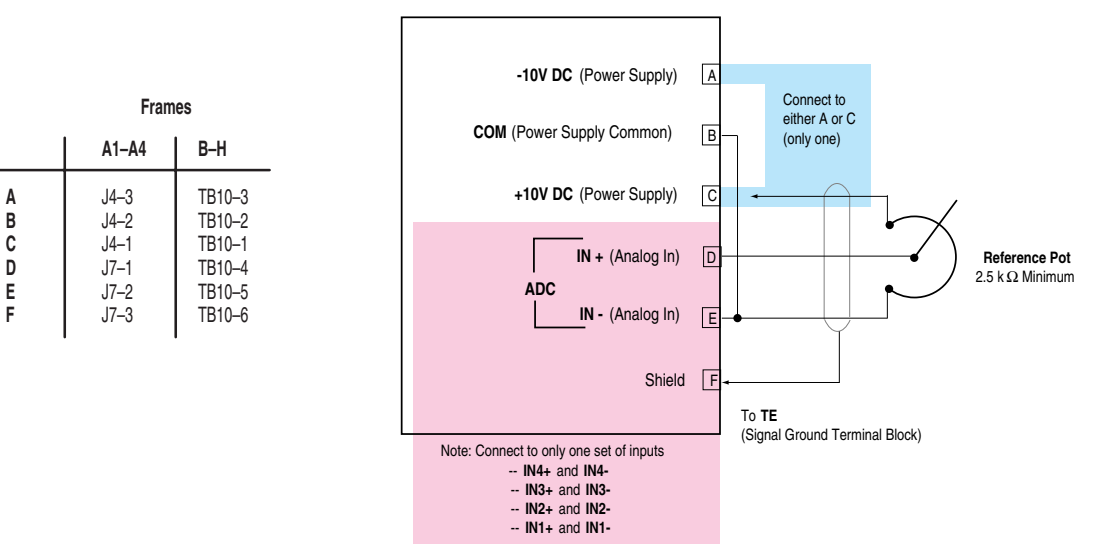

The typical analog input connections for bidirectional operation can be shown as follows:

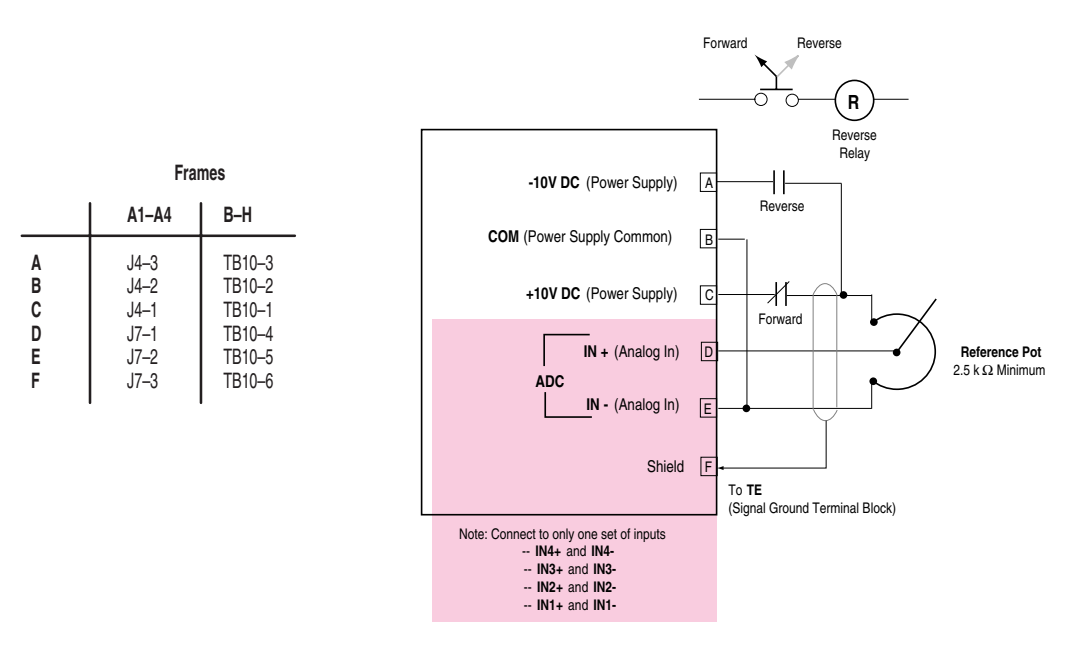

If you are wiring a remote pot to your system, you may want to refer to Chapter 9, Applications, and Appendix B, Control Block Diagrams, for additional information.

#### **Analog Outputs**

There are two analog outputs that have a range of  $\pm 10V$  and one 4 - 20mA output with a digital resolution of 12 bits. The typical analog output connections can be shown as follows:

| Quantity | Description |                    |
|----------|-------------|--------------------|
| 2        | +10V        | Impedance 100 ohms |
|          |             | 10mA maximum       |
| 1        | 4-20mA      | Impedance 273 ohms |

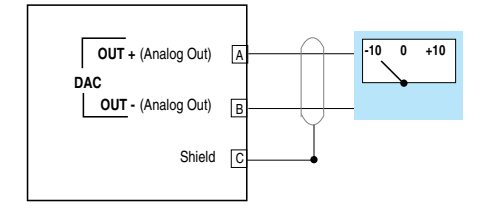

## **Discrete Outputs**

Fault outputs from the 1336 IMPACT drive are supplied at terminal blocks. Fault outputs provide warning or fault signals based on drive programming. Refer to the frame-specific chapters for additional information about the terminal blocks available for your frame size.

The following values are the contact ratings for the programmable relays:

2A at 115V AC 2A at 30V DC

Figure 2.5 shows the typical digital output connections.

#### Figure 2.5 Typical Digital Output Connections

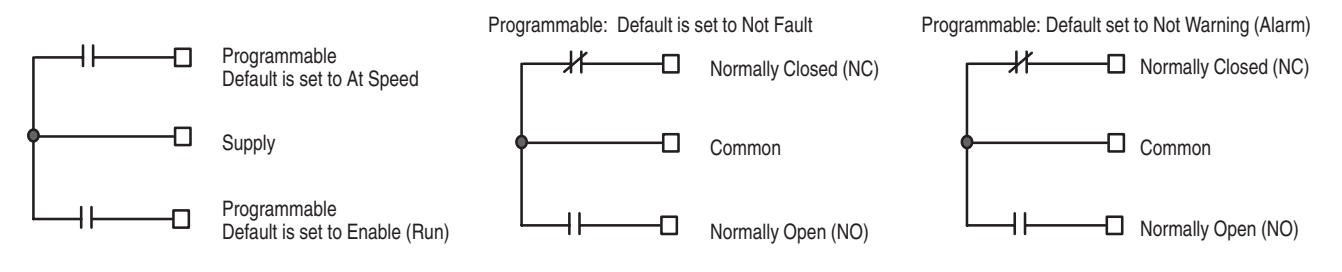

## **Pulse Input**

The pulse input is a differential input that lets an external source provide the drive with a digital reference or trim signal. The pulse input has the following specifications:

| Specification     | Description |
|-------------------|-------------|
| Voltage rating    | 5 or 12V    |
| Maximum frequency | 100 kHz     |
| Minimum mA        | 10          |

#### **Auxiliary Output - TB9**

The 480V or 600V (depending on the input voltage to the drive) output terminal block (TB9) is only available on F Frame Drives. This terminal block provides a three-phase, high voltage connection from the load side of the AC input line fuses.

Normally this connection is used to power an external control transformer (user supplied) or an auxiliary circuit.

**Important:** Depending on the circuitry connected, additional fusing may be required.

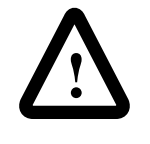

**ATTENTION:** The installation of auxiliary circuits must comply with the national codes and standards (NEC, VDE, BSA, etc.) and local codes regarding wire type, conductor sizes, branch circuit protection and disconnect devices. Failure to do so may result in personal injury and/or equipment damage.

The auxiliary circuit can be utilized to a maximum current capacity of 8 amperes RMS.

The maximum and minimum wire size accepted by TB9 is 4.0 and  $0.8 \text{ mm}^2$  (12 and 18 AWG). Use Copper wire Only with a minimum temperature rating of 75 degrees C. Maximum torque is 0.90-1.81 Nm (8 - 16 lb-in.).

If you have a B - H frame drive, you can connect the 1336 IMPACT drive to a network using either an isolated gateway such as a GD1 or GD2 communications module or an internal gateway such as a GM1 or GM2 communications module.

If you have an A1 - A4 frame, you can connect the 1336 IMPACT drive to a network using an isolated gateway.

If you are using an isolated gateway, connect the module to the drive by plugging the communications module cable into the bottom of the drive.

If you are using an internal gateway, connect the module to the drive at the connector labeled *GATEWAY* on your board.

## **Connecting Your Gateway**

#### Figure 2.6 Gateway Connection Location

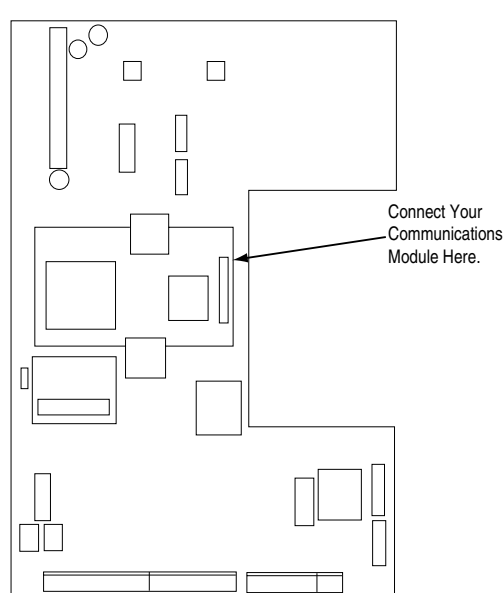

Refer to the documentation that came with your gateway for installation information.

If you need additional SCANport connections, the 1203-SG2 and 1203-SG4 SCANport expanders are available.

## Installing an Interface Board

If you are using an L Option board, refer to Chapter 5, *Using the L Option*, for installation instructions. The terminal blocks used to connect the L Option board accept wire with the following specifications:

| Wire information  | Description                   |
|-------------------|-------------------------------|
| Minimum wire size | 0.06 mm <sup>2</sup> (30 AWG) |
| Maximum wire size | 3.3 mm <sup>2</sup> (12 AWG)  |
| Maximum torque    | 0.79 N-m (7 lbin.)            |
| Wire type         | Use only copper wire          |

# Connecting the Power to the Drive

## **AC Supply Source**

1336 IMPACT drives are suitable for use on a circuit that can deliver up to a maximum of 200,000 rms symmetrical amperes when used with the AC input line fuses specified in the tables in the frame-specific chapters.

The 1336 IMPACT drive does not contain input power short circuit fusing. Specifications for the recommended size and type to provide drive input power protection against short circuits are on the following pages.

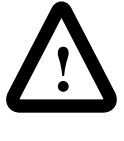

**ATTENTION:** To guard against personal injury and/or equipment damage caused by improper fusing, use only the recommended line fuses specified in the tables in the frame-specific chapters. Branch circuit breakers or disconnect switches cannot provide this level of protection for drive components.

#### **Unbalanced Distribution Systems**

The drive is designed for use with conventional three-phase supplies that are symmetrical with respect to ground. Surge suppression devices are included to protect the drive from lightning-induced overvoltages between line and ground. For this reason, we recommend a neutral grounded system. The drive works with a grounded phase, but you may want to use an isolation transformer to provide a supply balanced with respect to ground.

#### **Ungrounded Distribution Systems**

All 1336 IMPACT drives are equipped with a MOV (Metal Oxide Varistor). The MOV provides voltage surge protection and phase-to-phase plus phase-to-ground protection which is designed to meet IEEE 587. The MOV circuit is designed for surge suppression only (transient line protection), not continuous operation.

With ungrounded distribution systems, the phase-to-ground MOV connection could become a continuous current path to ground. MOV line-to-line and line-to-ground voltages should not exceed the input voltage rating shown in Appendix A, *Specifications*. Exceeding these values may cause physical damage to the MOV.

#### Figure 2.7 MOV Ratings

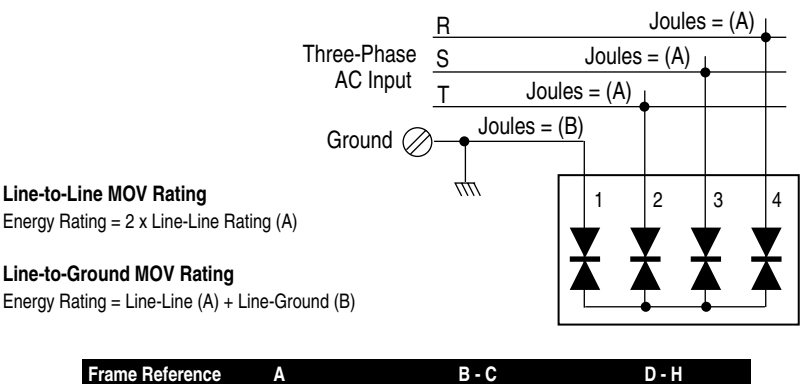

| Frame Reference   | Α           | B - C       | D - H       |
|-------------------|-------------|-------------|-------------|
| Device Rating (V) | 240 480 600 | 240 480 600 | 240 480 600 |
| Line-Line (A)     | 160 140 NA  | 160 160 160 | 140 140 150 |
| Line-Ground (B)   | 220 220 NA  | 220 220 220 | 220 220 220 |

## Is a Line Reactor or Isolation-Type Transformer Required?

Typically, you can connect the 1336 IMPACT drive directly to a three-phase AC power line. However, certain power line conditions may introduce the possibility of drive input power component malfunction. To reduce the possibility of these malfunctions, a line reactor or isolation-type transformer may be required.

Use the following table to determine if a line reactor or isolation-type transformer is required for your system:

| If the AC line supplying the drive:                                                | Then an AC line reactor or isolation-type transformer:                |
|------------------------------------------------------------------------------------|-----------------------------------------------------------------------|
| Has power factor correction capacitors connected and switched                      | Is recommended between the capacitor bank and the input to the drive. |
| Frequently experiences transient power interruptions or significant voltage spikes | May be required.                                                      |
| Is run off the same line as a line commutated DC drive                             | May be required                                                       |

## **Input Fusing**

|                                    | ATTENTION: The 1336 IMPACT drive does not<br>provide input power short circuit fusing. Specifications<br>for the recommended fuse size and type to provide drive<br>input power protection against short circuits is provided<br>in the tables in the frame-specific chapters. Branch<br>circuit breakers or disconnect switches cannot provide<br>this level of protection for drive components. |  |
|------------------------------------|----------------------------------------------------------------------------------------------------|--|
|                                    | The input fusing requirements are frame-size specific. Please refer to the appropriate chapter.                                                                                                    |  |
| Disconnecting the Drive Output     | Any method of disconnecting the drive that you wire to drive output terminals M1, M2, and M3 must be able to disable the drive if opened during drive operation. If opened during drive operation, the drive may fault. You should remove the Drive Enable before the contactor is opened. When the Drive Enable is removed, the drive stops modulating.                                          |  |
| Starting and Stopping the<br>Motor |                                                                                                    |  |
|                                    | <b>ATTENTION:</b> The 1336 IMPACT drive control circuitry includes solid-state components. If hazards due                                                                                                    |  |

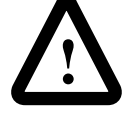

to accidental contact with moving machinery or unintentional flow of liquid, gas, or solids exists, an additional hardwired stop circuit may be required to remove AC line power to the drive. When AC input power is removed, there is a loss of inherent regenerative braking effect and the motor coasts to a stop. An auxiliary braking method may be required.

| Electrical Interference — | Immunity                                                                                                    |
|---------------------------|----------------------------------------------------------------------------------------------------|
| EMI/RFI                   | The immunity of 1336 IMPACT drives to externally generated interference is good. Usually, no special precautions are required beyond the installation practices provided in this manual.                                                                                                    |
|                           | You should suppress the coils of DC energized contactors associated<br>with drives with a diode or similar device, because they can generate<br>severe electrical transients.                                                                                                    |
|                           | In areas subject to frequent lightning strikes, additional surge<br>suppression is advisable. You should use suitable MOVs connected<br>between each line and ground. Refer to Figure 2.7 for additional<br>information about MOVs.                                                                                                    |
|                           | Emission                                                                                                    |
|                           | To avoid interference with nearby sensitive equipment, you must be<br>careful about how you arrange the power and ground connections to<br>the drive. Route the cable that goes to the motor well away from<br>sensitive equipment, as the motor cable does carry switched voltages                                                                                        |
|                           | Connect the ground conductor of the motor cable to the drive ground<br>(PE) terminal directly. Connecting this ground conductor to a cabinet<br>ground point or ground bus bar may cause high frequency current to<br>circulate in the ground system of the enclosure. You must solidly<br>connect the motor end of this ground conductor to the motor case<br>ground.     |
|                           | You may use shielded or armored cable to guard against radiated<br>emissions from the motor cable. Connect the shield or armor to the<br>drive chassis.                                                                                                    |
|                           | Common mode chokes are recommended at the drive output to reduce<br>the common mode noise. An RFI filter can be used and in most<br>situations provides an effective reduction of RFI emissions that may<br>be conducted into the main supply lines.                                                                                                    |
|                           | If the installation combines a drive with sensitive devices or circuits, program the lowest possible drive PWM frequency.                                                                                                    |
| Do I Need an RFI Filter?  | You can install 1336 IMPACT drives with an RFI filter. The RFI filter controls radio-frequency conducted emissions into the main supply lines and ground wiring. If you follow the cabling and installation instructions described in this manual, interference problems are unlikely when the drive is used with conventional industrial electronic circuits and systems. |
|                           | You should use the optional RFI filter if:                                                                                                    |
|                           | • You must conform to a standard such as EN 55011, VDE0875, BSI, or FCC.                                                                                                    |
|                           | • You need to achieve very low emission levels.                                                                                                    |
|                           | • You are installing sensitive devices or circuits on the same AC supply.                                                                                                    |
|                           |                                                                                                    |

• The motor cable exceeds 50 meters (164 feet). Beyond this length, capacitance to ground increases the supply emissions.

**Important:** The conformity of the drive and filter to any standard does not assure that the entire installation conforms. Other factors can influence the total installation and only direct measure can verify total conformity.

## Installing an RFI Filter

To install the RFI filter, follow the instructions provided with the filter. In addition, you should note the following information:

- Connect the RFI filter between the incoming AC supply line and the drive power input terminals.
- Install the filter on the same mounting plate as the drive, if possible. The filter should be physically close to the drive with short connections.

**Important:** To assure that the RFI filter is effective, you must shield or armor the motor cable and follow the guidelines given in this manual.

## **RFI Filter Leakage Current**

The optional RFI filter may cause ground leakage currents. Therefore, you must provide an appropriate ground connection (refer to the grounding instruction on page 2-14).

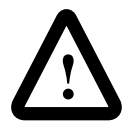

**ATTENTION:** To guard against possible equipment damage, you can only use RFI filters with AC supplies that are nominally balanced with respect to ground. In some countries, three-phase supplies are occasionally connected in a 3-wire configuration with one phase grounded (Grounded Delta). The filter must not be used in Ground Delta supplies.

## Notes:

2-30

## Mounting and Wiring Information Specific to Frames A1, A2, A3, and A4

Chapter 3 provides the mounting and wiring information specific to frames A1, A2, A3, and A4.

| This Topic:               | Starts on Page: |
|---------------------------|-----------------|
| Wiring the power          | 3-1             |
| Hard wiring your I/O      | 3-3             |
| Input fusing requirements | 3-4             |
| Dimensions                | 3-5             |

**Important:** If your 1336 IMPACT drive is not an A1 - A4 frame size, skip this chapter and read the mounting and wiring instructions specific to your frame size. If you do not know what your frame size is, refer to Chapter 1, *Overview*.

The input and output connections for frames A1 - A4 are shown in Figure 3.1.

#### Figure 3.1 Terminal Block Locations

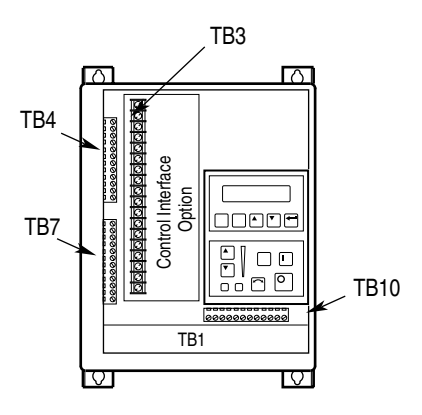

TB1Power Terminal BlockTB4, 7, 10Control & Signal WiringTB3Control Interface Option

## **Chapter Objectives**

Wiring the Power

The drive connections for TB1 are shown in Figure 3.2.

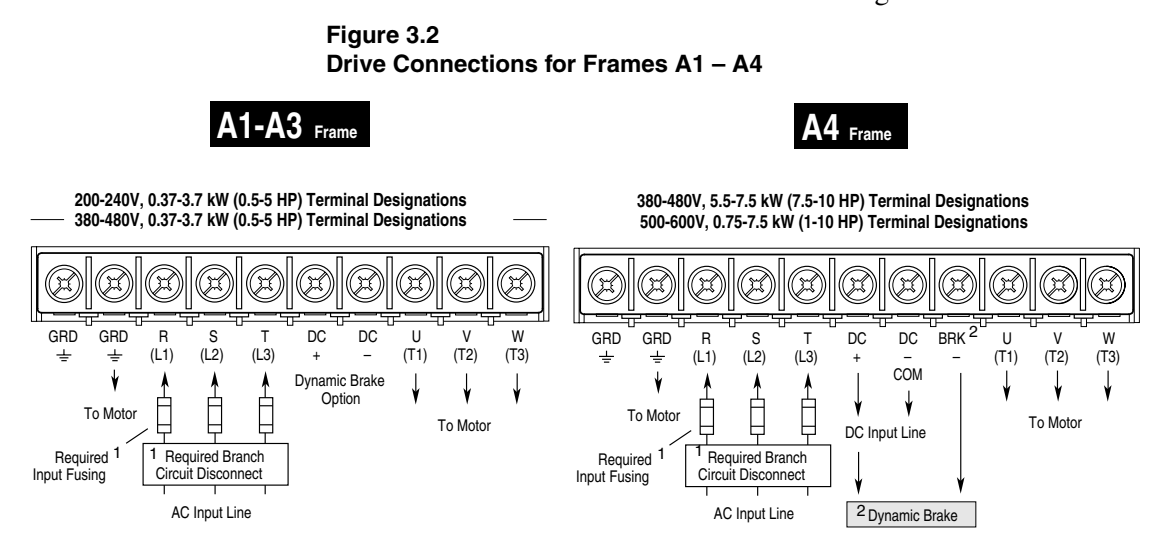

- 1 User supplied.
- 2 Before wiring your dynamic brake for the A4 frame, double check the terminals. You should attach the + terminal on the brake to the DC+ terminal on your drive and the - terminal on the brake to the BRK - terminal on your drive. If your BRK - terminal is labeled VBUS -, connect the - terminal on the brake to the VBUS - terminal on your drive.

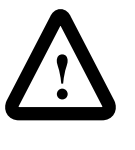

**ATTENTION:** If you install control and signal wiring with an insulation rating of less than 600V, route this wiring inside the drive enclosure to separate it from any other wiring and uninsulated live parts. If you do not separate these wires, you may damage your equipment or have unsatisfactory drive performance.

## Hard Wiring Your I/O

You can use terminal blocks TB4, TB7, and TB10 for hardwiring your I/O. These terminal blocks are shown in Figure 3.3.

## Figure 3.3 Reference Signal Connections

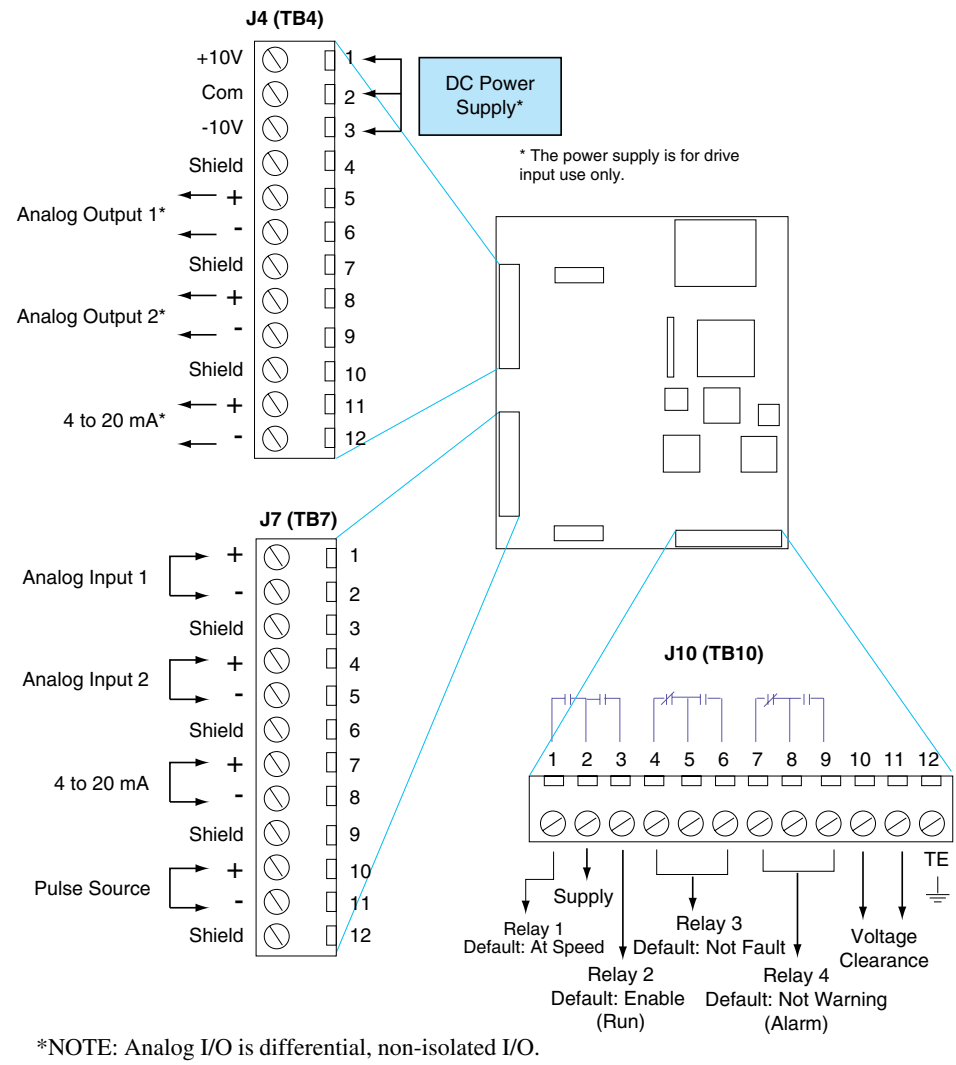

A (-) negative does not indicate common.

| This Terminal<br>Block: | Provides these Terminal<br>Numbers: | Which Provide Access to this Signal:                                                                                                    |                                                      |  |  |  |  |  |  |  |
|-------------------------|-------------------------------------|----------------------------------------------------------------------------------------------------|------------------------------------------------------|--|--|--|--|--|--|--|
|                         | 4, 7, 10                            | Shield ground                                                                                                    |                                                      |  |  |  |  |  |  |  |
| TRA                     | 1, 2, 3                             | DC power supply                                                                                                    | ±10V DC<br>50 mA per voltage                         |  |  |  |  |  |  |  |
| 104                     | 5, 6, 8, 9                          | 0 to ±10V DC output                                                                                                    | Output impedance = 100 Ohms;<br>10mA maximum         |  |  |  |  |  |  |  |
|                         | 11, 12                              | 4 – 20 mA DC output                                                                                                    | Output impedance = 20 Ohms                           |  |  |  |  |  |  |  |
|                         | 3, 6, 9, 12                         | Shield Ground                                                                                                    |                                                      |  |  |  |  |  |  |  |
|                         | 1, 2, 4, 5                          | 0 to ±10V DC input                                                                                                    | Input impedance = 20K Ohms                           |  |  |  |  |  |  |  |
|                         | 7, 8                                | 4 – 20 mA input                                                                                                    | Input impedance = 130 Ohms                           |  |  |  |  |  |  |  |
| TB7                     | 10, 11                              | Pulse input for frequency reference<br>+5V DC — Jumper J8 Set to 1 – 2<br>+12V DC — Jumper J8 Set to 2 – 3<br>Scale Factor (Pulse PPR) must be set<br>10mA minimum |                                                      |  |  |  |  |  |  |  |
|                         | 12                                  | Logic Earth Ground, Shield                                                                                                    |                                                      |  |  |  |  |  |  |  |
|                         | 1, 2, 3,                            | Programmable contacts                                                                                                    |                                                      |  |  |  |  |  |  |  |
| TB10                    | 4, 5, 6,                            | Resistive rating = 115VAC/3                                                                                                    | 30VDC, 5.0A                                          |  |  |  |  |  |  |  |
|                         | 7, 8, 9                             | Inductive rating = 115VAC/3                                                                                                    | 0VDC, 2.0A                                           |  |  |  |  |  |  |  |
|                         | 10, 11                              | Voltage clearance. Provides phys signals on the terminal block.                                                                                                    | sical space between the logic earth ground and other |  |  |  |  |  |  |  |

## The terminal blocks provide the following:

## **Input Fusing Requirements**

The following are the input fusing requirements for frames A1 - A4.

| Maximum Recommended AC Input Line Fuse Ratings (Fuses are User Supplied)                                                                                     |                                                            |                         |                             |                      |                      |                      |  |  |  |  |  |
|----------------------------------------------------------------------------------------------------|------------------------------------------------------------|-------------------------|-----------------------------|----------------------|----------------------|----------------------|--|--|--|--|--|
| European Installations                                                                                                    | North American<br>Installations                            | Drive Catalog<br>Number | kW (HP)<br>Rating           | 200 – 240V<br>Rating | 380 – 480V<br>Rating | 500 – 600V<br>Rating |  |  |  |  |  |
| The recommended fuse is Class gG general industrial                                                                                                    |                                                            | 1336E F05, 07           | 0.37 – 0.56<br>(0.5 – 0.75) | 6A                   | ЗА                   | _                    |  |  |  |  |  |
| applications and motor circuit                                                                                                    | UL requirements specify                                    | 1336EF10                | 0.75 (1)                    | 10A                  | 6A                   | ЗA                   |  |  |  |  |  |
| BS88 (British Standard) Parts 1<br>& 2*, EN60269-1, Parts 1 & 2,                                                                                             | J <sup>1</sup> fuses must be used                          | 1336EF15                | 1.2 (1.5)                   | 15A                  | 6A                   | _                    |  |  |  |  |  |
|                                                                                                    | for all drives in this                                     | 1336EF20                | 1.5 (2)                     | 15A                  | 10A                  | 6A                   |  |  |  |  |  |
| type gG or equivalent should be                                                                                                    | section*.                                                  | 1336EF30                | 2.2 (3)                     | 25A                  | 15A                  | 10A                  |  |  |  |  |  |
| meet BS88 Parts 1 & 2 are                                                                                                    | <ul> <li>Typical designations</li> <li>include:</li> </ul> | 1336EF50                | 3.7 (5)                     | 40A                  | 20A                  | 10A                  |  |  |  |  |  |
| acceptable.                                                                                                    | Type CC: KTK,                                              | 1336EF75                | 5.5 (7.5)                   | —                    | 20A                  | 15A                  |  |  |  |  |  |
| * Typical designations include,<br>but may not be limited to the<br>following:<br>Parts 1 & 2: AC, AD, BC, BD, CD,<br>DD, ED, EFS, EF, FF, FG, GF,<br>GG, GH | FNQ-R<br>Type J: JKS, LPJ<br>Type T: JJS, JJN              | 1336E F100              | 7.5 (10)                    | _                    | 30A                  | 20A                  |  |  |  |  |  |

1 Both fast acting and slow blow are acceptable.

## Dimensions

The following shows the dimensions for frames A1 - A4.

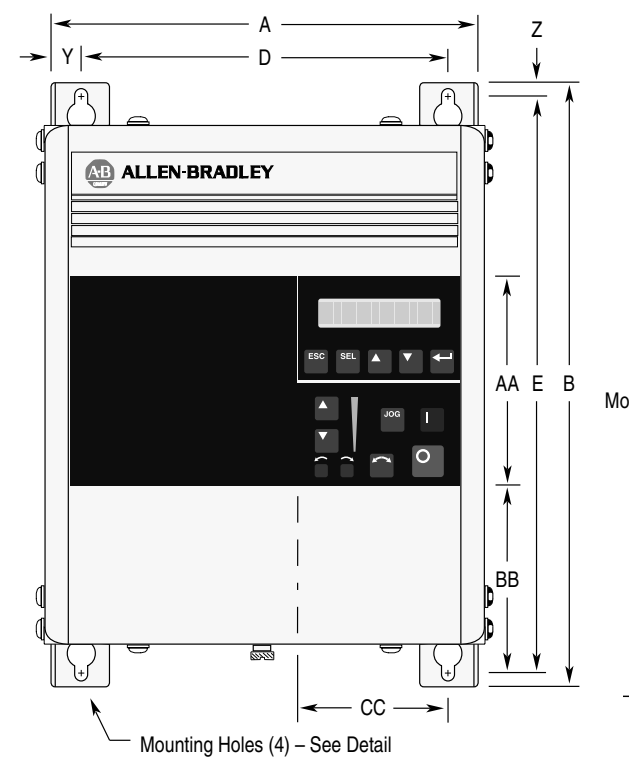

Bottom View Dimensions

3

Ð

Bottom View Will Vary with HP - See

 $\bigcirc$ 

C Max.

| Three-Phase Ra               |                               | Frame                        |           |
|------------------------------|-------------------------------|------------------------------|-----------|
| 200 – 240V                   | 380 – 480V                    | 500 – 600V                   | Reference |
| 0.37 – 0.75 kW<br>0.5 – 1 HP | 0.37 – 1.2 kW<br>0.5 – 1.5 HP | _                            | A1        |
| 1.2 – 1.5 kW<br>1.5 – 2 HP   | 1.5 – 2.2 kW<br>2 – 3 HP      | _                            | A2        |
| 2.2 – 3.7 kW<br>3 – 5 HP     | 3.7 kW<br>5 HP                | _                            | A3        |
| _                            | 5.5 – 7.5 kW<br>7.5 – 10 HP   | *0.75 – 7.5 kW<br>1 – 10 HP  | A4        |
| 5.5 – 11 kW<br>7.5 – 15 HP   | 11 – 22 kW<br>15 – 30 HP      | *11 – 15 kW<br>15 – 20 HP    | В         |
| 15 – 22 kW<br>20 – 30 HP     | 30 – 45 kW<br>40 – 60 HP      | 18.5 – 45 kW<br>25 – 60 HP   | С         |
| 30 – 45 kW<br>40 – 60 HP     | 45 – 112 kW<br>60 – 150 HP    | 56 – 93 kW<br>75 – 125 HP    | D         |
| 56 – 93 kW<br>75 – 125 HP    | 112 – 187 kW<br>150 – 250 HP  | 112 – 187 kW<br>150 – 250 HP | Е         |
| _                            | 187 – 448 kW<br>250 – 600 HP  | 224 – 448 kW<br>300 – 600 HP | G         |

Use care when choosing Frame Reference — some ratings may exist in another frame size.

| Frame<br>Reference | Α       | В       | C Max. | D      | E       | Y      | Z      | AA     | BB     | СС     | Shipping<br>Weight |
|--------------------|---------|---------|--------|--------|---------|--------|--------|--------|--------|--------|--------------------|
| A1                 | 215.9   | 290.0   | 160.0  | 185.2  | 275.0   | 15.35  | 7.5    | 130.0  | 76.2   | 85.3   | 4.31 kg            |
|                    | (8.50)  | (11.42) | (6.30) | (7.29) | (10.83) | (0.60) | (0.30) | (5.12) | (3.00) | (3.36) | (9.5 lbs.)         |
| A2                 | 215.9   | 290.0   | 180.5  | 185.2  | 275.0   | 15.35  | 7.5    | 130.0  | 76.2   | 85.3   | 5.49 kg            |
|                    | (8.50)  | (11.42) | (7.10) | (7.29) | (10.83) | (0.60) | (0.30) | (5.12) | (3.00) | (3.36) | (12.1 lbs.)        |
| A3                 | 215.9   | 290.0   | 207.0  | 185.2  | 275.0   | 15.35  | 7.5    | 130.0  | 76.2   | 85.3   | 6.71 kg            |
|                    | (8.50)  | (11.42) | (8.15) | (7.29) | (10.83) | (0.60) | (0.30) | (5.12) | (3.00) | (3.36) | (14.8 lbs.)        |
| A4                 | 260.0   | 350.0   | 212.0  | 230.0  | 320.0   | 15.35  | 15.35  | 130.0  | 133.0  | 86.0   | 15.90 kg           |
|                    | (10.24) | (13.78) | (8.35) | (9.06) | (12.60) | (0.60) | (0.60) | (5.12) | (5.23) | (3.39) | (35.0 lbs.)        |

## Frames A1 through A4

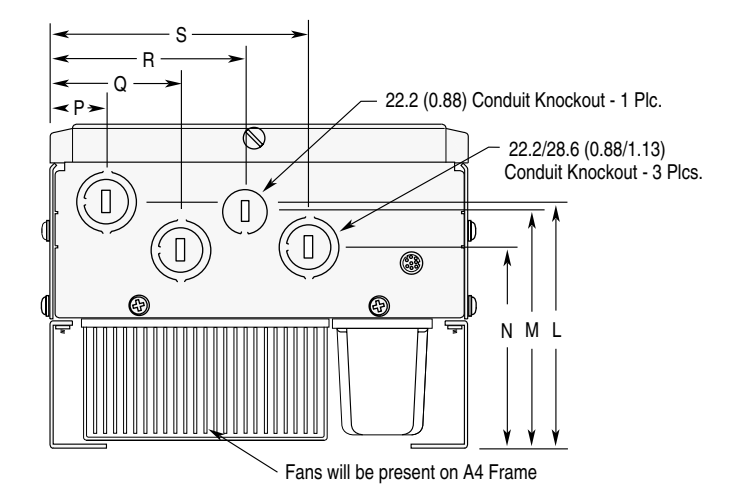

| Frame<br>Reference | L      | М      | N      | Р      | Q      | R      | S      |
|--------------------|--------|--------|--------|--------|--------|--------|--------|
| A1                 | 111.8  | 105.4  | 86.3   | 25.4   | 63.2   | 102.1  | 135.4  |
|                    | (4.40) | (4.15) | (3.40) | (1.00) | (2.49) | (4.02) | (5.33) |
| A2                 | 132.3  | 126.0  | 106.9  | 25.4   | 63.2   | 102.1  | 135.4  |
|                    | (5.21) | (4.96) | (4.21) | (1.00) | (2.49) | (4.02) | (5.33) |
| A3                 | 158.8  | 152.4  | 133.4  | 25.4   | 63.2   | 102.1  | 135.4  |
|                    | (6.25) | (6.00) | (5.25) | (1.00) | (2.49) | (4.02) | (5.33) |
| A4                 | 164.0  | 164.0  | 139.0  | 27.0   | 65.0   | 97.0   | 128.7  |
|                    | (6.45) | (6.45) | (5.47) | (1.06) | (2.65) | (3.82) | (5.07) |

All Dimensions in Millimeters and (Inches).

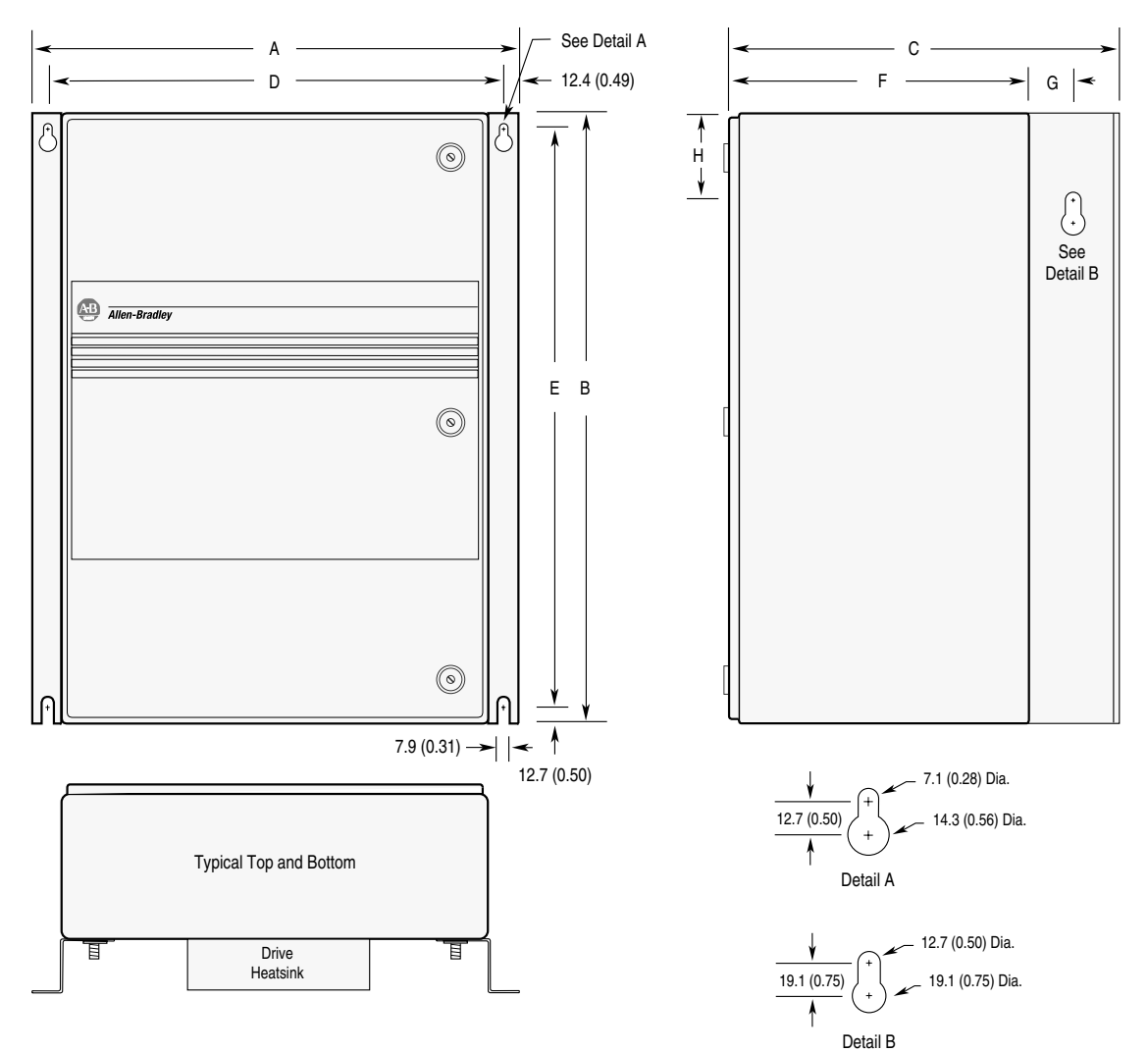

The following are the dimensions for the IP65/54 (NEMA 4/12) enclosures.

All Dimensions in Milimeters and (Inches).

| Frame<br>Reference | Α                | В                | С                | D                | E                | F                | G              | Н              | Approx. Ship<br>Weight |
|--------------------|------------------|------------------|------------------|------------------|------------------|------------------|----------------|----------------|------------------------|
| A1                 | 430.0<br>(16.93) | 525.0<br>(20.67) | 350.0<br>(13.78) | 404.9<br>(15.94) | 500.1<br>(19.69) | 250.0<br>(9.84)  | N/A            | N/A            | 16.8 kg<br>(37.0 lbs.) |
| A2                 | 430.0<br>(16.93) | 525.0<br>(20.67) | 350.0<br>(13.78) | 404.9<br>(15.94) | 500.1<br>(19.69) | 250.0<br>(9.84)  | N/A            | N/A            | 17.9 kg<br>(39.4 lbs.) |
| A3                 | 430.0<br>(16.93) | 525.0<br>(20.67) | 350.0<br>(13.78) | 404.9<br>(15.94) | 500.1<br>(19.69) | 250.0<br>(9.84)  | N/A            | N/A            | 18.6 kg<br>(41.0 lbs.) |
| A4                 | 655.0<br>(25.79) | 650.0<br>(25.59) | 425.0<br>(16.74) | 629.9<br>(24.80) | 625.1<br>(24.61) | 293.0<br>(11.54) | 63.5<br>(2.50) | 76.2<br>(3.00) | 39.5 kg<br>(87.0 lbs.) |

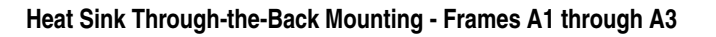

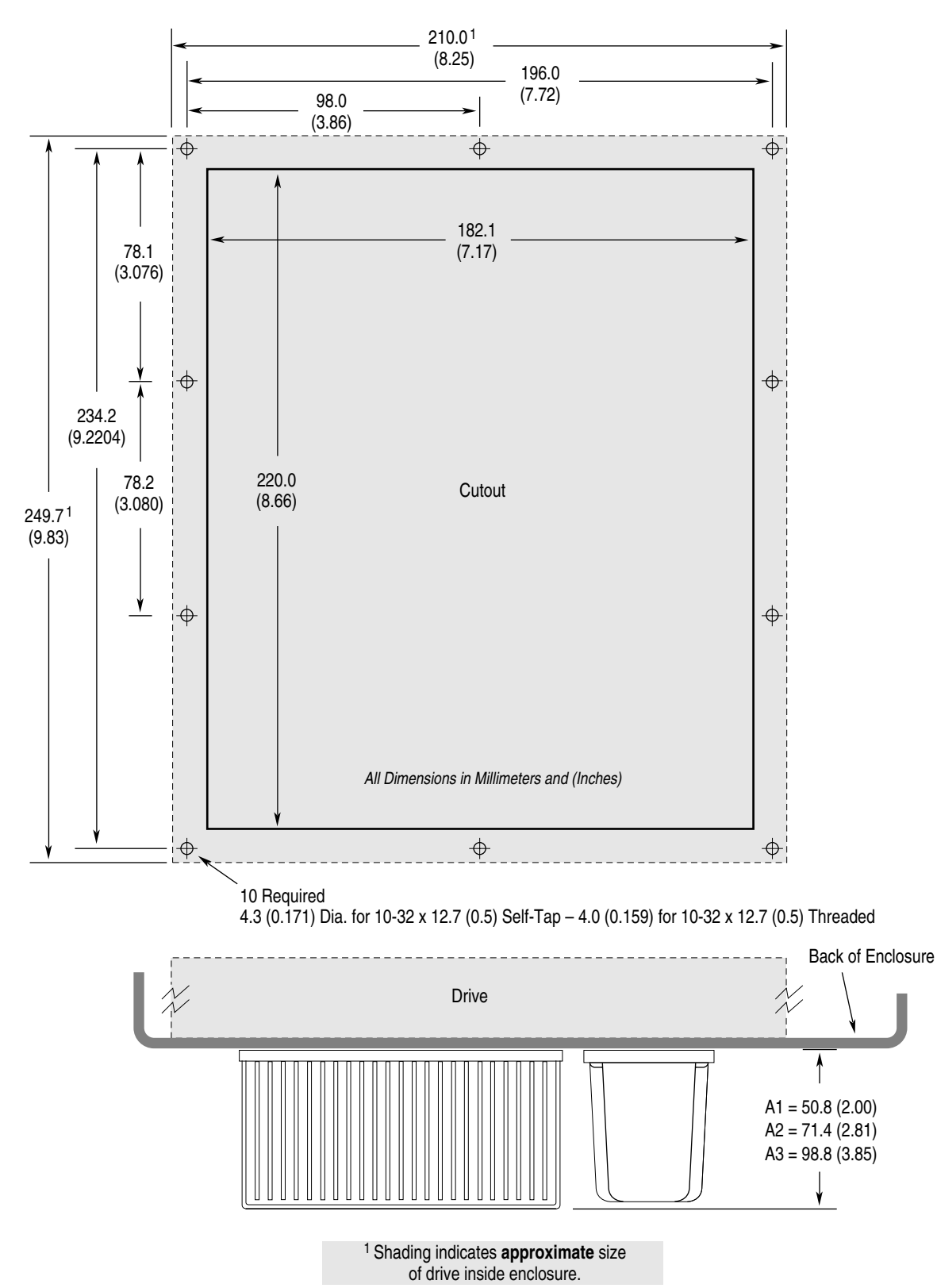

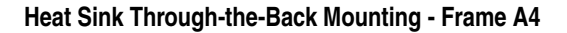

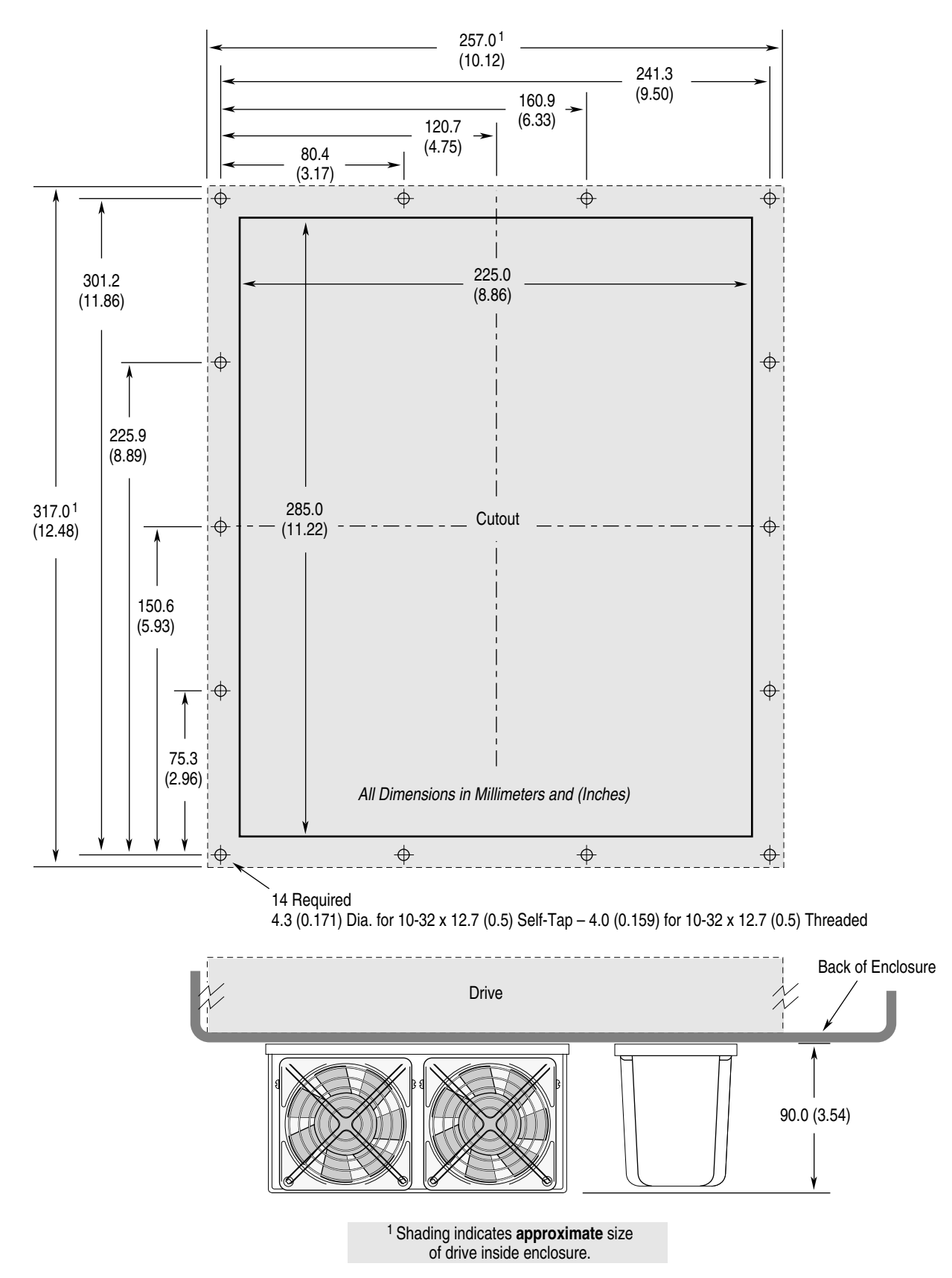

3-10

## Notes

## Mounting and Wiring Information Specific to Frames B, C, D, E, F, G, and H

Chapter 4 provides the mounting and wiring information specific to frames  $\mathbf{B} - \mathbf{H}$ .

| This Topic:                                  | Starts on Page: |  |  |  |
|----------------------------------------------|-----------------|--|--|--|
| Wiring the power                             | 4-1             |  |  |  |
| Selecting the proper lug kit for your system | 4-6             |  |  |  |
| Hard wiring your I/O                         | 4-8             |  |  |  |
| Selecting/verifying fan voltage              | 4-10            |  |  |  |
| Input fusing requirements                    | 4-11            |  |  |  |
| Dimensions                                   | 4-12            |  |  |  |

**Important:** If your 1336 IMPACT drive is not a B - H frame size, skip this chapter and read the mounting and wiring instructions specific to your frame size. If you do not know what your frame size is, refer to Chapter 1, *Overview*.

Wiring the Power

The location of the input and output connections depend on the size of your drive:

| If your drive is: | Then, the input and output connections need to be made:                       |
|-------------------|-------------------------------------------------------------------------------|
| 15 to 30 hp       | Through an 11-position terminal block, TB1, located on the Gate Driver Board. |
| Over 30 hp        | At separate terminal strips located at the bottom of the drive.               |

## Chapter Objectives

Figure 4.1 Terminal Block Locations

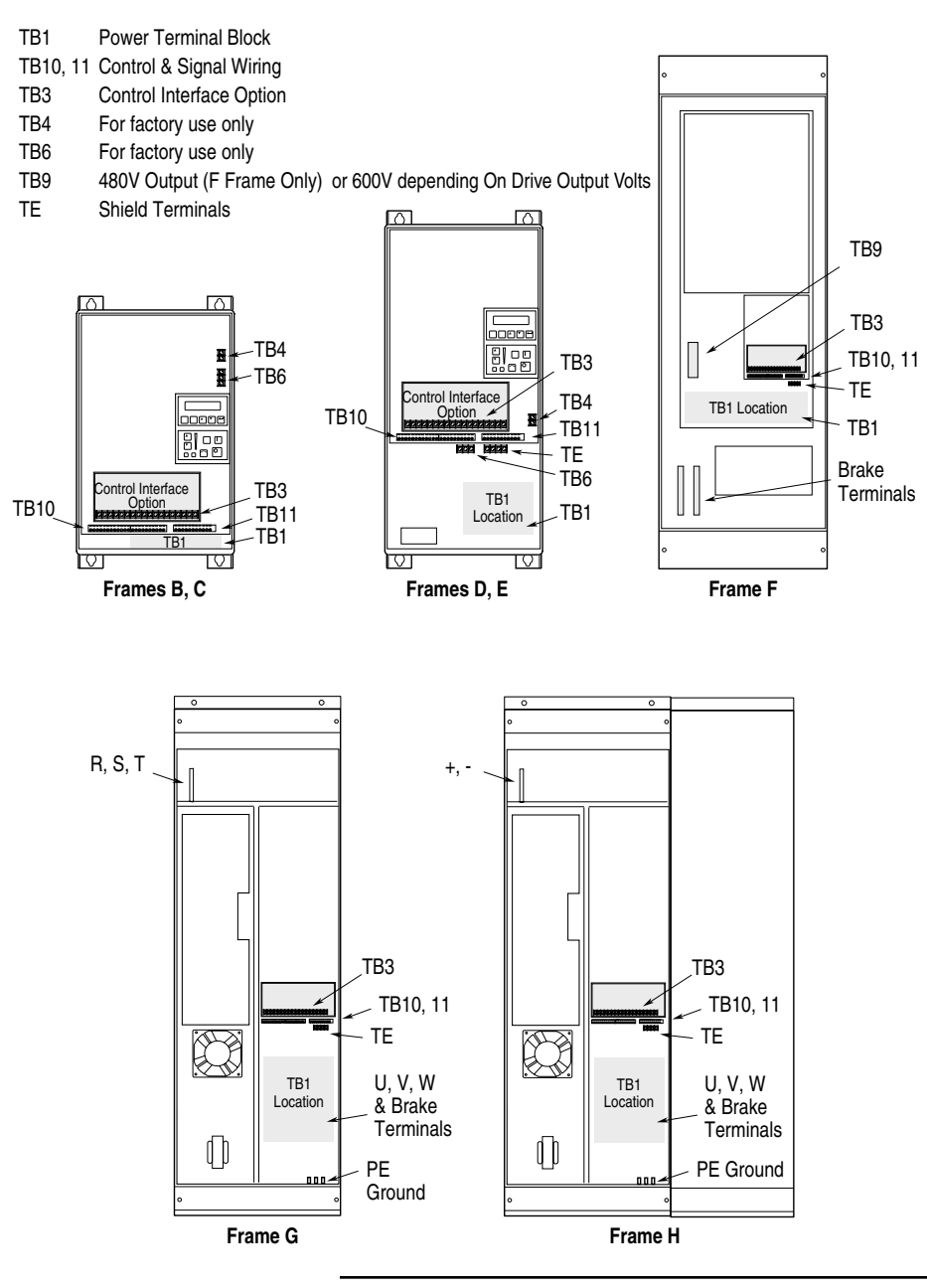

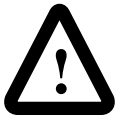

**ATTENTION:** The national codes and standards (such as NEC, VDE, and BSA) and local codes outline provisions for safely installing electrical equipment. Installation must comply with specifications regarding wire type, conductor sizes, branch circuit protection, and disconnect devices. Failure to do so may result in personal injury and/or equipment damage.

The drive connections for TB1 are shown in Figure 4.2, 4.3, and 4.4.

#### Figure 4.2 Drive Connections for Frames B1 and B2

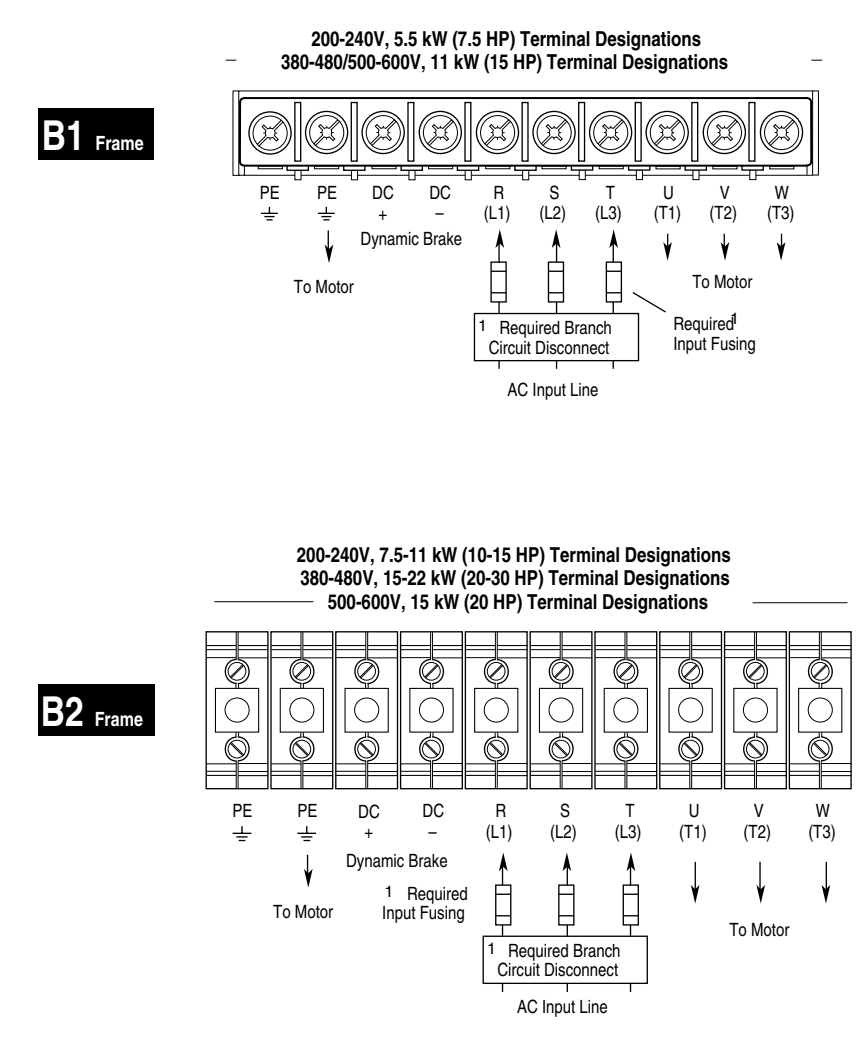

1 User supplied.

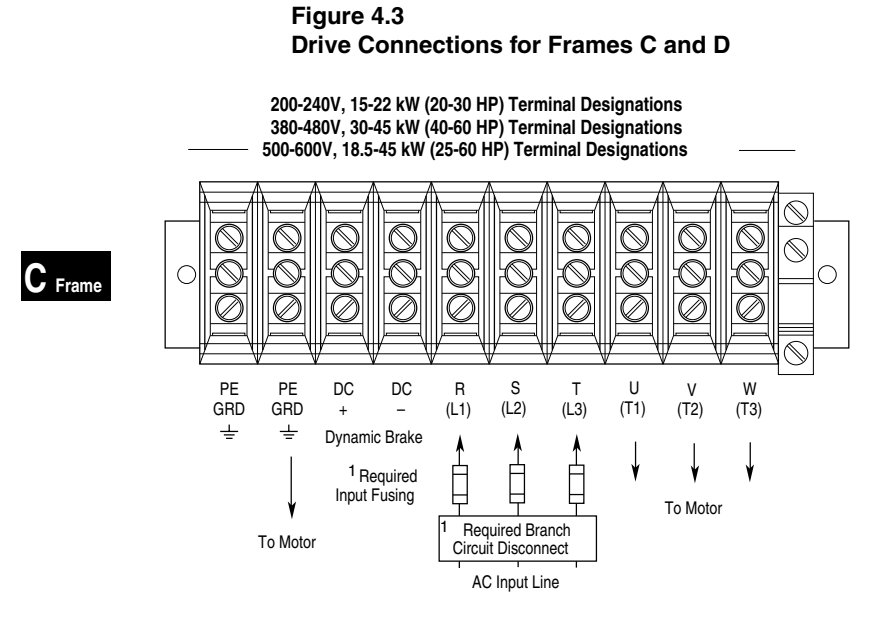

200-240V, 30-45 kW (40-60 HP) Terminal Designations 380-480V, 45-112 kW (60-150 HP) Terminal Designations 500-600V, 56-112 kW (75-150 HP) Terminal Designations

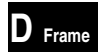

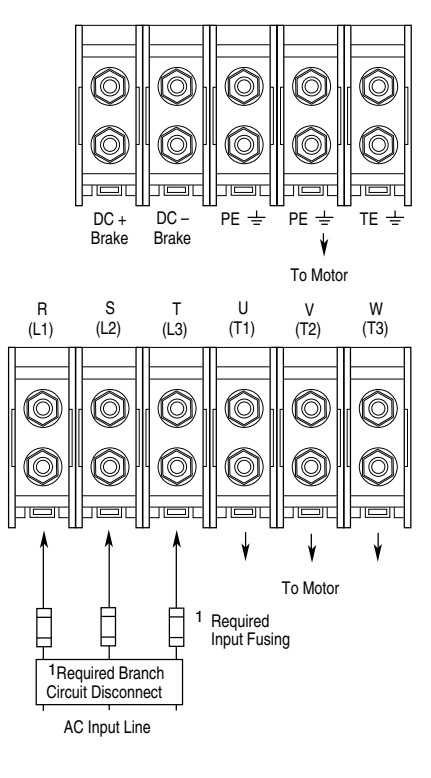

1 User supplied.

#### Figure 4.4 Drive Connections for Frames E, F, and G

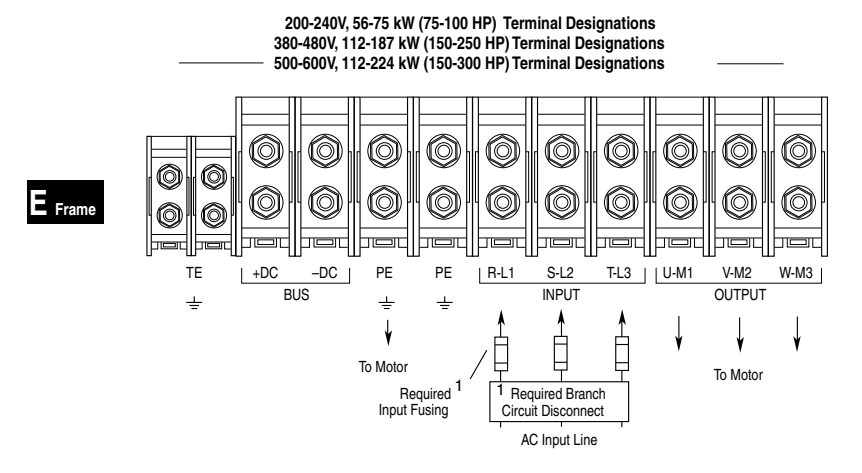

380-480V, 187-336 kW (250-450 HP) Terminal Designations

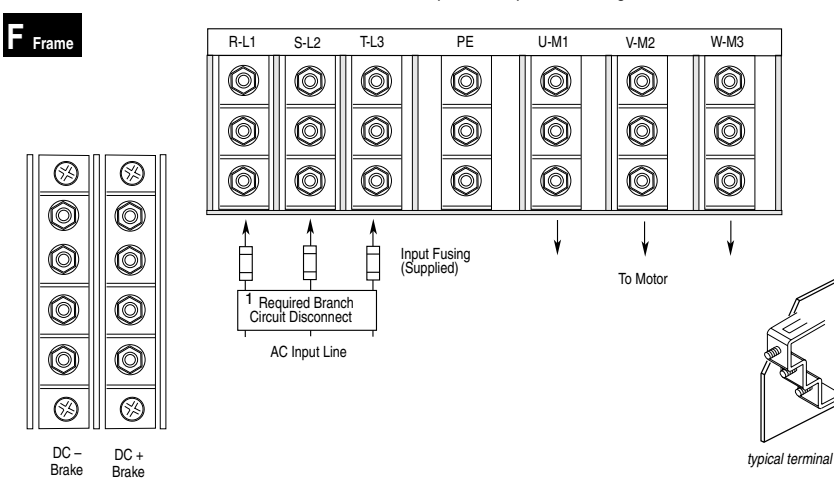

#### 380-480V, 224-448 kW (300-600 HP) Terminal Designations 500-600V, 187-448 kW (250-600 HP) Terminal Designations

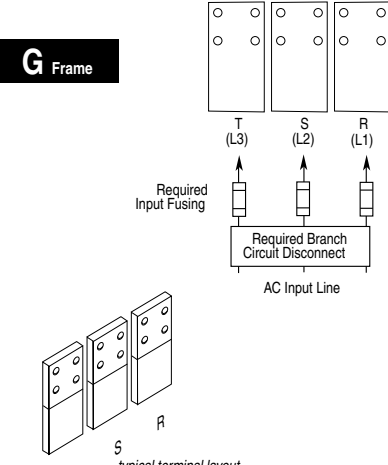

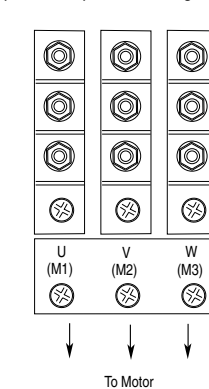

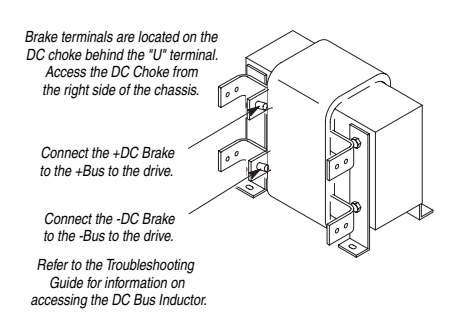

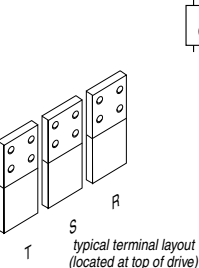

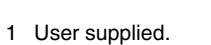

### Figure 4.5 Drive Connections for Frame H

380-480V, 522-597 kW (700-800 HP) Terminal Designations 500-600V, 522-597 kW (700-800 HP) Terminal Designations

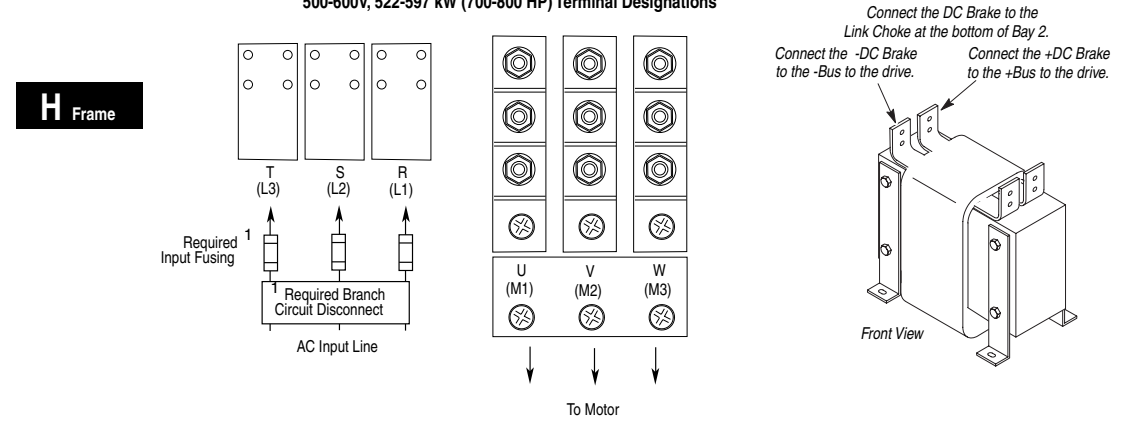

1 User supplied.

## Selecting the Proper Lug Kit for Your System

D, E, F, G, and H frame drives have stud type terminals and/or bus bars/bolts that require standard crimp-type connectors for cable termination. Connectors such as T & B COLOR-KEYED<sup>®</sup> Connectors or equivalent are recommended. Table 4.A shows the lug selection for one possible cable choice. Choose connectors for each installation based on the desired cable sizes, the application requirements, and all applicable national, state, and local codes.

| Drive Catalog |       | AC Input<br>Output U, V, | R, S, T<br>W and I | PE                    |                       | DC-<br>DC-            | F<br>1 |                       |       | TE                    |                           |                    |  |
|---------------|-------|--------------------------|--------------------|-----------------------|-----------------------|-----------------------|--------|-----------------------|-------|-----------------------|---------------------------|--------------------|--|
| Number        | Cable | (per Phase)              | T&B F              | Part No. <sup>2</sup> | Cable                 | (per Phase)           | T&B F  | Part No. <sup>2</sup> | Cable | (per Phase)           | T&B Part No. <sup>2</sup> |                    |  |
|               | Qty.  | mm <sup>1</sup> (AWG)    | Qty.               | Number                | Qty.                  | mm <sup>1</sup> (AWG) | Qty.   | Number                | Qty.  | mm <sup>1</sup> (AWG) | Qty.                      | Number             |  |
| 1336E-A040    | (1)   | 53.5 (1/0)               | (8)                | 54153 <sup>3</sup>    | (1)                   | 13.3 (6)              | (2)    | 54135 <sup>3</sup>    | (1)   | 13.3 (6)              | (1)                       | 54135 <sup>3</sup> |  |
| 1336E-A050    | (1)   | 85.0 (3/0)               | (8)                | 54163 <sup>3</sup>    | (1)                   | 13.3 (6)              | (2)    | 54135 <sup>3</sup>    | (1)   | 13.3 (6)              | (1)                       | 54135 <sup>3</sup> |  |
| 1336F-A060    | (1)   | 107.2 (4/0)              | (8)                | 54168 <sup>3</sup>    | (1)                   | 13.3 (6)              | (2)    | 54135 <sup>3</sup>    | (1)   | 21 2 (4)              | (1)                       | 54139 <sup>3</sup> |  |
| 1336E-4075    | (2)   | 53.5 (1/0)               | (8)                | 54109T                | (1)                   | 33.6 (2)              | (2)    | 54109                 | (1)   | 21.2 (1)              | (1)                       | 54139 <sup>3</sup> |  |
|               | (2)   | 00.0 (1/0)               | (8)                | 54109B                | (')                   | 00.0 (2)              | (2)    | 04100                 | ('')  | 21.2 (4)              |                           | 54105              |  |
| 1336E-A100    | (2)   | 85.0 (3/0)               | (8)<br>(8)         | 54111T<br>54111B      | (1)                   | 42.4 (1)              | (2)    | 54148                 | (1)   | 33.6 (2)              | (1)                       | 54142 <sup>3</sup> |  |
| 1336E-A125    | (2)   | 107.2 (4/0)              | (8)<br>(8)         | 54112T<br>54112B      | (1)                   | 67.4 (2/0)            | (2)    | 54110                 | (1)   | 33.6 (2)              | (1)                       | 54142 <sup>3</sup> |  |
| 1336E-B060    | (1)   | 42.4 (1)                 | (8)                | 54147 <sup>3</sup>    | (1)                   | 8.4 (8)               | (2)    | 54131 <sup>3</sup>    | (1)   | 13.3 (6)              | (1)                       | 54135 <sup>3</sup> |  |
| 1336E-B075    | (1)   | 53.5 (1/0)               | (8)                | 54153 <sup>3</sup>    | (1)                   | 13.3 (6)              | (2)    | 54135 <sup>3</sup>    | (1)   | 13.3 (6)              | (1)                       | 54135 <sup>3</sup> |  |
| 1336E-B100    | (1)   | 85.0 (3/0)               | (8)                | 54163 <sup>3</sup>    | (1)                   | 13.3 (6)              | (2)    | 54135 <sup>3</sup>    | (1)   | 13.3 (6)              | (1)                       | 54135 <sup>3</sup> |  |
| 1336E-B125    | (1)   | 107.2 (4/0)              | (8)                | 54168 <sup>3</sup>    | (1)                   | 26.7 (3)              | (2)    | 54147 <sup>3</sup>    | (1)   | 21.2 (4)              | (1)                       | 54139 <sup>3</sup> |  |
| 1336E-BX150   | (1)   | 107.2 (4/0)              | (8)                | 54168 <sup>3</sup>    | (1)                   | 26.7 (3)              | (2)    | 54147 <sup>3</sup>    | (1)   | 21.2 (4)              | (1)                       | 54139 <sup>3</sup> |  |
| 1336E-B150    | (2)   | 53.5 (1/0)               | (8)                | 54109T                | (1)                   | 33.6 (2)              | (2)    | 54110                 | (1)   | 21.2 (4)              | (1)                       | 54139 <sup>3</sup> |  |
| 1336E-B200    | (2)   | 85.0 (3/0)               | (8)<br>(8)         | 54111T<br>54111B      | (1)                   | 42.4 (1)              | (2)    | 54148                 | (1)   | 26.7 (3)              | (1)                       | 54142 <sup>3</sup> |  |
| 1336E-B250    | (2)   | 107.2 (4/0)              | (8)<br>(8)         | 54112T<br>54112B      | (1)                   | 67.4 (2/0)            | (2)    | 54110                 | (1)   | 33.6 (2)              | (1)                       | 54142 <sup>3</sup> |  |
| 1336E-B300    | (3)   | 67.4 (2/0)               | (24)               | 54110                 | (1)                   | 42.4 (1)              | (2)    | 54148                 |       | NA                    |                           | NA                 |  |
| 1336E-BP300   | (3)   | 67.4 (2/0)               | (24)               | 54110                 | (1)                   | 42.4 (1)              | (2)    | 54148                 | NA    |                       |                           | NA                 |  |
| 1336E-B350    | (3)   | 85.0 (3/0)               | (24)               | 54111                 | (1)                   | 42.4 (1)              | (2)    | 54148                 |       | NA                    |                           | NA                 |  |
| 1336E-BP350   | (3)   | 85.0 (3/0)               | (24)               | 54111                 | (1)                   | 42.4 (1)              | (2)    | 54148                 |       | NA                    |                           | NA                 |  |
| 1336E-B400    | (3)   | 107.2 (4/0)              | (24)               | 54112                 | (1)                   | 42.4 (1)              | (2)    | 54148                 |       | NA                    |                           | NA                 |  |
| 1336E-BP400   | (3)   | 107.2 (4/0)              | (24)               | 54112                 | (1)                   | 42.4 (1)              | (2)    | 54148                 |       | NA                    |                           | NA                 |  |
| 1336E-B450    | (3)   | 127.0 (250 MCM)          | (24)               | 54174                 | (1)                   | 42.4 (1)              | (2)    | 54148                 |       | NA                    | NA                        |                    |  |
| 1336E-BP450   | (3)   | 127.0 (250 MCM)          | (24)               | 54174                 | (1)                   | 42.4 (1)              | (2)    | 54148                 |       | NA                    | NA                        |                    |  |
| 1336E-B500    | (3)   | 152.0 (300 MCM)          | (24)               | 54179                 | (1)                   | 53.5 (1/0)            | (2)    | 54109                 |       | NA                    | NA                        |                    |  |
| 1336E-B600    | (3)   | 152.0 (300 MCM)          | (24)               | 54179                 | (1)                   | 53.5 (1/0)            | (2)    | 54109                 |       |                       | (1)                       | NA                 |  |
| 1336E-B700C   |       |                          |                    |                       | (4)                   | 253.0 (500 MCM)       | (8)    | 54118                 | (1)   | 107.2 (4/0)           | (1)                       | 54110              |  |
| 1336E-B800C   | (4)   | -                        | (0)                |                       | (4)                   | 253.0 (500 MCM)       | (8)    | 54118                 | (1)   | 107.2 (4/0)           | (1)                       | 54110              |  |
| 1336E-C075    | (1)   | 33.6 (2)                 | (8)                | 541423                | (1)                   | 13.3 (6)              | (2)    | 54135°                | (1)   | 8.4 (8)               | (1)                       | 541313             |  |
| 1336E-C100    | (1)   | 53.5 (1/0)               | (8)                | 54153 <sup>3</sup>    | (1)                   | 13.3 (6)              | (2)    | 54135°                | (1)   | 13.3 (6)              | (1)                       | 54135°             |  |
| 1336E-C125    | (1)   | 67.4 (2/0)               | (8)                | 54158 <sup>3</sup>    | (1)                   | 26.7 (3)              | (2)    | 54147 <sup>3</sup>    | (1)   | 13.3 (6)              | (1)                       | 54135 <sup>3</sup> |  |
| 1336E-C150    | (1)   | 107.2 (4/0)              | (8)                | 54111                 | (1)                   | 42.4 (1)              | (2)    | 54148                 | (1)   | 13.3 (6)              | (1)                       | 54135 <sup>3</sup> |  |
| 1336E-C200    | (2)   | 67.4 (2/0)               | (8)<br>(8)         | 54110T<br>54110B      | (1)                   | 42.4 (1)              | (2)    | 54148                 | (1)   | 26.7 (3)              | (1)                       | 54142 <sup>3</sup> |  |
| 1336E-C250    | (2)   | 85.0 (3/0)               | (8)<br>(8)         | 54111T<br>54111B      | (1)                   | 67.4 (2/0)            | (2)    | 54110                 | (1)   | 26.7 (3)              | (1)                       | 54142 <sup>3</sup> |  |
| 1336E-CX300   | (3)   | 85.0 (3/0)               | (16)               | 54111                 |                       |                       |        |                       |       | NA                    |                           | NA                 |  |
| 1336E-C300    | (3)   | 85.0 (3/0)               | (16)               | 54111                 |                       |                       |        |                       |       | NA                    |                           | NA                 |  |
| 1336E-C350    | (3)   | 53.5 (1/0)               | (24)               | 54109                 |                       |                       |        |                       |       | NA                    |                           | NA                 |  |
| 1336E-CP350   |       |                          |                    |                       |                       |                       |        |                       |       |                       |                           |                    |  |
| 1336E-C400    | (3)   | 67.4 (2/0)               | (24)               | 54110                 | Consult Factory NA NA |                       |        |                       |       |                       | NA                        |                    |  |
| 1336E-CP400   |       |                          |                    |                       |                       |                       |        |                       |       |                       |                           |                    |  |
| 1336E-C450    | (3)   | 85.0 (3/0)               | (24)               | 54111                 | NA NA                 |                       |        |                       |       | NA                    |                           |                    |  |
| 1336E-C500    | (3)   | 107.2 (4/0)              | (24)               | 54112                 |                       |                       |        |                       | L     | NA                    |                           | NA                 |  |
| 1330E-0600    | (3)   | 127.0 (250 MCM)          | (24)               | 54174                 | (2)                   | 252 0 (500 MONA)      | (6)    | 54110                 | (1)   | NA<br>67.4.(2/0)      | (1)                       | NA<br>54110        |  |
| 1336E-02000   |       |                          |                    |                       | (3)                   | 253.0 (500 MCM)       | (0)    | 54118                 | (1)   | 67.4 (2/0)            | (1)                       | 54110              |  |
| 1000L 00000   | 1     |                          | 1                  |                       | 1(0)                  | 1-30.0 (300 MON)      | 1(0)   | 0110                  | 1117  | U (L/U)               | 117                       | 197110             |  |

#### Table 4.A Lug Selection

1 Lugs shown for DC+/- are based on dynamic brake sizing of 50% of (motor rating x 1.25). Select proper lugs based on required braking torque. Refer to 1336-5.64 or 1336-5.65 for additional information.

2 T & B COLOR-KEYED<sup>®</sup> Connectors require T & B WT117 or TBM-6 Crimper tool or equivalent. Lugs should be crimped according to manufacturer's tool instructions. If required, Rockwell Automation can supply lug kits for lugs shown above. Kits do not include crimping tools. Consult factory for kit information.

3 5/16" Stud. All other studs are 3/8".

## Hard Wiring Your I/O

You can use terminal blocks TB10 and TB11 for hard wiring your I/O. These terminals are shown in Figure 4.6.

#### Figure 4.6 Reference Signal Connections

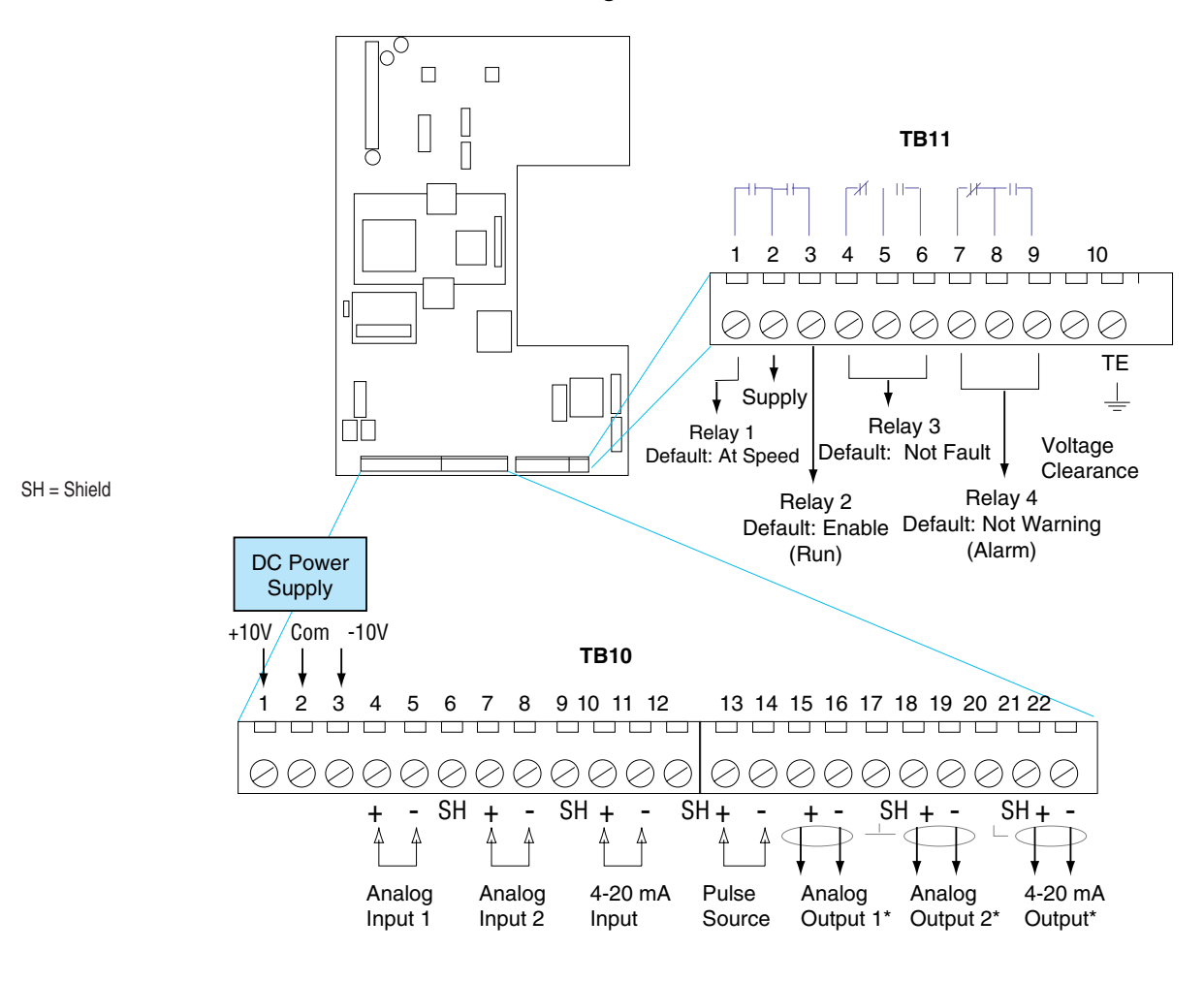

NOTE: Analog I/O is differential, non-isolated I/O. A negative (-) does not Indicate common.

| This<br>terminal<br>block: | Provides these terminal<br>numbers: | Which provide access to this signal: |                                           |  |  |  |  |  |  |  |  |
|----------------------------|-------------------------------------|--------------------------------------|-------------------------------------------|--|--|--|--|--|--|--|--|
|                            | 6, 9, 12, 17, 20                    | Shield ground                        |                                           |  |  |  |  |  |  |  |  |
|                            | 1, 2, 3                             | DC power supply                      | ± 10V DC                                  |  |  |  |  |  |  |  |  |
|                            |                                     |                                      | 50 mA per voltage                         |  |  |  |  |  |  |  |  |
|                            | 4, 5, 7, 8                          | 0 to ±10V DC Input                   | Input impedance = 20K Ohms                |  |  |  |  |  |  |  |  |
|                            | 10, 11                              | 4 – 20 mA input                      | Input impedance = 130 Ohms                |  |  |  |  |  |  |  |  |
| TB10                       | 13, 14                              | Pulse input for frequency re         | ference                                   |  |  |  |  |  |  |  |  |
| 1010                       |                                     | +5V DC — Jumpe                       | er J4 Set to 1 – 2                        |  |  |  |  |  |  |  |  |
|                            |                                     | +12V DC — Jumper J4 Set to 2 – 3     |                                           |  |  |  |  |  |  |  |  |
|                            |                                     | Scale Factor (Pulse PPR) must be set |                                           |  |  |  |  |  |  |  |  |
|                            |                                     | 10mA minimum                         |                                           |  |  |  |  |  |  |  |  |
|                            | 15, 16, 18, 19                      | 0 to ±10V DC output                  | Output impedance = 100 Ohms, 10mA maximum |  |  |  |  |  |  |  |  |
|                            | 21, 22                              | 4 – 20 mA DC output                  | Output impedance = 20 Ohms                |  |  |  |  |  |  |  |  |
|                            | 10                                  | Logic Earth Ground, Shield           |                                           |  |  |  |  |  |  |  |  |
|                            | 1, 2, 3,                            | Programmable contacts                |                                           |  |  |  |  |  |  |  |  |
| IDII                       | 4, 5, 6,                            | Resistive rating =                   | 115VAC/30VDC, 5.0A                        |  |  |  |  |  |  |  |  |
|                            | 7, 8, 9                             | Inductive rating =                   | 115VAC/30VDC, 2.0A                        |  |  |  |  |  |  |  |  |

## The terminal blocks provide the following:

The voltage clearance provides physical space between the logic earth ground and other signals on the terminal block.

## Selecting/Verifying Fan Voltage

1336 IMPACT drives, 45 kW (60 hp) to 448 kW (600 hp) that have cooling fans use a transformer to match the input line voltage to the proper fan voltage. If you are using an input voltage other than the standard 240, 480, or 600V AC, you may need to change the transformer tap.

To change a transformer tap, follow these instructions:

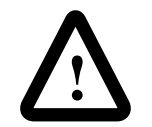

**ATTENTION:** To avoid a shock hazard, assure that all power to the drive has been removed before proceeding.

- 1. Ensure that all power has been removed to the drive.
- **2.** Locate the transformer in the lower left corner of the drive chassis. Note lead placement (tap being used).
- 3. Determine the correct tap from Figure 4.7 and verify.
- 4. If the present tap is incorrect, remove the insulating sleeve from the correct tap.
- 5. Remove the wire lead presently connected.
- 6. Place the wire lead on the selected tap.
- 7. Replace the insulating sleeve on the unused tap.

#### Figure 4.7 Fan Tap Locations

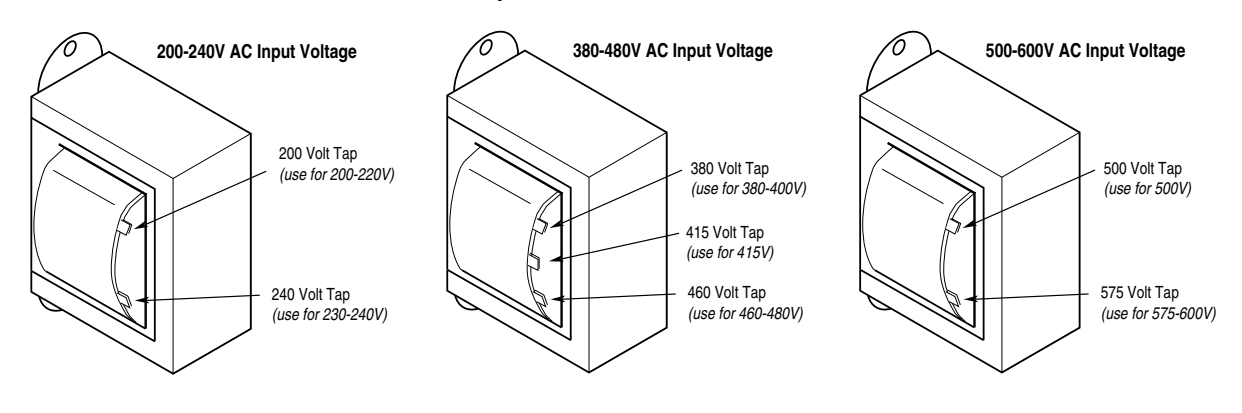

## **Input Fusing Requirements**

The following are the input fusing requirements for frames B, C, D, E, F, G, and H.

| Maximum Recommended AC Input Line Fuse Ratings (fuses are user supplied)            |                                                                                                    |                         |                   |                      |                      |                      |  |  |  |  |  |  |
|-------------------------------------------------------------------------------------|----------------------------------------------------------------------------------------------------|-------------------------|-------------------|----------------------|----------------------|----------------------|--|--|--|--|--|--|
| European Installations                                                              | North American<br>Installations                                                                                             | Drive Catalog<br>Number | kW (HP)<br>Rating | 200 – 240V<br>Rating | 380 – 480V<br>Rating | 500 – 600V<br>Rating |  |  |  |  |  |  |
|                                                                                     |                                                                                                    | 1336E007                | 5.5 (7.5)         | 40A                  | 20A                  | 15A                  |  |  |  |  |  |  |
|                                                                                     |                                                                                                    | 1336E010                | 7.5 (10)          | 50A                  | 30A                  | 20A                  |  |  |  |  |  |  |
|                                                                                     | UL requirements specify<br>that UL Class CC, T, or J <sup>1</sup><br>fuses must be used for all<br>drives in this section*. | 1336E015                | 11 (15)           | 70A                  | 35A                  | 25A                  |  |  |  |  |  |  |
| The recommended fuse is                                                             |                                                                                                    | 1336E020                | 15 (20)           | 100A                 | 45A                  | 35A                  |  |  |  |  |  |  |
| Class gG, general industrial                                                        |                                                                                                    | 1336E025                | 18.5 (25)         | 100A                 | 60A                  | 40A                  |  |  |  |  |  |  |
| protection.                                                                         | * Typical designations                                                                                                    | 1336E030                | 22 (30)           | 125A                 | 70A                  | 50A                  |  |  |  |  |  |  |
|                                                                                     | Include:                                                                                                    | 1336EX040               | 30 (40)           | 150A                 | 80A                  | 60A                  |  |  |  |  |  |  |
| BS88 (British Standard) Parts 1                                                     | Type J: JKS, I PJ                                                                                                    | 1336E040                | 30 (40)           | 150A                 | 80A                  | 60A                  |  |  |  |  |  |  |
| type aG or equivalent should be                                                     | Type T: JJS, JJN                                                                                                    | 1336E050                | 37 (50)           | 200A                 | 100A                 | 80A                  |  |  |  |  |  |  |
| used for these drives. Fuses                                                        |                                                                                                    | 1336EX060               | 45 (60)           | _                    | 100A                 | —                    |  |  |  |  |  |  |
| that meet BS88 Parts 1 & 2 are                                                      | UL requirements specify                                                                                                    | 1336E060                | 45 (60)           | 250A                 | 125A                 | 90A                  |  |  |  |  |  |  |
| * Typical designations include.                                                     | that UL Class CC, T, or J'                                                                                                  | 1336E075                | 56 (75)           | 300A                 | 150A                 | 110A                 |  |  |  |  |  |  |
| but may not be limited to the                                                       | drives in this section*.                                                                                                    | 1336E100                | 75 (100)          | 400A                 | 200A                 | 150A                 |  |  |  |  |  |  |
| following:<br>Parts 1 & 2: AC, AD, BC, BD,<br>CD, DD, FD, FES, FE, FE, FG,          | * Typical designations                                                                                                    | 1336E125                | 93 (125)          | 450A                 | 250A                 | 175A                 |  |  |  |  |  |  |
|                                                                                     | Include:                                                                                                    | 1336EX150               | 112 (150)         | _                    | 250A                 | —                    |  |  |  |  |  |  |
| GF, GG, GH.                                                                         | Type J: JKS I PJ                                                                                                    | 1336E150                | 112 (150)         | _                    | 300A                 | 225A                 |  |  |  |  |  |  |
|                                                                                     | Type T: JJS, JJN                                                                                                    | 1336E200                | 149 (200)         | -                    | 400A                 | 350A                 |  |  |  |  |  |  |
|                                                                                     |                                                                                                    | 1336E250                | 187 (250)         |                      | 450A                 | 400A                 |  |  |  |  |  |  |
|                                                                                     |                                                                                                    | 1336EX300               | 224 (300)         | _                    | —                    | 400A                 |  |  |  |  |  |  |
| The recommended fuse is                                                             |                                                                                                    | 1336E300                | 224 (300)         |                      | 500A                 | 400A                 |  |  |  |  |  |  |
| Class gG, general industrial                                                        |                                                                                                    | 1336EP300 <sup>2</sup>  | 224 (300)         | _                    | 500A <sup>2</sup>    | —                    |  |  |  |  |  |  |
| applications and motor circuit                                                      |                                                                                                    | 1336E350                | 224 (300)         | _                    | 600A                 | 450A                 |  |  |  |  |  |  |
| BS88 (British Standard) Part 4,                                                     |                                                                                                    | 1336EP350 <sup>2</sup>  | 261 (350)         |                      | 600A <sup>2</sup>    | 2                    |  |  |  |  |  |  |
| EN60269-1, Part 4*, type gG                                                         |                                                                                                    | 1336E400                | 298 (400)         | _                    | 600A                 | 500A                 |  |  |  |  |  |  |
| equivalent should be used for                                                       | Shawmut A-70Q or QS                                                                                                    | 1336EP400 <sup>2</sup>  | 298 (400)         |                      | 600A <sup>2</sup>    | 2                    |  |  |  |  |  |  |
| these drives. G Frame drives                                                        | semiconductor type fuses                                                                                                    | 1336E450                | 336 (450)         | _                    | 800A                 | 600A                 |  |  |  |  |  |  |
| require semiconductor fuses<br>and should be fused with Part 4                      | in this section.                                                                                                    | 1336EP450 <sup>2</sup>  | 336 (450)         | _                    | 700A <sup>2</sup>    | 2                    |  |  |  |  |  |  |
| fuses.                                                                              |                                                                                                    | 1336E500                | 373 (500)         |                      | 800A                 | 800A                 |  |  |  |  |  |  |
| <ul> <li>Iypical designations include,<br/>but may not be limited to the</li> </ul> |                                                                                                    | 1336E600                | 448 (600)         | _                    | 900A                 | 800A                 |  |  |  |  |  |  |
| following:                                                                          |                                                                                                    | 1336E650                | 485 (650)         |                      |                      | 800A                 |  |  |  |  |  |  |
| Part 4: CT, ET, FE, EET, FEE,                                                       |                                                                                                    | 1336E700C <sup>2</sup>  | 522 (700)         | _                    | 600A <sup>3</sup>    | 700A <sup>3</sup>    |  |  |  |  |  |  |
|                                                                                     |                                                                                                    | 1336E800C <sup>2</sup>  | 597 (800)         | —                    | 700A <sup>3</sup>    | 700A <sup>3</sup>    |  |  |  |  |  |  |

1 Both fast acting and slow blow are acceptable.

 $\ \ \, \text{Fuses are supplied with F and H Frame drives.}$ 

3 Two fuses in parallel are required.

## Dimensions

The following are the dimensions for the B, C, D, E, F, G, and H frames.

Dimensions for Frames B, C, and D

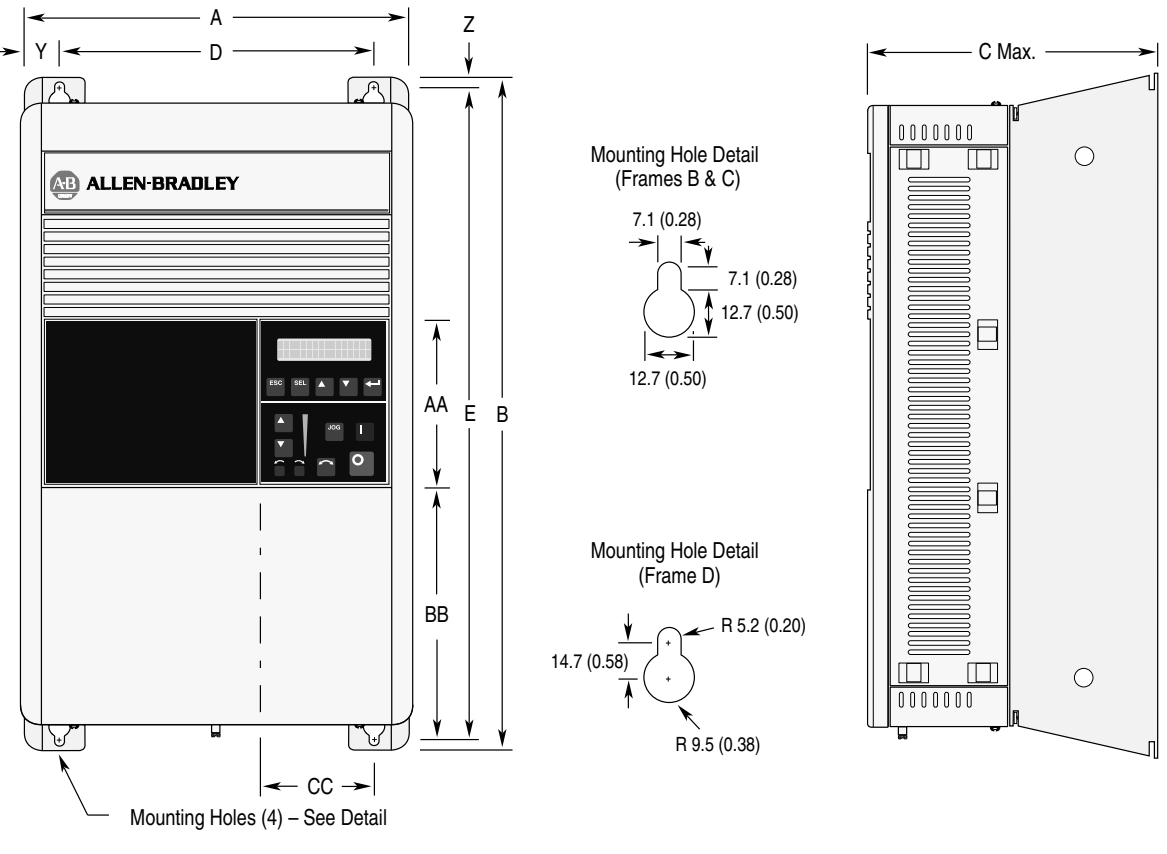

Bottom View Will Vary with HP – See Bottom View Dimensions

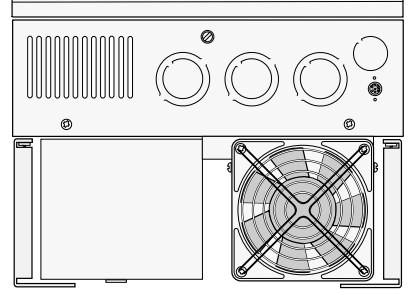

All Dimensions in Milimeters and (Inches). All Weights in Kilograms and (Pounds).

| Frame<br>Reference | Α       | В       | C Max.  | D       | E       | Y      | Z      | AA     | BB      | сс     | Shipping<br>Weight |
|--------------------|---------|---------|---------|---------|---------|--------|--------|--------|---------|--------|--------------------|
| В                  | 276.4   | 476.3   | 225.0   | 212.6   | 461.0   | 32.00  | 7.6    | 131.1  | 18.08   | 71.9   | 22.7 kg            |
|                    | (10.88) | (18.75) | (8.86)  | (8.37)  | (18.15) | (1.26) | (0.30) | (5.16) | (7.12)  | (2.83) | (50 lbs)           |
| С                  | 301.8   | 701.0   | 225.0   | 238.0   | 685.8   | 32.00  | 7.6    | 131.1  | 374.7   | 71.9   | 38.6 kg            |
|                    | (11.88) | (27.60) | (8.86)  | (9.37)  | (27.00) | (1.26) | (0.30) | (5.16) | (14.75) | (2.83) | (85 lbs)           |
| D                  | 381.5   | 1240.0  | 270.8   | 325.9   | 1216.2  | 27.94  | 11.94  | 131.1  | 688.6   | 83.6   | 108.9 kg           |
|                    | (15.02) | (48.82) | (10.66) | (12.83) | (47.88) | (1.10) | (0.47) | (5.16) | (27.11) | (3.29) | (240 lbs)          |

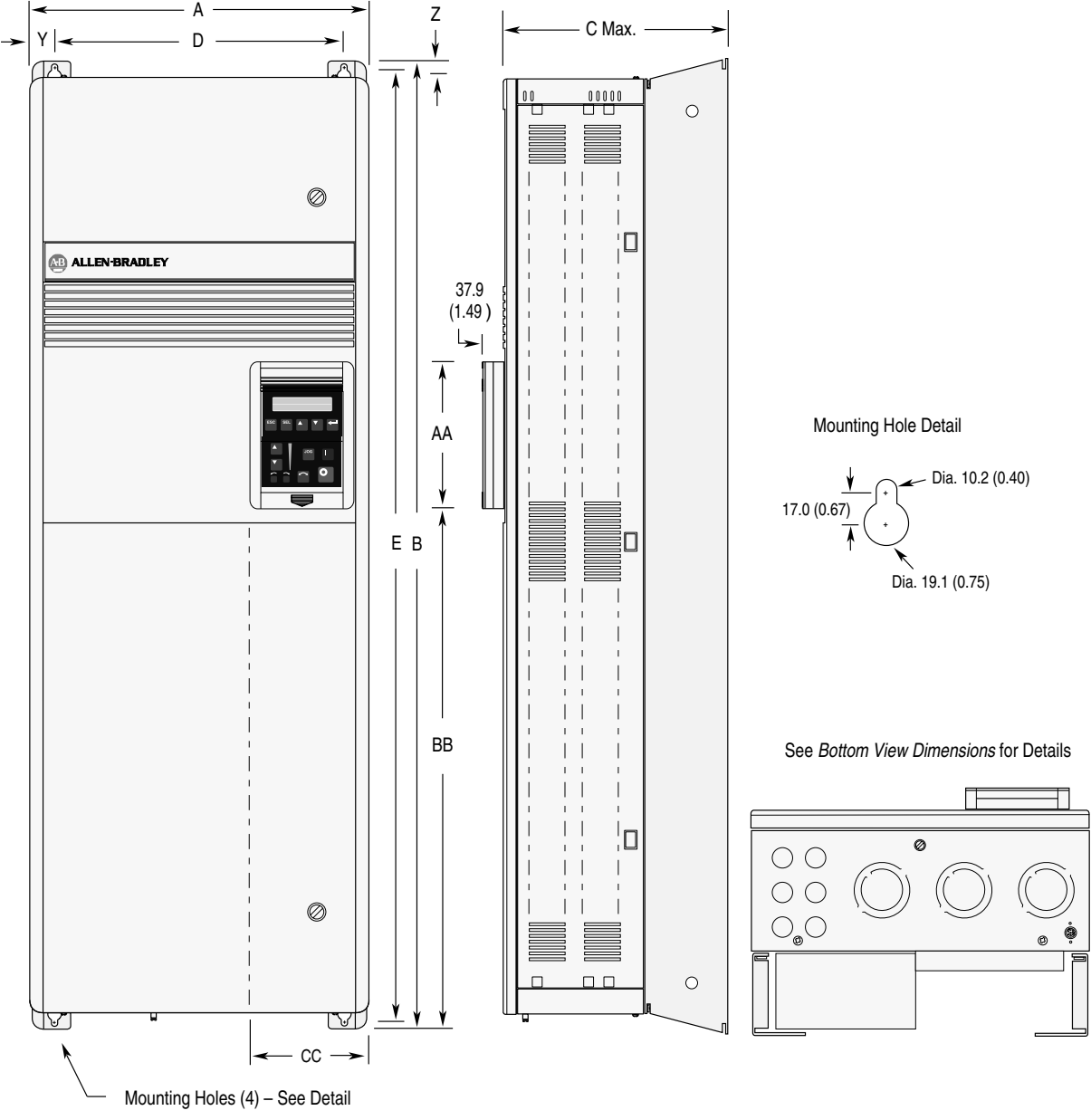

## **Dimensions for Frame E**

All Dimensions in Milimeters and (Inches). All Weights in Kilograms and (Pounds).

| Frame<br>Reference | Α       | В       | C Max.  | D       | E       | Y      | Z      | AA     | BB      | сс     | Shipping<br>Weight |
|--------------------|---------|---------|---------|---------|---------|--------|--------|--------|---------|--------|--------------------|
| E — Enclosed       | 511.0   | 1498.6  | 424.4   | 477.5   | 1447.8  | 16.8   | 40.1   | 195.0  | 901.4   | 151.9  | 186 kg             |
|                    | (20.12) | (59.00) | (16.71) | (18.80) | (57.00) | (0.66) | (1.61) | (7.68) | (35.49) | (5.98) | (410 lbs)          |
| E — Open           | 511.0   | 1498.6  | 372.6   | 477.5   | 1447.8  | 16.8   | 40.1   | 138.4  | 680.0   | 126.3  | 163 kg             |
|                    | (20.12) | (59.00) | (14.67) | (18.80) | (57.00) | (0.66) | (1.61) | (5.45) | (26.77) | (4.97) | (360 lbs)          |

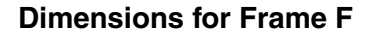

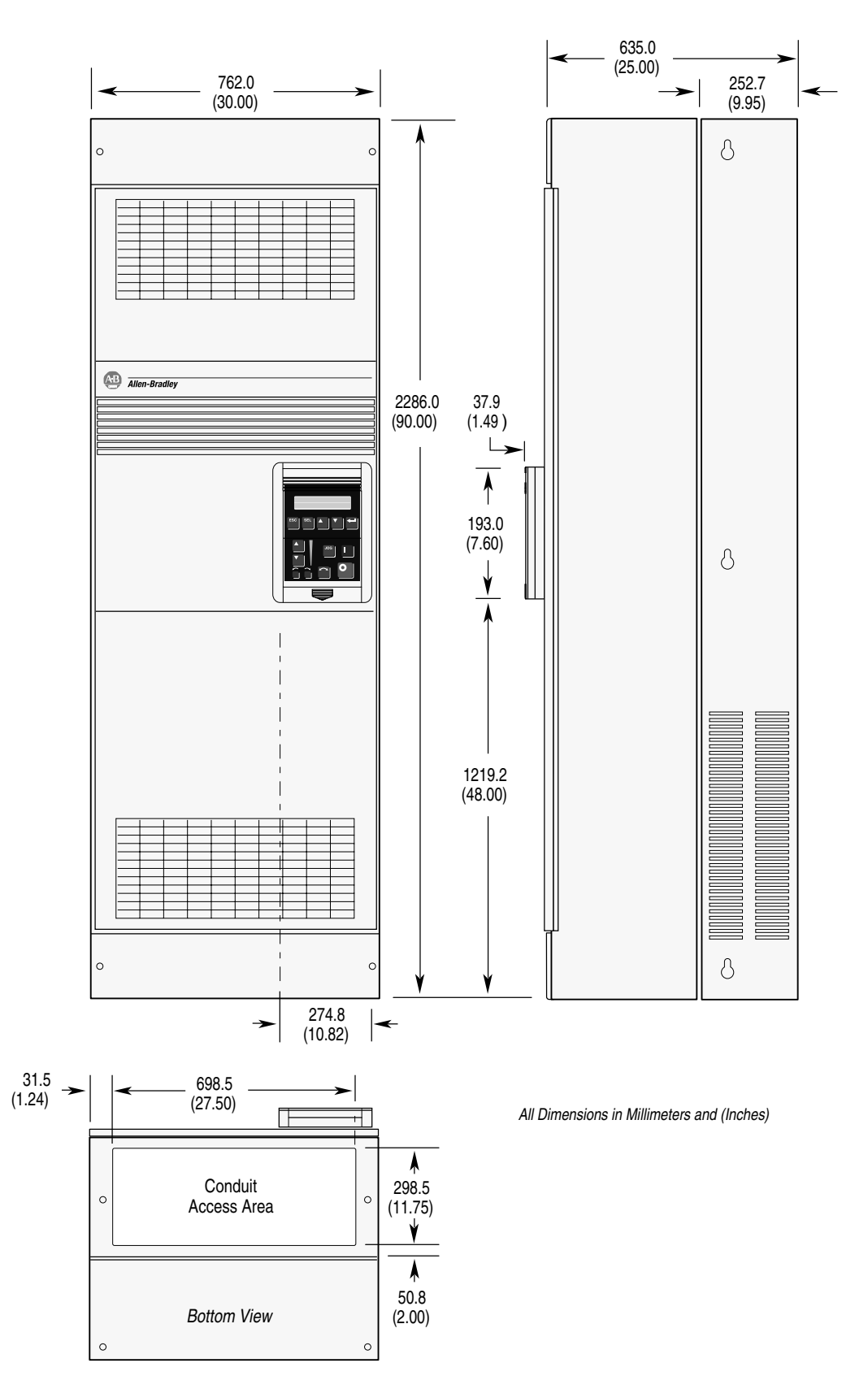
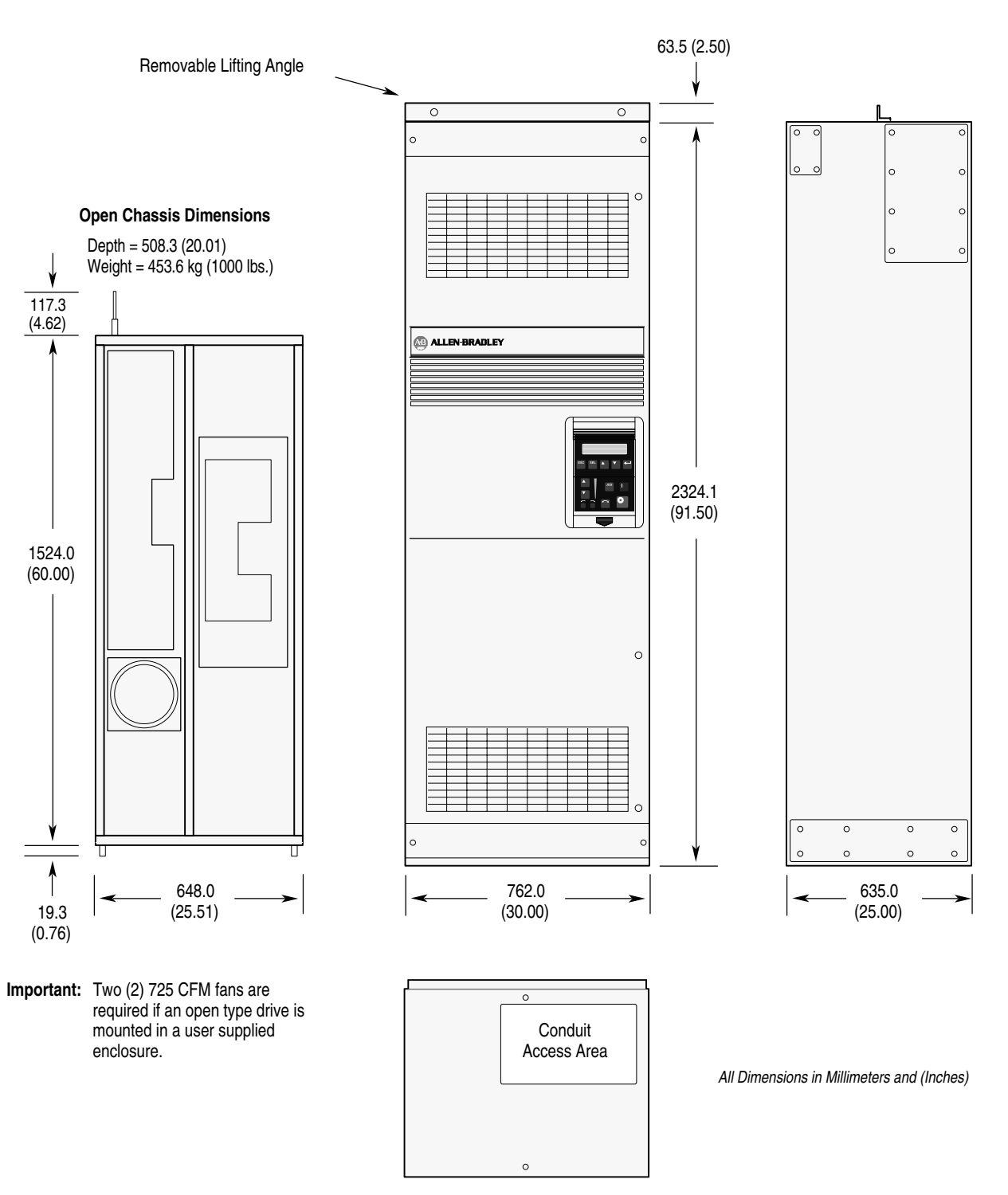

#### **Dimensions for Frame G**

See Bottom View Dimensions for Details

## Typical G Frame Mounting in User Supplied Enclosure

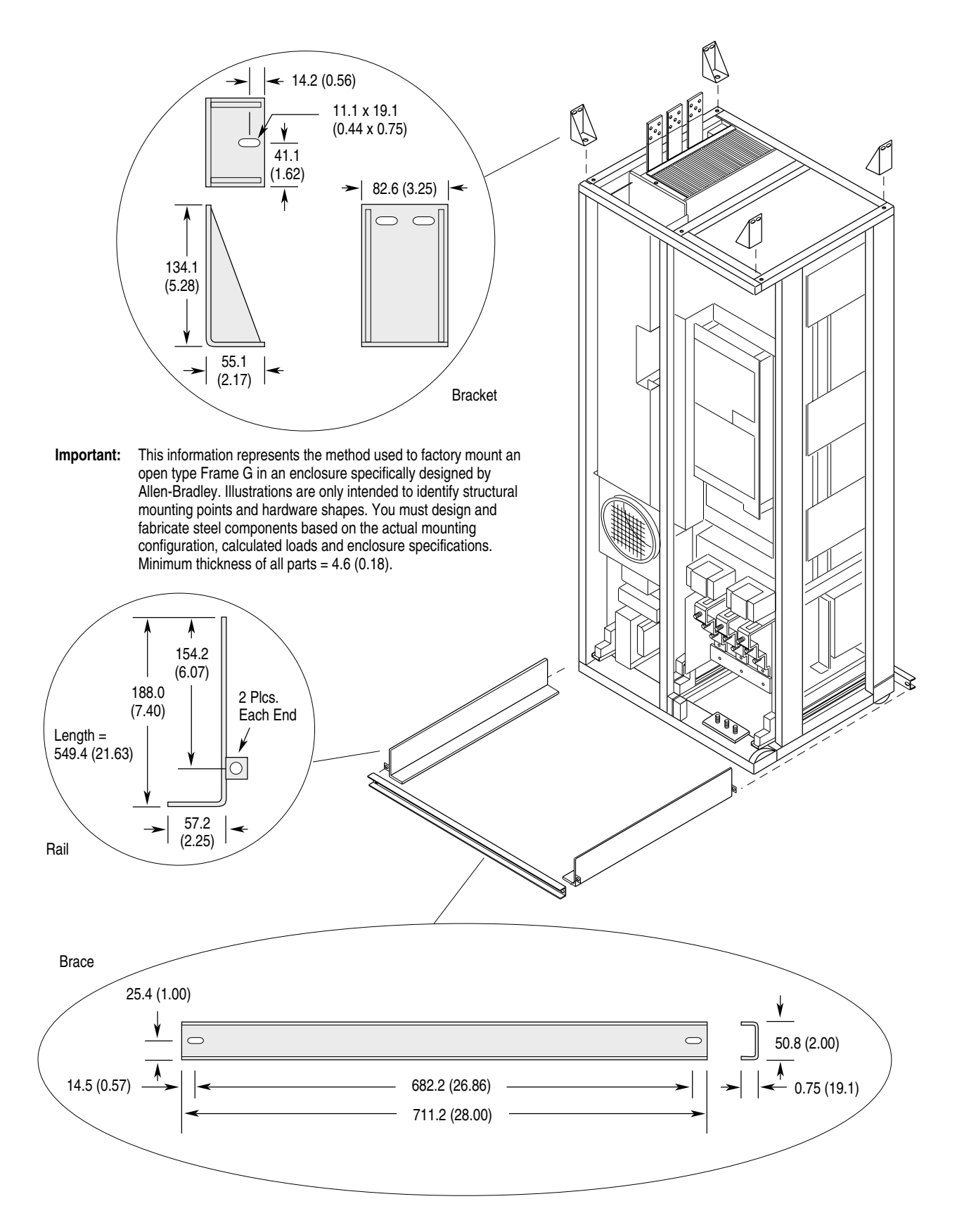

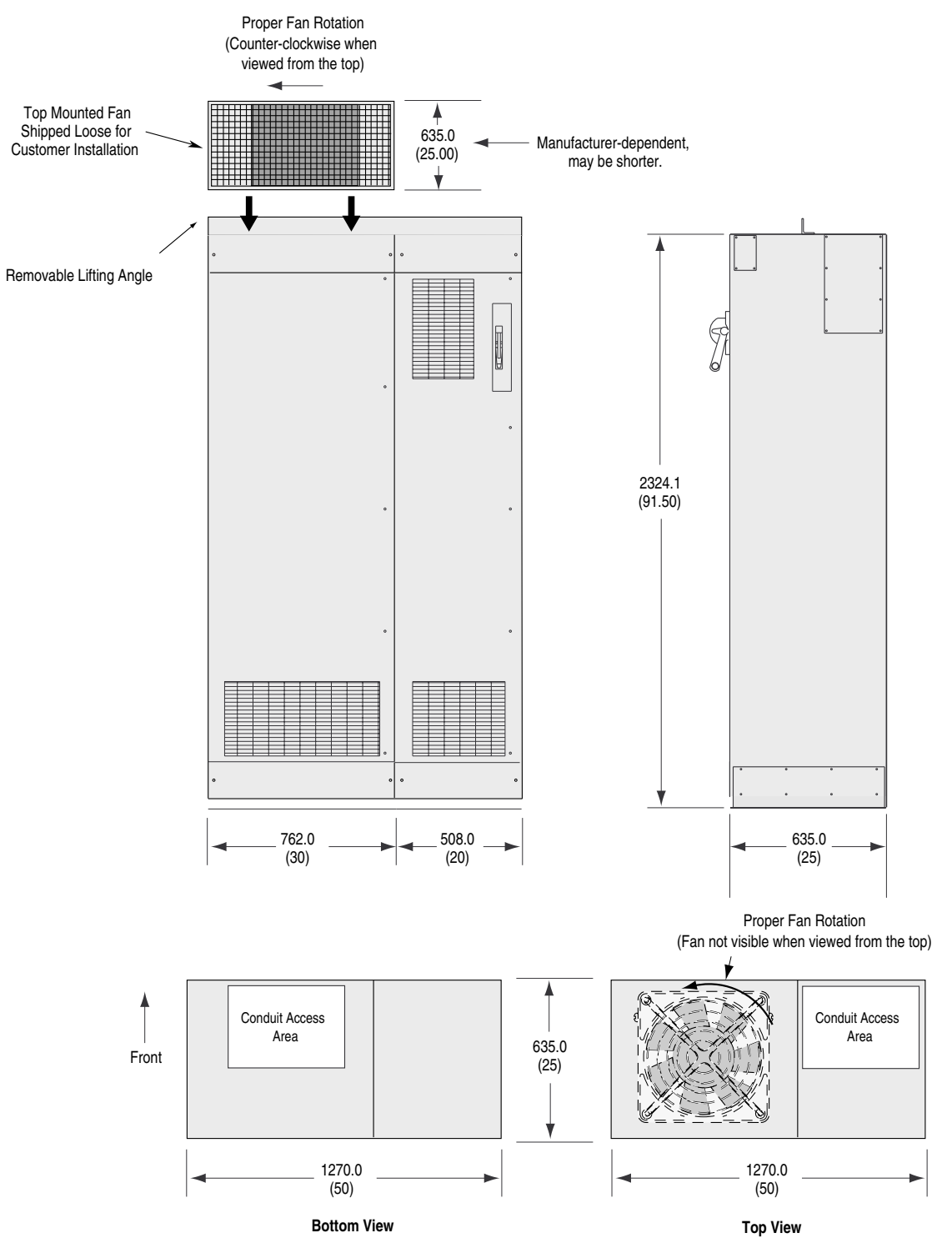

All Dimensions in Millimeters and (Inches)

## Bottom Dimensions for Frames B – G

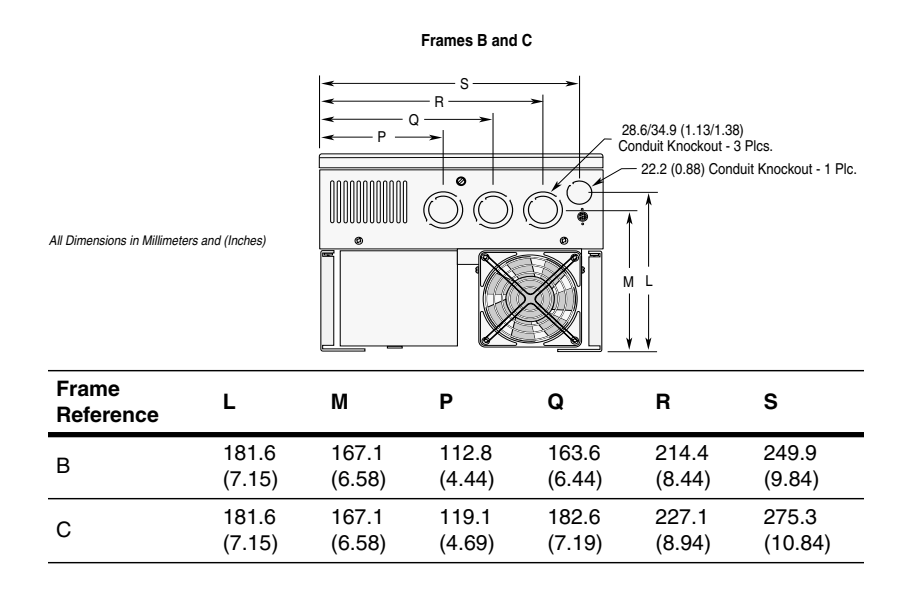

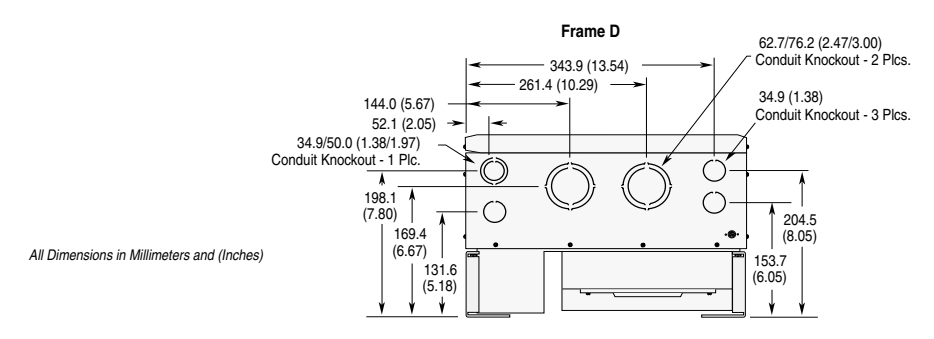

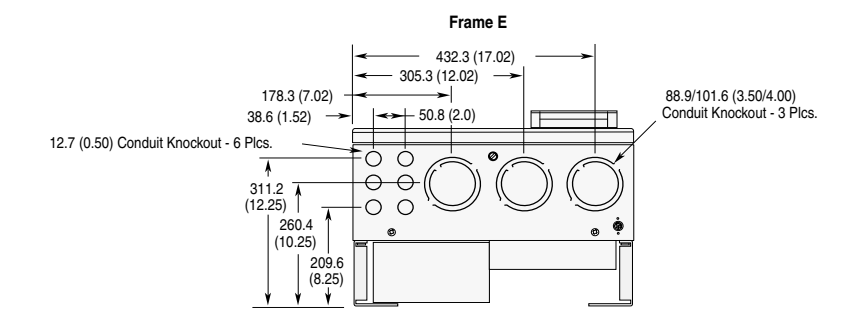

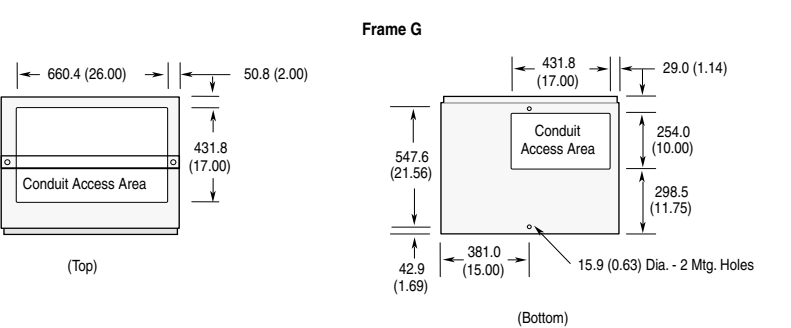

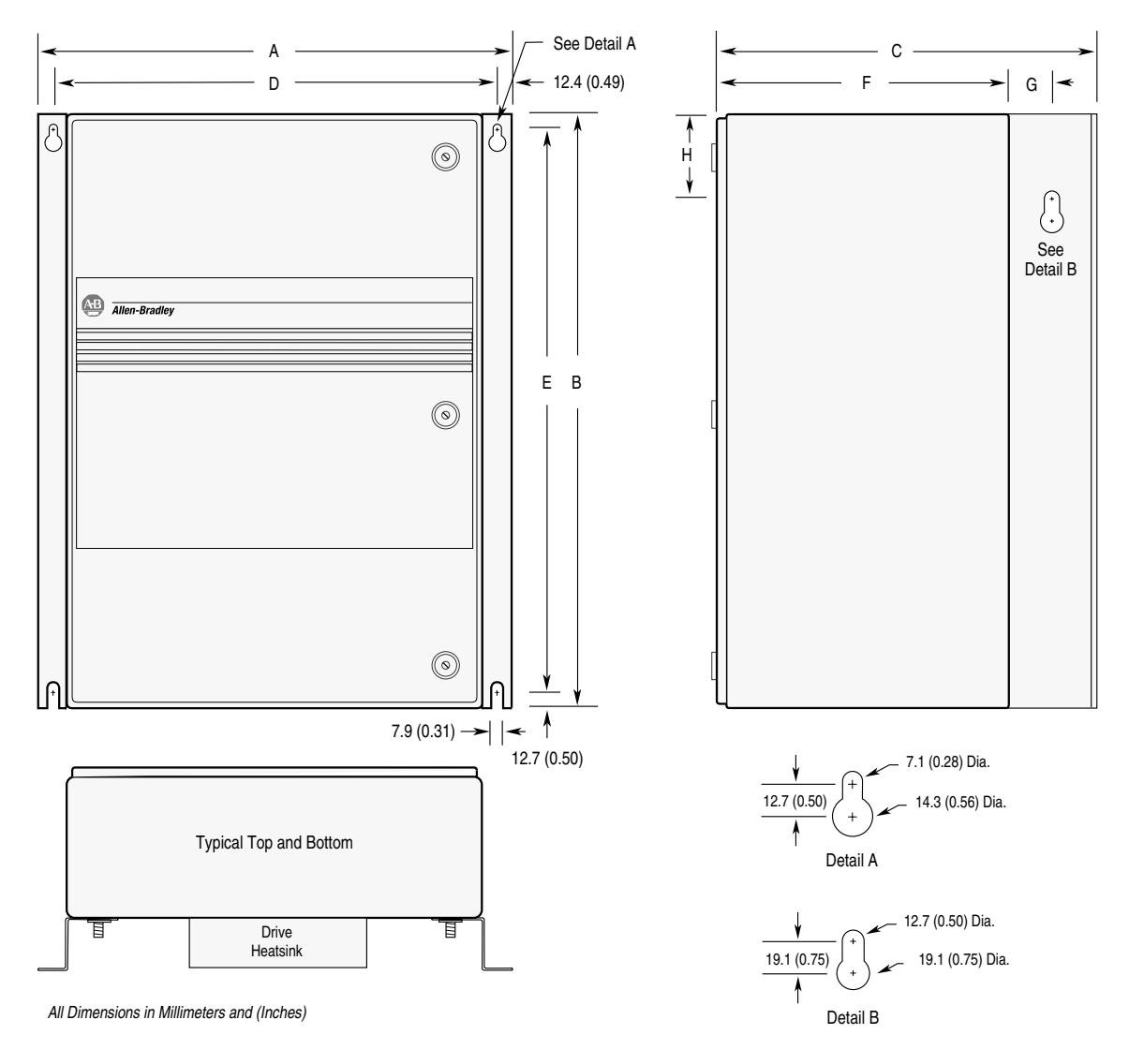

The following are the dimensions for the IP65/54 (NEMA 4/12) enclosures.

| Fra<br>Ref | me<br>erence                                                                                                    | Α                | В                 | С                | D                | E                 | F                | G              | н              | Approx.<br>Ship Weight |
|------------|----------------------------------------------------------------------------------------------------|------------------|-------------------|------------------|------------------|-------------------|------------------|----------------|----------------|------------------------|
| B1         | 5.5 kW (7.5 HP) at 200 – 240V AC<br>5.5 – 11 kW (7.5 – 15 HP) at 380 – 480V AC<br>5.5 – 7.5 kW (7.5 – 10 HP) at 500 – 600V AC     | 655.0<br>(25.79) | 650.0<br>(25.59)  | 425.0<br>(16.74) | 629.9<br>(24.80) | 625.1<br>(24.61)  | 293.0<br>(11.54) | 63.5<br>(2.50) | 76.2<br>(3.00) | 44.7 kg<br>(98.5 lbs)  |
| B2         | 7.5 – 11 kW (10 – 15 HP) at 200 – 240V AC<br>15 – 22 kW (20 – 30 HP) at 380 – 480V AC<br>11 – 15 kW (15 – 20 HP) at 500 – 600V AC | 655.0<br>(25.79) | 900.0<br>(35.43)  | 425.0<br>(16.74) | 629.9<br>(24.80) | 875.0<br>(34.45)  | 293.0<br>(11.54) | 63.5<br>(2.50) | 76.2<br>(3.00) | 56.5 kg<br>(124.5 lbs) |
| С          |                                                                                                    | 655.0<br>(25.79) | 1200.0<br>(47.24) | 425.0<br>(16.74) | 629.9<br>(24.80) | 1174.5<br>(46.22) | 293.0<br>(11.54) | 63.5<br>(2.50) | 76.2<br>(3.00) | 80.7 kg<br>(178.0 lbs) |

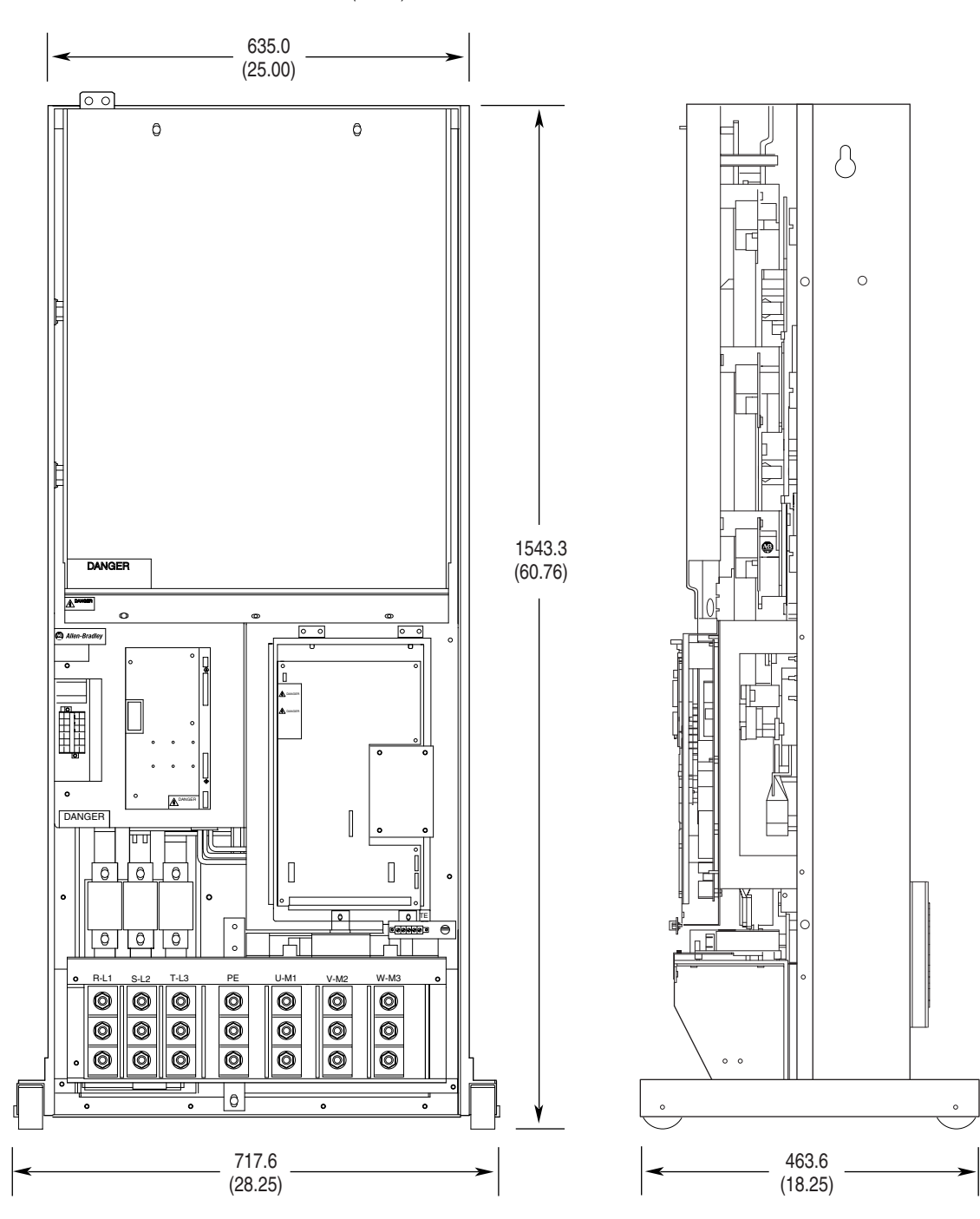

# **Open Dimensions - Frame F "Roll-In Chassis"**

All Dimensions in Millimeters and (Inches)

### Heat Sink Through-the-Back Mounting - Frame B1/B2

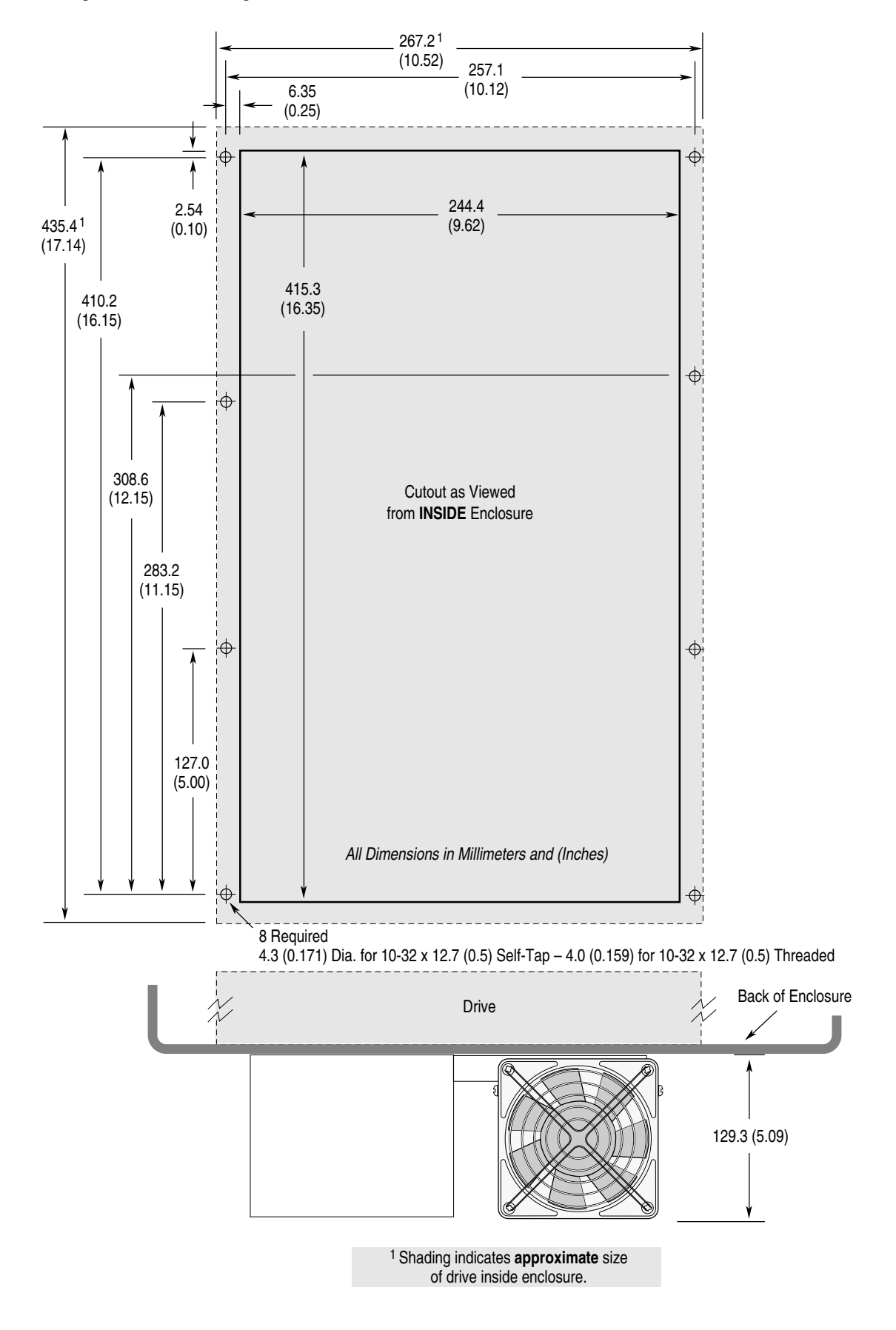

## Heat Sink Through-the-Back Mounting - Frame C

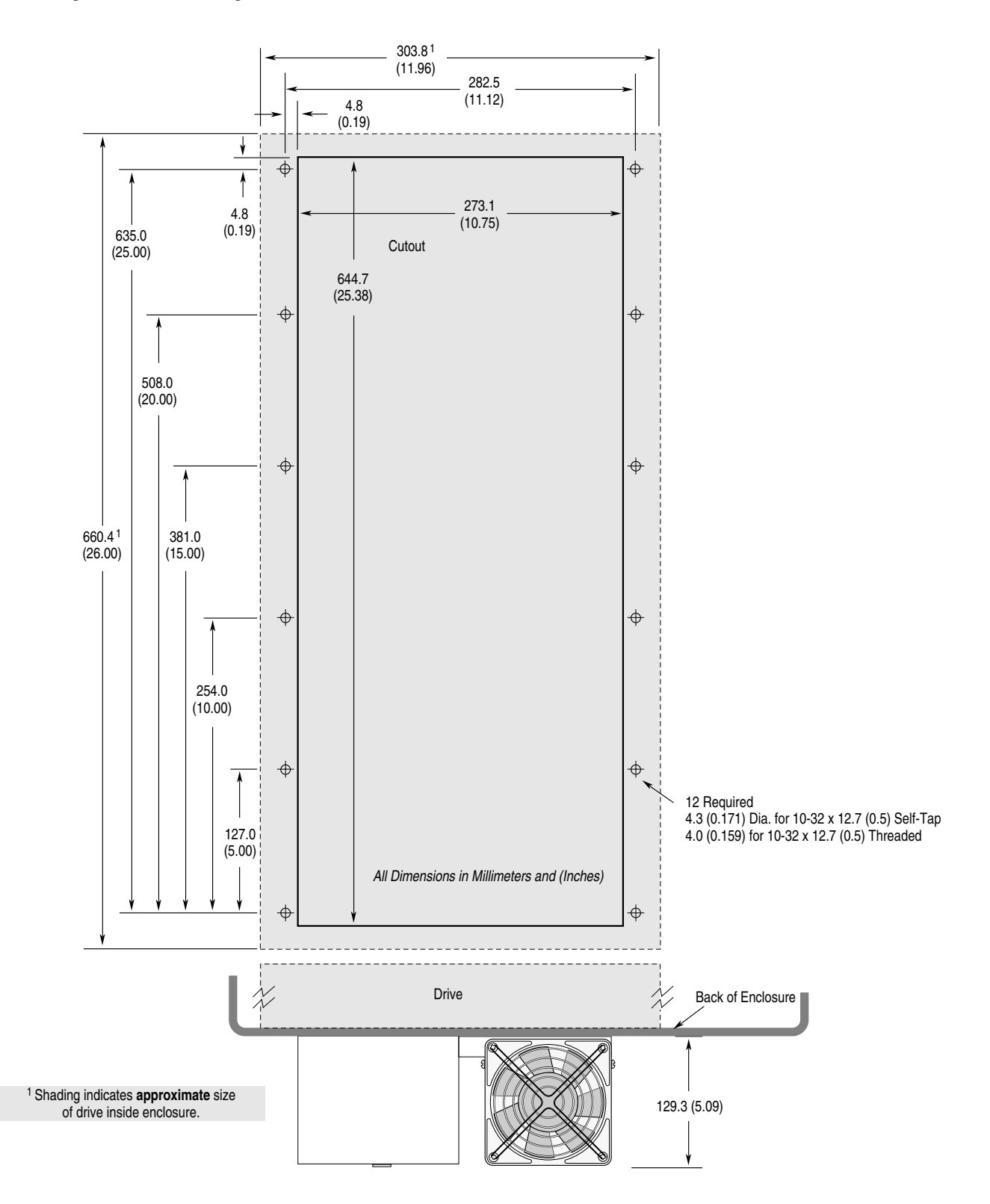

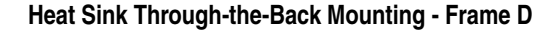

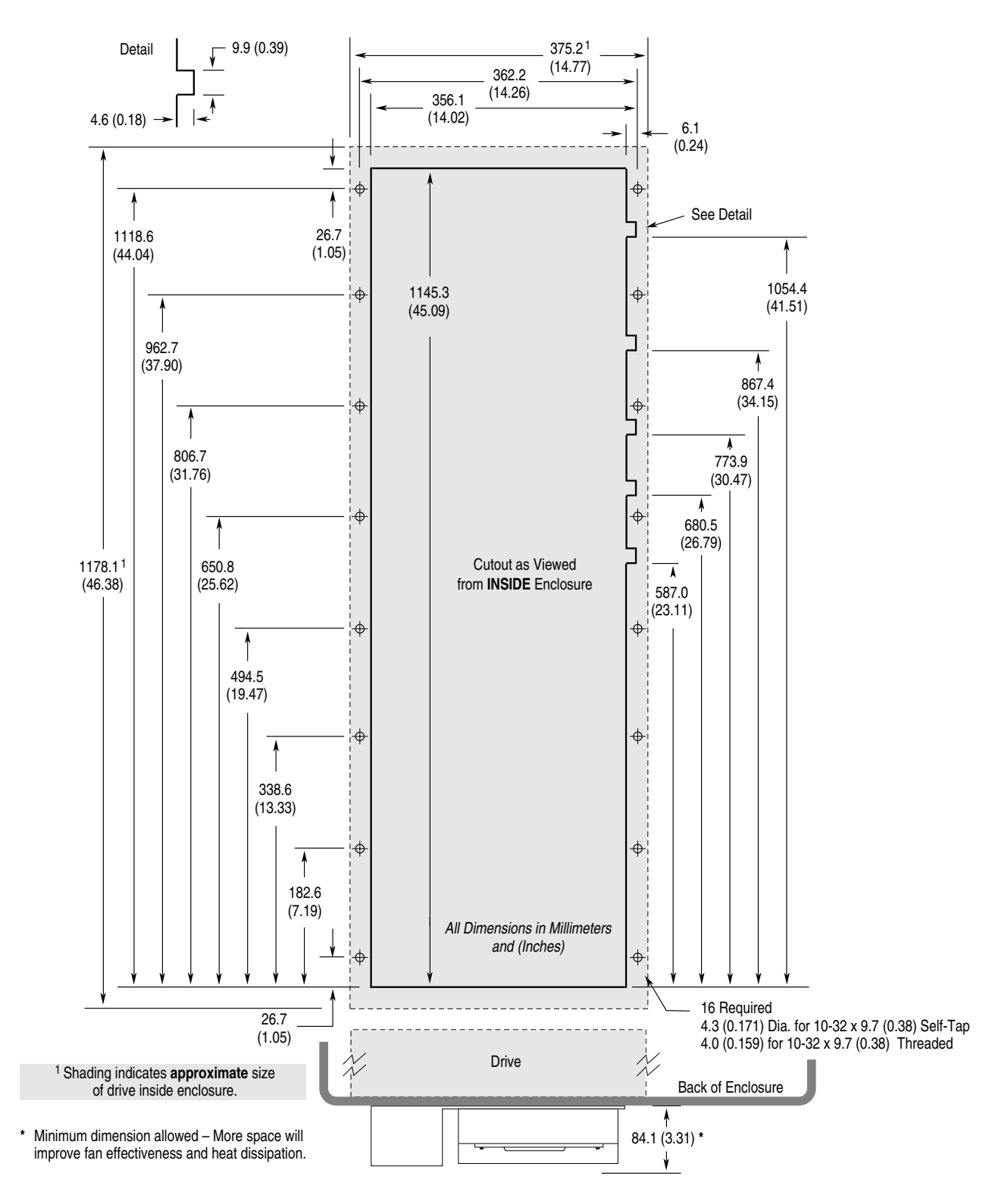

#### Heat Sink Through-the-Back Mounting - Frame E

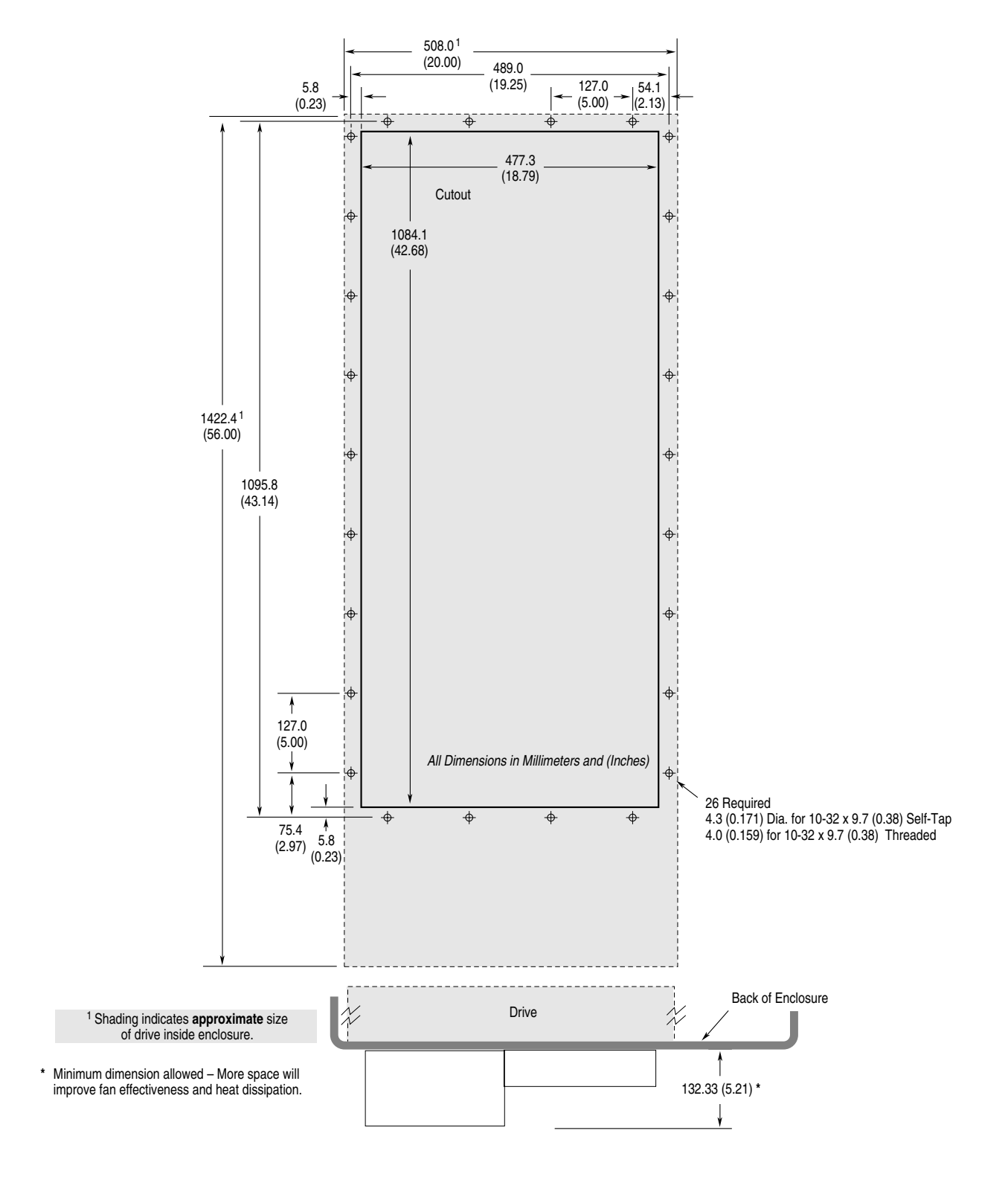

# Using the L Option

**Chapter Objectives** 

Chapter 5 provides information to help you set up and use the L Option.

| This topic:                              | Starts on page: |
|------------------------------------------|-----------------|
| A description of the L Option            | 5-2             |
| A list of the available functions        | 5-3             |
| Setting up the L Option board            | 5-4             |
| Using an encoder with the L Option board | 5-11            |
| Individual board requirements            | 5-11            |

**Important:** If you are using an L Option board, you must wire the L Option board before you start your drive.

If you do not have an L Option board installed, verify that two jumpers are installed at connector J5 (for frames A1 - A4) or J2 (for frames B - H), one at pins 3 and 4 and the other at pins 17 and 18. You can skip the remainder of this chapter.

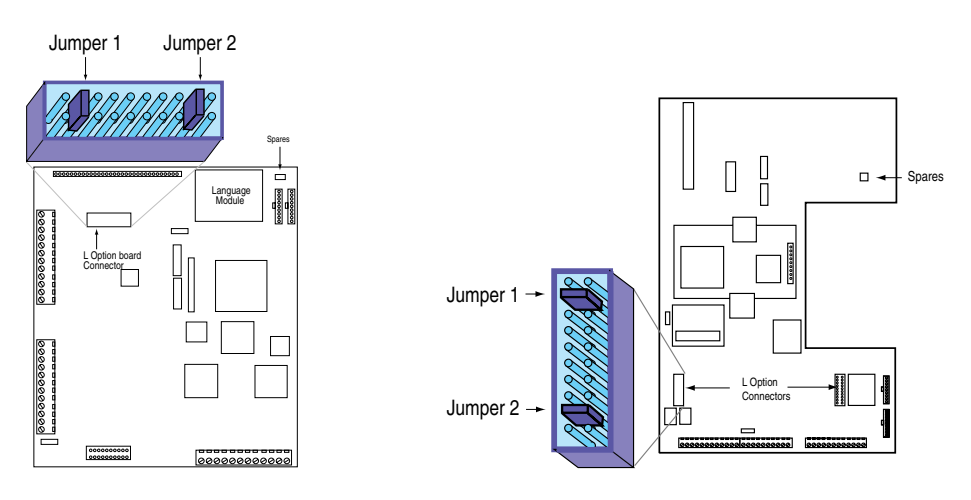

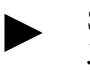

Spare jumpers are located at J12 and J13 for Frames A1 – A4 and J17 and J18 for Frames B – H.

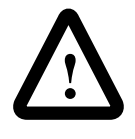

**ATTENTION:** If you are using an L8E or L9E for the encoder but do not want to use the L Option inputs, you need to place jumpers on J5 (stop) and J6 (enable) on the L Option board. However, these jumpers must **not** be present if you use the L Option inputs as the jumpers cause the stop and enable functions to be permanently enabled.

# What is the L Option?

The L Option is a plug-in option card that provides control inputs to the drive. The six versions of the L Option are:

| This option:     | ls a:                              | Can you attach<br>an encoder? | This option is compatible with these Allen-Bradley PLC modules: |  |  |
|------------------|------------------------------------|-------------------------------|-----------------------------------------------------------------|--|--|
| L4 <sup>1</sup>  | Contact closure interface          | No                            | 1771 OVI 1171 OZI                                               |  |  |
| L7E <sup>2</sup> | Contact closure interface          | Yes                           |                                                                 |  |  |
| L5 <sup>1</sup>  | +24V AC/DC interface               | No                            | 1771-OB, 1771-OB16, 1771-OBB, 1771-OBD,                         |  |  |
| L8E <sup>2</sup> | +24V AC/DC interface               | Yes                           | 1171-OBN, 1771-OQ, 1771-OQ16, 1771-OYL,<br>1171-OZL             |  |  |
| L6 <sup>1</sup>  | 115V AC interface                  | No                            |                                                                 |  |  |
| L9E <sup>2</sup> | L9E <sup>2</sup> 115V AC interface |                               | 1771-0A, 1771-0AD*, 1771-0W, 1771-0WN                           |  |  |

1 The L4, L5, and L6 options each have nine control inputs. You can select the function of each input through an L Option mode, which is covered later in this chapter.

2 The L7E, L8E, and L9E options are similar to the L4, L5, and L6 options with the addition of encoder feedback inputs.

3 Contact the factory for the recommended series/revision level.

**Important:** We do not recommend using an L4E, L5E, or L6E with the 1336 IMPACT drive.

# What Functions are Available?

The L Option lets you choose a combination of the following functions:

| Control function                                                                                                    | Description                                                                                                    |  |  |  |  |  |
|----------------------------------------------------------------------------------------------------|----------------------------------------------------------------------------------------------------|--|--|--|--|--|
|                                                                                                    | These inputs let you select the acceleration and deceleration times the drive uses.                                                                                                    |  |  |  |  |  |
| Accel/decel                                                                                                    | When single source inputs are used, Accel Time 2/Decel Time 2 are selected when this input is high (1) and Accel                                                                                                    |  |  |  |  |  |
| rates (2)                                                                                                    | <i>Time 1/Decel Time 1</i> are selected when this input is low (0). <sup>1</sup> When multiple source inputs are used, a separate Accel/Decel 1 and 2 are used. <sup>2(</sup>                                                                            |  |  |  |  |  |
| Digital potentiometer<br>(MOP)                                                                                                    | hese inputs increase or decrease the drive commanded speed when MOP (Manually Operated Potentiometer) is hosen as the speed command source. You can program the rate of increase or decrease.                                                            |  |  |  |  |  |
| Enable <sup>3</sup>                                                                                                    | Removing this input disables the inverter and the motor coasts to a stop.                                                                                                    |  |  |  |  |  |
| Flux enable                                                                                                    | This input fluxes up the motor.                                                                                                    |  |  |  |  |  |
| Fwd/Reverse                                                                                                    | In single source modes, applying this input commands reverse direction and removing this input commands forward direction. <sup>1</sup>                                                                                                    |  |  |  |  |  |
|                                                                                                    | In multiple source modes, a separate forward and reverse are used. <sup>2</sup>                                                                                                    |  |  |  |  |  |
| Jog                                                                                                    | This input is a maintained (unlatched) start that follows the jog speed. When the jog input is removed, the motor stops by a ramp, current limit, or coast stop based on how you set <i>Logic Options</i> (parameter 17).                                |  |  |  |  |  |
|                                                                                                    | Note: All starts must be low to jog.                                                                                                    |  |  |  |  |  |
| Local control                                                                                                    | Applying this input gives exclusive control of drive logic to the inputs at the L Option. No other devices may issue logic commands (excluding stop) to the drive.                                                                                       |  |  |  |  |  |
| Not Ext Flt <sup>4</sup>                                                                                                    | This input is intended to fault the drive via external devices, such as motor thermoswitch and O.L. relays. Removing this input faults the drive and the motor stops according to how the stop type 1 bit is set in <i>Logic Options</i> (parameter 17). |  |  |  |  |  |
| Process trim                                                                                                    | Applying this input enables the process trim function.                                                                                                    |  |  |  |  |  |
| Ramp                                                                                                    | Applying this input disables the ramp function. When the ramp function is disabled, the acceleration and deceleration times are set to 0.                                                                                                    |  |  |  |  |  |
| Reset                                                                                                    | Applying this input resets the drive.                                                                                                    |  |  |  |  |  |
| Run forward <sup>5</sup>                                                                                                    | Applying this input issues both a start command and a direction command to the drive. Removing this input stops the drive. The stop follows the stop type 1 specified in <i>Logic Options</i> (parameter 17).                                            |  |  |  |  |  |
| Run reverse <sup>5</sup>                                                                                                    | Applying this input issues both a start command and a direction command to the drive. Removing this input stops the drive. The stop follows the stop type 1 specified in <i>Logic Options</i> (parameter 17).                                            |  |  |  |  |  |
| Speed selects (3)                                                                                                    | These inputs choose the speed command source for the drive.                                                                                                    |  |  |  |  |  |
| Speed/torque selections (3)                                                                                                    | These inputs take exclusive control of <i>Spd/Trq Mode Sel</i> (parameter 68). This lets you switch between the speed and torque modes of the drive.                                                                                                    |  |  |  |  |  |
| 0                                                                                                    | Applying this input issues a start command for the drive to begin accelerating to the commanded speed. A stop command is required to stop the drive. The stop follows the stop type in <i>Logic Options</i> .                                            |  |  |  |  |  |
| Start                                                                                                    | <b>Note:</b> All jogs must be low to start. A transition from jog to start without a start transition is allowed (the drive is jogging, you set a start, remove the jog, and the drive starts).                                                          |  |  |  |  |  |
| Not Stop, Clear<br>Fault <sup>3</sup> Removing this input issues a stop command for the drive. The drive stops according to the programmed stop mode<br>based on Logic Options (parameter 17) and the selected stop mode, if applicable. If the drive has faulted, removing to<br>input clears the fault if Clr Flt/Res Mask (parameter 127) is enabled. |                                                                                                    |  |  |  |  |  |
| Stop mode selects                                                                                                    | Applying this input indicates that the L Option stop input follows stop type 2 in <i>Logic Options</i> (parameter 17). Removing this input indicates that the L Option stop input follows stop type 1 in Logic Options.                                  |  |  |  |  |  |
| (2)                                                                                                    | <b>Note:</b> Stop mode only affects the L Option stop. Stops commanded from a terminal (such as a Human Interface Module (HIM)) follow stop type 1 in <i>Logic Options</i> .                                                                             |  |  |  |  |  |
| Speed Profiling                                                                                                    | Mode 31 & 32 allow Speed Profiling to be accomplished through digital inputs. Refer to Chapter 9, <i>Applications</i> for more information on this feature.                                                                                              |  |  |  |  |  |

1 Available only with three-wire control, single source.

2 Available only with three-wire control, multi source.

3 Must be asserted for operation.

4 Must be applied for operation if *L Option Mode* (parameter 116) is not 1 or disable the fault in *Fault Select 2* (parameter 22) and *Warning Select 2* (parameter 23).

5 Available only with two-wire control.

## Setting Up the L Option Board

| 1. | Choose the L | Option | input | mode | that is | best for | vour | application |   |
|----|--------------|--------|-------|------|---------|----------|------|-------------|---|
|    | Choose the L | Option | mput  | moue | unat 15 | 0051 101 | your | application | • |

2. Record the selected mode number: Selected Mode Number: \_\_\_\_\_

To use the L Option board, you need to:

- **3.** Wire the L Option board according to the input mode you selected.
- **4.** Enter the input mode number during the digital set up portion of the start up procedure. The input mode is then used for the value of *L Option Mode* (parameter 116). This step is covered in Chapter 6, *Starting Up Your System*.

## Choosing the L Option Mode

To choose the L Option mode that is best for your application, you need to:

- 1. Determine the type of start/stop/direction control you want.
- 2. Determine the remaining control functions that you want.
- **3.** Use Table 5.A, Figure 5.1 and Figure 5.2 to determine the input mode number.

Table 5.A shows the available combinations. Figure 5.1 and Figure 5.2 also show the available combinations.

Table 5.A Available Control Functions

| Function         1         2         3         4         5         6         7         8         9         10         11         12         13         14         15         16         17         16         10         21         22         23         24         25         26         27         28         29         30         31         32           151 Cocol         1         1         1         1         1         1         1         1         1         1         1         1         1         1         1         1         1         1         1         1         1         1         1         1         1         1         1         1         1         1         1         1         1         1         1         1         1         1         1         1         1         1         1         1         1         1         1         1         1         1         1         1         1         1         1         1         1         1         1         1         1         1         1         1         1         1         1         1         1         1         1                                                                                                    | Control                |   | Input Mode |   |   |   |   |   |   |   |    |    |    |    |    |    |    |    |    |    |    |    |    |    |    |    |    |    |    |    |    |    |    |
|----------------------------------------------------------------------------------------------------|------------------------|---|------------|---|---|---|---|---|---|---|----|----|----|----|----|----|----|----|----|----|----|----|----|----|----|----|----|----|----|----|----|----|----|
| 1 at Accel       .       .       .       .       .       .       .       .       .       .       .       .       .       .       .       .       .       .       .       .       .       .       .       .       .       .       .       .       .       .       .       .       .       .       .       .       .       .       .       .       .       .       .       .       .       .       .       .       .       .       .       .       .       .       .       .       .       .       .       .       .       .       .       .       .       .       .       .       .       .       .       .       .       .       .       .       .       .       .       .       .       .       .       .       .       .       .       .       .       .       .       .       .       .       .       .       .       .       .       .       .       .       .       .       .       .       .       .       .       .       .       .       .       .       .       .       .                                                                                                    | Function               | 1 | 2          | 3 | 4 | 5 | 6 | 7 | 8 | 9 | 10 | 11 | 12 | 13 | 14 | 15 | 16 | 17 | 18 | 19 | 20 | 21 | 22 | 23 | 24 | 25 | 26 | 27 | 28 | 29 | 30 | 31 | 32 |
| 111 Cecel       I       I                                                                                                    | 1st Accel              |   |            |   |   |   |   |   |   |   |    | •  |    |    |    |    |    |    |    |    |    |    |    |    |    |    |    |    |    |    |    |    |    |
| 2nd Scool       I       I                                                                                                    | 1st Decel              |   |            |   |   |   |   |   |   |   |    | •  |    |    |    |    |    |    |    |    |    |    |    |    |    |    |    |    |    |    |    |    |    |
| 2nd Accel       .       .       .       .       .       .       .       .       .       .       .       .       .       .       .       .       .       .       .       .       .       .       .       .       .       .       .       .       .       .       .       .       .       .       .       .       .       .       .       .       .       .       .       .       .       .       .       .       .       .       .       .       .       .       .       .       .       .       .       .       .       .       .       .       .       .       .       .       .       .       .       .       .       .       .       .       .       .       .       .       .       .       .       .       .       .       .       .       .       .       .       .       .       .       .       .       .       .       .       .       .       .       .       .       .       .       .       .       .       .       .       .       .       .       .       .       .       .                                                                                                    | 2nd/1st Decel1         |   |            |   | • |   |   |   |   |   |    |    |    |    |    |    |    |    |    |    |    |    |    |    |    |    |    |    |    |    |    |    |    |
| 2nd Decel       I       I                                                                                                    | 2nd Accel              |   |            |   | ٠ |   |   |   |   |   |    | ٠  |    |    | •  |    |    |    |    |    |    |    |    |    |    |    |    |    |    |    |    |    |    |
| Common       •       •       •       •       •       •       •       •       •       •       •       •       •       •       •       •       •       •       •       •       •       •       •       •       •       •       •       •       •       •       •       •       •       •       •       •       •       •       •       •       •       •       •       •       •       •       •       •       •       •       •       •       •       •       •       •       •       •       •       •       •       •       •       •       •       •       •       •       •       •       •       •       •       •       •       •       •       •       •       •       •       •       •       •       •       •       •       •       •       •       •       •       •       •       •       •       •       •       •       •       •       •       •       •       •       •       •       •       •       •       •       •       •       •       •       •       •       • <td>2nd Decel</td> <td></td> <td></td> <td></td> <td></td> <td></td> <td></td> <td></td> <td></td> <td></td> <td></td> <td>•</td> <td></td> <td></td> <td>•</td> <td></td> <td></td> <td></td> <td></td> <td></td> <td></td> <td></td> <td></td> <td></td> <td></td> <td></td> <td></td> <td></td> <td></td> <td></td> <td></td> <td></td> <td></td>                                                                                                    | 2nd Decel              |   |            |   |   |   |   |   |   |   |    | •  |    |    | •  |    |    |    |    |    |    |    |    |    |    |    |    |    |    |    |    |    |    |
| Enable       •       •       •       •       •       •       •       •       •       •       •       •       •       •       •       •       •       •       •       •       •       •       •       •       •       •       •       •       •       •       •       •       •       •       •       •       •       •       •       •       •       •       •       •       •       •       •       •       •       •       •       •       •       •       •       •       •       •       •       •       •       •       •       •       •       •       •       •       •       •       •       •       •       •       •       •       •       •       •       •       •       •       •       •       •       •       •       •       •       •       •       •       •       •       •       •       •       •       •       •       •       •       •       •       •       •       •       •       •       •       •       •       •       •       •       •       •       • <td>Common</td> <td>•</td> <td>•</td> <td>•</td> <td>•</td> <td>•</td> <td>•</td> <td>•</td> <td>•</td> <td>•</td> <td>•</td> <td>•</td> <td>•</td> <td>•</td> <td>•</td> <td>•</td> <td>•</td> <td>•</td> <td>٠</td> <td>•</td> <td>•</td> <td>•</td> <td>•</td> <td>•</td> <td>•</td> <td>•</td> <td>•</td> <td>•</td> <td>•</td> <td>•</td> <td>•</td> <td>•</td> <td>•</td>                                                                                                    | Common                 | • | •          | • | • | • | • | • | • | • | •  | •  | •  | •  | •  | •  | •  | •  | ٠  | •  | •  | •  | •  | •  | •  | •  | •  | •  | •  | •  | •  | •  | •  |
| Fux Enable       I       I                                                                                                    | Enable                 | • | •          | • | • | • | • | • | • | • | •  | •  | •  | •  | •  | •  | •  | •  | •  | •  | •  | •  | •  | •  | •  | •  | •  | ٠  | •  | •  | •  | •  | •  |
| Forward       .       .       .       .       .       .       .       .       .       .       .       .       .       .       .       .       .       .       .       .       .       .       .       .       .       .       .       .       .       .       .       .       .       .       .       .       .       .       .       .       .       .       .       .       .       .       .       .       .       .       .       .       .       .       .       .       .       .       .       .       .       .       .       .       .       .       .       .       .       .       .       .       .       .       .       .       .       .       .       .       .       .       .       .       .       .       .       .       .       .       .       .       .       .       .       .       .       .       .       .       .       .       .       .       .       .       .       .       .       .       .       .       .       .       .       .       .       . </td <td>Flux Enable</td> <td></td> <td></td> <td></td> <td></td> <td></td> <td></td> <td></td> <td></td> <td></td> <td></td> <td></td> <td></td> <td></td> <td></td> <td></td> <td></td> <td></td> <td>٠</td> <td></td> <td>•</td> <td></td> <td></td> <td></td> <td>•</td> <td></td> <td></td> <td></td> <td></td> <td></td> <td></td> <td></td> <td></td>                                                                                                    | Flux Enable            |   |            |   |   |   |   |   |   |   |    |    |    |    |    |    |    |    | ٠  |    | •  |    |    |    | •  |    |    |    |    |    |    |    |    |
| Jog       •       •       •       •       •       •       •       •       •       •       •       •       •       •       •       •       •       •       •       •       •       •       •       •       •       •       •       •       •       •       •       •       •       •       •       •       •       •       •       •       •       •       •       •       •       •       •       •       •       •       •       •       •       •       •       •       •       •       •       •       •       •       •       •       •       •       •       •       •       •       •       •       •       •       •       •       •       •       •       •       •       •       •       •       •       •       •       •       •       •       •       •       •       •       •       •       •       •       •       •       •       •       •       •       •       •       •       •       •       •       •       •       •       •       •       •       •       •                                                                                                    | Forward                |   |            |   |   |   |   | • | • |   | •  |    |    |    |    |    |    |    |    |    |    | •  |    |    |    |    |    |    |    | •  |    |    |    |
| Local       MOP Dn <sup>2</sup> I       I       <                                                                                                    | Jog                    |   | •          |   |   |   | • | • |   |   |    |    |    |    |    |    |    |    |    |    |    |    |    |    |    |    | •  |    |    |    |    |    |    |
| MOP Dn <sup>2</sup> MOP Up <sup>2</sup> MOP Up <sup>2</sup>                                                                                                    | Local                  |   |            |   |   |   | • |   |   |   |    |    | •  |    |    |    | •  |    |    |    |    |    |    |    |    |    |    |    |    |    |    |    |    |
| MOP Up <sup>2</sup> MO       MO                                                                                                    | MOP Dn <sup>2</sup>    |   |            |   |   | • |   |   |   | • | •  |    |    |    |    | •  |    |    |    |    |    |    |    |    |    |    |    | •  | •  | •  | •  |    |    |
| Not Ext Fault       •       •       •       •       •       •       •       •       •       •       •       •       •       •       •       •       •       •       •       •       •       •       •       •       •       •       •       •       •       •       •       •       •       •       •       •       •       •       •       •       •       •       •       •       •       •       •       •       •       •       •       •       •       •       •       •       •       •       •       •       •       •       •       •       •       •       •       •       •       •       •       •       •       •       •       •       •       •       •       •       •       •       •       •       •       •       •       •       •       •       •       •       •       •       •       •       •       •       •       •       •       •       •       •       •       •       •       •       •       •       •       •       •       •       •       •       •       <                                                                                                    | MOP Up <sup>2</sup>    |   |            |   |   | • |   |   |   | • | •  |    |    |    |    | •  |    |    |    |    |    |    |    |    |    |    |    | ٠  | •  | •  | •  |    |    |
| Not Stop, Clr       •       •       •       •       •       •       •       •       •       •       •       •       •       •       •       •       •       •       •       •       •       •       •       •       •       •       •       •       •       •       •       •       •       •       •       •       •       •       •       •       •       •       •       •       •       •       •       •       •       •       •       •       •       •       •       •       •       •       •       •       •       •       •       •       •       •       •       •       •       •       •       •       •       •       •       •       •       •       •       •       •       •       •       •       •       •       •       •       •       •       •       •       •       •       •       •       •       •       •       •       •       •       •       •       •       •       •       •       •       •       •       •       •       •       •       •       •       <                                                                                                    | Not Ext Fault          |   | •          | • | • | • | • | • | • | • | •  | •  | •  | •  | •  | •  | •  | •  | ٠  | •  | •  | •  | •  | •  | •  | •  | •  | •  | •  | •  | •  | •  | •  |
| Proc Trim       I       I                                                                                                    | Not Stop, Clr<br>Flt   | • | •          | • | • | • | • | • | • | • | •  | •  | •  | •  | •  | •  | •  | •  | •  | •  | •  | •  | •  | •  | •  | •  | •  | •  | •  | •  | •  | •  | •  |
| Ramp       I       I                                                                                                    | Proc Trim              |   |            |   |   |   |   |   |   |   |    |    |    |    |    |    |    | •  |    | •  |    |    |    | •  |    | •  |    |    |    |    |    |    |    |
| Reset       I       I <thi< th="">       I       <thi< th=""> <thi< th=""></thi<></thi<></thi<>                                                                                                    | Ramp                   |   |            |   |   |   |   |   |   |   |    |    |    |    |    |    |    | •  |    |    |    | •  |    |    |    | •  |    |    |    |    |    |    |    |
| Reverse       Image: second second seco               | Reset                  |   |            |   |   |   |   |   |   |   |    |    |    |    |    |    |    |    | •  |    |    | •  |    | •  | •  |    |    |    |    |    |    |    |    |
| Rev/Fwd <sup>1.3</sup> •       •       •       •       •       •       •       •       •       •       •       •       •       •       •       •       •       •       •       •       •       •       •       •       •       •       •       •       •       •       •       •       •       •       •       •       •       •       •       •       •       •       •       •       •       •       •       •       •       •       •       •       •       •       •       •       •       •       •       •       •       •       •       •       •       •       •       •       •       •       •       •       •       •       •       •       •       •       •       •       •       •       •       •       •       •       •       •       •       •       •       •       •       •       •       •       •       •       •       •       •       •       •       •       •       •       •       •       •       •       •       •       •       •       •       •       • <t< td=""><td>Reverse</td><td></td><td></td><td></td><td></td><td></td><td></td><td>•</td><td>•</td><td></td><td>•</td><td></td><td></td><td></td><td></td><td></td><td></td><td></td><td></td><td></td><td></td><td>•</td><td></td><td></td><td></td><td></td><td></td><td></td><td></td><td>•</td><td></td><td></td><td></td></t<>                                                                                                    | Reverse                |   |            |   |   |   |   | • | • |   | •  |    |    |    |    |    |    |    |    |    |    | •  |    |    |    |    |    |    |    | •  |    |    |    |
| Run Fwd       I       I </td <td>Rev/Fwd<sup>1,3</sup></td> <td></td> <td>•</td> <td>•</td> <td>•</td> <td>•</td> <td>•</td> <td></td> <td></td> <td></td> <td></td> <td></td> <td></td> <td></td> <td></td> <td></td> <td></td> <td>•</td> <td>•</td> <td></td> <td></td> <td></td> <td></td> <td></td> <td></td> <td></td> <td></td> <td>•</td> <td></td> <td></td> <td></td> <td></td> <td></td>                                                                                                    | Rev/Fwd <sup>1,3</sup> |   | •          | • | • | • | • |   |   |   |    |    |    |    |    |    |    | •  | •  |    |    |    |    |    |    |    |    | •  |    |    |    |    |    |
| Run Rev       Image: Constraint of the constraint of the const               | Run Fwd                |   |            |   |   |   |   |   |   |   |    |    | •  | •  | •  | •  | •  |    |    |    |    |    |    | •  | •  | •  | ٠  |    |    |    | •  |    |    |
| Spd Sel 1 <sup>4</sup> • • • • • • • • • • • • • • • • • • •                                                                                                    | Run Rev                |   |            |   |   |   |   |   |   |   |    |    | •  | •  | •  | •  | •  |    |    |    |    |    |    | •  | •  | •  | •  |    |    |    | •  |    |    |
| Spd Sel 2 <sup>4</sup> •       •       •       •       •       •       •       •       •       •       •       •       •       •       •       •       •       •       •       •       •       •       •       •       •       •       •       •       •       •       •       •       •       •       •       •       •       •       •       •       •       •       •       •       •       •       •       •       •       •       •       •       •       •       •       •       •       •       •       •       •       •       •       •       •       •       •       •       •       •       •       •       •       •       •       •       •       •       •       •       •       •       •       •       •       •       •       •       •       •       •       •       •       •       •       •       •       •       •       •       •       •       •       •       •       •       •       •       •       •       •       •       •       •       •       •       • <t< td=""><td>Spd Sel 1<sup>4</sup></td><td></td><td>•</td><td>•</td><td>•</td><td>•</td><td>•</td><td>•</td><td>•</td><td>•</td><td>•</td><td>•</td><td>•</td><td>•</td><td>•</td><td>•</td><td>•</td><td>•</td><td>•</td><td>•</td><td>•</td><td>•</td><td>•</td><td>•</td><td>•</td><td>•</td><td>•</td><td>•</td><td>•</td><td>•</td><td>•</td><td></td><td></td></t<>                                                                                                    | Spd Sel 1 <sup>4</sup> |   | •          | • | • | • | • | • | • | • | •  | •  | •  | •  | •  | •  | •  | •  | •  | •  | •  | •  | •  | •  | •  | •  | •  | •  | •  | •  | •  |    |    |
| Spd Sel 3 <sup>4</sup> •       •       •       •       •       •       •       •       •       •       •       •       •       •       •       •       •       •       •       •       •       •       •       •       •       •       •       •       •       •       •       •       •       •       •       •       •       •       •       •       •       •       •       •       •       •       •       •       •       •       •       •       •       •       •       •       •       •       •       •       •       •       •       •       •       •       •       •       •       •       •       •       •       •       •       •       •       •       •       •       •       •       •       •       •       •       •       •       •       •       •       •       •       •       •       •       •       •       •       •       •       •       •       •       •       •       •       •       •       •       •       •       •       •       •       •       • <t< td=""><td>Spd Sel 24</td><td></td><td>•</td><td>•</td><td>•</td><td>•</td><td>•</td><td>•</td><td>•</td><td>•</td><td></td><td></td><td>•</td><td>•</td><td>•</td><td>•</td><td>•</td><td>•</td><td>•</td><td></td><td></td><td></td><td>•</td><td>•</td><td>•</td><td>•</td><td>•</td><td>•</td><td>•</td><td></td><td>•</td><td></td><td></td></t<>                                                                                                    | Spd Sel 24             |   | •          | • | • | • | • | • | • | • |    |    | •  | •  | •  | •  | •  | •  | •  |    |    |    | •  | •  | •  | •  | •  | •  | •  |    | •  |    |    |
| Spd/Trq 1 <sup>5</sup> Spd/Trq 2 <sup>5</sup> Spd/Trq 2 <sup>5</sup> Spd/Trq 2 <sup>5</sup> Spd/Trq 3 <sup>5</sup> Spd/Trq 3 <sup>5</sup> <td< td=""><td>Spd Sel 3<sup>4</sup></td><td></td><td>•</td><td>•</td><td></td><td></td><td></td><td></td><td>•</td><td>•</td><td></td><td></td><td>•</td><td>•</td><td></td><td></td><td></td><td></td><td></td><td></td><td></td><td></td><td></td><td></td><td></td><td></td><td>•</td><td></td><td>•</td><td></td><td></td><td></td><td></td></td<>                      | Spd Sel 3 <sup>4</sup> |   | •          | • |   |   |   |   | • | • |    |    | •  | •  |    |    |    |    |    |    |    |    |    |    |    |    | •  |    | •  |    |    |    |    |
| Spd/Trq 2 <sup>5</sup> Spd/Trq 2 <sup>5</sup> Spd/Trq 3 <sup>5</sup> Spd/Trq 3 <sup>5</sup> <td< td=""><td>Spd/Trq 1<sup>5</sup></td><td></td><td></td><td></td><td></td><td></td><td></td><td></td><td></td><td></td><td></td><td></td><td></td><td></td><td></td><td></td><td></td><td></td><td></td><td>•</td><td>•</td><td></td><td>•</td><td></td><td></td><td></td><td></td><td></td><td></td><td></td><td></td><td></td><td></td></td<>                           | Spd/Trq 1 <sup>5</sup> |   |            |   |   |   |   |   |   |   |    |    |    |    |    |    |    |    |    | •  | •  |    | •  |    |    |    |    |    |    |    |    |    |    |
| Spd/Trq 3 <sup>5</sup> Spd/Trq 3 <sup>5</sup> <td< td=""><td>Spd/Trq 2<sup>5</sup></td><td></td><td></td><td></td><td></td><td></td><td></td><td></td><td></td><td></td><td></td><td></td><td></td><td></td><td></td><td></td><td></td><td></td><td></td><td>•</td><td>•</td><td></td><td>•</td><td></td><td></td><td></td><td></td><td></td><td></td><td></td><td></td><td></td><td></td></td<>                           | Spd/Trq 2 <sup>5</sup> |   |            |   |   |   |   |   |   |   |    |    |    |    |    |    |    |    |    | •  | •  |    | •  |    |    |    |    |    |    |    |    |    |    |
| Start       • • • • • • • • • • • • • • • • • • •                                                                                                    | Spd/Trq 3 <sup>5</sup> |   |            |   |   |   |   |   |   |   |    |    |    |    |    |    |    |    |    | •  | •  |    | •  |    |    |    |    |    |    |    |    |    |    |
| Status       •       •       •       •       •       •       •       •       •       •       •       •       •       •       •       •       •       •       •       •       •       •       •       •       •       •       •       •       •       •       •       •       •       •       •       •       •       •       •       •       •       •       •       •       •       •       •       •       •       •       •       •       •       •       •       •       •       •       •       •       •       •       •       •       •       •       •       •       •       •       •       •       •       •       •       •       •       •       •       •       •       •       •       •       •       •       •       •       •       •       •       •       •       •       •       •       •       •       •       •       •       •       •       •       •       •       •       •       •       •       •       •       •       •       •       •       •       • <td>Start</td> <td></td> <td>•</td> <td>•</td> <td>•</td> <td>•</td> <td>•</td> <td>•</td> <td>•</td> <td>•</td> <td>•</td> <td>•</td> <td></td> <td></td> <td></td> <td></td> <td></td> <td>•</td> <td>•</td> <td>•</td> <td>•</td> <td>•</td> <td>•</td> <td></td> <td></td> <td></td> <td></td> <td>•</td> <td>•</td> <td>•</td> <td></td> <td></td> <td></td>                                                                                                    | Start                  |   | •          | • | • | • | • | • | • | • | •  | •  |    |    |    |    |    | •  | •  | •  | •  | •  | •  |    |    |    |    | •  | •  | •  |    |    |    |
| Stop Type <sup>1</sup> •     •     •     •     •     •     •     •     •     •     •     •     •     •     •     •     •     •     •     •     •     •     •     •     •     •     •     •     •     •     •     •     •     •     •     •     •     •     •     •     •     •     •     •     •     •     •     •     •     •     •     •     •     •     •     •     •     •     •     •     •     •     •     •     •     •     •     •     •     •     •     •     •     •     •     •     •     •     •     •     •     •     •     •     •     •     •     •     •     •     •     •     •     •     •     •     •     •     •     •     •     •     •     •     •     •     •     •     •     •     •     •     •     •     •     •     •     •     •     •     •     •     •     •     •     •     •     •     •     •     •     •     •     •                                                                                                        | Status                 | • |            |   |   |   |   |   |   |   |    |    |    |    |    |    |    |    |    |    |    |    |    |    |    |    |    |    |    |    |    |    |    |
| Profile Enable     Image: Constraint of the state of the state of the  | Stop Type <sup>1</sup> |   |            | • |   |   |   |   |   |   |    |    |    | •  |    |    | •  |    |    |    |    |    |    |    |    |    |    |    |    |    |    |    |    |
| Step Trigger     Image: Constraint of the state of the state of the st | Profile Enable         |   |            |   |   |   |   |   |   |   |    |    |    |    |    |    |    |    |    |    |    |    |    |    |    |    |    |    |    |    |    |    | •  |
| Run Sequence     Image: Constraint of the sequence     Image: Constraint of the sequence       Position Hold     Image: Constraint of the sequence     Image: Constraint of the sequence                                                                                                    | Step Trigger           |   |            |   |   |   |   |   |   |   |    |    |    |    |    |    |    |    |    |    |    |    |    |    |    |    |    |    |    |    |    | •  | •  |
| Position Hold                                                                                                    | Run Sequence           |   |            |   |   |   |   |   |   |   |    |    |    |    |    |    |    |    |    |    |    |    |    |    |    |    |    |    |    |    |    |    | •  |
|                                                                                                    | Position Hold          |   |            |   |   |   |   |   |   |   |    |    |    |    |    |    |    |    |    |    |    |    |    |    |    |    |    |    |    |    |    |    | •  |

1 The L Option uses the first function (such as 1st Decel or Rev) when input is applied and the second function (such as 2nd Decel or Fwd) when input is not applied.

2 In modes 5, 9, 10, and 15, the MOP value is not reset to 0 when you stop. In modes 27, 28, 29, and 30, the MOP value is reset to 0 when you stop.

3 The L Option has ownership of direction. No other device on SCANport can control the direction.

4 The L Option has ownership of reference if all three selects are not available.

5 The L Option controls Spd/Trq Mode Sel (parameter 68).

NOTE: All Functions are enabled when input is applied and disabled when not applied.

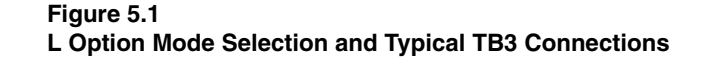

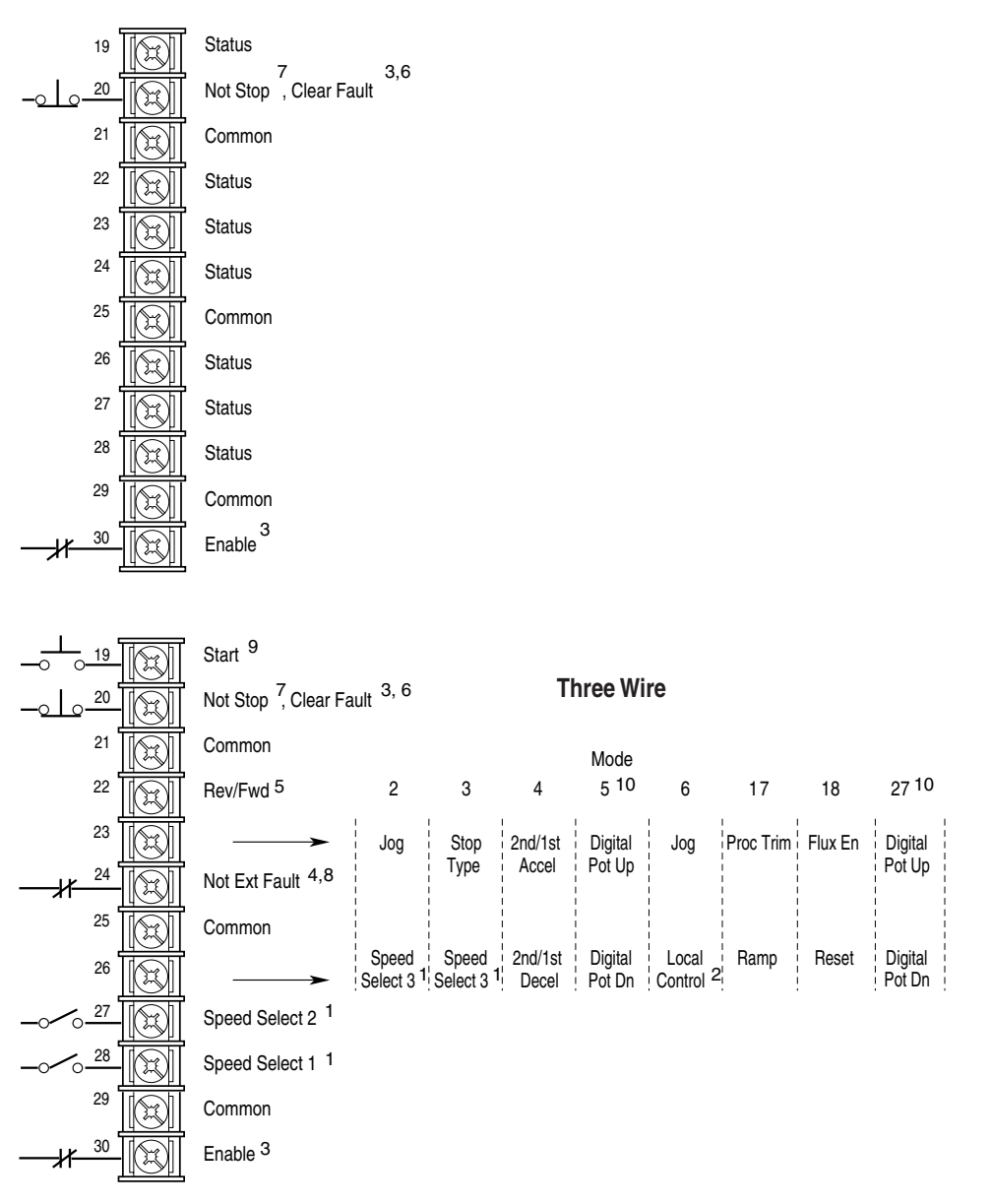

- 1 See Speed Select table.
- 2 Drive must be stopped to take Local Control. Control by all other adapters is disabled (except Stop).
- 3 These inputs must be present before drive will start.
- 4 For Common Bus, this becomes Precharge Enable.
- 5 Bit 11 of Logic Options (parameter 17) must be 0 for reverse direction control.
- 6 For soft faults only. You need to recycle power to the drive or reset to clear hard faults. For hard faults, refer to the Troubleshooting chapter.
- 7 To configure the stop type, refer to *Logic Options* (parameter 17). **Note:** This only affects the L Option stop. For modes that do not have Stop Type, stop commands follow Stop 1 in *Logic Options*.
- 8 This input must be present before the fault can be cleared and the drive will start. This can be disabled through *Fault Select 2* (parameter 22) and *Warning Select 2* (parameter 23).
- 9 Latched (momentary) starts require a stop to stop the drive.
- 10 In mode 5, the MOP value is not reset to 0 when you stop. In mode 27, the MOP value is reset when you stop.

### Figure 5.2 L Option Mode Selection and Typical TB3 Connections

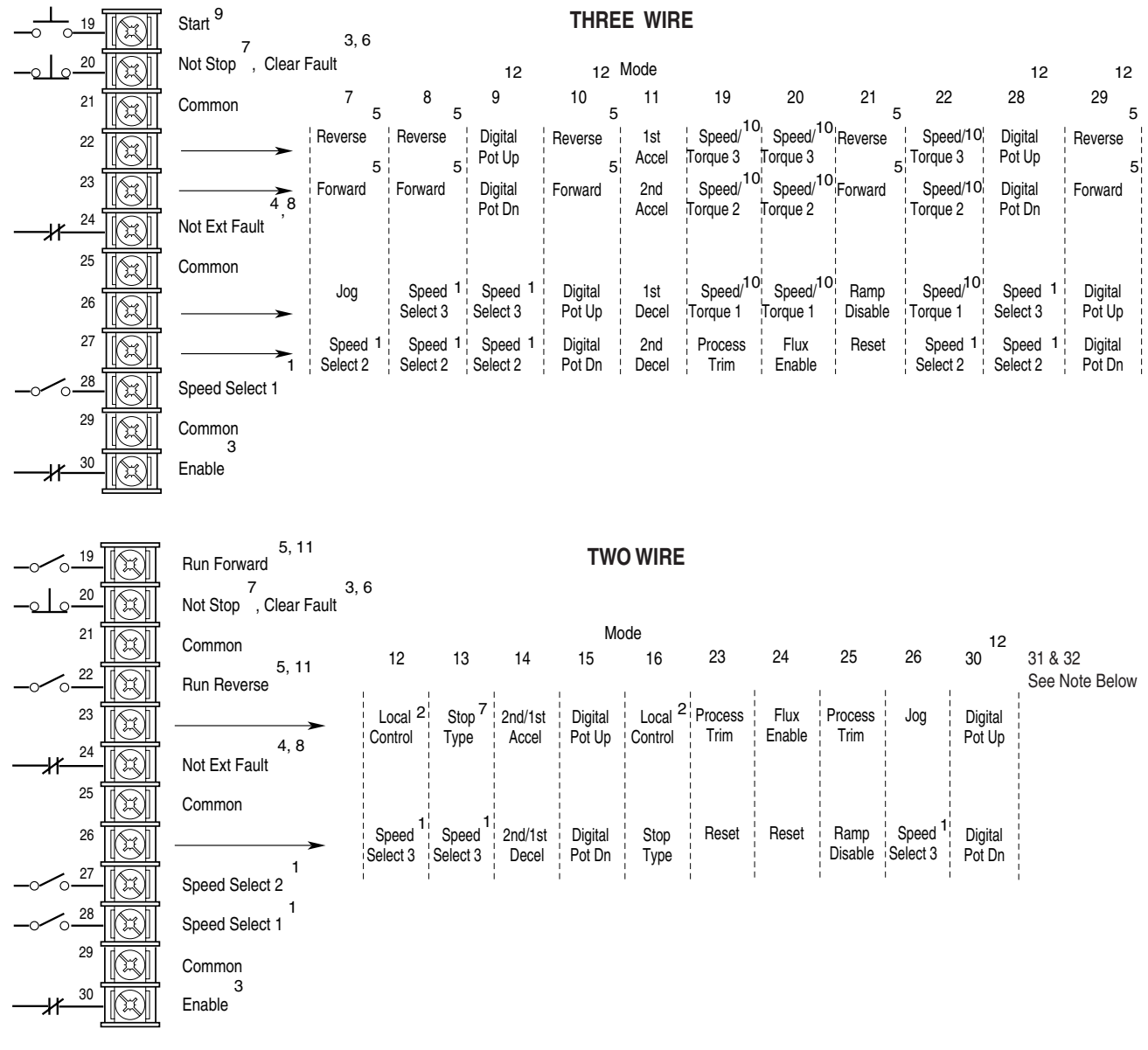

- 1 See Speed Select table.
- 2 Drive must be stopped to take Local Control. Control by all other adapters is disabled (except Stop).
- 3 These inputs must be present before drive will start.
- 4 For Common Bus, this becomes Precharge Enable.
- 5 Bit 11 of Logic Options (parameter 17) must be 0 for reverse direction control.
- 6 For soft faults only. You need to recycle power to the drive to clear. For hard faults, refer to the Troubleshooting chapter.
- 7 To configure the stop type, refer to Logic Options (parameter 17).
- 8 This input must be present before the fault can be cleared and the drive will start. This can be disabled through Fault Select 2 (parameter 22) and Warning Select 2 (parameter 23).
- 9 Latched starts require a stop to stop the drive. Note: This only affects the L Option stop. For modes that do not have Stop Type, stop commands follow Stop 1 in Logic Options.
- 10 See Speed/Torque Select table. This takes precedence over Spd/Trq Mode Sel (parameter 68).
- 11 Unlatched (maintained) start.

12 In modes 5, 9, 10, and 15, the MOP value is not reset to 0 when you stop. In modes 27, 28, 29, and 30, the MOP value is reset to 0 when you stop. **NOTE:** For detailed information on Modes 31 and 32 which were added for Speed Profiling applications, refer to page 9-23 in this manual.

## Entering the Input Mode into the Input Mode Parameter

During the start up procedure, you will be prompted for the L Option mode number. The drive enters the number you select at this prompt into *L Option Mode* (parameter 116).

### **Changing the Input Mode**

You can change *L Option Mode* at any time either by re-running the start up procedure or by changing *L Option Mode* directly. The start up procedure is the preferred method. If you change *L Option Mode* directly, the change does not take affect until you reset the drive or complete the following steps:

- **1.** Remove power to the drive.
- 2. Let the bus voltage decay completely.
- **3.** Restore power to the drive.

When you restore the power, the drive uses the new input mode value to determine the function of the L Option inputs.

You may also need to manually adjust several other parameters that the start up procedure prompts you for.

**Important:** If you do not have an L Option board installed, you must set *L Option Mode* to 1 (default) and install jumpers. If the drive was shipped from the factory without the option, these jumpers will have been installed.

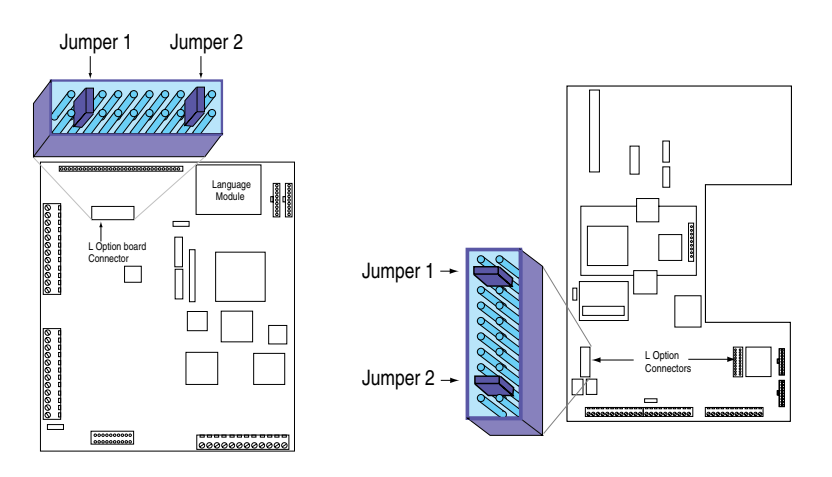

### Wiring the L Option Board

TB3 accepts wire with the following specifications:

| Wire information  | Description                   |
|-------------------|-------------------------------|
| Minimum wire size | 0.30 mm <sup>2</sup> (22 AWG) |
| Maximum wire size | 2.1 mm <sup>2</sup> (14 AWG)  |
| Maximum torque    | 1.36 N-m (12 lbin.)           |
| Wire type         | Use only copper wire          |

Figure 5.3 provides the terminal designations for TB3.

#### Figure 5.3 TB3 Terminal Designations

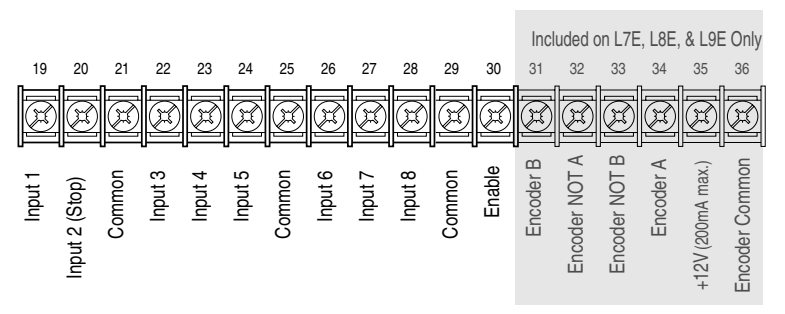

## Speed Select/Speed Reference

Several sources can provide the speed reference to the drive. A SCANport device or the L Option determine the source.

The default source for a command reference (all speed select inputs open) is *Speed Ref 1*. If any of the speed select inputs are closed, the drive uses other parameters as the speed reference source.

The following table defines the input state of the Speed Select inputs for a desired speed reference source:

| Speed<br>select 3 | Speed<br>select 2 | Speed<br>select 1 | Frequency source: |
|-------------------|-------------------|-------------------|-------------------|
| Open              | Open              | Open              | Speed Ref 1       |
| Open              | Open              | Closed            | Speed Ref 2       |
| Open              | Closed            | Open              | Speed Ref 3       |
| Open              | Closed            | Closed            | Speed Ref 4       |
| Closed            | Open              | Open              | Speed Ref 5       |
| Closed            | Open              | Closed            | Speed Ref 6       |
| Closed            | Closed            | Open              | Speed Ref 7       |
| Closed            | Closed            | Closed            | Last State        |

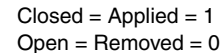

## **Example 1**

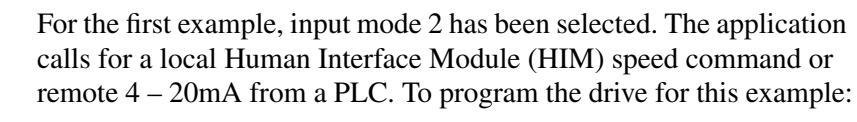

- 1. Set the value of SP An In1 Select (parameter 133) to 1.
- 2. Set the value of SP An In1 Scale (parameter 135) to 0.125.
- **3.** Link *SP An In1 Value* (parameter 134) to *Speed Ref 1* (parameter 29).
- 4. Set *mA In Offset* (parameter 103) to 0.
- 5. Set *mA In Scale* (parameter 104) to 2.
- 6. Link *mA In Value* (parameter 102) to *Speed Ref 2* (parameter 31).

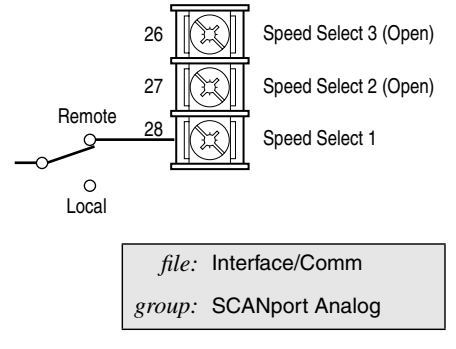

| file:  | Interface/Comm |
|--------|----------------|
| group: | Analog Inputs  |

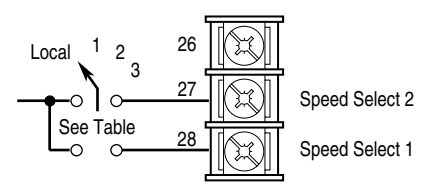

With Speed Select inputs 2 and 3 open and the selector switch set to Remote (Speed Select 1 closed), the drive follows *Speed Ref 2* (parameter 31) or 4 - 20mA. With the switch set to Local (Speed Select 1 open), all speed select inputs are open and the drive follows the local HIM *Speed Ref 1* (parameter 29).

## Example 2

For the second example, input mode 7 has been selected. The application follows a local HIM unless a preset speed is selected. To program the drive for this example:

- 1. Set the value of SP An In1 Select (parameter 133) to 1.
- 2. Set the value of SP An In1 Scale (parameter 135) to 0.125.
- **3.** Link *SP An In1 Value* (parameter 134) to *Speed Ref 1* (parameter 29).
- 4. Set *Speed Ref 2* (parameter 31) to 10 rpm.
- 5. Set Speed Ref 3 (parameter 32) to 50 rpm.
- 6. Set Speed Ref 4 (parameter 33) to 100 rpm.

The following table shows how the contacts operate for the speed select switch. Because Input Mode 7 does not offer a Speed Select 3 input, Speed Ref 4 - 7 are not available.

| Switch   | Speed se | lect input | Parameter used         | Programmed setting   |  |  |  |  |
|----------|----------|------------|------------------------|----------------------|--|--|--|--|
| position | 1 (#28)  | 2 (#27)    | for speed<br>reference |                      |  |  |  |  |
| Local    | Open     | Open       | Speed Ref 1            | (HIM) 0 — base speed |  |  |  |  |
| 1        | Closed   | Open       | Speed Ref 2            | 10 rpm               |  |  |  |  |
| 2        | Open     | Closed     | Speed Ref 3            | 50 rpm               |  |  |  |  |
| 3        | Closed   | Closed     | Speed Ref 4            | 100 rpm              |  |  |  |  |

## **Speed/Torque Selection**

The following table defines the input state of the speed/torque mode select inputs for a desired speed/torque mode.

| Speed/ torque<br>mode select 3 | Speed/ torque mode select 2 | Speed/ torque<br>mode select 1 | Speed/torque mode:          |
|--------------------------------|-----------------------------|--------------------------------|-----------------------------|
| Open                           | Open                        | Open                           | Zero torque                 |
| Open                           | Open                        | Closed                         | Speed regulate              |
| Open                           | Closed                      | Open                           | Torque regulate             |
| Open                           | Closed                      | Closed                         | Minimum torque/speed        |
| Closed                         | Open                        | Open                           | Maximum torque/speed        |
| Closed                         | Open                        | Closed                         | Sum of the torque and speed |
| Closed                         | Closed                      | Open                           | Zero torque                 |
| Closed                         | Closed                      | Closed                         | Zero torque                 |

Closed = Applied = 1

Open = Removed = 0

Refer to the Torque Reference Overview section of Appendix B, *Control Block Diagrams*, for additional information about speed and torque selection.

# Using an Encoder with the L Option Board

If you have an L7E, L8E, and L9E board, you need to complete the following steps to use the encoder:

**1.** Ground the encoder the cable shield.

| If your drive is a(n):       | Ground the encoder to the following<br>location on the control board: |
|------------------------------|-----------------------------------------------------------------------|
| A1, A2, A3, or A4 frame      | J7 pin 9, 6, or 3                                                     |
| B, C, D, E, F, G, or H frame | TB10 pin 20, 17, 12, 9, or 6                                          |

- 2. Set the encoder voltage jumper to match the encoder used (J1/J2:5V/12V) on the L Option board.
- 3. Connect phase A, phase A NOT, phase B, and phase B NOT.
- 4. Connect the power to the encoder.

# Requirements for the Contact Closure Interface Board (L4)

Figure 5.4 shows the wiring diagram for the L4 Option board.

#### Figure 5.4 L4 Option Board Wiring Diagram

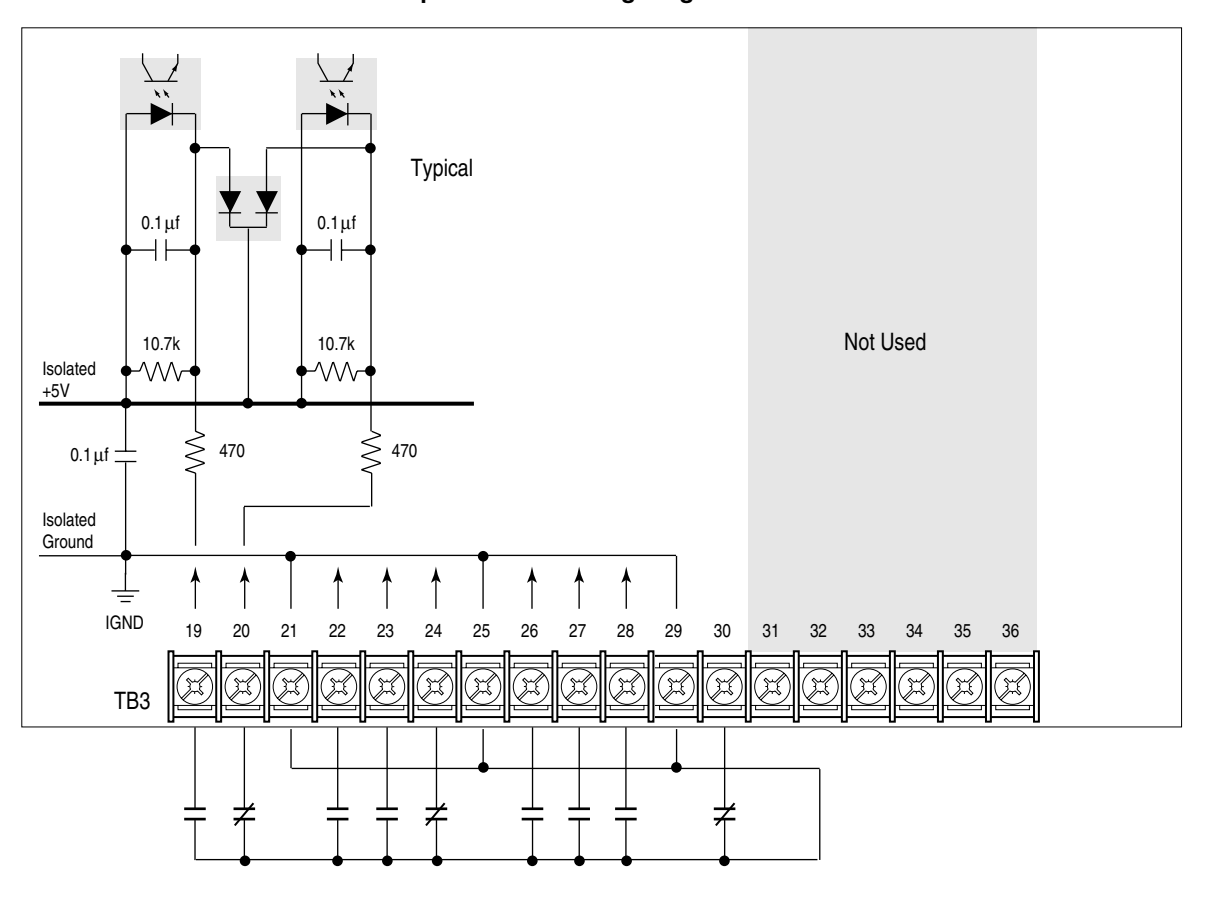

Circuits used with the L4 Option board must be able to operate with low = true logic. Reed type input devices are recommended.

| In this state: | External circuits must:                                                                                     |
|----------------|----------------------------------------------------------------------------------------------------|
| low            | Be capable of a sinking current of approximately 10 mA to pull the terminal voltage low to 3.0V DC or less. |
| high           | Let the terminal voltage rise to a voltage of $4.0 - 5.0V$ DC                                               |

# Requirements for the 24V AC/DC Interface Board Requirements (L5)

Figure 5.5 shows the wiring diagram for the L5 Option board.

## Figure 5.5 L5 Option Board Wiring Diagram

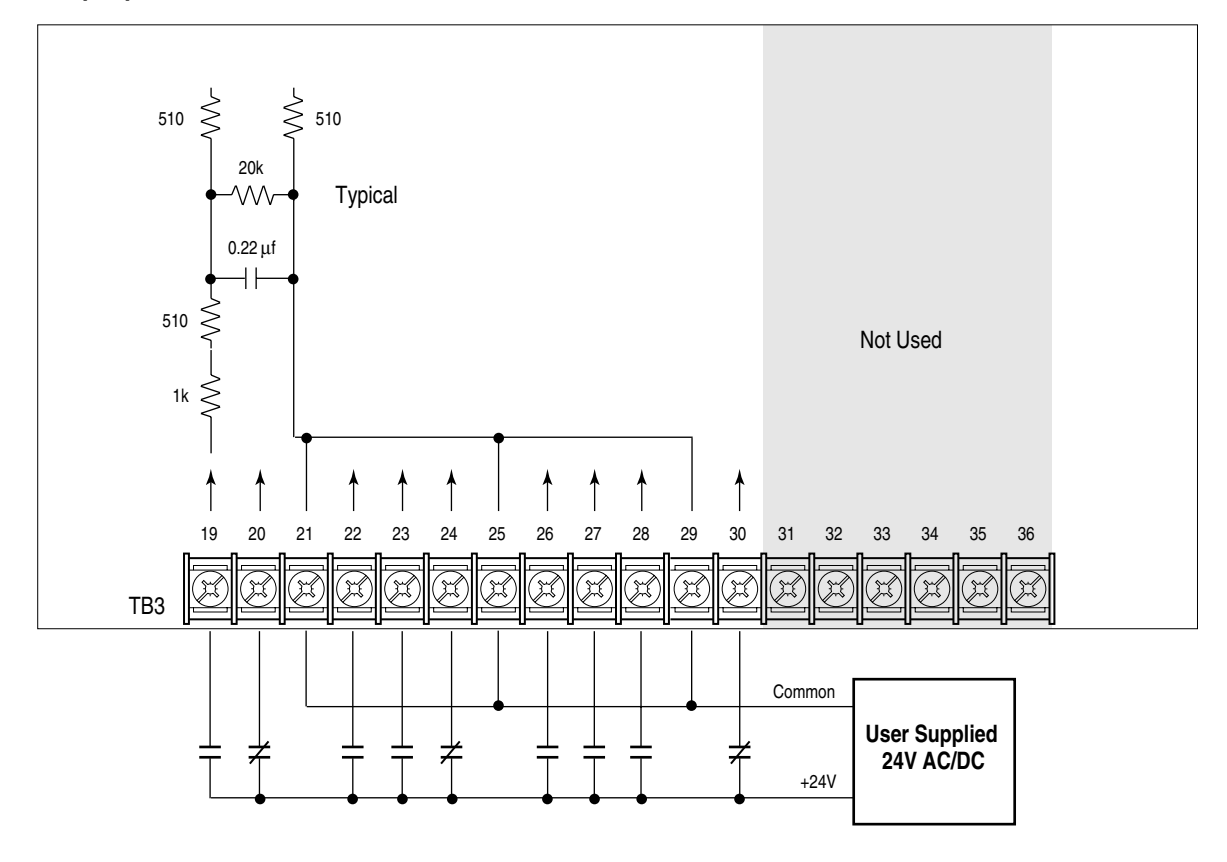

Circuits used with the L5 Option board must be able to operate with high = true logic.

| In the low state, this type of external circuit: | Must generate a<br>voltage of no more<br>than: | And, leakage current must be<br>less than: |
|--------------------------------------------------|------------------------------------------------|--------------------------------------------|
| DC                                               | 8V DC                                          | 1.5 mA into a 2.5K ohm load                |
| AC                                               | 10V AC                                         | 2.5 mA into a 2.5K ohm load                |

Both AC and DC external circuits in the high state must generate a voltage of +20 to +26 volts and source a current of approximately 10 mA for each input.

# Requirements for the 115V AC Interface Board (L6)

Figure 5.6 shows the wiring diagram for the L6 Option board.

### Figure 5.6 L6 Option Board Wiring Diagram

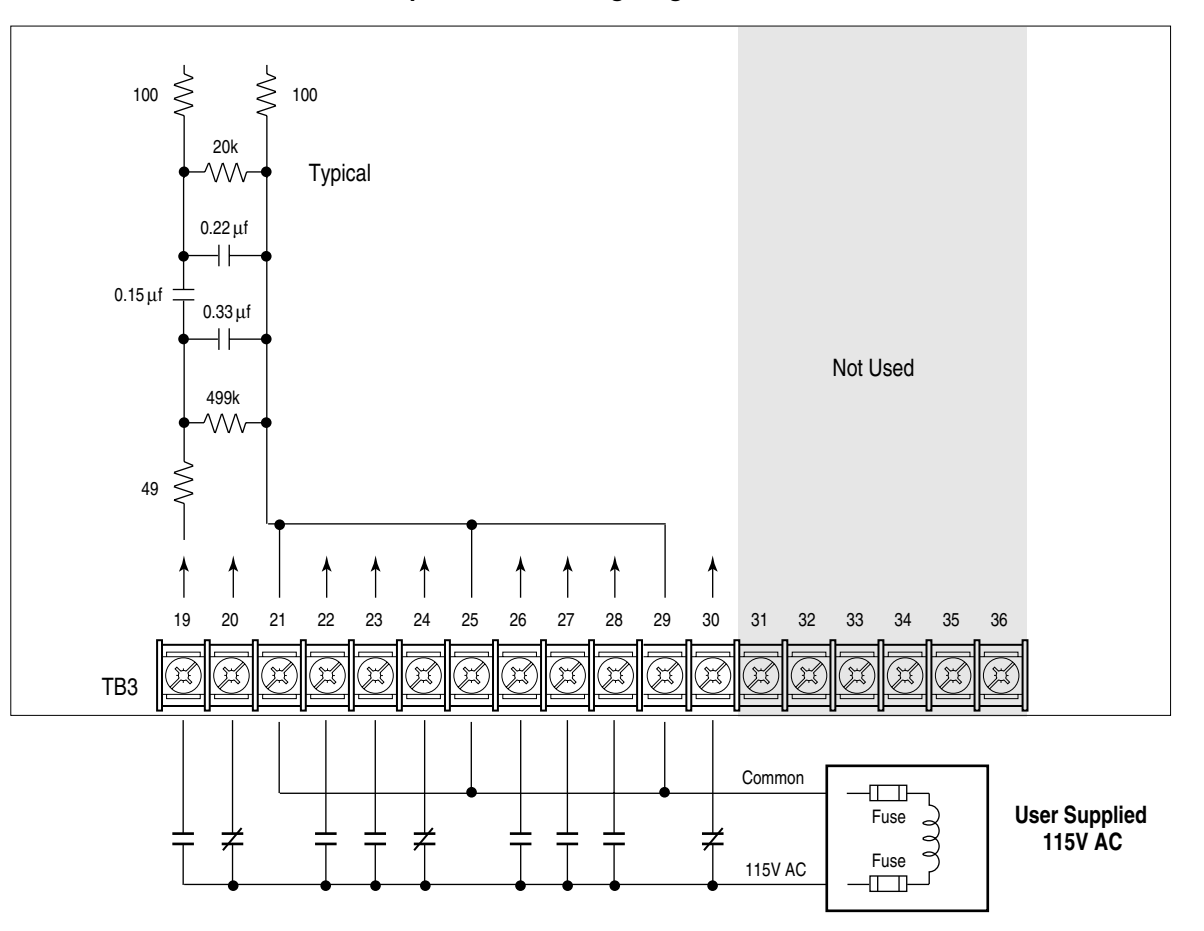

Circuits used with the L6 Option board must be able to operate with high = true logic.

| In this state: | Circuits must generate a voltage of:                                                |
|----------------|-------------------------------------------------------------------------------------|
| low            | No more than 30V AC. Leakage current must be less than 10 mA into a 6.5K ohm load.  |
| high           | 90 – 115V AC $\pm 10\%$ and source a current of approximately 20 mA for each input. |

**Important:** The series B 115V AC Interface Board (L6) is equivalent to the 115V AC Interface Board (L9E). Refer to page 5-16 for a description.

# Requirements for the Contact Closure Interface Board (L7E)

Figure 5.7 shows the wiring diagram for the L7E Option board.

Figure 5.7 L7E Option Board Wiring Diagram

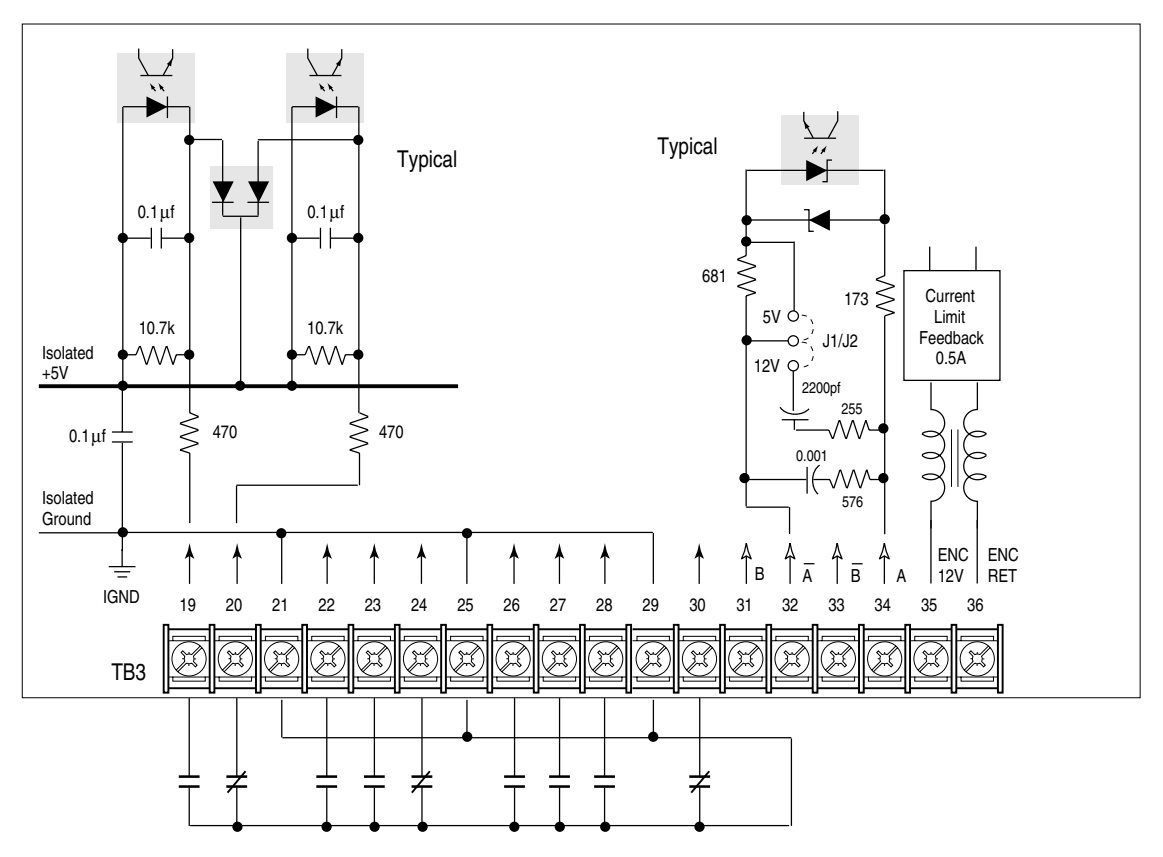

Circuits used with the L7E Option board must be able to operate with low = true logic. Reed type input devices are recommended.

| In this state: | External circuits must:                                                                                     |
|----------------|----------------------------------------------------------------------------------------------------|
| low            | Be capable of a sinking current of approximately 10 mA to pull the terminal voltage low to 3.0V DC or less. |
| high           | Let the terminal voltage rise to a voltage of $4.0 - 5.0$ VDC.                                              |

# Requirements for the 24V AC/DC Interface Board Requirements (L8E)

Figure 5.8 shows the wiring diagram for the L8E Option board.

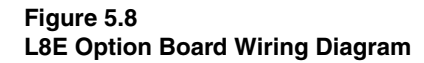

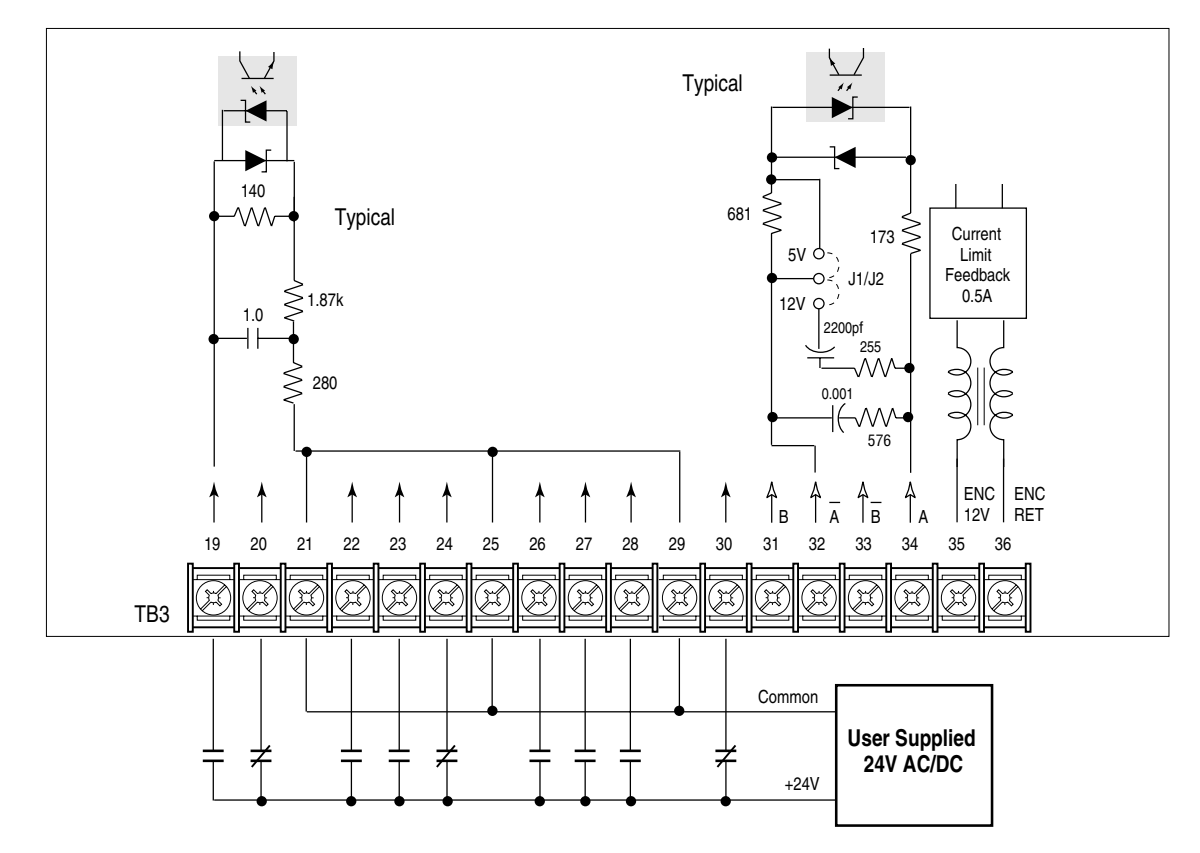

Circuits used with the L8E Option board must be able to operate with high = true logic.

| In the low state, this type of external circuit: | Must generate a voltage of no more than: | And, leakage current<br>must be less than: |
|--------------------------------------------------|------------------------------------------|--------------------------------------------|
| DC                                               | 8V DC                                    | 1.5 mA into a 2.5K ohm<br>load             |
| AC                                               | 10V AC                                   | 2.5 mA into a 2.5K ohm<br>load             |

Both AC and DC external circuits in the high state must generate a voltage of +20 to +26 volts and source a current of approximately 10 mA for each input.

5-16

# Requirements for the 115V AC Interface Board (L9E)

Figure 5.9 shows the wiring diagram for the L9E Option board.

### Figure 5.9 L9E Option Board Wiring Diagram

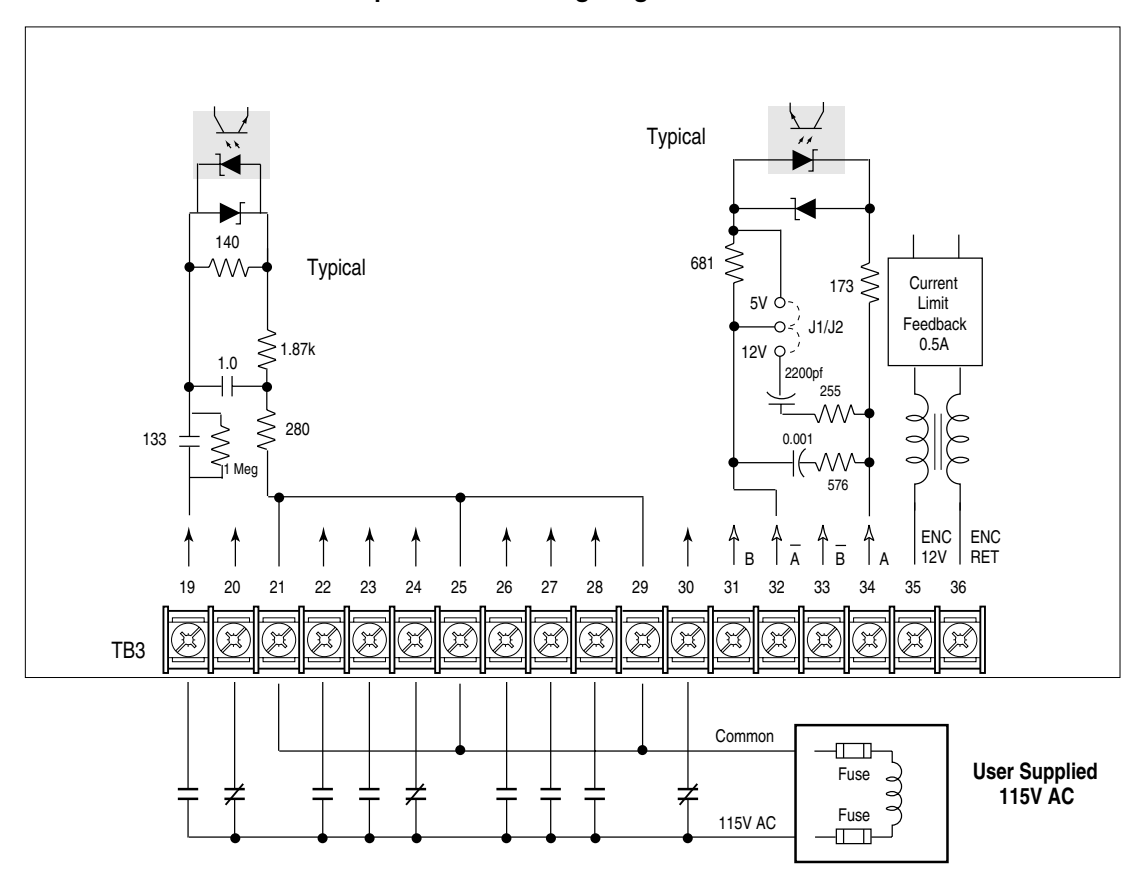

Circuits used with L9E Option board must be able to operate with high = true logic.

| In this state: | Circuits must generate a voltage of:                                               |
|----------------|------------------------------------------------------------------------------------|
| low            | No more than 30V AC. Leakage current must be less than 10 mA into a 6.5K ohm load. |
| high           | 90 – 115V AC $\pm$ 10% and source a current of approximately 20 mA for each input. |

# **Starting Up Your System**

Chapter 6 provides information so that you can start up your system.

#### This Topic: Starts on Page: Before applying power to your drive 6-1 6-3 Applying power to your drive Recording your drive and motor information 6-3 Using the Human Interface Module (HIM) 6-4 Starting up your system 6-7 **Running Quick Motor Tune** 6-8 **Running Digital Setup** 6-10 **Running Analog Setup** 6-11 6-12 Understanding links Where should I go from here? 6-14 **Important:** We recommend that you run the start up sequence to start up your system most easily. **Before Applying Power to Your** Before you apply voltage to your system, you should: Drive Check the drive for any damage that may have occurred during ٠ shipment and installation. ٠ Verify that all jumpers and configuration controls are properly set for your application. Check all wiring external to the drive for accuracy and reliability. Verify that all external I/O wires are properly terminated in the • terminal blocks. Perform a full point-to-point continuity check on all I/O wiring • connected to the drive. Verify that the incoming power connections are properly connected and tight. Verify that the power source is properly sized and protected for • your particular drive. Verify that the motor power connections are properly connected • and tight. Check the motor phasing. Motor phase A should be connected to drive output phase A. Likewise, phase B and C should be properly terminated to their respective terminals. This phasing is double-checked during the start up procedure. For H frame drives, verify phasing of incoming power for correct ٠ rotation of the 3 phase, top mounted fan. Verify that the Pulse Input Voltage Selection jumper is set correctly for your application.

# **Chapter Objectives**

| If your input voltage is: | Then jumper J8 (frames A1 – 14)/J4 (frames B – H)<br>should be across: |
|---------------------------|------------------------------------------------------------------------|
| +5V DC                    | Pins 1 and 2                                                           |
| +12V DC                   | Pins 2 and 3                                                           |

If you are using an encoder attached to your L Option board, you should also:

- Verify that the encoder feedback device is properly connected. The encoder should be a quadrature device with a 12V input power requirement and either 12V or 5V differential outputs. Jumpers J1 and J2 on the L Option board must be set for the desired output. The jumper settings for J1 and J2 must match.
- Verify that the L Option board, if present, is wired properly.
- Check the phasing of the encoder. A and A NOT as well as B and B NOT must be properly terminated. This phasing is double checked during the start up procedure.

### Starting and Stopping the Motor

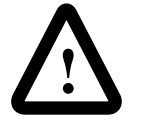

**ATTENTION:** The drive start/stop control circuitry includes solid-state components. If hazards due to accidental contact with moving machinery or unintentional flow of liquid, gas, or solids exist, an additional hardwired stop circuit is required to remove AC line power to the drive. When AC power is removed, there is a loss of inherent regenerative braking effect and the motor coasts to a stop. An auxiliary braking method may be required.

#### **Repeated Application/Removal of Input Power**

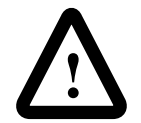

**ATTENTION:** The 1336 IMPACT drive is intended to be controlled by control input signals that start and stop the motor. A device that routinely disconnects and then reapplies line power to the drive for the purpose of starting and stopping the motor is not recommended. If you use this type of circuit, a maximum of 3 stop/start cycles in any 5 minute period (with a minimum 1 minute rest between each cycle) is required. Ten minute rest cycles must separate these 5 minute periods to let the drive precharge resistors cool. Refer to codes and standards applicable to your particular system for specific requirements and additional information.

|                                               |                                                                                                    | Starting Up Your Starting Up Your Starting Starting Start | System 6-3                                                                                                    |  |
|-----------------------------------------------|----------------------------------------------------------------------------------------------------|----------------------------------------------------------------------------------------------------|----------------------------------------------------------------------------------------------------|--|
| Applying Power to Your Drive                  | When the pre-power checks are completed, apply incoming power.<br>System design determines how you apply power. Make sure that you<br>know the safety controls associated with your system before applying<br>power. Only apply power if you thoroughly understand the 1336<br>IMPACT drive and the associated system design. |                                                                                                    |                                                                                                    |  |
|                                               | Measure<br>L1 & L3<br>range (10<br>input vol<br>voltage is<br>applicatio<br>±10%. R<br>current d                                                                                                    | the incoming line voltage betw<br>Use a Digital Multimeter (DM)<br>000V AC). The input voltage s<br>tage present on the drive's nan<br>s out of tolerance, verify that th<br>on. If it is correct, adjust the in<br>efer to Appendix D, <i>Derating</i><br>erating requirements for voltage                                                                                                    | ween L1 & L2, L2 & L3, and<br>MM) on AC volts, highest<br>hould equal the drive rated<br>neplate within $\pm 10\%$ . If the<br>e drive rating is correct for the<br>coming line voltage to within<br><i>Guidelines</i> , for the drive<br>ges above nominal to +10%. |  |
| Recording Your Drive and<br>Motor Information | <b>nd</b> Record the following information. You will need this information the start up routine and for any future servicing, if needed.                                                                                                    |                                                                                                    | will need this information for ervicing, if needed.                                                                                                    |  |
|                                               | Table 6.A         Drive and Motor Information         Drive Nameplate Data         Catalog Number:         Serial Number:                                                                                                    |                                                                                                    |                                                                                                    |  |
|                                               |                                                                                                    |                                                                                                    |                                                                                                    |  |
|                                               |                                                                                                    |                                                                                                    |                                                                                                    |  |
|                                               |                                                                                                    |                                                                                                    |                                                                                                    |  |
| AC Input: Volts:                              |                                                                                                    | Amps:                                                                                                    |                                                                                                    |  |
|                                               |                                                                                                    | AC Output: Volts:                                                                                                    | Amps:                                                                                                    |  |
|                                               |                                                                                                    | Horsepower Rating:                                                                                                    | KW:                                                                                                    |  |
|                                               | Motor Nai                                                                                                    | neplate Data                                                                                                    |                                                                                                    |  |
|                                               |                                                                                                    | Catalog Number:                                                                                                    |                                                                                                    |  |
|                                               |                                                                                                    | Series:                                                                                                    |                                                                                                    |  |
|                                               |                                                                                                    | AC Input: Volts:                                                                                                    | Amps:                                                                                                    |  |
|                                               |                                                                                                    | Horsepower Rating:                                                                                                    | kW:                                                                                                    |  |
|                                               |                                                                                                    | Poles:                                                                                                    | _ (May be located on the nameplate.)                                                                                                    |  |
|                                               |                                                                                                    | RPM:                                                                                                    | -                                                                                                    |  |
|                                               |                                                                                                    | Hz:                                                                                                    | -                                                                                                    |  |
|                                               | Encoder I                                                                                                    | Nameplate Data                                                                                                    |                                                                                                    |  |
|                                               |                                                                                                    | Catalog Number:                                                                                                    |                                                                                                    |  |
|                                               |                                                                                                    | Serial Number:                                                                                                    |                                                                                                    |  |
|                                               |                                                                                                    | Series:                                                                                                    | Volte                                                                                                    |  |
|                                               |                                                                                                    | Input Signal Level:                                                                                                    | Volts                                                                                                    |  |
|                                               | Optional                                                                                                    | Output Signal Level:                                                                                                    | Volts                                                                                                    |  |
|                                               |                                                                                                    | Output Type:                                                                                                    |                                                                                                    |  |
|                                               |                                                                                                    | Pulse Per Revolution:                                                                                                    | PPR                                                                                                    |  |
|                                               |                                                                                                    | Maximum Speed:                                                                                                    |                                                                                                    |  |
|                                               |                                                                                                    | Maximum Frequency:                                                                                                    | ·····                                                                                                    |  |
|                                               | Revision                                                                                                    | Levels                                                                                                    |                                                                                                    |  |
|                                               | Main Control Board:                                                                                                    |                                                                                                    |                                                                                                    |  |
|                                               | · · · · · ·                                                                                                    | Gate Driver Board:                                                                                                    |                                                                                                    |  |
|                                               | Jumper S                                                                                                    |                                                                                                    |                                                                                                    |  |
|                                               |                                                                                                    | (Board Dependent)                                                                                                    |                                                                                                    |  |

Understanding the Basics of the Human Interface Module (HIM) The Human Interface Module (HIM) is the standard user interface for the 1336 IMPACT drive.

**Important:** For more information about the HIM, refer to Appendix C, *Using the Human Interface Module (HIM)*.

**Important:** The start up procedure described in this manual assumes that you are using a HIM. If you are using another programming device, such as a Graphic Programming Terminal (GPT), refer to the instructions for that programming device and modify the start up instructions in this manual accordingly.

**Important:** Your HIM should be connected to SCANport 1 for all HIM functions to work correctly. The defaults have been set up for the HIM to be connected to port 1. If you plug the HIM into a different port, you need to change the default links.

The HIM contains a display panel and a control panel. The display panel lets you program the drive and view the various operating parameters. The control panel lets you control different drive functions.

Figure 6.1 shows an example of a HIM.

Figure 6.1 Example of a HIM

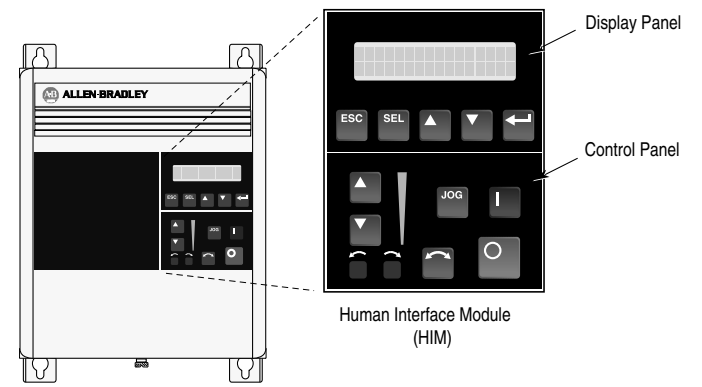

The display panel provides the following keys:

| Press this key: | То:                                                                                                    | This key is<br>referred to as: |
|-----------------|----------------------------------------------------------------------------------------------------|--------------------------------|
| ESC             | Go back one level in the menu tree that the HIM uses to organize information.                                                                                                    | The Escape key                 |
| SEL             | Alternate which display line (top or bottom) is currently active.                                                                                                    | The Select key                 |
|                 | Increment (increase) the selected value. If no value is selected, use this key to scroll through the groups or parameters currently selected.                                                                             | The Increment key              |
|                 | Decrement (decrease) the selected value. If no value<br>is selected, use this key to scroll through the groups<br>or parameters currently selected.                                                                       | The Decrement key              |
|                 | Select the group or parameter that is currently active<br>or enter the selected parameter value into memory.<br>The top line of the display automatically becomes<br>active to let you choose another parameter or group. | The Enter key                  |

The HIM provides the following keys for the control panel section:

| Press this key: | То:                                                                                                    | This key is referred to as:            |
|-----------------|----------------------------------------------------------------------------------------------------|----------------------------------------|
|                 | Start operation if the hardware is enabled and no other control devices are sending a Stop command.                                                                                                    | The Start key                          |
| 0               | Initiate a stop sequence.                                                                                                    | The Stop key                           |
| JOG             | Jog the motor at the specified speed. Releasing the key stops the jog.                                                                                                    | The Jog key                            |
|                 | Change the motor direction. The appropriate<br>Direction Indicator light will light to indicate direction.                                                                                                | The Change<br>Direction key            |
|                 | Increase or decrease the HIM speed command. An indication of this command is shown on the visual Speed Indicator.                                                                                         |                                        |
|                 | Pressing both keys simultaneously stores the current<br>HIM speed command in HIM memory. Cycling power<br>or removing the HIM from the drive sets the speed<br>command to the value stored in HIM memory. | The Up Arrow<br>and Down Arrow<br>keys |
|                 | These arrows are only available with digital speed control.                                                                                                    |                                        |

The control panel section also provides the following indicators:

| This indicator: | Provides information about:                                                                                         | This is referred to as: |
|-----------------|----------------------------------------------------------------------------------------------------|-------------------------|
|                 | The direction of motor rotation.                                                                                    | The Direction<br>LED    |
|                 | An approximate visual indication of the command speed. This indicator is only available with digital speed control. | The Speed<br>Indicator  |

When you first apply power to the 1336 IMPACT drive, the HIM cycles through a series of displays. These displays show the drive name, HIM ID number, and communication status. When complete, the status display shown in Figure 6.2 is displayed.

#### Figure 6.2 Initial Status Display

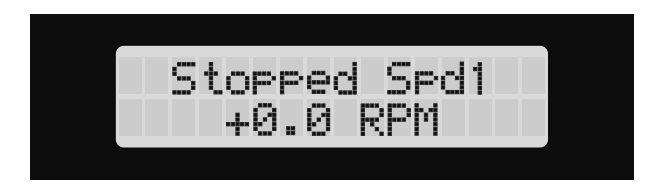

The display shows the current drive status or any faults that may be present. During the start up procedure, you will need to answer the questions that are displayed in the status display area. Press any key on the HIM to continue.

Before you begin the start up procedure, you should have a basic understanding of how the HIM uses a menu tree to organize the information that the HIM displays. Figure 6.3 shows the generic HIM menu tree used by all devices that support the HIM.

### Figure 6.3 HIM Menu Tree

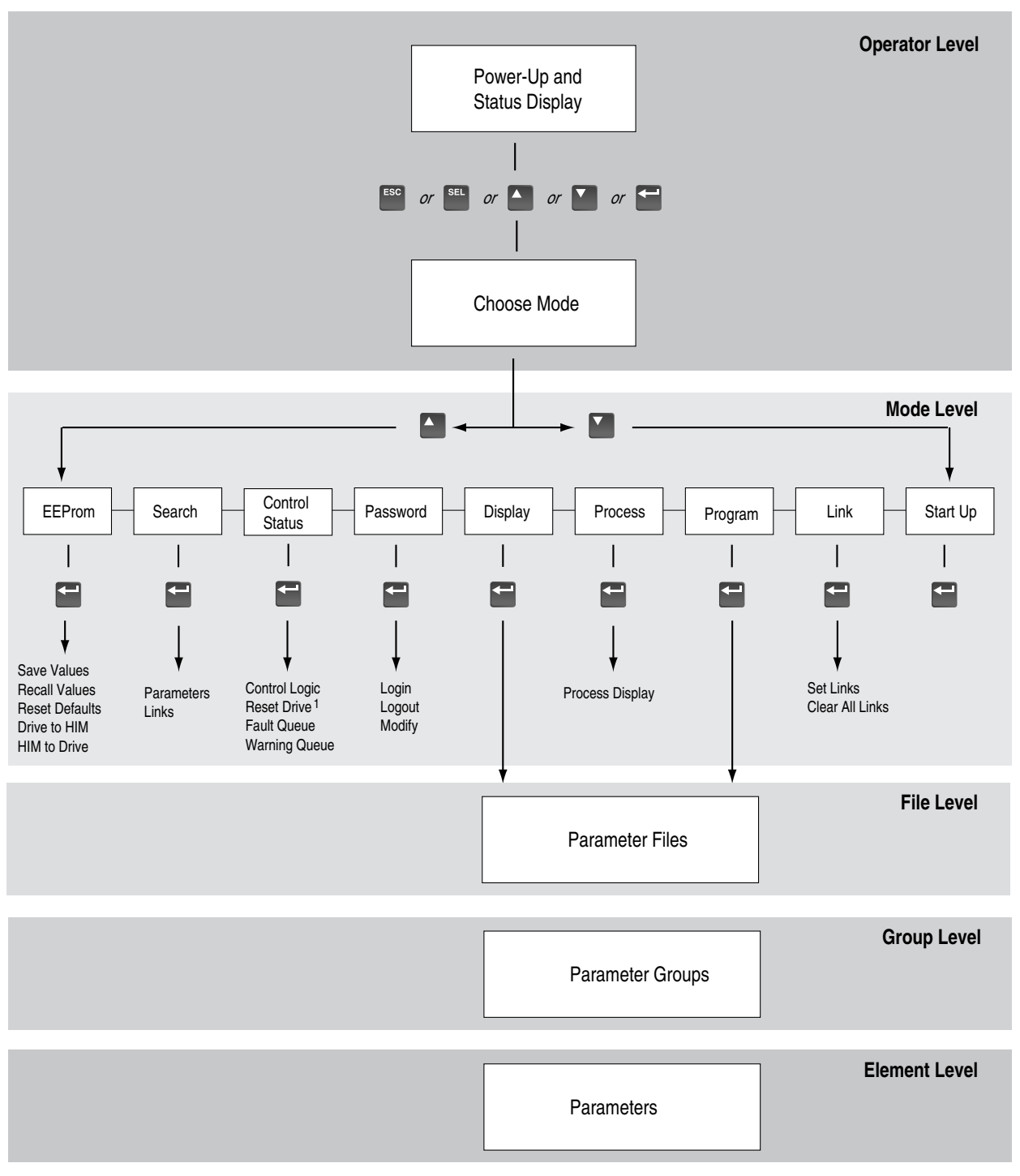

<sup>1</sup> Not available before Version 1.06 Series B.

# **Starting Up Your System**

Once you are familiar with the HIM, you can begin the start up procedure.

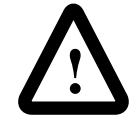

**ATTENTION:** During the start up procedures, the motor will rotate. Hazard of personal injury exists due to unexpected starts, rotation in the wrong direction, or contact with the motor shaft.

If possible, uncouple the motor from the load and place a guard around the motor shaft.

Make sure the motor is securely mounted before beginning this procedure.

Figure 6.4 shows the outline for the start up procedure for the 1336 IMPACT drive.

Figure 6.4 Start Up Procedure

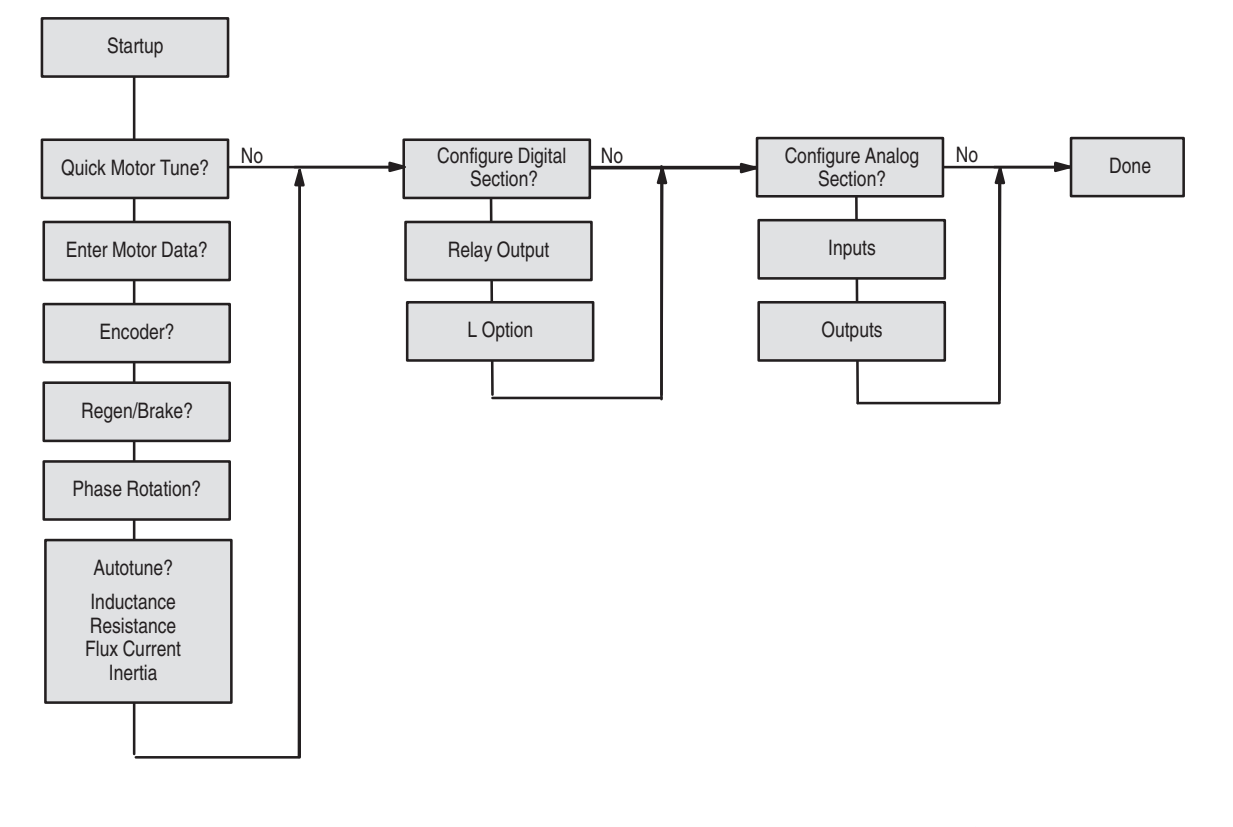

This start up procedure is designed to be a fast, basic start up. It does not address all available functions and options. You should use this start up procedure to get your basic system running and then adjust any remaining parameters that you need for your particular application. To begin the start up procedure from the Choose Mode/Startup prompt, you need to follow these steps:

| Step:                           | At this prompt:                                                                                                    | You need to:                                                                                                    | Then go to:                                  |
|---------------------------------|----------------------------------------------------------------------------------------------------|----------------------------------------------------------------------------------------------------|----------------------------------------------|
| 1.                              | Choose Mode<br>Start Up                                                                                                    | Press the ENTER key.                                                                                                    | Step 2                                       |
| 2                               | Quick Motor Tune                                                                                                    | Decide if you want to run the Quick Motor Tune routine. The quick motor tune routine includes entering your basic drive/motor nameplate data, verifying that your motor and encoder (if used) leads are connected correctly, and running the auto-tune tests.                                                                                  | Running the Quick<br>Motor Tune<br>Procedure |
|                                 | Procedure? Y                                                                                                    | If yes, press the ENTER key.                                                                                                    | Tiocedule                                    |
|                                 |                                                                                                    | If no, press INC or DEC to get N. Then press ENTER.                                                                                                    | Step 3                                       |
| 3. Config Digital<br>Section? N | Decide if you need to configure the digital input and output parameters. The digital section includes the set up information for the programmable relay and the L Option board. If yes, press INC or DEC to get Y. Then press ENTER. | Configuring the Digital Section                                                                                                    |                                              |
|                                 |                                                                                                    | If no, press the ENTER key.                                                                                                    | Step 4                                       |
| 4.                              | Setup Reference<br>Analog/PPR IO? N                                                                                                    | Decide if you need to configure the analog input and output parameters. The analog section includes the set up information for the following inputs and outputs: Speed Reference 1, Speed Reference 2, Torque Reference, Analog Output 1, Analog Output 2, and the HIM status display.<br>If yes, press INC or DEC to get Y. Then press ENTER. | Configuring the<br>Analog Section            |
|                                 |                                                                                                    | If no, press ENTER.                                                                                                    | Step 5                                       |
| 5.                              | Startup Complete                                                                                                    | Press ENTER.                                                                                                    |                                              |

When you have finished the start up procedure and pressed ENTER, you are placed at the following prompt:

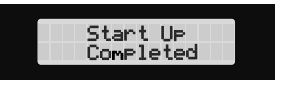

To continue, press ENTER. To go back to the start up routine:

- 1. Press either INC or DEC to toggle Completed to Reset Sequence.
- **2.** Press ENTER.

The 1336 IMPACT drive retains any information that you have already entered. Choosing Reset Sequence lets you re-enter the start up routine.

**Running the Quick Motor Tune** The Quick Motor Tune procedure helps you set up your basic drive parameters, verify that your motor and encoder (if used) leads are connected correctly, and run the auto-tune tests. You should set this information up the first time you run the start up procedure.

Follow these steps to complete the Quick Motor Tune procedure:

**Procedure** 

| Step:                                                                                                  | At this prompt:                      | You need to:                                                                               | Go to:       |
|----------------------------------------------------------------------------------------------------|--------------------------------------|--------------------------------------------------------------------------------------------|--------------|
| 1.                                                                                                    | Enter Nameplate<br>Motor Data? Y     | Decide if you want to enter the nameplate motor data.                                      |              |
|                                                                                                    |                                      | If no, press INC or DEC to get N. Then press ENTER.                                        | Step 3       |
|                                                                                                    |                                      | If ves, press ENTER                                                                        | Step 2       |
|                                                                                                    |                                      | You are asked to provide the following motor information for:                              |              |
|                                                                                                    |                                      | Namenlate HP (the horsenower rating)                                                       |              |
|                                                                                                    |                                      | Nameplate Volts (the voltage rating)                                                       |              |
|                                                                                                    |                                      | Nameplate Amps (the current rating)                                                        |              |
|                                                                                                    |                                      | Nameplate Hz (the frequency rating)                                                        |              |
|                                                                                                    |                                      | Nameplate RPM (the rated speed)                                                            |              |
|                                                                                                    |                                      | Mathepiate Fill M (the fated speed)     Mathepiate Fill M (the fated speed)                |              |
|                                                                                                    |                                      | For each item you need to do the following:                                                |              |
|                                                                                                    |                                      | 1. Proce SEL to make the bettom diaplay line active                                        |              |
|                                                                                                    |                                      |                                                                                            |              |
|                                                                                                    |                                      | 2. Use INC or DEC to enter the correct value.                                              |              |
|                                                                                                    |                                      | When the value is correct, press ENTER to return to the top line.                          |              |
|                                                                                                    |                                      | 4. These Life Life again.                                                                  | Stop 1       |
| 2.                                                                                                    | Do you have an<br>Encoder? N         | If you are not using an encoder, press ENTER.                                              | Stop 2       |
|                                                                                                    |                                      |                                                                                            | Step 3       |
| _                                                                                                    | Encoder PPR<br>xxxx                  | Press SEL to make the bottom display line active.                                          | Step 4       |
| 3.                                                                                                    |                                      | Use INC or DEC to enter the pulses per revolution that your encoder uses.                  |              |
|                                                                                                    |                                      | When the value is correct, press ENTER to return to the top line. Press ENTER again.       |              |
| 1.         2.         3.         4.         5.         6.         7.         8.         9.         10. | la thana Danan/                      | If you are not using a dynamic brake or regenerative system, press ENTER.                  | Step 5       |
| 4.                                                                                                    | Is there Regen/<br>Dynamic Brake? N  | If you are using a dynamic brake or regenerative system, use INC or DEC to toggle the N    |              |
|                                                                                                    |                                      | to a Y. Press ENTER.                                                                       |              |
| 5.                                                                                                    | Rotation Test.                       | Press START.                                                                               | Step 6       |
|                                                                                                    |                                      | If the mater is retating proce ENTED                                                       |              |
| 6.                                                                                                    | Is the Motor                         | If the motor is rotating, press ENTER.                                                     | Step 7       |
|                                                                                                    |                                      |                                                                                            |              |
|                                                                                                    | Is the Rotation<br>Direction Fwd? Y  | If the motor is rotating in what you consider to be the forward direction, press ENTER.    | Step 8       |
| 7.                                                                                                    |                                      | Otherwise, you will be asked to stop the drive by pressing STOP.                           |              |
|                                                                                                    |                                      | You then need to exit start up and change the motor leads.                                 |              |
| 8.                                                                                                    | STOP Drive Press                     | Press STOP.                                                                                | Step 9       |
|                                                                                                    | RED button.                          |                                                                                            |              |
|                                                                                                    | Tune Drive with<br>50% Current? Y    | If you want to run the auto-tune tests with 50% motor current, press ENTER.                | Step 10      |
|                                                                                                    |                                      | If 50% motor current is not enough to run the tests on your system, the start up procedure |              |
|                                                                                                    |                                      | will time out and let you increase the percentage.                                         |              |
| 0                                                                                                    |                                      |                                                                                            |              |
| 9.                                                                                                    |                                      | 1. Use INC or DEC to toggle the Y to an N.                                                 |              |
|                                                                                                    |                                      | 2. Press ENTER.                                                                            |              |
|                                                                                                    |                                      | 4. Use INC or DEC to enter the percentage you want to use                                  |              |
|                                                                                                    |                                      | 5. Press ENTER.                                                                            |              |
| 10.                                                                                                    | Motor May Rotate<br>Press GREEN STRT | Press START. The inductance, resistance, flux current, and inertia tests are run at this   | -<br>Step 11 |
|                                                                                                    |                                      | time. The display section shows you which auto-tune test is currently running.             |              |
|                                                                                                    |                                      |                                                                                            |              |
|                                                                                                    |                                      | ATTENTION: Hazard of personal injury exists. Even though the motor may                     |              |
|                                                                                                    |                                      | test.                                                                                      |              |
|                                                                                                    |                                      |                                                                                            |              |
|                                                                                                    |                                      |                                                                                            |              |
| 11.                                                                                                    | Tune Complete<br>Press FNTFR         | Press ENTER.                                                                               |              |

# Configuring the Digital Section

6-10

Follow these steps to configure the digital section:

| Step: | At this prompt:                     | You need to:                                                                                                    | Go to: |
|-------|-------------------------------------|----------------------------------------------------------------------------------------------------|--------|
|       | Configure the                       | Press ENTER if you want to set up the relay output.                                                                                                    | Step 2 |
| 1.    | Relay Output? Y                     | If you do not want to set up the relay output, use INC or DEC to toggle the Y to an N. Press ENTER.                                                                                                    | Step 4 |
| 2.    | Relay Config 1<br>At Set Speed      | Press SEL.<br>Decide what you want the function of TB10 pins 1 and 2 (for frames A1 – A4) or TB11 pins<br>1 and 2 (for frames B – H) to be. These functions are listed in the description of <i>Relay</i><br><i>Config</i> 1 (parameter 114) in Chapter 11, <i>Parameters</i> .<br>Enter the appropriate value.<br>When the value is correct, press ENTER to return to the top line.<br>Press ENTER again.                                                                           |        |
|       |                                     | Il you selected 2 Speed, 2 Current, 2 Current.                                                                                                    | Step 3 |
|       |                                     |                                                                                                    | Step 4 |
| 3.    | Relay Setpoint 1<br>+x.x%           | Press SEL.<br>Use INC or DEC to enter the setpoint threshold for either speed or current.<br>When the value is correct, press ENTER to return to the top line.<br>Press ENTER again.                                                                                                    | Step 4 |
|       | 0 11 11 1                           | Press ENTER if you want to set up the L Option information.                                                                                                    | Step 5 |
| 4.    | Configure the L<br>Options Board? Y | If you do not want to set up the L Option, use INC or DEC to toggle the Y to an N. Press ENTER.                                                                                                    | Step 6 |
| 5.    | L Option mode<br>#                  | <ul> <li>Press SEL.</li> <li>Use INC or DEC to select the L Option mode that you want to use. Refer to Chapter 5 and the description of <i>L Option Mode</i> (parameter 116) in Chapter 11, <i>Parameters</i>.</li> <li>When the value is correct, press ENTER to return to the top line.</li> <li>Press ENTER again.</li> <li>Important: Depending on the option mode that you chose, you are asked specific questions about how you want to set up your L Option board.</li> </ul> | Step 6 |
| 6.    | Make Stop#1 Type<br>COAST Stop? N   | Choose how you want your drive to stop. You have three choices: coast, ramp, or current limit. For more information about these stop types, refer to the <i>Speed Reference Selection Overview</i> in Appendix B, <i>Control Block Diagrams</i> .<br>Press ENTER if you do not want to use a coast stop. You will then be prompted for a ramp stop followed by a current limit stop.<br>If you do want to use a coast stop, use INC or DEC to toggle the N to a Y. Press ENTER.      | Step 7 |
| 7.    | Accel Time 1<br>5.0 SEC             | Press SEL.<br>Decide what value you want the drive to use for the acceleration ramp. For more<br>information about the acceleration ramp, refer to the <i>Speed Reference Selection Overview</i><br>in Appendix B, <i>Control Block Diagrams</i> .<br>Use INC or DEC to enter the value.<br>When the value is correct, press ENTER to return to the top line.<br>Press ENTER again.                                                                                                  | Step 8 |
| 8.    | Decel Time 1<br>5.0 SEC             | Press SEL.<br>Decide what value you want the drive to use for the deceleration ramp. For more<br>information about the deceleration ramp, refer to the <i>Speed Reference Selection Overview</i><br>in Appendix B, <i>Control Block Diagrams</i> .<br>Use INC or DEC to enter the value.<br>When the value is correct, press ENTER to return to the top line.<br>Press ENTER again.                                                                                                  | Step 9 |
| Step: | At this prompt:                   | You need to:                                                                                                    | Go to:  |
|-------|-----------------------------------|----------------------------------------------------------------------------------------------------|---------|
| 9.    | Speed Ref 1<br>+500.2 RPM         | If a speed reference is not already linked, you can enter a value to use as a preset speed.<br>For example, if there is a link to <i>Speed Ref 1</i> (parameter 29), the start up procedure would<br>skip to <i>Speed Ref 2</i> (parameter 31), or the next non-linked speed reference.<br>For each speed reference, press SEL.<br>Use INC or DEC to enter the value.<br>When the value is correct, press ENTER to return to the top line.<br>Press ENTER again. | Step 10 |
| 10.   | Digital Config.<br>Complete ENTER | Press ENTER.                                                                                                    |         |

# **Configuring the Analog Section** Follow these steps to configure the analog section:

| Step:                                 | At this prompt:                    | You need to:                                                                                                    | Go to:  |
|---------------------------------------|------------------------------------|----------------------------------------------------------------------------------------------------|---------|
| 4                                     | Setup Reference                    | Press ENTER if you do not want to configure the analog section.                                                                                                    | Step 11 |
| 1.                                    | Analog/PPR IO? N                   | If yes, press INC or DEC to toggle the N to a Y. Press ENTER.                                                                                                    | Step 2  |
| 2.                                    | Connect Inputs to References? N    | To connect the inputs, press INC or DEC to toggle the N to a Y. Press ENTER to connect inputs to Speed Reference 1, speed Reference 2, Torque Reference, Current, or 4 – 20 mA.                                                                                                    | Step 3  |
|                                       |                                    | If no, press ENTER.                                                                                                    | Step 6  |
| 3. Configure Speed<br>Reference #1? N |                                    | Press INC or DEC to toggle the N to a Y to configure Speed Reference 1.<br>Press ENTER. You can connect Speed Reference 1 to any ONE of the following: the HIM<br>pot, Analog In1, Analog In2, the 4 – 20 mA input, the MOP input, the Pulse Input, or the<br>gateway. Depending on which input you choose, you may be prompted for an offset and<br>scale value. | Step 4  |
|                                       |                                    | If no, press ENTER.                                                                                                    |         |
| 4.                                    | Configure Speed<br>Reference #2? N | Press INC or DEC to toggle the N to a Y to configure Speed Reference 2.<br>Press ENTER. You can connect Speed Reference 2 to any ONE of the following: the HIM<br>pot, Analog In1, Analog In2, the 4 – 20 mA input, the MOP input, the Pulse Input, or the<br>gateway. Depending on which input you choose, you may be prompted for additional<br>information.    | Step 5  |
|                                       |                                    | If no, press ENTER.                                                                                                    |         |
| 5.                                    | Configure Torque<br>Reference? N   | Press INC or DEC to toggle the N to a Y to configure the Torque Reference.<br>Press ENTER. You can connect the Torque Reference to any ONE of the following: the<br>HIM pot, Analog In1, Analog In2, the 4 – 20 mA input, or the gateway. Depending on which<br>input you choose, you may be prompted for an offset and scale value.                              | Step 6  |
|                                       |                                    | If no, press ENTER.                                                                                                    |         |
| 6                                     | Configure Analog                   | Press INC or DEC to toggle the N to a Y to connect the analog outputs. Press ENTER.                                                                                                    | Step 7  |
| 0.                                    | Outputs? N                         | If no, press ENTER.                                                                                                    | Step 11 |
| 7.                                    | Configure Analog<br>Output #1? N   | Press INC or DEC to toggle the N to a Y to configure Analog Output 1. Press ENTER. You can connect it to one of the following: Speed, Current, Volts, Torque, or Power. In addition, you are asked for an offset and scale value.                                                                                                    | Step 8  |
|                                       |                                    | If no, press ENTER.                                                                                                    |         |
| 8.                                    | Configure Analog<br>Output #2? N   | Press INC or DEC to toggle the N to a Y to configure Analog Output 2. Press ENTER. You can connect it to one of the following: Power, Speed, Current, Volts, or Torque. In addition, you are asked for an offset and scale value.                                                                                                    | Step 9  |
|                                       |                                    | If no, press ENTER.                                                                                                    |         |
| 9.                                    | Setup the 4 – 20 mA<br>Output? N   | Press INC or DEC to toggle the N to a Y to configure the 4 – 20 mA output. press ENTER.<br>If no, press ENTER.                                                                                                    | Step 10 |
| 10.                                   | Configure HIM<br>Status Display? N | Press INC or DEC to toggle the N to a Y to adjust to output to the HIM display. Press ENTER. You can link to Speed, Current, Volts, Torque, or Power. You are then asked to reset the HIM.                                                                                                    | Step 11 |
|                                       |                                    | If no, press ENTER.                                                                                                    |         |
| 11.                                   | Startup Complete<br>Press ENTER    | Press ENTER.                                                                                                    |         |

#### Understanding Links

A link is a software connection between two parameters that lets one parameter receive information from another parameter. The parameter receiving the information is called a destination parameter. Throughout this manual, destination parameters are identified by the following symbol:

The parameter providing the information is called a source parameter. Throughout this manual, source parameters are identified by the following symbol:

 $\bigcirc$ 

Each destination parameter can only have one source parameter. However, source parameters may be linked to multiple destination parameters. The information from the link always flows from the source parameter to the destination parameter:

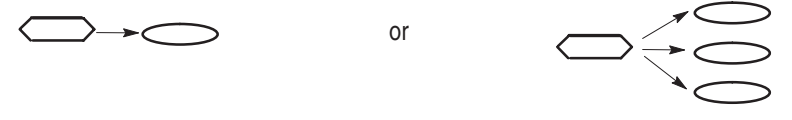

## **Creating a Link**

You create links at the destination parameter. To create a link:

- 1. Go to the parameter that you want to receive the information.
- 2. Enter the number of the source parameter.

The following example uses a Human Interface Module (HIM) to create a link. For this example, *SP An Output* (parameter 139) is the destination parameter that is linked to *Motor Torque* % (parameter 86), which is the source parameter. To create this link:

- 1. From the *Choose Mode* prompt, use INC or DEC to select *Links*.
- **2.** Press INC or DEC to select *Set Links*. The HIM automatically scrolls through the linear parameter list until it finds a parameter that you can link.
- **3.** Use INC or DEC to scroll through the parameter list until you come to the destination parameter that you want to link. In this example, you would use INC or DEC until you reach parameter 139. The display should be similar to the following:

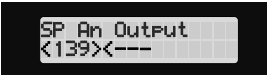

4. Press SEL. The display should now be similar to the following:

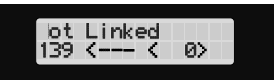

- 5. Press INC or DEC to go to the parameter that you want to provide the information. In this case, parameter 8 *Motor Torque* %.
- 6. Press ENTER.
- 7. Press ESC when you have finished to exit the *Set Links* mode.

#### Using the Pre-Defined Links

The following are the pre-defined links:

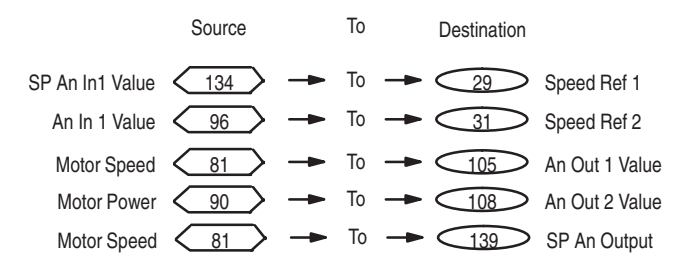

The default configuration assumes that a Human Interface Module (HIM) terminal is connected to SCANport. *Speed Ref 1* is connected to *SP An In1 Value*, which is assumed to be the HIM port.

#### **Removing a Link**

To remove a link, you need to:

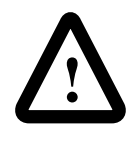

**ATTENTION:** Be careful when removing links. If the source parameter has already written a value to the destination parameter, the destination parameter retains the value until you explicitly remove it. For some parameters, this may produce undesirable results.

- 1. From the *Choose Mode* prompt, use INC or DEC to select *Links*.
- 2. Press INC or DEC to select *Set Links*.
- **3.** Use INC or DEC to scroll through the parameter list until you come to the destination parameter that you want to link.
- 4. Press SEL.
- 5. Enter 0.
- 6. Press ENTER.
- 7. Press ESC when you have finished to exit the *Set Links* mode.

# Where Do I Go From Here?

Your drive should now be up and communicating with your terminal device(s). To change the way the drive operates by default, you can modify some of the default settings. You can use the following table as a starting point.

| If you want to:                                   | Then refer to: |
|---------------------------------------------------|----------------|
| Use the L Option                                  | Chapter 5      |
| Understand how analog I/O works                   | Chapter 7      |
| Understand how to use pulse input                 | Chapter 7      |
| Use the programmable relay                        | Chapter 7      |
| Modify your SCANport configuration                | Chapter 9      |
| Use a communication gateway                       | Chapter 9      |
| Select a braking method                           | Chapter 9      |
| Use a remote pot                                  | Chapter 9      |
| Use the MOP                                       | Chapter 9      |
| Use Speed Profiling                               | Chapter 9      |
| Understand precharge and ridethrough              | Chapter 12     |
| Adjust the Kp, Ki, and/or Kf gains                | Chapter 13     |
| Understand the auto-tune procedures               | Chapter 13     |
| Understand the process trim routine               | Appendix B     |
| Understand the speed reference selection process  | Appendix B     |
| Understand the NTC and IT protection mechanisms   | Appendix B     |
| Learn more about the Human Interface Module (HIM) | Appendix C     |

| Chapter Objective         | Chapter 7 provides information to help you set up the standard I/O for the 1336 IMPACT drive.                                                                                                    |                                                   |  |
|---------------------------|----------------------------------------------------------------------------------------------------|---------------------------------------------------|--|
|                           | This topic:                                                                                                    | Starts on page:                                   |  |
|                           | A description of drive units                                                                                                    | 7-1                                               |  |
|                           | Setting up the analog I/O                                                                                                    | 7-1                                               |  |
|                           | Setting up the 4 – 20 mA I/O                                                                                                    | 7-8                                               |  |
|                           | Using the SCANport capabilities                                                                                                    | 7-10                                              |  |
|                           | Configuring the output relays                                                                                                    | 7-10                                              |  |
|                           | Configuring the pulse input                                                                                                    | 7-11                                              |  |
|                           | Configuring the L option I/O                                                                                                    | 7-12                                              |  |
| What Are Drive Units?     | The drive uses internal drive units to represent input and output values. Each parameter is a 16-bit word that allows a range of $\pm 32767$ or 65535 internal units. The drive is scaled so that 4096 is equal to one per unit or 100% of the quantity being regulated. For analog inputs, 5V converts to a digital value of 1024. Therefore, if you have a $\pm 10V$ DC signal, you have a total range of $\pm 2048$ internal drive units. For the analog outputs, 1024 converts to an analog output voltage of 5V. |                                                   |  |
| Setting Up the Analog I/O | Before you can use analog I/O, you need to                                                                                                    | o do the following:                               |  |
|                           | 1. Hard wire the analog I/O to the board t in the mounting and wiring chapter.                                                                                                    | terminals. This is covered                        |  |
|                           | 2. Set up the analog input and output con the drive. This can be performed during                                                                                                    | figuration parameters in g the start up sequence. |  |
|                           | 3. Create any user links, if appropriate.                                                                                                    |                                                   |  |
|                           | The 1336 IMPACT drive has been pre-configured for your convenience. Refer to Chapter 6, Starting Up Your System, for a complete list of the pre-defined links.                                                                                                    |                                                   |  |
|                           | Each terminal has parameters associated w                                                                                                    | ith it as shown in                                |  |

Figures 7.1 and 7.2.

# Setting Up the Input/Output

Figure 7.1 Parameters with Associated Terminals for Frames A1 – A4

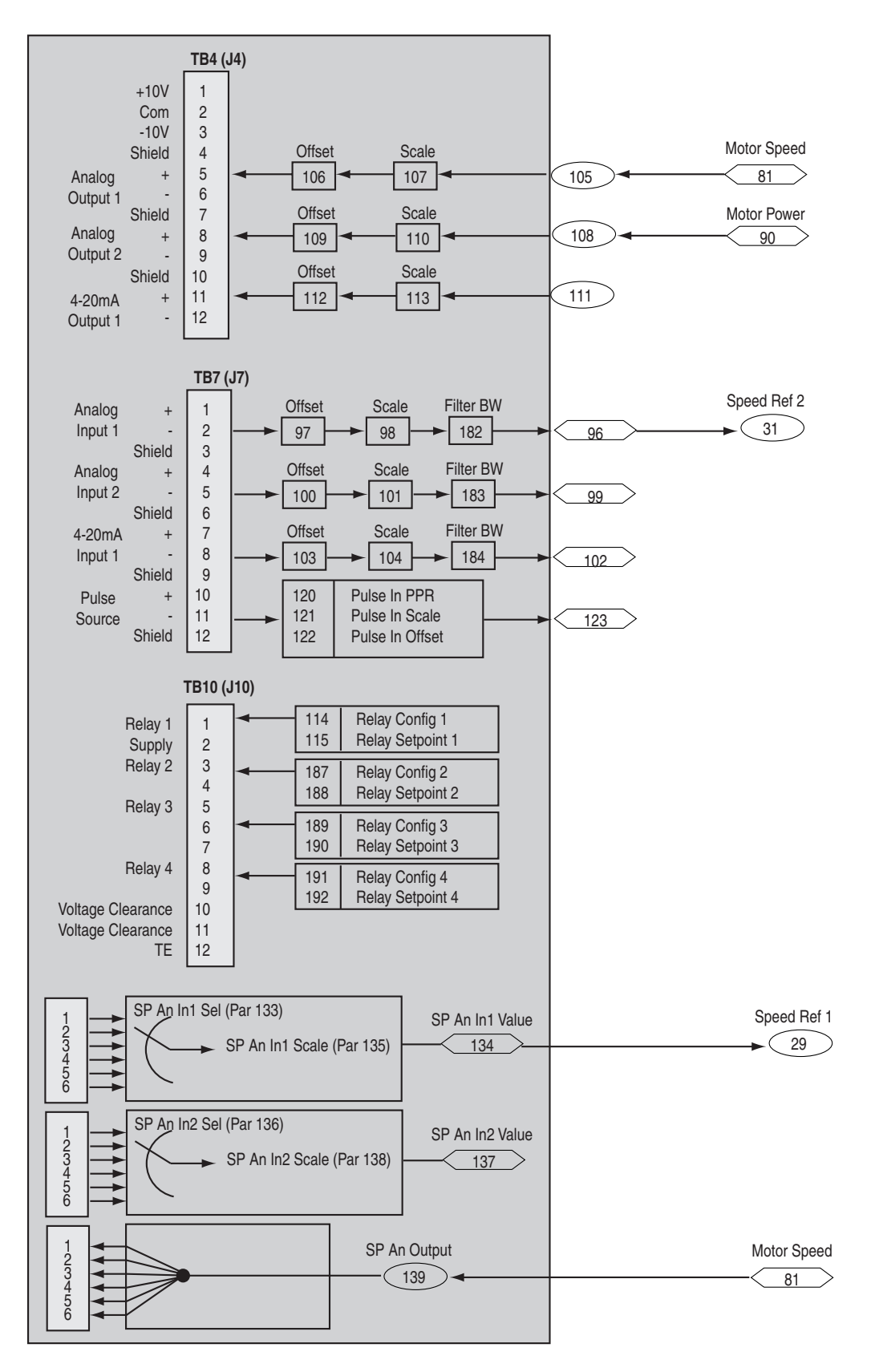

#### Figure 7.2 Parameters with Associated Terminals for Frames B – H

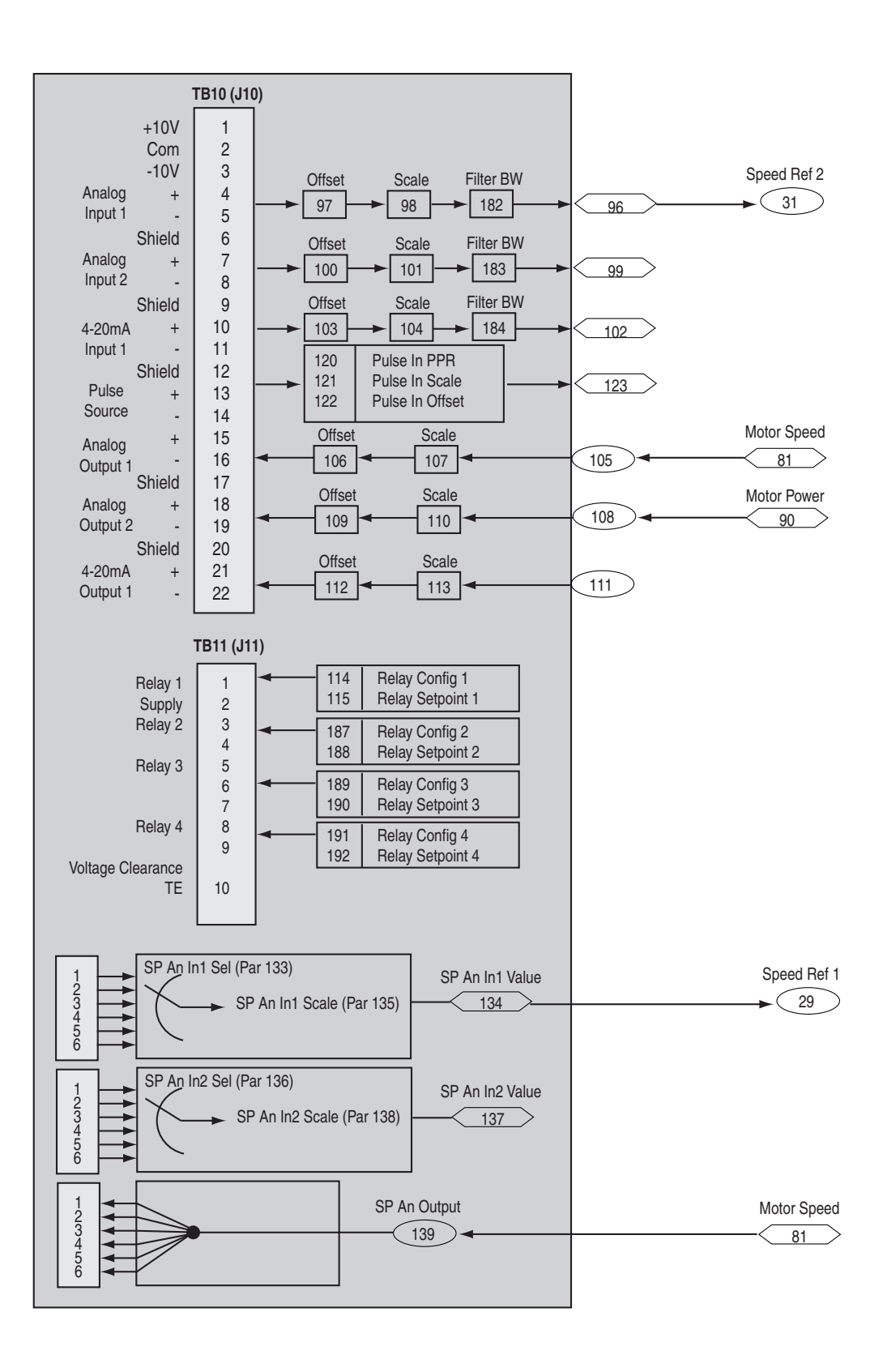

As Figures 7.1 and 7.2 show, each analog input and output parameter has associated offset and scale parameters. The 1336 IMPACT drive provides the offset and scale parameters so that you can adjust the range of the analog input and output sources and use the entire internal range of drive units.

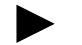

If you are having problems determining your scale and offset values or are using a PLC, refer to the explanation in the application section.

The following table provides information about the analog scale and offset parameters.

|                                                           | Input Range | Output Range | Affects                           | Description                                                                                                    |
|-----------------------------------------------------------|-------------|--------------|-----------------------------------|----------------------------------------------------------------------------------------------------|
| Offset parameters (97,<br>100, 103, 106, 109, and<br>112) | ±20         | ±20          | analog value<br>(external units)  | Lets you shift the input range. For example, if your analog input values have a range of 0 to 10V, you can use an offset value of -5 to change the range to $\pm 5V$ . |
| Scale parameters (98,<br>101, 104, 107, 110, and<br>113)  | ±16         | ±1           | digital value<br>(internal units) | Lets you use the full range of internal drive<br>units. The maximum range is $\pm 32767$<br>internal units. The maximum analog to<br>digital value is $\pm 2048$ .     |
| Filter parameters (182, 183, and 184)                     | 0 – 200     | NA           | digital value<br>(internal units) | Lets you use a low pass filter to reduce the noise received from the input.                                                                                            |

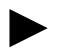

Not all applications require both an offset parameter and a scale parameter. For example, if you have an input range of 0 to 10V and you want a range of 0 to 8192 internal drive units, you do not need to supply an offset value. If you do not require an offset value, make sure that the offset parameter is set to 0. Likewise, you may not need a scale value. If this is the case, make sure that the scale parameter is set to 1.

# Determining the Offset and Scale Values for an Analog Input

To determine the offset and scale values for an analog input, you need to know the following:

- the range of units coming from the analog input (for example, -5V to +5V or 0V to 10V)
- the range that you want to see in internal drive units (for example, -2048 to +2048 or 0 to 4096)

You determine the value of the offset parameter by comparing the range of units coming from the analog input to the range that you want to see in internal drive units. For example, if you need to get a  $\pm$  drive unit range from a 0 to 10V input range, you can use an offset of -5 (subtracting 5 from both 0 and 10 gives you a -5 to +5 range).

Once you have the proper range, the offset is converted to an internal, or digital, value. 10V is always equal to 2048 internal drive units. 5V equals 1024 internal drive units. For this example, the internal drive units are  $\pm 1024$ .

*file:* Interface/Comm *group:* Analog Inputs

To get to the desired range of  $\pm 4096$  (4096 = base motor speed), you need to scale the internal drive units by 4 (4 x 1024 = 4096).

Figure 7.3 shows an example of the offset and scale values for an analog input parameter.

Figure 7.3 Example of Offset and Scale for Analog Inputs

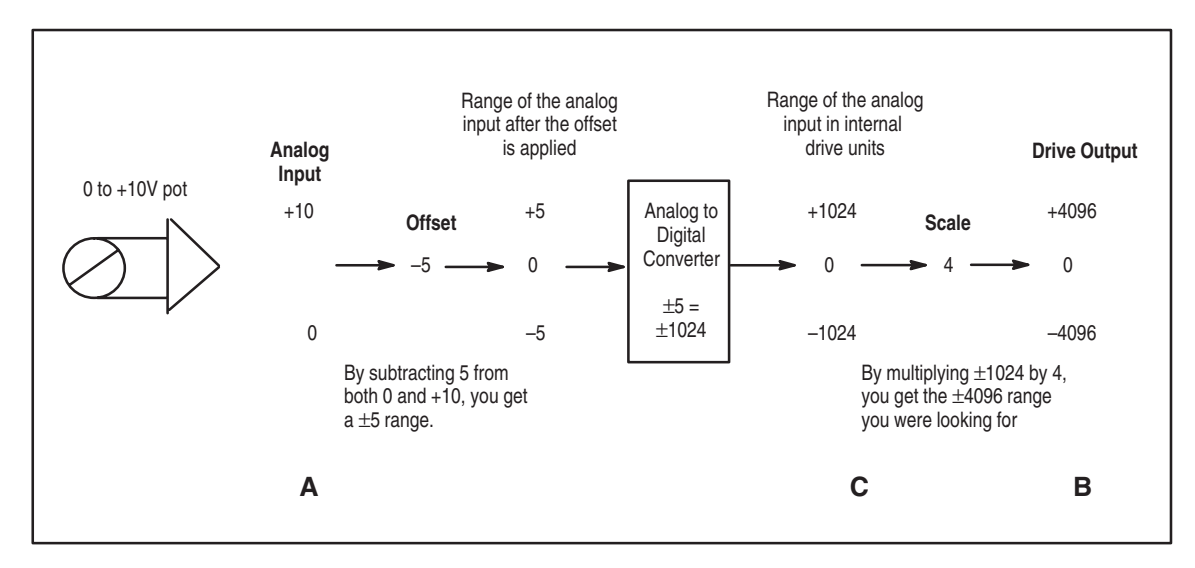

To summarize, to determine the offset and scale values for your analog inputs, you need to:

1. Compare the output range to the internal drive unit range. In the example shown in Figure 7.3, you would compare the ranges represented by A and B.

| If the ranges are:                                                | Then you:             | Go to: |
|-------------------------------------------------------------------|-----------------------|--------|
| The same (that is, both $\pm$ ,<br>both 0 to +n, or both 0 to -n) | Do not need an offset | Step 3 |
| Different                                                         | Need an offset        | Step 2 |

In the example shown in Figure 7.3, the ranges were different, so we used Step 2.

- 2. Calculate the offset. For example, if you need a 0 to  $\pm$ 10V input and you have a  $\pm$ 4096 internal range, offset the 0 to  $\pm$ 10V range to get a  $\pm$  range. In this case, an offset of -5 works because subtracting 5 from both 0 and 10 gives you a -5 to +5 range.
- **3.** Convert the analog input range to a digital range based on 10V being equal to 2048. For example:

| This analog value: | Is converted to this digital value: |
|--------------------|-------------------------------------|
| +10                | +2048                               |
| +5                 | +1024                               |
| 0                  | 0                                   |
| -5                 | -1024                               |
| -10                | -2048                               |

**4.** Compare the output of the digital-to-analog conversion (**C**) with the internal drive units (**B**).

| If the values are: | Then you:                      | Go to: |
|--------------------|--------------------------------|--------|
| Identical          | Do not need to scale the value | Step 6 |
| Different          | Need to scale the value        | Step 5 |

In Figure 7.3, the values were different, so we used Step 5.

- 5. Calculate the scale. For example, if the output of the digital to analog conversion is  $\pm 1024$  and the internal drive units are  $\pm 4096$ , the scale value should be 4 (4 x 1024 = 4096).
- 6. Enter the offset and scale values into the appropriate parameters.

Figure 7.4 shows another example of an analog input. In this example, you have an analog input range of  $\pm 10V$  and you want an internal range of  $\pm 4096$  (4096 = base motor speed).

#### Figure 7.4 Example of Offset and Scale for Analog Inputs

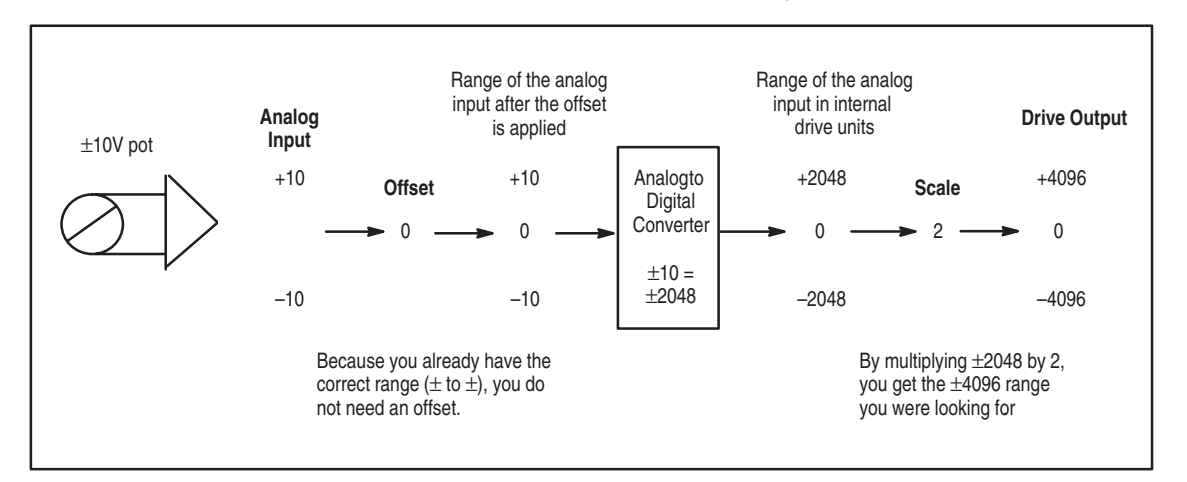

The offset is 0 because the analog input and the internal range are both  $\pm$  ranges. When the  $\pm 10V$  range is converted to internal units, you get a range of  $\pm 2048$ . To get the internal range of  $\pm 4096$ , you can use a scale factor of 2 (2 x 2048 = 4096).

The 1336 IMPACT drive provides analog input filter parameters for you to use if the analog values are unstable. The filter parameters use a low pass filter to create a more stable value. You will lose some of the available bandwidth by using these parameters.

# Determining the Offset and Scale Values for an Analog Output

To determine the offset and scale values for an analog output, you need to know the following:

- the range that you want for the analog output (for example, -5V to +5V or 0V to 10V)
- the range that the drive is using for the internal units (for example, -2048 to +2048 or 0 to 4096)

*file:* Interface/Comm *group:* Analog Outputs

Determining the offset and scale parameters for analog outputs can be confusing. You need to calculate the offset before you can calculate the scale. However, because the drive applies the scale first and then the offset, you need to take the inverse of your results. For example, if you calculated a scale factor of 2 and you were trying to convert from  $\pm 4096$  drive units to a  $\pm 10V$  output, you would actually want to use a scale factor of 1/2, or 0.5.

Figure 7.5 shows an example of the scale and offset values for an analog output parameter.

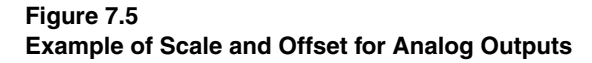

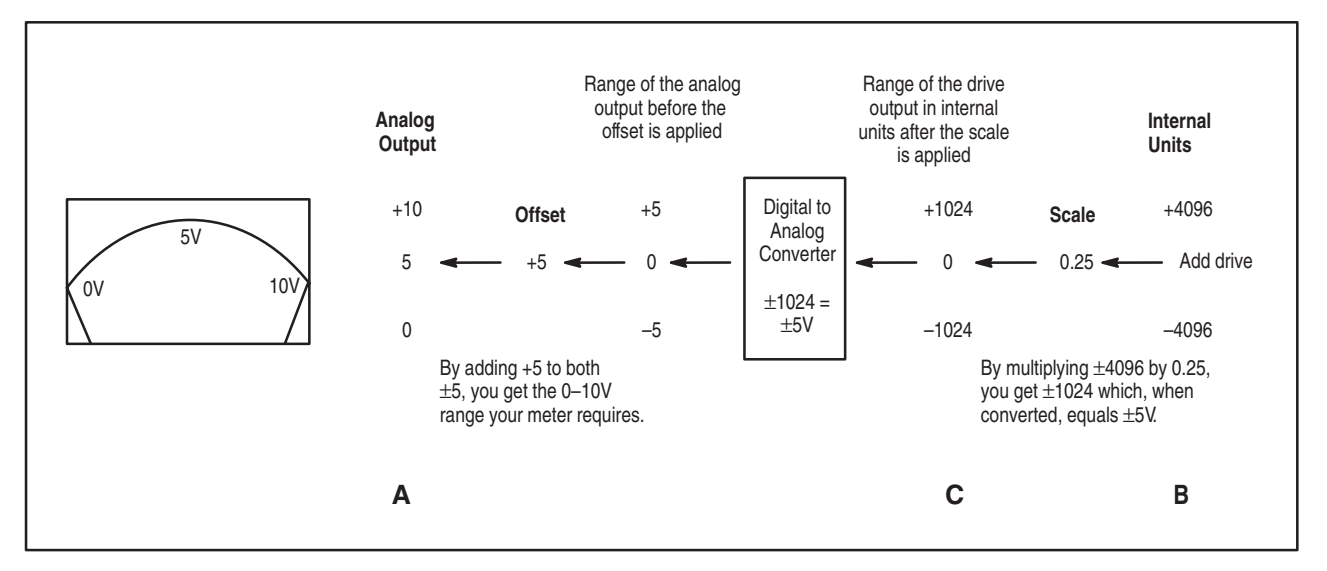

Figure 7.5 is used to help explain the offset and scale values for analog output. To determine the offset and scale values, you need to:

1. Compare the output range to the internal units range. In the example shown in Figure 7.5, you would compare the ranges represented by **A** and **B**.

| If the ranges are:                                                | Then you:             | Go to: |
|-------------------------------------------------------------------|-----------------------|--------|
| The same (that is, both $\pm$ ,<br>both 0 to +n, or both 0 to -n) | Do not need an offset | Step 4 |
| Different                                                         | Need an offset        | Step 2 |

In the example shown in Figure 7.5, the ranges were different so we used Step 2.

- 2. Calculate the offset. For example, if you need a 0 to +10V input and you have a  $\pm 4096$  internal range, you need to offset the 0 to +10V range to get a  $\pm$  range. In this case, you would have an offset of -5.
- **3.** Take the opposite sign of what your offset calculations show. In this case, the true offset would be +5. Therefore, when +5 is added to the range values after the range is converted to an analog value, the range comes out to 0 to 10V.

4. Convert the digital output range to an analog range. For example:

| This digital value: | Is converted to this analog value: |
|---------------------|------------------------------------|
| +2048               | +10                                |
| +1024               | +5                                 |
| 0                   | 0                                  |
| -1024               | -5                                 |
| -2048               | -10                                |

5. Compare the input to the digital-to-analog conversion (C) with the internal drive units (B).

| If the values are: | Then you:                      | Go to: |
|--------------------|--------------------------------|--------|
| Identical          | Do not need to scale the value | Step 8 |
| Different          | Need to scale the value        | Step 6 |

In Figure 7.5, the values were different so we used Step 6.

- 6. Calculate the scale. For example, if the input to the digital to analog conversion is  $\pm 1024$  and the internal drive units are  $\pm 4096$ , the scale value should be 4 (4 x 1024 = 4096).
- 7. Take the inverse of the value you calculated in Step 6. For example, if the scale value should be 4, you need to actually use 1/4, or 0.25 as your scale value.
- 8. Enter the offset and scale values into the appropriate parameters.

When setting up the 4 - 20 mA input/output, you should keep the following in mind:

- 4 20 mA I/O is not bi-directional.
- 4 20 mA faults occur when the 4 20 mA input is connected to a current source and then removed. This trip point is -250 drive units or 0.45 mA.
- The maximum number of drives on the mA output is 3.
- The 4 20 mA output can drive a maximum load of 750 $\Omega$ .

When setting up your 4 - 20 mA input/output, you need to know that 4 mA is equal to 0 internal units and 20 mA is equal to 2048 internal units.

The scaling and offset parameters for 4 - 20 mA input/output work similarly to the analog scaling and offset parameters. Figure 7.6 shows an example of the scaling and offset used for the 4 - 20 mA input.

# Setting Up the 4 – 20 mA Input/Output

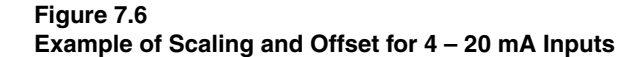

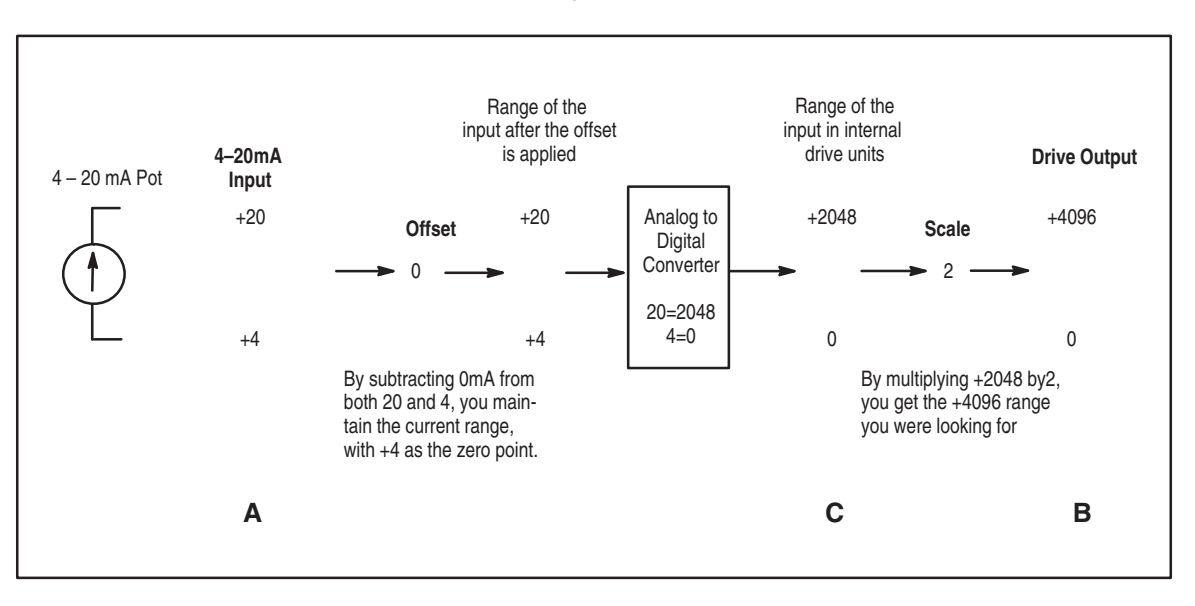

In this example, the 4 - 20 mA input is offset and scaled to provide  $\pm 2048$  range from the 4 - 20 mA input. To do this, you would need to:

1. Compare the range of the output that you want to 4 - 20.

| If the ranges are:                | Then you:             | Go to: |
|-----------------------------------|-----------------------|--------|
| The same (that is, both positive) | Do not need an offset | Step 3 |
| Different                         | Need an offset        | Step 2 |

In the example shown in Figure 7.6, the ranges were the same, so we used Step 3.

- 2. Calculate the offset.
- **3.** Convert the mA range to a digital range, if you have not already done so. Keep in mind that 20 mA equals 2048 and 4 mA equals 0.
- **4.** Compare the output of the conversion to internal units to the output range you want.

| If the values are: | Then you:                      | Go to: |
|--------------------|--------------------------------|--------|
| Identical          | Do not need to scale the value | Step 6 |
| Different          | Need to scale the value        | Step 5 |

In the example shown in Figure 7.6, the ranges were different, so we used Step 5.

- 5. Calculate the scale. In this example, the internal units were +2048 and you needed 4096; therefore, you would use a scale value of 2.
- 6. Enter the offset and scale values into the appropriate parameters.

# Using the SCANport Capabilities

To communicate with external devices such as terminals, the 1336 IMPACT drive uses the SCANport communications protocol. You can access the SCANport capabilities without doing any special configuration. However, if you plan to use SCANport, you can change the default configuration to customize the way SCANport works for you. Chapter 8, *Using the SCANport Capabilities*, contains information about SCANport and how you can change the default configuration.

# **Configuring the Output Relay**

*file:* Interface/Comm *group:* Digital Config

There are four programmable relays:

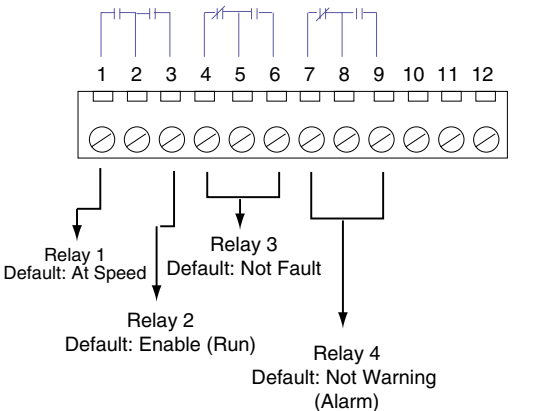

Frames A1-A4: J10 (TB10) Frames B-H: TB11

| This<br>relay: | Is configured using these parameters:                                                       | And defaults to the<br>following: |
|----------------|---------------------------------------------------------------------------------------------|-----------------------------------|
| 1              | <i>Relay Config 1</i> (parameter 114) and <i>Relay</i><br><i>Setpoint 1</i> (parameter 115) | At Speed                          |
| 2              | <i>Relay Config 2</i> (parameter 187) and <i>Relay</i><br><i>Setpoint 2</i> (parameter 188) | Enable                            |
| 3              | <i>Relay Config 3</i> (parameter 189) and <i>Relay</i><br><i>Setpoint 3</i> (parameter 190) | Not Fault                         |
| 4              | Relay Config 4 (parameter 191) and Relay Setpoint 4 (parameter 192)                         | Not Warning (alarm)               |

The programmable relays are a combination of normally open and closed contacts. You can configure these relays using the *Relay Config x* parameters to specify that a relay should follow a specific function. You can configure the relay to follow the bit function or the NOT of the function. For example:

| If the motor is at set speed and you want the contact to: | You would enter this value in the <i>Relay</i><br><i>Config</i> parameter: |
|-----------------------------------------------------------|----------------------------------------------------------------------------|
| Close                                                     | 13 to indicate At Set Speed                                                |
| Open                                                      | 14 to indicate Not At Set Speed                                            |

Refer to the descriptions of *Relay Config 1*, *Relay Config 2*, *Relay Config 3*, or *Relay Config 4* in Chapter 11, *Parameters*, for a complete listing of functions.

#### **Configuring the Pulse Input**

*file:* Interfac group: Digital The pulse input lets an external source provide the drive with a digital reference or trim signal. Pulse input is a differential input with a maximum frequency of 100kHz. The parameters available for pulse input include:

| ce/Comm | То:                                                      | Use this parameter:                 |
|---------|----------------------------------------------------------|-------------------------------------|
| Config  | Set the number of pulses per one revolution              | <i>Pulse In PPR</i> (parameter 120) |
|         | Apply a scale to the external source                     | Pulse In Scale<br>(parameter 121)   |
|         | Add or subtract a fixed amount to or from Pulse In Value | Pulse In Offset<br>(parameter 122)  |
|         | View the pulse input value                               | Pulse In Value<br>(parameter 123)   |

By using the pulse input, you can have an external source provide the drive with a digital reference or trim signal. This can be useful if you have a system with multiple drives and you want encoder magnetic pickup or a lead drive that provides a pulse to supply the reference for any secondary drives, called follower drives. You could use this reference to ensure that all drives run at the same speed or to ensure that the speed of the follower drives is related to the speed of the reference.

Basically, the drive performs the following functions:

- 1. Uses the values that you enter into *Pulse In PPR* and *Pulse In Scale* to perform some calculations. *Pulse In Scale* can be any value from 0.01 to 10.00.
- 2. Applies the *Pulse In Offset* value.
- 3. Places the result in *Pulse In Value*.

The drive can use the value placed in *Pulse In Value* to, for example, control the speed of a second motor.

For example, you could have a system with two drives. The lead drive has a 1024 PPR encoder with a base speed of 1750 rpm. For this application, the second drive, or follower, uses the lead drive's encoder, but the application needs the follower to run at half the speed of the lead drive.

#### Figure 7.7 Pulse Input Configuration

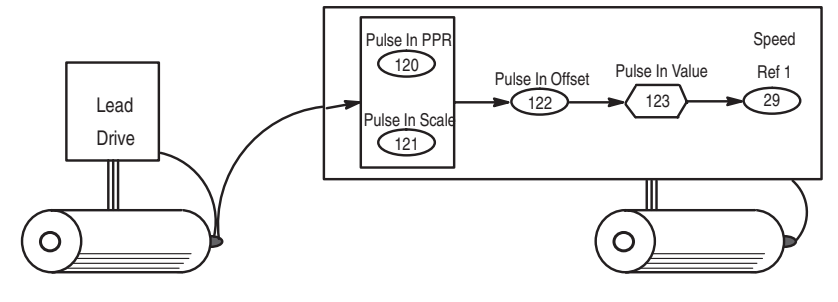

To set up the follower drive, you would need to:

- 1. Set *Pulse In PPR* (parameter 120) to 1024.
- 2. Set *Pulse In Scale* (parameter 121) to 0.50.

- 3. Set *Pulse In Offset* (parameter 122) to 0.
- **4.** Create a link from *Speed Ref 1* (parameter 29) to *Pulse In Value* (parameter 123).

## Configuring the L Option I/O

*file:* Interface/Comm *group:* Digital Config

The L Option input modes configure the L Option inputs. Chapter 5, *Using the L Option*, describes the input modes The modes let you set up the input to meet the requirements of your application. *L Option Mode* (parameter 116) sets the mode and takes effect on a power cycle or reset.

The stop type available in modes 3, 13, and 16 only affects the L Option stop input. Two-wire run forward and run reverse use Stop Type 1 when the circuit is opened. SCANport devices use Stop Type 1. The stop types are set up in Logic Options (parameter 17).

*file:* Control *group:* Accel/Decel

Accel Time 1 (parameter 42) and Accel Time 2 (parameter 43) and Decel Time 1 (parameter 44) and Decel Time 2 (parameter 45) are selected by modes 4, 11, and 14. Otherwise, the acceleration/ deceleration times follow Accel Time 1 and Decel Time 1.

If the L Option mode is not 1, the L Option speed reference takes ownership of the speed reference. To let other devices control speed reference, disable the L Option speed reference with Dir/Ref Mask (parameter 124) for modes 4 – 7, 10, 11, 14 – 25, or set Speed Ref 1, 2, and 3 – 7 for modes 2, 3, 8, 9, 12, and 13. If you select modes 19, 20, or 22, the L Option board takes precedence over Spd/Trq Mode Sel (parameter 68).

# Configuring the Manually Operated Potentiometer (MOP) Function

The L Option I/O, modes 5, 9, and 15, control the Manually Operated Potentiometer (MOP) function. The MOP up and MOP down, increment and decrement *MOP Value* (parameter118) based on *MOP Increment* (parameter 117), which is in rpm per second. To control speed, you need to link *MOP Value* to a speed reference.

*file:* Interface/Comm *group:* Digital Config

# **Using the SCANport Capabilities**

# **Chapter Objectives**

Chapter 8 provides information for changing the default configuration to customize the way SCANport works for you.

| This topic:                                 | Starts on page: |
|---------------------------------------------|-----------------|
| Understanding the Logic Input Sts parameter | 8-1             |
| Configuring the SCANport controls           | 8-3             |
| Setting the SCANport faults                 | 8-7             |
| Using the SCANport I/O image                | 8-8             |
| Setting the analog I/O parameters           | 8-14            |

# Understanding the Logic Input Sts Parameter

*file:* Monitor group: Drive/Inv Status *Logic Input Sts* (parameter 14) shows which functions are currently executing. To use SCANport effectively, you need to understand how *Logic Input Sts* works.

Logic Input Sts has the following bits:

| This bit: | Identifies this function: | This bit: | Identifies this function: |
|-----------|---------------------------|-----------|---------------------------|
| 0         | Normal Stop               | 8         | Coast Stop                |
| 1         | Start                     | 9         | Ramp Disable              |
| 2         | Jog1                      | 10        | Flux Enable               |
| 3         | Clear Fault               | 11        | Process Trim Enable       |
| 4         | Forward                   | 12        | Speed Ref A               |
| 5         | Reverse                   | 13        | Speed Ref B               |
| 6         | Jog2                      | 14        | Speed Ref C               |
| 7         | Current Limit Stop        | 15        | Reset Drive               |

# **SCANport Definition**

Serial Communications devices such as the Human Interface Module that are directly mounted on the IMPACT drive are identified as SCANport Device 1. Remote communication devices such as a HIM, GPT etc. are identified as Device 2 and up (depending on the amount of control devices connected to the Drive). The logic evaluation block receives SCANport control from up to eight sources. The logic evaluation block takes this information and combines it to form a single logic command word that you can view using *Logic Input Sts*. In this manner, the logic evaluation block allows for multi-point control. Figure 8.1 shows the flow of information.

### Figure 8.1

#### SCANport Interactions with Logic Input Sts

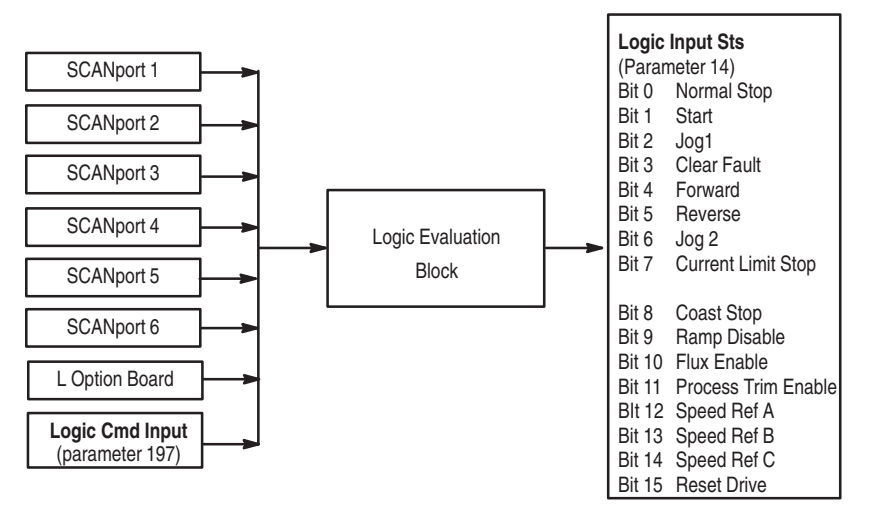

You can attach any combination of Human Interface Modules (HIMs), Graphic Programming Terminals (GPTs), and/or SCANport gateway communications modules to any of the six SCANports. In addition, you can use *Logic Cmd Input* (parameter 197). *Logic Cmd Input* has the same bit definitions as *Logic Input Sts*.

You can access ports 1 and 2 on frames A1 - A4 and ports 1, 2, and 6 on frames B - H directly from the main control board. To access ports 3, 4, and 5, you need to plug a Port Expander into port 2. Normally, port 1 is connected to a HIM, and port 6 is used for connecting to gateways.

Figure 8.2 shows the parameter interactions involved with *Logic Input Sts.* 

Figure 8.2 Parameter Interactions

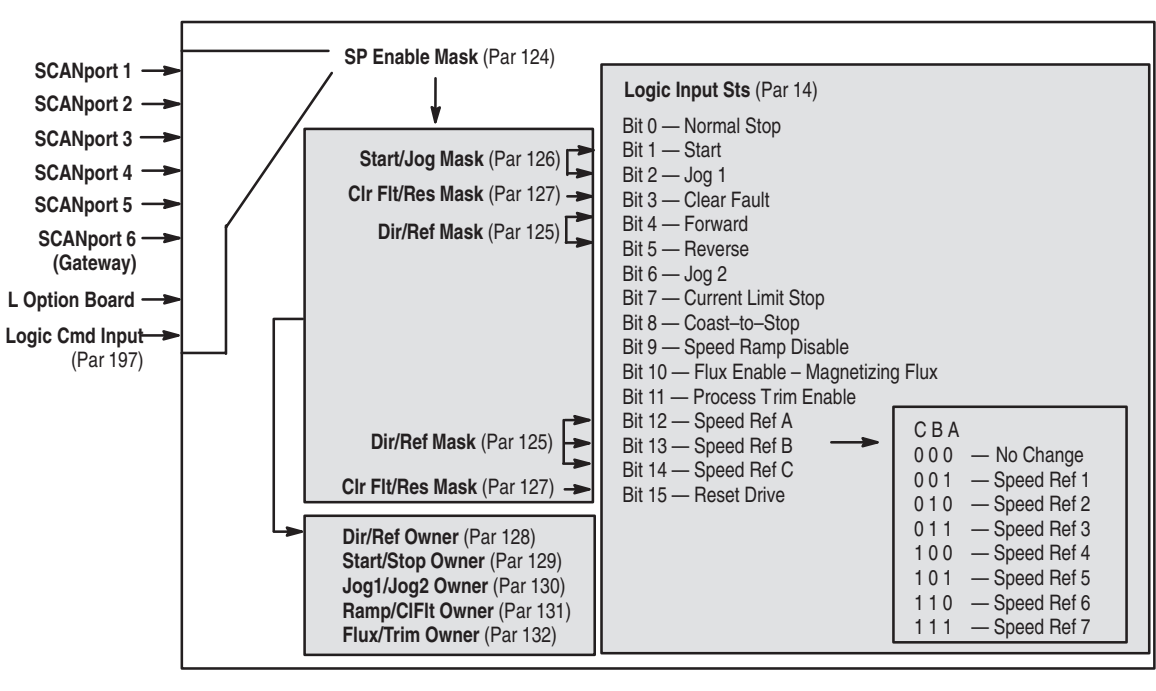

Drive/Inv Status (Par 15)

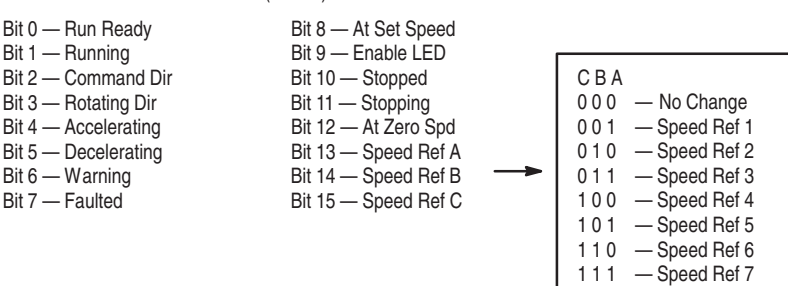

The owner parameters (128 through 132) are covered in the next section.

# Configuring the SCANport Controls

SCANport has two parts: control and analog I/O. The SCANport controls are the functions that control the motor, such as start, stop, and jog. The control can come from up to six SCANport devices, *Logic Cmd Input* (parameter 197), and one L Option Board simultaneously. The control is based on an ownership mechanism that lets certain functions have only one owner and other functions to have multiple owners.

| Control of these functions can<br>come from only one device: | Any device<br>these fu | Any device can control these functions: |  |
|--------------------------------------------------------------|------------------------|-----------------------------------------|--|
| Spand reference                                              | Start                  | Stop                                    |  |
| Direction                                                    | Jog                    | Clear fault                             |  |
|                                                              | Reset drive            | Flux enable                             |  |
| Local                                                        | Speed ramp disable     | Process trim enable                     |  |

Ownership is when a SCANport device commands a function. As long as that function is commanded, that device is the owner of that function. For example, if device 1 is commanding a forward direction, which is a one owner function, no other device can change the direction until device 1 stops commanding the forward direction. If device 1 is sending a start command, which is a multiple owner function, other devices can also command a start. If device 1 stops commanding the start, the drive does not stop running if another device is still commanding the start.

A rising edge is required for start and jog functions. If a jog or start is still commanded after the drive is stopped, start and jog functions will not operate from any device until the jog or start commands are

(parameter 181).

*removed.* By default, start commands from SCANport devices are 3-wire (latched). If you want a SCANport device to use a 2-wire start (unlatched), you need to set the appropriate bit in *SP 2 Wire Enable* 

| To use a 2-wire start for:      | Set this bit: |
|---------------------------------|---------------|
| SCANport device 1               | 1             |
| SCANport device 2               | 2             |
| SCANport device 3               | 3             |
| SCANport device 4               | 4             |
| SCANport device 5               | 5             |
| SCANport device 6               | 6             |
| Logic Cmd Input (parameter 197) | 7             |

#### Notes Regarding 2 and 3-Wire Operation

When using 3-wire operation:

- Start is momentary (latched).
- A low to high transition on the start input is required to start the drive.
- All 2/3-wire start inputs must be low before a low to high transition will start the drive.
- Stop input unlatches and stops the drive.
- To make 3-wire starts operate like a 2-wire start, you need to wire OR the start and stop inputs.
- The drive will not start if the stop input is open, the enable input is open, or the drive is faulted. Use *Drive/Inv Status* (parameter 15) bit 0, Run Ready, to know when the drive is ready to start.

When using 2-wire operation:

- Run Fwd/Rev is maintained (unlatched).
- A low to high transition on either Run Fwd/Rev input is required to start the drive.

- All 2/3-wire start inputs must be low before a low to high transition will start the drive.
- Closing both Run Fwd and Rev will start the drive in the last direction it was running.
- Opening all Run Fwd/Rev inputs stops the drive. If any of the Run Fwd/Rev inputs are closed, the drive continues to run. To stop the drive when any Run Fwd/Rev input is opened requires the stop input to be wire ORed with the Run Fwd or Run Rev.
- Stop input stops the drive.
- The drive will not start if the stop input is open, the enable input is open, or the drive is faulted. Use *Drive/Inv Status* (parameter 15) bit 0, Run Ready, to know when the drive is ready to start.

When using a combination of 2- and 3-wire:

- Each wiring type operates as above.
- 2-wire has priority over 3-wire, so opening or closing and opening 2-wire Run Fwd/Rev input will stop the drive even if started by a 3-wire start.
- Stop input stops the drive.

### **Determining Function Ownership**

To determine which device is issuing a specific command, use parameters 128 through 132:

| To determine which device is<br>issuing this command: | Check the high (bits 8 – 15)/<br>low (bits 0 – 7) byte: | Of this<br>parameter: |
|-------------------------------------------------------|---------------------------------------------------------|-----------------------|
| Stop                                                  | Low                                                     | 129                   |
| Direction control                                     | High                                                    | 128                   |
| Start                                                 | High                                                    | 129                   |
| Jog1                                                  | High                                                    | 130                   |
| Jog2                                                  | Low                                                     | 130                   |
| Speed reference                                       | Low                                                     | 128                   |
| Flux enable                                           | High                                                    | 132                   |
| Trim enable                                           | Low                                                     | 132                   |
| Ramp                                                  | High                                                    | 131                   |
| Clear fault                                           | Low                                                     | 131                   |

*file:* Interface/Comm *group:* SCANport Status

| If this bit is set<br>(for low): | Or if this bit is set<br>(for high): | Then, the owner is:             |
|----------------------------------|--------------------------------------|---------------------------------|
| 0                                | 8                                    | L Option                        |
| 1                                | 9                                    | SCANport device 1               |
| 2                                | 10                                   | SCANport device 2               |
| 3                                | 11                                   | SCANport device 3               |
| 4                                | 12                                   | SCANport device 4               |
| 5                                | 13                                   | SCANport device 5               |
| 6                                | 14                                   | SCANport device 6               |
| 7                                | 15                                   | Logic Cmd Input (parameter 197) |

For each of these parameters, each bit represents a device:

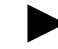

The SCANport device number is determined by the SCANport connection it is plugged into.

### **Masking Control Functions**

You can also mask control functions. This lets you enable or disable a control function for all or some of the devices.

**Important:** You cannot mask the stop command. Any device attached to the 1336 IMPACT drive can stop the drive at any time.

To set a mask for a control function, you can use the following parameters:

| To set a mask to control this function:              | Set the appropriate bit in the high/low byte: | Use this parameter: |
|------------------------------------------------------|-----------------------------------------------|---------------------|
| Control which ports can accept the control functions |                                               | 124                 |
| Issue forward/reverse commands                       | High                                          | 125                 |
| Issue a start command                                | High                                          | 126                 |
| Issue a jog command                                  | Low                                           | 126                 |
| Select an alternate reference or preset speed        | Low                                           | 125                 |
| Generate a clear fault command                       | High                                          | 127                 |
| Reset drive                                          | Low                                           | 127                 |

For each of these parameters, each bit represents a device:

| This bit (for low): | Or this bit (for<br>high): | Represents:                     |
|---------------------|----------------------------|---------------------------------|
| 0                   | 8                          | L Option                        |
| 1                   | 9                          | SCANport device 1               |
| 2                   | 10                         | SCANport device 2               |
| 3                   | 11                         | SCANport device 3               |
| 4                   | 12                         | SCANport device 4               |
| 5                   | 13                         | SCANport device 5               |
| 6                   | 14                         | SCANport device 6               |
| 7                   | 15                         | Logic Cmd Input (parameter 197) |

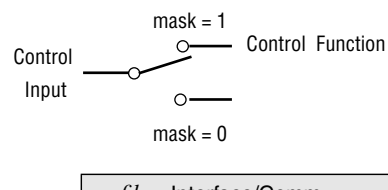

*file:* Interface/Comm *group:* SCANport Config

The SCANport device number is determined by the SCANport connection it is plugged into.

For a mask parameter:

| If a bit is: | Then the control function is: |
|--------------|-------------------------------|
| Clear (0)    | Disabled                      |
| Set (1)      | Enabled                       |

## Setting the SCANport Faults

You can specify how you want to be notified if SCANport loss or communication errors occur.

### Setting the Loss of Communications Fault

You can specify how you want to be notified if SCANport loses the connection to a port.

| If you want a<br>communications<br>loss to be: | Then:                                                                                                    |  |
|------------------------------------------------|----------------------------------------------------------------------------------------------------|--|
| Reported as a fault                            | Set the appropriate bit in <i>Fault Select 1</i> (parameter 20) corresponding to the SCANport device number.   |  |
| Reported as a warning                          | Set the appropriate bit in <i>Warning Select 1</i> (parameter 21) and clear the bit in <i>Fault Select 1</i> . |  |
| Ignored                                        | Clear the appropriate bit in both <i>Fault Select 1</i> and <i>Warning Select 1</i> .                          |  |

The following table shows which bits correspond to which ports:

| To specify this device: | Set this bit: |
|-------------------------|---------------|
| SCANport device 1       | 9             |
| SCANport device 2       | 10            |
| SCANport device 3       | 11            |
| SCANport device 4       | 12            |
| SCANport device 5       | 13            |
| SCANport device 6       | 14            |

For example, if you want a fault condition to be reported if communication is lost with device 3, you would set bit 11 of *Fault Select 1*.

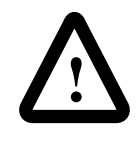

**ATTENTION:** Hazard of personal injury or equipment damage exist. If you initiate a command to start motor rotation (command a start or jog) and then disconnect the programming device, the drive will not fault if you have the SCANport communications fault set to be ignored for that port.

#### Setting the SCANport Errors Fault

You can specify how you want to be notified if the SCANport network receives too many errors to continue working properly.

| If you want this<br>condition to be: | Then:                                                                                             |
|--------------------------------------|---------------------------------------------------------------------------------------------------|
| Reported as a fault                  | Set bit 15 in <i>Fault Select 1</i> (parameter 20) corresponding to the SCANport device number.   |
| Reported as a warning                | Set bit 15 in <i>Warning Select 1</i> (parameter 21) and clear the bit in <i>Fault Select 1</i> . |
| Ignored                              | Clear bit 15 in both Fault Select 1 and Warning Select 1.                                         |

#### Using the SCANport I/O Image

*file:* Interface/Comm group: Gateway Data In & Gateway Data Out The SCANport I/O image provides the interface between SCANport devices and the drive. The SCANport I/O image is used to transfer realtime data in the same way as the PLC image is used. The devices on SCANport allocate the SCANport I/O image so multiple devices can use different sections of the image.

To view the values in the I/O image table, use parameters 140 through 147 for input and 148 through 155 for output:

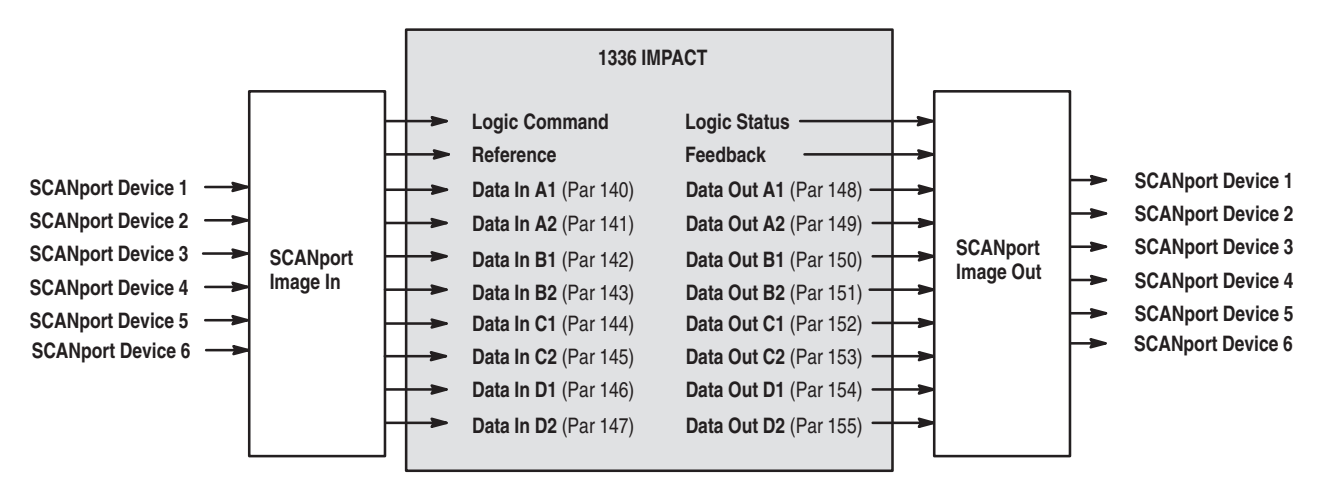

You need to link the Data In parameters (parameters 140 - 147) to other drive parameters.

SCANport gateways or adapters to RIO, serial, DeviceNet, SLC, and Flex I/O are some of the devices that can transfer data between the SCANport I/O image and another device.

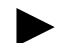

Refer to the appropriate manual for your specific adapter.

| Log<br>(pa | <i>gic Input Sts</i><br>arameter 14) | Driv<br>(pa | <i>e/Inv Status</i><br>rameter 15) | 1336 IMPACT Drive                                                                                                    |  |
|------------|--------------------------------------|-------------|------------------------------------|----------------------------------------------------------------------------------------------------|--|
| Bit 0      | Normal Stop                          | Bit 0       | Run Ready                          |                                                                                                    |  |
| Bit 1      | Start <sup>1</sup>                   | Bit 1       | Running                            | Logic Evaluation Block — Logic Input Sts (p. 14)<br>SP An In2 Sel (p. 136) — SP An In2 Scale (p. 138) — SP An In2 Value (p. 137) |  |
| Bit 2      | Jog 1 <sup>1</sup>                   | Bit 2       | Command Dir                        | Data In A1 (p. 140)<br>Data In A2 (p. 141)                                                                                       |  |
| Bit 3      | Clear Fault                          | Bit 3       | Rotating Dir                       | Data In B1 (p. 142)                                                                                                    |  |
| Bit 4      | Forward                              | Bit 4       | Accelerating                       | Data In B2 (p. 143)<br>Data In C1 (p. 144) Speed Ref 1 (p. 28)                                                                   |  |
| Bit 5      | Reverse                              | Bit 5       | Decelerating                       | Data In C2 (p. 145)                                                                                                    |  |
| Bit 6      | Jog 2 <sup>1</sup>                   | Bit 6       | Warning                            | Data In D2 (p. 146)<br>Data In D2 (p. 147)                                                                                       |  |
| Bit 7      | Cur Lim Stop                         | Bit 7       | Faulted                            |                                                                                                    |  |
| Bit 8      | Coast Stop                           | Bit 8       | At Set Speed                       |                                                                                                    |  |
| Bit 9      | Spd Ramp Dis                         | Bit 9       | Enable LED                         | Drive (Inv. Clathia (n. 15)                                                                                                    |  |
| Bit 10     | Flux Enable                          | Bit 10      | Stopped                            | SP An Output (p. 139) Link Motor Speed (p. 81)                                                                                   |  |
| Bit 11     | Process Trim                         | Bit 11      | Stopping                           | Data Out A1 (p. 148) Motor Current (p. 83)                                                                                       |  |
| Bit 12     | Speed Ref A                          | Bit 12      | At Zero Spd                        | Data Out B1 (p. 150)                                                                                                    |  |
| Bit 13     | Speed Ref B                          | Bit 13      | Speed Ref A                        | Data Out B2 (p. 151)<br>Data Out C1 (p. 152)                                                                                     |  |
| Bit 14     | Speed Ref C                          | Bit 14      | Speed Ref B                        | Data Out C2 (p. 153)                                                                                                    |  |
| Bit 15     | Reset Drive                          | Bit 15      | Speed Ref C                        | Data Out D1 (p. 154)<br>Data Out D2 (p. 155)                                                                                     |  |

Within the 1336 IMPACT drive, the I/O image table resembles the following:

1 These functions require a rising edge to take effect.

You need to make the links that are shown in order to get the I/O image table data sent to and from the specific parameters within the drive.

The following examples are provided to show how the 1336 IMPACT drive interfaces with some of the available adapters. These are only examples. You should still refer to the appropriate manual for your gateway for additional information.

#### **SLC to SCANport Module**

The following figure shows how the I/O image table for the SLC programmable controller relates to the 1336 IMPACT drive. In this example, the drive is connected to channel 1 of the SLC module in enhanced mode. If this were an example of basic mode, only the O:1.2, O:1.3, I:1.2, and I:1.3 entries would be used.

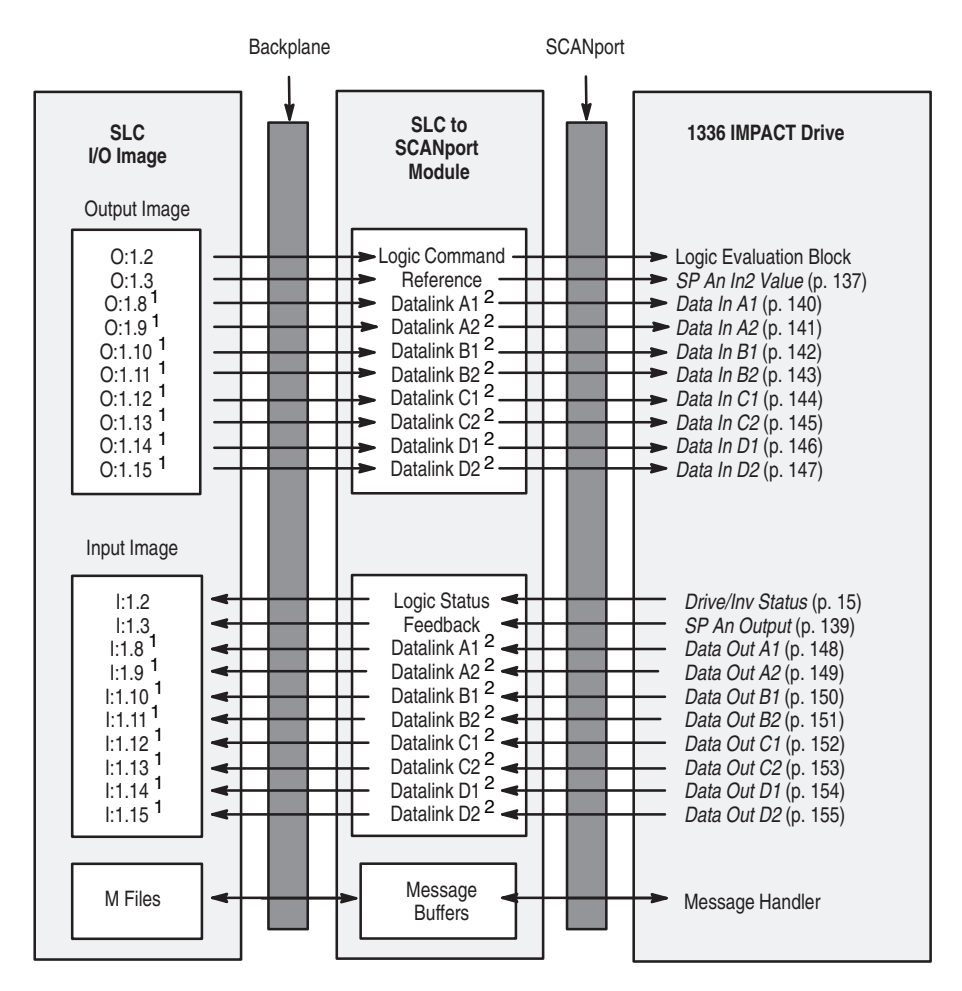

1 Available only in enhanced mode.

2 Optionally enabled via the G file in the SLC processor.

## **Serial Communications Module**

The following figure shows how the I/O image table for the programmable controller relates to the 1336 IMPACT drive when a Serial Communications Module is used.

|                                         | SCANport                                                                                                    |                                                                                                    |  |
|-----------------------------------------|----------------------------------------------------------------------------------------------------|----------------------------------------------------------------------------------------------------|--|
| PLC, SLC,<br>or PC                      | 1203–Gx2<br>DF1/DH485 to SCANport                                                                                                    | 1336 IMPACT Drive                                                                                                    |  |
| DF1/DH485<br>Serial Messages<br>(Write) | N40:0-63 BTW Emulation   N41:01 Logic Command   N41:11 Reference   N41:21 Datalink A1   Datalink A1 Datalink A2   N41:31 Datalink B1   N41:41 Datalink B2   N41:51 Datalink B2   N41:61 Datalink C1   N41:61 Datalink C2   N41:81 Datalink D1   N41:91 Datalink D2 | Message Handler<br>Logic Evaluation Block<br>SP An In2 Value (p. 137)<br>Data In A1 (p. 140)<br>Data In A2 (p. 141)<br>Data In B1 (p. 142)<br>Data In B2 (p. 143)<br>Data In C1 (p. 144)<br>Data In C2 (p. 145)<br>Data In D1 (p. 146)<br>Data In D2 (p. 147)        |  |
| DF1/DH485<br>Serial Messages<br>(Read)  | N40:0-63 BTR Emulation<br>Logic Status   N41:01 Feedback   N41:21 Datalink A1   N41:31 Datalink A2   N41:41 Datalink B2   N41:51 Datalink B2   N41:61 Datalink C1   N41:71 Datalink C2   N41:81 Datalink D1   N41:91 Datalink D2                                   | Message Handler<br>Drive/Inv Status (p. 15)<br>SP An Output (p. 139)<br>Data Out A1 (p. 148)<br>Data Out A2 (p. 149)<br>Data Out B1 (p. 150)<br>Data Out B2 (p. 151)<br>Data Out C1 (p. 152)<br>Data Out C2 (p. 153)<br>Data Out D1 (p. 154)<br>Data Out D2 (p. 155) |  |

1 Optionally enabled using DIP switches on the adapter.

#### **Remote I/O Communications Module**

The following figure shows how the I/O image table for the programmable controller relates to the 1336 IMPACT drive when a Remote I/O Communications Module is used.

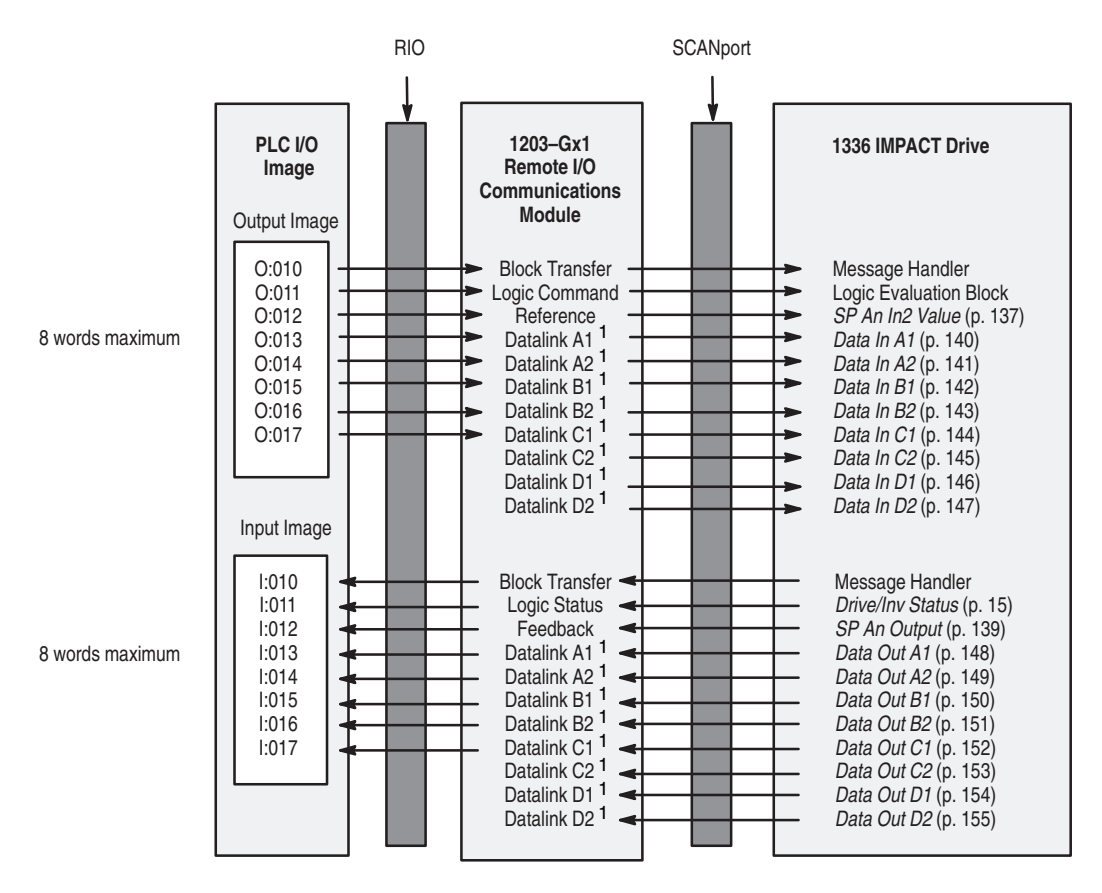

1 Optionally enabled using DIP switches on the module.

#### Flex I/O Module

The following figure shows how the I/O image table for the programmable controller relates to the 1336 IMPACT drive when a Flex I/O Module is used.

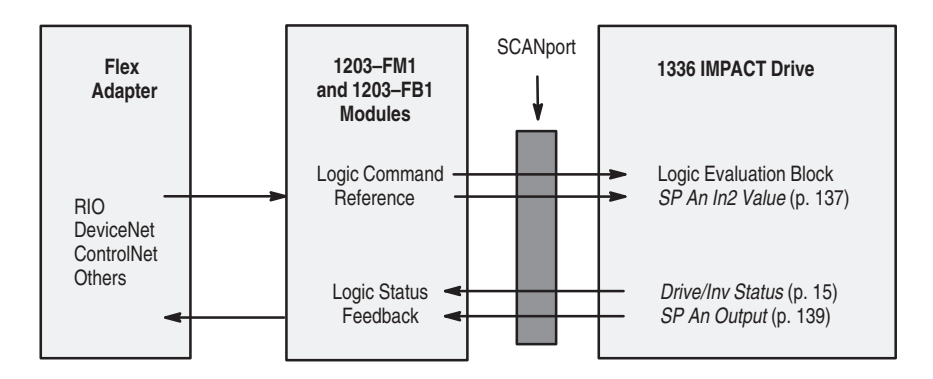

#### **DeviceNet Communications Module**

The following figure shows how the I/O image table for a DeviceNet scanner relates to the 1336 IMPACT drive when a DeviceNet Communications Module is used.

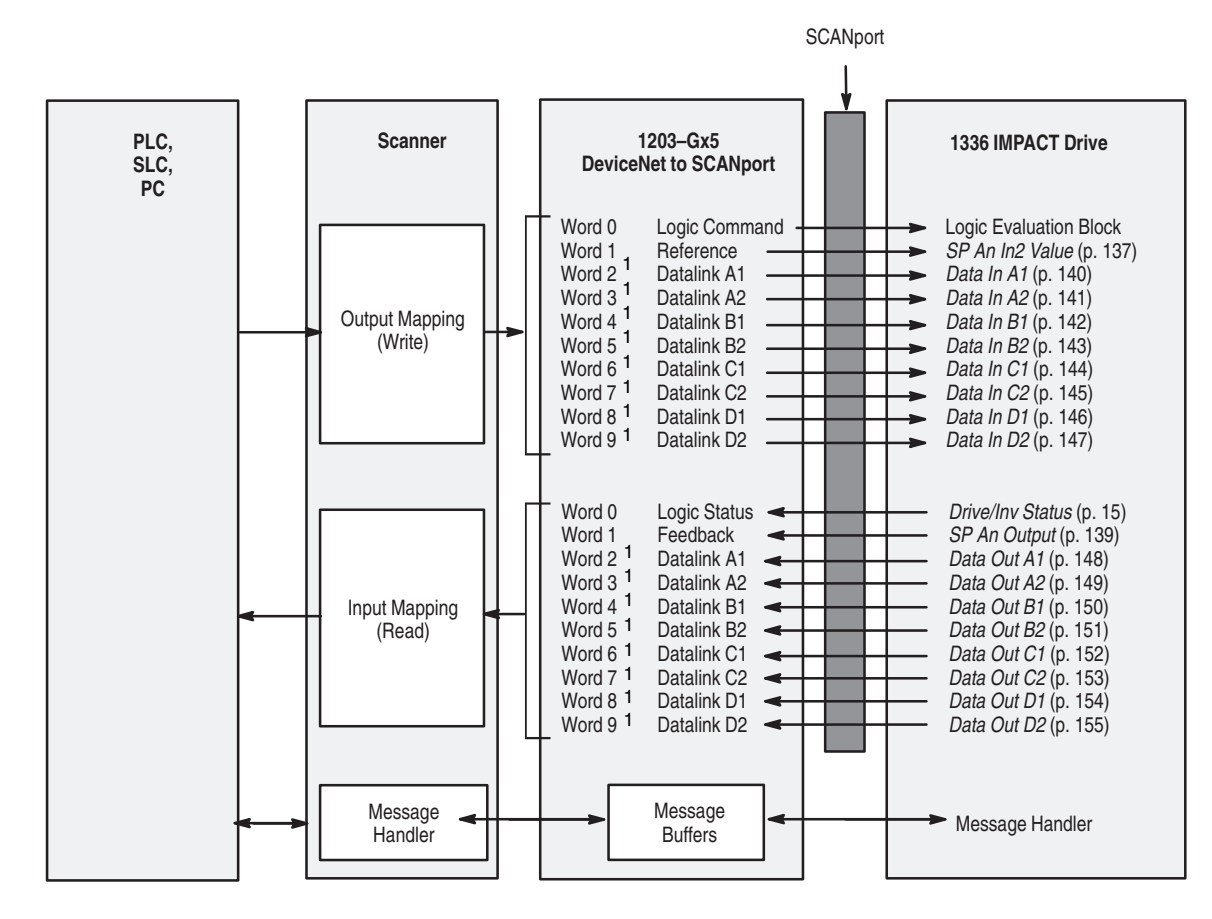

1 Optionally enabled using DIP switches on the module.

#### Supported SCANport Messages

The 1336 IMPACT drive supports the following SCANport messages. The formats and methods to use these messages vary depending on the type of gateway used. Not all gateways support messaging or all message types. Consult your gateway manual(s) or application notes when determining the level of support for any gateway.

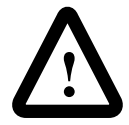

**ATTENTION:** Hazard of equipment damage exists. If messages (block transfer messages, explicit messages, unscheduled messages, etc.) are programmed to frequently write parameter data to a drive, the EEPROM (Non–Volatile Storage) will quickly exceed its life cycle and cause the drive to malfunction. Do not create a program that frequently writes messages to a drive. Datalinks do not write to the EEPROM and should be used for frequently changed parameters.

| This message:                    | Lets you:                                                                              |
|----------------------------------|----------------------------------------------------------------------------------------|
| Continuous Parameter Value Read  | Read a continuous list of parameters beginning with the starting parameter number.     |
| Continuous Parameter Value Write | Write to a continuous list of parameters beginning with the starting parameter number. |
| Scattered Parameter Value Read   | Read a scattered list of parameters.                                                   |
| Scattered Parameter Value Write  | Write to a scattered list of parameters and return the status of each parameter.       |
| Continuous Parameter Link Read   | Read a continuous list of links beginning with the starting parameter number.          |
| Continuous Parameter Link Write  | Write a continuous list of links beginning with the starting parameter number.         |
| Scattered Parameter Link Read    | Read a scattered list of parameter links.                                              |
| Scattered Parameter Link Write   | Write a scattered list of parameter links.                                             |
| Read Product Number              | Request the product number from a device.                                              |
| Product Text String Read         | Request the product text from a device.                                                |
| Last Parameter Number Read       | Request the last parameter number.                                                     |
| EE Command Write                 | Activate the specified EE function.                                                    |
| Read Full Parameter              | Request all known attributes for the requested parameters.                             |
| Parameter Value Read             | Request the value for a specific parameter.                                            |
| Parameter Value Write            | Write a value to a specific parameter.                                                 |
| Fault Command Write              | Clear faults, clear the fault queue, and reset.                                        |
| Fault Queue Size                 | Read the number of fault entries allowed in the fault queue.                           |
| Trip Fault Read                  | Request which fault queue entry tripped the drive.                                     |
| Fault Queue Entry Read Full      | Read the contents of the specified fault queue entry.                                  |
| Warning Command Write            | Clear faults and clear the warning queue.                                              |
| Warning Queue Size               | Read the number of fault entries allowed in the warning queue.                         |
| Warning Queue Entry Read Full    | Read the contents of the specified warning queue entry.                                |
| Link Command Write               | Clear all links.                                                                       |
| Read Parameter Link              | Request the parameter link information for a specific parameter.                       |
| Write Parameter Link             | Write the parameter link information for a specific parameter.                         |
| Product Diagnostic Value         | Access a simple parameter link checksum.                                               |

# Setting Up the Analog I/O Parameters for SCANport

The following figure shows the six SCANports that are available for use with the SCANport analog I/O and the drive parameters that you can use to control this data.

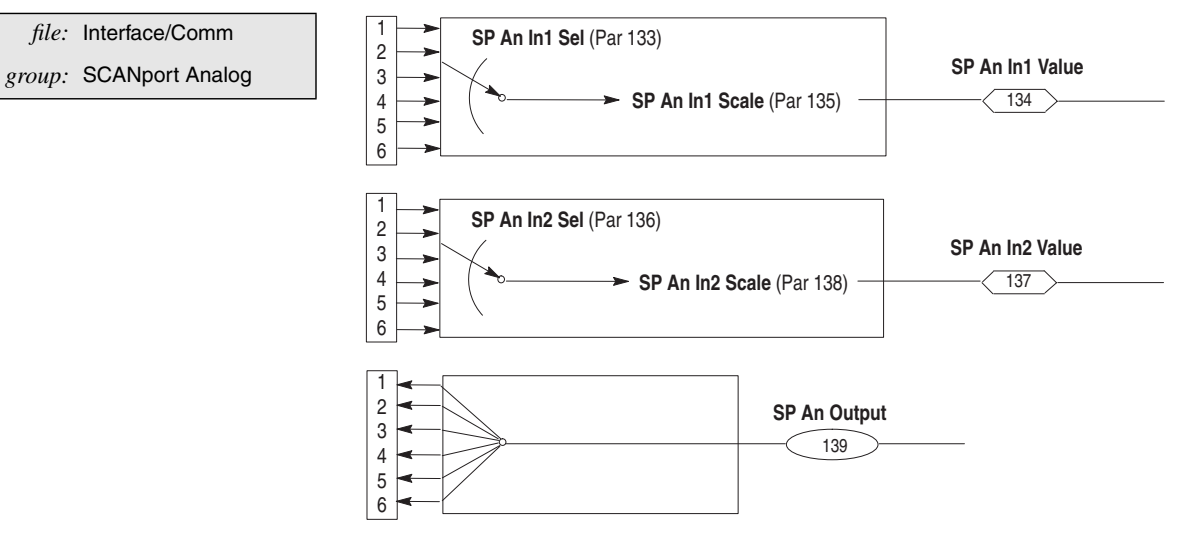

8-14

To receive analog input from a SCANport device, you need to:

- 1. Set *SP An In1 Sel* (parameter 133) to the SCANport device number.
- 2. Set the scale factor by using SP An In1 Scale (parameter 135).
- 3. Link a sink parameter to SP An In1 Value (parameter 134).

For example, if you plug a HIM into port 1 to control the external speed, you need to enter a value of 1 for *SP An In1 Sel* and link *Speed Ref 1* (parameter 29) to *SP An In1 Value*. You may scale the speed by using *SP An In1 Scale* or *Speed Scale 1* (parameter 30).

When setting the scale factor, keep in mind the internal scaling range of the SCANport device. For example, the HIM pot uses a range of 0 to 32767. Refer to the documentation for your SCANport device for information about the range of the SCANport device.

The drive sends *SP An Output* (parameter 139) to all devices connected to SCANport. To send data out to the SCANport devices, link *SP An Output* to a source parameter. For example, if the HIM is to receive speed feedback, you would link *SP An Output to Motor Speed* (parameter 81).

Using the SCANport Capabilities

# Notes:

8-16

# Applications

Chapter 9 provides applications for using the 1336 IMPACT drive.

#### This Topic: Starts On Page: Choosing a motor feedback source 9-1 Choosing an optional braking/decelerating method 9-3 Using DC hold 9-6 Using up to 400% motor current 9-7 Understanding the scale and offset parameters for analog I/O 9-8 Using 4 - 20 mA inputs/outputs 9-11 Using a remote pot 9-12 Using MOP 9-14 Using Flying Start 9-14 Using Speed Profiling 9-16 **Choosing a Motor Feedback** The 1336 IMPACT drive has four sources for motor speed feedback: Source encoder feedback encoderless speed estimate ٠ encoderless speed estimate w/deadband ٠ motor simulation ٠ To select either the encoder or the encoderless speed estimate, you need to make the selection in the Quick Start routine and run the autotune routines.

To choose the motor simulation mode, use *Fdbk Device Type* (parameter 64).

To use an encoder mode, you must have an L7E, L8E, or L9E L Option board. Refer to Chapter 5, *Using the L Option*, for information about the L Option board.

**Important:** If you are using your 1336 IMPACT drive for hoist-like applications, we strongly recommend that you use an encoder.

# **Chapter Objectives**

# How Do Encoderless and Encoder Feedback Modes Differ?

The following table compares the encoderless mode to the encoder feedback mode.

| Category                              | Encoderless Mode                                                                                                    | Encoder Feedback Mode                                                                           |
|---------------------------------------|----------------------------------------------------------------------------------------------------|-------------------------------------------------------------------------------------------------|
| Speed regulation requirements         | peed regulation requirements Applicable when requirements are larger than $\pm 0.5\%$ of base speed. May be applicable for requirements between $\pm 0.1\%$ and $\pm 0.5\%$ with manual adjustments.                                        |                                                                                                 |
| Minimum speed <sup>1,2</sup>          | Applicable when the minimum speed is greater<br>than 1/60 of base speed (that is, 30 rpm on a 60<br>Hz, 4 pole motor). May be applicable down to<br>speeds of 1/120 of base speed (15 rpm) if high<br>bandwidth responses are not required. | Recommended for speeds less than 1/120 of base speed (15 rpm).                                  |
| Maximum operating speed               | Depends on the number of motor poles. A<br>4 pole motor has a maximum operating speed of<br>7200 rpm.                                                                                                    | Depends on the number of motor poles. A 4 pole motor has a maximum operating speed of 7200 rpm. |
| Maximum speed bandwidths <sup>3</sup> | 30 radians/second                                                                                                    | 100 radians/second                                                                              |
| Starting torque <sup>4</sup>          | 150% of rated motor torque                                                                                                    | 150% of rated motor torque                                                                      |
| Torque regulation                     | ±5%                                                                                                    | ±2%                                                                                             |
| Start into spinning motor             | Some cogging may occur                                                                                                    | Smooth start                                                                                    |
| Speed range                           | 120:1                                                                                                    | 1000:1                                                                                          |
| Output frequency range                | 0 – 250 Hz                                                                                                    | 0 – 250 Hz                                                                                      |

1 Erratic operation, including cogging, may result at speeds less than 1/60 of base speed.

2 You can use Min Speed Limit (parameter 215) to adjust the minimum speed.

3 The maximum speed bandwidths are with no inertia connected to the motor. The maximum achievable bandwidths decrease with increasing connected inertia for both sensorless and encoder modes.

4 The available starting torque is at least 150% motor torque and could be as higher than 300% if the inverter can supply the current. Refer to *Max Mtr Current* (parameter 195).

# Improving Speed Regulation in Encoderless Mode

*file:* Motor/Inverter *group:* Motor Constants

After completing the auto-tune tests, you can adjust *Slip Gain* (parameter 169) to improve the speed regulation (as a function of load) in encoderless mode. *Slip Gain* defaults to 100% and typically results in  $\pm 0.5\%$  speed regulation.

Ideally, you should adjust *Slip Gain* while the motor is fully loaded and at its normal operating temperature. Adjust *Slip Gain* until the actual speed, as measured by an independent source such as a hand tachometer, is equal to the desired speed. This should result in a minimum steady state speed deviation as load changes. The proper slip for good speed regulation also depends on the motor temperature; thus, if the motor operating temperature normally varies between cold and hot, select a compromise slip gain.

#### **Using the Motor Simulation Mode**

You can use the motor simulation mode to simulate a system that does not have a motor present. This can be useful for testing purposes. To select the motor simulation mode, enter a value of 3 in *Fdbk Device Type* (parameter 64). When you run simulation mode, the torque and flux current commands for the motor are set at near zero levels. Little, if any, torque is produced at the motor. A simulated motor speed is calculated based on the level of internal torque reference and total inertia. The speed regulator responds as if the motor were present and connected to the drive.

## Choosing an Optional Braking/Decelerating Method

*Bus/Brake Opts* (parameter 13) lets you choose a braking/ decelerating method. The following options are available:

| This method:    | Uses:                                                                                                    | To select this method, you need to:                                                |
|-----------------|----------------------------------------------------------------------------------------------------|------------------------------------------------------------------------------------|
| Dynamic braking | An external braking device. The full drive power is<br>available for stopping. You must use this method if a linear<br>and controlled speed deceleration is required. The other<br>braking methods result in non-linear stop profiles. | Set bit 10, Brake/Regen, in <i>Bus/Brake Opts</i> .                                |
| Bus regulator   | Regen Power Lim (parameter 76) to reduce the regenerative torque to limit the bus voltage in the device.                                                                                                    | Clear bit 10, Brake/Regen, and bit 6, Flux Braking, in <i>Bus/Brake Opts</i> .     |
| Flux braking    | An increase in the motor flux to increase the motor losses.                                                                                                    | Set bit 6, Flux Braking, and clear bit 10, Brake/Regen, in <i>Bus/Brake Opts</i> . |
| DC braking      | DC current to increase the motor losses.                                                                                                    | Set bit 9, DC Brake, and clear bit 10, Brake/Regen, in <i>Bus/Brake Opts</i> .     |

Choose the braking/decelerating method that works best for your motor and load.

You may also want to review the standard stop types that are available for the drive. These are covered in the Speed Reference Selection Overview section in Appendix B, *Control Block Diagrams*.

## Using Dynamic Braking/Brake Chopper

Dynamic braking uses an external braking device to dissipate the excess energy when the drive is decelerated. This setup disables the bus voltage regulator and relies on the dynamic brake to dissipate the excess regenerated energy.

**Important:** The dynamic brake must be connected to the capacitor side of the DC link choke (output side). If the brake is connected to the converter bridge of the DC link choke (input side), it will fail.

To use a dynamic brake:

- 1. Set bit 10, Brake/Regen, in Bus/Brake Opts (parameter 13).
- 2. Clear bit 5, Bus High Lim, in *Bus/Brake Opts* (parameter 13).
- **3.** Refer to the manual that came with your brake for further information.
- **4.** Set *Regen Power Lim* (parameter 76) according to the available braking power. If the brake is sized for maximum regenerative energy, then the *Regen Power Lim* (parameter 76) may be set to its highest value.
- 5. If overvoltage occurs, see below.

If bus overvoltages occur, then the brake is not large enough to dissipate the excess energy. Either increase the brake size or limit regenerative energy until the overvoltages no longer occur. The regenerative energy may be limited either automatically by letting the bus regulator work along with the dynamic brake or manually by reducing the regenerative energy. Normally, automatic limiting by the bus voltage regulator is preferred because manual limiting may have to be repeated if the regenerative energy changes due to load, speed, or system losses.

To stop overvoltages automatically, you must enable the bus voltage regulator with the dynamic brake. Follow these directions:

- 1. Set bit 5, Bus High Lim, in *Bus/Brake Opts* (parameter 13).
- 2. Set bit 10, Brake/Regn, in *Bus/Brake Opts* (parameter 13). This sets the bus voltage regulator operation to a higher voltage.
- **3.** If overvoltages still occur, then manually reduce the *Regen Power Lim* (parameter 76). See below.

To stop overvoltages manually, you must limit the regenerated energy by either extending the deceleration time or reducing the regenerated power limit.

- To extend the deceleration time, set *Decel Time 1* (parameter 44) and *Decel Time 2* (parameter 45) to the desired values.
- To reduce the regenerated power limit, set *Regen Power Lim* (parameter 76) to the desired value.

### Using the Bus Regulator for Braking

If you are not using a dynamic brake, the bus regulator is the default braking method as selected during the Quick Start routine.

To enable bus regulator braking:

- 1. Clear bit 10, Brake/Regen, in Bus/Brake Opts (parameter 13).
- 2. Clear bit 6, Flux Braking, in Bus/Brake Opts.
- 3. Clear bit 5, Bus High Lim, in *Bus/Brake Opts*.

As the motor is decelerated or as regeneration occurs (for example, an overhauling load), energy is transferred from the motor to the drive. This causes an increase in the bus voltage. When the bus voltage becomes high enough, the bus voltage regulator becomes active and reduces the regeneration power limit to control the bus voltage. The maximum regeneration power limit is controlled in *Regen Power Lim* (parameter 76), and the bus voltage regulator automatically further reduces this level as needed to limit the bus voltage. The regeneration power limit implements a torque limit as a function of motor speed times torque. Then, the system power losses determine the motor deceleration.

The default bus regulator braking set up uses a -25% regenerative power limit, *Regen Power Lim*. If the losses in the system are large enough, you may use a larger value.

*file:* Application *group:* Bus Control

*file:* Control *group:* Control Limits
Figure 9.1 shows how the bus regulator relates to both speed and torque.

Figure 9.1 Bus Regulator in Relation to Speed and Torque

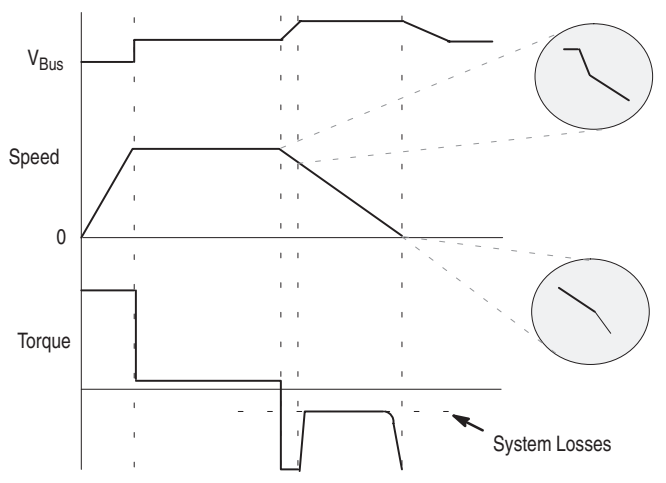

## **Using Flux Braking**

You can use flux braking to stop the drive or to shorten the deceleration time to a lower speed. The higher losses result in a shorter motor deceleration time. Other methods of deceleration or stopping may perform better depending on the motor and the load.

To enable flux braking:

- 1. Set bit 6, Flux Braking, in *Bus/Brake Opts* (parameter 13).
- 1. Clear bit 10, Brake/Regen, in Bus/Brake Opts.
- 1. Clear bit 5, Bus High Lim, in Bus/Brake Opts.

As the motor is decelerated or as regeneration occurs, energy is transferred from the motor to the drive. This increases the bus voltage. When the bus voltage becomes high enough, the bus voltage regulator becomes active and reduces the regeneration power limit to control the bus voltage. The maximum regeneration power limit is controlled in *Regen Power Lim* (parameter 76), and the bus voltage regulator automatically further reduces this level as needed to limit the bus voltage.

When enabled, flux braking automatically increases the motor flux resulting in an increase of motor losses. The flux current is only increased when the bus voltage regulator is active. When the bus voltage regulator is not active, the flux current is returned to normal. The maximum flux current is equal to rated motor current but may be further reduced depending on the load level, IT protection, or current limits. In general, the flux current is not increased when the motor is at or above rated speed. At higher speeds, field weakening is active and the motor flux current cannot be increased. As the speed decreases below base speed, the flux current increases until there is enough voltage margin to run rated motor current.

*file:* Application *group:* Flux Braking

*file:* Control *group:* Control Limits

In a few applications (typically greater than 200HP), the flux braking may interact with the field weakening control. This may result in a bus overvoltage fault. If this occurs, increase *Decel Time 1* (parameter 44) and/or *Decel Time 2* (parameter 45) as needed.

Because flux braking increases motor losses, the duty cycle used with this method must be limited. Check with the motor vendor for flux braking or DC braking application guidelines. You may also want to consider using external motor thermal protection.

## **Using DC Braking**

DC braking only becomes active during a stop (not including coast stop) and is not active during normal decelerations. Other stopping methods may perform better depending on the motor and the load being stopped.

To enable DC braking:

- 1. Set bit 9, DC Brake, in *Bus/Brake Opts* (parameter 13).
- 2. Clear bit 10, Brake/Regen, in Bus/Brake Opts.

3. Clear bit 5, Bus High Lim, in *Bus/Brake Opts*.

When DC braking is enabled and you command a stop, DC current is applied to the motor. This increases motor losses and may result in a shorter motor deceleration time. *DC Brake Current* (parameter 79) controls the magnitude of DC current applied. The magnitude has a maximum range of 70% of the drive rated current. Current limit and IT protection (for times greater than 60 seconds) can further reduce the applied *DC Brake Time* (parameter 80). Typically, you will measure the stopping time that you should enter in *DC Brake Time*.

Because DC braking increases motor losses, the duty cycle of stopping with this method must be limited. Check with the motor vendor for DC braking application guidelines. You may also want to consider using external motor thermal protection.

You can use DC hold when the 1336 IMPACT drive is set up for encoderless operation and some level of resisting torque is desired at near zero speed.

After the motor is stopped, DC current is applied to the motor. Although speed and torque are not controlled, the DC current results in resisting torque when the motor shaft is rotated. As the motor speed increases towards the rated slip for the motor, a very high resisting torque can be produced.

Only use DC hold for encoderless operation where torque control at zero speed cannot be guaranteed. For encoder operation, full torque and speed control is provided at zero speed and you should use the normal torque or speed controls.

*file:* Application *group:* DC Braking/Hold

## Using DC Hold

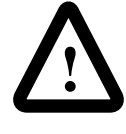

**ATTENTION:** A hazard of electric shock or motor movement does exist. When you stop the drive using DC hold, power is not removed from the motor. You may want to provide an alternate way to disconnect power completely from the motor.

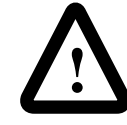

**ATTENTION:** DC hold runs for an indefinite period of time. DC hold becomes active only after you have commanded a stop. When the stop function completes, the DC hold function starts. The DC hold continues until you command a start, disable the drive (enable removed), or command a coast stop. To issue a coast stop, set bit 8 in *Logic Input* (parameter 14) or set any type of stop after configuring the coast stop select in *Logic Options* (parameter 17) — coast stop option 1 or 12 per drive set up.

When the motor is stopped, the hold function provides an indefinite duration of DC current. The level of DC current is set by the DC *Brake Current* (parameter 79) level but is limited by 70% of drive rated current, IT protection, or current limit, whichever is less. This function is not available when you enable a coast to stop.

To enable DC hold, set bit 7 in Bus/Brake Opts (parameter 13).

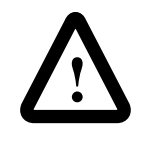

**ATTENTION:** A hazard of electric shock does exist. You can only change *Bus/Brake Opts* when the drive is disabled. If the drive is enabled, you cannot turn off the DC hold function by clearing bit 7.

Because the actual motor losses are not known when DC hold is active, you must determine thermally safe operating times and levels. Check with the motor vendor for DC braking or DC hold application guidelines. You may also want to consider using external motor thermal protection.

A limited hold time can be provided by using the DC braking function with an extended DC brake time.

By default, the 1336 IMPACT drive uses a maximum of 200% motor current. However, for some applications that use a drive that is significantly larger than the motor, you may use a maximum of 400% motor current.

In all cases where the drive current limit (typically 150% of drive rated current for 1 minute) is less than 400% motor current, the drive current limit is used to determine the maximum available motor current. The available current range is shown as the maximum current limit value in *Pos Mtr Cur Lim* (parameter 72) and *Neg Mtr Cur Lim* (parameter 73).

## Using Up to 400% Motor Current

*file:* Control *group:* Control Limits

#### Applications

file: Application

group: 400% Mtr Current

| When:                                                        | The maximum current is:                |
|--------------------------------------------------------------|----------------------------------------|
| Max Mtr Current (parameter 195) is 1                         | 400% motor current.                    |
| Max Mtr Current is 0                                         | 200% motor current.                    |
| The drive current limit is less than the motor current limit | Determined by the drive current limit. |

To enable the 400% motor current function, set *Max Mtr Current* (parameter 195) to a value of 1.

**Important:** When you enable the 400% motor current function, you should be aware that torque regulation specifications only apply to the 0 - 100% torque range.

When the drive is configured for 400% motor current, the current loops are rescaled to allow a larger range of motor current at the expense of decreased current resolution. Only use the increased current range for large drive to motor ratios. In cases where there is not a large difference between the drive rated current and the motor rated current, little added benefit is provided for most applications. The increased current range results in decreased current resolution and therefore a decreased signal to noise ratio for the current feedback. All other drive operations remain the same.

The duty cycle for operation above 100% load (for example, 400% motor current) must be limited to thermally protect the motor. Check with the motor vendor for duty cycle guidelines. You may want to consider using external motor thermal protection.

**Important:** The maximum current limits that you specify in *Pos Mtr Cur Lim* and *Neg Mtr Cur Lim* set the maximum/ minimum values for *Pos Torque Lim* (parameter 74) and *Neg Torque Lim* (parameter 75). If you lower the values of *Pos Mtr Cur Lim* and *Neg Mtr Cur Lim*, you will clamp the values of *Pos Torque Lim* and *Neg Torque Lim*. If you later raise the value of *Pos Mtr Cur Lim* and *Neg Mtr Cur Lim*, the values of *Pos Torque Lim* and *Neg Torque Lim*. If you later raise the value of *Pos Mtr Cur Lim* and *Neg Mtr Cur Lim*, the values of *Pos Torque Lim* and *Neg Torque Lim* remain at the lower value.

The following section provides information to help you understand and use the scale and offset parameters for analog I/O. This is an alternate method for determining values for your scale and offset parameters.

## Understanding the Scale and Offset Parameters for Input

In example 1, a potentiometer with a range of  $\pm 10V$  DC has been connected at analog input 2. *An In 2 Value* (parameter 99) has been linked to *Speed Ref 7* (parameter 36) in the drive, which gives the potentiometer control of speed reference 7.

## Understanding the Scale and Offset Parameters for Analog I/O

*file:* Interface/Comm *group:* Analog Inputs

To calibrate the pot to control 100% base speed in both directions, you need to adjust the scale parameter. The default value of the scale parameter allows a total range of 4096, -2048 to +2048. This allows only 50% base speed in each direction. By setting a scale factor of 2 in *An In 2 Scale* (parameter 101), the digital input is multiplied by 2. This provides a range of  $\pm 4096$ , or 100% base speed in both directions.

If you want a range of  $\pm 2$  times base speed, the scale factor would be 4 (base speed is 4096, 2 times base speed is 8192, 2048 times 4 is 8192). *An In 2 Offset* (parameter 100) remains at the default value of zero, allowing the input range to be  $\pm 10$ V. The range of the offset parameter is  $\pm 20$ V DC as shown in Figure 9.2.

In this example, the filter parameter, *An In2 Filter BW* (parameter 183), is not used. The filter parameter is a low pass filter that helps to reduce the affects of noise on the system.

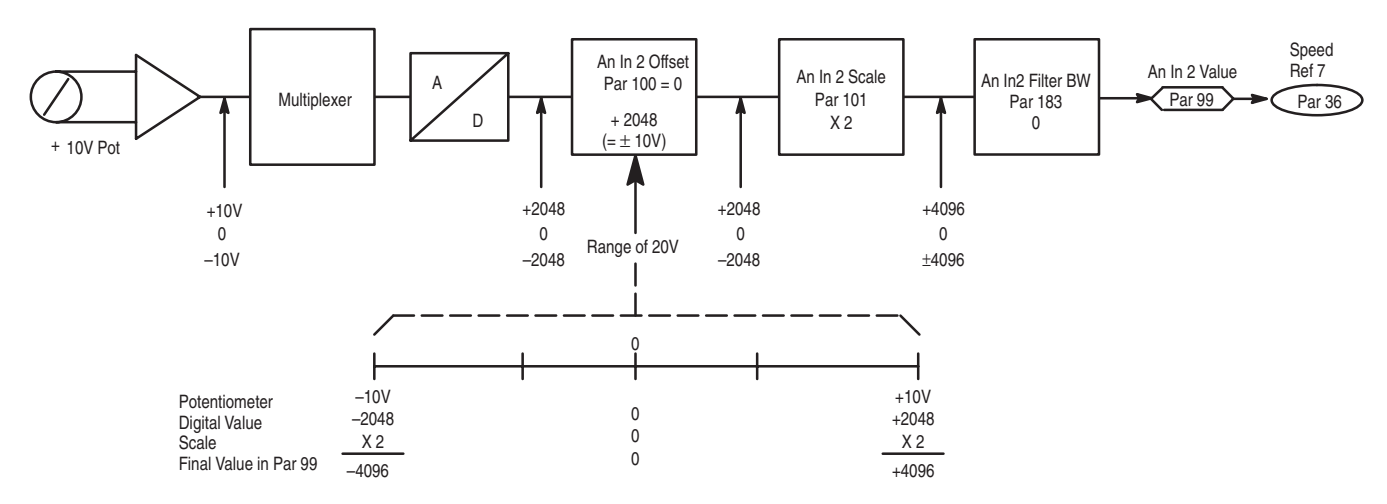

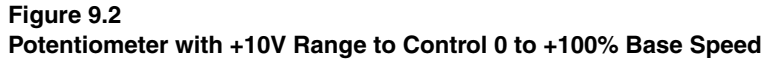

For a second example, a 0 to 10 volt potentiometer adjusts the torque reference from -100% to +100%. To do this, you need to adjust both the scale and offset parameters. By linking *An In 1 Value* (parameter 96) to *Torque Ref 1* (parameter 69), the potentiometer connected to analog input 1 becomes the torque reference signal. This signal must be scaled and offset to get the entire  $\pm 100\%$  in the 0 to 10 volt range. A digital range of 8192 ( $\pm 4096$ ) must now be scaled for an analog range of 10 volts, and must be offset so 5 volts on the potentiometer indicates 0% torque.

As shown in Figure 9.3 the offset voltage adds the corresponding digital value to the range. In this case, an offset of -5 volts adds a digital value of -1024 to the range. This causes 0 volts on the potentiometer to register as -1024 digital internal to the drive and 10 volts on the potentiometer is +1024 to the drive. This can then be scaled by a factor of 4 (8192 drive units) so that 0 volts sends a digital value of +4096 for -100% torque, and 10 volts sends a digital value of +4096 for +100% torque.

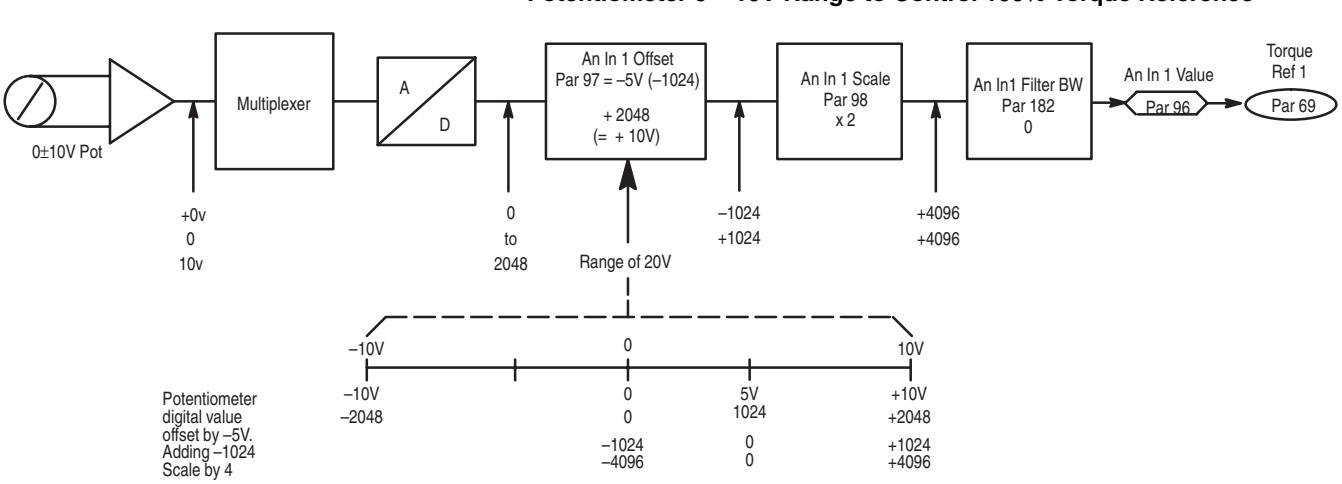

#### Figure 9.3 Potentiometer 0 – 10V Range to Control 100% Torque Reference

## Understanding the Scale and Offset Parameters for Output

Analog outputs are similar to analog inputs. Each output has a scale and offset parameter, along with a specific variable parameter used for linking. Differences occur because of the direction of information flow. The drive sends a digital value in drive units, which must be matched to the voltage of the monitoring device. Similar to analog inputs, the analog output converts a  $\pm 2048$  value to  $\pm 10V$  DC. Thus, when the drive sends  $\pm 100\%$  base speed (equal to  $\pm 4096$ ), it must be scaled by 0.5 to be in the proper range ( $\pm 4096$  0.5 = $\pm 2048$ ). The offset can be  $\pm 20V$  DC, even though the physical limit is  $\pm 10V$  DC. This lets you offset the signal anywhere within the entire range.

In Figure 9.4, *An Out 1 Value* (parameter 105) is used as an example to show the scale and offset parameters. At *An Out 1 Value*, a meter with a range of 0 to 10V DC has been connected. *An Out 1 Value* has been linked to *Motor Speed* (parameter 81).

For the meter to indicate speed in both directions, adjust the scale and offset parameters as shown in Figure 9.4. Working in the opposite direction as the analog inputs, apply the scale factor first. The drive sends a  $\pm 4096$  digital value to indicate  $\pm 100\%$  speed feedback for a total digital range of 8192. The meter, having an analog range of 0 to 10V DC, requires a digital range of 2048. To do this, apply a scale factor of 0.25 (8192) 0.25 = 2048).

To have the 0 to 10V DC meter indicate  $\pm 100\%$  feedback, you need to apply an offset. Offset parameters for analog outputs again adds the corresponding digital value to the range. In this case, an offset of 5 volts adds a digital value of 1024 to the range. This allows full range deflection on the 0 to 10 volt meter, with 5 volts indicating zero speed.

*file:* Interface/Comm *group:* Analog Outputs

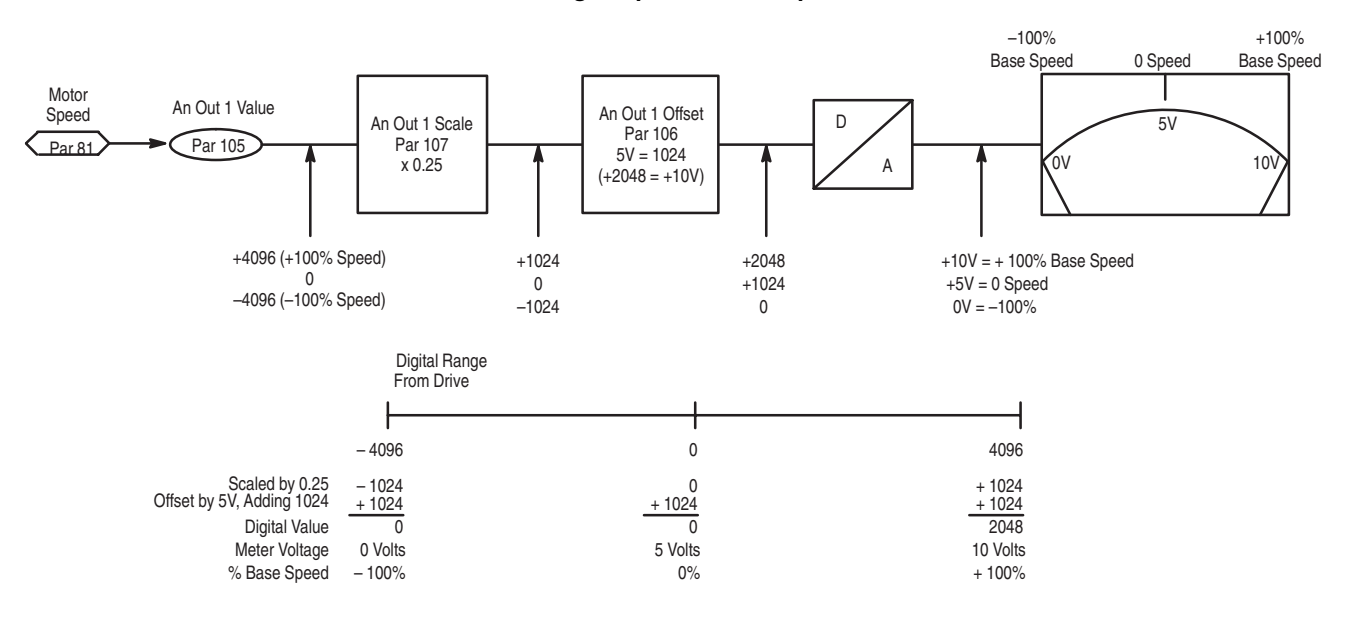

Figure 9.4 Analog Output 1 +100% Speed Indication

## Using 4 – 20 mA Inputs/Outputs

The 1336 IMPACT drive provides a 4 - 20 mA input and a 4 - 20 mA output. You can use the parameters that are available for the 4 - 20 mA input and output in the same way that you would use the analog input and output parameters. For example, you can use a scale, offset, and/or filter parameter to adjust the input value and a scale and/or offset parameter to adjust the output value.

Two advantages for using the 4 - 20 mA are:

- The current supply is regulated to adjust the voltage as needed to keep a constant current moving through the system.
- Noise in the system does not affect current as much as it does voltage.

Figure 9.5 shows an example of a 1336 IMPACT drive that is used as a master drive to control three other 1336 IMPACT drives. Notice that you can have a maximum of three slave drives.

Figure 9.5 An Example of a 4 – 20 mA Application

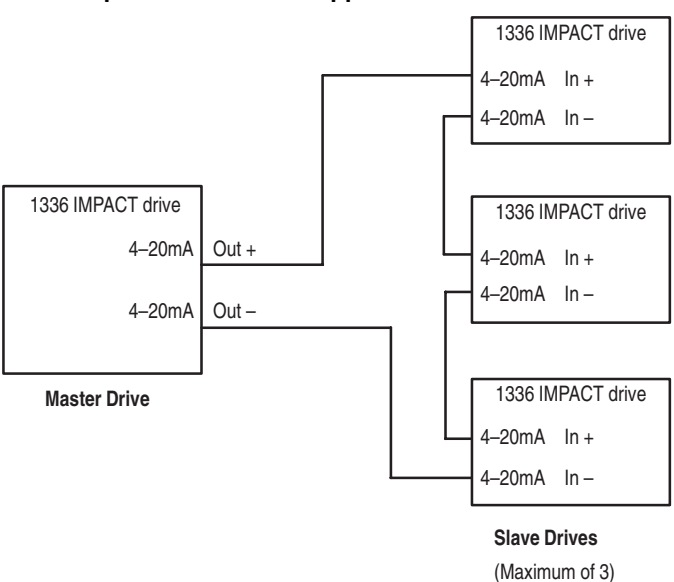

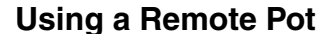

For some applications, you may want to wire a remote pot to your 1336 IMPACT drive. This section provides two examples of how you might wire a remote pot to your drive and configure the appropriate parameters. These are only examples.

| For more specific information about: | Refer to:  |
|--------------------------------------|------------|
| Wiring the analog inputs             | Chapter 2  |
| Setting up your analog parameters    | Chapter 7  |
| Specifying direction                 | Appendix B |

The first example is shown in Figure 9.6. In this example, a  $\pm 10V$  pot is wired to a D frame drive to provide speed control. This example could apply to any B – H frame drive. However, if you are using an A1 – A4 frame drive, you would use terminal block TB7 shown in Figure 3.3.

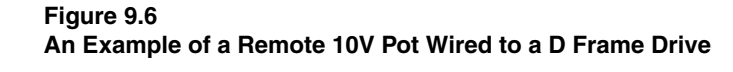

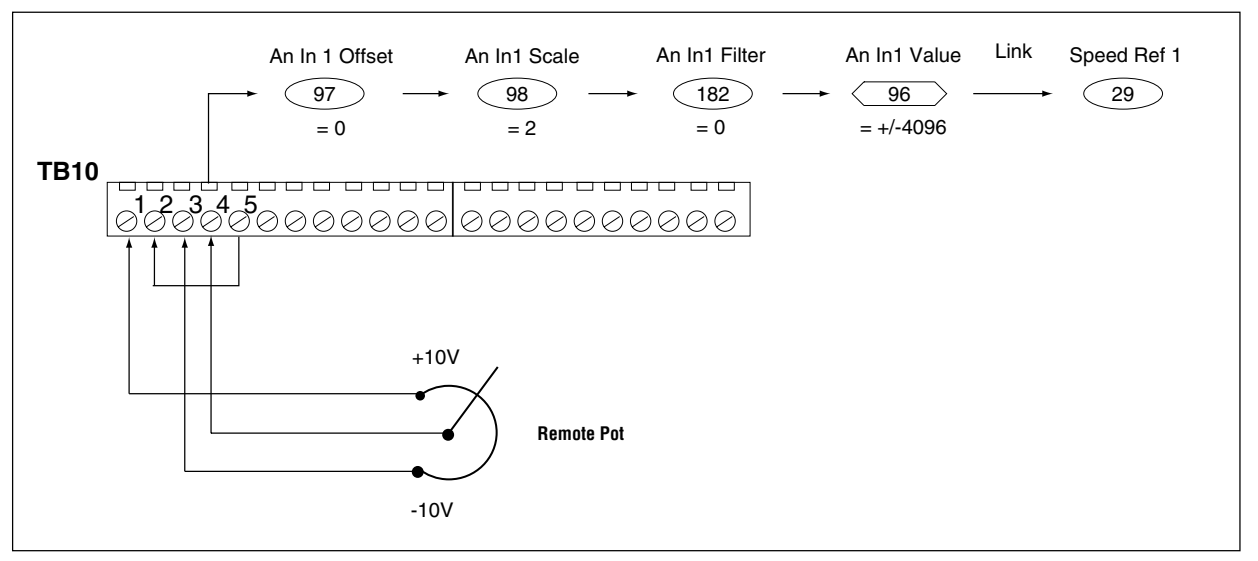

In this example, An In 1 Offset (parameter 97) is set to 0, and An In 1 Scale (parameter 98) is set to 2. This lets the drive use the full  $\pm 4096$  internal drive units. A link was also made so that Speed Ref 1 (parameter 28) would receive the value of An In 1 Value (parameter 96) as its speed reference.

The second example is shown in Figure 9.7. In this example, a 0 - 10V pot is wired to a D frame drive to provide speed control. This example could also apply to any B – H frame drive.

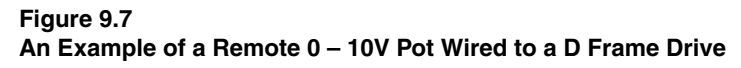

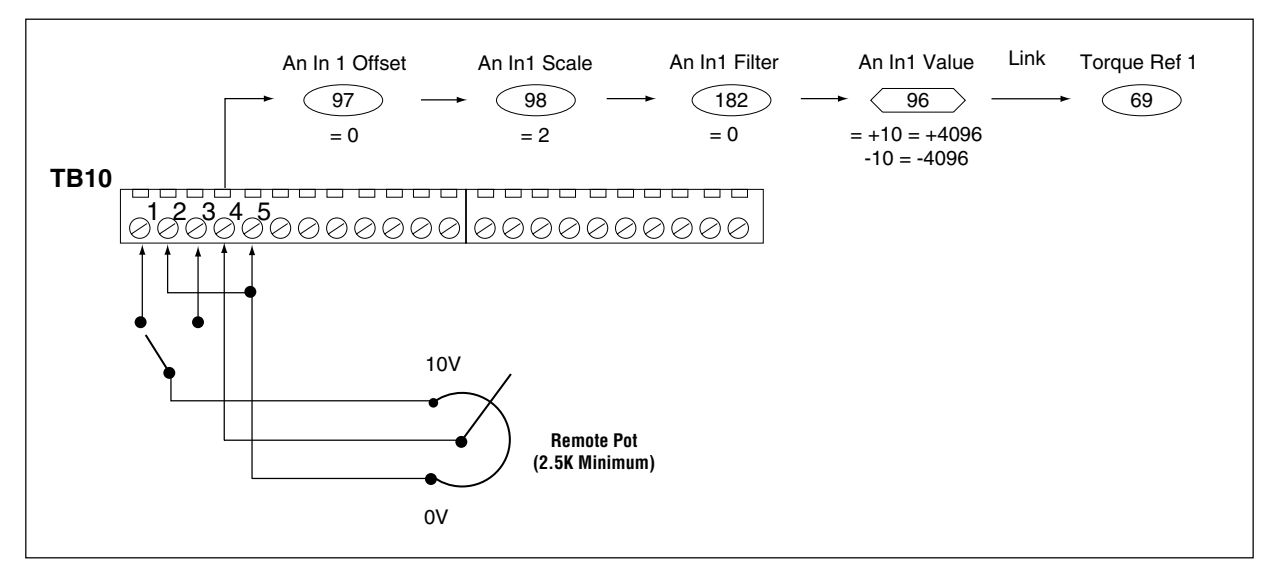

Using MOP

In this example, the remote pot is set to use the 10V input. You could also set it up to use the -10V input. *An In 1 Offset* (parameter 97) is set to 0, and *An In 1 Scale* (parameter 98) is set to 2 to provide the full -4096 to 0 or 0 to +4096 internal drive units based on the switch position. A link was also made so that *Torque Ref 1* (parameter 69) would receive the value of *An In 1 Value* (parameter 96) as its torque reference.

The MOP, or Manually Operated Potentiometer, feature lets you use inputs to the L Option board to control the speed or torque of the drive. You must have an L Option board to access the MOP feature.

To use the MOP feature, you need to:

- 1. Set *L Option Mode* (parameter 116) to a value of 5, 9, 10, or 15. You must use one of these modes because these are the only modes that provide access to Digital Pot Up/Dn.
- 2. Set *Mop Increment* (parameter 118) to a value in rpms/second. This value sets the rate of increase or decrease to the MOP.
- **3.** Link *Mop Value* (parameter 119) to either a speed or a torque reference. For example, you could link *Mop Value* to *Speed Ref 1* (parameter 29) if you want the drive to follow the MOP command for speed.

When the Digital Pot Up is true, the value of *Mop Increment* is added to *Mop Value*, and when the Digital Pot Dn is true, the value of *Mop Increment* is subtracted from *Mop Value*. This lets you control the speed through the MOP as shown in Figure 9.8.

#### Figure 9.8 Example of the MOP Feature

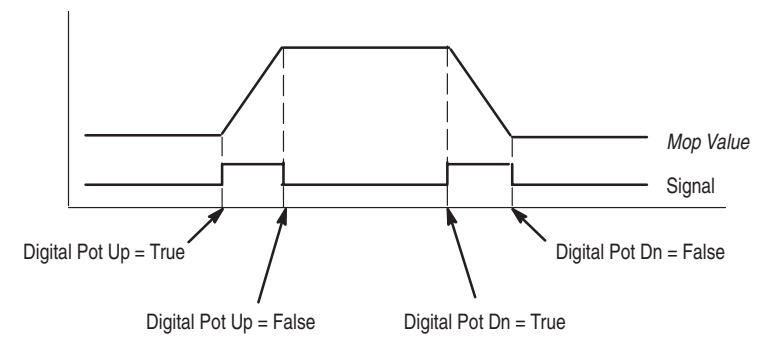

**Using Flying Start** 

The flying start feature lets you start a drive when the connected motor is rotating. When you activate the flying start feature, the drive starts at either the last known speed or a speed that you enter.

As an example, you want to reconnect to a motor that is rotating at 860 rpm. You set *Fstart Select* to 2 and set *Fstart Speed* to +1780 rpm. The drive searches for 1.34 seconds and then reconnects to the motor at +737 rpm. Figure 9.9 illustrates this example.

#### Figure 9.9 Example of a Flying Start

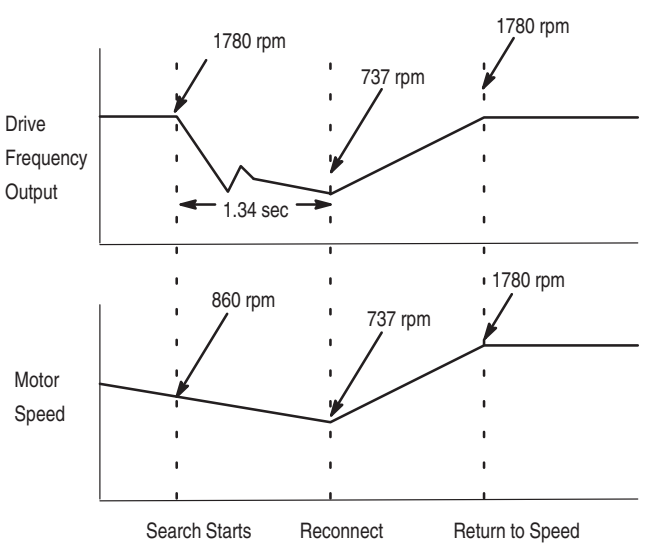

Once enabled, the flying start feature remains on until you set *Fstart Select* to 0. If flying start is on when you perform a start from zero, it adds time to the start.

**NOTE**: The Flying Start Feature is only necessary for a drive in the sensorless mode. If an encoder is present, Flying Start is inherent.

## Flying Start from Last Known Speed

**Important:** It is not recommended that you start the flying start search from the last known speed if your drive is operating in torque mode.

To start the flying start from the last known speed, you need to:

- **1.** Set *Fstart Select* (parameter 216) to 1.
- **2.** Start the drive.

**Important:** The following conditions reset the last known speed to zero: cycling drive power, resetting the drive, clearing a hardware fault (IOC, BOV, DESAT, or Ground fault).

#### Flying Start from Selected Speed

To start the flying start from a speed that you set, you need to:

- **1.** Set *Fstart Select* (parameter 216) to 2.
- 2. Set *Fstart Speed* (parameter 217) to the speed at which you want to begin the search.
- 3. Start the drive.

**Important:** To maximize performance, set *Fstart Speed* slightly greater than the speed at which you expect to reconnect to the motor.

**NOTE:** The Forward and Reverse Speed Limit MUST be set to the same magnitude to prevent Absolute Overspeed Fault.

| Speed Profiling Introduction | This feature provides a series of 16 programmable steps that allow<br>you to program a sequence of speed command transitions. Each step<br>can be activated based on time, digital inputs, or encoder counts. The<br>profile can be used as a single sequence with a return to a "home", or<br>as a continuous loop, returning to an initial step value each time. This<br>feature can be used for simple positioning requirements on<br>applications such as turntables, hemmers, gantries, run-out tables,<br>transfer shuttles and station gates.                                                                                                    |
|------------------------------|----------------------------------------------------------------------------------------------------|
|                              | <b>NOTE:</b> The Speed Profile feature is not intended to be used in conjunction with certain other features in the drive. These include Function Blocks, Process Trim or Bus Regulation. Using these features in combination with Speed Profiling may result in inconsistent operation that cannot be guaranteed.                                                                                                    |
|                              | The Speed Profile is configured using a command word, and end<br>action parameters. Each available step is configured with three<br>parameters, which define the speed (in RPM) to operate during the<br>step and when to end the step. The amount of travel for each step is<br>controlled by the type of trigger which ends or terminates the step and<br>is based on time, encoder count, or digital input. In addition,<br>parameters for monitoring and status information are available.                                                                                                    |
|                              | <ul> <li>The Profile Enable Parameter (P235) enables the profile, defines the "home" position, begins the actual sequence, and allows for a profile "Hold" (Refer to page 9-21). In addition, it defines how to transition between each profile step. An enable bit sets the "Home" position, and must be set to 1 for the profile feature to operate. "Home" position is redefined any time this bit is toggled to a 1. A run Sequence bit, is used to actually begin the sequence operation, once a start command has been given to the drive. An Encoder Velocity Blend bit defines if the drive will come to zero speed between each step, or "blend" the step value, and make a smooth transition from one step speed to another. An example of this is shown below.</li> </ul> |
|                              |                                                                                                    |

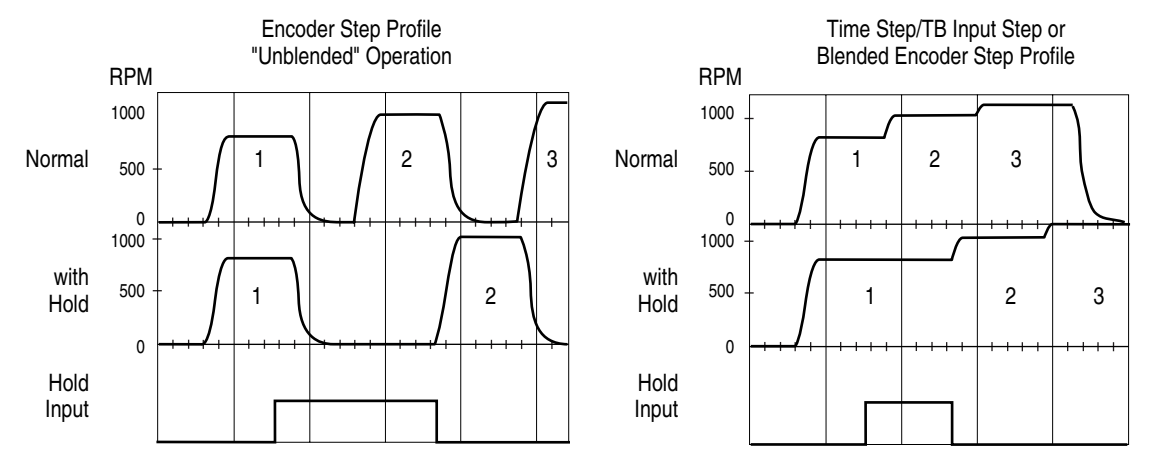

## **Speed Profiling Operation**

Each step is defined by three configuration parameters-

A - The Speed in rpm during the step [Step Speed ]

- B The Step Value [Step Value ]
- **C** The **Type** of Step to perform (time based, digital input activated, or encoder count based) [*Step Type*]

| Parameter No. | _     |  |
|---------------|-------|--|
| #249          | SPEED |  |
| #250          | VALUE |  |
| #251          | ТҮРЕ  |  |

The Profile control will output the selected **Step Speed** until the conditions of the **Step Type** and **Value** are met.

Each step transition can be turned off or be one of three active **types**.

If a **STEP TYPE** parameter:

- = 0, the step is turned **Off**
- = 1, the step is **time** based
- = 2, **Tb3 input** based
- = 3, Encoder Count based

The Step Type is determined by the third parameter in each parameter group. The value of the **Step Type** parameter will change the meaning of the **Step Value** parameter (P#250).

In our first example, we will make the first step time based by entering a value of 1 in the **Step Type** parameter. Changing the value of the **Step Type** parameter #251from a 0 to a 1, turns the step on, and tells the control to interpret the step value in units of seconds.

Enter 400 rpm in the Step 1 Speed parameter #249.

Enter 10 seconds in the Step Value parameter #250.

**EXAMPLE 1 (First Step)** 

P249 [Step 1Speed ] = +400 rpm P250 [Step 1 Value] = 10 seconds P251 [Step 1 Type] = 1 Time Step

To program a second step, we would setup the parameters #252 through #254.

Enter 1700 in **Step Speed** parameter #252. Turn the step on by entering a value of 1 in the **Step Type** parameter #254. Enter 10 seconds in the **Step Value** parameter #253.

#### **EXAMPLE 1 (Second Step)**

P252 [Step 2 Speed ] = +1700 rpm P253 [Step 2 Value] = 10 seconds P254 [Step 2 Type] = 1 Time Step **Description of Operation (Second Step)** - In example #1, the Speed profile would command 400 rpm for 10 seconds based on the information in Step 1. The Speed Profile would then proceed to Step #2 and command 1700 rpm for another 10 seconds. The control will then proceed to the next step. Since Step #3 is not configured, the profile will end and command zero speed.

**End Actions** - When the profile control is at the end of a sequence a variety of actions can be taken. These are called **End Actions**. The end actions are selected by parameter #238 [End Action Select] and are configured via the **End Action (EA)** parameters #239 through #243.

The kinds of End Actions available are:

If Parameter 238 (End Action Select)

- = 0, Command zero speed.
- = 1, Goto EA Goto step indicated by parameter #240.
- = 2, **Input EA** End action speed (P #239) until TB3 input transitions and then commands zero speed.
- = 3, **Compare EA** Command EA speed (P#239) until compare parameter (P#242) equals compare value (P#243).
- = 4, **Home EA** Command EA speed (P#239) until motor returns to home position.

To cause the first profile to continually loop from step #2 back to step #1, you would use the **Goto end** action.

Enter a value of 1 in the End Action (EA) select parameter. Then select the target step by entering a value of 1 in the **EA Goto** parameter **#240**.

When enabled, the profile will continually sequence between the Step 1 speed of 400 rpm, and the Step 2 speed of 1700 rpm in 10 second intervals. This will continue until the profile is turned off via the Profile Enable Parameter #235 (clearing bit 0).

The other End Action options (TB3 input, Compare and Home End), will be discussed in more detail in a later section.

There are a variety of functions that must be configured before a Speed Profile can be used with a drive. For this reason, additional functionality was added to the **Start Up** procedure to simplify this configuration.

If you have not entered the motor parameters or tuned the motor yet, please use the **Quick Tune** procedure of the **Start Up** sequence at this time.

If you are not familiar with the Start Up and Quick Motor Tune features of the IMPACT, please review section 6-8 through 6-11 in this manual.

When the motor tune is complete, **bypass** the **Digital** section and the **Analog Reference** section of start up to reach **Speed Profile Configuration**.

## Speed Profile Start Up Configuration

## **Speed Profile Configuration**

- 1. Enter a YES to the "Configure Speed Prof?" question.
- 2. Say YES to the Encoder operation for the drive question.
- 3. Set **counts per unit** (Parameter 245) for the encoder 4 x PPR (P8). For a 1024 encoder enter 4096.
- 4. Set **Value Tolerance** parameter #244. For now it can be left at its default value of 20 counts.
- 5. Select a **Stop End Action** (Parameter 238 [End Action Sel]). Five possible end actions are available as detailed in P 238.
- 6. We have already activated 2 steps in the Speed Profile Introduction, so you can enter a *NO* to activating further steps. However, if you want to add more steps to your profile, reply *YES* and follow the steps in A thru C.
  - A. Set required *Step Speed* parameters (Param 255, 258 etc. etc.) An RPM value will be entered in these parameters.
  - B. Set the *Step Type* parameters (Param 257, 260 etc. etc.)
    - 1. Entering a value of 1 in a *Step Type* Parameter selects a **Time Step** (value outputted in seconds).
    - 2. Entering a value of 2 selects a **TB3 Input Step**. (This option can only be used with an L Option Card). The speed will be outputted until the selected TB3 terminal transitions from low to high input.
    - 3. Entering a value of 3 selects an **Encoder Step** (Value outputted in units).
    - 4. Entering a value of 0 selects Not Used, which forces an End Action.
  - C. Set required Step Value parameters (Param 256, 259 etc. etc). This value will be in seconds, encoder counts or TB3 inputs depending on the selection made in the corresponding *Step Type* parameter. For Example: Entering a value of 1 in Parameter 257 will require a time in seconds entry in Parameter 256.

rementsAs mentioned previously, a number of parameters were adjusted to<br/>configure Speed Profiling. These modifications were performed<br/>automatically when the Speed Profile Configuration option was<br/>selected from the Startup menu.

In the following section we will identify all the automatic changes that were made. An explanation of operation is provided to allow you to make a decision on whether each step should be manually modified to meet your desired setup.

## **Accel/Decel Rates**

**Parameter #42** [Accel Rate 1] and **Parameter #44** [Decel Rate 1] were both be set to .8 seconds.

The acceleration and deceleration control is part of the speed PI regulator. It is important that the rate limits set in the PI regulator do not interfere with the speed profile regulator.

## **Initial Setup Requirements**

9-20

For Example: If the deceleration rate in the speed PI regulator is set too long, the control of the speed profile loop will not be followed. The result will be an overshoot of the programmed travel distance. If the decel rate is lowered, then the overall cycle of the speed profile is increased.

#### **Profile Speed Command**

Profile Speed Command outputs were linked into Speed Ref 1. The 32 bit command is used for fine positioning in encoder mode.

- A. Parameter #247 (*Profile CMD Frac*) linked to Parameter #28 (*Speed Ref 1 Frac*).
- B. Parameter #248 (*Profile CMD*) linked to Parameter #29 (*Speed Ref 1*).

#### **Bipolar Signal Reference**

**Parameter 17** {Logic Options] **bit 11** "Bipolar Sref" must be set to 1 to enable bipolar reference for speed and direction control.

If this is not set for bipolar operation, a reverse speed command (which is a negative value) cannot occur. As a result, the profile will "lock-up" when the first negative speed step is encountered.

#### **Bus Regulation Turned Off**

Bus Regulation is turned OFF when parameter 13 bit 10 is cleared (bit 10 set to "0"). This is so the speed profile control will NOT be overidden by the bus regulator when bit 10 is set to zero.

*NOTE: Using bus voltage regulation with the speed profile feature is Not Recommended.* 

If bus regulation is enabled, the motor may not reach commanded speed and could cause an over-travel condition on the speed profile steps.

## **Relay Output Configuration**

When Speed Profiling is enabled, parameter 191[Relay 4 Config] is set to 39 "@ Profile Pos".

This relay will energize when each "encoder step" reaches the step position within the set tolerance (p 244).

#### **Motor Current Limits**

Parameter #73 Negative Motor Current is set to -200%.

If the drive runs into a current or torque limit during a **timed step**, the programmed travel time will be increased. For **TB3 input** and **encoder steps**, the time to travel a given distance will be increased if this situation occurs.

#### **Torque Mode**

Set **Parameter #68** [Torque Mode] to a value of 1.

#### **TB Input Mode**

Parameter # 116 should be set to a value of 31.

#### Feedback device is Encoder:

**Parameter #64** [Fdbk Device Type] is set to a value of 2.

## **Profile Command & Control**

Once a profile is properly configured, a command sequence is initiated by setting the first two bits of the **Profile Enable parameter** #235.

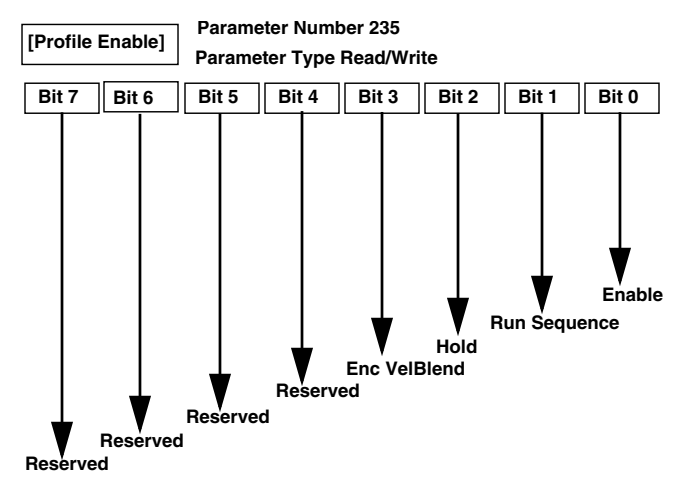

**Bit #0** (the first bit) sets the *Home position* and initializes the Profile sequence.

The **home position** is required only for the **Home End Action** and proper display of the Units Traveled parameter output #246. The Home End Action will be discussed in further detail in the Encoder section.

**Transitioning - Bit #1** (the second bit), actually initiates the profile sequence.

Both bits 0 & 1 must be set to initiate a sequence.

Setting the Run Sequence bit 1 will not start the profile if the Enable bit 0 is clear. Setting the Enable bit will initialize speed profiling and set the Home position, but the sequence of steps will not begin until the Run Sequence bit 0 (first bit) is set.

**IMPORTANT**: Parameter 235 (*Profile Enable*) is independent of the Drive Start/Stop control.

Bit 1 (Run Sequence) of parameter #235 must be toggled *in addition to* issuing a **Drive Start** command for Speed Profiling to operate.

Setting the **Hold Bit** (bit #2) will prevent a sequence from incrementing to the next step.

## **Sequence State Status**

Once the sequence has been initiated the state of the sequence will be reflected in the **Profile Status parameter** #236.

The lower 5 bits will tell us which state the control is commanding. You will observe bit 0 set for 10 seconds in Step 1. It will then clear and bit #1(second bit) will be set for 10 seconds, indicating Step #2.

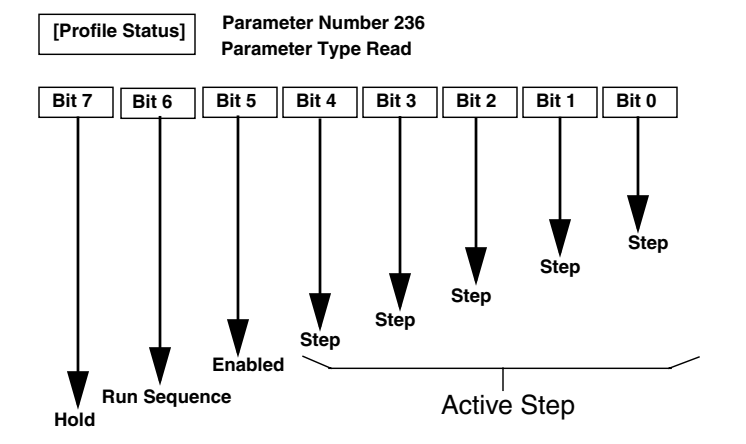

If there were more steps, the first five bits (bits 0-4) of parameter 236 would reflect the present commanded step as a binary value.

Bits #5 and #6 of the status word, reflect the present state of the profile **Enable bit #0** and the **Run Sequence bit #1** of the command word (Profile Enable P235).

The Run Sequence bit is latched while the Enable bit is Not.

This means that once a sequence has begun, and the Run Sequence bit 1 (of P235) has been set, clearing of the Sequence bit will be ignored because it is latched.

## **Beginning a Sequence**

At this point, the system should be ready to run the Speed Profile program. To begin Profile Execution;

- 1. Set the Enable bit #0 (1st bit) of parameter #235.
- 2. Press the Green Button (On HIM or GPT terminal) to start the drive.
- 3. Set the Run Cycle bit #1 of the Profile Enable parameter #235 to execute profile control.

## Using the TB3 Inputs

The digital inputs of the L Option Card can be used with the speed profile control. Two input modes were added specifically for this purpose, modes #31 and 32.

Mode #31 makes six inputs available for controlling transition from one speed profile step to another.

Mode #32 duplicates some of the command functions of the Profile Enable parameter #235.

These L Option input modes can be selected by adjusting the value of parameter #116. Anytime the value of parameter #116 is changed the system should be reset, or the power to the control board should be cycled.

Figure 9.10 L Option Modes for Profiling

|    |     | [L Option Mode]         |                         |
|----|-----|-------------------------|-------------------------|
|    | твз | 31                      | 32                      |
| 19 |     | Step<br>Trigger         | Start                   |
| 20 |     | Not Stop<br>Fault Clear | Not Stop<br>Fault Clear |
| 21 |     | Common                  | Common                  |
| 22 |     | Step<br>Trigger         | Step<br>Trigger         |
| 23 |     | Step<br>Trigger         | Step<br>Trigger         |
| 24 |     | Not Ext Flt             | Not Ext Flt             |
| 25 |     | Common                  | Common                  |
| 26 |     | Step<br>Trigger         | Profile<br>Enable       |
| 27 |     | Step<br>Trigger         | Run<br>Sequence         |
| 28 |     | Step<br>Trigger         | Step<br>Hold            |
| 29 |     | Common                  | Common                  |
| 30 |     | Enable                  | Enable                  |

## **Step Transitions**

Entering a value of 2 into any given **Step Type** parameter, defines the step as a TB3 input step.

When a step is defined as an input step, its Step Value parameter will associate a particular input terminal with that step.

In mode #31 six inputs are available for step transitions.

When the Step Value parameter;

- = 0,TB3 Terminal #22 is selected
- = 1,TB3 Terminal #23 is selected
- = 2,TB3 Terminal #19 is selected
- = 3,TB3 Terminal #26 is selected
- = 4,TB3 Terminal #27 is selected
- = 5,TB3 Terminal #28 is selected

In mode #32, only two inputs are available for step transitions.

When the Step Value parameter;

= 0, TB3 terminal #22 is selected

= 1,TB3 terminal #23 is selected

When an input step is executed it will command the Step Speed until the associated TB3 input is true.

When the associated input goes high, the Control will move to the next step.

#### Figure 9.11- Input Step Transitions Motor Speed P81

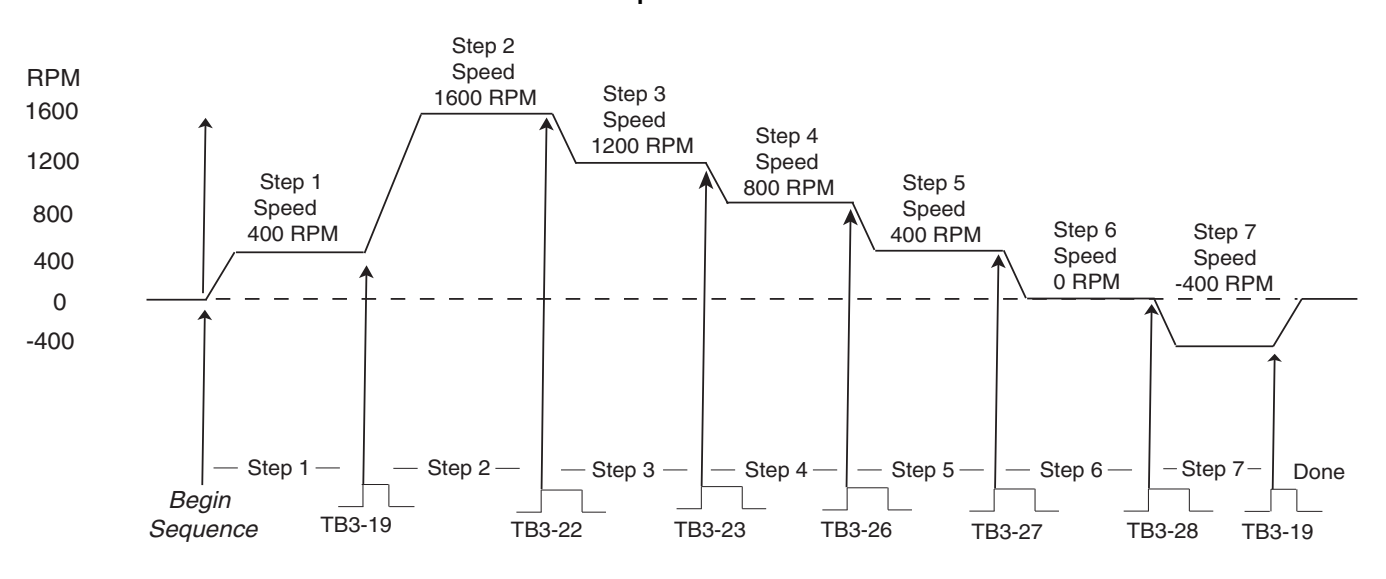

The example in Figure 9.11 shows a profile sequence utilizing Input Mode #31 to control transitions from one step speed to the next.

Since there are 16 steps and a maximum of 6 inputs available for use, multiple steps can reference the same digital inputs.

**Note:** When two steps reference the same input you must make certain they are not adjacent to each other. Note that step 1 and step 7 are both utilizing the same input terminal #19.

For Example: If Step 1 and Step 2 referenced the same input, the profile control would command Step 1 speed until it saw the input go true. Upon entering Step 2, it would see the same input high and immediately (12.5 ms) go to Step 3.

#### Using Mode #32

Digital input mode #32 duplicates the function of the first three bits of the Profile Enable command parameter #235 to determine the command state of the Profile Control. It is best to **clear** the **Profile Enable** command **parameter** #235 when controlling Profile operation via input mode 32 to avoid unwanted interactions.

The three profile control TB3 inputs are or'ed with the Profile Enable command parameter #235 to determine the command state of the Profile Control.

| Δr         | nn | licatione |
|------------|----|-----------|
| <b>~</b> } | J  | lications |

Setting the **Profile Enable input** terminal (TB3-#26) will initialize the profile control, and set the current motor position as the Home position. This setting of the Profile Enable bit will be reflected in the Profile status parameter (P236 bit #5).

Setting the **Start input terminal** TB3- #19 will start the drive. This is the same as pressing the green start button on a HIM terminal.

Setting the **Run Cycle input** terminal TB3- #27 will initiate a Profile Sequence and will be reflected in the Status parameter P236 bit #6.

When the profile has completed an entire step sequence this input (Run Sequence #27) will have to be cleared and toggled high again to begin another sequence.

## **Input Step Hold**

Setting the **Step hold input** terminal TB3-#28 will prevent the profile from continuing to the next step. When the hold input is released (cleared) it will continue to the next state.

Two input terminals, #22 and #23 are available for controlling step transitions if desired.

#### **Input End Actions**

When an input End Action is selected, the profile Control will command the End Action speed (P239) until the selected TB3 input goes high. The control will then command zero speed.

An Input End Action is selected by entering a value of 2 in the End Action parameter #238. The input terminal used to trigger the zero speed command is selected by parameter #241.

The step trigger inputs are the only valid choices for signaling the end of the Profile Sequence. Remember, six inputs are available in Mode #31, but only two inputs are valid in Mode #32.

Setting a **Step Type** parameter to a value of **3**, defines it as an **Encoder Step**.

## **Adjustable Encoder Step Units**

Adjustment of the **Counts Per Unit parameter** allows you to define the Units for Encoder Steps in increments that are meaningful for a particular application.

For Example: An application translates four motor shaft revolutions via gearing, into one linear foot of movement. The Counts Per Unit parameter could be adjusted so that the Encoder Step Value parameters are entered in units equating to one foot.

## **Encoder Units and the Counts Per Unit Parameter**

The rotational distance of each encoder **step unit** is determined by Counts Per Unit parameter #245.

When determining the value of the Counts Per Unit parameter, it is important to understand that a typical encoder produces a value that is 4 times greater than the encoder PPR rating.

This is because the drives are designed to utilize quadrature encoders. With a quadrature encoder, the counter will increment on the rising edge of each of the four input signals (A,  $\overline{A}$ , B,  $\overline{B}$ ).

## **Encoder Steps**

This can be verified by resetting the drive or cycling power to clear the encoder position feedback parameters #227 & #228. Rotate the shaft one revolution and observe the value of parameter #227. This should be four times greater than the value of the encoder PPR parameter #8.

#### **Step Rotation Distance In Motor Shaft Revolutions**

To define all encoder Step Value parameter units as graduated in whole revolutions, set the Count Per Unit parameter (CPU) equal to 4 x the PPR parameter #8.

For Example: For a single revolution in a drive with a 1024 PPR encoder;

CPU (P245) = 4 x 1024 (P8) = 4096

With the CPU parameter set, entering a value of 100 in the **Step 1 Value** parameter #250, will cause the profile control to command the **Step 1 Speed** until the motor has turned 100 revolutions.

P249 Step 1 Speed = 1726

P250 Step 1 Value = 100.0 units (revs)

P251 Step 1 Type = 3 (Encoder)

To have one encoder unit equal two motor revolutions:

CPU (P245) = 2 revs x (4 PPR) = 8 x PPR (P8)

To have one value parameter unit equal 1/2 revolution;

CPU (P245) = 1/2 x (4 PPR(P8)) = 2 x PPR (P8)

Step Value parameters can be entered in 1/10th unit increments.

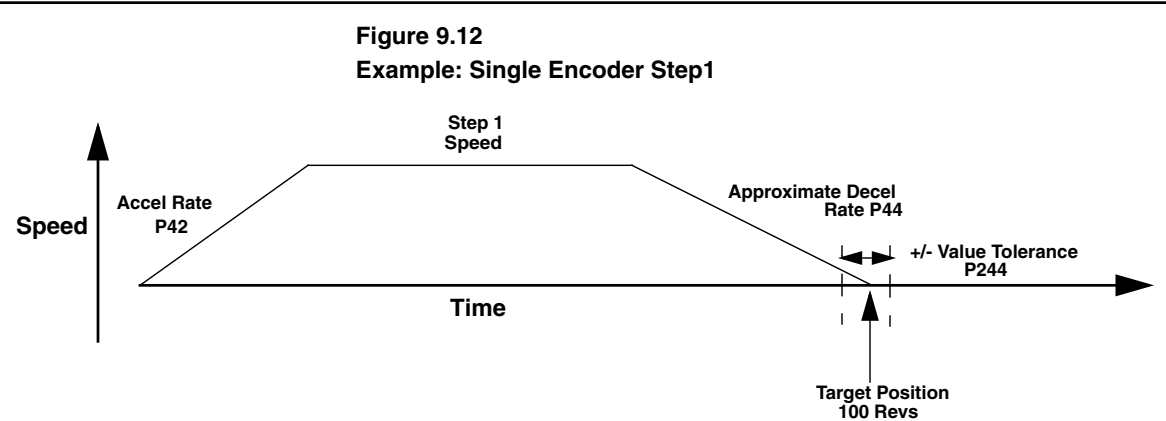

#### Determining the End of an Encoder Step

The Value Tolerance parameter #244 is used as a hysteresis band for determining the End of Step position.

The motor shaft must be at the target position within the +/- value tolerance (P244) counts for eleven consecutive update cycles (Approx 138 ms) before control will continue to the next step.

Should the motor overshoot the target, the profile command will adjust in the opposite direction, causing the shaft to back up.

If this overshoot is unacceptable, the Error Trim Gain (P237) can be set to a lower value (less than 2.0) to eliminate this. The Error Trim Gain parameter is discussed in detail later in this chapter.

## "At Encoder Position" Output Relay #4 signal

The #4 Output relay is reserved for identification of the encoder step position.

When the shaft has remained within the target position tolerance for approximately 50 ms, the control will set the Output Relay #4 to identify the motor shaft as being at the programmed Step Target position.

If the next step is an Encoder step, the output will be cleared when beginning this next step. If the next step is not an encoder step, the relay will be left set.

## **Step Hold in Encoder Mode**

The **Hold bit** can be set either by writing the third bit of the Profile Enable parameter, or by setting the L10 TB3 input terminal #28 in Mode 32.

When the hold bit is set, the Profile Control will continue to the step target. With the Step Hold bit set, the control will not proceed to the next step. The control will remain active and maintain the target position until the hold bit is cleared. When released (hold bit cleared) it will continue to the next step.

#### Decelerating to Position and the Error Trim Gain

The Error trim parameter is actually a Dynamic Gain Limit, for those familiar with position control. This gain comes into play only when the shaft is nearing the target. As the Error gets very small, the gain increases to allow fine adjustment.

When the Trim Gain parameter is above a value of 2.0, the profile control will decelerate as it approaches the target at approximately the programmed Decel rate (P44).

If the shaft overshoots the target area it will back up. If this is unacceptable, the Error Trim Gain parameter can be lowered to eliminate this overtravel.

As the value of this parameter is lowered it will begin to "round off" the end of the decel ramp (Fig. 9.13). The end of the target approach can be made as "smooth" as desired using this method.

## Figure 9.13 Example: Encoder Step Trim

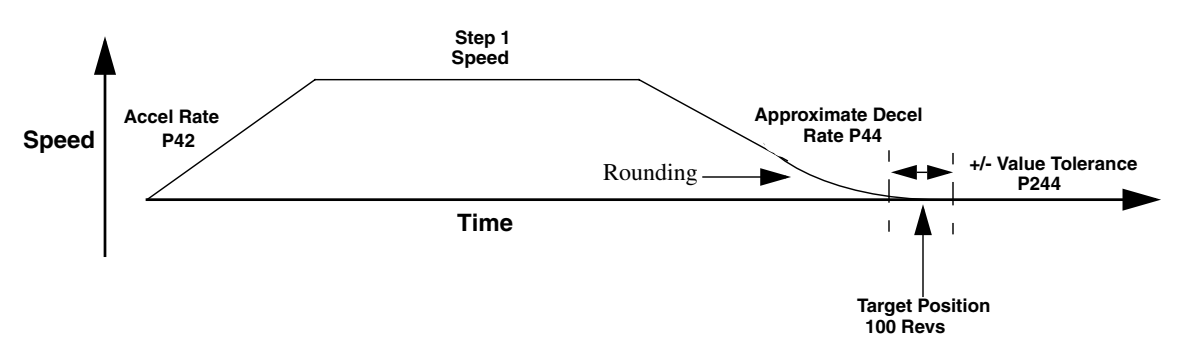

Continuing to lower the trim gain value will cause this rounding to begin earlier in the Decel ramp. This will also cause the time to target position to extend longer.

## **Step Position Error**

The control will position the motor within the tolerance on each step before proceeding to the next step. The actual rotor position may be slightly forward or behind the exact target and still be within range. Increasing the tolerance parameter value will enlarge this range.

When the next step calculates a target, it uses the actual position the new step begins at.

#### **Repeating Profile Sequences**

If a **Goto End Action** is selected the position error will continue to accumulate over multiple sequences. Over time the accrued error could be significant.

If a **Home End Action** is selected, the error of a single sequence will *Not* accumulate over multiple sequences. The rotor will return to the same position it was in when the Profile enable bit was first set. As long as the enable bit is set, the control will retain this as its home position. Additional sequences can be started by toggling the **Run Sequence bit**.

#### **Velocity Blend Mode**

Encoder mode applications which don't require great precision can utilize the **Velocity Blend** mode to switch from one step velocity to another. In this blend mode, control will not demand that the motor rest at zero speed for eleven update intervals before continuing to the next step as illustrated in Figure 9.14. This is useful when using the encoder to replace limit switches for controlling the commanded speed. Keeping the commanded velocity from going to zero speed for fine positioning, will reduce the time between encoder steps. This subsequently reduces the overall cycle time.

The blend mode will reduce the position accuracy since the drive may be moving at a relatively fast rate. The encoder sample interval is fixed at 12.5 ms.

The control will not backup to maintain a position. It will automatically continue to the next step when the position is at or beyond the target. Any errors would accumulate throughout the sequence.

Figure 9.14 **Velocity Blend Mode Example** 

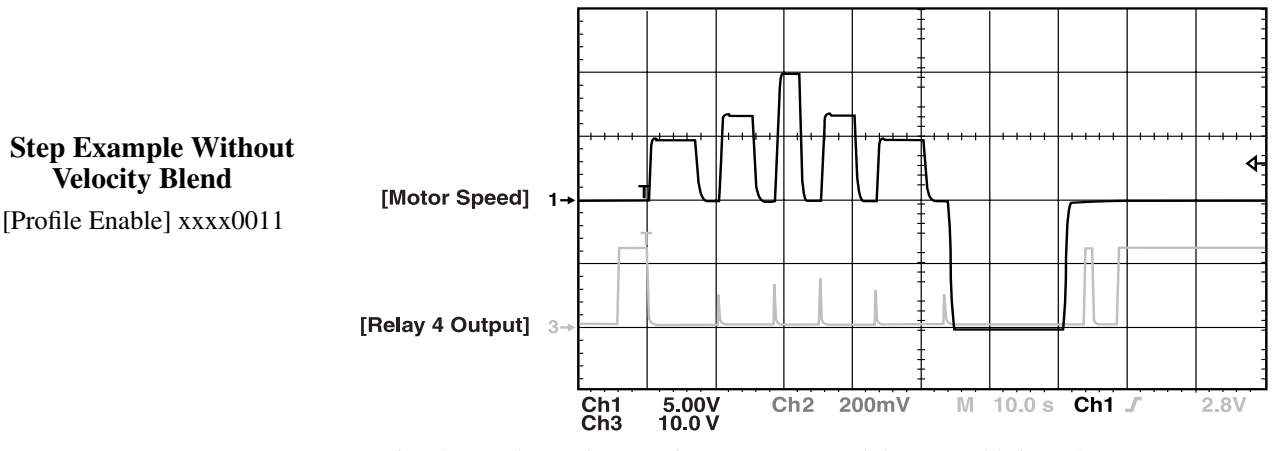

Notice that each step is a precise movement and the control brings the motor to zero speed at the end of each step. When the step is within tolerance value, the relay output activates. Once the next step is initiated, the relay opens (out of tolerance).

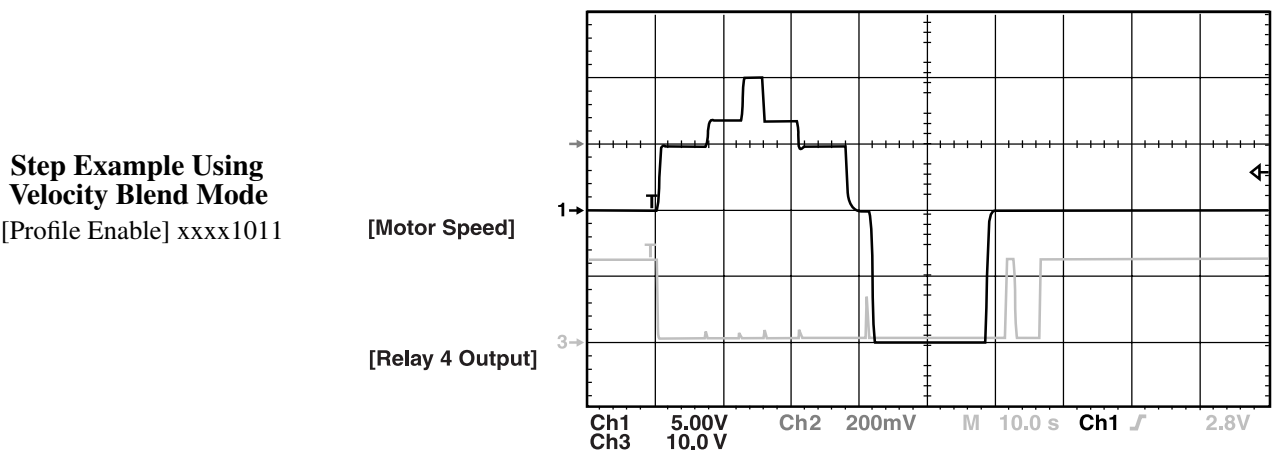

Notice that the step velocities are "blended" together in this mode. The position accuracy at each step is limited, but with an encoder home end action, the starting posiis very accurate.

**Step Example Using Velocity Blend Mode** 

| 9-30 | Applications |
|------|--------------|
|------|--------------|

# Notes

# **Using the Function Block**

Chapter 10 provides information for helping you to use the function block that is included with the 1336 IMPACT drive.

| This topic:                                | Starts on page: |
|--------------------------------------------|-----------------|
| An overview of function blocks             | 10-1            |
| Evaluating the inputs                      | 10-4            |
| Using the timer delay function             | 10-5            |
| Using the state machine function           | 10-8            |
| Using the add/subtract function            | 10-10           |
| Using the maximum/minimum function         | 10-12           |
| Using the up/down counter function         | 10-14           |
| Using the multiply/divide function         | 10-18           |
| Using the scale function                   | 10-20           |
| Using the hysteresis function              | 10-23           |
| Using the band function                    | 10-26           |
| Using the logical add/subtract function    | 10-26           |
| Using the logical multiply/divide function | 10-27           |

## What is a Function Block?

**Chapter Objectives** 

A function block is a group of parameters that work together to add flexibility to the 1336 IMPACT drive. The function block that is provided with the 1336 IMPACT drive lets you set up a timer delay, state machine, multiply/divide, add/subtract, scale, an up/down counter, or a maximum/minimum function by using a combination of 17 parameters. Because these functions use the same parameters, you can only use one of the function blocks (such as the timer delay) in your application.

Figure 10.1 provides an overview of the function block.

Figure 10.1 Function Block Overview

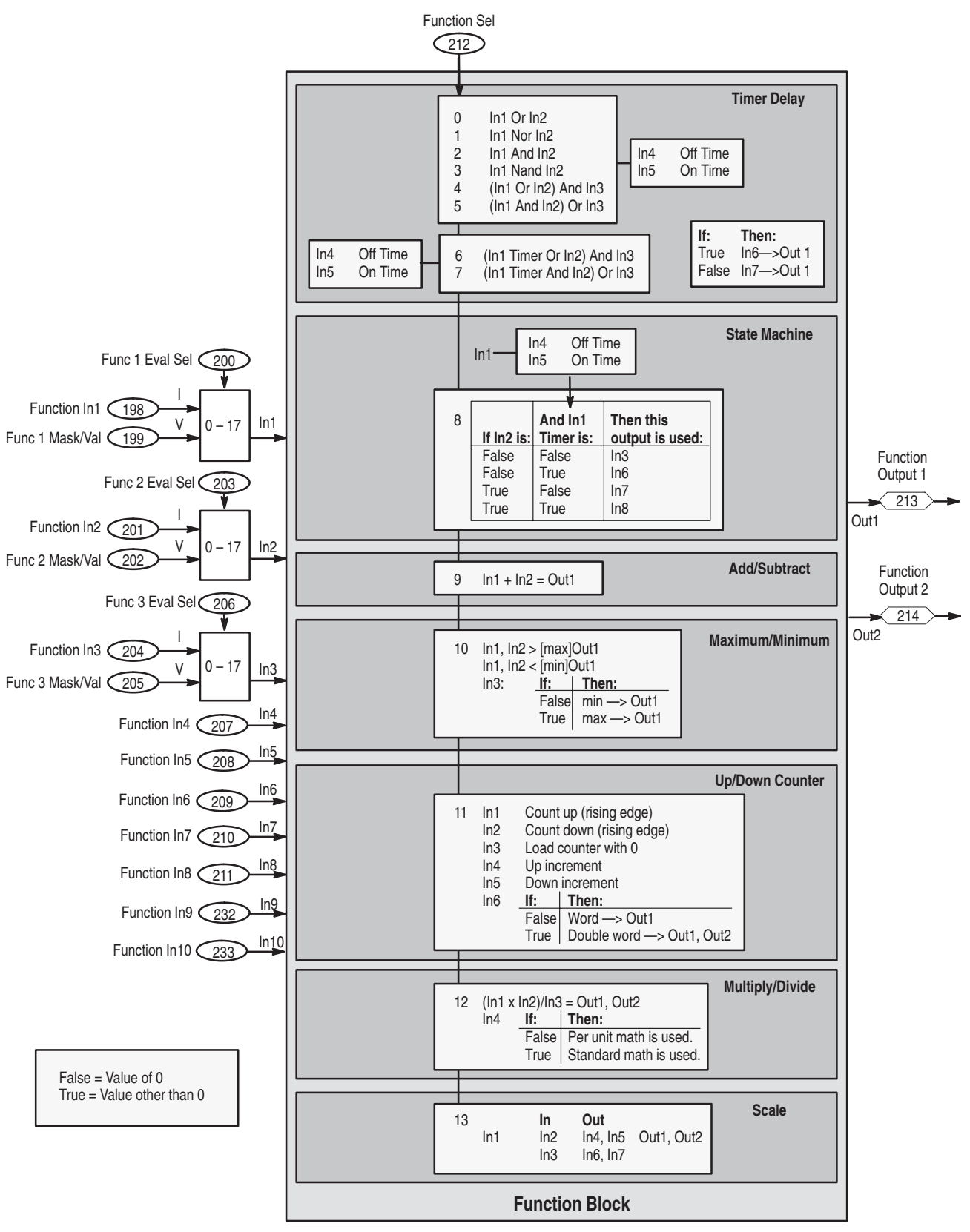

Continued on Next Page

**Continued from Previous Page** 

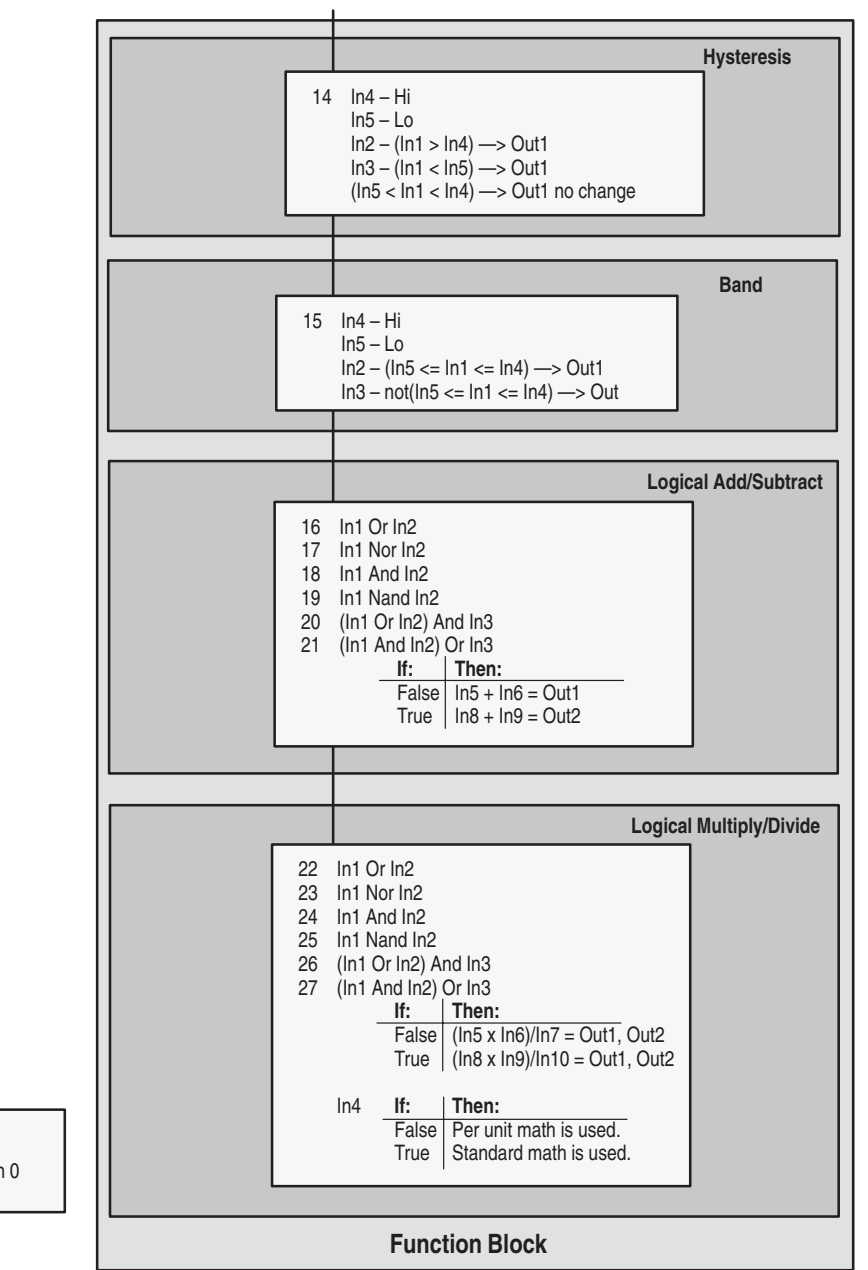

False = Value of 0 True = Value other than 0

# **Evaluating the Inputs**

*Func 1 Eval Sel* (parameter 200), *Func 2 Eval Sel* (parameter 203), and *Func 3 Eval Sel* (parameter 206) let you select how you want to evaluate the corresponding input. You have the following options:

| То:                                                                                                    | Value: |
|----------------------------------------------------------------------------------------------------|--------|
| Pass the value directly through to the function block                                                                                        | 0      |
| Mask the value (logical AND the input value with a value)                                                                                    | 1      |
| Send a true value when <b>all</b> bits that are set in the mask are <b>on</b> in the input value                                             | 2      |
| Send a true value when <b>all</b> bits that are set in the mask are <b>off</b> in the input value                                            | 3      |
| Send a true value when <b>any</b> bit that is set in the mask is <b>on</b> in the input value                                                | 4      |
| Send a true value when <b>any</b> bit that is set in the mask is <b>off</b> in the input value                                               | 5      |
| Send a true value when the input value is equal to the value of <i>Func x Mask/Val</i> (parameter 199, 202, or 205)                          | 6      |
| Send a true value when the input value is not equal to the value of <i>Func x Mask/Val</i> (parameter 199, 202, or 205)                      | 7      |
| Send a true value when the signed input value is less than the value of <i>Func x Mask/Val</i> (parameter 199, 202, or 205)                  | 8      |
| Send a true value when the signed input value is less than or equal to the value of <i>Func x Mask/Val</i> (parameter 199, 202, or 205)      | 9      |
| Send a true value when the signed input value is greater than the value of <i>Func x Mask/Val</i> (parameter 199, 202, or 205)               | 10     |
| Send a true value when the signed input value is greater than or equal to the value of <i>Func x Mask/Val</i> (parameter 199, 202, or 205)   | 11     |
| Send a true value when the unsigned input value is less than the value of <i>Func x Mask/Val</i> (parameter 199, 202, or 205)                | 12     |
| Send a true value when the unsigned input value is less than or equal to the value of <i>Func x Mask/Val</i> (parameter 199, 202, or 205)    | 13     |
| Send a true value when the unsigned input value is greater than the value of <i>Func x Mask/Val</i> (parameter 199, 202, or 205)             | 14     |
| Send a true value when the unsigned input value is greater than or equal to the value of <i>Func x Mask/Val</i> (parameter 199, 202, or 205) | 15     |
| Send an inverted value through to the function block                                                                                         | 16     |
| Send an absolute value through to the function block                                                                                         | 17     |

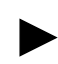

You should set up Func 1 Eval Sel, Func 2 Eval Sel, and Func 3 Eval Sel before setting up the other parameters. This adjusts the units used for the Function In x and Func x Mask/Val parameters.

Figure 10.2 shows how the input parameters for function input 1 work together. The input parameters for function inputs 2 and 3 work in the same manner.

#### Figure 10.2 Input 1 Parameters for the Function Block

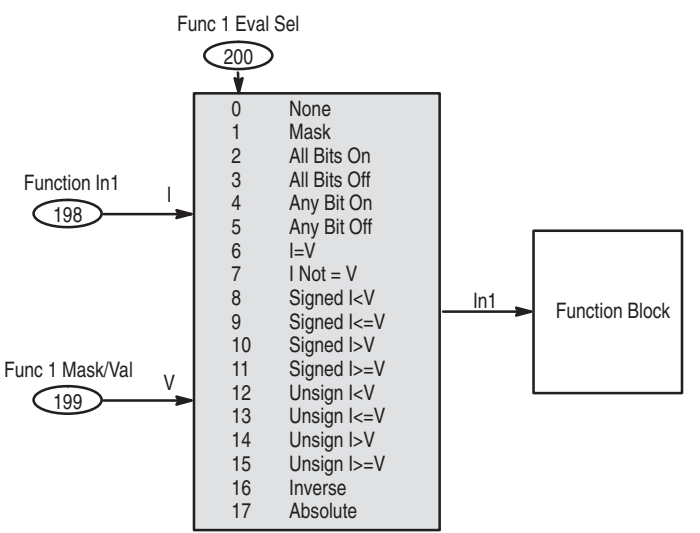

For example, if *Function In1* (parameter 198) is 10001001.0001000, *Func 1 Mask/Val* (parameter 199) is 10001101.0001001, and *Func 1 Eval Sel* (parameter 200) is set to 5 (any bit off), then a value of true is passed to the function block. If *Func 1 Eval Sel* is set to 3 (all bits off), then a value of false is passed to the function block. Figure 10.3 shows how this works.

#### Figure 10.3 Example of Function Input 1 Parameters

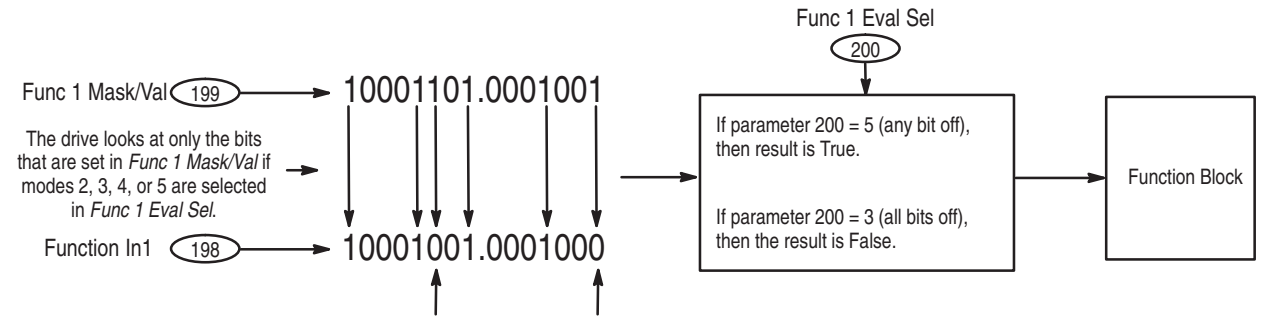

These two bits are different.

If you want to pass the value of *Function In1* directly to the function block without evaluating it, set *Func 1 Eval Sel* to 0.

*Function In4* (parameter 207), *Function In5* (parameter 208), *Function In6* (parameter 209), *Function In7* (parameter 210), and *Function In8* (parameter 211) provide additional input values.

## **Using the Timer Delay Function**

You can use the function block to set up a timer delay. You can choose how to evaluate the inputs and when you want to apply the timer by using *Function Sel*.

Regardless of the option you choose, the timer off event cannot happen until after your timer on event occurs.

Figure 10.4 shows the parameters that are used for the timer delay function and how these parameters are evaluated.

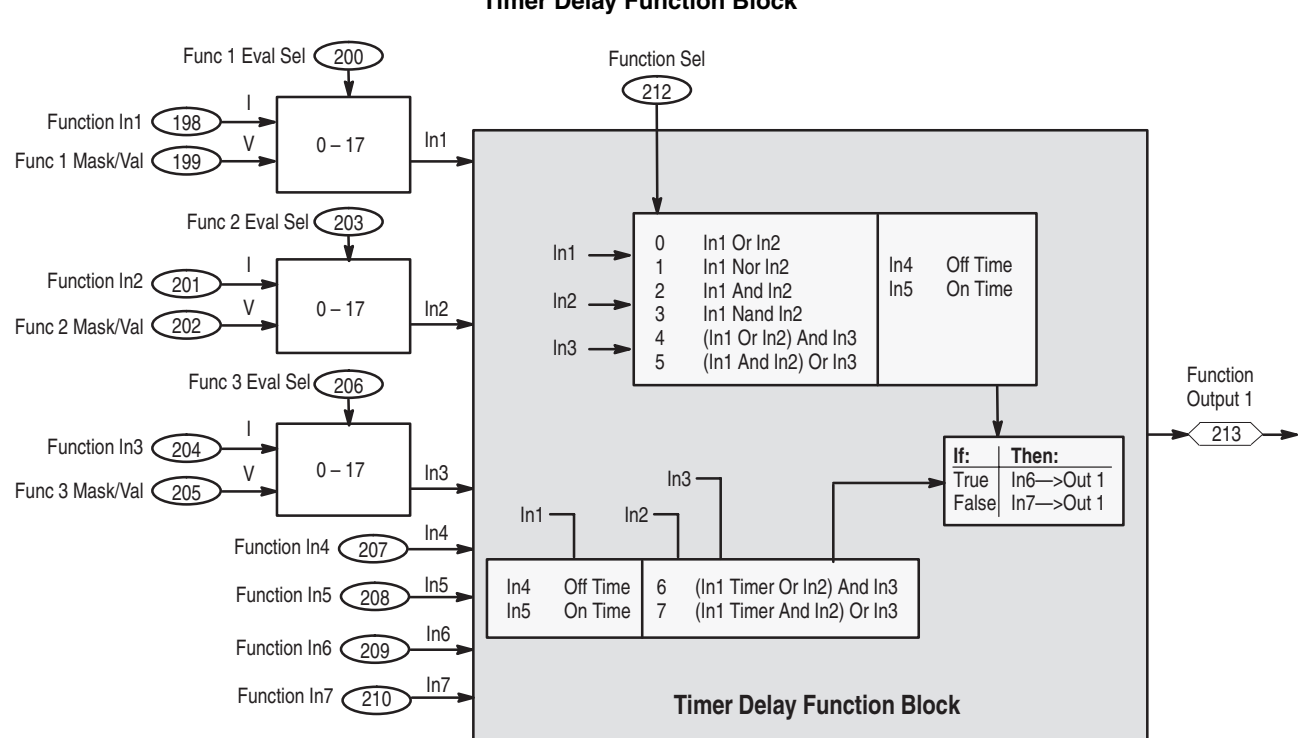

Figure 10.4 Timer Delay Function Block

As an example, you could use the timer delay function to set up a delayed start with a ramp up to speed function. When the L Option receives start input, there is a delay before the start command is sent to the motor. This delay is specified in *Function In5* (parameter 208) as a time in minutes. For this example, *Function In5* is set to 0.25 minutes, which is 15 seconds. When the time expires, the motor speed ramps up to the specified speed. When the start is removed or a stop command is issued, the stop command is sent to the drive and the ramp is disabled, causing a current limit stop to zero speed.

This example is shown in Figure 10.5.

Figure 10.5 Delayed Start with a Ramp to Speed Example

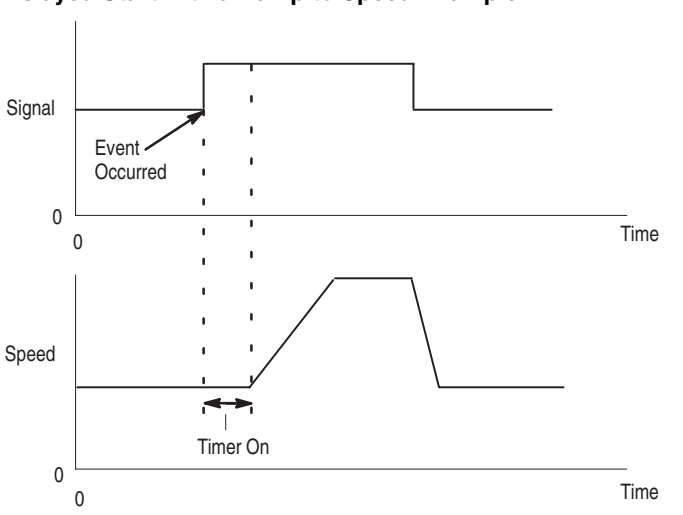

To set up this application, you need to enter the values shown in Figure 10.6.

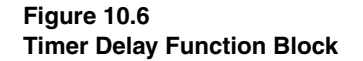

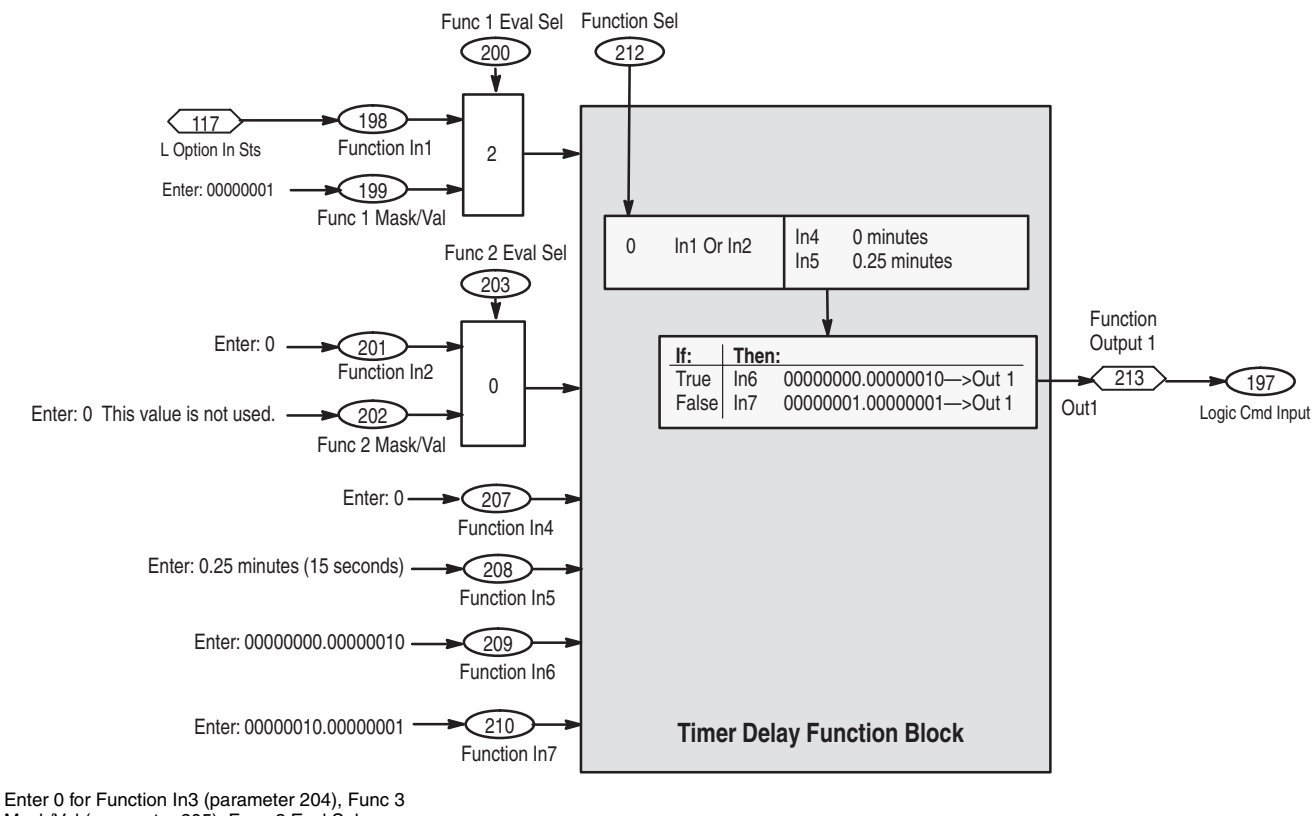

Mask/Val (parameter 205), Func 3 Eval Sel (parameter 206) and Function In8 (parameter 211) as these parameters are not used for this function block.

This works as shown in Figure 10.7.

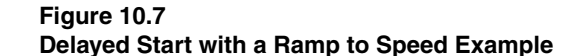

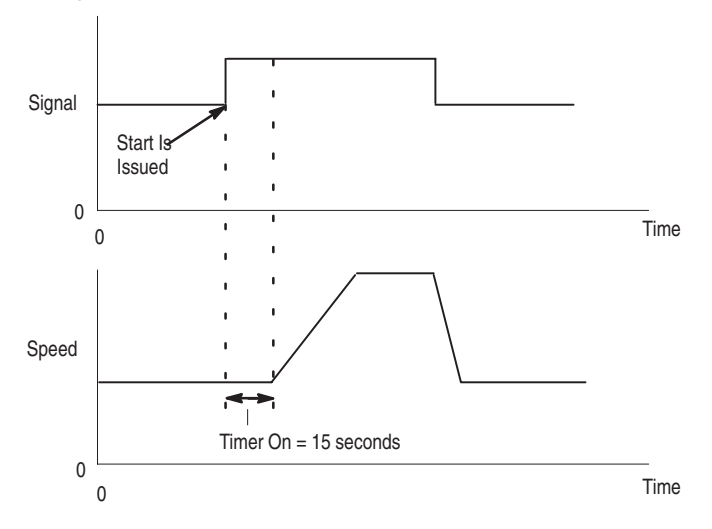

In addition, *Start/Jog Mask* (parameter 126) should be set to 11111110.11111111.

The state machine function lets you use a decision table to select which value to use for the output based on the values of In2 and a timer on In1. Figure 10.8 shows the state machine function block.

Figure 10.8 State Machine Function Block

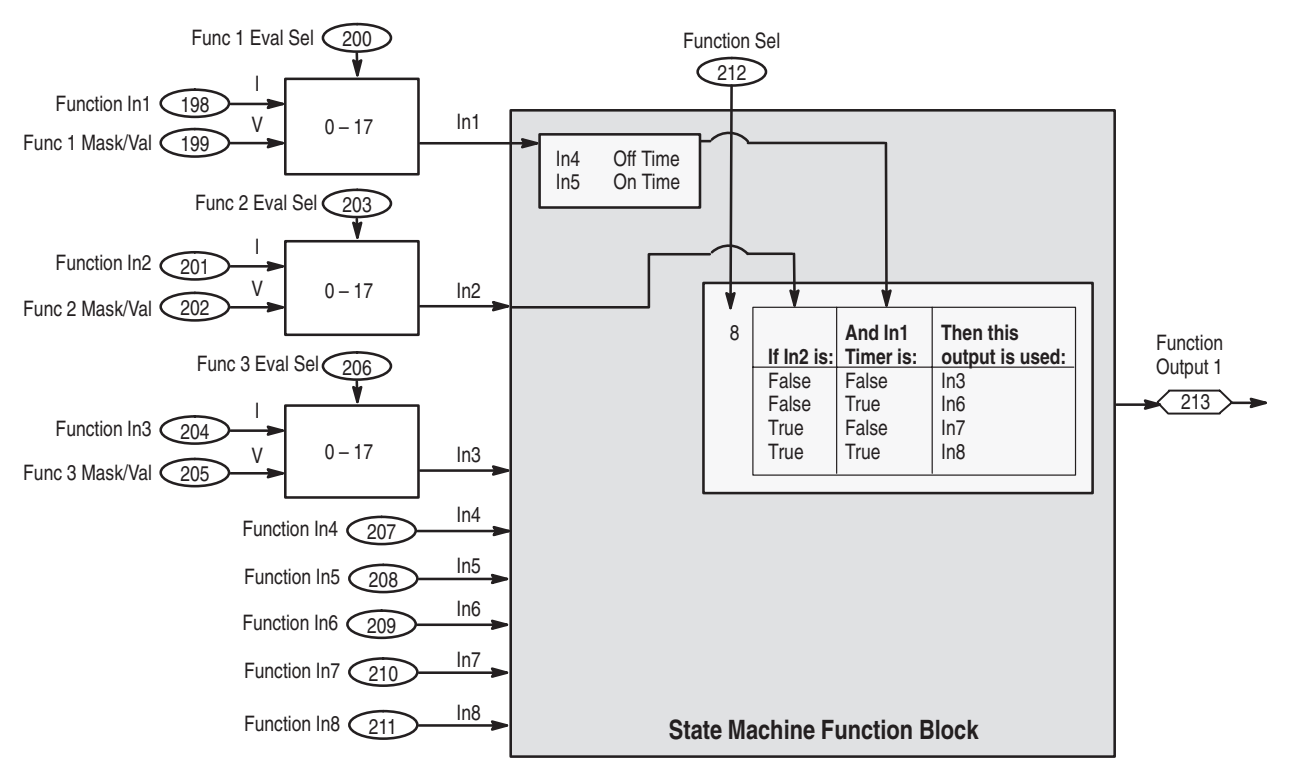

As an example, you could use the state machine function block to set up a speed profiler such as the one shown in Figure 10.9.

# Using the State Machine Function

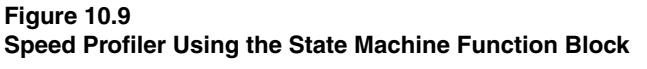

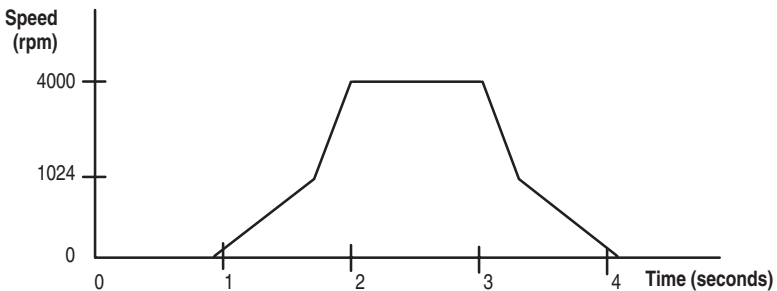

To set up the function block for this application, you would need to enter the values shown in Figure 10.10.

Figure 10.10 State Machine Function Block

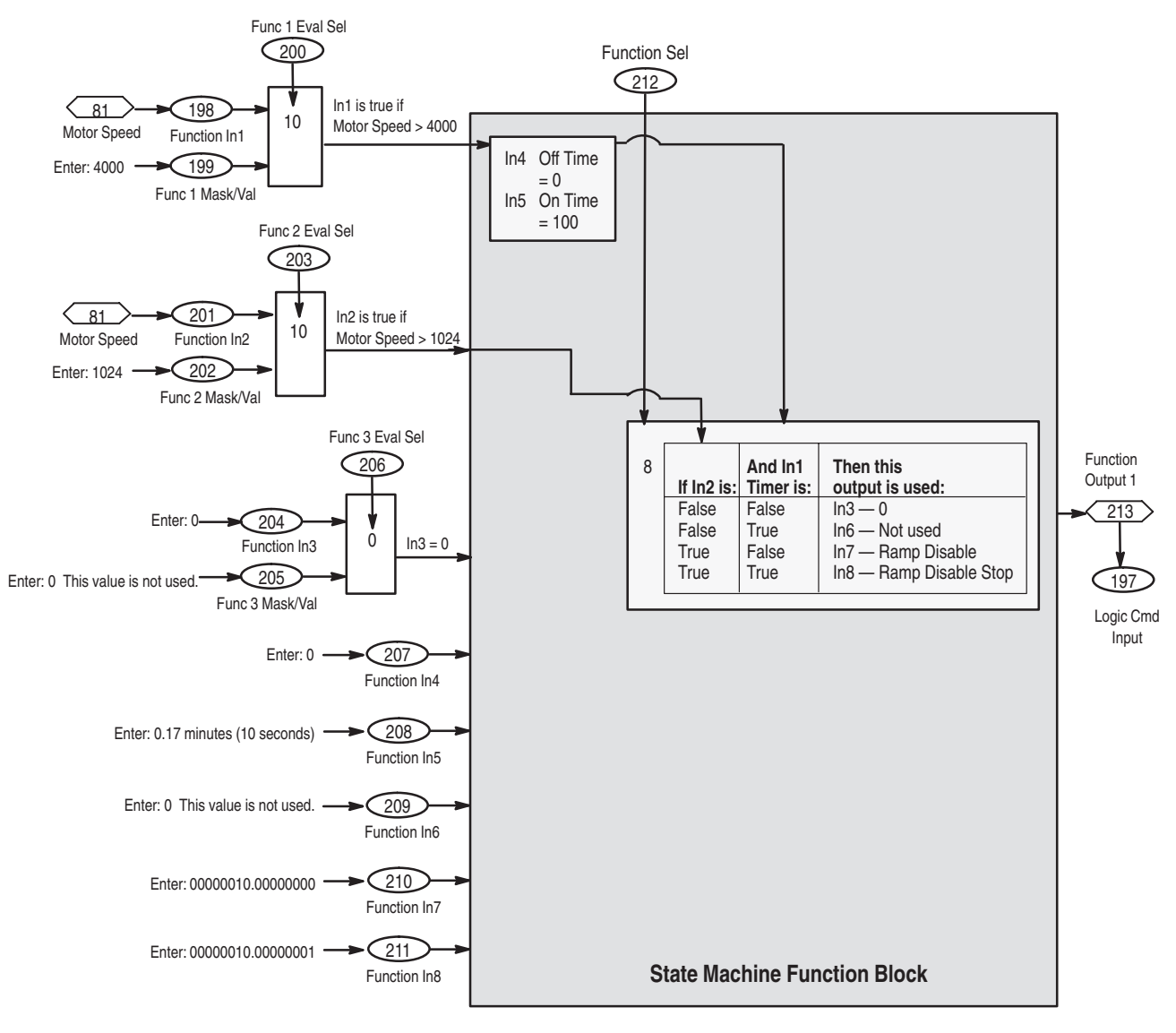

This works as shown in Figure 10.11.

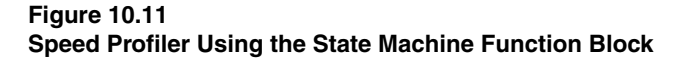

At point **A**, a start command has been received and the motor speed can begin to follow the specified acceleration ramp.

At point **B**, the motor speed has reached 1024 internal units. Because In2 (*Motor Speed* (parameter 81) > 1024) becomes true while In1 (*Motor Speed* > 4096) is still false, the state machine uses In7 (Ramp Disable) as the output sent to *Function Output1* (parameter 213) which is linked to *Logic Cmd Input* (parameter 197). The motor speed increases using the current limit.

At point **C**, In1 (*Motor Speed* > 4096) becomes true and the timer on function runs for 10 seconds (D) as specified by In5. After 10 seconds, the stop command becomes true, and the motor speed decreases using the current limit.

At point **E**, *Motor Speed* is less than 4096 so the drive is again using In7 (Ramp Disable). The stop is removed.

At point **F**, *Motor Speed* is less than 1024 and with both In1 and In2 being false, In3, which is 0, is used for *Function Output1*. The motor continues decelerating using the specified deceleration ramp.

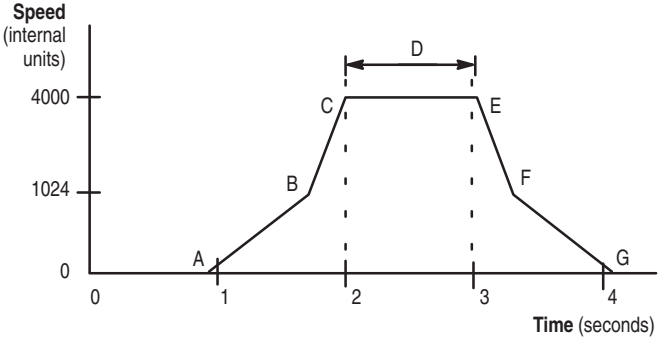

In addition, you need to set three other parameters for this example to work. *Speed Ref 1* (parameter 29) needs to be set to the base motor speed (4096 internal units). *Accel Time 1* (parameter 42) and *Decel Time 1* (parameter 44) both need to be set to 2 seconds.

# Using the Add/Subtract Function

The add/subtract function adds the value of function input 1 to the value of function input 2 and places the result in *Function Output1* (parameter 213). Figure 10.12 shows the add/subtract function block.

#### Figure 10.12 Add/Subtract Function Block

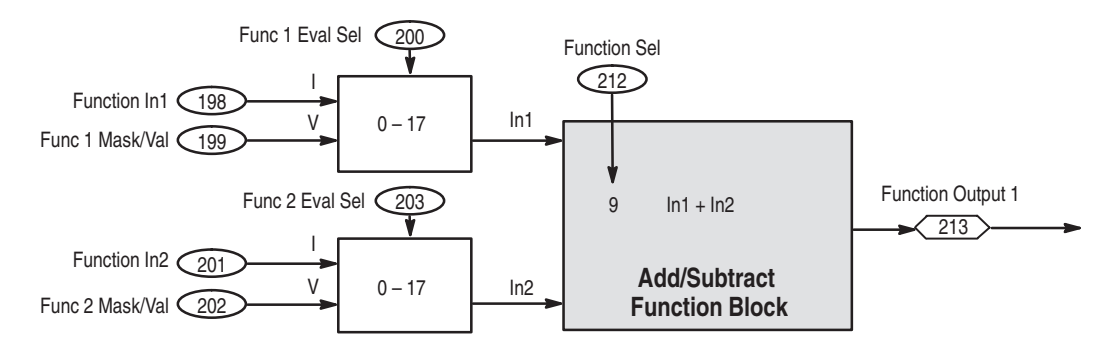
As an example, you could set up the add/subtract function block to provide fine and coarse adjustment to the speed reference as shown in Figure 10.13.

Figure 10.13 Examples of Fine and Coarse Adjustments in Speed

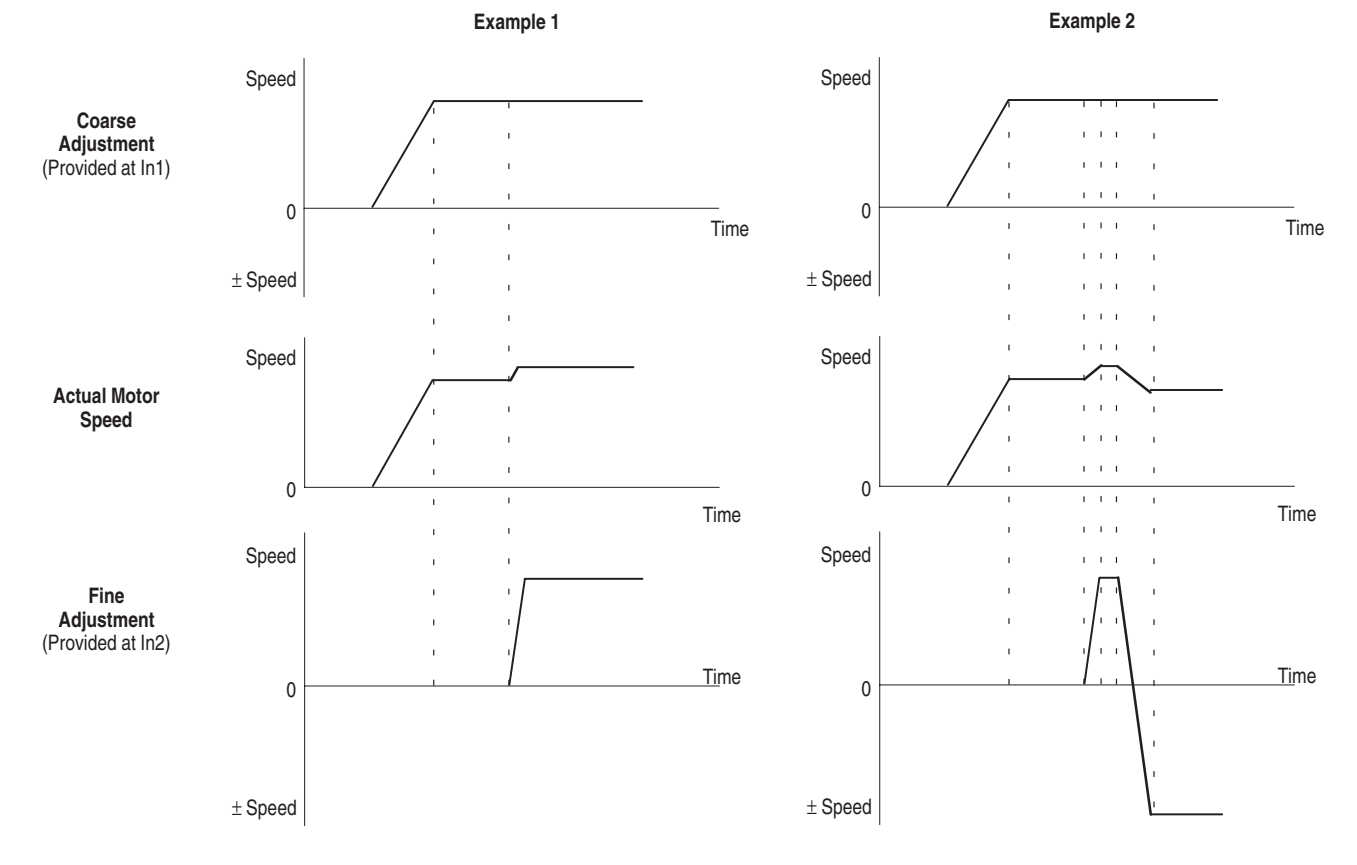

For this example to work, link the analog input 1 parameters to *Function In1* (parameter 198) and the analog input 2 parameters to *Function In2* (parameter 201) as shown in Figure 10.14.

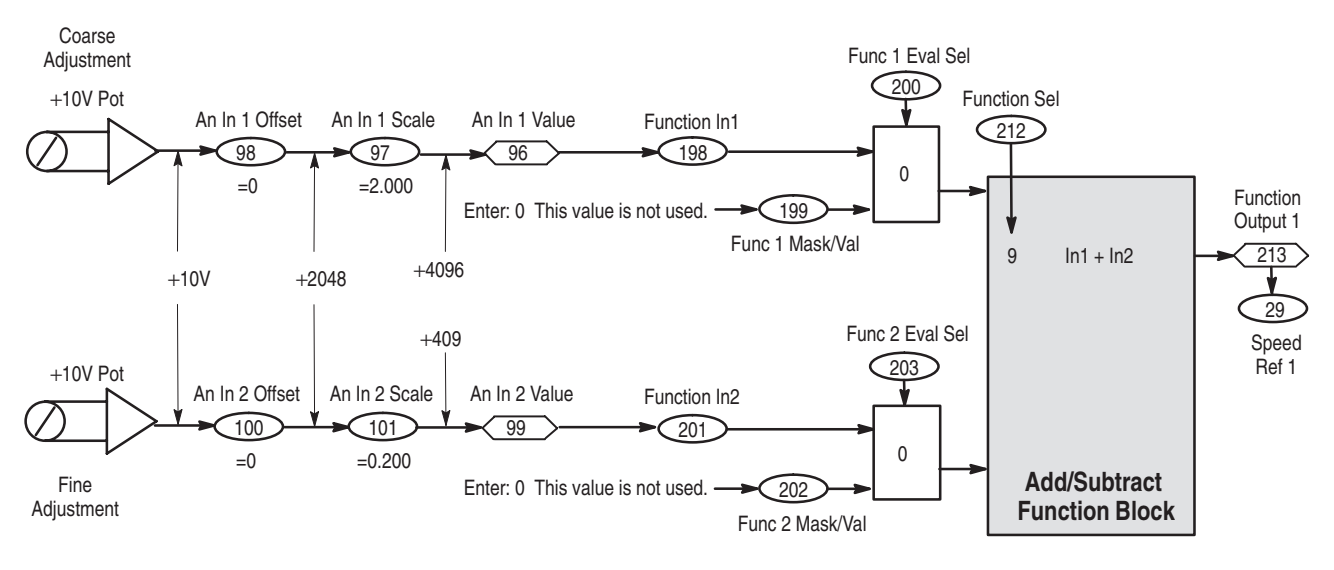

Figure 10.14 Example of an Add/Subtract Function Block

Enter 0 for parameters 204 through 211 as these parameters are not used for this function block.

**Function** 

An In 1 Value (parameter 96) receives input from a ±10V pot. An In 1 Offset (parameter 98) is set to 0 because no offset is needed. The  $\pm 10V$  input is converted to  $\pm 2048$  internal drive units. An In 1 Scale (parameter 97) is set to 2 to scale the value to  $\pm 4096$ , which is  $\pm base$ motor speed. This input is passed to Function In1 to use as the coarse adjustment.

An In 2 Value (parameter 99) receives input from a 10V pot. An In 2 Offset (parameter 100) is set to 0 because no offset is needed. The 10V input is converted to 2048 internal drive units. An In 2 Scale (parameter 101) is set to 0.2 to scale the value to 409. This input is passed to Function In2 to use as the fine speed adjustment.

In addition, you need to set bit 11, Bipolar Sref, in Logic Options (parameter 17).

Using the Maximum/Minimum The maximum/minimum function lets you select either the larger of two values or the smaller of two values. The maximum/minimum function block is shown in Figure 10.15.

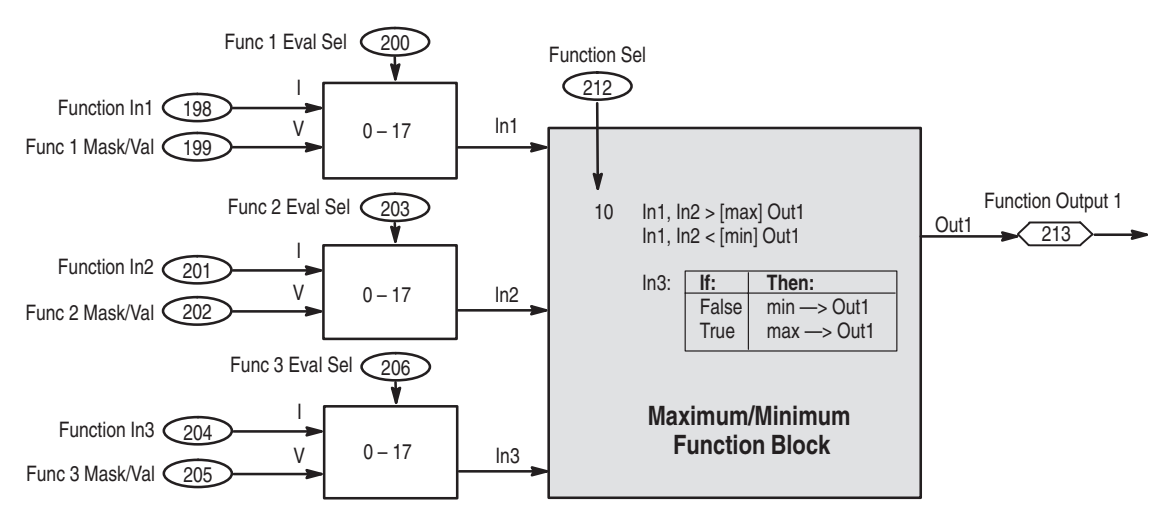

## Figure 10.15 Maximum/Minimum Function Block

In1 is compared to In2. The value passed to *Function Output 1* (parameter 213) depends on In3.

| If In3 is: | Then this value is passed to Function Output 1: |
|------------|-------------------------------------------------|
| False      | The smaller value                               |
| True       | The larger value                                |

As an example, you could use the maximum/minimum function block to make sure that the speed in a mixing process does not exceed a specified limit. Figure 10.16 shows this application.

## Figure 10.16 Example of a Mixing Process

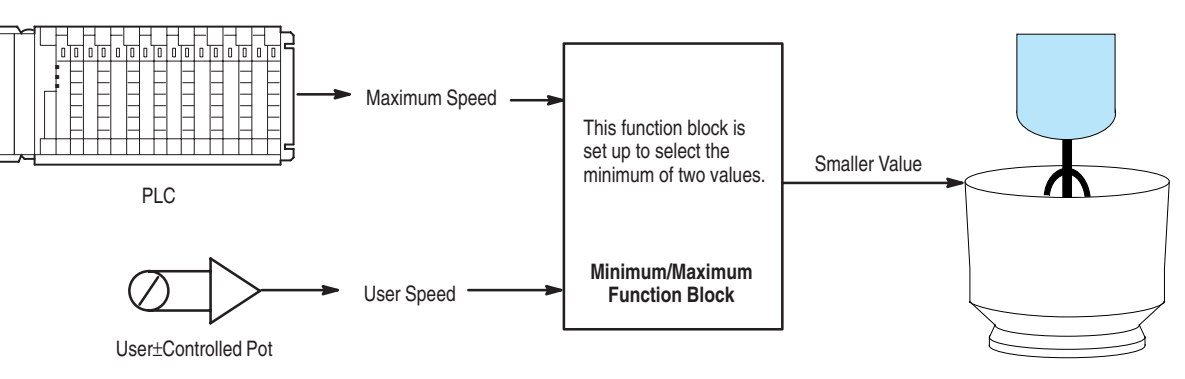

For this example, the PLC is used to monitor the mixing process. The user can control the speed of the mixing process, up to the maximum speed specified by the PLC. The maximum/minimum function block is used to select whichever value is smaller (the minimum): the speed specified by the PLC or the speed specified by the pot.

To set up the function block for this application, you would need to enter the values shown in Figure 10.17.

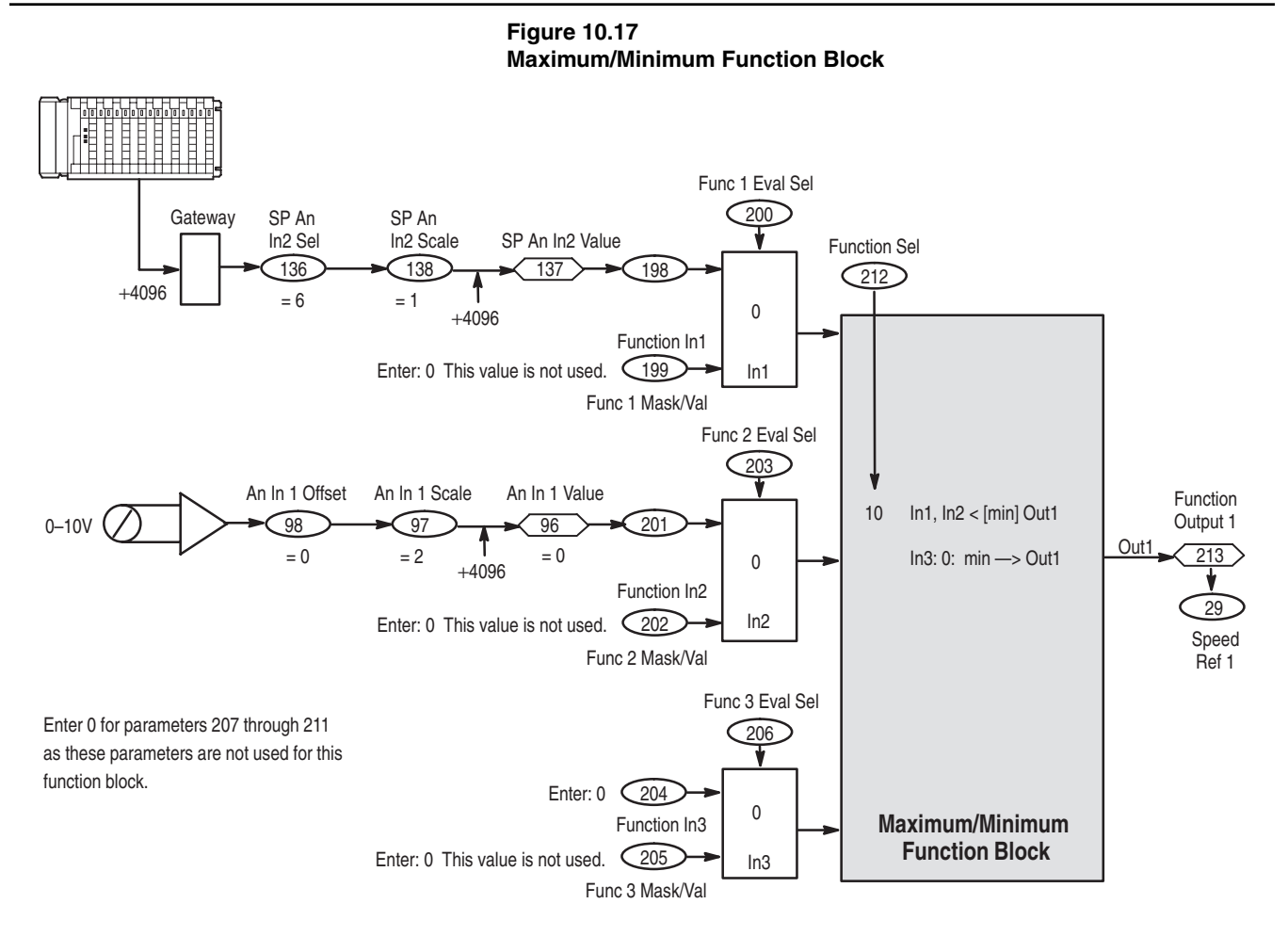

# Using the Up/Down Counter Function

The up/down counter function lets you increment or decrement a value. The up/down counter function block is shown in Figure 10.18.

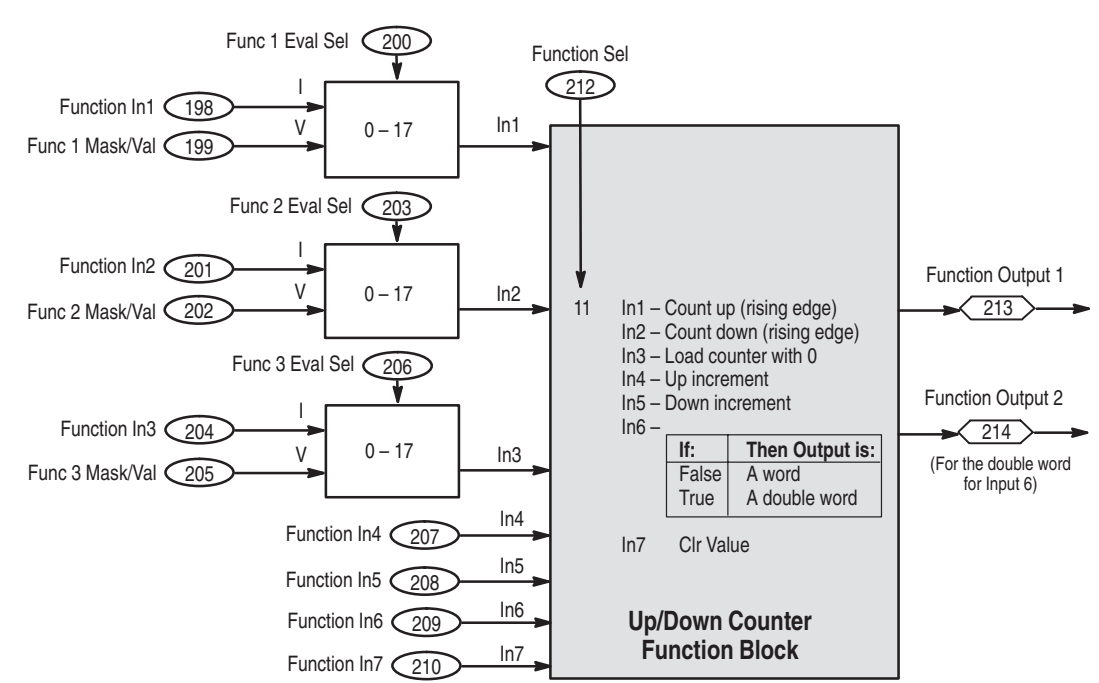

Figure 10.18 Up/Down Counter Function Block

When a rising edge occurs, on In1, the output is incremented by the value in In4, and on In2, the output is decremented by the value in In5. The output can be either a word or a double word.

| If In6 is: | Then the output is:                                                                                                    |
|------------|----------------------------------------------------------------------------------------------------|
| False      | A word value passed to Function Output 1.                                                                                       |
| True       | A double word value with the high word passed to <i>Function Output 1</i> and the low word passed to <i>Function Output 2</i> . |

To clear the counter, set In3, which loads the counter with the In7 value. As long as In3 is set, the counter remains at the In7 value, even if In1 or In2 is toggling.

As an example of the up/down counter function block, you could create a shuttle. When you press the start button, a start forward command is sent to the drive, the shuttle begins to move from A to H, and the drive follows the first preset speed. As the shuttle passes each switch, the value of In1 is incremented and a new speed reference is used. The speed references are set using *Speed Ref 1* (parameter 29) through *Speed Ref 7* (parameter 36).

When the shuttle reaches relay H, then a stop command is issued and the value of In1 is decremented. When you press the start button again, a start reverse command is sent to the drive and the shuttle moves from H to A following the preset speeds as they are incremented by each switch.

Figure 10.19 shows an example of a shuttle.

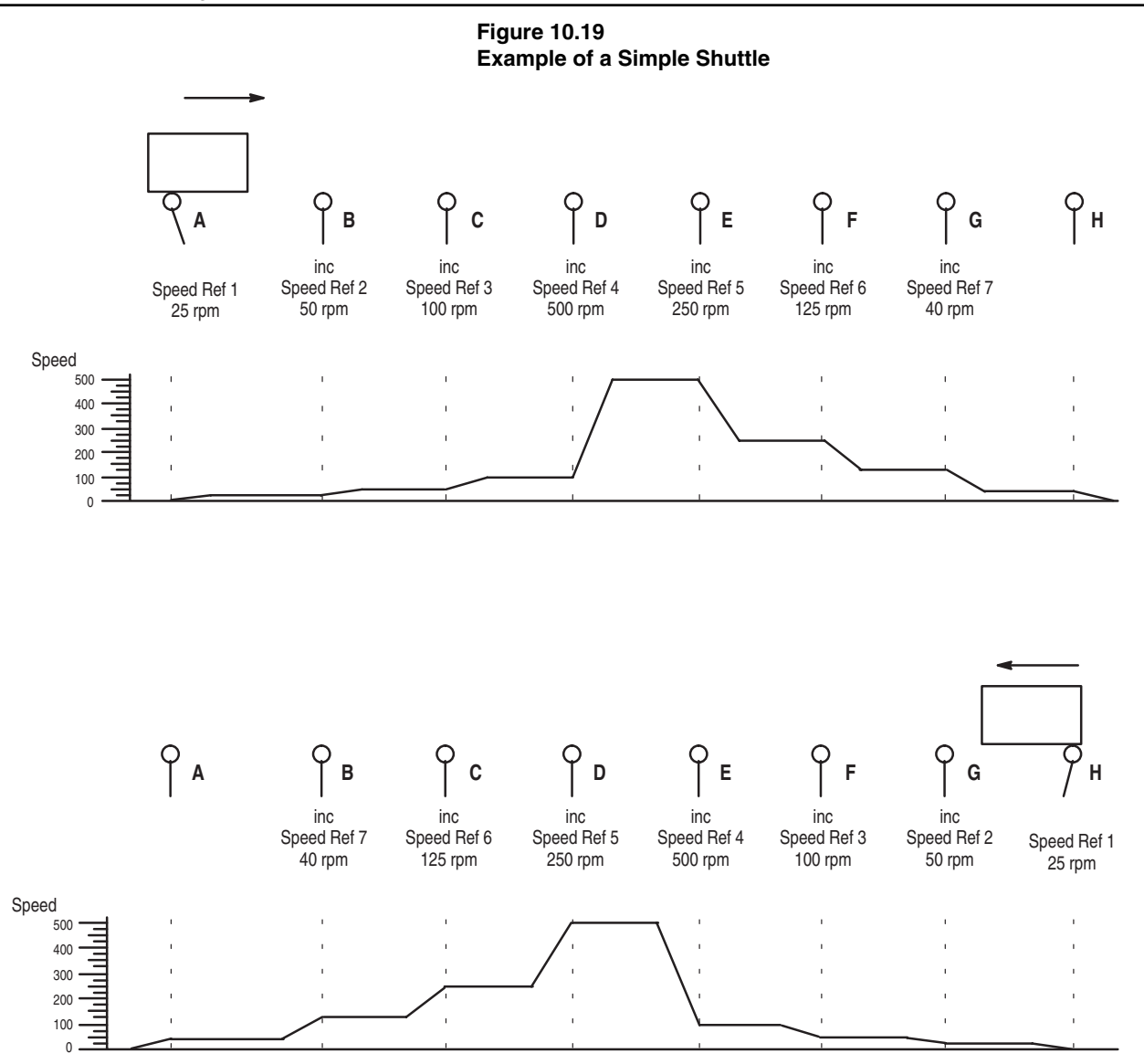

To set up the function block for this example, you would need to enter the values shown in Figure 10.20.

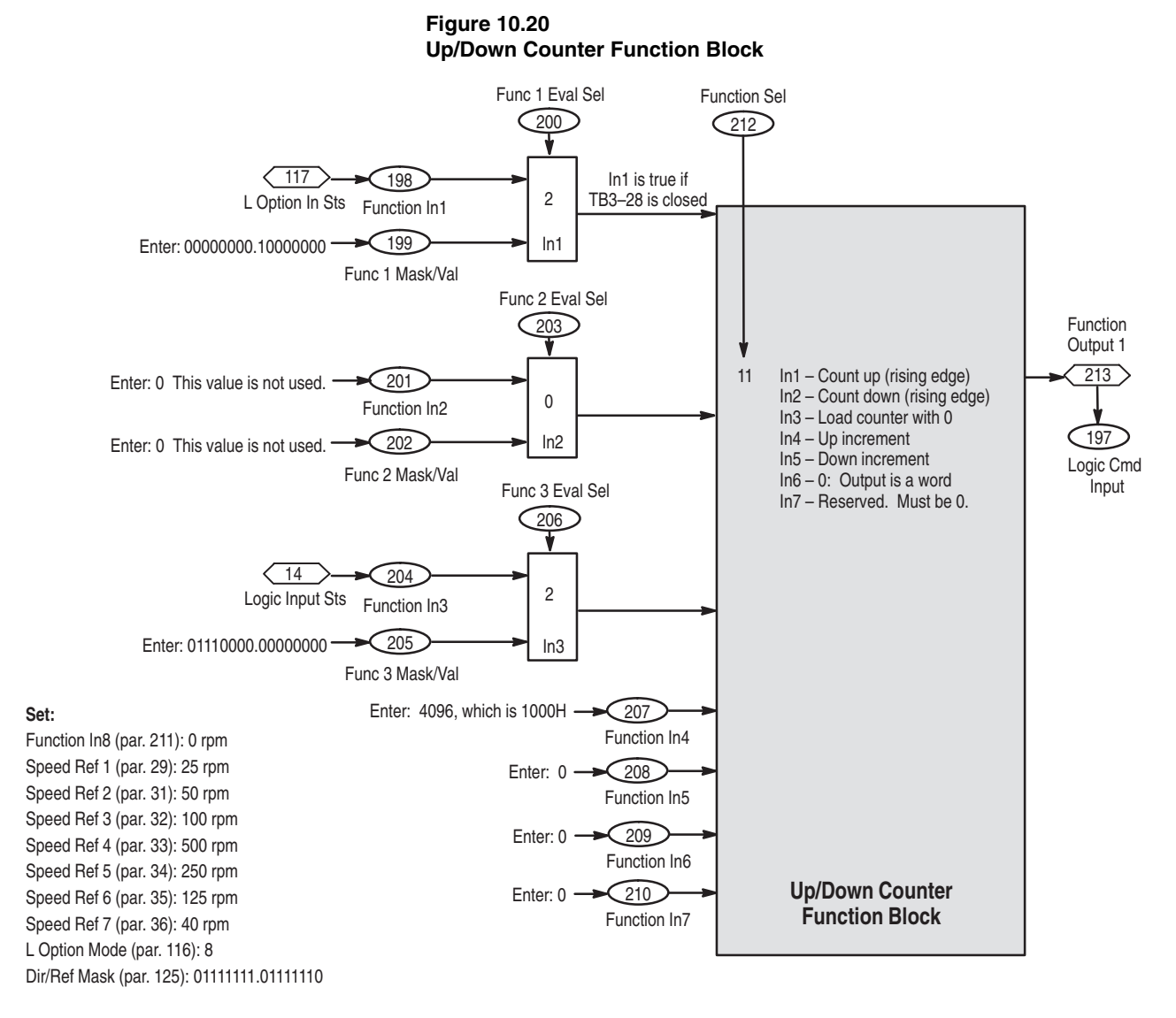

This works as shown in Figure 10.21.

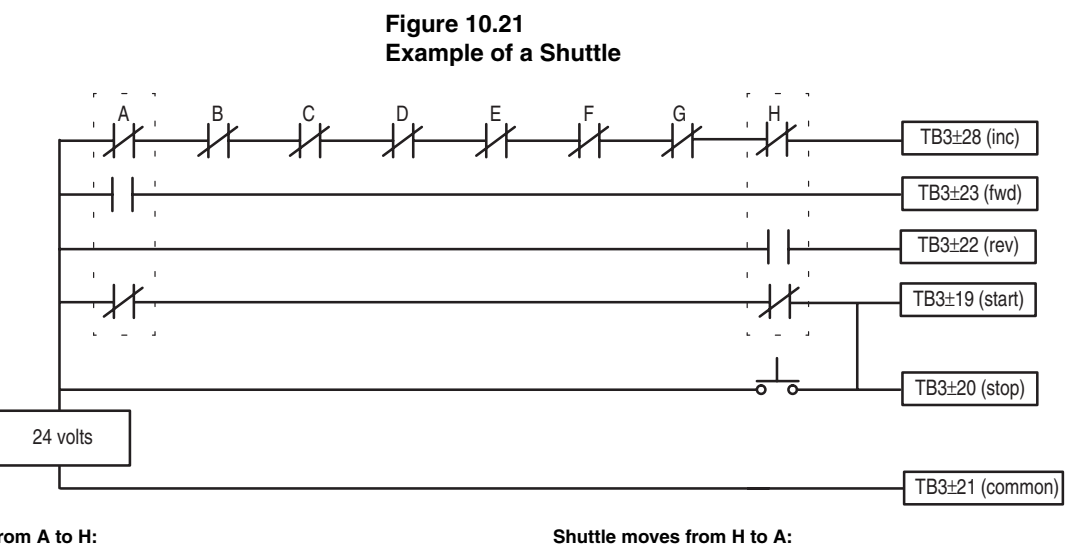

### Shuttle moves from A to H:

Shuttle is closing switch A; forward direction and stop commanded User presses and holds start button until switch A opens: increment (Speed Ref 1) and start commanded

Shuttle closes switch B; increment (Speed Ref 2) is commanded Shuttle closes switch C; increment (Speed Ref 3) is commanded

Shuttle closes switch D; increment (Speed Ref 4) is commanded Shuttle closes switch D; increment (Speed Ref 4) is commanded

Shuttle closes switch E; increment (Speed Ref 5) is commanded

Shuttle closes switch F; increment (Speed Ref 6) is commanded

Shuttle closes switch G; increment (Speed Ref 7) is commanded, counter set to zero (speed ref no change)

Shuttle closes switch H; reverse direction and stop commanded

# Using the Multiply/Divide Function

The multiply/divide function block multiplies the value of In1 with the value of In2 and then divides the result by the value of In3. The multiply/divide function block is shown in Figure 10.22.

Shuttle closes switch H; reverse direction and stop commanded

Shuttle closes switch G; increment (Speed Ref 2) is commanded Shuttle closes switch F; increment (Speed Ref 3) is commanded

Shuttle closes switch E; increment (Speed Ref 4) is commanded

Shuttle closes switch D; increment (Speed Ref 5) is commanded

Shuttle closes switch C; increment (Speed Ref 6) is commanded

Shuttle closes switch A; forward direction and stop commanded

Ref 1) and start commanded

zero (speed ref no change)

User presses and holds start button until switch H opens; increment (Speed

Shuttle closes switch B; increment (Speed Ref 7) is commanded, counter set to

# Figure 10.22 Multiply/Divide Function Block

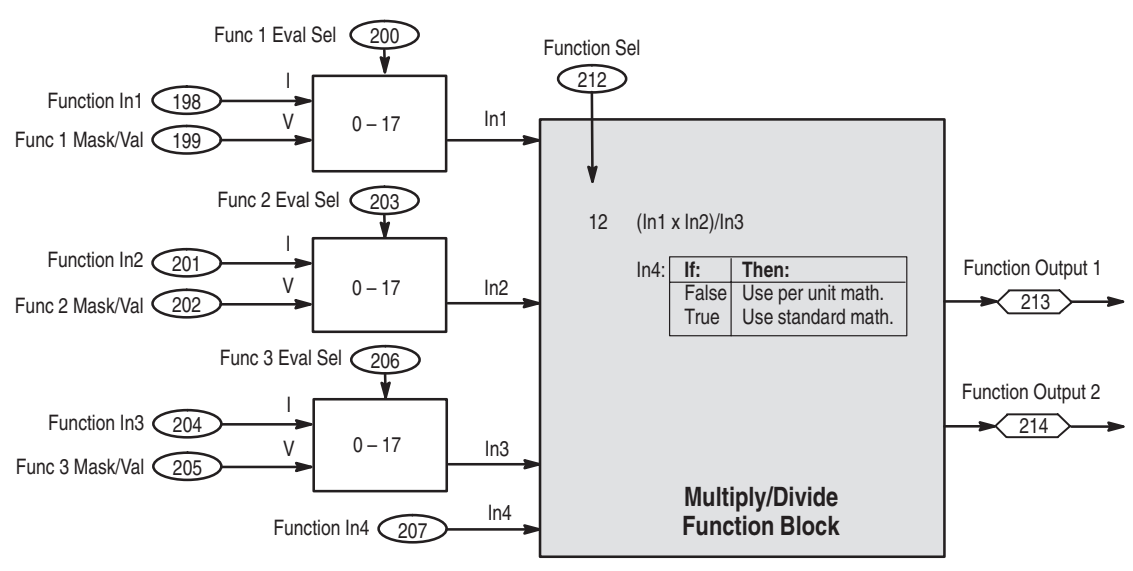

The multiply/divide function can be performed as either standard math or per unit math. Per unit math lets you multiply/divide internal drive units on a per unit basis, where 4096 is equal to one unit. With per unit math,  $4096 \times 4096 = 4096$ , because you actually multiply 1 unit by 1 unit to get 1 unit. The equation used for per unit math is as follows:

|                     | $\frac{\ln 1 \times \ln 2 \times 65536}{\ln 3} =$                         | 32 bit O                       | ut                        |                         |
|---------------------|---------------------------------------------------------------------------|--------------------------------|---------------------------|-------------------------|
| Example:            | ( <i>IN1</i> ) ( <i>IN2</i> )<br>199 x 8192 x 65536<br>100 ( <i>IN3</i> ) | = 1,068                        | ,373,115 ( <i>decima</i>  | a <i>l</i> )            |
| Ou                  | tput:<br>1,068,373,115 ( <i>dec</i> ) :                                   | Whole:<br>= <u>3FAE</u><br>MSW | Fract:<br>147B Hex<br>LSW |                         |
| Out                 | out: 213                                                                  |                                | STD Math                  | PU Math                 |
| 3FAE                | E (hex) = 16,302 (dec)                                                    | P213                           | LSW = 0                   | Whl = 16302 <i>dec</i>  |
| <i>Outj</i><br>147B | <i>but: 214</i><br>(hex) = 5,243 (dec)                                    | P214                           | MSW = 16302               | Fract = 5243 <i>dec</i> |

In this example, the drive controlling the smaller spindle follows the speed of the drive controlling the larger spindle. This example is shown in Figure 10.23.

## Figure 10.23 Example of a Drive Ratio

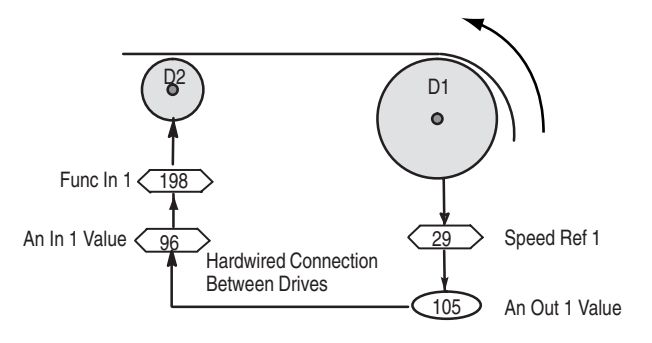

The smaller D2 will spin approximately 4.096 times faster than the D1 Drive. This Ratio is set by the IN2 and IN3 parameters.

$$\frac{\text{IN2}}{\text{IN3}} = \frac{16777}{4096} = \frac{4.096 \text{ PU D2}}{1 \text{ PU D1}}$$

If the current command speed of D1 Speed Ref P29 was 25% of its base speed, its value would be 1024.

.25 x 4096 (1PU Base Speed) = 1024

IN1 = 1024IN2 = 16777IN3 = 4096  $1024 \text{ (IN1) x } \underbrace{16777 \text{ (IN2) x } 65536}_{4096 \text{ (IN3)}} = \underbrace{1062}_{WHL} \underbrace{4000}_{Fract} \text{ Hex}_{P213}$ 

The previous example assumes that both D1 & D2 have motor speeds of equal rating. Applications where motor speeds differ provide an even greater example of the flexibility of this function block.

To set up this application, you need to enter the values shown in Figure 10.24.

# Figure 10.24 Multiply/Divide Function Block

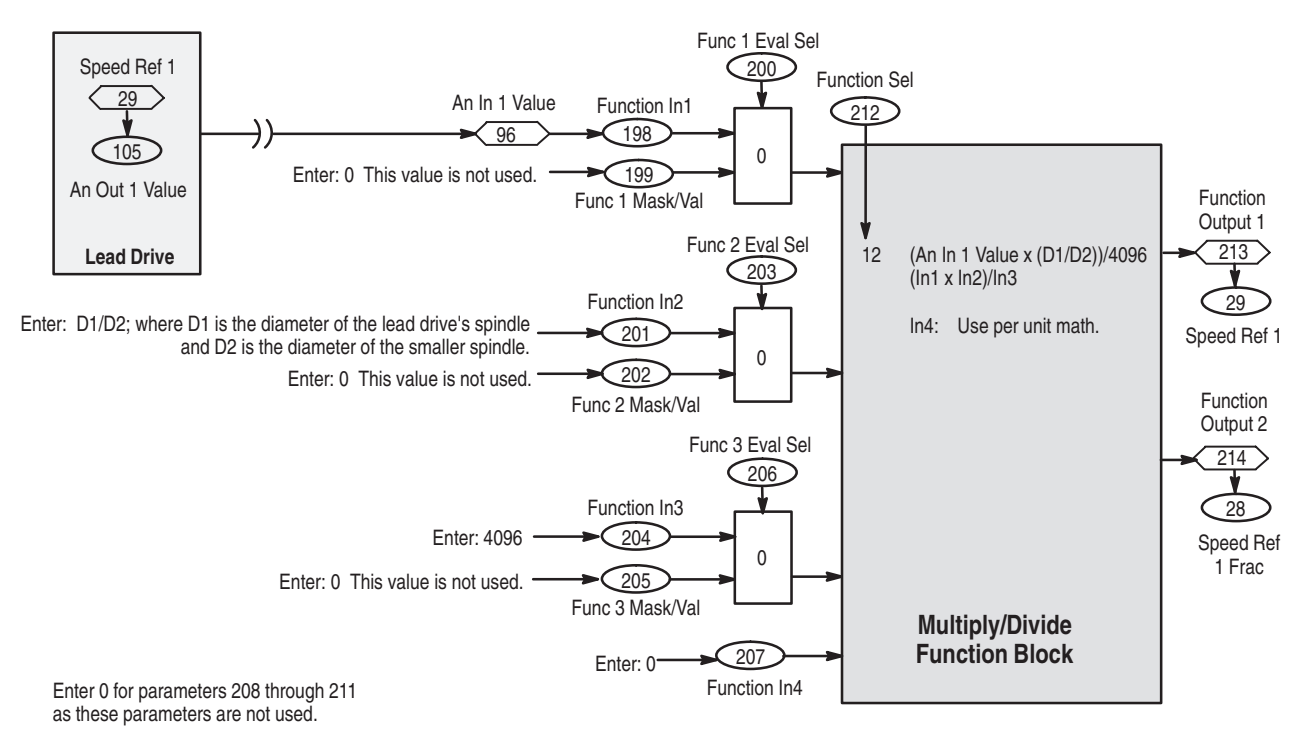

In this example, per unit math is used because the value coming in through *An In 1 Value* (parameter 96) is in internal units. The output value is also in internal units.

You can use the function block to set up a scale function. With this function block, you enter the input range and the output range, and the scale function block scales the input so that it stays within those ranges. The scale function block is shown in Figure 10.25.

**Using the Scale Function** 

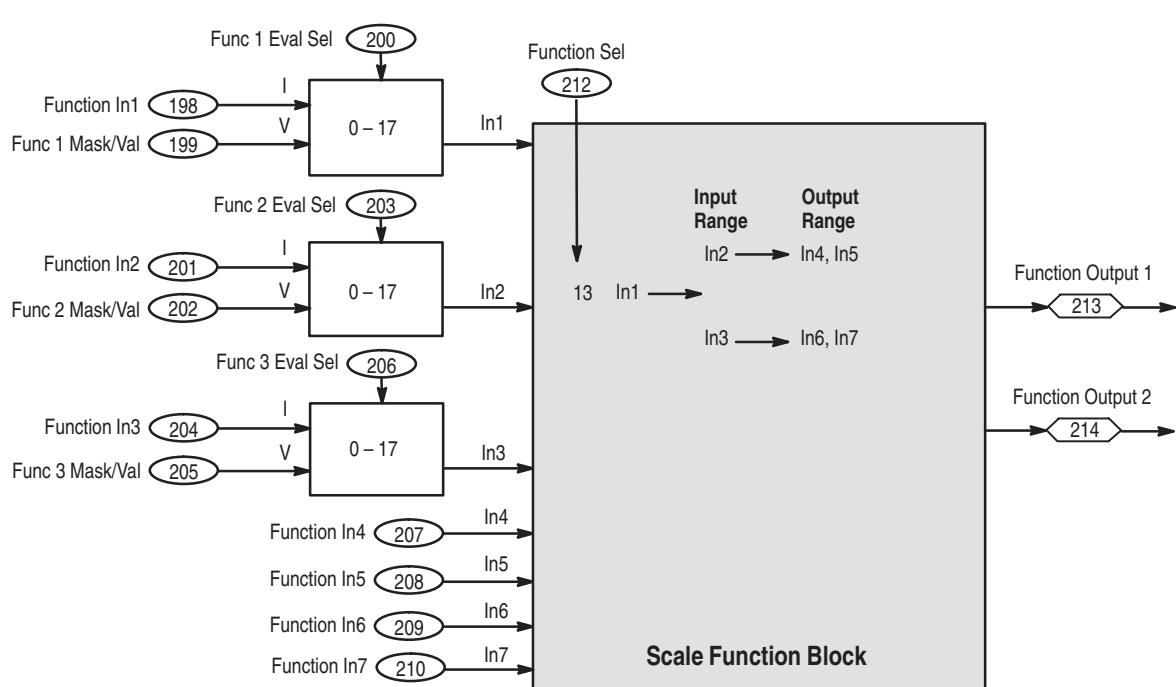

In 1 is the input value. In 2 and In 3 specify the range that you want to use for the maximum and minimum values for In 1. In 4 and In 5 represent a double word that corresponds to the output value that you want to use when In 1 is equal to In 2. In 4 is the high word and In 5 is the low word. Likewise, In 6 and In 7 represent a double word that corresponds to the output value that you want to use when In 1 is equal to In 3. Therefore, it does not matter which value, In 2 or In 3, you use for either the maximum or minimum. The following are some examples.

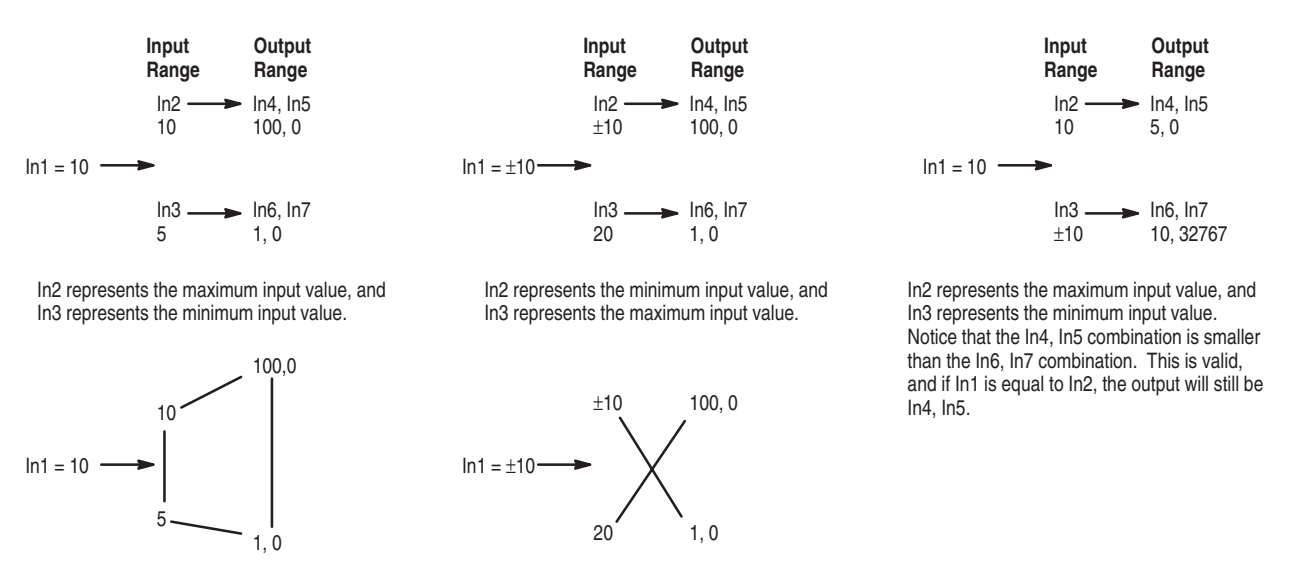

The output is also specified as a double word, with the high word in *Function Output 1* and the low word in *Function Output 2*.

10-22

As an example of the scale function block, you could ensure that the speed reference is kept to within a 10% range. To do this, you need to enter the values shown in Figure 10.26.

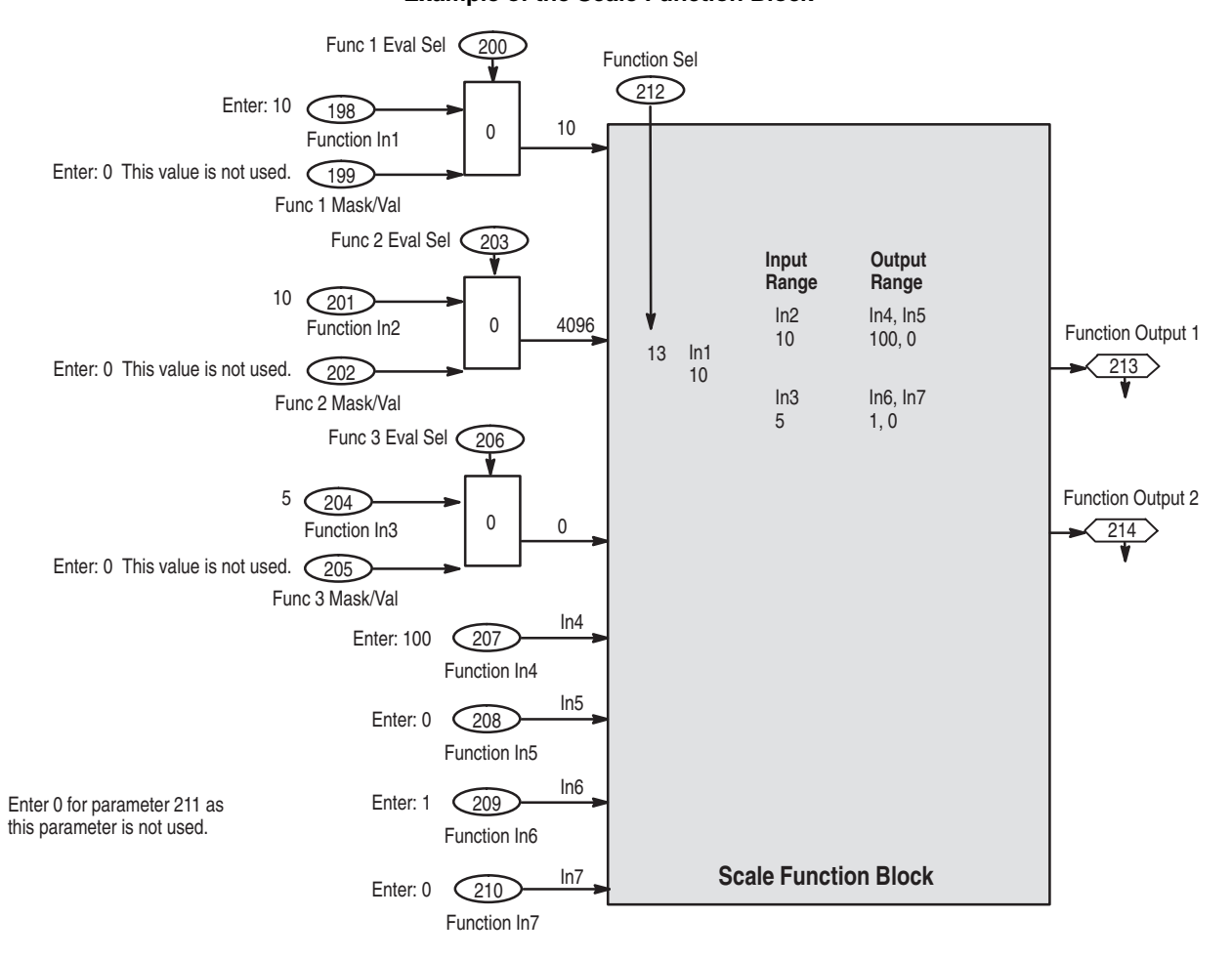

Figure 10.26 Example of the Scale Function Block

# **Converting Between Drive Units and RPM**

This section is provided to help you convert between drive units and rpm. The formula for the conversion is:

 $(Speed Ref 1 \times 65536 + Speed Ref 1 Frac) \times (Base motor speed/(4096 \times 65536)) = y rpm$ 

| Speed Reference |          | DDM            |  |
|-----------------|----------|----------------|--|
| Whole           | Fraction | RPW            |  |
| 32767           | 65535    | 14039.99999346 |  |
| 4096            | 0        | 1755.0000000   |  |
| 1               | 0        | 0.42846680     |  |
| 0               | 65535    | 0.42846026     |  |
| 0               | 32767    | 0.21422686     |  |
| 0               | 1        | 0.00000654     |  |
| -4              | 32711    | -1.50000645    |  |
| -4096           | 0        | -1755.0000000  |  |

As an example the following table shows several drive unit values converted to rpm. A base speed of 1755 is used for this table.

The formula for converting from rpm to internal units is as follows:

 $\frac{\left[\frac{\text{y rpm}}{(\text{base motor speed}/(4096 \times 65536))}\right]}{65536} = \text{Whole, Fractional (remainder)}$ 

The following table shows several values in rpm converted to drive units. Again, a base speed of 1755 is used.

|            | Speed Reference |          |
|------------|-----------------|----------|
| RPM        | Whole           | Fraction |
| 1755       | 4096            | 0        |
| 0.4284668  | 1               | 0        |
| 0.42846026 | 0               | 65535    |
| 0.9        | 2               | 6587     |
| -1755      | -4096           | 0        |
| -1.5       | -4              | 32711    |
| 2000       | 4667            | 52839    |
| 0.5        | 1               | 10941    |

# **Using the Hysteresis Function**

The hysteresis function lets you select a value based on whether Input 1 is greater than Input 4 or less than Input 5. If Input 1 is between Input 4 and Input 5, then the value does not change. Figure 10.27 shows the parameters that are used for the hysteresis function and how these parameters are evaluated.

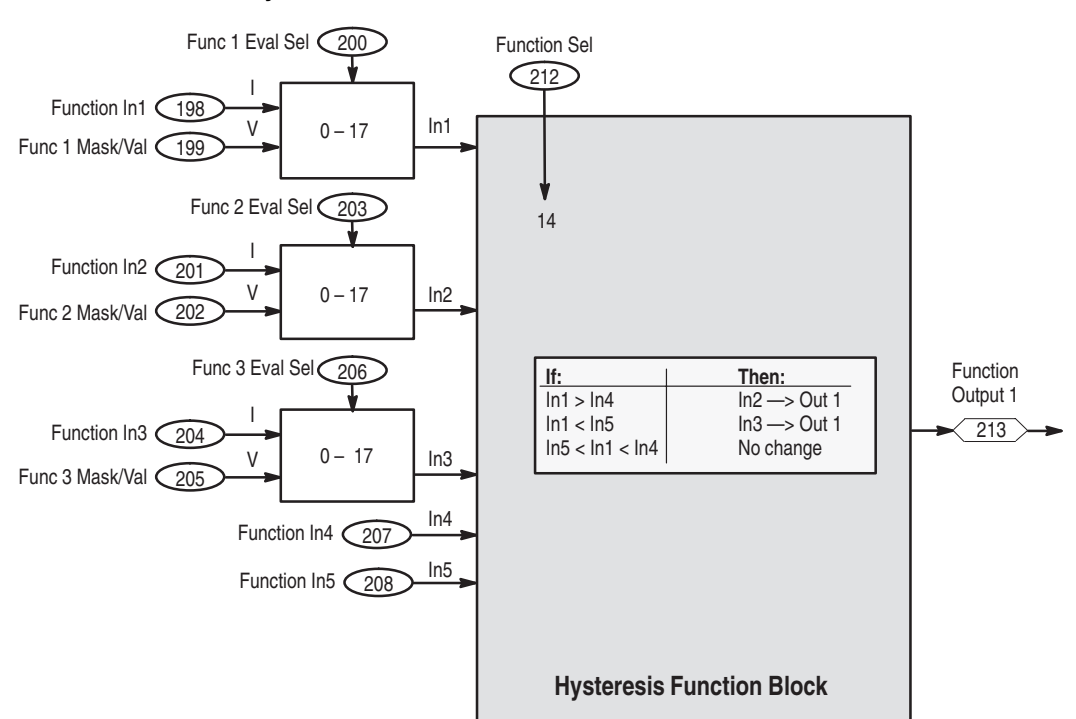

Figure 10.27 Hysteresis Function Block

The hysteresis function provides a band in which the output value does not change. For example, if an input value is greater than Input 4, the output value is Input 2. As the input value decrease, the output value remains Input 2 until the input value is less than Input 5. Refer to Figure 10.28.

## Figure 10.28 Hysteresis

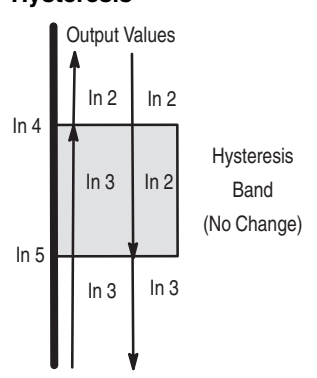

Using the Function Block

As an example, you could use the hysteresis function to fine tune the speed regulator across a broad speed range and ensure that the drive does not oscillate between the two configurations at any particular speed. To ensure that the speed regulator is finely tuned at both the low and the high speed in the range, the drive is tuned for each speed, and the two values of *Spd Desired BW* (parameter 161) are noted. The drive uses the low value when it is at low speed. It uses the high value when it is between the high speed and low speed, it uses the last specified value. This example is shown in Figure 10.29.

## Figure 10.29 Example of Hysteresis

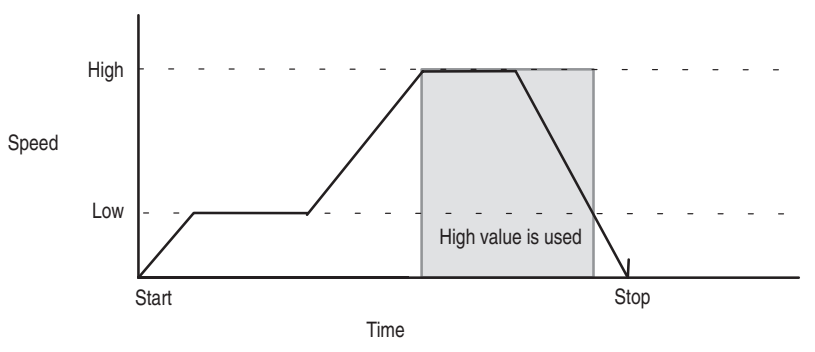

To set up the function block for this application, you would need to enter the values shown in Figure 10.30.

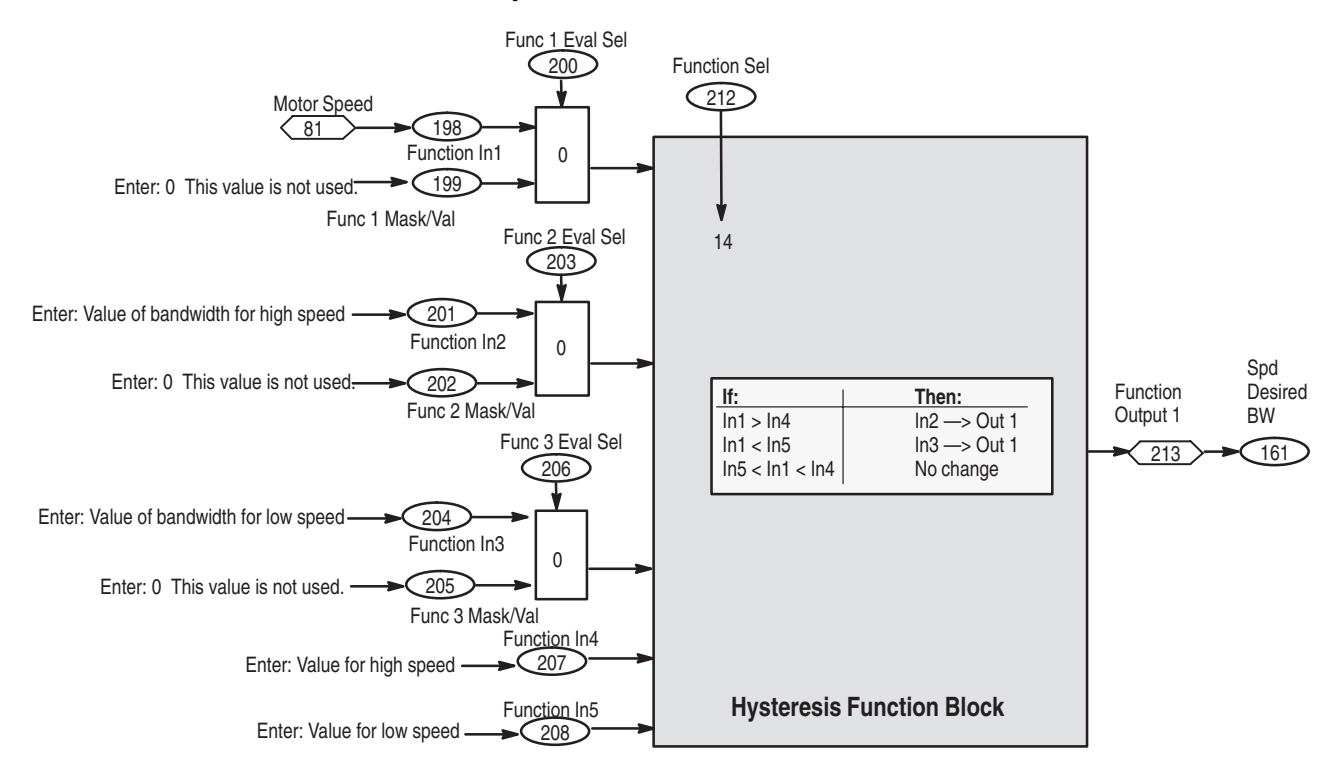

Figure 10.30 Hysteresis Function Block

# Using the Band Function

The band function lets you select a value based on whether Input 1 is within a range or outside of a range. Figure 10.31 shows the parameters that are used for the band function and how these parameters are evaluated.

## Figure 10.31 Band Function Block

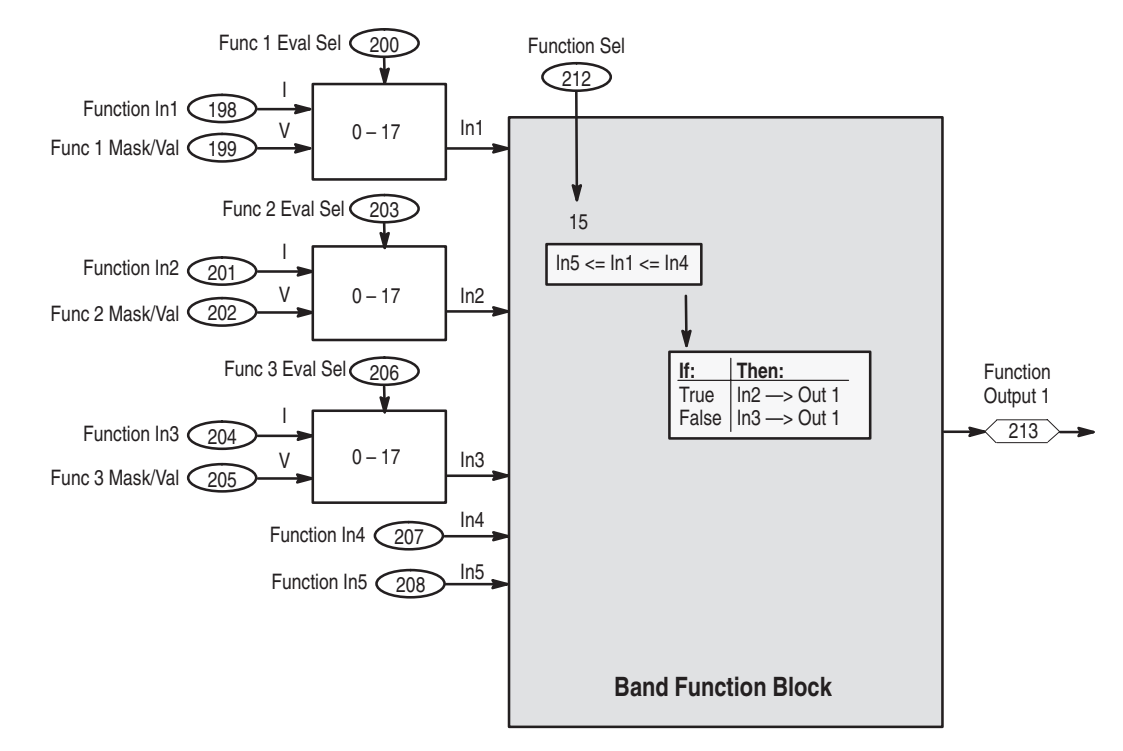

# Using the Logical Add/Subtract Function

The logical add/subtract function lets you use a logical operator to determine whether to add Input 5 and Input 6 or Input 8 and Input 9. Figure 10.32 shows the parameters that are used for the logical add/subtract function and how these parameters are evaluated.

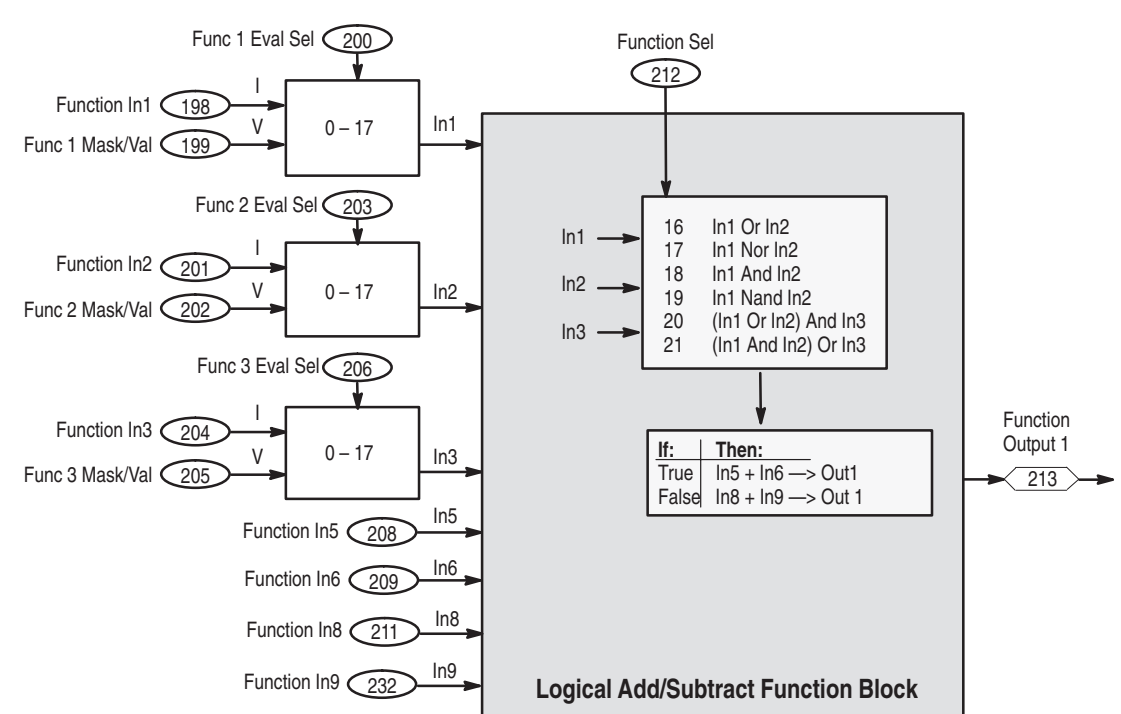

# Figure 10.32 Logical Add/Subtract Function Block

# Using the Logical Multiply/Divide Function

The logical multiply/divide function lets you use a logical operator to determine whether to multiply the value of Input 5 with the value of Input 6 and then divide the result by the value of Input 7 or multiply the value of Input 8 with the value of Input 9 and then divide the result by the value of Input 10. Figure 10.33 shows the parameters that are used for the logical multiply/divide function and how these parameters are evaluated.

10-28

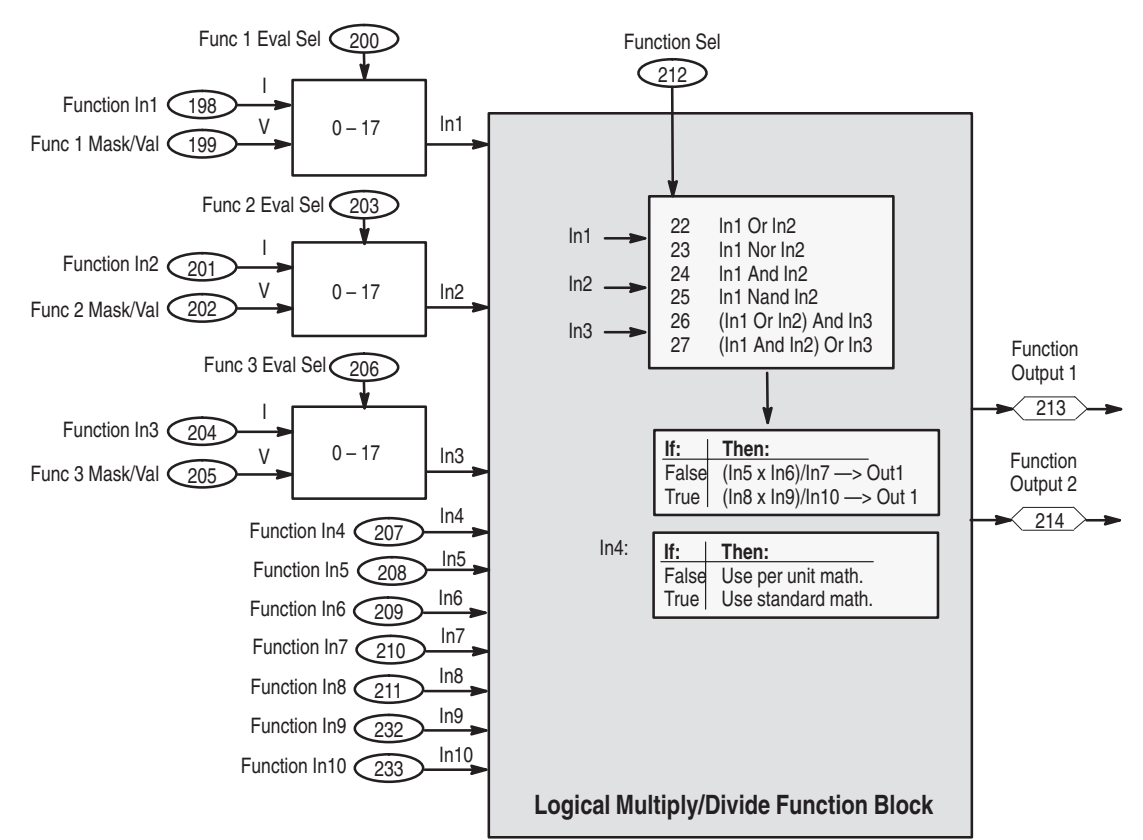

Figure 10.33 Logical Multiply/Divide Function Block

The logical multiply/divide function can be performed as either standard math or per unit math. Per unit math lets you multiply/divide internal drive units on a per unit basis, where 4096 is equal to one unit. With per unit math, 4096 x 4096 = 4096, because you actually multiply 1 unit by 1 unit to get 1 unit. The equation used for per unit math is as follows:

$$\frac{\left(\frac{\text{In1}}{4096}\right) \times \left(\frac{\text{In2}}{4096}\right) \times 65536}{\left(\frac{\text{In3}}{4096}\right)} = \left(\frac{\text{Out1, 2}}{4096}\right) \qquad \qquad \text{Out1 = Whole Value} \\ \text{Out2 = Fractional Value}$$

# **Parameters**

**Chapter Objectives** Chapter 11 provides the information about the parameters that you can use to program the 1336 IMPACT drive. This topic: Starts on page: The parameter files and groups 11-1 A numerical listing of the parameters 11-5 An alphabetical listing of the parameters 11-7 The conventions used to describe the parameters 11-9 11-9 Descriptions of the parameters Important: When you change the value of a parameter, the value is automatically stored. **Understanding the Parameter** Parameters are divided into seven files to help ease programming and operator access. These files are divided into groups, and each **Files and Groups** parameter is an element in a specific group. Parameters may be used as elements in more than one group. You can also view the parameters in a linear mode. This lets you view the entire parameter table in numerical order. You can access the linear mode from the bottom of any group.

The following tables list the parameters that are available in each file and group.

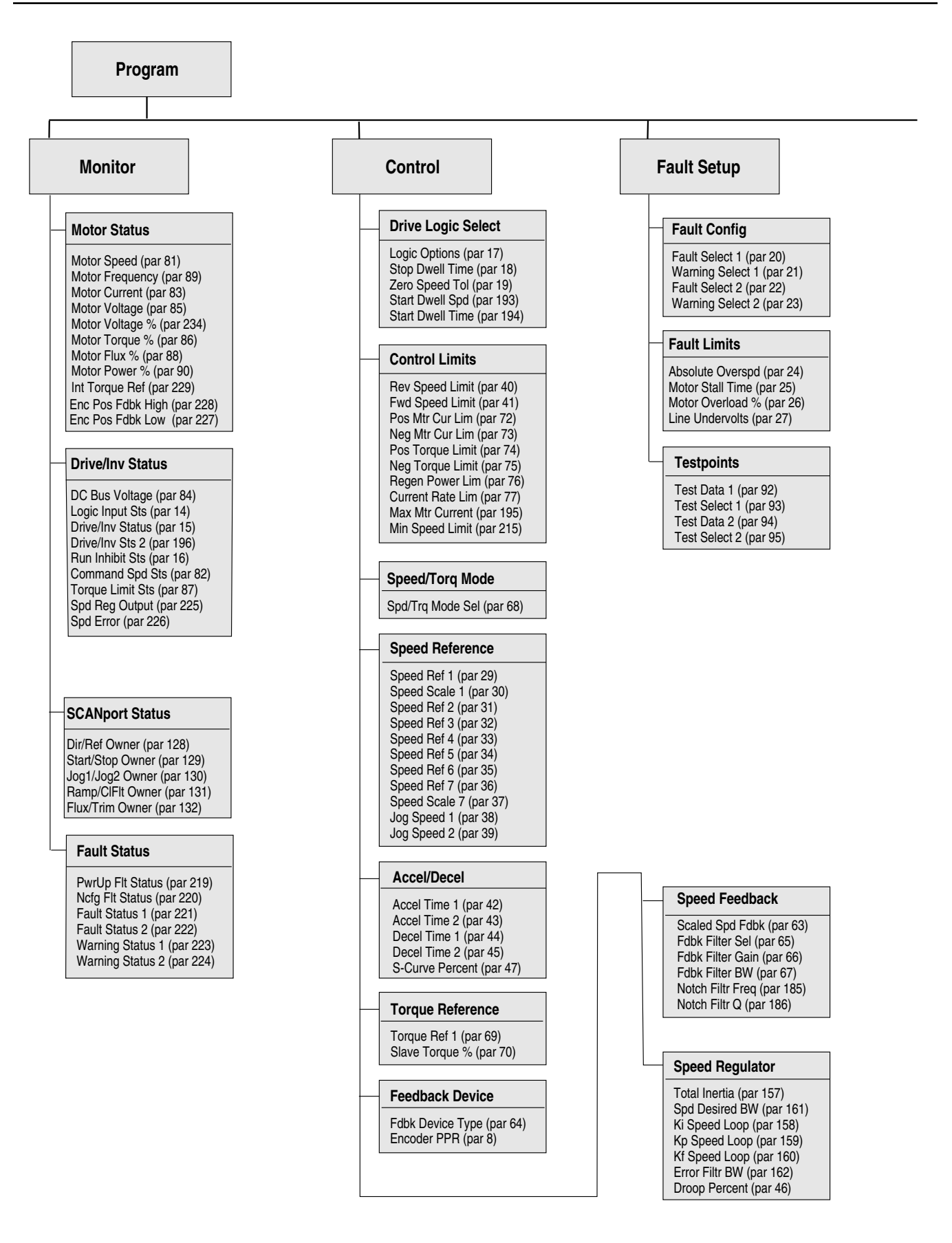

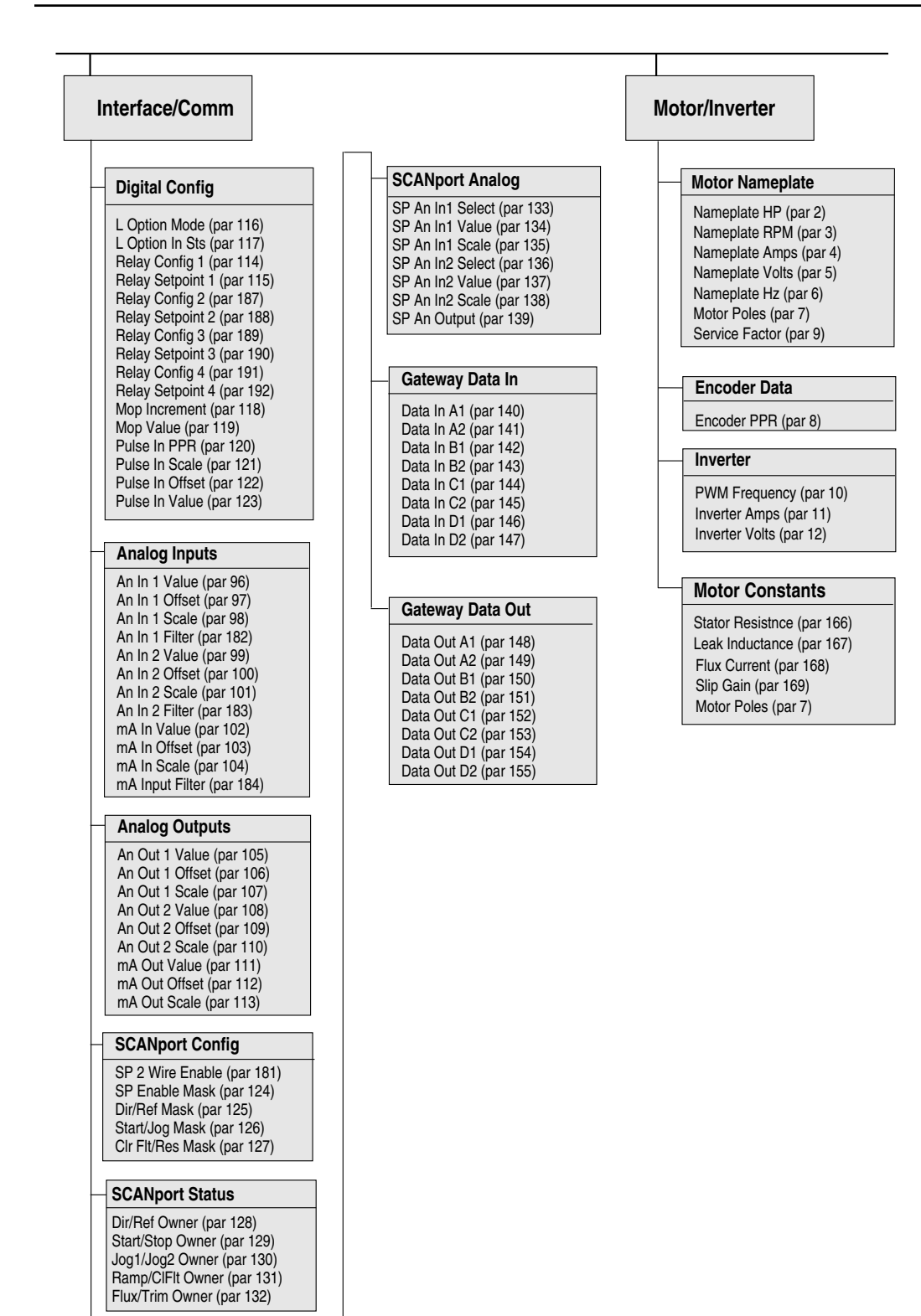

| Flux Braking   Process Trim   Profile Step Data     BusBrake Option (par 13)   PTim Output (par 48)   PTim Reference (par 48)     DC Brake Current (par 79)   DC Brake Current (par 79)   DC Brake Current (par 90)     DC Brake Current (par 90)   PTim Filter BW (par 52)   Step 1 Speed (par 250)     DC Brake Current (par 90)   PTim Filter BW (par 52)   Step 2 Speed (par 252)     DC Brake Current (par 90)   PTim Ki (par 55)   PTim Ki (par 55)     PTim Ki (par 54)   PTim Ki (par 55)     PTim Ki (par 55)   PTim Ki (par 56)     PTim Ki (par 56)   PTim Ki (par 56)     PTim Vut Current (par 18)   PTim Ki (par 56)     BusBrake Option (par 13)   PTim Select (par 216)     Start Dweil Sped (par 183)   Step 4 Speed (par 286)     Start Dweil Sped (par 189)   Fistart Select (par 216)     Function Int (par 189)   Profile Command     Function Int (par 201)   Profile Chard (par 235)     Function Int (par 201)   Profile Chard (par 235)     Function Int (par 201)   Profile Chard (par 235)     Function Int (par 201)   Profile Chard (par 235)     Function Int (par 201)   Profile Chard (par 235)     Function Int (par 201)                                                                                                    | Application                    |                                                      |                        | Autotune                 |
|----------------------------------------------------------------------------------------------------|--------------------------------|------------------------------------------------------|------------------------|--------------------------|
| Bus/Brake Option (par 13)PTrim Output (par 48)Step 1 Speed (par 249)Autoune/Dgn Sel (par 11<br>Tran Sept Corling (par 11)DC Brake Drinen (par 79)<br>DC Brake Time (par 80)PTrim Reference (par 49)Step 1 Value (par 251)<br>Step 1 Value (par 251)Autoune/Dgn Sel (par 14)<br>Autoune/Dgn Sel (par 15)400% Mtr Current<br>Max Mtr Current (par 79)<br>DC Brake Time (par 80)PTrim Relace (par 53)<br>PTrim Relace (par 53)Step 2 Ypei (par 254)<br>Step 2 Ypei (par 257)Autoune Status (par 16)<br>Max Mtr Current (par 78)Fast Flux Up<br>Bus/Brake Option (par 13)<br>Fast Flux Level (par 78)Max Mer Soft Tim (par 61)<br>Max Fed Spd Tim (par 62)Step 4 Type (par 257)<br>Step 4 Ypei (par 256)Autoune Status (par 174)<br>Inverter Dgn 1 (par 174)Function In (par 138)<br>Frast Flux Level (par 78)Fying StartStep 4 Speed (par 258)<br>Step 4 Speed (par 258)Step 4 Speed (par 258)<br>Step 4 Speed (par 258)Function In (par 138)<br>Frast Speed (par 216)Profile Command<br>Profile CommandStep 5 Type (par 266)<br>Step 7 Type (par 266)Step 6 Value (par 266)<br>Step 7 Type (par 266)Funct Mask Val (par 200)<br>Funct In In (par 201)<br>Funct Din In (par 201)<br>Funct Din In (par 201)<br>Functon In (par 201)<br>Functon In (par 210)<br>Function In (par 210)<br>Function In (par 210)<br>Function In (par 211)<br>Function In (par 211)<br>Function In (par 212)<br>Function In (par 210)<br>Function In (par 210)<br>Fu                                                                                                    | Flux Braking                   | Process Trim                                         | Profile Step Data      | Autotune Setup           |
| DC Braking/Hold<br>Bus/Brake Option (par 13)<br>DC Brake Turne (par 80)PTrim Reference (par 40)<br>PTrim Select (par 51)<br>PTrim Files W (par 52)<br>PTrim Files W (par 52)<br>PTrim Files W (par 52)<br>PTrim Files W (par 52)<br>PTrim Files W (par 53)<br>PTrim K (par 55)<br>PTrim L Limit (par 56)<br>PTrim L Limit (par 56)<br>PTrim L Limit (par 57)<br>PTrim Cu Gain (par 40)<br>PTrim V (par 55)<br>PTrim L Limit (par 56)<br>PTrim L Limit (par 57)<br>PTrim V (par 55)<br>PTrim L Limit (par 56)<br>PTrim L Limit (par 57)<br>PTrim Cu Gain (par 40)<br>PTrim V (par 51)<br>Bus/Brake Option (par 13)<br>Bus/Brake Option (par 13)Step 1 Yaue (par 252)<br>Step 2 Yaue (par 254)<br>Step 3 Yaue (par 256)<br>Step 4 Yaue (par 259)<br>Step 4 Yaue (par 259)<br>Step 4 Yaue (par 259)<br>Step 4 Yaue (par 259)<br>Step 4 Yaue (par 259)<br>Step 4 Yaue (par 250)<br>PTrim Out Gain (par 62)Autotune Status (par 150)<br>Autotune Status (par 175)<br>Autotune Status (par 176)<br>Step 5 Yaue (par 267)<br>Step 7 Yaue (par 267)<br>Step 7 Yaue (par 267)<br>Step 7 Yaue (par 261)<br>Profile Status (par 235)<br>Profile Status (par 235)<br>Profile Status (par 235)<br>Profile Status (par 236)<br>Profile Status (par 237)<br>Profile COM mand<br>Profile COM SW (par 244)Step 7 Yaue (par 267)<br>Step 7 Yaue (par 267)<br>Step 1 Yaue (par 261)<br>Step 1 Yaue (par 262)<br>Step 1 Yaue (par 230)<br>Function Ins (par 230)<br>Function Ins (par 230)<br>Function In                                                                                                | Bus/Brake Option (par 13)      | PTrim Output (par 48)                                | Step 1 Speed (par 249) | Autotupo/Dan Col (por 1  |
| DC Braking/HoldPTim Feedback (par 50)Step 1 Type (par 251)The Step 2 Value (par 252)DC Brake Current (par 78)PTim Felech (par 52)Step 2 Yabe (par 252)Step 2 Yabe (par 253)DC Brake Time (par 80)PTim K (par 54)Step 3 Yabe (par 257)Step 3 Yabe (par 257)PTim K (par 55)PTim K (par 56)Step 3 Yabe (par 257)Autotume Status (par 151)Fast Flux UpMax Mr Current (par 78)PTim M Limit (par 56)Step 4 Yabe (par 257)Autotume Status (par 151)Past Flux Level (par 78)PTim M Limit (par 60)Max Rev Spd Tim (par 61)Step 4 Yabe (par 258)Autotume Status (par 151)Start DwellStart DwellFStat Salet (par 216)Step 4 Yabe (par 268)Step 4 Yabe (par 268)Start DwellFStat Salet (par 200)Froite Status (par 226)Step 7 Ype (par 266)Step 7 Ype (par 266)Function Int (par 198)Profile CommandStep 6 Yabe (par 200)Step 7 Ype (270)Step 5 Yabe (270)Functo Int (par 198)Profile Bable (par 226)Profile CommandStep 7 Ype (270)Functo Int (par 200)Profile CommandStep 7 Ype (270)Functo Int (par 220)Profile CommandStep 1 Speed (273)Functo Int (par 220)Profile CommandStep 1 Speed (273)Functo Int (par 220)Profile CommandStep 1 Speed (273)Functo Int (par 220)Profile CommandStep 1 Speed (273)Functo Int (par 220)End Action Set (par 220)Functo Int (par 220)End Action Set (par 223)Functo Int (par 220)End Action Set (par 223) <td>1 U 7</td> <td>PTrim Reference (par 49)</td> <td>Step 1 Value (par 250)</td> <td>Trans Dan Config (par 1</td>                                                                                                    | 1 U 7                          | PTrim Reference (par 49)                             | Step 1 Value (par 250) | Trans Dan Config (par 1  |
| Bus/Brake Option (par 13)<br>DC Brake Current (par 79)<br>DC Brake Turre (par 80)   PTrim Select (par 51)   Step 2 Speed (par 252)   Autotume Speed (par 16 for 64 for 65 for 64 for 64                                     | DC Braking/Hold                | PTrim Feedback (par 50)                              | Step 1 Type (par 251)  | Autotune Torque (par 16  |
| Disciple (pair 10)<br>Discretific (par 78)<br>Discretific (par 78)<br>Discretific (par 78)Prime File (par 63)<br>Prim K (par 55)<br>Prim Lo Limit (par 56)<br>Prim Lo Limit (par 56)<br>                                                                                                    | Bus/Brake Ontion (par 13)      | PTrim Select (par 51)                                | Step 2 Speed (par 252) | Autotune Speed (par 165  |
| DC Brake Time (par 80)Prim Preload (par 53)Prim St (par 53)400% Mtr CurrentPrim K (par 53)Step 3 Speed (par 256)Max Mtr Current (par 195)Prim L Limit (par 58)Step 3 Speed (par 256)Fast Flux UpStep 4 Speed (par 259)Step 4 Speed (par 259)Bus/Brake Option (par 13)Fying StartStep 5 Speed (par 269)Fast Flux Level (par 78)Fying StartStep 5 Speed (par 269)Start DwellFying StartStep 5 Speed (par 261)Start Dwell Time (par 194)Profile CommandStep 7 Value (par 260)Profile CommandProfile CammandStep 7 Value (par 266)Start Dwell Time (par 194)Profile CammandStep 7 Value (par 266)Profile CommandProfile CammandStep 7 Value (par 266)Profile CommandProfile CammandStep 7 Value (par 266)Profile CommandProfile CammandStep 7 Value (par 266)Profile CommandProfile CammandStep 7 Value (par 277)Profile Com Fanc (par 126)Step 8 Type (par 277)Profile Com Fanc (par 273)Step 9 Type (par 273)Profile Com Fanc (par 274)Step 9 Type (par 273)Profile Com Fanc (par 274)Step 9 Type (par 273)Profile Com Fanc (par 274)Step 9 Type (par 273)Profile Com Fanc (par 274)Step 9 Type (par 273)Profile Com Fanc (par 274)Step 1 Speed (par 233)Profile Com Fanc (par 274)Step 1 Speed (par 233)Profile Com Fanc (par 244)Step 1 Speed (par 233)Profile Com Fanc (par 242)Step 1 Speed (par 233)P                                                                                                    | DC Brake Current (par 79)      | PTrim Filter BW (par 52)                             | Step 2 Value (par 253) |                          |
| Image: Step 3 Speed (gar 256)Autotune Status400% Mtr CurrentStep 3 Speed (gar 256)Autotune StatusMax Mtr Current (gar 195)Firm Kp (gar 55)Step 3 Ype (gar 257)Frast Flux UpMax Arev Spd Trim (gar 61)Step 4 Yalue (gar 259)Autotune Status (gar 176)Bus/Brake Option (gar 13)Fast Flux Level (gar 78)Step 5 Yalue (gar 262)Autotune Status (gar 176)Start DwellStart DwellStep 5 Yupe (gar 263)Step 5 Yupe (gar 263)Autotune Errors (gar 177)Start Dwell Spd (par 193)Fstart Seed (gar 217)Step 5 Yupe (gar 263)Step 6 Type (gar 263)Start Dwell Time (gar 194)Fordie CommandStep 7 Type (gar 263)Step 6 Type (gar 265)Function In (gar 198)Froilie Enable (gar 223)Step 7 Type (gar 267)Step 6 Type (gar 267)Function In (gar 200)Frolie Enable (gar 223)Step 7 Type (gar 267)Step 7 Type (gar 267)Function In (gar 201)Profile CommandStep 7 Type (gar 267)Step 8 Value (gar 17)Function In (gar 202)Profile CommandStep 7 Type (gar 267)Step 8 Value (gar 11)Function In (gar 202)Profile Command (gar 223)Step 1 Ype (gar 26)Step 1 Ype (gar 26)Function In (gar 201)Profile Command (gar 224)Step 1 Speed (gar 21)Step 1 Speed (gar 21)Function In (gar 201)Frac (gar 226)Step 1 Speed (gar 21)Step 1 Speed (gar 22)Function In (gar 202)Frofile Com Sard (gar 242)Step 1 Speed (gar 23)Function In (gar 220)Frofile Com Sard (gar 242)Step 1 Speed (gar 23)<                                                                                                    | DC Brake Time (par 80)         | PTrim Preload (par 53)                               | Step 2 Type (par 254)  |                          |
| 400% Mtr CurrentPrim k D (mit (par 58))Step 3 Yape (par 257)Max Mtr Current (par 195)Step 3 Yape (par 257)Fast Flux LypStep 4 Speed (par 258)BusBrake Option (par 13)Step 4 Speed (par 258)Fast Flux Level (par 78)Step 4 Speed (par 267)Start DwellStep 5 Speed (par 264)Start Dwell Time (par 194)Step 4 Speed (par 265)FrunctionFistart Speed (par 217)FrunctionProfile CommandFunction Int (par 189)Profile CommandFunction Int (par 189)Profile CommandFunction Int (par 200)Profile CommandFunction Int (par 201)Profile CommandFunction Int (par 202)Profile CommandFunction Int (par 203)Profile CommandFunction Int (par 203)Profile CommandFunction Int (par 203)Profile CommandFunction Int (par 203)Profile CommandFunction Int (par 203)Profile CommandFunction Int (par 203)Profile CommandFunction Int (par 203)Profile CommandFunction Int (par 203)Profile CommandFunction Int (par 203)Profile CommandFunction Int (par 203)Profile CommandFunction Int (par 203)Profile CommandFunction Int (par 203)Profile CommandFunction Int (par 203)Profile CommandFunction Int (par 204)Profile CommandFunction Int (par 203)Profile CommandFunction Int (par 204)Profile CommandFunction Ind (par 204)Profile Command                                                                                                    | (p ==                          | PTrim Ki (par 54)                                    | Step 3 Speed (par 255) | Autotune Status          |
| Max Mir Current (par 185)Prime Hi Limit (par 59)Siep 3 Speed (par 226)Prime Hi Limit (par 59)Fast Flux UpBus/Brake Option (par 13)Siep 4 Yupe (par 260)Siep 4 Yupe (par 260)Autotune Errors (par 174)Bus/Brake Option (par 13)Siep 1 Syme (par 262)Siep 5 Yupe (par 262)Autotune Errors (par 174)Start DwellStart Dwell Spd (par 193)Siep 4 Yupe (par 262)Siep 6 Speed (par 262)Siep 6 Speed (par 262)Start Dwell Spd (par 194)Fistar Speed (par 217)Siep 6 Yupe (par 266)Siep 6 Yupe (par 266)Siep 7 Freq (par 266)Start Dwell Time (par 194)Fistar Speed (par 217)Siep 6 Yupe (par 266)Siep 7 Freq (par 267)Siep 7 Yupe (par 266)Function In (par 198)Frofile CommandSiep 7 Yupe (268)Siep 7 Yupe (268)Siep 7 Yupe (268)Siep 7 Yupe (272)Function In2 (par 201)Profile CommandSiep 7 Yupe (272)Siep 8 Speed (273)Siep 9 Speed (273)Siep 9 Speed (273)Function In3 (par 204)Frofile CALD Frac (par 247)Siep 1 Speed (273)Siep 1 Speed (273)Siep 1 Speed (273)Function In4 (par 207)Function In6 (par 208)Find Action Speed (par 244)Siep 10 Type (273)Function In4 (par 207)Function In6 (par 208)Siep 11 Yalue (280)Siep 11 Yalue (280)Function In6 (par 202)Function In6 (par 203)Find Action Speed (par 243)Siep 12 Speed (273)Function In6 (par 223)Function In6 (par 223)Find Action Speed (par 243)Siep 12 Speed (273)Function In6 (par 223)Function In6 (par 223)Find Action Speed (par 24                                                                                                    | 400% Mtr Current               | PTrim Kp (par 55)                                    | Step 3 Value (par 256) | Autotupo Statuo (por 15) |
| The function of part 100 of part 200 of part 200 o | Max Mtr Current (par 195)      | PTrim Lo Limit (par 58)                              | Step 3 Type (par 257)  | Inverter Don1 (par 174)  |
| Fast Flux UpBus/Brake Option (par 13)<br>Fast Flux Level (par 78)Autotune Errors (par 17)Start DwellStart DwellStep 5 Spale (par 261)Start DwellStart Dwell Spd (par 193)Start Speed (par 210)Start Dwell Time (par 194)FStart Speed (par 211)Step 6 Speed (par 262)Profie CommandStep 7 Type (par 266)Start Ore (par 267)Function Int (par 198)Frofile CommandStep 7 Value (268)Funct Ind XV/al (par 200)Frofile CommandStep 8 Freq (270)Funct Ind XV/al (par 201)Profile Cols (par 235)Func 2 Mask/Val (par 202)Frofile Chub (par 243)Func 3 Mask/Val (par 202)Frofile Chub Frac (par 247)Func 3 Mask/Val (par 202)Frofile Chub Frac (par 244)Func 3 Mask/Val (par 203)Frofile Chub Frac (par 244)Funcion Inf (par 208)Frofile Chub Frac (par 244)Function Inf (par 209)Frofile Chub Frac (par 244)Function Inf (par 207)Frad Action Speed (par 243)Function Inf (par 208)End Action Speed (par 243)Function Inf (par 208)End Action Speed (par 243)Function Inf (par 208)End Action Speed (par 243)Function Inf (par 211)End Action Speed (par 243)Function Inf (par 212)End Action Speed (par 243)Function Inf (par 211)End Action Speed (par 243)Function Inf (par 213)Find Action Gro (par 242)Function Inf (par 213)End Action Speed (par 243)Function Inf (par 213)Find Action Comp (par 242)Function Inf (par 214)Find Action C                                                                                                    | maximi caron (par roo)         | PTrim Out Gain (par 55)                              | Step 4 Value (par 259) | Inverter Dgn2 (par 174)  |
| Bus/Brake Option (par 13)<br>Fast Flux Level (par 78)Max Fwd Spd Trim (par 62)Step 5 Speed (par 261)<br>Step 5 Type (par 263)<br>Step 6 Yalue (par 263)<br>Step 6 Yalue (par 266)<br>Step 6 Yalue (par 266)<br>Step 7 Type (par 266)<br>Step 7 Type (par 267)<br>Step 8 Value (271)<br>Step 8 Value (271)<br>Step 9 Value (271)<br>Step 9 Value (273)<br>Step 10 Value (277)<br>Step 10 Value (277)<br>Step 10 Value (277)<br>Step 10 Value (277)<br>Step 11 Type (278)<br>Step 11 Type (278)<br>Step 11 Type (278)<br>Step 11 Type (278)<br>Step 12 Speed (par 238)<br>End Action So (par 242)<br>End Action So (par 242)<br>End Action Value (par 243)Step 13 Speed (par 26)<br>Step 13 Type (287)<br>Step 14 Type (280)Bus/Brake Option (par 13)Step 14 Type (280)<br>Step 14 Type (280)<br>Step 14 Type (280)<br>Step 14 Type (280)<br>Step 14 Ype (280)<br>Step 14 Ype (280)<br>Step 15 Yalue (289)<br>Step 14 Ype (280)<br>Step 15 Yalue (289)<br>Step 16 Yalue (282)<br>Step 16 Yalue (282)<br>Step 16 Yalue (282)<br>Step                                                                                                    | Fast Flux Up                   | Max Rev Spd Trim (par 61)                            | Step 4 Type (par 260)  | Autotune Errors (par 176 |
| BusBrake Option (par 13)   Fig. 12   Step 5 Value (par 262)     Start Dwell   Step 10 (par 13)     Start Dwell Time (par 194)   FStart Select (par 216)     Forg Function   Fordile Command     Proofile Command   Step 7 Freq (par 266)     Step 7 Freq (par 267)   Step 7 Freq (par 266)     Step 7 Freq (par 267)   Step 7 Freq (par 266)     Function Int (par 198)   Profile Command     Protile Enable (par 235)   Step 8 Freq (270)     Function Int (par 199)   Profile CMD Frac (par 247)     Func I MaskVal (par 200)   Furof Tim Gain (par 237)     Function Int (par 202)   Profile CMD Frac (par 247)     Function Int (par 203)   Error Tim Gain (par 237)     Function Int (par 203)   Profile End Actions     Function Int (par 203)   Error Tim Gain (par 237)     Function Int (par 203)   Profile End Actions     Function Int (par 203)   End Action Sel (par 238)     Function Int (par 203)   End Action Sel (par 239)     Function Int (par 203)   End Action Sel (par 239)     Function Int (par 213)   End Action Sel (par 241)     Function Int (par 213)   End Action Sel (par 242)     Function Int (par 213) </td <td>Due (Due las Outlieus (nom 10)</td> <td>Max Fwd Spd Trim (par 62)</td> <td>Step 5 Speed (par 261)</td> <td></td>                                                                                                    | Due (Due las Outlieus (nom 10) | Max Fwd Spd Trim (par 62)                            | Step 5 Speed (par 261) |                          |
| Fish Flux Lever (par 76)Flying StartStep 5 Type (par 263)<br>Step 5 Value (par 264)<br>Step 5 Value (par 264)<br>Step 7 Type (par 266)<br>Step 7 Type (par 266)<br>Step 7 Type (par 266)<br>Step 7 Type (par 266)<br>Step 7 Type (par 266)<br>Step 7 Type (par 266)<br>Step 7 Type (par 266)<br>Step 7 Type (par 266)<br>Step 7 Type (par 266)<br>Step 7 Type (par 266)<br>Step 7 Type (par 266)<br>Step 7 Type (par 266)<br>Step 7 Type (par 266)<br>Step 7 Type (par 266)<br>Step 7 Type (par 267)<br>Step 8 Value (268)<br>Step 7 Type (par 267)<br>Step 8 Value (270)<br>Step 8 Value (271)<br>Step 8 Value (271)<br>Step 8 Value (271)<br>Step 8 Value (271)<br>Step 9 Type (272)<br>Step 9 Type (272)<br>Step 9 Type (273)<br>Step 9 Type (275)<br>Step 9 Type (275)<br>Step 10 Value (277)<br>Step 10 Value (277)<br>Step 10 Value (277)<br>Step 10 Value (277)<br>Step 11 Step 10 Type (278)<br>Step 11 Step 10 Type (278)<br>Step 11 Step 10 Value (277)<br>Step 11 Step 10 Value (277)<br>Step 11 Step 10 Value (277)<br>Step 11 Step 10 Value (277)<br>Step 11 Value (280)<br>Step 11 Step 11 Step 200<br>Step 11 Value (280)<br>Step 11 Value (280)<br>Step 11 Step 13 Type (281)<br>Step 13 Type (281)<br>Step 13 Type (281)<br>Step 13 Type (281)<br>Step 13 Value (286)<br>Step 13 Value (286)<br>Step 14 Value (289)<br>Step 14 Value (289)<br>Step 14 Value (289)<br>Step 14 Value (289)<br>Step 14 Value (289)<br>Step 14 Value (289)<br>Step 14 Value (289)<br>Step 14 Value (289)<br>Step 14 Value (289)<br>Step 14 Value (289)<br>Step 15 Value (223)Autotume Results                                                                                                    | East Elux Loval (par 78)       | 1 u 7                                                | Step 5 Value (par 262) |                          |
| Start DwellStart DwellStart DwellStart Dwell Spd (par 193)<br>Start Dwell Time (par 194)Step 6 Yalue (par 265)<br>Step 7 Type (par 266)<br>Step 7 Type (268)Stator Resistnce (par 168)<br>Step 7 Type (268)Function In1 (par 198)<br>Funct 1 MaskVal (par 109)<br>Funct 1 MaskVal (par 200)<br>Funct 1 NaskVal (par 202)<br>Funct 2 Eval Sel (par 201)<br>Funct 2 MaskVal (par 202)<br>Function In3 (par 204)<br>Function In3 (par 204)<br>Function In4 (par 207)<br>Function In5 (par 206)<br>Function In6 (par 207)<br>Function In6 (par 206)<br>Function In6 (par 207)<br>Function In6 (par 207)<br>Function In6 (par 208)<br>Function In6 (par 208)<br>Function In6 (par 211)<br>Function In6 (par 212)<br>Function In6 (par 212)<br>Function In6 (par 212)<br>Function In6 (par 212)<br>Function In10 (par 233)<br>Function In10 (par 233)<br>Function In10 (par 233)<br>Function In10 (par 233)<br>Function In10 (par 233)<br>Function In10 (par 233)<br>Function In10 (par 213)Frofile End Actions<br>End Action Comp (par 241)<br>End Action Comp (par 242)<br>End Action In10 (par 233)<br>Function Output 1 (par 213)Frofile End Action Seed (par 233)<br>End Action Comp (par 242)<br>End Action Comp (par 243)Step 13 Value (280)<br>Step 14 Value (280)<br>Step 14 Value (280)<br>Step 15 Value (281)<br>Step 15 Value (282)<br>Step 14 Value (280)<br>Step 14 Value (280)<br>Step 14 Value (280)<br>Step 14 Value (280)<br>Step 14 Value (280)<br>Step 15 Value (282)<br>Step 14 Value (280)<br>Step 14 Value (280)<br>Step 14 Value (280)<br>Step                                                                                                    | Tast Tiux Level (par 76)       | Elving Start                                         | Step 5 Type (par 263)  | Autotuno Posulte         |
| Start Dweil Spd (par 193)<br>Start Dweil Time (par 194)FStart Select (par 216)<br>Fixer Speed (par 217)Start Dweil (par 285)<br>Step 7 Freq (par 286)<br>Step 7 Freq (par 286)<br>Step 7 Value (288)<br>Step 7 Value (288)<br>Step 7 Type (289)<br>Step 7 Type (289)<br>Step 8 Freq (270)<br>Step 8 Freq (270)<br>Step 8 Freq (270)<br>Step 8 Type (272)<br>Step 8 Type (272)<br>Step 9 Type (273)<br>Step 9 Type (275)<br>Step 10 Value (274)<br>Step 10 Value (277)<br>Step 10 Value (277)<br>Step 11 Value (280)Start Step 4 Value (276)<br>Step 10 Value (277)<br>Step 10 Value (277)<br>Step 10 Value (277)<br>Step 11 Value (280)<br>Step 11 Value (280)Step 11 Value (280)<br>Step 11 Value (280)<br>Step 11 Value (280)<br>Step 11 Value (280)Bus/Brake Option (par 13)Bus/Brake Option (par 13)Bus/Brake Option (par 13)Step 10 Value (285)<br>Step 10 Value (284)<br>Step 10 Value (284)<br>Step 13 Value (284)<br>Step 14 Type (283)<br>Step 14 Type (284)<br>Step 14 Type (284)<br>Step 14 Type (284)<br>Step 14 Type (284)<br>Step 14 Type (284)<br>Step 14 Type (284)<br>Step 14 Type (284)<br>Step 14 Type (284)<br>Step 14 Type (284)<br>Step 14 Type (284)<br>Step 15 Value (284)<br>Step 14 Type (284)<br>Step 14 Type (284)<br>Step 14 Type (284)<br>Step 14 Type (284)<br>Step 14 Type (284)<br>Step 14 Type (284)<br>Step 14 Type (284)<br>Step 14 Type (284)<br>Step 14 Type (284)<br>Step 15 Value (284)<br>Step 15 Value (284)<br>Step 16 Type (283)<br>Step 16 Type (283)<br>Step 16 Type (283)<br>Step 16 Type (283)<br>Step 16 Type (283)<br>Step 16 Type (283)<br>Step 16 Type (283)<br>Step 16 Type (283) <b< td=""><td>Start Dwell</td><td></td><td>Step 6 Speed (par 264)</td><td>Autotulie Results</td></b<>                                            | Start Dwell                    |                                                      | Step 6 Speed (par 264) | Autotulie Results        |
| Start Dweil spol (par 193)<br>Start Dweil Time (par 194)Leak Inductance (par 16Start Dweil Time (par 194)Profile CommandStep 5 Type (269)Leak Inductance (par 16Profile CommandStep 7 Type (269)Step 7 Type (269)Step 7 Type (269)Step 7 Type (269)Step 7 Type (269)Total Inertia (par 157)Spd Desired BW (par 16)Profile CommandStep 8 Treq (par 267)Step 8 Treq (par 267)Step 8 Type (270)Step 8 Type (270)Step 8 Type (270)Step 8 Type (271)Step 8 Type (272)Function In2 (par 201)Profile CMD Frac (par 237)Step 9 Speed (273)Function In3 (par 209)Function In5 (par 209)Function In6 (par 209)Function In6 (par 209)Function In6 (par 209)Function In6 (par 209)Function In6 (par 209)Function In6 (par 233)Function In6 (par 233)Function In6 (par 233)Function In6 (par 233)Function In6 (par 233)Function In6 (par 233)Function In6 (par 233)Function In6 (par 233)Function In6 (par 233)Function In6 (par 233)Function In6 (par 233)                                                                                                    |                                | FStart Select (par 216)                              | Step 6 Value (par 265) | Stator Resistnce (par 16 |
| Start Dwein time (bar 194)Flux Current (par 168)Prog FunctionFunction In1 (par 198)Funct 1 Mask/Val (par 199)Funct 1 Mask/Val (par 200)Funct 2 Mask/Val (par 201)Funct 2 Mask/Val (par 202)Funct 2 Mask/Val (par 202)Funct 2 Mask/Val (par 202)Function In2 (par 201)Function In3 (par 204)Function In5 (par 204)Function In5 (par 205)Function In6 (par 207)Function In6 (par 207)Function In6 (par 208)Function In6 (par 208)Function In6 (par 208)Function In6 (par 208)Function In6 (par 208)Function In6 (par 208)Function In6 (par 208)Function In6 (par 210)Function In6 (par 223)Function In6 (par 224)Function In6 (par 223)Function In6 (par 223)Function In6 (par 224)Function In6 (par 223)Function In6 (par 224)Function In6 (par 223)Function In6 (par 224)Function In6 (par 223)Function In70 (par 212)Function Output 1 (par 213)Function Output 2 (par 214)Bus/Brake Option (par 13)                                                                                                    | Start Dwell Spd (par 193)      | FStart Speed (par 217)                               | Step 6 Type (par 266)  | Leak Inductance (par 16  |
| Prog FunctionProfile CommandStep 7 Type (269)Step 7 Type (269)Function Int (par 198)Profile Enable (par 235)Profile Enable (par 235)Step 8 Freq (270)Step 8 Value (271)Function In2 (par 201)Profile Units (par 246)Step 8 Type (272)Step 9 Speed (273)Function In3 (par 202)Profile CMD Frac (par 247)Step 9 Value (274)Step 10 Speed (276)Funct Mask/Val (par 205)Profile CMD Frac (par 244)Step 10 Speed (276)Step 11 Value (280)Function In3 (par 206)Profile End ActionsStep 11 Value (280)Function In6 (par 209)End Action Sel (par 238)Step 11 Value (280)Function In6 (par 209)End Action Speed (par 238)Step 11 Value (280)Function In7 (par 210)End Action Sor (par 240)Step 13 Type (281)Function In6 (par 232)End Action Com (par 242)Step 13 Type (287)Function Sel (par 212)Function Output 1 (par 213)Step 13 Type (287)Function Output 2 (par 214)Step 14 Value (280)Bus/Brake Option (par 13)Step 15 Speed (291)Step 16 Speed (294)Step 15 Value (292)Step 16 Value (292)Step 13 Type (281)Step 16 Speed (294)Step 15 Value (294)                                                                                                    | Start Dweir Time (par 194)     |                                                      | Step 7 Value (268)     | Flux Current (par 168)   |
| Total metric (par 198)Function In1 (par 198)Funct Mask/Val (par 199)Funct 1 Kask/Val (par 200)Function In2 (par 201)Funcz Mask/Val (par 202)Funcz Mask/Val (par 203)Function In3 (par 204)Function In4 (par 205)Function In4 (par 206)Function In6 (par 208)Function In7 (par 210)Function In7 (par 210)Function In7 (par 210)Function In8 (par 220)Function In7 (par 210)Function In8 (par 221)Function In7 (par 212)Function Sel (par 233)Function Sel (par 233)Function Sel (par 233)Function Sel (par 233)Function In7 (par 212)Function Sel (par 233)Function Sel (par 212)Function Sel (par 212)Function Sel (par 212)Function Sel (par 213)Function Sel (par 214)Bus/Brake Option (par 13)                                                                                                    | Brog Eurotion                  | Profile Command                                      | Step 7 Type (269)      | Slip Gain (par 169)      |
| Frontie End (par 236)Step 8 Value (271)Funct 1 Mask/Val (par 199)Profile Status (par 236)Funct 2 Wal Sel (par 200)Profile CMD MSW (par 246)Funct 2 Walk/Val (par 202)Profile CMD MSW (par 247)Funct 2 Walk/Val (par 203)Profile CMD MSW (par 248)Funct 1 m3 (par 204)Profile End ActionsFunction In6 (par 207)Step 10 Speed (276)Funct on In6 (par 207)Profile End ActionsFunction In6 (par 208)End Action Sel (par 238)Function In6 (par 211)End Action Sel (par 232)Function In10 (par 232)End Action Sel (par 241)Function Sel (par 212)End Action Comp (par 242)Function Sel (par 213)End Action Comp (par 242)Function Sel (par 213)End Action Comp (par 243)Function Sel (par 214)Step 13 Speed (282)Function Sel (par 213)End Action Comp (par 242)Function Sel (par 214)End Action Comp (par 243)Function Sel (par 213)End Action Comp (par 243)Function Sel (par 214)Step 14 Speed (286)Function Sel (par 213)Step 14 Speed (289)Function Output 1 (par 213)Step 15 Value (289)Function Value 2 (par 214)Step 15 Speed (291)Step 16 Speed (294)Step 16 Speed (294)Step 16 Speed (294)Step 16 Speed (294)                                                                                                    | Prog Function                  | Drofile Enchle (per 225)                             | Step 8 Freq (270)      | Fotal Inertia (par 157)  |
| Funct 1 Mask/Val (par 199)Trofile Guids (par 226)Step 8 Type (272)Function In2 (par 201)Profile Units (par 246)Step 9 Speed (273)Function In2 (par 202)Profile CMD Frac (par 247)Step 9 Type (275)Function In3 (par 204)Profile CMD MSW (par 248)Step 10 Speed (276)Function In3 (par 205)Units Traveled (par 245)Step 10 Speed (277)Function In4 (par 207)Profile End ActionsStep 11 Value (280)Function In5 (par 208)End Action Sel (par 238)Step 11 Value (280)Function In6 (par 210)End Action Speed (par 241)Step 12 Speed (282)Function In7 (par 210)End Action Go To (par 240)Step 12 Speed (282)Function In8 (par 211)End Action Comp (par 242)Step 13 Speed (285)Function In10 (par 233)End Action Comp (par 242)Step 13 Value (286)Function Output 1 (par 213)End Action Value (par 243)Step 14 Value (289)Bus/Brake Option (par 13)Step 15 Type (293)Step 15 Value (292)Step 16 Speed (294)Step 16 Value (295)                                                                                                    | Function In1 (par 198)         | Profile Enable (par 235)<br>Profile Status (par 236) | Step 8 Value (271)     | Spu Desired Bw (par 10   |
| Function lag (par 200)Step 9 Speed (273)Function lag (par 201)Frort Trim Gain (par 237)Func 2 Mask/Val (par 202)Profile CMD Frac (par 247)Func 2 Mask/Val (par 203)Profile CMD SW (par 248)Function lag (par 204)Units Traveled (par 245)Function lag (par 205)Value Cierce (par 244)Function lag (par 207)Profile End ActionsFunction lag (par 208)Profile End ActionsFunction lag (par 209)End Action Sel (par 238)Function lag (par 210)End Action Speed (par 238)Function lag (par 212)End Action Speed (par 241)Function lag (par 212)End Action Comp (par 242)Function Output 1 (par 213)End Action Comp (par 243)Function Output 2 (par 214)Step 13 Yalue (286)Bus/Brake Option (par 13)Step 15 Speed (221)Step 16 Value (285)Step 16 Value (285)                                                                                                    | Func 1 Mask/Val (par 199)      | Profile Units (par 246)                              | Step 8 Type (272)      |                          |
| Profile CMD Frac (par 247)Step 9 Value (274)Func 2 Mask/Val (par 203)Profile CMD MSW (par 248)Function In3 (par 204)Profile CMD MSW (par 248)Funct 3 Mask/Val (par 205)Units Traveled (par 244)Func 3 Eval Sel (par 206)Profile End ActionsFunction In4 (par 207)End Action Sel (par 238)Function In5 (par 208)End Action Sel (par 238)Function In6 (par 209)End Action Speed (par 240)Function In7 (par 210)End Action Speed (par 241)Function In8 (par 211)End Action Corp (par 240)Function In9 (par 232)End Action Corp (par 242)Function Sel (par 212)End Action Corp (par 242)Function Output 1 (par 213)End Action Value (par 243)Function Output 2 (par 214)Step 14 Value (280)Bus/Brake Option (par 13)Step 15 Speed (291)Step 16 Value (292)Step 16 Value (292)Step 16 Value (292)                                                                                                    | Func 1 Eval Sel (par 200)      | Error Trim Gain (par 237)                            | Step 9 Speed (273)     |                          |
| Profile CMD MSW (par 248)Func 2 Eval Sel (par 203)Function In3 (par 204)Func 3 Mask/Val (par 205)Func 3 Eval Sel (par 206)Function In4 (par 207)Function In5 (par 208)Function In6 (par 209)Function In6 (par 209)Function In7 (par 210)Function In8 (par 211)Function In9 (par 232)Function In10 (par 233)Function Sel (par 212)Function Output 1 (par 213)Function Output 2 (par 214)Bus Reg/ControlBus/Brake Option (par 13)                                                                                                    | Func 2 Mask/Val (par 202)      | Profile CMD Frac (par 247)                           | Step 9 Value (274)     |                          |
| Function In3 (par 204)Function In3 (par 204)Function In3 (par 204)Function In4 (par 205)Function In4 (par 207)Function In5 (par 208)Function In6 (par 209)Function In7 (par 210)Function In8 (par 211)Function In8 (par 232)Function In9 (par 232)Function In10 (par 233)Function Output 1 (par 213)Function Output 1 (par 214)Bus Reg/ControlBus/Brake Option (par 13)                                                                                                    | Func 2 Eval Sel (par 203)      | Profile CMD MSW (par 248)                            | Step 9 Type (275)      |                          |
| Func 3 Mask/Val (par 205)Func 3 Eval Sel (par 206)Function In4 (par 207)Function In5 (par 208)Function In5 (par 209)Function In7 (par 210)Function In8 (par 211)Function In9 (par 232)Function In9 (par 233)Function Sel (par 212)Function Output 1 (par 213)Function Output 2 (par 214)Bus Reg/ControlBus/Brake Option (par 13)                                                                                                    | Function In3 (par 204)         | Units Traveled (par 245)                             | Step 10 Speed (276)    |                          |
| Step 11 Speed (279)Function In4 (par 207)Function In5 (par 208)Function In6 (par 209)Function In7 (par 210)Function In8 (par 211)Function In9 (par 232)Function In10 (par 233)Function Sel (par 212)Function Output 1 (par 213)Function Output 2 (par 214)Bus Reg/ControlBus/Brake Option (par 13)                                                                                                    | Func 3 Mask/Val (par 205)      | Value Tolerance (par 244)                            | Step 10 Value (277)    |                          |
| Function In4 (par 207)<br>Function In5 (par 208)<br>Function In6 (par 209)<br>Function In7 (par 210)Profile End ActionsStep 11 Value (280)Function In8 (par 211)<br>                                                                                                    | Func 3 Eval Sel (par 206)      |                                                      | Step 11 Speed (279)    |                          |
| Function In5 (par 208)<br>Function In6 (par 209)<br>Function In7 (par 210)End Action Sel (par 238)<br>End Action Speed (par 239)<br>End Action Input (par 240)<br>End Action Input (par 241)<br>End Action Input (par 241)<br>End Action Comp (par 242)<br>End Action Value (par 243)Step 11 Type (281)<br>Step 12 Speed (282)<br>Step 12 Value (283)<br>Step 13 Speed (285)<br>Step 13 Value (286)<br>Step 13 Value (286)<br>Step 14 Type (281)Bus Reg/Control<br>Bus/Brake Option (par 13)Bus Reg/Control<br>Step 13 Value (292)<br>Step 14 Type (291)                                                                                                    | Function In4 (par 207)         | Profile End Actions                                  | Step 11 Value (280)    |                          |
| Function In6 (par 209)End Action Sore(par 200)Step 12 Speed (282)Function In7 (par 210)End Action Go To (par 240)Step 12 Value (283)Function In8 (par 211)End Action Input (par 241)Step 13 Speed (285)Function Output 2 (par 212)End Action Comp (par 242)Step 13 Value (286)Function Output 1 (par 213)End Action Value (par 243)Step 14 Speed (288)Function Output 2 (par 214)Step 14 Speed (289)Step 14 Value (289)Bus/Brake Option (par 13)Step 15 Speed (291)Step 15 Speed (291)Step 16 Speed (294)Step 16 Speed (294)Step 16 Speed (294)                                                                                                    | Function In5 (par 208)         | End Action Sel (par 238)                             | Step 11 Type (281)     |                          |
| Function in/ (par 210)End Action Go To (par 240)Step 12 Value (283)Function In9 (par 232)End Action Input (par 241)Step 13 Speed (285)Function Sel (par 212)End Action Comp (par 243)Step 13 Value (286)Function Output 1 (par 213)End Action Value (par 243)Step 13 Type (287)Function Output 2 (par 214)Step 14 Speed (288)Step 14 Value (289)Bus/Brake Option (par 13)Step 15 Speed (291)Step 15 Speed (291)Step 15 Speed (294)Step 16 Speed (294)Step 16 Speed (294)                                                                                                    | Function In6 (par 209)         | End Action Speed (par 239)                           | Step 12 Speed (282)    |                          |
| Function ins (par 211)   End Action Input (par 241)   Step 12 Type (284)     Function In10 (par 233)   End Action Comp (par 242)   Step 13 Speed (285)     Function Sel (par 212)   End Action Value (par 243)   Step 13 Value (286)     Function Output 1 (par 213)   End Action Value (par 243)   Step 14 Speed (288)     Function Output 2 (par 214)   Step 14 Value (289)   Step 14 Value (280)     Bus/Brake Option (par 13)   Step 15 Speed (291)   Step 15 Speed (294)     Step 16 Speed (294)   Step 16 Value (295)                                                                                                    | Function In7 (par 210)         | End Action Go To (par 200)                           | Step 12 Value (283)    |                          |
| Function In10 (par 232)   End Action Comp (par 242)   Step 13 Speed (285)     Function In10 (par 233)   Function Sel (par 212)   Step 13 Value (286)     Function Output 1 (par 213)   End Action Value (par 243)   Step 13 Type (287)     Function Output 2 (par 214)   Step 14 Speed (288)   Step 14 Value (289)     Bus Reg/Control   Step 15 Speed (291)   Step 15 Value (292)     Bus/Brake Option (par 13)   Step 15 Type (293)   Step 16 Speed (294)                                                                                                    | Function In8 (par 211)         | End Action Input (par 241)                           | Step 12 Type (284)     |                          |
| Function Sel (par 212)   End Action Value (par 243)   Step 13 Value (286)     Function Output 1 (par 213)   Step 14 Speed (288)     Function Output 2 (par 214)   Step 14 Value (289)     Bus Reg/Control   Step 15 Speed (291)     Bus/Brake Option (par 13)   Step 15 Type (293)     Step 16 Speed (294)   Step 16 Value (295)                                                                                                    | Function Into (par 232)        | End Action Comp (par 242)                            | Step 13 Speed (285)    |                          |
| Function Output 1 (par 213)     Function Output 2 (par 214)     Bus Reg/Control     Bus/Brake Option (par 13)                                                                                                    | Function Sel (par 212)         | End Action Value (par 243)                           | Step 13 Value (286)    |                          |
| Function Output 2 (par 214)   Step 14 Value (289)     Bus Reg/Control   Step 15 Speed (291)     Bus/Brake Option (par 13)   Step 15 Type (293)     Step 16 Speed (294)   Step 16 Speed (295)                                                                                                    | Function Output 1 (par 213)    |                                                      | Step 13 Type (287)     |                          |
| Bus Reg/Control   Step 14 Type (290)     Bus/Brake Option (par 13)   Step 15 Value (292)     Step 15 Type (293)   Step 16 Speed (294)     Step 16 Value (295)   Step 16 Value (295)                                                                                                    | Function Output 2 (par 214)    |                                                      | Step 14 Value (289)    |                          |
| Bus Reg/Control   Step 15 Speed (291)     Bus/Brake Option (par 13)   Step 15 Value (292)     Step 15 Type (293)   Step 16 Speed (294)     Step 16 Value (295)   Step 16 Value (295)                                                                                                    |                                |                                                      | Step 14 Type (290)     |                          |
| Bus/Brake Option (par 13)Step 15 Value (292)Step 15 Type (293)Step 16 Speed (294)Step 16 Value (295)                                                                                                    | Bus Reg/Control                |                                                      | Step 15 Speed (291)    |                          |
| Step 15 Type (293)<br>Step 16 Speed (294)<br>Step 16 Value (295)                                                                                                    | Bus/Brake Ontion (par 13)      |                                                      | Step 15 Value (292)    |                          |
| Step 16 Speed (294)       Step 16 Value (295)                                                                                                    | Dasibiane Option (par 10)      |                                                      | Step 15 Type (293)     |                          |
| Step 16 Value (295)                                                                                                    |                                |                                                      | Step 16 Speed (294)    |                          |
|                                                                                                    |                                | -                                                    | Step 16 Value (295)    |                          |

# Numerical Parameter Listing

The following table lists the parameters in numerical order

| No. | Name             | Page  |
|-----|------------------|-------|
| 1   | Language Select  | 11-10 |
| 2   | Nameplate HP     | 11-10 |
| 3   | Nameplate RPM    | 11-10 |
| 4   | Nameplate Amps   | 11-10 |
| 5   | Nameplate Volts  | 11-10 |
| 6   | Nameplate Hz     | 11-10 |
| 7   | Motor Poles      | 11-11 |
| 8   | Encoder PPR      | 11-11 |
| 9   | Service Factor   | 11-11 |
| 10  | PWM Frequency    | 11-11 |
| 11  | Inverter Amps    | 11-11 |
| 12  | Inverter Volts   | 11-11 |
| 13  | Bus/Brake Opts   | 11-12 |
| 14  | Logic Input Sts  | 11-13 |
| 15  | Drive/Inv Status | 11-13 |
| 16  | Run Inhibit Sts  | 11-14 |
| 17  | Logic Options    | 11-14 |
| 18  | Stop Dwell Time  | 11-14 |
| 19  | Zero Speed Tol   | 11-15 |
| 20  | Fault Select 1   | 11-15 |
| 21  | Warning Select 1 | 11-16 |
| 22  | Fault Select 2   | 11-16 |
| 23  | Warning Select 2 | 11-17 |
| 24  | Absolute Overspd | 11-17 |
| 25  | Motor Stall Time | 11-17 |
| 26  | Motor Overload % | 11-17 |
| 27  | Line Undervolts  | 11-17 |
| 28  | Speed Ref 1 Frac | 11-18 |
| 29  | Speed Ref 1      | 11-18 |
| 30  | Speed Scale 1    | 11-18 |
| 31  | Speed Ref 2      | 11-18 |
| 32  | Speed Ref 3      | 11-18 |
| 33  | Speed Ref 4      | 11-18 |
| 34  | Speed Ref 5      | 11-19 |
| 35  | Speed Ref 6      | 11-19 |
| 36  | Speed Ref 7      | 11-19 |
| 37  | Speed Scale 7    | 11-19 |
| 38  | Jog Speed 1      | 11-19 |
| 39  | Jog Speed 2      | 11-19 |
| 40  | Rev Speed Limit  | 11-20 |
| 41  | Fwd Speed Limit  | 11-20 |
| 42  | Accel Time 1     | 11-20 |
| 43  | Accel Time 2     | 11-20 |
| 44  | Decel Time 1     | 11-20 |
| 45  | Decel Time 2     | 11-20 |
| 46  | Droop Percent    | 11-21 |
| 47  | S-Curve Percent  | 11-21 |

| No. | Name             | Page  |
|-----|------------------|-------|
| 48  | PTrim Output     | 11-21 |
| 49  | PTrim Reference  | 11-21 |
| 50  | PTrim Feedback   | 11-21 |
| 51  | PTrim Select     | 11-22 |
| 52  | PTrim Filter BW  | 11-22 |
| 53  | PTrim Preload    | 11-22 |
| 54  | PTrim Ki         | 11-23 |
| 55  | PTrim Kp         | 11-22 |
| 56  | Reserved         | 11-22 |
| 57  | Reserved         | 11-23 |
| 58  | PTrim Lo Limit   | 11-23 |
| 59  | PTrim Hi Limit   | 11-23 |
| 60  | PTrim Out Gain   | 11-24 |
| 61  | Max Rev Spd Trim | 11-24 |
| 62  | Max Fwd Spd Trim | 11-24 |
| 63  | Scaled Spd Fdbk  | 11-24 |
| 64  | Fdbk Device Type | 11-24 |
| 65  | Fdbk Filter Sel  | 11-25 |
| 66  | Fdbk Filter Gain | 11-25 |
| 67  | Fdbk Filter BW   | 11-25 |
| 68  | Spd/Trq Mode Sel | 11-26 |
| 69  | Torque Ref 1     | 11-26 |
| 70  | Slave Torque %   | 11-26 |
| 71  | Min Flux Level   | 11-26 |
| 72  | Pos Mtr Cur Lim  | 11-27 |
| 73  | Neg Mtr Cur Lim  | 11-27 |
| 74  | Pos Torque Lim   | 11-27 |
| 75  | Neg Torque Lim   | 11-27 |
| 76  | Regen Power Lim  | 11-27 |
| 77  | Current Rate Lim | 11-28 |
| 78  | Fast Flux Level  | 11-28 |
| 79  | DC Brake Current | 11-28 |
| 80  | DC Brake Time    | 11-28 |
| 81  | Motor Speed      | 11-28 |
| 82  | Command Spd Sts  | 11-28 |
| 83  | Motor Current    | 11-29 |
| 84  | DC Bus Voltage   | 11-29 |
| 85  | Motor Voltage    | 11-29 |
| 86  | Motor Torque %   | 11-29 |
| 87  | Torque Limit Sts | 11-30 |
| 88  | Motor Flux %     | 11-30 |
| 89  | Motor Frequency  | 11-30 |
| 90  | Motor Power %    | 11-30 |
| 91  | lq%              | 11-31 |
| 92  | Test Data 1      | 11-31 |
| 93  | Test Select 1    | 11-31 |
| 94  | Test Data 2      | 11-31 |
|     |                  |       |

| No. | Name             | Page  |
|-----|------------------|-------|
| 95  | Test Select 2    | 11-32 |
| 96  | An In 1 Value    | 11-33 |
| 97  | An In 1 Offset   | 11-33 |
| 98  | An In 1 Scale    | 11-33 |
| 99  | An In 2 Value    | 11-33 |
| 100 | An In 2 Offset   | 11-34 |
| 101 | An In 2 Scale    | 11-34 |
| 102 | mA Input Value   | 11-34 |
| 103 | mA Input Offset  | 11-34 |
| 104 | mA Input Scale   | 11-34 |
| 105 | An Out 1 Value   | 11-34 |
| 106 | An Out 1 Offset  | 11-35 |
| 107 | An Out 1 Scale   | 11-35 |
| 108 | An Out 2 Value   | 11-35 |
| 109 | An Out 2 Offset  | 11-35 |
| 110 | An Out 2 Scale   | 11-35 |
| 111 | mA Out Value     | 11-35 |
| 112 | mA Out Offset    | 11-36 |
| 113 | mA Out Scale     | 11-36 |
| 114 | Relay Config 1   | 11-36 |
| 115 | Relay Setpoint 1 | 11-37 |
| 116 | L Option Mode    | 11-37 |
| 117 | L Option In Sts  | 11-38 |
| 118 | Mop Increment    | 11-38 |
| 119 | Mop Value        | 11-38 |
| 120 | Pulse In PPR     | 11-38 |
| 121 | Pulse In Scale   | 11-38 |
| 122 | Pulse In Offset  | 11-39 |
| 123 | Pulse In Value   | 11-39 |
| 124 | SP Enable Mask   | 11-39 |
| 125 | Dir/Ref Mask     | 11-40 |
| 126 | Start/Jog Mask   | 11-40 |
| 127 | Clr Flt/Res Mask | 11-41 |
| 128 | Dir/Ref Owner    | 11-41 |
| 129 | Start/Stop Owner | 11-42 |
| 130 | Jog1/Jog2 Owner  | 11-42 |
| 131 | Ramp/CIFIt Owner | 11-43 |
| 132 | Flux/Trim Owner  | 11-43 |
| 133 | SP An In1 Select | 11-44 |
| 134 | SP An In1 Value  | 11-44 |
| 135 | SP An In1 Scale  | 11-44 |
| 136 | SP An In2 Select | 11-44 |
| 137 | SP An In2 Value  | 11-44 |
| 138 | SP An In2 Scale  | 11-45 |
| 139 | SP An Output     | 11-45 |
| 140 | Data In A1       | 11-45 |
| 141 | Data In A2       | 11-45 |

| 11 | -6 |
|----|----|
|----|----|

Parameters

| No. | Name             | Page  |
|-----|------------------|-------|
| 142 | Data In B1       | 11-45 |
| 143 | Data In B2       | 11-45 |
| 144 | Data In C1       | 11-46 |
| 145 | Data In C2       | 11-46 |
| 146 | Data In D1       | 11-46 |
| 147 | Data In D2       | 11-46 |
| 148 | Data Out A1      | 11-46 |
| 149 | Data Out A2      | 11-46 |
| 150 | Data Out B1      | 11-47 |
| 151 | Data Out B2      | 11-47 |
| 152 | Data Out C1      | 11_47 |
| 152 | Data Out C2      | 11_47 |
| 150 | Data Out D1      | 11 47 |
| 154 | Data Out D1      | 11-47 |
| 155 | Data Out D2      | 11-47 |
| 150 | Autotune Status  | 11-48 |
| 157 | Iotal Inertia    | 11-48 |
| 158 | Ki Speed Loop    | 11-48 |
| 159 | Kp Speed Loop    | 11-48 |
| 160 | Kf Speed Loop    | 11-49 |
| 161 | Spd Desired BW   | 11-49 |
| 162 | Error Filtr BW   | 11-49 |
| 163 | Reserved         | 11-49 |
| 164 | Autotune Torque  | 11-49 |
| 165 | Autotune Speed   | 11-50 |
| 166 | Stator Resistnce | 11-50 |
| 167 | Leak Inductance  | 11-50 |
| 168 | Flux Current     | 11-50 |
| 169 | Slip Gain        | 11-50 |
| 170 | Vd Max           | 11-51 |
| 171 | Vq Max           | 11-51 |
| 172 | Trans Dgn Config | 11-51 |
| 173 | Autotune/Dgn Sel | 11-51 |
| 174 | Inverter Dgn1    | 11-52 |
| 175 | Inverter Dgn2    | 11-52 |
| 176 | Autotune Errors  | 11-53 |
| 177 | Ki Freq Reg      | 11-53 |
| 178 | Kp Freq Reg      | 11-53 |
| 179 | Kf Freq Reg      | 11-53 |
| 180 | Freq Track Filtr | 11-54 |
| 181 | SP 2 Wire Enable | 11-54 |
| 182 | An In1 Filter BW | 11-54 |
| 183 | An In2 Filter BW | 11-54 |
| 184 | mA In Filter BW  | 11-54 |
| 185 | Notch Filtr Frea | 11-55 |
| 186 | Notch Filtr Q    | 11-55 |
| 187 | Relay Config 2   | 11-56 |
| 188 | Relay Setpoint 2 | 11-56 |
| 189 | Relay Config 3   | 11-57 |
| 190 | Relay Setpoint 3 | 11-57 |
| 191 | Relay Config 4   | 11-58 |
| 192 | Relay Setnoint 4 | 11-58 |
| 102 | Start Dwell Snd  | 11-50 |
| 100 | Start Dwell Opu  | 11-38 |

| No. | Name             | Page  |
|-----|------------------|-------|
| 194 | Start Dwell Time | 11-59 |
| 195 | Max Mtr Current  | 11-59 |
| 196 | Drive/Inv Sts 2  | 11-60 |
| 197 | Logic Cmd Input  | 11-60 |
| 198 | Function In1     | 11-61 |
| 199 | Func 1 Mask/Val  | 11-61 |
| 200 | Func 1 Eval Sel  | 11-62 |
| 201 | Function In2     | 11-62 |
| 202 | Func 2 Mask/Val  | 11-63 |
| 203 | Func 2 Eval Sel  | 2-63  |
| 204 | Function In3     | 2-64  |
| 205 | Func 3 Mask/Val  | 2-64  |
| 206 | Func 3 Eval Sel  | 2-65  |
| 207 | Function In4     | 2-65  |
| 208 | Function In5     | 2-66  |
| 209 | Function In6     | 2-66  |
| 210 | Function In7     | 2-66  |
| 211 | Function In8     | 2-67  |
| 212 | Function Sel     | 2-68  |
| 213 | Function Output1 | 2-69  |
| 214 | Function Output2 | 2-69  |
| 215 | Min Speed Limit  | 2-69  |
| 216 | FStart Select    | 11-69 |
| 217 | FStart Speed     | 11-70 |
| 218 | Reserved         | 11-70 |
| 219 | PwrUp Flt Status | 11-70 |
| 220 | Ncfg Flt Status  | 11-70 |
| 221 | Fault Status 1   | 11-71 |
| 222 | Fault Status 2   | 11-71 |
| 223 | Warning Status 1 | 11-71 |
| 224 | Warning Status 2 | 11-72 |
| 225 | Spd Reg Output   | 11-72 |
| 226 | Spd Error        | 11-72 |
| 227 | Enc Pos Fdbk Low | 11-72 |
| 228 | Enc Pos fdbk Hi  | 11-72 |
| 229 | Int Torque Ref   | 11-73 |
| 230 | Iq Offset        | 11-73 |
| 231 | Id Offset        | 11-73 |
| 232 | Function In9     | 11-73 |
| 233 | Function In10    | 11-73 |
| 234 | Motor Voltage %  | 11-73 |
| 235 | Profile Enable   | 11-74 |
| 236 | Profile Status   | 11-74 |
| 237 | Error Trim Gain  | 11-74 |
| 238 | End Action Sel   | 11-74 |
| 239 | End Action Speed | 11-74 |
| 240 | End Action Go To | 11-75 |
| 241 | End Action Input | 11-75 |
| 242 | End Action Comp  | 11-75 |
| 243 | End Action Val   | 11-75 |
| 244 | Value Tolerance  | 11-75 |
| 245 | Counts per unit  | 11-75 |

| No. | Name             | Page  |
|-----|------------------|-------|
| 246 | Units Traveled   | 11-76 |
| 247 | Profile CMD Frac | 11-76 |
| 248 | Profile CMD      | 11-76 |
| 249 | Sten 1 Sneed     | 11-76 |
| 250 | Step 1 Value     | 11-76 |
| 251 | Step 1 Type      | 11-76 |
| 252 | Step 2 Speed     | 11-77 |
| 253 | Step 2 Value     | 11-77 |
| 254 | Step 2 Type      | 11-77 |
| 255 | Step 3 Speed     | 11-77 |
| 256 | Step 3 Value     | 11-77 |
| 257 | Step 3 Type      | 11-77 |
| 258 | Step 4 Speed     | 11-78 |
| 259 | Step 4 Value     | 11-78 |
| 260 | Step 4 Type      | 11-78 |
| 261 | Step 5 Speed     | 11-78 |
| 262 | Step 5 Value     | 11-78 |
| 263 | Step 5 Type      | 11-78 |
| 264 | Step 6 Speed     | 11-79 |
| 265 | Step 6 Value     | 11-79 |
| 266 | Step 6 Type      | 11-79 |
| 267 | Step 7 Speed     | 11-79 |
| 268 | Step 7 Value     | 11-79 |
| 269 | Step 7 Type      | 11-79 |
| 270 | Step 8 Speed     | 11-80 |
| 271 | Step 8 Value     | 11-80 |
| 272 | Step 8 Type      | 11-80 |
| 273 | Step 9 Speed     | 11-80 |
| 274 | Step 9 Type      | 11-80 |
| 275 | Step 9 Value     | 11-80 |
| 276 | Step 10 Speed    | 11-81 |
| 277 | Step 10 Type     | 11-81 |
| 278 | Step 10 Value    | 11-81 |
| 279 | Step 11 Speed    | 11-81 |
| 280 | Step 11 Type     | 11-81 |
| 281 | Step 11 Value    | 11-81 |
| 282 | Step 12 Speed    | 11-82 |
| 283 | Step 12 Value    | 11-82 |
| 284 | Step 12 Type     | 11-82 |
| 285 | Step 13 Speed    | 11-82 |
| 286 | Step 13 Value    | 11-82 |
| 287 | Step 13 Type     | 11-82 |
| 288 | Step 14 Speed    | 11-83 |
| 289 | Step 14 Value    | 11-83 |
| 290 | Step 14 Type     | 11-83 |
| 291 | Step 15 Speed    | 11-83 |
| 292 | Step 15 Value    | 11-83 |
| 293 | Step 15 Type     | 11-83 |
| 294 | Step 16 Speed    | 11-84 |
| 295 | Step 16 Value    | 11-84 |
| 296 | Step 16 Type     | 11-84 |
|     |                  |       |

# Alphabetical Parameter Listing

The following is an alphabetical listing of the parameters.

| Name              | No  | Page   |
|-------------------|-----|--------|
| Absolute Overspd  | 24  | 11-10  |
|                   | 42  | 11-20  |
| Accel Time 2      | 13  | 11-20  |
| An In 1 Offect    | 43  | 11-20  |
| An In 1 Scale     | 97  | 11-33  |
| An In 1 Value     | 90  | 11 22  |
|                   | 90  | 11-33  |
|                   | 100 | 11-04  |
|                   | 00  | 11-04  |
| An In1 Z Value    | 199 | 11 54  |
| An In2 Filter BW  | 102 | 11 54  |
| An Miz Tiller DW  | 100 | 11-04  |
| An Out 1 Scolo    | 100 | 11.00  |
| An Out 1 Value    | 107 | 11-33  |
| An Out 1 Value    | 105 | 11-04  |
| An Out 2 Scolo    | 109 | 11.05  |
| An Out 2 Value    | 109 | 11.00  |
| All Out 2 Value   | 176 | 11 50  |
| Autotune Enois    | 1/0 | 11 50  |
| Autotuno Status   | 156 | 11 / 0 |
| Autotune Status   | 164 | 11-40  |
| Autotune Torque   | 104 | 11-49  |
| Autoturie/Dyn Sei | 173 | 11-51  |
| Cir Elt/Rea Maak  | 107 | 11-12  |
| Command Snd Sta   | 92  | 11-41  |
| Counte Por Unit   | 245 | 11 75  |
| Current Pate Lim  | 243 | 11.00  |
| Data In A1        | 1/0 | 11-20  |
| Data In A2        | 140 | 11-45  |
| Data In R1        | 142 | 11-45  |
| Data In B2        | 143 | 11-45  |
| Data In C1        | 144 | 11-46  |
| Data In C2        | 145 | 11-46  |
| Data In D1        | 146 | 11-46  |
| Data In D2        | 147 | 11-46  |
| Data Out A1       | 148 | 11-46  |
| Data Out A2       | 149 | 11-46  |
| Data Out B1       | 150 | 11-47  |
| Data Out B2       | 151 | 11-47  |
| Data Out C1       | 152 | 11-47  |
| Data Out C2       | 153 | 11-47  |
| Data Out D1       | 154 | 11-47  |
| Data Out D2       | 155 | 11-47  |
| DC Brake Current  | 79  | 11-28  |
| DC Brake Time     | 80  | 11-28  |
| DC Bus Voltage    | 84  | 11-29  |
| Decel Time 1      | 44  | 11-20  |
| Decel Time 2      | 45  | 11-20  |
| Dir/Ref Mask      | 125 | 11-40  |
| Dir/Ref Owner     | 128 | 11-41  |

| Name             | No. | Page  |
|------------------|-----|-------|
| Drive/Inv Status | 15  | 11-13 |
| Drive/Inv Sts 2  | 196 | 11-60 |
| Droop Percent    | 46  | 11-21 |
| Enc Pos fdbk Hi  | 228 | 11-72 |
| Enc Pos Fdbk Low | 227 | 11-72 |
| Encoder PPR      | 8   | 11-11 |
| End Action Sel   | 238 | 11-74 |
| End Action Speed | 239 | 11-74 |
| End Action Go To | 240 | 11-74 |
| End Action Input | 241 | 11-75 |
| End Action Comp  | 242 | 11-75 |
| End Action Value | 243 | 11-75 |
| Error Filtr BW   | 162 | 11-49 |
| Error Trim Gain  | 237 | 11-74 |
| Fast Flux Level  | 78  | 11-28 |
| Fault Select 1   | 20  | 11-15 |
| Fault Select 2   | 22  | 11-16 |
| Fault Status 1   | 221 | 11-71 |
| Fault Status 2   | 222 | 11-71 |
| Fdbk Device Type | 64  | 11-24 |
| Fdbk Filter BW   | 67  | 11-25 |
| Fdbk Filter Gain | 66  | 11-25 |
| Fdbk Filter Sel  | 65  | 11-25 |
| Flux Current     | 168 | 11-50 |
| Flux/Trim Owner  | 132 | 11-43 |
| Freq Track Filtr | 180 | 11-54 |
| FStart Select    | 216 | 11-69 |
| FStart Speed     | 217 | 11-70 |
| Func 1 Eval Sel  | 200 | 11-62 |
| Func 1 Mask/Val  | 199 | 11-61 |
| Func 2 Eval Sel  | 203 | 11-63 |
| Func 2 Mask/Val  | 202 | 11-63 |
| Func 3 Eval Sel  | 206 | 11-65 |
| Func 3 Mask/Val  | 205 | 11-64 |
| Function In1     | 198 | 11-61 |
| Function In10    | 233 | 11-73 |
| Function In2     | 201 | 11-62 |
| Function In3     | 204 | 11-64 |
| Function In4     | 207 | 11-65 |
| Function In5     | 208 | 11-66 |
| Function In6     | 209 | 11-66 |
| Function In7     | 210 | 11-67 |
| Function In8     | 211 | 11-67 |
| Function In9     | 232 | 11-73 |
| Function Output1 | 213 | 11-69 |
| Function Output2 | 214 | 11-69 |
| Function Sel     | 212 | 11-68 |
| Fwd Speed Limit  | 41  | 11-20 |
| Id Offset        | 231 | 11-73 |
| Int Torque Ref   | 229 | 11-73 |

| Name             | No. | Page  |
|------------------|-----|-------|
| Inverter Amps    | 11  | 11-11 |
| Inverter Dgn1    | 174 | 11-52 |
| Inverter Dgn2    | 175 | 11-52 |
| Inverter Volts   | 12  | 11-11 |
| Iq Offset        | 230 | 11-73 |
| lq%              | 91  | 11-31 |
| Jog Speed 1      | 38  | 11-19 |
| Jog Speed 2      | 39  | 11-19 |
| Jog1/Jog2 Owner  | 130 | 11-42 |
| Kf Freq Reg      | 179 | 11-53 |
| Kf Speed Loop    | 160 | 11-49 |
| Ki Freq Reg      | 177 | 11-53 |
| Ki Speed Loop    | 158 | 11-48 |
| Kp Freq Reg      | 178 | 11-53 |
| Kp Speed Loop    | 159 | 11-48 |
| L Option In Sts  | 117 | 11-38 |
| L Option Mode    | 116 | 11-37 |
| Language Select  | 1   | 11-10 |
| Leak Inductance  | 167 | 11-50 |
| Line Undervolts  | 27  | 11-17 |
| Logic Cmd Input  | 197 | 11-60 |
| Logic Input Sts  | 14  | 11-13 |
| Logic Options    | 17  | 11-14 |
| mA In Filter BW  | 184 | 11-54 |
| mA Input Offset  | 103 | 11-34 |
| mA Input Scale   | 104 | 11-34 |
| mA Input Value   | 102 | 11-34 |
| mA Out Offset    | 112 | 11-36 |
| mA Out Scale     | 113 | 11-36 |
| mA Out Value     | 111 | 11-35 |
| Max Fwd Spd Trim | 62  | 11-24 |
| Max Mtr Current  | 195 | 11-59 |
| Max Rev Spd Trim | 61  | 11-24 |
| Min Flux Level   | 71  | 11-26 |
| Min Speed Limit  | 215 | 11-69 |
| Mop Increment    | 118 | 11-38 |
| Mop Value        | 119 | 11-38 |
| Motor Current    | 83  | 11-29 |
| Motor Flux %     | 88  | 11-30 |
| Motor Frequency  | 89  | 11-30 |
| Motor Overload % | 26  | 11-17 |
| Motor Poles      | 7   | 11-11 |
| Motor Power %    | 90  | 11-30 |
| Motor Speed      | 81  | 11-28 |
| Motor Stall Time | 25  | 11-17 |
| Motor Torque %   | 86  | 11-29 |
| Motor Voltage    | 85  | 11-29 |
| Motor Voltage %  | 234 | 11-73 |
| Nameplate Amps   | 4   | 11-10 |
| Nameplate HP     | 2   | 11-10 |

# 11-8

Parameters

| Name             | No. | Page  |
|------------------|-----|-------|
| Nameplate Hz     | 6   | 11-10 |
| Nameplate RPM    | 3   | 11-10 |
| Nameplate Volts  | 5   | 11-10 |
| Ncfg Flt Status  | 220 | 11-70 |
| Neg Mtr Cur Lim  | 73  | 11-27 |
| Neg Torque Lim   | 75  | 11-27 |
| Notch Filtr Freq | 185 | 11-55 |
| Notch Filtr Q    | 186 | 11-55 |
| Pos Mtr Cur Lim  | 72  | 11-27 |
| Pos Torque Lim   | 74  | 11-27 |
| Profile Enable   | 235 | 2-72  |
| Profile Status   | 236 | 2-72  |
| PTrim Feedback   | 50  | 11-21 |
| PTrim Filter BW  | 52  | 11-22 |
| PTrim Hi Limit   | 59  | 11-23 |
| PTrim Ki         | 54  | 11-22 |
| PTrim Kp         | 55  | 11-23 |
| PTrim Lo Limit   | 58  | 11-23 |
| PTrim Out Gain   | 60  | 11-24 |
| PTrim Output     | 48  | 11-21 |
| PTrim Preload    | 53  | 11-22 |
| PTrim Reference  | 49  | 11-21 |
| PTrim Select     | 51  | 11-22 |
| Pulse In Offset  | 122 | 11-39 |
| Pulse In PPR     | 120 | 11-38 |
| Pulse In Scale   | 121 | 11-38 |
| Pulse In Value   | 123 | 11-39 |
| PWM Frequency    | 10  | 11-11 |
| PwrUp Flt Status | 219 | 11-70 |
| Ramp/CIFIt Owner | 131 | 11-43 |
| Regen Power Lim  | 76  | 11-27 |
| Relay Config 1   | 114 | 11-36 |
| Relay Config 2   | 187 | 11-56 |
| Relay Config 3   | 189 | 11-57 |
| Relay Config 4   | 191 | 11-58 |
| Relay Setpoint 1 | 115 | 11-37 |
| Relay Setpoint 2 | 188 | 11-56 |
| Relay Setpoint 3 | 190 | 11-57 |
| Relay Setpoint 4 | 192 | 11-58 |
| Reserved         | 163 | 11-49 |
| Reserved         | 56  | 11-23 |
| Reserved         | 57  | 11-23 |
| Reserved         | 218 | 11-70 |
| Rev Speed Limit  | 40  | 11-20 |
| Run Inhibit Sts  | 16  | 11-14 |
| S-Curve Percent  | 47  | 11-21 |
| Scaled Spd Fdbk  | 63  | 11-24 |
| Service Factor   | 9   | 11-11 |

| Name             | No. | Page  |
|------------------|-----|-------|
| Slave Torque %   | 70  | 11-26 |
| Slip Gain        | 169 | 11-50 |
| SP 2 Wire Enable | 181 | 11-26 |
| SP An In1 Scale  | 135 | 11-50 |
| SP An In1 Select | 133 | 11-54 |
| SP An In1 Value  | 134 | 11-44 |
| SP An In2 Scale  | 138 | 11-44 |
| SP An In2 Select | 136 | 11-44 |
| SP An In2 Value  | 137 | 11-45 |
| SP An Output     | 139 | 11-44 |
| SP Enable Mask   | 124 | 11-44 |
| Spd Desired BW   | 161 | 11-45 |
| Spd Error        | 226 | 11-39 |
| Spd Reg Output   | 225 | 11-49 |
| Spd/Trq Mode Sel | 68  | 11-72 |
| Speed Ref 1      | 29  | 11-72 |
| Speed Ref 1 Frac | 28  | 11-26 |
| Speed Ref 2      | 31  | 11-18 |
| Speed Ref 3      | 32  | 11-18 |
| Speed Ref 4      | 33  | 11-18 |
| Speed Ref 5      | 34  | 11-18 |
| Speed Ref 6      | 35  | 11-18 |
| Speed Ref 7      | 36  | 11-19 |
| Speed Scale 1    | 30  | 11-19 |
| Speed Scale 7    | 37  | 11-19 |
| Start Dwell Spd  | 193 | 11-18 |
| Start Dwell Time | 194 | 11-19 |
| Start/Jog Mask   | 126 | 11-59 |
| Start/Stop Owner | 129 | 11-59 |
| Stator Resistnce | 166 | 11-40 |
| Step 1 Speed     | 249 | 11-42 |
| Step 1 Value     | 250 | 11-50 |
| Step 1 Type      | 251 | 11-76 |
| Step 2 Speed     | 252 | 11-77 |
| Step 2 Value     | 253 | 11-77 |
| Step 2 Type      | 254 | 11-77 |
| Step 3 Speed     | 255 | 11-77 |
| Step 3 Value     | 256 | 11-77 |
| Step 3 Type      | 257 | 11-77 |
| Step 4 Speed     | 258 | 11-77 |
| Step 4 Value     | 259 | 11-77 |
| Step 4 Type      | 260 | 11-70 |
| Step 5 Speed     | 261 | 11-78 |
| Step 5 Value     | 262 | 11-78 |
| Step 5 Type      | 263 | 11-78 |
| Step 6 Speed     | 264 | 11-79 |
| Step 6 Value     | 265 | 11-79 |
| Step 6 Type      | 266 | 11-79 |

| Name             | No. | Page  |
|------------------|-----|-------|
| Step 7 Speed     | 267 | 11-79 |
| Step 7 Value     | 268 | 11-79 |
| Step 7 Type      | 269 | 11-80 |
| Step 8 Speed     | 270 | 11-80 |
| Step 8 Value     | 271 | 11-80 |
| Step 8 Type      | 272 | 11-80 |
| Step 9 Speed     | 273 | 11-80 |
| Step 9 Value     | 274 | 11-80 |
| Step 9 Type      | 275 | 11-80 |
| Step 10 Speed    | 276 | 11-81 |
| Step 10 Value    | 277 | 11-81 |
| Step 10 Type     | 278 | 11-81 |
| Step 11 Speed    | 279 | 11-81 |
| Step 11 Value    | 280 | 11-81 |
| Step 11 Type     | 281 | 11-81 |
| Step 12 Speed    | 282 | 11-82 |
| Step 12 Value    | 283 | 11-82 |
| Step 12 Type     | 284 | 11-82 |
| Step 13 Speed    | 285 | 11-82 |
| Step 13 Value    | 286 | 11-82 |
| Step 13 Type     | 287 | 11-82 |
| Step 14 Speed    | 288 | 11-83 |
| Step 14 Value    | 289 | 11-83 |
| Step 14 Type     | 290 | 11-83 |
| Step 15 Speed    | 291 | 11-83 |
| Step 15 Value    | 292 | 11-83 |
| Step 15 Type     | 293 | 11-83 |
| Step 16 Speed    | 294 | 11-84 |
| Step 16 Value    | 295 | 11-84 |
| Step 16 Type     | 296 | 11-84 |
| Stop Dwell Time  | 18  | 11-14 |
| Test Data 1      | 92  | 11-31 |
| Test Data 2      | 94  | 11-31 |
| Test Select 1    | 93  | 11-31 |
| Test Select 2    | 95  | 11-32 |
| Torque Limit Sts | 87  | 11-30 |
| Torque Ref 1     | 69  | 11-26 |
| Total Inertia    | 157 | 11-48 |
| Trans Dgn Config | 172 | 11-51 |
| Units Traveled   | 246 | 11-76 |
| Value Tolerance  | 244 | 11-75 |
| Vd Max           | 170 | 11-51 |
| Vq Max           | 171 | 11-51 |
| Warning Select 1 | 21  | 11-16 |
| Warning Select 2 | 23  | 11-17 |
| Warning Status 1 | 223 | 11-71 |
| Warning Status 2 | 224 | 11-72 |
| Zero Speed Tol   | 19  | 11-15 |

# **Parameter Conventions**

The remainder of this chapter describes the parameters available for the 1336 IMPACT drive. Parameter descriptions follow these conventions.

| Par# | Parameter Name        | Parameter Number | 1 | #                           |
|------|-----------------------|------------------|---|-----------------------------|
|      | Parameter Description | File: group      | 2 | file and group              |
|      |                       | Parameter type   | 3 | destination or source       |
|      |                       | Display          | 4 | user units                  |
|      |                       | Factory default  | 5 | drive factory setting       |
|      |                       | Minimum Value    | 6 | minimum value acceptable    |
|      |                       | Maximum value    | 7 | maximum value acceptabe     |
|      |                       | Conversion       | 8 | drive units = display units |
|      |                       | Enums            | 9 | values                      |

1 Parameter number: Each parameter is assigned a unique number. The number is used to read or write information to and from that parameter.

2 File:group: This lists the file and group where the parameter is located. A parameter may be listed in more than one file and group. Other parameters may not be listed in any file or group and must be accessed through the linear list.

3 Parameter type: Three types of parameters are available: source: The value is changed only by the drive and is used to monitor values. destination: The value is changed through programming. Destinations are constant values. linkable destination: This value can be either links to another parameter or a constant value.

- 4 Display: These are the units that you see on the HIM display, such as bits, Hz, seconds, volts, etc.
- 5 **Factory default:** This is the value assigned to each parameter at the factory. The factory default for source parameters is listed as not applicable because source parameters receive their values from other parameters.
- 6 **Minimum value:** This is the lowest setting possible for the parameter.
- 7 **Maximum value:** This is the highest setting possible for the parameter.
- 8 **Conversion:** These are internal units used to communicate through the serial port and to scale values properly when reading or writing to the drive.
- 9 Enums: These are the textual descriptions that are associated with individual bits.

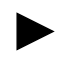

In the following descriptions, base motor speed is equal to the value of Nameplate RPM (parameter 3).

| 11-10 | Parameters |
|-------|------------|
|       |            |

| 1 | Language Select                                                                                                    | Parameter number           | 1                              |
|---|----------------------------------------------------------------------------------------------------|----------------------------|--------------------------------|
| • | Lise / anguage Select to choose between a primary language                                                                         | File:group                 | none                           |
|   | and an alternate language. Select:                                                                                                 | Parameter type             | linkable destination           |
|   | 0 to choose the primary language                                                                                                   | Display<br>Eactory default | X                              |
|   | 1 to choose the alternate language                                                                                                 | Minimum value              | 0                              |
|   |                                                                                                    | Maximum value              | 1                              |
|   |                                                                                                    | Conversion                 | 1 = 1                          |
|   |                                                                                                    |                            |                                |
| 2 | Nameplate HP                                                                                                    | Parameter number           | 2                              |
|   | Nameplate HP contains the value of the motor horsepower that                                                                       | File:group                 | Motor/Inverter:Motor Nameplate |
|   | you entered during the start up routine. This value is typically                                                                   | Parameter type             | destination                    |
|   | located on the motor nameplate.                                                                                                    | Factory default            | 30.0 hp                        |
|   |                                                                                                    | Minimum value              | 0.2 hp                         |
|   |                                                                                                    | Maximum value              | 2000.0 hp                      |
|   |                                                                                                    | Conversion                 | 10 = 1.0                       |
|   |                                                                                                    |                            |                                |
| 3 | Nameplate RPM                                                                                                    | Parameter number           | 3                              |
|   | Namenlate RPM contains the value of the motor speed that you                                                                       | File:group                 | Motor/Inverter:Motor Nameplate |
|   | entered during the start up routine. This value is typically located                                                               | Parameter type             | destination                    |
|   | on the motor nameplate. This value should not be the                                                                               | Display<br>Eastery default | 1750 rpm                       |
|   | synchronous speed of the motor.                                                                                                    | Minimum value              | 1750 Ipili<br>1 rom            |
|   |                                                                                                    | Maximum value              | 15000 rpm                      |
|   |                                                                                                    | Conversion                 | 1 = 1                          |
|   |                                                                                                    |                            |                                |
| 4 | Nameplate Amps                                                                                                    | Parameter number           | 4                              |
|   | Namonlate Amon contains the value of the ourrent rating of the                                                                     | File:group                 | Motor/Inverter:Motor Nameplate |
|   | motor that you entered during the start up routine. This value is<br>typically located on the motor nameplate. The drive uses this | Parameter type             | destination                    |
|   |                                                                                                    | Display                    | x.x amps                       |
|   | information to properly tune to the motor.                                                                                         | Factory default            | 0.2 amps                       |
|   |                                                                                                    | Maximum value              | 0.1 amps                       |
|   |                                                                                                    | Conversion                 | 10 = 1.0                       |
|   |                                                                                                    |                            |                                |
| 5 | Nameplate Volts                                                                                                    | Parameter number           | 5                              |
| • |                                                                                                    | File:group                 | Motor/Inverter:Motor Nameplate |
|   | Nameplate Volts contains the voltage rating of the motor that you                                                                  | Parameter type             | destination                    |
|   | entered during the start up routine. This value is typically located                                                               | Display                    | x volt                         |
|   | on the motor nameplate.                                                                                                    | Factory default            | 460 volts                      |
|   |                                                                                                    | Minimum value              | 75 volts                       |
|   |                                                                                                    | Maximum value              | 575 VOIIS<br>1 – 1             |
|   |                                                                                                    |                            | 1-1                            |
| 6 | Namanlata Hz                                                                                                    | Parameter number           | 6                              |
| U | וימוויבטומוש חב                                                                                                    | File:group                 | Motor/Inverter:Motor Nameplate |
|   | Nameplate Hz contains the value of the frequency rating of the                                                                     | Parameter type             | destination                    |
|   | motor that you entered during the start up routine. This value is                                                                  | Display                    | x.x Hz                         |
|   | typically located on the motor nameplate.                                                                                          | Factory default            | 60.0 Hz                        |
|   |                                                                                                    | Minimum value              | 1.0 Hz                         |
|   |                                                                                                    |                            |                                |
|   |                                                                                                    | Maximum value              | 250.0 Hz                       |

Parameters

| 7 | Motor Poles                                                      | Parameter number | 7                              |
|---|------------------------------------------------------------------|------------------|--------------------------------|
|   |                                                                  | File:group       | Motor/Inverter:Motor Nameplate |
|   | Motor Poles contains the number of motor poles. The drive        | Ŭ I              | Motor/Inverter:Motor Constants |
|   | calculates this value during the Quick Motor Tune portion of the | Parameter type   | destination                    |
|   | start up routine.                                                | Display          | x poles                        |
|   |                                                                  | Factory default  | 4 poles                        |
|   | Note: Encoder PPR Must be greater than 64                        | Minimum value    | 2 poles                        |
|   | # of Motor Poles                                                 | Maximum value    | 40 poles                       |
|   |                                                                  | Conversion       | 1 = 1                          |

| 8 | Encoder PPR                                                       | Parameter number                 | 8                                                      |
|---|-------------------------------------------------------------------|----------------------------------|--------------------------------------------------------|
|   | Encoder PPR contains the pulse per revolution rating of the       | File:group                       | Motor/Inverter:Encoder Data<br>Control:Feedback Device |
|   | feedback device when you use an encoder to determine motor speed. | Parameter type<br>Display        | destination<br>x ppr                                   |
|   | Note: Encoder PPR Must be greater than 64                         | Factory default<br>Minimum value | 1024 ppr<br>calculated                                 |
|   | # of Motor Poles Must be greater than 04                          | Maximum value<br>Conversion      | 20000 ppr<br>1 = 1                                     |

| 9      | Service Factor                                                  | Parameter number                             | 9                                          |
|--------|-----------------------------------------------------------------|----------------------------------------------|--------------------------------------------|
|        | Enter the minimum level of current that causes a motor overload | File:group<br>Parameter type                 | Motor/Inverter:Motor Nameplate destination |
| (<br>V | value never result in an overload trip. For example, a service  | Display<br>Factory default                   | x.xx<br>1.15                               |
|        | nameplate motor current.                                        | Minimum value<br>Maximum value<br>Conversion | 1.00<br>2.00<br>4096 = 1.00                |

| 10                             | PWM Frequency                                                                                                    | Parameter number | 10                      |
|--------------------------------|----------------------------------------------------------------------------------------------------|------------------|-------------------------|
| Enter ti<br>frequer<br>carrier |                                                                                                    | File:group       | Motor/Inverter:Inverter |
|                                | Enter the drive carrier frequency in Hz. The drive carrier                                                                       | Parameter type   | destination             |
|                                | trequency depends on your application and drive size. The drive carrier frequency affects the audible noise level of your motor. | Display          | x Hz                    |
|                                |                                                                                                    | Factory default  | 4000 Hz                 |
|                                |                                                                                                    | Minimum value    | 1000 Hz                 |
|                                |                                                                                                    | Maximum value    | from the drive type     |
|                                |                                                                                                    | Conversion       | 1 = 1                   |

| 11 | Inverter Amps                                                                                                    | Parameter number | 11                      |
|----|----------------------------------------------------------------------------------------------------|------------------|-------------------------|
|    | <i>Inverter Amps</i> provides the current rating of the inverter. The drive automatically sets <i>Inverter Amps</i> at power up. | File:group       | Motor/Inverter:Inverter |
|    |                                                                                                    | Parameter type   | source                  |
|    |                                                                                                    | Display          | x.x amps                |
|    |                                                                                                    | Factory default  | not applicable          |
|    |                                                                                                    | Minimum value    | 0.1 amps                |
|    |                                                                                                    | Maximum value    | from drive type         |
|    |                                                                                                    | Conversion       | 10 = 1.0                |
|    |                                                                                                    |                  |                         |

| <b>12 Ir</b><br>Ir.<br>TI | <b>nverter Volts</b><br><i>inverter Volts</i> is the drive nameplate voltage rating of the inverter.<br>The drive automatically sets <i>Inverter Volts</i> at power up. | Parameter number<br>File:group<br>Parameter type<br>Display<br>Factory default<br>Minimum value<br>Maximum value<br>Conversion | 12<br>Motor/Inverter:Inverter<br>source<br>x volts<br>not applicable<br>75 volts<br>575 volts<br>1 = 1 |
|---------------------------|----------------------------------------------------------------------------------------------------|----------------------------------------------------------------------------------------------------|----------------------------------------------------------------------------------------------------|
|---------------------------|----------------------------------------------------------------------------------------------------|----------------------------------------------------------------------------------------------------|----------------------------------------------------------------------------------------------------|

11-11

# 13 Bus/Brake Opts

*Bus/Brake Opts* lets you choose options for the bus filter reference, precharge/ridethrough conditions, and braking. Use bits 0 through 4 to set the slew rate for the bus voltage tracker. The bus voltage tracker slowly tracks changes in the actual bus voltage. If the actual bus voltage drops 150 volts or more below the current value of the bus voltage tracker, the drive automatically disables modulation and enters precharge. Bits 0 through 4 select the sensitivity of the bus voltage tracker to changes in the actual bus voltage. If none of the bits (0 through 4) are set, the slew rate is 0.05V/second.

The precharge function of the drive limits the current to the bus capacitors when power is initially applied to the drive. The precharge function is completed after a minimum 300 millisecond time delay and bus voltage at least 30 volts greater than the undervoltage setpoint and a stable bus voltage. Ridethrough provides extended logic operating time if the power lines drop out while the drive is running. If the precharge function is enabled, ridethrough also provides inrush current protection by starting a precharge, in case the incoming power returns.

The bits are defined as follows:

| Bit | Description                                                                                                    | Bit | Description                                                                                                    |
|-----|----------------------------------------------------------------------------------------------------|-----|----------------------------------------------------------------------------------------------------|
| 0   | Slew Rate 1<br>Set to choose a slew rate of 10V/second.                                                                                                    | 8   | Fast Fluxup<br>Set to enable fast flux up. <i>Fast Flux Level</i>                                                                                                    |
| 1   | Slew Rate 2<br>Set to choose a slew rate of 5V/second.                                                                                                    |     | (parameter 78) set the level of current used to build flux in the motor.                                                                                                    |
| 2   | Slew Rate 3<br>Set to choose a slew rate of 0.5V/second.                                                                                                   | 9   | DC Braking<br>Set to apply DC current to the motor when a stop is                                                                                                    |
| 3   | Slew Rate 4<br>Set to choose a slew rate of 0.05V/second.                                                                                                  |     | commanded. <i>DC Brake Current</i> (parameter 79) sets the level, and <i>DC Brake Time</i> (parameter 80) sets the time                                                                     |
| 4   | Slew Rate 5<br>Set to choose a slew rate of 0.005V/second.                                                                                                 | 10  | Brake/Regen<br>Set to indicate that a chopper brake, common bus, or                                                                                                    |
| 5   | <b>Bus High Lim</b><br>Set this bit only when bit 10 is set and the brake used<br>on the drive is undersized. Refer to Chapter 9,<br><i>Applications</i> . |     | regenerative capability is present.<br>0 = The bus voltage controller is on.<br>1 = The bus voltage controller is off unless bit 5 is set<br>(1). Refer to Chapter 9, <i>Applications</i> . |
| 6   | Set to use an increase in the motor flux current to increase the motor losses and allow a faster                                                           | 11  | <b>Prech Exit</b><br>Set to force an exit from precharge after the precharge<br>timeout.                                                                                                    |
| _   | deceleration time when there is no chopper brake or<br>regenerative capability.                                                                            | 12  | En Comm Bus<br>Set to enable common bus precharge. External fault                                                                                                    |
| 7   | Set to enable DC hold. This applies DC current to the motor to attempt to hold zero speed in encoderless operation when the drive is stopped.              | 13  | Dis Prech Tm<br>Set to disable bus precharge and undervoltage faults<br>while the drive is disabled.                                                                                        |
|     |                                                                                                    |     | <b>Dis Mult Pre</b><br>Set to disable all precharges after the first power up.                                                                                                    |
|     |                                                                                                    | 15  | Dis Ridethru<br>Set to disable all ridethroughs.                                                                                                    |

### Parameter number 13 File:group Application:Flux Braking Application:DC Braking/Hold Application:Fast Flux Up Application:Bus Reg/Control Parameter type linkable destination Display bits 0000000.00000000 Factory default 0000000.00000000 Minimum value Maximum value 11111111.11111111 Conversion 1 = 1

For additional information about *Bus/Brake Opts*, refer to Chapter 9, *Applications* and Chapter 12, *Troubleshooting*.

**Important:** If you add a dynamic brake after completing the drive start up, you must run start up again or manually adjust *Regen Power Lim* (parameter 76) to the proper value. If you do not, the drive will be limited to 25% regen.

Parameters

| 14 | Logic Input Sts                                                                                                    |                                                                 |                                                      |                                               |                                                                        | eter nu                                              | Imber 14                                                                                                    |                    |
|----|----------------------------------------------------------------------------------------------------|-----------------------------------------------------------------|------------------------------------------------------|-----------------------------------------------|------------------------------------------------------------------------|------------------------------------------------------|----------------------------------------------------------------------------------------------------|--------------------|
|    | Use <i>Logic Input Sts</i> to view drive logic operation. If a bit is set (1), that function is enabled. If a bit is clear (0), that function is disabled (not active).<br>The bits are defined as follows: |                                                                 |                                                      |                                               | File:gro<br>Parame<br>Display<br>Factory<br>Minimu<br>Maximu<br>Conver | oup<br>eter ty<br>v defai<br>m val<br>um val<br>sion | Monitor:Drive/Inv Status       pe     source       bits       ult     not applicable       ue     00000000000000       lue     1111111111111       1 = 1 |                    |
|    | Bit<br>0                                                                                                    | Description<br>Normal Stop<br>A ramp stop is selected.<br>Stort | Bit<br>5                                             | Description<br>Reverse<br>A reverse was comma | inded.                                                                 | <b>Bit</b><br>10                                     | Description<br>Flux Enable<br>Flux is enabled.<br>Breacean Trim                                                                                          |                    |
|    | I                                                                                                    | A start is in progress.                                         | 6                                                    | A jog 2 is in progress.                       |                                                                        | 11                                                   | Process trim is enabled.                                                                                                    | ٦                  |
|    | 2                                                                                                    | <b>Jog 1</b><br>A jog 1 is in progress.                         | 7                                                    | Cur Lim Stop<br>A current limit stop is       | S                                                                      | 12<br>13                                             | Speed Ref A     0 0 0 No Change       Speed Ref B     0 0 1 Speed Ref 1                                                                                  | Change<br>ed Ref 1 |
|    | 3                                                                                                    | Clear Fault<br>A clear fault is in progress.                    | 8                                                    | Coast Stop                                    | ha                                                                     | 14<br>15                                             | Speed Ref C 0 1 0 Speed Ref 2   Reset Drive 0 1 1 Speed Ref 3   The drive has been 1 2 2 2                                                               |                    |
|    | 4                                                                                                    | A forward was commanded.                                        | nanded. 9 <b>Spd Ramp Dis</b><br>Ramps are disabled. |                                               | con                                                                    |                                                      | commanded to reset.<br>1 0 0 Speed Ref 4<br>1 0 1 Speed Ref 5<br>1 1 0 Speed Ref 6<br>1 1 1 Speed Ref 7                                                  |                    |

| 15 | Dri                                                                                                    | ve/Inv Status                                                                          |        | F                                                                           | Parame                                                                                                    | ter nu   | mber 15                                                                                                    |
|----|----------------------------------------------------------------------------------------------------|----------------------------------------------------------------------------------------|--------|-----------------------------------------------------------------------------|----------------------------------------------------------------------------------------------------|----------|----------------------------------------------------------------------------------------------------|
|    | Use <i>Drive/Inv Status</i> to view the status/conditions within the drive. When a bit is set (1), the corresponding condition in the drive is true.<br>The bits are defined as follows: |                                                                                        |        | nditions within the<br>ding condition in the<br>F<br>M<br>M<br>C            | File:group<br>Parameter type<br>Display<br>Factory default<br>Minimum value<br>Maximum value<br>Conversion |          | Monitor:Drive/inv Status       Source       bits       Ilt     not applicable       ue     111111111111111111111111111111111111 |
|    | Bit                                                                                                    | Description                                                                            | Bit    | Description                                                                 |                                                                                                    | Bit      | Description                                                                                                    |
|    | 0                                                                                                    | Run Ready<br>The drive is ready to run. No<br>bits are set in <i>Run Inhibit Sts</i>   | 4<br>5 | Accelerating<br>If 1, the motor is acceler<br>Decelerating                  | rating.                                                                                                    | 10<br>11 | Stopped<br>If 1, the drive is stopped.<br>Stopping                                                                              |
|    | 1                                                                                                    | (parameter 16)<br><b>Running</b><br>The drive is following a<br>speed/torque reference | 6<br>7 | If 1, the motor is decele<br>Warning<br>If 1, a warning has occu<br>Faulted | erating.<br>urred. <sup>1</sup>                                                                            | 12       | If 1, the drive is stopping.<br>At Zero Spd<br>Corresponds to Zero Speed<br>Tol (parameter 19).                                 |
|    | 2                                                                                                    | Command Dir<br>Shows which direction has                                               | 8      | If 1, a fault has occurred<br>At Set Speed                                  | d. <sup>2</sup>                                                                                            | 13<br>14 | Speed Ref A C B A   Speed Ref B 0 0 0 No Change   0 0 1 Speed Ref 1                                                             |

| Shows which direction has<br>been requested; 1 is forward,<br>and 0 is reverse | 8 | At Set Speed<br>The motor is at the requested | 14<br>15 | Speed Ref B<br>Speed Ref C |
|--------------------------------------------------------------------------------|---|-----------------------------------------------|----------|----------------------------|
| and o is reverse.                                                              |   | speed.                                        | -        |                            |
| Rotating Dir                                                                   | 9 | Enable LED                                    |          |                            |
| Shows the direction that the                                                   |   | The drive is enabled.                         |          |                            |
| motor is currently rotating; 1                                                 |   |                                               |          |                            |
| is forward, and 0 is reverse.                                                  |   |                                               |          |                            |

|   | U | U | U | No Onange   |
|---|---|---|---|-------------|
|   | 0 | 0 | 1 | Speed Ref 1 |
|   | 0 | 1 | 0 | Speed Ref 2 |
|   | 0 | 1 | 1 | Speed Ref 3 |
|   | 1 | 0 | 0 | Speed Ref 4 |
|   | 1 | 0 | 1 | Speed Ref 5 |
| \ | 1 | 1 | 0 | Speed Ref 6 |
|   | 1 | 1 | 1 | Speed Ref 7 |

1 If a warning has occurred, check the warning queue for more information.

2 If a fault has occurred, check the fault queue for more information.

3

11-13

### 16 **Run Inhibit Sts** Parameter number 16 File:group Monitor:Drive/Inv Status View Run Inhibit Sts to determine what condition is actively Parameter type source preventing the drive from starting or running. If all bits are clear Display bits (0), the drive should start. If the drive is running and this word Factory default not applicable becomes non-zero, the drive will stop. Minimum value 0000000.00000000 Maximum value 11111111.11111111 The bits are defined as follows: Conversion 1 = 1Bit Bit Description Description Description Bit 0 Atune Mode 5 No Enable 11 Reserved The drive is currently in No hardware drive enable input. Leave 0. auto-tune. 6 Flux Loss 12 **EE Function** Precharge The drive dropped the drive The drive stopped and an EE 1 The drive stopped & is in bus enable acknowledgement. function is active. precharge. 7 Reserved 13 Atune Stop 2 Coast Stop Leave 0. Auto-tune stop. Coast stop input (discrete or **Hrdware Stop Diag Stop** 8 14 software). Drive diagnostic inhibit. Any hardware stop input. **Extern Fault** 3 9 Sftware Stop 15 **Drive Fault** External input open. Any fault condition. Any software stop input. Start/Jog 4 **Coast Fault** 10 A coast fault condition occurred. Start and/or jog is set.

# 17 Logic Options

| Use <i>Logic Options</i> to select the options for logic operation of the drive.<br>If you set bits 1, 2, and 3, the drive performs a coast to stop. For additional information about the stop types and priorities, refer to Appendix B, <i>Control Block Diagrams</i> .<br>The bits are defined as follows: |                                                                                     |          |                                                                           | File:group<br>Parameter type<br>Display<br>Factory default<br>Minimum value<br>Maximum value<br>Conversion |                  | Control:Drive Logic Select<br>linkable destination<br>bits<br>00010000.00001000<br>00000000.00000000<br>01111111.11111111 |
|----------------------------------------------------------------------------------------------------|-------------------------------------------------------------------------------------|----------|---------------------------------------------------------------------------|----------------------------------------------------------------------------------------------------|------------------|----------------------------------------------------------------------------------------------------|
| <b>Bit</b><br>0                                                                                                    | Description<br>Reserved<br>Leave 0.                                                 | Bit<br>7 | Description<br>Jog Coast<br>1 selects jog                                 | coast.                                                                                                    | <b>Bit</b><br>12 | Description<br>Coast Stop 2<br>Set to use a coast to stop. Only<br>used when I Option Mode                                |
| 2                                                                                                    | Set to use a coast to stop.<br>CurLim Stop 1<br>Set to use a current limit to stop. | 8        | Start Diag<br>Do diagnosti<br>drive is starte                             | cs each time the<br>ed.                                                                                    | 13               | (par. 116) is 3, 13, or 16.<br>CurLim Stop 2<br>Set to use a current limit to stop.                                       |
| 3                                                                                                    | Ramp Stop 1<br>Set to use a ramp to stop.                                           | 9        | Pwr Up Star<br>Set to enable<br>feature on po                             | t<br>the auto start<br>ower up if a start is                                                               | 14               | Only used when <i>L Option Mode</i><br>(par. 116) is 3, 13, or 16.<br>Ramp Stop 2                                         |
| 4 – 5<br>6                                                                                                    | Leave 0.<br>Jog Ramp En                                                             | 10       | feature on power up if a start is<br>valid.<br><b>Reserved</b><br>Leave 0 |                                                                                                    |                  | Set to use a ramp to stop. Only<br>used when <i>L Option Mode</i><br>(par. 116) is 3, 13, or 16.                          |
|                                                                                                    | Set to enable the joy ramp.                                                         | 11       | Bipolar Sref                                                              | olar reference.                                                                                            | 15               | Reserved<br>Leave 0.                                                                                                    |

0 selects unipolar reference.

Parameter number

17

| ter number 18   tup Control:Drive Logic Select   ter type linkable destination   x.x seconds x.x seconds   r default 0.0 seconds   m value 0.0 seconds   im value 10.0 seconds   sion 10 = 1.0 |
|----------------------------------------------------------------------------------------------------|
| ter<br>up<br>ter<br>de<br>m<br>sio                                                                                                    |

Parameters

| 19 | Zero Speed Tol                                                                                                    | Parameter number | 19                         |
|----|----------------------------------------------------------------------------------------------------|------------------|----------------------------|
|    | lies Zare Created Talta astablish a band around are around that                                                                   | File:group       | Control:Drive Logic Select |
|    | Use Zero Speed fol to establish a band around zero speed that<br>is used to determine when the drive considers the motor to be at | Parameter type   | linkable destination       |
|    |                                                                                                    | Display          | x.x rpm                    |
|    | zero speed. Bit 12 (At Zero Spd) in Drive/Inv Status                                                                              | Factory default  | base motor speed/100 rpm   |
|    | (parameter 15) indicates this.                                                                                                    | Minimum value    | 0.0 rpm                    |
|    |                                                                                                    | Maximum value    | 8 x base motor speed rpm   |
|    |                                                                                                    | Conversion       | 4096 = base motor speed    |
|    |                                                                                                    |                  |                            |
| 20 | Fault Select 1                                                                                                    | Parameter number | 20                         |
|    |                                                                                                    |                  |                            |

Use Fault Select 1 to specify how the drive should handle certain conditions. Each bit within this parameter matches the bit definitions of Warning Select 1 (parameter 21). If you set bit(s) to 1 in this parameter, the drive reports a fault when that condition occurs. If you clear bit(s) to 0, the drive reports the condition based on Warning Select 1.

File:group Fault Setup:Fault Config linkable destination Parameter type Display 01111110.00100011 Factory default Minimum value 0000000.00000000 Maximum value 01111111.00111111 Conversion

The bits are defined as follows:

\_

Refer to Chapter 12, *Troubleshooting*, for additional information.

| Bit | Description                       | Bit   | Description                        | Bit | Description                 |
|-----|-----------------------------------|-------|------------------------------------|-----|-----------------------------|
| 0   | RidethruTime                      | 6 – 7 | Reserved                           | 12  | SP 4 Timeout                |
|     | A bus ridethrough timeout         |       | Leave 0.                           |     | Loss of communication with  |
|     | occurred.                         | 8     | mA Input                           |     | SCANport device 4 occurred. |
| 1   | Prechrg Time                      |       | A loss of input connection         | 13  | SP 5 Timeout                |
|     | A bus precharge timeout           |       | occurred after it was established. |     | Loss of communication with  |
|     | occurred.                         | 9     | SP 1 Timeout                       |     | SCANport device 5 occurred. |
| 2   | Bus Drop                          |       | Loss of communication with         | 14  | SP 6 Timeout                |
|     | A bus drop of 150 volts occurred. |       | SCANport device 1 occurred.        |     | Loss of communication with  |
| 3   | Bus Undervit                      | 10    | SP 2 Timeout                       |     | SCANport device 6 occurred. |
|     | A bus undervoltage occurred.      |       | Loss of communication with         | 15  | SP Error                    |
| 4   | Bus Cycles>5                      |       | SCANport device 2 occurred.        |     | Too many errors on the      |
|     | More than 5 ridethroughs          | 11    | SP 3 Timeout                       |     | SCANport communication.     |
|     | occurred in a row.                |       | Loss of communication with         |     |                             |
| 5   | Open Circuit                      |       | SCANport device 3 occurred.        |     |                             |
|     | Fast flux up current is <50%.     |       |                                    |     |                             |

bits

1 = 1

### 21 Parameter number Warning Select 1 21 File:group Fault Setup:Fault Config Use Warning Select 1 to specify how the drive should handle Parameter type linkable destination certain conditions. Each bit within this parameter matches the bit Display bits definitions of Fault Select 1 (parameter 20). If you set a bit to 1 0000000.00011100 Factory default and the corresponding bit in Fault Select 1 is clear (0), the drive Minimum value 0000000.0000000 reports a warning when that condition occurs. If both Maximum value 01111111.00111111 corresponding bits in Fault Select 1 and Warning Select 1 are 0, Conversion 1 = 1the drive ignores the condition when it occurs. The bits are defined as follows: Refer to Chapter 12, Troubleshooting, for additional information. Bit Description Bit Description Bit Description 0 RidethruTime 6 - 7Reserved 12 SP 4 Timeout A bus ridethrough timeout Leave 0. Loss of communication with occurred. 8 mA Input SCANport device 4 occurred. 1 **Prechrg Time** A loss of input connection 13 SP 5 Timeout A bus precharge timeout occurred after it was established. Loss of communication with SCANport device 5 occurred.

occurred. SP 1 Timeout 9 Bus Drop Loss of communication with A bus drop of 150 volts occurred. SCANport device 1 occurred. **Bus Undervit** 10 SP 2 Timeout A bus undervoltage occurred. Loss of communication with **Bus Cycles>5** SCANport device 2 occurred. More than 5 ridethroughs 11 SP 3 Timeout occurred in a row. Loss of communication with SCANport device 3 occurred. **Open Circuit** Fast flux up current is <50%.

### 22 Fault Select 2

Use Fault Select 2 to specify how the drive should handle certain conditions. Each bit matches the bit definitions of Warning Select 2 (parameter 23). If you set a bit to 1, the drive reports a fault when that condition occurs. If you clear a bit to 0, the drive reports the condition based on Warning Select 2.

Parameter number File:group Fault Setup:Fault Config Parameter type linkable destination Display 1000000.00010001 Factory default Minimum value 0000000.00000000 Maximum value 11111111.111111111 Conversion

14

15

Refer to Chapter 12, Troubleshooting, for additional information.

SP 6 Timeout

SP Error

Loss of communication with SCANport device 6 occurred.

Too many errors on the

SCANport communication.

22

bits

1 = 1

| Bit | Description                                                    | Bit   | Description                                 | Bit     | Description                                     |
|-----|----------------------------------------------------------------|-------|---------------------------------------------|---------|-------------------------------------------------|
| 0   | SpdFdbk Loss<br>A loss of feedback occurred.                   | 5     | Mtr Stall<br>The motor stalled.             | 11 – 12 | Reserved<br>Leave 0.                            |
| 1   | <b>InvOvtmp Pnd</b><br>An inverter overtemp is pending.        | 6     | Ext Fault In<br>The ext input is open.      | 13      | InvOvId Pend<br>An inverter overload is pending |
| 2   | Reserved<br>Leave 0.                                           | 7 – 8 | Reserved<br>Leave 0.                        | 14      | (IT).<br>Reserved                               |
| 3   | <b>MtrOvId Pend</b><br>A motor overload is pending ( $I^2T$ ). | 9     | Param Limit<br>A parameter is out of limits | 15      | Leave 0.<br>InvOvld Trip                        |
| 4   | MtrOvId Trip<br>Motor overload trip (I <sup>2</sup> T)         | 10    | Math Limit<br>A math limit occurred.        |         | Inverter overload trip (IT)                     |

2

3

4

5

The bits are defined as follows:

| 23 | Warning Select 2<br>Use Warning Select 2 to specify how the drive should handle<br>certain conditions. Each bit matches the bit definitions of Fault<br>Select 2 (parameter 22). If you set a bit to 1 and the<br>corresponding bit in Fault Select 2 is clear (0), the drive reports a<br>warning when that condition occurs. If both corresponding bits in<br>Fault Select 2 and Warning Select 2 are 0, the drive ignores the<br>condition when it occurs.<br>The bits are defined as follows: |                                                                                    |                 | Parameter number                                                                                                    |                                                                                                    | 23<br>Foult Sotum/Foult Config |                                                 |
|----|----------------------------------------------------------------------------------------------------|------------------------------------------------------------------------------------|-----------------|----------------------------------------------------------------------------------------------------|----------------------------------------------------------------------------------------------------|--------------------------------|-------------------------------------------------|
|    |                                                                                                    |                                                                                    |                 | Parameter type<br>Display<br>Factory default<br>Minimum value<br>Maximum value<br>Conversion<br>Refer to Chapter 12, | Fault Setup:Fault Config       linkable destination       bits       10100000.00001010       00000000.00000000       1111111.1111111       1 = 1       , Troubleshooting, for additional information. |                                |                                                 |
|    | Bit                                                                                                    | Description                                                                        | Bit             | Description                                                                                                    |                                                                                                    | Bit                            | Description                                     |
|    | 0                                                                                                    | SpdFdbk Loss<br>A loss of feedback occurred.                                       | 5               | Mtr Stall<br>The motor s                                                                                             | talled.                                                                                                    | 11 – 12                        | Reserved<br>Leave 0.                            |
|    | 1                                                                                                    | InvOvtmp Pnd<br>An inverter overtemp is pending.                                   | 6               | Ext Fault In<br>The ext inpu                                                                                         | it is open.                                                                                                    | 13                             | InvOvId Pend<br>An inverter overload is pending |
|    | 2                                                                                                    | Reserved<br>Leave 0.                                                               | 7 – 8           | Reserved<br>Leave 0.                                                                                                 |                                                                                                    | 14                             | (IT).<br>Reserved                               |
|    | 3                                                                                                    | MtrOvid Pend<br>A motor overload is pending (I <sup>2</sup> T).                    | 9               | Param Limi<br>A parameter                                                                                            | <b>t</b><br>r is out of limits                                                                                                    | 15                             | Leave 0.<br>InvOvId Trip                        |
|    | 4                                                                                                    | MtrOvId Trip<br>Motor overload trip (I <sup>2</sup> T)                             | 10              | Math Limit<br>A math limit                                                                                           | occurred.                                                                                                    |                                | Inverter overload trip (IT)                     |
| 04 | Aba                                                                                                    | alute Overrand                                                                     |                 |                                                                                                    | Parameter number                                                                                                    |                                | 24                                              |
| 24 | ADS                                                                                                    | olute Overspa                                                                      |                 |                                                                                                    | Filegroup                                                                                                    |                                | 24<br>Fault Setup Fault Limits                  |
|    | Enter                                                                                                    | the incremental speed above Fwd Sp                                                 | Parameter type  |                                                                                                    | linkable destination                                                                                                    |                                |                                                 |
|    | (para                                                                                                    | meter 41) or below Rev Speed Limit (                                               | Display         |                                                                                                    | x.x rpm                                                                                                    |                                |                                                 |
|    | Allow<br>Aheo                                                                                                    | able before the unive indicates its spee<br>Jute Oversnd fault (fault number 0302) | Factory default |                                                                                                    | base motor speed x 0.1 rpm                                                                                                    |                                |                                                 |
|    | 7030                                                                                                    |                                                                                    | <i>.</i>        |                                                                                                    | Minimum value                                                                                                    |                                | 0.0 rpm                                         |
|    |                                                                                                    |                                                                                    |                 |                                                                                                    | Maximum value                                                                                                    |                                | base motor speed rpm                            |
|    |                                                                                                    |                                                                                    |                 |                                                                                                    | Conversion                                                                                                    |                                | 4096 = 100% overspeed                           |

| 25 | Motor Stall Time                                                                                                    | Parameter number | 25                       |
|----|----------------------------------------------------------------------------------------------------|------------------|--------------------------|
|    |                                                                                                    | File:group       | Fault Setup:Fault Limits |
|    | Enter the length of time that the drive must be in current limit and                                                         | Parameter type   | linkable destination     |
|    | at zero speed before the drive indicates a <i>Mit Stall</i> fault (fault                                                     | Display          | x.x seconds              |
|    | (parameter 22) and <i>Warning Select 2</i> (parameter 23) to configure how the drive should report a <i>Mtr Stall</i> fault. | Factory default  | 1.0 seconds              |
|    |                                                                                                    | Minimum value    | 0.1 seconds              |
|    |                                                                                                    | Maximum value    | 3276.7 seconds           |
|    |                                                                                                    | Conversion       | 10 = 1.0                 |

| 26                                                                         | Motor Overload %                                                         | Parameter number     | 26                            |
|----------------------------------------------------------------------------|--------------------------------------------------------------------------|----------------------|-------------------------------|
|                                                                            | Enter the level of comment that will cause a Mater Quardel Tra fault     | File:group           | Fault Setup:Fault Limits      |
| Enter the level of current that will cause a <i>Motor Overia Trp</i> fault | Parameter type                                                           | linkable destination |                               |
|                                                                            | (fault number 01052) after 60 seconds. You can use bit 4 of <i>Fault</i> | Display              | x.x%                          |
|                                                                            | Select 2 (parameter 22) and <i>Warning Select 2</i> (parameter 23) to    | Factory default      | 200.0%                        |
| configure now the drive should report a <i>motor Overla</i>                | configure now the drive should report a <i>motor Overia Trp</i> .        | Minimum value        | 110.0%                        |
|                                                                            |                                                                          | Maximum value        | 400.0%                        |
|                                                                            |                                                                          | Conversion           | 4096 = 100% lq for 60 seconds |

| 27 | Line Undervolts                                                                                         | Parameter number       | 27                                           |
|----|----------------------------------------------------------------------------------------------------|------------------------|----------------------------------------------|
|    | Enter the minimum three held on a measure of the line velocity                                          | File:group             | Fault Setup:Fault Limits                     |
|    | that is compared with <i>DC Bus Voltage</i> (parameter 84) as a check for a bus undervoltage condition. | Parameter type         | linkable destination                         |
|    |                                                                                                    | Display                | x.x%                                         |
|    |                                                                                                    | Factory default        | 61.5%                                        |
|    |                                                                                                    | Minimum value          | 10.0%                                        |
|    |                                                                                                    | Maximum value          | 90.0%                                        |
|    |                                                                                                    | Conversion             | 1024 = 100.0%                                |
|    |                                                                                                    | Refer to Chapter 12, 7 | Troubleshooting, for additional information. |

| 11-18   | Parameters                                                                                                    |                                                                                                    |                                                                                                    |
|---------|----------------------------------------------------------------------------------------------------|----------------------------------------------------------------------------------------------------|----------------------------------------------------------------------------------------------------|
| 28      | <b>Speed Ref 1 Frac</b><br>Use <i>Speed Ref 1 Frac</i> to supply the fractional part of the external<br>speed reference 1 when speed reference is selected in <i>Logic</i><br><i>Input Sts</i> (parameter 14).                                                                                                    | Parameter number<br>File:group<br>Parameter type<br>Display<br>Factory default<br>Minimum value<br>Maximum value<br>Conversion | 28<br>none<br>linkable destination<br>x<br>0<br>0<br>65535<br>1 = 1/2^28 base motor speed                                                                          |
|         |                                                                                                    | -                                                                                                    |                                                                                                    |
| 29      | <b>Speed Ref 1</b><br>Enter the speed reference that the drive should use when speed<br>reference 1 is selected in <i>Logic Input Sts</i> (parameter 14). <i>Speed</i><br><i>Ref 1</i> supplies the whole number portion of the speed reference.<br>You can use <i>Speed Ref 1 Frac</i> (parameter 28) to specify the<br>fractional portion of the speed reference. | Parameter number<br>File:group<br>Parameter type<br>Display<br>Factory default<br>Minimum value<br>Maximum value<br>Conversion | 29<br>Control:Speed Reference<br>linkable destination<br>±x.x rpm<br>0.0 rpm<br>-8 x base motor speed rpm<br>+8 x base motor speed rpm<br>4096 = base motor speed  |
| 20      | Sneed Scale 1                                                                                                    | Parameter number                                                                                                    | 30                                                                                                    |
| 30      | Enter the gain multiplier used to scale speed reference 1.                                                                                                    | File:group<br>Parameter type<br>Display<br>Factory default<br>Minimum value<br>Maximum value<br>Conversion                     | Control:Speed Reference<br>linkable destination<br>±x.xxxx<br>+1.0000<br>-3.9999<br>+3.9999<br>8192 = 1.0000                                                       |
| 31      | Speed Ref 2                                                                                                    | Parameter number                                                                                                    | 31                                                                                                    |
| _       | Enter the speed reference that the drive should use when speed reference 2 is selected in <i>Logic Input Sts</i> (parameter 14).                                                                                                    | File:group<br>Parameter type<br>Display<br>Factory default<br>Minimum value<br>Maximum value<br>Conversion                     | Control:Speed Reference<br>linkable destination<br>±x.x rpm<br>0.0 rpm<br>-8 x base motor speed rpm<br>+8 x base motor speed rpm<br>4096 = base motor speed        |
| 20      | Smood Daf 2                                                                                                    | Paramotor number                                                                                                    | 20                                                                                                    |
| 32      | Speed Hell 3<br>Enter the speed reference that the drive should use when speed<br>reference 3 is selected in <i>Logic Input Sts</i> (parameter 14).                                                                                                    | File:group<br>Parameter type<br>Display<br>Factory default<br>Minimum value<br>Maximum value<br>Conversion                     | 52<br>Control:Speed Reference<br>linkable destination<br>±x.x rpm<br>+0.0 rpm<br>-8 x base motor speed rpm<br>+8 x base motor speed rpm<br>4096 = base motor speed |
|         | Cread Def 4                                                                                                    | Paramotor number                                                                                                    | 22                                                                                                    |
| <u></u> | Speeu Rei 4<br>Enter the speed reference that the drive should use when speed<br>reference 4 is selected in <i>Logic Input Sts</i> (parameter 14).                                                                                                    | File:group<br>Parameter type<br>Display<br>Factory default<br>Minimum value<br>Maximum value<br>Conversion                     | -8 x base motor speed rpm<br>4096 = base motor speed                                                                                                    |
| Parameters |  |
|------------|--|
|------------|--|

| 34  | Speed Ref 5                                                       | Parameter number  | 34                            |
|-----|-------------------------------------------------------------------|-------------------|-------------------------------|
|     |                                                                   | File:group        | Control:Speed Reference       |
|     | Enter the speed reference that the drive should use when speed    | Parameter type    | linkable destination          |
|     | reference 5 is selected in <i>Logic input Sis</i> (parameter 14). | Display           | ±x.x rpm                      |
|     |                                                                   | Factory default   | +0.0 rpm                      |
|     |                                                                   | Minimum value     | -8 x base motor speed rpm     |
|     |                                                                   | Maximum value     | +8 x base motor speed rpm     |
|     |                                                                   | Conversion        | 4096 = base motor speed       |
| 25  | Cread Def C                                                       | Perspector number | 25                            |
| 35  | Speed Her 6                                                       | Filo:group        | 30<br>Control:Spood Potoropoo |
|     | Enter the speed reference that the drive should use when speed    | Parameter type    | linkable destination          |
|     | reference 6 is selected in Logic Input Sts (parameter 14).        | Display           | +x x rom                      |
|     |                                                                   | Factory default   | +0.0 rpm                      |
|     |                                                                   | Minimum value     | -8 x base motor speed rpm     |
|     |                                                                   | Maximum value     | +8 x base motor speed rpm     |
|     |                                                                   | Conversion        | 4096 = base motor speed       |
|     |                                                                   | -                 |                               |
| 36  | Speed Ref 7                                                       | Parameter number  | 36                            |
|     | Enter the speed reference that the drive should use when speed    | File:group        | Control:Speed Reference       |
|     | reference 7 is selected in <i>Logic Input Sts</i> (parameter 14). | Parameter type    | linkable destination          |
|     |                                                                   | Display           | ±x.x rpm                      |
|     |                                                                   | Minimum value     | +0.0 rpm                      |
|     |                                                                   | Maximum value     | -6 X base motor speed rpm     |
|     |                                                                   | Conversion        | 4096 = base motor speed 1pm   |
|     |                                                                   | Controlon         |                               |
| 37  | Speed Scale 7                                                     | Parameter number  | 37                            |
| ••• |                                                                   | File:group        | Control:Speed Reference       |
|     | Enter the gain multiplier used to scale Speed Ref /               | Parameter type    | linkable destination          |
|     | (parameter 30).                                                   | Display           | ±x.xxxx                       |
|     |                                                                   | Factory default   | +1.0000                       |
|     |                                                                   | Minimum value     | -3.9999                       |
|     |                                                                   | Maximum value     | +3.9999                       |
|     |                                                                   | Conversion        | 8192 = 1.0000                 |
| 28  | log Speed 1                                                       | Parameter number  | 38                            |
| 50  | oug opecu i                                                       | File:group        | Control:Speed Reference       |
|     | Enter the speed reference that the drive should use when Jog 1    | Parameter type    | linkable destination          |
|     | is selected in <i>Logic Input Sts</i> (parameter 14).             | Display           | ±x.x rpm                      |
|     |                                                                   | Factory default   | +100.0 rpm                    |
|     |                                                                   | Minimum value     | -8 x base motor speed rpm     |
|     |                                                                   | Maximum value     | +8 x base motor speed rpm     |
|     |                                                                   | Conversion        | 4096 = base motor speed       |
|     |                                                                   | Doromator rumbar  |                               |
| 39  | Jog Speea 2                                                       | Farameter number  | Control:Spood Poteropoo       |
|     | Enter the speed reference that the drive should use when Jog 2    | Parameter type    | linkable destination          |
|     | is selected in Logic Input Sts (parameter 14).                    | Display           |                               |
|     |                                                                   | Factory default   | ±0.0 rpm                      |
|     |                                                                   | Minimum value     | -8 x base motor speed rom     |
|     |                                                                   | Maximum value     | +8 x base motor speed rpm     |
|     |                                                                   | Conversion        | 4096 = base motor speed       |
|     |                                                                   |                   |                               |

| 40 | Rev Speed Limit                                                   | Parameter number           | 40                        |
|----|-------------------------------------------------------------------|----------------------------|---------------------------|
|    | Use Rev Speed Limit to set a limit on speed in the negative       | File:group                 | Control:Control Limits    |
|    | direction. Enter a negative value or zero.                        | Parameter type             | destination               |
|    | -                                                                 | Eactory default            | -hase motor speed rom     |
|    |                                                                   | Minimum value              | -6 x base motor speed rpm |
|    |                                                                   | Maximum value              | 0.0 rpm                   |
|    |                                                                   | Conversion                 | -4096 = base motor speed  |
|    |                                                                   |                            |                           |
| 41 | Fwd Speed Limit                                                   | Parameter number           | 41                        |
|    | Use Fwd Speed Limit to set a limit on speed in the positive       | File:group                 | Control:Control Limits    |
|    | direction. Enter a positive value or zero.                        | Display                    |                           |
|    |                                                                   | Factory default            | +base motor speed rpm     |
|    |                                                                   | Minimum value              | 0.0 rpm                   |
|    |                                                                   | Maximum value              | +6 x base motor speed rpm |
|    |                                                                   | Conversion                 | +4096 = base motor speed  |
|    |                                                                   |                            |                           |
| 42 | Accel Time 1                                                      | Parameter number           | 42                        |
|    | Enter the length of time for the drive to ramp from 0 rom to the  | File:group                 | Control:Accel/Decel       |
|    | base speed.                                                       | Parameter type             | linkable destination      |
|    |                                                                   | Display                    | X.X seconds               |
|    |                                                                   | Minimum value              |                           |
|    |                                                                   | Maximum value              | 6553.5 seconds            |
|    |                                                                   | Conversion                 | 10 = 1.0                  |
|    |                                                                   |                            |                           |
| 43 | Accel Time 2                                                      | Parameter number           | 43                        |
|    | Enter the length of time for the drive to ramp from 0 rpm to the  | File:group                 | Control:Accel/Decel       |
|    | base speed. Accel Time 2 is available only when the value of      | Parameter type             | linkable destination      |
|    | L Option Mode (parameter 116) is 4, 11, or 14.                    | Display<br>Eactory default | X.X Seconds               |
|    |                                                                   | Minimum value              | 0.0 seconds               |
|    |                                                                   | Maximum value              | 6553.5 seconds            |
|    |                                                                   | Conversion                 | 10 = 1.0                  |
|    |                                                                   |                            |                           |
| 44 | Decel Time 1                                                      | Parameter number           | 44                        |
|    | Enter the length of time for the drive to ramp from base speed to | File:group                 | Control:Accel/Decel       |
|    | 0 rpm. This is used for a ramp stop.                              | Parameter type             | linkable destination      |
|    |                                                                   | Display                    | x.x seconds               |
|    |                                                                   | Minimum value              |                           |
|    |                                                                   | Maximum value              | 6553 5 seconds            |
|    |                                                                   | Conversion                 | 10 = 1.0                  |
|    |                                                                   |                            |                           |
| 45 | Decel Time 2                                                      | Parameter number           | 45                        |
| -  | Entor the length of time for the drive to remp from base enced to | File:group                 | Control:Accel/Decel       |
|    | Enter the length of time for the drive to ramp from base speed to | Parameter type             | linkable destination      |
|    | only when the value of $I$ Option Mode (parameter 116) is 4 11    | Display                    | x.x seconds               |
|    | or 14.                                                            | Factory default            | 10.0 seconds              |
|    |                                                                   | Minimum value              | 0.0 seconds               |
|    |                                                                   | Conversion                 | 10 - 1 0                  |
|    |                                                                   |                            | 10 = 1.0                  |

11-20

Parameters

| 46 | <b>Droop Percent</b><br>Use <i>Droop Percent</i> to specify the percent of base speed that the<br>speed reference is reduced when at full load torque. You can use<br>this feature to cause motor speed to droop with an increase in<br>load. | Parameter number<br>File:group<br>Parameter type<br>Display<br>Factory default<br>Minimum value<br>Maximum value<br>Conversion | 46<br>Control:Speed Regulator<br>linkable destination<br>x.x%<br>0.0%<br>0.0%<br>25.5%<br>10 = 1.0 |
|----|----------------------------------------------------------------------------------------------------|----------------------------------------------------------------------------------------------------|----------------------------------------------------------------------------------------------------|
|----|----------------------------------------------------------------------------------------------------|----------------------------------------------------------------------------------------------------|----------------------------------------------------------------------------------------------------|

# 47 S-Curve Percent<sup>1</sup>

If S-Curve Percent is

set to: 0

50%

100%

Use *S-Curve Percent* to create an adjustable S curve ramp. *S-Curve Percent* controls the level of filtering that is applied to the output of the acceleration and deceleration ramp.

Not used.

Then the S-Curve is:

Applied for half of the ramp time.

Applied for the entire ramp.

| Parameter number                                                                    | 47                                    |
|-------------------------------------------------------------------------------------|---------------------------------------|
| File:group                                                                          | Control:Accel/Decel                   |
| Parameter type                                                                      | linkable destination                  |
| Display                                                                             | x.x%                                  |
| Factory default                                                                     | 0.0%                                  |
| Minimum value                                                                       | 0.0%                                  |
| Maximum value                                                                       | 100.0%                                |
| Conversion                                                                          | 10 = 1.0%                             |
| Refer to the Speed Reference Select<br><i>Control Block Diagrams</i> , for more inf | ion Overview in Appendix B, ormation. |

1 S-Curve Percent was added in Version 2.xx.

| 48 | <b>PTrim Output</b><br><i>PTrim Output</i> represents the scaled and limited output of the<br>process trim function. You can use <i>PTrim Output</i> as a parameter<br>source or to offset the speed or torque reference. To offset the<br>speed or torque reference, you need to select either bit 0 or bit 1<br>in <i>PTrim Select</i> (parameter 51). | Parameter number<br>File:group A<br>Parameter type<br>Display<br>Factory default<br>Minimum value<br>Maximum value<br>Conversion | 48<br>Application:Process Trim<br>source<br>±x.x%<br>not applicable<br>-800.0%<br>+800.0%<br>4096 = 100.0% |
|----|----------------------------------------------------------------------------------------------------|----------------------------------------------------------------------------------------------------|----------------------------------------------------------------------------------------------------|
|    |                                                                                                    | Refer to the Trim Control Overview sect<br>Control Block Diagrams, for more inform                                               | tion in Appendix B,<br>nation.                                                                             |

| 49 | PTrim Reference                                                 | Parameter number                                                      | 49                                               |
|----|-----------------------------------------------------------------|-----------------------------------------------------------------------|--------------------------------------------------|
|    | PTrim Reference is the reference input value for process trim.  | File:group<br>Parameter type                                          | Application:Process Trim<br>linkable destination |
|    | Pirim Reference and Pirim Feedback (parameter 50) are           | Display                                                               | ±x.x%                                            |
|    | compared and used to update <i>Pirim Output</i> (parameter 48). | Factory default                                                       | +0.0%                                            |
|    |                                                                 | Minimum value                                                         | -800.0%                                          |
|    |                                                                 | Maximum value                                                         | +800.0%                                          |
|    |                                                                 | Conversion                                                            | 4096 = 100.0%                                    |
|    |                                                                 | Refer to the Trim Control Overvie<br>Control Block Diagrams, for more | w section in Appendix B,<br>e information.       |

| 50 | PTrim Feedback                                                  | Parameter number                                               | 50                                                |
|----|-----------------------------------------------------------------|----------------------------------------------------------------|---------------------------------------------------|
|    | PTrim Feedback is the feedback input value for process trim.    | File:group                                                     | Application:Process Trim                          |
|    | PTrim Feedback and PTrim Reference (parameter 49) are           | Parameter type                                                 | linkable destination                              |
|    | compared and used to update <i>PTrim Output</i> (parameter 48). | Display                                                        | ±x.x%                                             |
|    |                                                                 | Factory default                                                | +0.0%                                             |
|    |                                                                 | Minimum value                                                  | -800.0%                                           |
|    |                                                                 | Maximum value                                                  | +800.0%                                           |
|    |                                                                 | Conversion                                                     | 4096 = 100.0%                                     |
|    |                                                                 | Refer to the Trim Control Ove<br>Control Block Diagrams, for m | rview section in Appendix B,<br>nore information. |

| 51 | PTrii<br>Use /<br>regula<br>speed<br>4 are<br>The b        | <b>m Select</b><br><i>PTrim Select</i> to select the options for<br>ator. If bits 0 and 1 are either both sel<br>d and the torque references remain u<br>both set, bit 3 takes priority.<br>bits are defined as follows:      | the process t<br>t or both clea<br>inaffected. If                     | trim<br>r, both the<br>bits 3 and                                                                        | Parameter number<br>File:group<br>Parameter type<br>Display<br>Factory default<br>Minimum value<br>Maximum value<br>Conversion<br>Refer to the Trim Cor<br><i>Control Block Diagra</i>  | itrol Ove<br><i>ns</i> , for n | 51<br>Application:Process Trim<br>linkable destination<br>bits<br>00000000<br>00000000<br>11111111<br>1 = 1<br>erview section in Appendix B,<br>nore information.                            |
|----|------------------------------------------------------------|----------------------------------------------------------------------------------------------------|-----------------------------------------------------------------------|----------------------------------------------------------------------------------------------------|----------------------------------------------------------------------------------------------------|--------------------------------|----------------------------------------------------------------------------------------------------|
|    | <b>Bit</b><br>0<br>1<br>2                                  | Description<br>Speed Trim<br>Set to trim the speed reference.<br>Torque Trim<br>Set to trim the torque reference.<br>Speed Input<br>Select the speed inputs.                                                                  | Bit D<br>3 S<br>4 P<br>5 T<br>F                                       | Description<br>Set Output<br>Set the outp<br>Preset Integ<br>Preset integ<br>Frim Limite<br>Force ON tri | ut option.<br>9<br>rator option.<br>r<br>m limit option.                                                                                                    | <b>Bit</b><br>6<br>7           | Description<br>Trim Enable<br>Enable process trim. OR'd with<br>Process Trim bit 11 in <i>Logic Input</i><br><i>Sts</i> (parameter 14).<br>Encoder Trim                                      |
| 52 | PTrin<br>Use /<br>used<br>the di<br><i>PTrin</i><br>as the | <b>m Filter BW</b><br>PTrim Filter BW to set the bandwidth<br>with the error input for process trim.<br>ifference between PTrim Reference (<br>in Feedback (parameter 50). The outp<br>e input to the process trim regulator. | of a single po<br>The input to t<br>parameter 49<br>out of this filte | ole filter<br>the filter is<br>9) and<br>r is used                                                       | Parameter number<br>File:group<br>Parameter type<br>Display<br>Factory default<br>Minimum value<br>Maximum value<br>Conversion<br>Refer to the Trim Cor<br><i>Control Block Diagram</i> | ttrol Ove                      | 52<br>Application:Process Trim<br>linkable destination<br>x.x radians/second<br>0.0 radians/second<br>240.0 radians/second<br>10 = 1.0<br>erview section in Appendix B,<br>nore information. |
| 53 | PTrii<br>Use /<br>regula<br>bit 4                          | <b>m Preload</b><br>PTrim Preload to preset the output of<br>ator when you select either bit 3 (Set<br>(Preset integrator option) in <i>PTrim Se</i>                                                                          | the process<br>the output o<br>pelect (parame                         | trim<br>ption) or<br>ter 51).                                                                            | Parameter number<br>File:group<br>Parameter type<br>Display<br>Factory default<br>Minimum value<br>Maximum value<br>Conversion<br>Refer to the Trim Cor<br><i>Control Block Diagra</i>  | trol Ove<br><i>ns</i> , for n  | 53<br>Application:Process Trim<br>linkable destination<br>±x.x%<br>0.0%<br>-800.0%<br>+800.0%<br>4096 = 100.0%<br>erview section in Appendix B,<br>more information.                         |
| 54 | PTrii<br>Use /<br>regula<br>outpu                          | <b>m Ki</b><br><i>PTrim Ki</i> to control the integral gain o<br>ator. If Ki process trim is 1.0, the prod<br>It equals 1 pu in 1 second for 1 pu pr                                                                          | f the process<br>cess trim PI r<br>ocess trim er                      | trim<br>egulator<br>ror.                                                                                 | Parameter number<br>File:group<br>Parameter type<br>Display<br>Factory default<br>Minimum value<br>Maximum value<br>Conversion<br>Refer to the Trim Cor<br><i>Control Block Diagram</i> | trol Ove                       | 54<br>Application:Process Trim<br>linkable destination<br>x.xxx<br>1.000<br>0.000<br>16.000<br>4096 = 1.000<br>erview section in Appendix B,<br>nore information.                            |

|    |                                                                           | Paramete                                                               | rs 11-23                                 |
|----|---------------------------------------------------------------------------|------------------------------------------------------------------------|------------------------------------------|
|    |                                                                           |                                                                        |                                          |
| 55 | PTrim Kp                                                                  | Parameter number                                                       | 55                                       |
|    | Lice <i>PTrim Ke</i> to control the propertional gain of the process trim | File:group                                                             | Application:Process Trim                 |
|    | regulator. If the Kn process trim is equal to 1.0, the process trim       | Parameter type                                                         | linkable destination                     |
|    | PI regulator output equals 1 pu for 1 pu process trim error               | Display                                                                | X.XXX                                    |
|    |                                                                           | Factory default                                                        | 1.000                                    |
|    |                                                                           | Minimum value                                                          | 0.000                                    |
|    |                                                                           |                                                                        | 16.000                                   |
|    |                                                                           | Conversion                                                             | 4096 = 1.000                             |
|    |                                                                           | Refer to the Trim Control Overview<br>Control Block Diagrams, for more | w section in Appendix B,<br>information. |
|    |                                                                           |                                                                        |                                          |
| 56 | Reserved                                                                  | Parameter number                                                       | 56                                       |
|    |                                                                           | File:group                                                             |                                          |
|    | Leave this parameter set to 0.                                            | Parameter type                                                         |                                          |
|    |                                                                           | Display                                                                |                                          |
|    |                                                                           | Factory default                                                        |                                          |
|    |                                                                           | Minimum value                                                          |                                          |
|    |                                                                           | Maximum value                                                          |                                          |
|    |                                                                           | Conversion                                                             |                                          |
|    |                                                                           | -                                                                      |                                          |
| 57 | Reserved                                                                  | Parameter number                                                       | 57                                       |
|    | Leave this parameter set to 0.                                            | File:group                                                             |                                          |
|    |                                                                           | Parameter type                                                         |                                          |
|    |                                                                           | Display                                                                |                                          |
|    |                                                                           | Minimum value                                                          |                                          |
|    |                                                                           | Maximum value                                                          |                                          |
|    |                                                                           | Conversion                                                             |                                          |
|    |                                                                           |                                                                        |                                          |
| 58 | PTrim Lo Limit                                                            | Parameter number                                                       | 58                                       |
|    | Use PTrim Lo Limit to specify the low limit of the process trim           | File:group                                                             | Application:Process Irim                 |
|    | regulator output value. The output of the process trim regulator is       | Parameter type                                                         | linkable destination                     |
|    | limited by adjustable high and low limits.                                | Display                                                                | ±x.x%                                    |
|    | , , , ,                                                                   | Minimum value                                                          | -100.0%                                  |
|    |                                                                           | Maximum value                                                          | -800.0%                                  |
|    |                                                                           | Conversion                                                             | 4096 - 100.0%                            |
|    |                                                                           | Befor to the Trim Control Overviou                                     | v contion in Annondix P                  |
|    |                                                                           | Control Block Diagrams, for more                                       | information.                             |
|    |                                                                           |                                                                        |                                          |
| 59 | PTrim Hi Limit                                                            | Parameter number                                                       | 59                                       |
|    | Lie DTrim Li Limitte energie, the birth limit of the process trive        | File:group                                                             | Application:Process Trim                 |
|    | Use <i>PTrim Hi Limit</i> to specify the high limit of the process trim   | Parameter type                                                         | linkable destination                     |
|    | limited by edjusteble high and law limite                                 | Display                                                                | ±x.x%                                    |
|    | inflited by aujustable high and low limits.                               | Factory default                                                        | +100.0%                                  |
|    |                                                                           | Minimum value                                                          | -800.0%                                  |
|    |                                                                           | Maximum value                                                          | +800.0%                                  |
|    |                                                                           | Conversion                                                             | 4096 = 100.0%                            |

Refer to the Trim Control Overview section in Appendix B, *Control Block Diagrams*, for more information.

11 00

| eters |
|-------|
| ć     |

| 60      | PTrim Out Gain                                                        | Parameter number 60                                         |
|---------|-----------------------------------------------------------------------|-------------------------------------------------------------|
| 00      | The output of the average trips regulater is cooled huse poin factor. | File:group Application:Process Trim                         |
|         | The output of the process trim regulator is scaled by a gain factor.  | Parameter type linkable destination                         |
|         | Gain to specify the gain value to use. A negative gain value          | Display ±x.xxx                                              |
|         | inverts the process trim output.                                      | Factory default +1.000                                      |
|         |                                                                       | Maximum value -8.000                                        |
|         |                                                                       | <b>Conversion</b> $4096 = +1000$                            |
|         |                                                                       | Befer to the Trim Control Overview section in Appendix B    |
|         |                                                                       | Control Block Diagrams, for more information.               |
|         |                                                                       |                                                             |
| 61      | Max Rev Spd Trim                                                      | Parameter number 61                                         |
|         | Use Max Rev Spd Trim to limit the minimum value of the speed          | File:group Application:Process Trim                         |
|         | reference after the process trim output and the external speed        | Parameter type inkable destination                          |
|         | trim has been added.                                                  | Factory default - base motor speed rom                      |
|         |                                                                       | Minimum value -6 x base motor speed rpm                     |
|         |                                                                       | Maximum value 0.0 rpm                                       |
|         |                                                                       | <b>Conversion</b> -4096 = base motor speed                  |
|         |                                                                       |                                                             |
| 62      | Max Fwd Spd Trim                                                      | Parameter number 62                                         |
|         |                                                                       | File:group Application:Process Trim                         |
|         | Use Max Fwd Spd Trim to limit the maximum value of the speed          | Parameter type linkable destination                         |
|         | reference after the process triff.                                    | Display ±x.x rpm                                            |
|         |                                                                       | Factory default + base motor speed rpm                      |
|         |                                                                       | Minimum value 0.0 rpm                                       |
|         |                                                                       | Conversion 4096 – base motor speed rpm                      |
|         |                                                                       | 4030 - base motor speed                                     |
| <u></u> | Cooled Ord Edul                                                       | Persmeter number                                            |
| 63      | Scaled Spd Fabk                                                       | File:aroun Control:Speed Feedback                           |
|         | Scaled Spd Fdbk is a scaled version of speed feedback. The            | Parameter type source                                       |
|         | inverse of either Speed Scale 1 (parameter 30) or Speed Scale 7       | Display ±x                                                  |
|         | (parameter 37) is used.                                               | Factory default not applicable                              |
|         |                                                                       | Minimum value -32767                                        |
|         |                                                                       | Maximum value +32767                                        |
|         |                                                                       | Conversion 1 = 1                                            |
|         |                                                                       |                                                             |
| 64      | Fdbk Device Type                                                      | Parameter number 64                                         |
|         | Use Edbk Device Type to choose the source for motor speed             | File:group Control:Feedback Device                          |
|         | feedback from the following options:                                  | Parameter type destination                                  |
|         | Value Description                                                     | Eactory default                                             |
|         | 1 Encoderless                                                         | Minimum value                                               |
|         | Use this mode if you do not have an encoder.                          | Maximum value 3                                             |
|         | 2 Encoder                                                             | Conversion 1 = 1                                            |
|         | Use this mode if you do have an encoder.                              | Refer to Chapter 9, Applications, for information about the |
|         | 3 SIMULATOR                                                           | advantages and disadvantages of encoderless and encoder     |
|         | 4 Encoderless W/Deadhand                                              | modes.                                                      |
|         | Use this mode if you do not have an encoder and                       |                                                             |
|         | operation below 1Hz is not required.                                  | +                                                           |
|         | Whenever possible, you should use the start up procedure to           |                                                             |
|         | change the feedback device type because the start up procedure        |                                                             |
|         | automatically re-adjusts the speed loop gains when you change         | 1Hz +/ \                                                    |
|         | between encoder and encoderless operation.                            |                                                             |
|         |                                                                       | Deadland                                                    |

| 65 Fdbk<br>Use For<br>choose<br>Value<br>0<br>1<br>2<br>3<br>4 | Filter Sel<br>block Filter Sel to select the type of feedback filter. You can<br>a among the following filters:<br>Description<br>No Filter<br>Use this option if you do not want to filter the feedback.<br>35/49 rad<br>Use a "light" 35/49 radian feedback filter.<br>20/40 rad<br>Use a "heavy" 20/40 radian feedback filter.<br>Lead/Lag<br>Use a single pole lead lag feedback filter. You need to set<br>up Fdbk Filter Gain (par. 66) and Fdbk Filter BW<br>(par. 67).<br>Notch<br>Use a notch filter. You need to set up Notch Filtr Freq | Parameter number<br>File:group<br>Parameter type<br>Display<br>Factory default<br>Minimum value<br>Maximum value<br>Conversion<br>Refer to Appendix B, <i>Control E</i><br>about <i>Fdbk Filter Sel</i> . | 65<br>Control:Speed Feedback<br>linkable destination<br>x<br>0<br>0<br>4<br>1 = 1<br>Block Diagrams, for information |
|----------------------------------------------------------------|----------------------------------------------------------------------------------------------------|----------------------------------------------------------------------------------------------------|----------------------------------------------------------------------------------------------------|
|                                                                | (par. 185) and Notch Filtr Q (par. 186).                                                                                                    |                                                                                                    |                                                                                                    |

| 66 | Fdbk Filter Gain                                                                                                    |                                                     | Parameter number        | 66                     |
|----|----------------------------------------------------------------------------------------------------|-----------------------------------------------------|-------------------------|------------------------|
|    |                                                                                                    |                                                     | File:group              | Control:Speed Feedback |
|    | Use FOOK Filter Gain to                                                                                                    | specify the Kn term of the single pole              | Parameter type          | linkable destination   |
|    | lead/lag leedback liller                                                                                                    |                                                     | Display                 | ±x.xx                  |
|    |                                                                                                    |                                                     | Factory default         | +1.00                  |
|    | If KN is:                                                                                                    | Then:                                               | Minimum value           | -5.00                  |
|    | Greater than 1.0A lead filter is produced.Less than 1.0A lag filter is produced.Equal to 1.0The feedback filter is disabled. | A lead filter is produced.                          | Maximum value           | +5.00<br>256 = 1.00    |
|    |                                                                                                    |                                                     | Conversion              |                        |
|    |                                                                                                    |                                                     |                         |                        |
|    |                                                                                                    | The feedback filter is disabled.                    | ack filter is disabled. |                        |
|    | Equal to 0.0                                                                                                    | A simple, low pass filter is produced.              |                         |                        |
|    | You need to set this par                                                                                                    | rameter if <i>Fdbk Filter Sel</i> (parameter 65) is |                         |                        |

| 67 | Fdbk Filter BW                                                                                                    | Parameter number                                                                                           | 67                                                                                                    |
|----|----------------------------------------------------------------------------------------------------|----------------------------------------------------------------------------------------------------|----------------------------------------------------------------------------------------------------|
| 01 | Use <i>Fdbk Filter BW</i> to establish the breakpoint frequency (in radians) for the speed feedback lead/lag filter. You need to set this parameter if <i>Fdbk Filter Sel</i> (parameter 65) is set to 3. | File:group<br>Parameter type<br>Display<br>Factory default<br>Minimum value<br>Maximum value<br>Conversion | Control:Speed Feedback<br>linkable destination<br>x.x radians/second<br>100.0 radians/second<br>0.2 radian/second<br>900.0 radians/second<br>10 = 1.0 |
|    |                                                                                                    | Conversion                                                                                                 | 10 = 1.0                                                                                                    |

| 11-26 | Parameters |
|-------|------------|
|       |            |

| 68 | Spd/Trq Mode Sel                                                                                                    |                                                                                                    | Parameter number                                                                                                    | 68                                                                                                    |
|----|----------------------------------------------------------------------------------------------------|----------------------------------------------------------------------------------------------------|----------------------------------------------------------------------------------------------------|----------------------------------------------------------------------------------------------------|
|    | Use <i>Spd/Trq Mode Sel</i> to select the source for the drive to reference. <i>Spd/Trq Mode Sel</i> operates as a selector switc position of the selector determines the torque reference se as follows:                                                                                                    |                                                                                                    | File:group<br>Parameter type<br>Display<br>Factory default<br>Minimum value<br>Maximum value<br>Conversion                                           | Control:Speed/Torq Mode<br>linkable destination<br>bits<br>1<br>0<br>5<br>1 = 1                                                 |
|    |                                                                                                    |                                                                                                    | For a more detailed or Reference Overview <i>Diagrams</i> .                                                                                          | lescription of these bits, refer to the Torque section in Appendix B, <i>Control Block</i>                                      |
|    | ValueDescription0Zero TorqueZero Torque1Speed RegSpeed Regulate2Torque RegExternal Torque                                                                                                    | <ul> <li>Value Description</li> <li>3 Min Trq/Spo<br/>Selects the<br/>the torque re<br/>torque gene<br/>are compare</li> <li>4 Max Trq/Sp<br/>Selects the<br/>torque reference<br/>generated fit<br/>compared.</li> </ul> | d<br>smallest value when<br>eference and the<br>rated from the speed<br>ed.<br>d<br>argest value when the<br>ence and the torque<br>om the speed are | Value Description<br>5 Sum Trq/Spd<br>Selects the sum of the torque<br>reference and<br>the torque generated from the<br>speed. |
|    |                                                                                                    |                                                                                                    |                                                                                                    |                                                                                                    |
| 69 | <b>Torque Ref 1</b><br>Use <i>Torque Ref 1</i> to supply an external motor torque reference to<br>the drive. To select the external torque reference, set <i>Spd/Trq</i><br><i>Mode Sel</i> (parameter 68) to a value of 2.                                                                                                    |                                                                                                    | Parameter number<br>File:group<br>Parameter type<br>Display<br>Factory default<br>Minimum value<br>Maximum value<br>Conversion                       | 69<br>Control:Torque Reference<br>linkable destination<br>±x.x%<br>+0.0%<br>-800.0%<br>+800.0%<br>4096 = 100.0%                 |
|    | <b>. .</b>                                                                                                    |                                                                                                    |                                                                                                    |                                                                                                    |
| 70 | <b>Slave Torque %</b><br>Use <i>Slave Torque %</i> to specify the gain value that is multiplied to <i>Torque Ref 1</i> (parameter 69).                                                                                                    |                                                                                                    | Parameter number<br>File:group<br>Parameter type<br>Display<br>Factory default<br>Minimum value<br>Maximum value<br>Conversion                       | 70<br>Control:Torque Reference<br>linkable destination<br>±x.xx%<br>+100.00%<br>-200.00%<br>+200.00%<br>4096 = 1.00%            |
|    |                                                                                                    |                                                                                                    |                                                                                                    |                                                                                                    |
| /1 | <b>WIN Flux Level</b><br>Use <i>Min Flux Level</i> to set the smalles<br>convert a torque to a current reference<br>Setting <i>Min Flux Level</i> to a value less<br>will increase the speed regulator gair<br>loss of gain/bandwidth that occurs ab<br>weakening. Reducing <i>Min Flux Level</i><br>unstable operation above base speed<br>mode. | at level of flux used to<br>be above base speed.<br>It than 100%, such as 25%,<br>as to compensate for the<br>ove base speed due to field<br>below 100% may result in<br>d when in encoderless                            | Farameter number<br>File:group<br>Parameter type<br>Display<br>Factory default<br>Minimum value<br>Maximum value<br>Conversion                       | 71<br>none<br>linkable destination<br>x.x%<br>100.0%<br>12.5%<br>100.0%<br>4096 = 100.0%                                        |

| 72 | <ul> <li>Pos Mtr Cur Lim</li> <li>Enter the largest allowable positive motor stator current up to 200% or 400% as determined by <i>Max Mtr Current</i> (parameter 195). Values over 150% of the inverter rated current (or 135% for the 460V/800HP H frame) may not be attainable. Bit 0 in <i>Torque Limit Sts</i> (parameter 87) indicates when <i>Pos Mtr Cur Lim</i> is actively restricting current.</li> <li>Changing <i>Pos Mtr Cur Lim</i> affects <i>Pos Torque Lim</i> (parameter 74). If you lower <i>Pos Mtr Cur Lim</i>, you may also lower the range of <i>Pos Torque Lim</i>. If you then raise <i>Pos Mtr Cur Lim</i>, <i>Pos Torque Lim</i> may remain at the lower value due to the range change.</li> </ul> | Parameter number<br>File:group<br>Parameter type<br>Display<br>Factory default<br>Minimum value<br>Maximum value<br>Conversion | 72<br>Control:Control Limits<br>destination<br>x.x%<br>200.0%<br>0.0%<br>calculated<br>4096 = 100.0% |
|----|----------------------------------------------------------------------------------------------------|----------------------------------------------------------------------------------------------------|----------------------------------------------------------------------------------------------------|
|    | You cannot change this value while the drive is running.                                                                                                    |                                                                                                    |                                                                                                    |

### 73 Parameter number 73 Neg Mtr Cur Lim File:group Control:Control Limits Enter the largest allowable negative motor stator current up to Parameter type destination 200% or 400% as determined by Max Mtr Current Display -x.x% (parameter 195). Values over 150% of the inverter rated current Factory default -200.0% (or 135% for the 460V/800HP H frame) may not be attainable. Minimum value calculated Bit 0 in Torque Limit Sts (parameter 87) indicates when Neg Mtr Maximum value 0.0% Cur Lim is actively restricting current. Conversion -4096 = -100.0% Changing Neg Mtr Cur Lim affects Neg Torque Lim (parameter 75). If you lower Neg Mtr Cur Lim, you may also lower the range of Neg Torque Lim. If you later raise Neg Mtr Cur Lim, Neg Torque Lim may remain at the lower value due to the range change. You cannot change this value while the drive is running.

| 74 Pos Torque Lim<br>Enter the torque lir<br>positive motor torq<br>value. Pos Mtr Cur<br>value of Pos Torqu | nit for positive torque reference values. The<br>ue reference will not be allowed to exceed this<br><i>Lim</i> (parameter 72) affects the maximum<br><i>the Lim</i> . | Parameter number<br>File:group<br>Parameter type<br>Display<br>Factory default<br>Minimum value<br>Maximum value<br>Conversion | 74<br>Control:Control Limits<br>linkable destination<br>x.x%<br>200.0%<br>0.0%<br>calculated<br>4096 = 100.0% |
|----------------------------------------------------------------------------------------------------|----------------------------------------------------------------------------------------------------|----------------------------------------------------------------------------------------------------|----------------------------------------------------------------------------------------------------|
|----------------------------------------------------------------------------------------------------|----------------------------------------------------------------------------------------------------|----------------------------------------------------------------------------------------------------|----------------------------------------------------------------------------------------------------|

| 75 Neg Torque Lim<br>Enter the the torque limit for the negative torque reference<br>values. The negative motor torque reference will not be allowed<br>to exceed this value. <i>Neg Mtr Cur Lim</i> (parameter 73) affects the<br>minimum value of <i>Neg Torque Lim</i> . | Parameter number<br>File:group<br>Parameter type<br>Display<br>Factory default<br>Minimum value<br>Maximum value<br>Conversion | 75<br>Control:Control Limits<br>linkable destination<br>-x.x%<br>-200.0%<br>calculated<br>0.0%<br>-4096 = -100.0% |
|----------------------------------------------------------------------------------------------------|----------------------------------------------------------------------------------------------------|----------------------------------------------------------------------------------------------------|
|----------------------------------------------------------------------------------------------------|----------------------------------------------------------------------------------------------------|----------------------------------------------------------------------------------------------------|

| 76 Regen Power Lim<br>Enter the maximum power level that is transferred from the motor<br>to the DC bus. If you are using an external dynamic brake, you<br>should set <i>Regen Power Limit</i> to the default level of the drive. | Parameter number<br>File:group<br>Parameter type<br>Display<br>Factory default<br>Minimum value<br>Maximum value<br>Conversion | 76<br>Control:Control Limits<br>linkable destination<br>-x.x%<br>-200.0%<br>-800.0%<br>0.0%<br>-4096 = -100.0% |
|----------------------------------------------------------------------------------------------------|----------------------------------------------------------------------------------------------------|----------------------------------------------------------------------------------------------------|
|----------------------------------------------------------------------------------------------------|----------------------------------------------------------------------------------------------------|----------------------------------------------------------------------------------------------------|

| 11-28 | Parameters                                                                                                    |                                                                                                    |                                                                                                    |
|-------|----------------------------------------------------------------------------------------------------|----------------------------------------------------------------------------------------------------|----------------------------------------------------------------------------------------------------|
|       |                                                                                                    |                                                                                                    |                                                                                                    |
| 77    | <b>Current Rate Lim</b><br>Enter the largest allowable rate of change for the current<br>reference signal. This number is scaled in units of maximum per<br>unit current every two milliseconds.                                                                                                    | Parameter number<br>File:group<br>Parameter type<br>Display<br>Factory default<br>Minimum value<br>Maximum value<br>Conversion                                        | 77<br>Control:Control Limits<br>linkable destination<br>x.x%<br>20.0%<br>calculated<br>200.0%<br>4096 = 100.0%                                                      |
| 78    |                                                                                                    | Parameter number                                                                                                    | 78                                                                                                    |
| 70    | Enter the percent of rated motor current to be used to flux up the motor fast. The larger the value, the faster the motor reaches rated flux. To enable the fast flux up feature, you must set bit 8 in <i>Bus/Brake Option</i> (parameter 13).                                                         | File:group<br>Parameter type<br>Display<br>Factory default<br>Minimum value<br>Maximum value<br>Conversion<br>Refer to the Enabling Fast                              | Application:Fast Flux Up<br>destination<br>x.x%<br>200.0%<br>100.0%<br>calculated<br>4096 = 100.0%<br>Flux Up section of Chapter 12,<br>information                 |
|       |                                                                                                    |                                                                                                    |                                                                                                    |
| 79    | <ul> <li>DC Brake Current<sup>1</sup></li> <li>Enter the percent of motor current to be used for DC braking the motor. To enable DC braking, you need to set bit 9 in <i>Bus/Brake Opts</i> (parameter 13).</li> <li>1 DC Brake Current was added in Version 2.xx.</li> </ul>                           | Parameter number<br>File:group<br>Parameter type<br>Display<br>Factory default<br>Minimum value<br>Maximum value<br>Conversion<br>Refer to Chapter 9, Applic.         | 79<br>Application:DC Braking/Hold<br>linkable destination<br>x.x%<br>50.0%<br>0.0%<br>calculated<br>4096 = 100.0% current<br>ations, for more information.          |
|       |                                                                                                    |                                                                                                    |                                                                                                    |
| 80    | <ul> <li>DC Brake Time<sup>1</sup></li> <li>Enter the period of time that the DC braking current should be applied after a stop has been commanded. To enable DC braking, you need to set bit 9 in <i>Bus/Brake Opts</i> (parameter 13).</li> <li>1 DC Brake Time was added in Version 2.xx.</li> </ul> | Parameter number<br>File:group<br>Parameter type<br>Display<br>Factory default<br>Minimum value<br>Maximum value<br>Conversion<br>Refer to Chapter 9, <i>Applic</i> . | 80<br>Application:DC Braking/Hold<br>destination<br>x.x seconds<br>10.0 seconds<br>0.0 seconds<br>6553.5 seconds<br>10=1.0 seconds<br>ations, for more information. |
|       |                                                                                                    |                                                                                                    |                                                                                                    |
| 81    | <b>Motor Speed</b><br><i>Motor Speed</i> contains a filtered version of speed feedback. The<br>value displayed in <i>Motor Speed</i> is passed through a low pass<br>filter having a 125 millisecond time constant.                                                                                     | Parameter number<br>File:group<br>Parameter type<br>Display<br>Factory default<br>Minimum value<br>Maximum value<br>Conversion                                        | 81<br>Monitor:Motor Status<br>source<br>±x.x rpm<br>not applicable<br>-8 x base motor speed<br>+8 x base motor speed<br>4096 = base motor speed                     |
|       |                                                                                                    |                                                                                                    |                                                                                                    |
| 82    | <b>Command Spd Sts</b><br><i>Command Spd Sts</i> is the high word portion of a 32-bit speed<br>reference quantity. It is the input term for the Speed PI Regulator.                                                                                                    | Parameter number<br>File:group<br>Parameter type<br>Display<br>Factory default<br>Minimum value<br>Maximum value<br>Conversion                                        | 82<br>Monitor:Drive/Inv Status<br>source<br>±x.x rpm<br>not applicable<br>-8 x base motor speed<br>+8 x base motor speed<br>4096 = base motor speed                 |

| 83 | Motor Current                                                                                                    | Parameter number | 83                         |
|----|----------------------------------------------------------------------------------------------------|------------------|----------------------------|
|    | Use Motor Current to view the actual BMS value of the motor                                                                            | File:group       | Monitor:Motor Status       |
|    | current as determined from the LEM current sensors. This data is                                                                       | Parameter type   | source                     |
|    | averaged and updated every 50 milliseconds.                                                                                            | Display          | x.x amp                    |
|    |                                                                                                    | Minimum value    |                            |
|    |                                                                                                    | Maximum value    | 6553 5 amps                |
|    |                                                                                                    | Conversion       | 4096 = rated inverter amps |
|    |                                                                                                    |                  |                            |
| 84 | DC Bus Voltage                                                                                                    | Parameter number | 84                         |
|    | C Rua Valtaga represente the actual hua valtaga in valta ac                                                                            | File:group       | Monitor:Drive/Inv Status   |
|    | <i>DC Bus Vollage</i> represents the actual bus vollage in volts as                                                                    | Parameter type   | source                     |
|    | read by the software from an analog input port.                                                                                        | Display          | x volts                    |
|    |                                                                                                    | Factory default  | not applicable             |
|    |                                                                                                    | Minimum value    | 0 volts                    |
|    |                                                                                                    | Maximum value    | 1000 volts                 |
|    |                                                                                                    | Conversion       | 1 = 1                      |
|    |                                                                                                    |                  |                            |
| 85 | Motor Voltage                                                                                                    | Parameter number | 85                         |
|    | Use Motor Voltage to view the actual line-to-line fundamental                                                                          | File:group       | Monitor:Motor Status       |
|    | RMS value of motor voltage. This data is averaged and updated every 50 milliseconds.                                                   | Parameter type   | source                     |
|    |                                                                                                    | Display          | x volt                     |
|    |                                                                                                    | Factory default  | not applicable             |
|    |                                                                                                    | Minimum value    | U volts                    |
|    |                                                                                                    | Maximum value    | +3000 Volts<br>1 – 1       |
|    |                                                                                                    | Conversion       | 1-1                        |
| 86 | Motor Torque %                                                                                                    | Parameter number | 86                         |
|    | Les Mater Tarque $\%$ to view the coloulated value of mater tarque                                                                     | File:group       | Monitor:Motor Status       |
|    | as determined by the drive. The actual value of the motor torque                                                                       | Parameter type   | source                     |
|    | as determined by the drive. The actual value of the motor torque is within 5% of this value. This data is updated every 2 milliceconde | Display          | ±x.x% trq                  |
|    |                                                                                                    | Factory default  | not applicable             |
|    |                                                                                                    | Minimum value    | -800.0%                    |
|    |                                                                                                    | Maximum value    | +800.0%                    |
|    |                                                                                                    | Conversion       | 4096 = 100.0%              |

| 11-30 |                                                                                                    | Parameters                                     |                                    |                                                                                                    |                                                                                                    |                                                                                                    |                                             |
|-------|----------------------------------------------------------------------------------------------------|------------------------------------------------|------------------------------------|----------------------------------------------------------------------------------------------------|----------------------------------------------------------------------------------------------------|----------------------------------------------------------------------------------------------------|---------------------------------------------|
|       |                                                                                                    |                                                |                                    |                                                                                                    |                                                                                                    |                                                                                                    |                                             |
| 87    | <b>Torque Limit Sts</b><br>Use <i>Torque Limit Sts</i> to view a bit-coded summary of any<br>condition that may be limiting either the current or the torque<br>reference. |                                                |                                    | Parameter number<br>File:group<br>Parameter type<br>Display<br>Factory default<br>Minimum value<br>Maximum value<br>Conversion |                                                                                                    | 87<br>Monitor:Drive/Inv Status<br>source<br>bits<br>not applicable<br>00000000.0000000<br>01111111.1111111<br>1 = 1 |                                             |
|       | The b                                                                                                    | its are defined as follows:                    |                                    |                                                                                                    | Refer to Appendix B, <i>Control Block Diagrams</i> , for more information on the NTC and IT inverter foldbacks. |                                                                                                    |                                             |
|       | Value                                                                                                    | Description                                    | Value                              | Description                                                                                                    |                                                                                                    | Value                                                                                                    | Description                                 |
|       | 0                                                                                                    | +Mtr Iq Lim                                    | 6                                  | +Atune Trq                                                                                                    | -                                                                                                    | 12                                                                                                    | -Torque Lim                                 |
|       | 1                                                                                                    | +NTC Foldbak<br>Positive NTC inverter foldback | 7                                  | Reserved<br>Leave 0.                                                                                                    | o-tune torque                                                                                                   | 13                                                                                                    | -Trq Pwr Lim<br>Negative torque power limit |
|       | 2                                                                                                    | +IT Foldback                                   | 8                                  | -Mtr lq Lim                                                                                                    | - 1 1 1                                                                                                    | 14                                                                                                    | -Atune Trq                                  |
|       | 3                                                                                                    | +Flux Brake<br>la limited due to flux braking. | 9                                  | -NTC Foldt<br>Negative M                                                                                                    | <b>bior</b> current limit<br><b>bak</b><br>TC inverter protection                                               | 15                                                                                                    | Reserved<br>Leave 0.                        |
|       | 4 +Torque Lim<br>Positive torque limit                                                                                                    |                                                | foldback<br>10 <b>-IT Foldback</b> |                                                                                                    | :k                                                                                                    |                                                                                                    |                                             |
|       | 5 +Trq Pwr Lim IT inverter pro<br>Positive torque power limit 11 -Flux Brake                                                                                               |                                                |                                    | protection foldback                                                                                                    |                                                                                                    |                                                                                                    |                                             |
|       |                                                                                                    |                                                |                                    | iq iimited at                                                                                                    | ie to nux braking.                                                                                              |                                                                                                    |                                             |
| 88    | Moto                                                                                                    | r Flux %                                       |                                    |                                                                                                    | Parameter number                                                                                                |                                                                                                    | 88                                          |
|       | Use N                                                                                                    | Notor Flux % to view the level of mo           | tor field flu                      | ux calculated                                                                                                    | File:group<br>Parameter type                                                                                    |                                                                                                    | Monitor:Motor Status<br>source              |
|       | by the                                                                                                    | e drive.                                       |                                    |                                                                                                    | Display                                                                                                    |                                                                                                    | x.x%                                        |
|       |                                                                                                    |                                                |                                    |                                                                                                    | Factory default                                                                                                 |                                                                                                    | not applicable                              |
|       |                                                                                                    |                                                |                                    |                                                                                                    | Minimum value                                                                                                   |                                                                                                    | 12.5%                                       |
|       |                                                                                                    |                                                |                                    | Conversion                                                                                                    |                                                                                                    | 4096 = 100.0%                                                                                                    |                                             |
|       | Mata                                                                                                    | * <b>F</b> voorionov                           |                                    |                                                                                                    | Parameter number                                                                                                |                                                                                                    | 90                                          |
| 89    | WOto                                                                                                    | or Frequency                                   |                                    |                                                                                                    | File:group                                                                                                    |                                                                                                    | Monitor:Motor Status                        |
|       | Use A                                                                                                    | <i>Notor Frequency</i> to view the actual v    | alue of m                          | otor stator                                                                                                    | Parameter type                                                                                                  |                                                                                                    | source                                      |
|       | freque                                                                                                    | ency in Hz.                                    |                                    |                                                                                                    | Display                                                                                                    |                                                                                                    | x.xxx Hz                                    |
|       |                                                                                                    |                                                |                                    |                                                                                                    | Factory default                                                                                                 |                                                                                                    | not applicable                              |
|       |                                                                                                    |                                                |                                    |                                                                                                    | Minimum value                                                                                                   |                                                                                                    | -250.000 Hz<br>+250.000 Hz                  |
|       |                                                                                                    |                                                |                                    |                                                                                                    | Conversion                                                                                                    |                                                                                                    | 128 = 1.000                                 |
|       |                                                                                                    |                                                |                                    |                                                                                                    |                                                                                                    |                                                                                                    |                                             |
| 90    | Moto                                                                                                    | r Power %                                      |                                    |                                                                                                    | Parameter number                                                                                                |                                                                                                    | 90                                          |
|       |                                                                                                    |                                                |                                    | ,                                                                                                    | rile:group                                                                                                    |                                                                                                    | Monitor:Motor Status                        |

Display

Conversion

Motor Power % is the calculated product of torque reference times motor speed feedback. A 125 millisecond filter is applied to this result. Positive values indicate motoring power; negative values indicate regenerative power.

Monitor:Motor Status Parameter type source  $\pm x.x\%$  PWR Factory default Minimum value not applicable -800.0% Maximum value +800.0% 4096 = 100.0%

| leter number         9           roup         non-           roup         non-           leter type         source           ry         ±x.x9           ry default         not applicable           um value         -800.09           num value         +800.09           ersion         4096 = 100.09 | 91<br>ne<br>rce<br>x%<br>ble<br>0%<br>0%                                                                                                    |
|----------------------------------------------------------------------------------------------------|----------------------------------------------------------------------------------------------------|
| am<br>igi<br>am<br>pla<br>toi<br>im<br>kim                                                                                                    | ameter number         :group       nc         ameter type       soun         play       ±x.:         :tory default       not applica         nimum value       -800.0         kimum value       +800.0         nversion       4096 = 100.0 |

| 92 | Test Data 1                                                                                                    | Parameter number | 92                                           |
|----|----------------------------------------------------------------------------------------------------|------------------|----------------------------------------------|
|    | Use Test Data 1 to view a data value that corresponds to the                                                                           | File:group       | Monitor:Testpoints<br>Fault Setup:Testpoints |
|    | value selected in <i>lest Select 1</i> (parameter 93). <i>lest Data 1</i> is a diagnostic tool used to view internal drive parameters. | Parameter type   | source                                       |
|    |                                                                                                    | Display          | ±x                                           |
|    |                                                                                                    | Factory default  | not applicable                               |
|    |                                                                                                    | Minimum value    | -32768                                       |
|    |                                                                                                    | Maximum value    | +32767                                       |
|    |                                                                                                    | Conversion       | 1 = 1                                        |

| 93 | Test Select 1                                                   | Parameter number | 93                     |
|----|-----------------------------------------------------------------|------------------|------------------------|
|    |                                                                 | File:group       | Monitor:Testpoints     |
|    | lest Select 1 is a diagnostic tool that you can use to access   |                  | Fault Setup:Testpoints |
|    | specific test points. The value you enter specifies which data  | Parameter type   | linkable destination   |
|    | value should be displayed in <i>Test Data T</i> (parameter 92). | Display          | х                      |
|    |                                                                 | Factory default  | 0                      |
|    |                                                                 | Minimum value    | 0                      |
|    |                                                                 | Maximum value    | 65535                  |
|    |                                                                 | Conversion       | 1 = 1                  |

| If you enter this value for <i>Test Select 1</i><br>(parameter 93): | Then, the value in <i>Test Data 1</i> (parameter 92) represents the: |
|---------------------------------------------------------------------|----------------------------------------------------------------------|
| 12                                                                  | Precharge status                                                     |
| 86                                                                  | Approximate fluxing time                                             |

| 94                                                                                                    | Test Data 2                                                  | Parameter number | 94                                           |
|----------------------------------------------------------------------------------------------------|--------------------------------------------------------------|------------------|----------------------------------------------|
|                                                                                                    | Use Test Data 2 to view a data value that corresponds to the | File:group       | Monitor:Testpoints<br>Fault Setup:Testpoints |
| value selected in <i>Test Select 2</i> (parameter 95). <i>Test Data 2</i> is a diagnostic tool used to view internal parameters. | Parameter type<br>Display                                    | source<br>±x     |                                              |
|                                                                                                    |                                                              | Factory default  | not applicable                               |
|                                                                                                    |                                                              | Minimum value    | -32768                                       |
|                                                                                                    |                                                              | Maximum value    | +32767                                       |
|                                                                                                    |                                                              | Conversion       | 1 = 1                                        |
|                                                                                                    |                                                              |                  |                                              |

#### 95 Parameter number **Test Select 2** 95 File:group Monitor:Testpoints Test Select 2 is a diagnostic tool that you can use to access Fault Setup:Testpoints specific testpoints. The value you enter specifies which data Parameter type linkable destination values should be displayed in Test Data 2 (parameter 94). For Display х Test Select 2 values of 11100 through 11232, you need to first Factory default 0 enter a 111xx value to determine the number of hours since Minimum value 0 power up, and then enter a 112xx value to determine the number Maximum value 65535 of minutes and seconds since power up. Conversion 1 = 1

| lf<br>Tes | you ente<br>st Select | er this value for<br>2 (parameter 95): | Then, the value in <i>Test Data 2</i> (parameter 94) represents the:      |
|-----------|-----------------------|----------------------------------------|---------------------------------------------------------------------------|
| 9728      |                       |                                        | Scaled version of Torque Ref 1 (parameter 69)                             |
| 9730      |                       |                                        | Sum of scaled Torque Ref 1 (parameter 69) and PTrim Output (parameter 48) |
| 9987      |                       |                                        | Upper current limit (4096 @ rated motor positive current)                 |
| 9988      |                       |                                        | Lower current limit (-4096 @ rated motor negative current)                |
| 9990      |                       |                                        | Upper torque limit (4096 @ rated motor positive torque)                   |
| 9991      |                       |                                        | Lower torque limit (-4096 @ rated motor negative torque)                  |
| 10000     |                       |                                        | Motor Flux % (parameter 88) limited to Min Flux Level (parameter 71)      |
| 10264     |                       |                                        | Value of Logic Input Status (par 14) at the time of the last stop event.  |
| 10503     |                       |                                        | Parameter limit conditions                                                |
| 10504     |                       |                                        | Parameter limit conditions                                                |
| 10505     |                       |                                        | Speed reference math limits                                               |
| 10506     |                       |                                        | Speed feedback math limits                                                |
| 10507     |                       |                                        | Speed regulator math limits                                               |
| 10508     |                       |                                        | Torque reference math limits                                              |
| 10509     |                       |                                        | Process trim math limits                                                  |
|           | hours                 | minutes/seconds                        |                                                                           |
|           | 11100                 | 11200                                  | Realtime accumulated since power up                                       |
|           | 11101                 | 11201                                  | The time since power up that the fault in position 1 occurred             |
|           | 11102                 | 11202                                  | The time since power up that the fault in position 2 occurred             |
|           | 11103                 | 11203                                  | The time since power up that the fault in position 3 occurred             |
|           | 11104                 | 11204                                  | The time since power up that the fault in position 4 occurred             |
|           | 11105                 | 11205                                  | The time since power up that the fault in position 5 occurred             |
|           | 11106                 | 11206                                  | The time since power up that the fault in position 6 occurred             |
|           | 11107                 | 11207                                  | The time since power up that the fault in position 7 occurred             |
|           | 11108                 | 11208                                  | The time since power up that the fault in position 8 occurred             |
|           | 11109                 | 11209                                  | The time since power up that the fault in position 9 occurred             |
|           | 11110                 | 11210                                  | The time since power up that the fault in position 10 occurred            |
|           | 11111                 | 11211                                  | The time since power up that the fault in position 11 occurred            |
|           | 11112                 | 11212                                  | The time since power up that the fault in position 12 occurred            |
|           | 11113                 | 11213                                  | The time since power up that the fault in position 13 occurred            |
|           | 11114                 | 11214                                  | The time since power up that the fault in position 14 occurred            |
|           | 11115                 | 11215                                  | The time since power up that the fault in position 15 occurred            |
|           | 11116                 | 11216                                  | The time since power up that the fault in position 16 occurred            |
|           | 11117                 | 11217                                  | The time since power up that the fault in position 17 occurred            |
|           | 11118                 | 11218                                  | The time since power up that the fault in position 18 occurred            |
|           | 11119                 | 11219                                  | The time since power up that the fault in position 19 occurred            |
|           | 11120                 | 11220                                  | The time since power up that the fault in position 20 occurred            |
|           | 11121                 | 11221                                  | The time since power up that the fault in position 21 occurred            |
|           | 11122                 | 11222                                  | The time since power up that the fault in position 22 occurred            |
|           | 11123                 | 11223                                  | The time since power up that the fault in position 23 occurred            |

| If you enter this value for <i>Test</i><br><i>Select 2</i> (parameter 95): |       | this value for <i>Test</i><br>parameter 95): | Then, the value in <i>Test Data 2</i> (parameter 94) represents the: |
|----------------------------------------------------------------------------|-------|----------------------------------------------|----------------------------------------------------------------------|
|                                                                            | hours | minutes/seconds                              |                                                                      |
|                                                                            | 11124 | 11224                                        | The time since power up that the fault in position 24 occurred       |
|                                                                            | 11125 | 11225                                        | The time since power up that the fault in position 25 occurred       |
|                                                                            | 11126 | 11226                                        | The time since power up that the fault in position 26 occurred       |
|                                                                            | 11127 | 11227                                        | The time since power up that the fault in position 27 occurred       |
|                                                                            | 11128 | 11228                                        | The time since power up that the fault in position 28 occurred       |
|                                                                            | 11129 | 11229                                        | The time since power up that the fault in position 29 occurred       |
|                                                                            | 11130 | 11230                                        | The time since power up that the fault in position 30 occurred       |
|                                                                            | 11131 | 11231                                        | The time since power up that the fault in position 31 occurred       |
|                                                                            | 11132 | 11232                                        | The time since power up that the fault in position 32 occurred       |
| 58144                                                                      |       |                                              | Drive software version (example: 101)                                |
| 58146                                                                      |       |                                              | Drive power structure type                                           |
| 58220                                                                      |       |                                              | Speed regulator output                                               |
| 58228                                                                      |       |                                              | Speed error (reference — feedback)                                   |
| 58230                                                                      |       |                                              | Unfiltered speed feedback (4096 @ Nameplate RPM)                     |
| 58250                                                                      |       |                                              | Internal torque reference (4096 @ rated motor torque)                |
| 58296                                                                      |       |                                              | Inverter temperature feedback (degrees Celsius)                      |

| Parameter number | 96                                                                                                    |
|------------------|----------------------------------------------------------------------------------------------------|
| File:group       | Interface/Comm:Analog Inputs                                                                                                   |
| Parameter type   | source                                                                                                    |
| Display          | ±x                                                                                                    |
| Factory default  | not applicable                                                                                                    |
| Minimum value    | -32767                                                                                                    |
| Maximum value    | +32767                                                                                                    |
| Conversion       | 1 = 1                                                                                                    |
|                  | Parameter number<br>File:group<br>Parameter type<br>Display<br>Factory default<br>Minimum value<br>Maximum value<br>Conversion |

| 97 | An In 1 Offset                                                       | Parameter number | 97                           |
|----|----------------------------------------------------------------------|------------------|------------------------------|
|    |                                                                      | File:group       | Interface/Comm:Analog Inputs |
|    | Use An In 1 Offset to set the offset applied to the raw analog       | Parameter type   | linkable destination         |
|    | value of the analog input 1 before the scale factor is applied. This | Display          | ±x.xxx volts                 |
|    | lets you shift the range of the analog input.                        | Factory default  | 0.000 volts                  |
|    |                                                                      | Minimum value    | -19.980 volts                |
|    |                                                                      | Maximum value    | +19.980 volts                |
|    |                                                                      | Conversion       | 205 = 1.000                  |

| 98                                                                  | An In 1 Scale                                                 | Parameter number | 98                           |
|---------------------------------------------------------------------|---------------------------------------------------------------|------------------|------------------------------|
|                                                                     | Lies An In 1 Scale to get the goals factor or gain for analog | File:group       | Interface/Comm:Analog Inputs |
|                                                                     | input 1. The value of appled input 1 is converted to 2019 and | Parameter type   | linkable destination         |
| then the scale is applied. This provides an effective digital range | Display                                                       | ±x.xxx           |                              |
|                                                                     |                                                               | Factory default  | +2.000                       |
|                                                                     | 01 ±32767.                                                    | Minimum value    | -16.000                      |
|                                                                     |                                                               | Maximum value    | +16.000                      |
|                                                                     |                                                               | Conversion       | 2048 = 1.000                 |

| <ul> <li>An In 2 Value</li> <li>Use An In 2 Value to view the converted analog value of the input at analog input 2.</li> </ul> | Parameter number99File:groupInterface/Comm:Analog InputsParameter typesourceDisplay±xFactory defaultnot applicableMinimum value-32767Maximum value+32767Conversion1 = 1 |
|----------------------------------------------------------------------------------------------------|----------------------------------------------------------------------------------------------------|
|----------------------------------------------------------------------------------------------------|----------------------------------------------------------------------------------------------------|

| 11-34 | Parameters |
|-------|------------|
|       |            |

| 100 | An In 2 Offset                                                         | Parameter number                   | 100                           |
|-----|------------------------------------------------------------------------|------------------------------------|-------------------------------|
|     | Use An In 2 Offset to set the offset applied to the raw analog         | File:group                         | Interface/Comm:Analog Inputs  |
|     | value of analog input 2 before the scale factor is applied. This lets  | Parameter type                     | linkable destination          |
|     | vou shift the range of the analog input.                               | Display                            | ±x.xxx volts                  |
|     | jes ennende sange er me smang mpen                                     | Factory default                    | 0.000 volts                   |
|     |                                                                        | Minimum value                      | -19.980 Volts                 |
|     |                                                                        | Maximum value                      | + 19.980 VOIts                |
|     |                                                                        | Conversion                         | 205 = 1.000                   |
| 101 | An In O Seele                                                          | Paramotor number                   | 101                           |
| 101 | An in 2 Scale                                                          | Filearoun                          | Interface/Comm:Analog Inputs  |
|     | Use An In 2 Scale to set the scale factor or gain for analog           | Parameter type                     | linkable destination          |
|     | input 2. The value of analog input 2 is converted to +2048 and         | Display                            | +x.xxx                        |
|     | then the scale is applied. This provides an effective digital range    | Factory default                    | +2.000                        |
|     | of ±32767.                                                             | Minimum value                      | -16.000                       |
|     |                                                                        | Maximum value                      | +16.000                       |
|     |                                                                        | Conversion                         | 2048 = 1.000                  |
|     |                                                                        |                                    |                               |
| 102 | mA Input Value                                                         | Parameter number                   | 102                           |
|     | I lse mA Input Value to view the converted analog value of the         | File:group                         | Interface/Comm:Analog Inputs  |
|     | milli amp input                                                        | Parameter type                     | source                        |
|     | mini any mput.                                                         | Display                            | ±x                            |
|     |                                                                        | Factory default                    | not applicable                |
|     |                                                                        | Minimum value                      | -32767                        |
|     |                                                                        |                                    | +32767                        |
|     |                                                                        | Conversion                         | 1=1                           |
| 103 | må Input Offset                                                        | Parameter number                   | 103                           |
| 100 |                                                                        | File:group                         | Interface/Comm:Analog Inputs  |
|     | Use <i>mA Input Offset</i> to set the offset applied to the raw analog | Parameter type                     | linkable destination          |
|     | value of the milli amp input before the scale factor is applied. This  | Display                            | ±x.xxx mA                     |
|     | lets you shift the range of the analog input.                          | Factory default                    | +0.000 mA                     |
|     |                                                                        | Minimum value                      | -32.000 mA                    |
|     |                                                                        | Maximum value                      | +32.000 mA                    |
|     |                                                                        | Conversion                         | 128 = 1.000                   |
| 404 |                                                                        | Demonstration in the second second | 101                           |
| 104 | ma input Scale                                                         | Farameter number                   | 104                           |
|     | Enter the scale factor or gain for the milli amp input. The milli amp  | Parameter type                     | linkable destination          |
|     | input is converted to +2048 and then the scale is applied. This        | Dienlay                            |                               |
|     | provides an effective digital range of $\pm 32767$ .                   | Factory default                    | +2 000                        |
|     |                                                                        | Minimum value                      | -16.000                       |
|     |                                                                        | Maximum value                      | +16.000                       |
|     |                                                                        | Conversion                         | 2048 = 1.000                  |
|     |                                                                        |                                    |                               |
| 105 | An Out 1 Value                                                         | Parameter number                   | 105                           |
|     | Lice An Out 1 Value to convert a 20767 digital value to a 10           | File:group                         | Interface/Comm:Analog Outputs |
|     | Use An Out 1 value to convert a +32/6/ digital value to a +10          | Parameter type                     | linkable destination          |
|     | von output. This is the value of the analog output number 1.           | Display                            | ±x                            |
|     |                                                                        | Factory default                    | +0                            |
|     |                                                                        | Minimum value                      | -32767                        |
|     |                                                                        |                                    |                               |
|     |                                                                        | Maximum value                      | +32767                        |

|     |                                                                       |                  | Parameters 11-35                        |
|-----|-----------------------------------------------------------------------|------------------|-----------------------------------------|
|     |                                                                       |                  |                                         |
| 106 | An Out 1 Offset                                                       | Parameter number | 106                                     |
|     | Lise An Out 1 Officiation set the official applied to the row applied | File:group       | Interface/Comm:Analog Outputs           |
|     | output 1. The offset is applied after the scale factor                | Parameter type   | linkable destination                    |
|     | ouput 1. The onset is applied after the seale factor.                 | Display          | ±x.xxx volts                            |
|     |                                                                       | Factory default  | +0.000 volts                            |
|     |                                                                       | Minimum value    | -20.000 volts                           |
|     |                                                                       | Maximum value    | +20.000 volts                           |
|     |                                                                       | Conversion       | 205 = 1.000                             |
| 107 | An Out 1 Scalo                                                        | Parameter number | 107                                     |
| 107 | All Out I Scale                                                       | File:group       | Interface/Comm Analog Outputs           |
|     | Use An Out 1 Scale to set the scale factor or gain for analog         | Parameter type   | linkable destination                    |
|     | output 1. A +32767 digital value is converted by the scale factor.    | Display          | +++++++++++++++++++++++++++++++++++++++ |
|     | This allows an effective digital range of +2048 which is then         | Factory default  | +0.500                                  |
|     | offset to provide a +10 volt range.                                   | Minimum value    | -1.000                                  |
|     |                                                                       | Maximum value    | +1.000                                  |
|     |                                                                       | Conversion       | 32767 = 1.000                           |
|     |                                                                       |                  |                                         |
| 108 | An Out 2 Value                                                        | Parameter number | 108                                     |
|     | Lies An Out 9 Value to convert a 199767 digital value to a 10         | File:group       | Interface/Comm:Analog Outputs           |
|     | Use An Out 2 value to convert a $+32767$ digital value to a $+10$     | Parameter type   | linkable destination                    |
|     | voit output. This is the value of the analog output number 2.         | Display          | ±x                                      |
|     |                                                                       | Factory default  | +0                                      |
|     |                                                                       | Minimum value    | -32767                                  |
|     |                                                                       | Maximum value    | +32767                                  |
|     |                                                                       | Conversion       | 1 = 1                                   |
| 400 |                                                                       | Demonstration    | 100                                     |
| 109 | An Out 2 Offset                                                       | Parameter number | 109                                     |
|     | Use An Out 2 Offset to set the offset applied to the raw analog       | File:group       | Interface/Comm:Analog Outputs           |
|     | output 2. The offset is applied after the scale factor.               | Parameter type   | linkable destination                    |
|     |                                                                       | Display          |                                         |
|     |                                                                       | Minimum value    | +0.000 Volts                            |
|     |                                                                       | Maximum value    | -19.900 VOIIS                           |
|     |                                                                       | Conversion       | 205 = 1.000                             |
|     |                                                                       |                  |                                         |
| 110 | An Out 2 Scale                                                        | Parameter number | 110                                     |
|     | Use An Out 2 Scale to set the scale factor or gain for analog         | File:group       | Intenace/Comm:Analog Outputs            |
|     | output 2. A +32767 digital value is converted by the scale factor     | Parameter type   | linkable destination                    |
|     | This allows an effective digital range of +2048 which is then         | Display          | ±x.xxx                                  |
|     | offset to provide a +10 volt range.                                   | Factory default  | +0.500                                  |
|     |                                                                       | Minimum value    | -1.000                                  |
|     |                                                                       | Maximum value    | +1.000                                  |
|     |                                                                       | Conversion       | 32/6/ = 1.000                           |
| 444 |                                                                       | Deveneter        |                                         |
| 111 | ma out value                                                          | Farameter number | 111<br>Interface/CommiAnalog Outputs    |

|                                                                | Parameter number | 111                           |
|----------------------------------------------------------------|------------------|-------------------------------|
|                                                                | File:group       | Interface/Comm:Analog Outputs |
| Use <i>mA Out value</i> to convert a +32767 digital value to a | Parameter type   | linkable destination          |
| 4 - 20 mA output. This is the value of the mA output.          | Display          | ±x                            |
|                                                                | Factory default  | +0                            |
|                                                                | Minimum value    | -32767                        |
|                                                                | Maximum value    | +32767                        |
|                                                                | Conversion       | 1 = 1                         |
|                                                                |                  |                               |
|                                                                |                  |                               |

|  | 11-36 | Parameters |
|--|-------|------------|
|--|-------|------------|

| 112 | mA        | Out Offset                                  |                    |                                                                                                    | Parameter number                          |                                                                               | 112                                                                |
|-----|-----------|---------------------------------------------|--------------------|----------------------------------------------------------------------------------------------------|-------------------------------------------|-------------------------------------------------------------------------------|--------------------------------------------------------------------|
|     | Use       | <i>mA Out Offset</i> to set the offset ap   | plied to t         | the raw milli amp                                                                                            | File:group<br>Parameter type              |                                                                               | Interface/Comm:Analog Outputs<br>linkable destination              |
|     | υιμ       | di. The onset is applied after the s        |                    |                                                                                                    | Display                                   |                                                                               | ±x.xxx mA                                                          |
|     |           |                                             |                    |                                                                                                    | Minimum value                             |                                                                               | -32.000 mA                                                         |
|     |           |                                             |                    |                                                                                                    | Maximum value                             |                                                                               | +32.000 mA                                                         |
|     |           |                                             |                    |                                                                                                    | Conversion                                |                                                                               | 128 = 1.000                                                        |
| 113 | mΔ        | Out Scale                                   |                    |                                                                                                    | Parameter number                          |                                                                               | 113                                                                |
|     | llse      | mA Out Scale to set the scale fac           | tor or gai         | in for milli amp                                                                                             | File:group                                |                                                                               | Interface/Comm:Analog Outputs                                      |
|     | outp      | out. A +32767 digital value is conve        | erted by t         | the scale factor.                                                                                            | Parameter type                            |                                                                               | linkable destination                                               |
|     | This      | allows an effective digital range of        | f +2048 v          | which is then                                                                                                | Factory default                           |                                                                               | +0.500                                                             |
|     | OTISE     | et to provide a +20 mA range.               |                    |                                                                                                    | Minimum value                             |                                                                               | -1.000                                                             |
|     |           |                                             |                    |                                                                                                    | Maximum value<br>Conversion               |                                                                               | +1.000<br>32767 = 1.000                                            |
|     |           |                                             |                    |                                                                                                    |                                           |                                                                               |                                                                    |
| 114 | Rel       | ay Config 1                                 |                    |                                                                                                    | Parameter number<br>File:group            |                                                                               | 114<br>Interface/Comm:Digital Config                               |
|     | TB1       | 0 (for frames A1 – A4) or TB11 (fo          | on of ter          | B – H) output.                                                                                               | Parameter type                            |                                                                               | destination                                                        |
|     |           |                                             |                    | ,                                                                                                    | Factory default                           |                                                                               | x<br>13                                                            |
|     | Rela      | ay Config 1 may be any one of the           | following          | y values:                                                                                                    | Minimum value                             |                                                                               | 0                                                                  |
|     |           |                                             |                    |                                                                                                    | Maximum value<br>Conversion               |                                                                               | 36<br>1 = 1                                                        |
|     | ., .      | <b>5</b> :                                  |                    |                                                                                                    |                                           |                                                                               | <b>5</b>                                                           |
|     | valu<br>0 | Disabled                                    | <b>value</b><br>16 | Not Zero Spd                                                                                                 |                                           | 29                                                                            | Faulted <sup>1</sup>                                               |
|     |           | The relay is disabled.                      | 47                 | The motor is not a                                                                                           | t zero speed.                             | 00                                                                            | A fault has occurred.                                              |
|     | 1         | The drive is ready to run.                  | 17                 | The motor is ready                                                                                           | to be fluxed up.                          | 30                                                                            | A fault has not occurred.                                          |
|     | 2         | Not Run Rdy                                 | 18                 | Not Flux Rdy                                                                                                 | Adv to be fluxed up                       | 31                                                                            | Warning <sup>1</sup>                                               |
|     | 3         | Running                                     | 19                 | Flux Up                                                                                                    | ady to be nuxed up.                       | 32                                                                            | Not Warning <sup>1</sup>                                           |
|     |           | Commanded speed is not zero.                |                    | The drive feels the motor is fluxed up.<br><b>Not Flux Up</b><br>The drive feels the motor is not fluxed up. |                                           |                                                                               | A warning has not occurred.                                        |
|     | 4         | Not Running<br>Commanded speed is zero.     | 20                 |                                                                                                    |                                           | 33                                                                            | Enable '<br>Power is being applied to the                          |
|     | 5         | Stopping                                    | 21                 | Jogging                                                                                                    |                                           |                                                                               | motor.                                                             |
|     | 6         | The drive is stopping.                      | 22                 | I he motor is joggir<br>Not Jogging                                                                          | ng.                                       | 34                                                                            | Not Enable'<br>Power is not being applied to the                   |
|     | Ũ         | The drive is not stopping.                  |                    | The motor is not jo                                                                                          | ogging.                                   |                                                                               | motor.                                                             |
|     | 7         | Stopped<br>The drive is stopped.            | 23                 | At Limit<br>The motor is at the                                                                              | limit shown in <i>Torque</i>              | 35 <b>Function Val</b> <sup>1</sup><br>True when the value of <i>Function</i> |                                                                    |
|     | 8         | Not Stopped                                 |                    | Limit Sts (paramet                                                                                           | er 87).                                   |                                                                               | Output 1 (par. 213) and/or the                                     |
|     | 0         | The drive is not stopped.                   | 24                 | Not At Lim                                                                                                   | t the limit shown in                      |                                                                               | (par. 214) are zero.                                               |
|     | 9         | The motor is accelerating.                  |                    | Torque Limit Sts (p                                                                                          | parameter 87).                            | 36                                                                            | Not Function Val <sup>1</sup>                                      |
|     | 10        | Not Accel                                   | 25                 | >= Speed                                                                                                    | aroator than or cause to                  |                                                                               | True when the values of both                                       |
|     | 11        | Decelerating                                |                    | Relay Setpoint 1 (p                                                                                          | barameter 115).                           |                                                                               | Function Output 2 (par. 214) are                                   |
|     | 10        | The motor is decelerating.                  | < Speed            | a loss than Dalas                                                                                            | 07                                        | zero.                                                                         |                                                                    |
|     | 12        | Not Decel<br>The motor is not decelerating. |                    | Setpoint 1 (parame                                                                                           | s less than <i>Helay</i><br>eter 115).    | 37                                                                            | Function I/F<br>True when timer or logical state of                |
|     | 13        | At Set Speed                                | 27                 | >=Current                                                                                                    | · · · ·                                   |                                                                               | add/sub or mult/div is true based                                  |
|     |           | The motor is at the requested speed.        |                    | The motor current to Relav Setpoint :                                                                        | is greater than or equal (parameter 115). | 38                                                                            | Not Function T/F                                                   |
|     | 14        | Not Set Sp                                  | 28                 | <current< td=""><td></td><td>50</td><td>False when timer or logical state of</td></current<>                 |                                           | 50                                                                            | False when timer or logical state of                               |
|     |           | The motor is not at the requested<br>speed. | d                  | The motor current<br>Setpoint 1 (parame                                                                      | is less than <i>Relay</i><br>eter 115).   |                                                                               | add/sub or mult/div is false based on the selected function block. |
|     | 15        | At Zero Spd                                 |                    |                                                                                                    |                                           |                                                                               |                                                                    |
|     |           | The motor is at zero speed.                 |                    |                                                                                                    |                                           |                                                                               |                                                                    |
|     | 1 A       | dded for Version 2.xx.                      |                    |                                                                                                    |                                           |                                                                               |                                                                    |

| 115 | <b>Relay Setpoint 1</b><br><i>Relay Setpoint 1</i> lets you specify the setpoint threshold for either<br>speed or current. <i>Relay Setpoint 1</i> is only active if <i>Relay Config 1</i><br>(parameter 114) is set to a value of 25, 26, 27, or 28. | Parameter number<br>File:group<br>Parameter type<br>Display<br>Factory default<br>Minimum value<br>Maximum value<br>Conversion | 115<br>Interface/Comm:Digital Config<br>linkable destination<br>±x.x%<br>+0.0%<br>-800.0%<br>+800.0%<br>4096 = 100.0% |
|-----|----------------------------------------------------------------------------------------------------|----------------------------------------------------------------------------------------------------|----------------------------------------------------------------------------------------------------|
|-----|----------------------------------------------------------------------------------------------------|----------------------------------------------------------------------------------------------------|----------------------------------------------------------------------------------------------------|

### 116 L Option Mode

Use L Option Mode to select the functions of L Option inputs at TB3. If you change the value of L Option Mode, you must cycle power before the change will take effect.

Parameter number 116 File:group Interface/Comm:Digital Config destination Parameter type Display х Factory default 1 Minimum value 1 Maximum value 32 Conversion 1 = 1 Refer to Chapter 5, Using the L Option, for additional information.

The following is the mode information:

|                 |                 |          |              |               |             | -              |              |              |
|-----------------|-----------------|----------|--------------|---------------|-------------|----------------|--------------|--------------|
| Mode            | TB3-19          | TB3-20   | TB3-22       | TB3-23        | TB3-24      | TB3-26         | TB3-27       | TB3-28       |
| 1               | Status          | Stop     | Status       | Status        | Status      | Status         | Status       | Status       |
| 2               | Start           | Stop     | Rev/Fwd      | Jog           | Ext Fault   | Spd 3          | Spd 2        | Spd 1        |
| 3               | Start           | Stop     | Rev/Fwd      | 2/1Stop Type  | Ext Fault   | Spd 3          | Spd 2        | Spd 1        |
| 4               | Start           | Stop     | Rev/Fwd      | 2/1 Accel     | Ext Fault   | 2/1 Decel      | Spd 2        | Spd 1        |
| 5               | Start           | Stop     | Rev/Fwd      | Pot Up        | Ext Fault   | Pot Dn         | Spd 2        | Spd 1        |
| 6               | Start           | Stop     | Rev/Fwd      | Jog           | Ext Fault   | Loc/Rem        | Spd 2        | Spd 1        |
| 7               | Start           | Stop     | Rev          | Fwd           | Ext Fault   | Jog            | Spd 2        | Spd 1        |
| 8               | Start           | Stop     | Rev          | Fwd           | Ext Fault   | Spd 3          | Spd 2        | Spd 1        |
| 9               | Start           | Stop     | Pot Up       | Pot Dn        | Ext Fault   | Spd 3          | Spd 2        | Spd 1        |
| 10              | Start           | Stop     | Rev          | Fwd           | Ext Fault   | Pot Up         | Pot Dn       | Spd 1        |
| 11              | Start           | Stop     | 1st Accel    | 2nd Accel     | Ext Fault   | 1st Decel      | 2nd Decel    | Spd 1        |
| 12              | Run Fwd         | Stop     | Run Rev      | Loc/Rem       | Ext Fault   | Spd 3          | Spd 2        | Spd 1        |
| 13              | Run Fwd         | Stop     | Run Rev      | 2/1 Stop Type | Ext Fault   | Spd 3          | Spd 2        | Spd 1        |
| 14              | Run Fwd         | Stop     | Run Rev      | 2/1 Accel     | Ext Fault   | 2/1 Decel      | Spd 2        | Spd 1        |
| 15              | Run Fwd         | Stop     | Run Rev      | Pot Up        | Ext Fault   | Pot Dn         | Spd 2        | Spd 1        |
| 16              | Run Fwd         | Stop     | Run Rev      | Loc/Rem       | Ext Fault   | 2/1 Stop Type  | Spd 2        | Spd 1        |
| 17              | Start           | Stop     | Rev/Fwd      | Proc Trim     | Ext Fault   | Ramp           | Spd 2        | Spd 1        |
| 18              | Start           | Stop     | Rev/Fwd      | Flux En       | Ext Fault   | Reset          | Spd 2        | Spd 1        |
| 19              | Start           | Stop     | Spd/Trq 3    | Spd/Trq 2     | Ext Fault   | Spd/Trq 1      | Proc Trim    | Spd 1        |
| 20              | Start           | Stop     | Spd/Trq 3    | Spd/Trq 2     | Ext Fault   | Spd/Trq 1      | Flux En      | Spd 1        |
| 21              | Start           | Stop     | Rev          | Fwd           | Ext Fault   | Ramp           | Reset        | Spd 1        |
| 22              | Start           | Stop     | Spd/Trq 3    | Spd/Trq 2     | Ext Fault   | Spd/Trq 1      | Spd 2        | Spd 1        |
| 23              | Run Fwd         | Stop     | Run Rev      | Proc Trim     | Ext Fault   | Reset          | Spd 2        | Spd 1        |
| 24              | Run Fwd         | Stop     | Run Rev      | Flux En       | Ext Fault   | Reset          | Spd 2        | Spd 1        |
| 25              | Run Fwd         | Stop     | Run Rev      | Proc Trim     | Ext Fault   | Ramp           | Spd 2        | Spd 1        |
| 26 <sup>1</sup> | Run Fwd         | Stop     | Run Rev      | Jog           | Ext Fault   | Spd 3          | Spd 2        | Spd 1        |
| 27 <sup>2</sup> | Start           | Stop     | Rev/Fwd      | Pot Up        | Ext Fault   | Pot Dn         | Spd 2        | Spd 1        |
| 28 <sup>2</sup> | Start           | Stop     | Pot Up       | Pot Dn        | Ext Fault   | Spd 3          | Spd 2        | Spd 1        |
| 29 <sup>2</sup> | Start           | Stop     | Rev          | Fwd           | Ext Fault   | Pot Up         | Pot Dn       | Spd 1        |
| 30 <sup>2</sup> | Run Fwd         | Stop     | Run Rev      | Pot Up        | Ext Fault   | Pot Dn         | Spd 2        | Spd 1        |
| 31 <sup>3</sup> | Step Trigger    | Not Stop | Step Trigger | Step Trigger  | Not Ext Flt | Step Trigger   | Step Trigger | Step Trigger |
| 32 <sup>3</sup> | Start           | Not Stop | Step Trigger | Step Trigger  | Not Ext Flt | Profile Enable | Run Sequence | eStep Hold   |
| 1 Add           | led for Version | 2.01.    |              |               |             |                |              |              |
| 2 Add           | led for Version | 2.02     |              |               |             |                |              |              |
| 3 Add           | led for Version | 4.01     |              |               |             |                |              |              |

| 117 | L O                                                                                                    | otion In Sts                              |                           |                                                                                                    |                                                                                                    | Parameter number                                                                                                    | 117                                                                                                    |  |
|-----|----------------------------------------------------------------------------------------------------|-------------------------------------------|---------------------------|----------------------------------------------------------------------------------------------------|----------------------------------------------------------------------------------------------------|----------------------------------------------------------------------------------------------------|----------------------------------------------------------------------------------------------------|--|
|     | Use <i>L Option In Sts</i> to view the status of the L Option inputs.                                                                                                    |                                           |                           | File:group<br>Parameter type<br>Display<br>Factory default<br>Minimum value<br>Maximum value<br>Conversion | Interface/Comm:Digital Config<br>source<br>bits<br>not applicable<br>00000000.00000000<br>00000001.11111111<br>1 = 1                                                                                                    |                                                                                                    |                                                                                                    |  |
|     | <b>Bit</b><br>0<br>1<br>2                                                                                                    | Description<br>TB3-19<br>TB3-20<br>TB3-22 | <b>Bit</b><br>3<br>4<br>5 | Description<br>TB3-23<br>TB3-24<br>TB3-26                                                                  | <b>Bi</b> t<br>6<br>7<br>8                                                                                                    | : Description<br>TB3-27<br>TB3-28<br>TB3-30 (enable)                                                                                                    | BitDescription9 - 15Reserved<br>Leave 0.                                                                                           |  |
| 110 | Ман                                                                                                    |                                           |                           |                                                                                                    |                                                                                                    | Devemoter number                                                                                                    | 110                                                                                                    |  |
|     | <b>18 Mop Increment</b><br>Use <i>Mop Increment</i> to set the rate of increase or decrease to the<br>Manually Operated Potentiometer (MOP) value based on<br>rpm/second. <i>Mop Increment</i> is only used when the value of<br><i>L Option Mode</i> (parameter 116) is 5, 9, 10, or 15. |                                           |                           | the                                                                                                    | File:group<br>Parameter type<br>Display<br>Factory default<br>Minimum value<br>Maximum value<br>Conversion<br>Refer to Chapter 9, <i>App</i>                                                                                             | Interface/Comm:Digital Config<br>linkable destination<br>x.x rpm (rpm/second)<br>10% of base motor speed<br>0.0<br>base motor speed<br>4096 = base motor speed<br>blications, for more information. |                                                                                                    |  |
| 440 |                                                                                                    |                                           |                           |                                                                                                    |                                                                                                    |                                                                                                    |                                                                                                    |  |
| 119 | <b>119 Mop Value</b><br>Use <i>Mop Value</i> to view the Manually Operated Potentiometer<br>(MOP) value. You need to link <i>Mop Value</i> to a reference, such as<br><i>Speed Ref 1</i> (parameter 29) for the drive to follow the Mop<br>command for speed.                             |                                           |                           | r<br>h as                                                                                                  | Parameter number<br>File:group<br>Parameter type<br>Display<br>Factory default<br>Minimum value<br>Maximum value<br>Conversion<br>Refer to Chapter 9, <i>App</i>                                                                         | 119<br>Interface/Comm:Digital Config<br>source<br>±x.x rpm<br>not applicable<br>0.0<br>base motor speed<br>4096 = base motor speed<br>blications, for more information.                             |                                                                                                    |  |
|     |                                                                                                    |                                           |                           |                                                                                                    |                                                                                                    | Demoster                                                                                                    | 100                                                                                                    |  |
| 120 | 20 Pulse In PPR<br>Use Pulse In PPR to set the number of pulses per revolution.                                                                                                    |                                           |                           |                                                                                                    | Parameter number120File:groupInterface/Comm:Digital ConfigParameter typedestinationDisplayx PPRFactory default1024Minimum value500Maximum value20000Conversion1 = 1Refer to Chapter 7, Setting Up the Input/Output, for moreinformation. |                                                                                                    |                                                                                                    |  |
| 121 | Pule                                                                                                    | se In Scale                               |                           |                                                                                                    |                                                                                                    | Parameter number                                                                                                    | 121                                                                                                    |  |
|     | <b>Pulse In Scale</b><br>Enter the value to use to scale the pulse input. The scale is a ratio. For example, you would enter 0.5 if you want to scale the pulse input to half.                                                                                                    |                                           |                           |                                                                                                    |                                                                                                    | File:group<br>Parameter type<br>Display<br>Factory default<br>Minimum value<br>Maximum value<br>Conversion<br>Refer to Chapter 7, <i>Set</i><br>information.                                        | Interface/Comm:Digital Config<br>destination<br>x.xx<br>1.00<br>0.01<br>10.00<br>100 = 1.00<br>tting Up the Input/Output, for more |  |

| 122 | <b>Puls</b><br>Enter                                                                                                    | e In Offset<br>the minimum speed the pulse inpu                                                                                                   | ut will go to.                  |                                                                                                    | Parameter number<br>File:group<br>Parameter type<br>Display<br>Factory default<br>Minimum value<br>Maximum value<br>Conversion<br>Refer to Chapter 7, 8<br>information. | Setting U                                                                                                    | 122<br>Interface/Comm:Digital Config<br>destination<br>±x.x rpm<br>+0.0<br>-base motor speed<br>+base motor speed<br>4096 = base motor speed<br>4096 = base motor speed |
|-----|----------------------------------------------------------------------------------------------------|----------------------------------------------------------------------------------------------------|---------------------------------|----------------------------------------------------------------------------------------------------|----------------------------------------------------------------------------------------------------|----------------------------------------------------------------------------------------------------|----------------------------------------------------------------------------------------------------|
| 123 | Puls<br>Use I<br>Pulse                                                                                                    | <b>e In Value</b><br>Pulse In Value to view the pulse inpu<br>e In Value to a reference parameter.                                                | ut value. You n                 | need to link                                                                                                    | Parameter number<br>File:group<br>Parameter type<br>Display<br>Factory default<br>Minimum value<br>Maximum value<br>Conversion<br>Refer to Chapter 7, 8<br>information. | Setting U                                                                                                    | 123<br>Interface/Comm:Digital Config<br>source<br>±x.x rpm<br>not applicable<br>0.0<br>+8 x base motor speed<br>4096 = base motor speed<br>4096 = base motor speed      |
| 124 | <ul> <li>SP Enable Mask</li> <li>Use SP Enable Mask to select which SCANport devices can control the drive. You can choose between:</li> <li>0 = Disable control</li> <li>1 = Enable control</li> <li>Stop is always active, even if you disable a device.</li> <li>The bits are defined as follows:</li> </ul> |                                                                                                    |                                 | Parameter number<br>File:group<br>Parameter type<br>Display<br>Factory default<br>Minimum value<br>Maximum value<br>Conversion<br>Refer to Chapter 8, 0<br>information | Using the                                                                                                    | 124<br>Interface/Comm:SCANport Config<br>linkable destination<br>bits<br>11111111<br>00000000<br>11111111<br>1 = 1<br>e SCANport Capabilities, for more |                                                                                                    |
|     | <b>Bit</b><br>0<br>1<br>2                                                                                                    | Description<br>Enable L Opt<br>Enable the L Option board.<br>Enable SP 1<br>Enable SCANport device 1.<br>Enable SP 2<br>Enable SCANport device 2. | <b>Bit</b><br>3 1<br>4 1<br>5 1 | Description<br>Enable SP :<br>Enable SCA<br>Enable SCA<br>Enable SCA<br>Enable SCA                                                                                     | 3<br>Nport device 3.<br>4<br>Nport device 4.<br>5<br>Nport device 5.                                                                                                    | <b>Bit</b><br>6<br>7                                                                                                    | Description<br>Enable SP 6<br>Enable SCANport device 6.<br>Enable P197<br>Enable Logic Cmd Input<br>(parameter 197).                                                    |

Refer SP 5 Let SCANport device 5 control the reference.

11

| 125 | Dir/Re                                                           | ef Mask                                                                                                    |                                                      |                                                    | Parameter number                                                                                           |          | 125                                                                                                    |
|-----|------------------------------------------------------------------|----------------------------------------------------------------------------------------------------|------------------------------------------------------|----------------------------------------------------|----------------------------------------------------------------------------------------------------|----------|----------------------------------------------------------------------------------------------------|
|     | You ca<br>select<br>You ca<br>SCAN<br>comma<br>0 = Dis<br>1 = En | n use the lower byte of <i>Dir/Ref Mask</i><br>which SCANport device can issue a<br>n use the higher byte (bits 8 through<br>port devices can issue a forward/reve<br>and. You can choose between:<br>sable control<br>able control | c (bits 0 th<br>reference<br>15) to se<br>erse direc | nrough 7) to<br>e command.<br>elect which<br>ction | File:group<br>Parameter type<br>Display<br>Factory default<br>Minimum value<br>Maximum value<br>Conversion |          | Interface/Comm:SCANport Config<br>linkable destination<br>bits<br>11111111111111111<br>00000000.00000000<br>11111111 |
|     | The bit                                                          | ts are defined as follows:                                                                                                    |                                                      |                                                    | Refer to Chapter 8, <i>L</i> information.                                                                  | lsing th | ne SCANport Capabilities, for more                                                                                   |
|     | Bit                                                              | Description                                                                                                    | Bit                                                  | Description                                        | n                                                                                                    | Bit      | Description                                                                                                    |
|     | 0                                                                | <b>Refer L Opt</b><br>Let the L Option board control the<br>reference.                                                                                                    | 6                                                    | Refer SP 6<br>Let SCANpo<br>the referenc           | ort device 6 control                                                                                       | 12       | <b>Direct SP 4</b><br>Let SCANport device 4 control<br>the direction.                                                |
|     | 1                                                                | <b>Refer SP 1</b><br>Let SCANport device 1 control<br>the reference.                                                                                                    | 7                                                    | Refer P197<br>Let <i>Logic Ci</i><br>(parameter    | <i>md Input</i><br>197) control the                                                                        | 13       | <b>Direct SP 5</b><br>Let SCANport device 5 control<br>the direction.                                                |
|     | 2                                                                | <b>Refer SP 2</b><br>Let SCANport device 2 control<br>the reference.                                                                                                    | 8                                                    | reference.<br>Direct L Op<br>Let the L Op          | t<br>tion board control the                                                                                | 14       | <b>Direct SP 6</b><br>Let SCANport device 6 control<br>the direction.                                                |
|     | 3                                                                | <b>Refer SP 3</b><br>Let SCANport device 3 control<br>the reference.                                                                                                    | 9                                                    | direction.<br>Direct SP 1<br>Let SCANpo            | ort device 1 control                                                                                       | 15       | <b>Direct P197</b><br>Let <i>Logic Cmd Input</i><br>(parameter 197) control the                                      |
|     | 4                                                                | <b>Refer SP 4</b><br>Let SCANport device 4 control<br>the reference.                                                                                                    | 10                                                   | the direction<br>Direct SP 2<br>Let SCANpo         | n.<br>ort device 2 control                                                                                 |          | direction.                                                                                                    |
|     | 5                                                                | Refer SP 5                                                                                                    |                                                      | the direction                                      | 1.                                                                                                    |          |                                                                                                    |

| 126 | Start/Jog Mask                                               |                                                                                                    |                                                                                   |                                                                                                    | Parameter number             |     |                                                                             |
|-----|--------------------------------------------------------------|----------------------------------------------------------------------------------------------------|-----------------------------------------------------------------------------------|----------------------------------------------------------------------------------------------------|------------------------------|-----|-----------------------------------------------------------------------------|
|     | You c<br>select<br>comm<br>select<br>can c<br>0 = D<br>1 = E | an use the lower byte of <i>Start/Jog Ma</i><br>t which SCANport devices can issue<br>hand. You can use the higher byte (b<br>t which SCANport devices can issue<br>hoose between:<br>isable control<br>nable control<br>bits are defined as follows: | D through 7) to<br>ference<br>ugh 15) to<br>ommand. You<br>F<br>G<br>F<br>in<br>i | Parameter type       linkable destination         Display       bit         Factory default       11111111.111111         Minimum value       00000000.000000         Maximum value       11111111.111111         Conversion       1         Refer to Chapter 8, Using the SCANport Capabilities, for moinformation. |                              |     |                                                                             |
|     | Bit Description                                              |                                                                                                    |                                                                                   | Description                                                                                                    |                              | Bit | Description                                                                 |
|     | 0                                                            | Jog L Opt<br>Let the L Option board control<br>jogs.                                                                                                    | 6                                                                                 | Jog SP 6<br>Let SCANport<br>jogs.                                                                                                    | t device 6 control           | 12  | Start SP 4<br>Let SCANport device 4 control<br>starts.                      |
|     | 1                                                            | Jog SP 1<br>Let SCANport device 1 control<br>jogs.                                                                                                    | 7                                                                                 | Jog P197<br>Let Logic Cm<br>(parameter 19                                                                                                    | d Input<br>97) control jogs. | 13  | Start SP 5<br>Let SCANport device 5 control<br>starts.                      |
|     | 2                                                            | Jog SP 2<br>Let SCANport device 2 control<br>jogs.                                                                                                    | 8                                                                                 | Start L Opt<br>Let the L Opti<br>starts.                                                                                                    | on board control             | 14  | Start SP 6<br>Let SCANport device 6 control starts.                         |
|     | 3                                                            | Jog SP 3<br>Let SCANport device 3 control<br>jogs.                                                                                                    | 9                                                                                 | Start SP 1<br>Let SCANport<br>starts.                                                                                                    | t device 1 control           | 15  | Start P197<br>Let <i>Logic Cmd Input</i><br>(parameter 197) control starts. |
|     | 4                                                            | Jog SP 4<br>Let SCANport device 4 control<br>jogs.                                                                                                    | 10                                                                                | Start SP 2<br>Let SCANport<br>starts.                                                                                                    | t device 2 control           |     | х <i>У</i>                                                                  |
|     | 5                                                            | Jog SP 5<br>Let SCANport device 5 control<br>jogs.                                                                                                    | 11                                                                                | Start SP 3<br>Let SCANport<br>starts.                                                                                                    | t device 3 control           |     |                                                                             |

**Direct SP 3** Let SCANport device 3 control the direction.

| 127 | Cir Fit/Res Mask                                                                      |                                                                                                    | Parameter number 127 |                                                 |                                                                                                    |                 |                                                                                                    |
|-----|---------------------------------------------------------------------------------------|----------------------------------------------------------------------------------------------------|----------------------|-------------------------------------------------|----------------------------------------------------------------------------------------------------|-----------------|----------------------------------------------------------------------------------------------------|
|     | You car<br>to select<br>comma<br>select v<br>comma<br>0 = Disa<br>1 = Ena<br>The bits | You can use the lower byte of <i>Clr Flt/Res Mask</i> (bits 0 through 7) to select which SCANport devices can issue a Reset Drive command. You can use the higher byte (bits 8 through 15) to select which SCANport devices can issue a Clear Faults command. You can choose between:<br>0 = Disable control<br>1 = Enable control<br>The bits are defined as follows: |                      | 0 through 7)<br>t Drive<br>gh 15) to<br>aults   | File:group<br>Parameter type<br>Display<br>Factory default<br>Minimum value<br>Maximum value<br>Conversion<br>Refer to Chapter 8, <i>L</i><br>information. | lı<br>Jsing the | nterface/Comm:SCANport Config<br>linkable destination<br>bits<br>1111111111111111<br>00000000.00000000<br>11111111 |
|     | Bit                                                                                   | Description                                                                                                    | Bit                  | Description                                     | 1                                                                                                    | Bit             | Description                                                                                                    |
|     | 0                                                                                     | Reset L Opt<br>Let the L Option board control<br>resets.                                                                                                    | 6                    | Reset SP 6<br>Let SCANpo<br>resets.             | ort device 6 control                                                                                                    | 12              | <b>CirFit SP 4</b><br>Let SCANport device 4 control clear fault commands.                                          |
|     | 1                                                                                     | Reset SP 1<br>Let SCANport device 1 control<br>resets.                                                                                                    | 7                    | Reset P197<br>Let <i>Logic Ci</i><br>(parameter | <i>md Input</i><br>197) control resets.                                                                                                    | 13              | <b>CirFit SP 5</b><br>Let SCANport device 5 control clear fault commands.                                          |
|     | 2                                                                                     | Reset SP 2<br>Let SCANport device 2 control<br>resets.                                                                                                    | 8                    | CIrFIt L Op<br>Let the L Op<br>clear fault co   | t<br>otion board control<br>ommands.                                                                                                    | 14              | <b>CirFit SP 6</b><br>Let SCANport device 6 control clear fault commands.                                          |
|     | 3                                                                                     | Reset SP 3<br>Let SCANport device 3 control<br>resets.                                                                                                    | 9                    | CirFit SP 1<br>Let SCANpo<br>clear fault co     | ort device 1 control<br>ommands.                                                                                                    | 15              | <b>CirFit P197</b><br>Let <i>Logic Cmd Input</i><br>(parameter 197) control clear                                  |
|     | 4                                                                                     | Reset SP 4<br>Let SCANport device 4 control<br>resets.                                                                                                    | 10                   | CirFit SP 2<br>Let SCANpo<br>clear fault co     | ort device 2 control<br>ommands.                                                                                                    |                 | fault commands.                                                                                                    |
|     | 5                                                                                     | Reset SP 5<br>Let SCANport device 5 control<br>resets.                                                                                                    | 11                   | CirFit SP 3<br>Let SCANpo<br>clear fault co     | ort device 3 control<br>ommands.                                                                                                    |                 |                                                                                                    |

| 128 | Dir/R                                                                         | ef Owner                                                                                                    | Parameter number                                                     |                                                                  | 128                                                                                                    |           |                                                                                                    |
|-----|-------------------------------------------------------------------------------|----------------------------------------------------------------------------------------------------|----------------------------------------------------------------------|------------------------------------------------------------------|----------------------------------------------------------------------------------------------------|-----------|----------------------------------------------------------------------------------------------------|
|     | You ca<br>see wi<br>refere<br>15) to<br>of dire<br>0 = Re<br>1 = Re<br>The bi | an use the lower byte of <i>Dir/Ref Own</i><br>hich SCANport device currently has<br>nce changes. You can use the higher<br>see which SCANport device current<br>ection changes. You can choose bett<br>eference/direction input not present<br>eference/direction input present<br>its are defined as follows: | ner (bits 0 *<br>exclusive (<br>er byte (bit<br>ly has excl<br>ween: | through 7) to<br>control of the<br>s 8 through<br>lusive control | File:group<br>Parameter type<br>Display<br>Factory default<br>Minimum value<br>Maximum value<br>Conversion<br>Refer to Chapter 8, <i>U</i><br>information. | Ising the | Monitor Status:SCANport Status<br>Interface/Comm:SCANport Status<br>source<br>bits<br>not applicable<br>00000000.00000000<br>11111111.1111111<br>1 = 1<br>e SCANport Capabilities, for more |
|     | Bit                                                                           | Description                                                                                                    | Bit                                                                  | Descriptior                                                      | 1                                                                                                    | Bit       | Description                                                                                                    |
|     | 0                                                                             | Refer L Opt<br>The L Option board owns the<br>reference command.                                                                                                    | 6                                                                    | Refer SP 6<br>SCANport d<br>reference co                         | levice 6 owns the ommand.                                                                                                    | 11        | Direct SP 3<br>SCANport device 3 owns the<br>direct command.                                                                                                    |
|     | 1                                                                             | Refer SP 1<br>SCANport device 1 owns the reference command.                                                                                                    | 7                                                                    | Refer P197<br>Logic Cmd I<br>owns the re                         | <i>Input</i> (parameter 197)<br>ference command.                                                                                                    | 12        | Direct SP 4<br>SCANport device 4 owns the<br>direct command.                                                                                                    |
|     | 2                                                                             | Refer SP 2<br>SCANport device 2 owns the<br>reference command.                                                                                                    | 8                                                                    | Direct L Op<br>The L Optio<br>direct comm                        | <b>it</b><br>n board owns the<br>nand.                                                                                                    | 13        | Direct SP 5<br>SCANport device 5 owns the<br>direct command.                                                                                                    |
|     | 3                                                                             | <b>Refer SP 3</b><br>SCANport device 3 owns the reference command.                                                                                                    | 9                                                                    | Direct SP 1<br>SCANport of<br>direct comm                        | levice 1 owns the<br>nand.                                                                                                    | 14        | Direct SP 6<br>SCANport device 6 owns the<br>direct command.                                                                                                    |
|     | 4                                                                             | <b>Refer SP 4</b><br>SCANport device 4 owns the reference command.                                                                                                    | 10                                                                   | Direct SP 2<br>SCANport d<br>direct comm                         | levice 2 owns the nand.                                                                                                    | 15        | Direct P197<br>Logic Cmd Input (parameter 197)<br>owns the direct command.                                                                                                    |
|     | 5                                                                             | <b>Refer SP 5</b><br>SCANport device 5 owns the reference command.                                                                                                    |                                                                      |                                                                  |                                                                                                    |           |                                                                                                    |

| 129 | Star                                                                  | t/Stop Owner                                                                                                    |                                                                | Parameter number                                                       |                                                                                                    | 129       |                                                                                                    |
|-----|-----------------------------------------------------------------------|----------------------------------------------------------------------------------------------------|----------------------------------------------------------------|------------------------------------------------------------------------|----------------------------------------------------------------------------------------------------|-----------|----------------------------------------------------------------------------------------------------|
|     | You c<br>to see<br>stop c<br>see w<br>comm<br>0 = S<br>1 = S<br>The b | an use the lower byte of <i>Start/Stop</i> (<br>e which SCANport device(s) are pre-<br>command. You can use the higher by<br>which SCANport device(s) are prese<br>nand. You can choose between:<br>top/start input not present<br>top/start input present<br>bits are defined as follows: | <i>Owner</i> (bit<br>esently iss<br>/te (bits 8<br>ntly issuin | ts 0 through 7)<br>suing a valid<br>through 15) to<br>ng a valid start | File:group<br>Parameter type<br>Display<br>Factory default<br>Minimum value<br>Maximum value<br>Conversion<br>Refer to Chapter 8, <i>L</i><br>information. | Ising the | Monitor Status:SCANport Status<br>Interface/Comm:SCANport Status<br>source<br>bits<br>not applicable<br>00000000.0000000<br>111111111111111<br>1 = 1<br>e SCANport Capabilities, for more |
|     | Bit                                                                   | Description                                                                                                    | Bit                                                            | Description                                                            |                                                                                                    | Bit       | Description                                                                                                    |
|     | 0                                                                     | Stop L Opt<br>The L Option board owns the<br>stop.                                                                                                    | 6                                                              | Stop SP 6<br>SCANport de<br>stop.                                      | evice 6 owns the                                                                                                    | 11        | Start SP 3<br>SCANport device 3 owns the start.                                                                                                    |
|     | 1                                                                     | Stop SP 1<br>SCANport device 1 owns the stop.                                                                                                    | 7                                                              | Stop P197<br>Logic Cmd II<br>owns the sto                              | <i>nput</i> (parameter 197)<br>o.                                                                                                    | 12        | Start SP 4<br>SCANport device 4 owns the start.                                                                                                    |
|     | 2                                                                     | Stop SP 2<br>SCANport device 2 owns the stop.                                                                                                    | 8<br>9                                                         | Start L Opt<br>The L Optior<br>Start SP 1                              | owns the start.                                                                                                    | 13        | Start SP 5<br>SCANport device 5 owns the start.                                                                                                    |
|     | 3                                                                     | Stop SP 3<br>SCANport device 3 owns the stop.                                                                                                    | 10                                                             | SCANport de<br>start.<br>Start SP 2                                    | evice 1 owns the                                                                                                    | 14        | Start SP 6<br>SCANport device 6 owns the<br>start.                                                                                                    |
|     | 4                                                                     | Stop SP 4<br>SCANport device 4 owns the<br>stop.                                                                                                    | 10                                                             | SCANport de<br>start.                                                  | evice 2 owns the                                                                                                    | 15        | Start P197<br>Logic Cmd Input (parameter 197)<br>owns the start.                                                                                                    |
|     | 5                                                                     | Stop SP 5<br>SCANport device 5 owns the stop.                                                                                                    |                                                                |                                                                        |                                                                                                    |           |                                                                                                    |

| 130 | Jog1                                                                     | 1/Jog2 Owner                                                                                                    |                                                                  | Parameter number                                                                                                    |           | 130                                                                                                    |
|-----|--------------------------------------------------------------------------|----------------------------------------------------------------------------------------------------|------------------------------------------------------------------|----------------------------------------------------------------------------------------------------|-----------|----------------------------------------------------------------------------------------------------|
|     | You c<br>to see<br>jog 2<br>to see<br>jog 1<br>0 = Je<br>1 = Je<br>The b | can use the lower byte of <i>Jog1/Jog2</i> (<br>e which SCANport device(s) are pre-<br>command. You can use the higher b<br>e which SCANport device(s) are pre-<br>command. You can choose between<br>og 1/jog 2 input not present<br>og 1/jog 2 input present<br>bits are defined as follows: | <i>Dwner</i> (bi<br>sently iss<br>byte (bits<br>sently iss<br>n: | ts 0 through 7)<br>suing a valid<br>8 through 15)<br>suing a valid<br>suing a valid<br>Harameter type<br>Display<br>Factory default<br>Minimum value<br>Maximum value<br>Conversion<br>Refer to Chapter 8, <i>L</i><br>information. | Jsing the | Monitor Status:SCANport Status<br>Interface/Comm:SCANport Status<br>source<br>bits<br>not applicable<br>00000000.0000000<br>1111111111111111<br>1 = 1<br>e SCANport Capabilities, for more |
|     | Bit                                                                      | Description                                                                                                    | Bit                                                              | Description                                                                                                    | Bit       | Description                                                                                                    |
|     | 0                                                                        | Jog2 L Opt<br>The L Option board owns the<br>Jog2.                                                                                                    | 6                                                                | Jog2 SP 6<br>SCANport device 6 owns the<br>Jog2.                                                                                                    | 11        | Jog1 SP 3<br>SCANport device 3 owns the<br>Jog1.                                                                                                    |
|     | 1                                                                        | Jog2 SP 1<br>SCANport device 1 owns the Jog2.                                                                                                    | 7                                                                | Jog2 P197<br>Logic Cmd Input (parameter 197)<br>owns the Jog2.                                                                                                    | 12        | Jog1 SP 4<br>SCANport device 4 owns the<br>Jog1.                                                                                                    |
|     | 2                                                                        | Jog2 SP 2<br>SCANport device 2 owns the<br>Jog2.                                                                                                    | 8<br>9                                                           | Jog1 L Opt<br>The L Option owns the Jog1.<br>Jog1 SP 1                                                                                                    | 13        | Jog1 SP 5<br>SCANport device 5 owns the<br>Jog1.                                                                                                    |
|     | 3                                                                        | Jog2 SP 3<br>SCANport device 3 owns the Jog2.                                                                                                    | 10                                                               | SCANport device 1 owns the Jog1.<br>Jog1 SP 2                                                                                                    | 14        | Jog1 SP 6<br>SCANport device 6 owns the<br>Jog1.                                                                                                    |
|     | 4                                                                        | Jog2 SP 4<br>SCANport device 4 owns the<br>Jog2.                                                                                                    |                                                                  | SCANport device 2 owns the Jog1.                                                                                                    | 15        | Jog1 P197<br>Logic Cmd Input (parameter 197)<br>owns the Jog1.                                                                                                    |
|     | 5                                                                        | Jog2 SP 5<br>SCANport device 5 owns the Jog2.                                                                                                    |                                                                  |                                                                                                    |           | -                                                                                                    |

| 131 | Ramp/CIFIt Owner                                                         |                                                                                                    |                                                                          | Parameter number                                                               | r         | 131                                                                                                    |
|-----|--------------------------------------------------------------------------|----------------------------------------------------------------------------------------------------|--------------------------------------------------------------------------|--------------------------------------------------------------------------------|-----------|----------------------------------------------------------------------------------------------------|
|     | You c<br>7) to s<br>Clear<br>throug<br>issuin<br>0 = R<br>1 = R<br>The b | an use the lower byte of <i>Ramp/CIFI</i><br>see which SCANport device(s) are p<br>Fault command. You can use the hi<br>gh 15) to see which SCANport devic<br>g a valid ramp command. You can c<br>amp/clear fault input not present<br>amp/clear fault input present<br>bits are defined as follows: | t <i>Owner</i> (b<br>presently i<br>gher byte<br>æ(s) are p<br>shoose be | bits 0 through<br>ssuing a valid<br>(bits 8<br>bresently<br>tween:             | Using the | Monitor Status:SCANport Status<br>Interface/Comm:SCANport Status<br>source<br>bits<br>not applicable<br>00000000.0000000<br>11111111.1111111<br>1 = 1<br>e SCANport Capabilities, for more |
|     | Bit                                                                      | Description                                                                                                    | Bit                                                                      | Description                                                                    | Bit       | Description                                                                                                    |
|     | 0                                                                        | <b>CirFit L Opt</b><br>The L Option board owns the<br>Clear Fault.                                                                                                    | 5                                                                        | <b>CirFit SP 5</b><br>SCANport device 5 owns the<br>Clear Fault.               | 11        | Ramp SP 3<br>SCANport device 3 owns the<br>Ramp.                                                                                                    |
|     | 1                                                                        | <b>CirFit SP 1</b><br>SCANport device 1 owns the<br>Clear Fault.                                                                                                    | 6                                                                        | <b>CirFit SP 6</b><br>SCANport device 6 owns the<br>Clear Fault.               | 12        | Ramp SP 4<br>SCANport device 4 owns the<br>Ramp.                                                                                                    |
|     | 2                                                                        | <b>CIrFIt SP 2</b><br>SCANport device 2 owns the<br>Clear Fault.                                                                                                    | 7                                                                        | <b>CirFit P197</b><br>Logic Cmd Input (parameter 197<br>owns the Clear Fault.  | 13<br>7)  | Ramp SP 5<br>SCANport device 5 owns the<br>Ramp.                                                                                                    |
|     | 3                                                                        | CIrFIt SP 3<br>SCANport device 3 owns the                                                                                                    | 8                                                                        | Ramp L Opt<br>The L Option owns the Ramp.                                      | 14        | Ramp SP 6<br>SCANport device 6 owns the                                                                                                    |
|     | 4                                                                        | <b>CIFIt SP 4</b><br>SCANport device 4 owns the<br>Clear Fault.                                                                                                    | 9<br>10                                                                  | SCANport device 1 owns the<br>Ramp.<br>Ramp SP 2<br>SCANport device 2 owns the | 15        | Ramp P197<br>Logic Cmd Input (parameter 197)<br>owns the Ramp.                                                                                                    |

| 132 | Flux                                                                  | /Trim Owner                                                                                                    |                                                                            |                                                                     | Parameter number                                                                                                    |           | 132                                                                                                    |
|-----|-----------------------------------------------------------------------|----------------------------------------------------------------------------------------------------|----------------------------------------------------------------------------|---------------------------------------------------------------------|----------------------------------------------------------------------------------------------------|-----------|----------------------------------------------------------------------------------------------------|
|     | You o<br>to se<br>proce<br>throu<br>issuir<br>0 = F<br>1 = F<br>The b | can use the lower byte of <i>Flux/Trim (</i><br>e which SCANport device(s) are cur<br>ess trim command. You can use the<br>ligh 15) to see which SCANport devi-<br>ing a valid flux command. You can ch<br>flux/trim input not present<br>flux/trim input present<br>bits are defined as follows: | <i>Dwner</i> (bit<br>rrently issi<br>higher by<br>ce(s) are  <br>noose bet | ts 0 through 7)<br>uing a valid<br>te (bits 8<br>presently<br>ween: | File:group<br>Parameter type<br>Display<br>Factory default<br>Minimum value<br>Maximum value<br>Conversion<br>Refer to Chapter 8, <i>L</i> | Jsing the | Monitor Status:SCANport Status<br>Interface/Comm:SCANport Status<br>source<br>bits<br>not applicable<br>00000000.00000000<br>11111111.1111111<br>1 = 1<br>e SCANport Capabilities, for more |
|     |                                                                       |                                                                                                    |                                                                            |                                                                     | mormation.                                                                                                    |           |                                                                                                    |
|     | Bit                                                                   | Description                                                                                                    | Bit                                                                        | Descriptior                                                         | ו                                                                                                    | Bit       | Description                                                                                                    |
|     | 0                                                                     | <b>Trim L Opt</b><br>The L Option board owns the<br>Trim.                                                                                                    | 6                                                                          | Trim SP 6<br>SCANport c<br>Trim.                                    | levice 6 owns the                                                                                                    | 11        | Flux SP 3<br>SCANport device 3 owns the<br>Flux.                                                                                                    |
|     | 1                                                                     | Trim SP 1<br>SCANport device 1 owns the<br>Trim.                                                                                                    | 7                                                                          | Trim P197<br>Logic Cmd I<br>owns the Tri                            | <i>Input</i> (parameter 197)<br>im.                                                                                                    | 12        | Flux SP 4<br>SCANport device 4 owns the<br>Flux.                                                                                                    |
|     | 2                                                                     | Trim SP 2<br>SCANport device 2 owns the<br>Trim.                                                                                                    | 8<br>9                                                                     | Flux L Opt<br>The L Optio<br>Flux SP 1                              | n owns the Flux.                                                                                                    | 13        | Flux SP 5<br>SCANport device 5 owns the<br>Flux.                                                                                                    |
|     | 3                                                                     | Trim SP 3<br>SCANport device 3 owns the<br>Trim.                                                                                                    | 10                                                                         | SCANport of<br>Flux.                                                | levice 1 owns the                                                                                                    | 14        | Flux SP 6<br>SCANport device 6 owns the<br>Flux.                                                                                                    |
|     | 4                                                                     | Trim SP 4<br>SCANport device 4 owns the<br>Trim.                                                                                                    | 10                                                                         | SCANport d<br>Flux.                                                 | levice 2 owns the                                                                                                    | 15        | Flux P197<br>Logic Cmd Input (parameter 197)<br>owns the Flux.                                                                                                    |
|     | 5                                                                     | Trim SP 5<br>SCANport device 5 owns the<br>Trim                                                                                                    |                                                                            |                                                                     |                                                                                                    |           |                                                                                                    |

| Parameters |
|------------|
|            |

| 133 | SP An In1 Select<br>Use SP An In1 Select to select which SCANport analog device is<br>used in SP An In1 Value (parameter 134).                                                      |                                                                                                    |                                                                                                    | Parameter number<br>File:group<br>Parameter type<br>Display<br>Factory default<br>Minimum value<br>Maximum value<br>Conversion | Ir                                                                                                    | 133<br>nterface/Comm:SCANport Analog<br>linkable destination<br>x<br>1<br>1<br>6<br>1 = 1 |                                                                                                    |
|-----|----------------------------------------------------------------------------------------------------|----------------------------------------------------------------------------------------------------|----------------------------------------------------------------------------------------------------|----------------------------------------------------------------------------------------------------|----------------------------------------------------------------------------------------------------|-------------------------------------------------------------------------------------------|----------------------------------------------------------------------------------------------------|
|     | Value<br>1<br>2                                                                                                    | Description<br>SP 1<br>Use SCANport device 1.<br>SP 2<br>Use SCANport device 2.                                                | Value<br>3<br>4                                                                                                    | Description<br>SP 3<br>Use SCANpo<br>SP 4<br>Use SCANpo                                                                        | ort device 3.<br>ort device 4.                                                                                                 | Value<br>5<br>6                                                                           | Description<br>SP 5<br>Use SCANport device 5.<br>SP 6<br>Use SCANport device 6.                                       |
| 134 | SP A<br>Use S<br>device<br>to link<br>(paran                                                                                                    | n In1 Value<br>P An In1 Value to view the analesselected in SP An In1 Select (<br>SP An In1 Value to a parameter<br>neter 29). | log value of th<br>parameter 133<br>er such as <i>Spe</i>                                                                      | e SCANport<br>3). You need<br><i>eed Ref 1</i>                                                                                 | Parameter number<br>File:group<br>Parameter type<br>Display<br>Factory default<br>Minimum value<br>Maximum value<br>Conversion | Ir                                                                                        | 134<br>nterface/Comm:SCANport Analog<br>source<br>±x<br>not applicable<br>-32767<br>+32767<br>1 = 1                   |
| 135 | SP A<br>Use S                                                                                                    | <b>n In1 Scale</b><br>SP An In1 Scale to scale SP An                                                                           | <i>In1 Value</i> (pa                                                                                                    | rameter 134).                                                                                                    | Parameter number<br>File:group<br>Parameter type<br>Display<br>Factory default<br>Minimum value<br>Maximum value<br>Conversion | Ir                                                                                        | 135<br>nterface/Comm:SCANport Analog<br>linkable destination<br>±x.xxx<br>+0.125<br>-1.000<br>+1.000<br>32767 = 1.000 |
| 136 | SP An In2 Select<br>Use <i>SP An In2 Select</i> to select which SCANport analog device is<br>used in <i>SP An In2 Value</i> (parameter 137).<br>Value Description Value Description |                                                                                                    | Parameter number<br>File:group<br>Parameter type<br>Display<br>Factory default<br>Minimum value<br>Maximum value<br>Conversion | lr<br>Value                                                                                                    | 136<br>nterface/Comm:SCANport Analog<br>linkable destination<br>x<br>6<br>1<br>6<br>1<br>1 = 1<br>Description                  |                                                                                           |                                                                                                    |
|     | 1<br>2                                                                                                    | SP 1<br>Use SCANport device 1.<br>SP 2<br>Use SCANport device 2.                                                               | 3<br>4                                                                                                    | SP 3<br>Use SCANpo<br>SP 4<br>Use SCANpo                                                                                       | ort device 3.<br>ort device 4.                                                                                                 | 5<br>6                                                                                    | SP 5<br>Use SCANport device 5.<br>SP 6<br>Use SCANport device 6.                                                      |

## 137 SP An In2 Value

Use *SP An In2 Value* to view the analog value of the SCANport device selected in *SP An In2 Select* (parameter 136). You need to link *SP An In2 Value* to a parameter such as *Speed Ref 1* (parameter 29).

| Parameter number | 137                            |
|------------------|--------------------------------|
| File:group       | Interface/Comm:SCANport Analog |
| Parameter type   | source                         |
| Display          | ±x                             |
| Factory default  | not applicable                 |
| Minimum value    | -32767                         |
| Maximum value    | +32767                         |
| Conversion       | 1 = 1                          |
|                  |                                |

| Parameters |
|------------|
|------------|

| 138 | <b>SP An In2 Scale</b><br>Use <i>SP An In2 Scale</i> to scale <i>SP An In2 Value</i> (parameter 137). | Parameter number<br>File:group<br>Parameter type<br>Display<br>Factory default<br>Minimum value<br>Maximum value<br>Conversion | 138<br>Interface/Comm:SCANport Analog<br>linkable destination<br>±x.xxx<br>+0.125<br>-1.000<br>+1.000<br>32767 = 1.000 |
|-----|----------------------------------------------------------------------------------------------------|----------------------------------------------------------------------------------------------------|----------------------------------------------------------------------------------------------------|
|-----|----------------------------------------------------------------------------------------------------|----------------------------------------------------------------------------------------------------|----------------------------------------------------------------------------------------------------|

| 139 | SP An Output                                                           | Parameter number | 139                            |
|-----|------------------------------------------------------------------------|------------------|--------------------------------|
|     | Lies CP An Output to view the opeled value that is cont to all         | File:group       | Interface/Comm:SCANport Analog |
|     |                                                                        | Parameter type   | linkable destination           |
|     | SCANport devices.                                                      | Display          | ±x                             |
|     | <b>Note:</b> If a link is made or changed, you may have to power cycle | Factory default  | +0                             |
|     | the SCANport terminals to display the correct information.             | Minimum value    | -32767                         |
|     |                                                                        | Maximum value    | +32767                         |
|     |                                                                        | Conversion       | 1 = 1                          |

| 140                                                                                                    | Data In A1                                                    | Parameter number | 140                            |
|----------------------------------------------------------------------------------------------------|---------------------------------------------------------------|------------------|--------------------------------|
|                                                                                                    | Lies Date to Adde story the OOAN and the dates in any that is | File:group       | Interface/Comm:Gateway Data In |
|                                                                                                    | Use Data In A1 to view the SCANport to drive image that is    | Parameter type   | source                         |
| received from some device on SCANport. This image may be referred to as the SCANport I/O image or a datalink in the manual for your communications module. | Display                                                       | ±x               |                                |
|                                                                                                    | referred to as the SCANport I/O image or a datalink in the    | Factory default  | not applicable                 |
|                                                                                                    | manual for your communications module.                        | Minimum value    | -32767                         |
|                                                                                                    |                                                               | Maximum value    | +32767                         |
|                                                                                                    |                                                               | Conversion       | 1 = 1                          |

| 141                                                                                                    | Data In A2                                                 | Parameter number | 141                            |
|----------------------------------------------------------------------------------------------------|------------------------------------------------------------|------------------|--------------------------------|
|                                                                                                    | Lies Date in Alterniew the CCANnext to drive image that is | File:group       | Interface/Comm:Gateway Data In |
|                                                                                                    | Use Data in A2 to view the SCANport to drive image that is | Parameter type   | source                         |
| received from some device on SCANport. This image may be<br>referred to as the SCANport I/O image or a datalink in the | Display                                                    | ±x               |                                |
|                                                                                                    | referred to as the SCANport I/O image or a datalink in the | Factory default  | not applicable                 |
|                                                                                                    | manual for your communications module.                     | Minimum value    | -32767                         |
|                                                                                                    |                                                            | Maximum value    | +32767                         |
|                                                                                                    |                                                            | Conversion       | 1 = 1                          |

| 142 | <b>Data In B1</b><br>Use <i>Data In B1</i> to view the SCANport to drive image that is<br>received from some device on SCANport. This image may be<br>referred to as the SCANport I/O image or a datalink in the<br>manual for your communications module. | Parameter number<br>File:group<br>Parameter type<br>Display<br>Factory default<br>Minimum value<br>Maximum value<br>Conversion | 142<br>Interface/Comm:Gateway Data In<br>source<br>±x<br>not applicable<br>-32767<br>+32767<br>1 = 1 |
|-----|----------------------------------------------------------------------------------------------------|----------------------------------------------------------------------------------------------------|----------------------------------------------------------------------------------------------------|
|-----|----------------------------------------------------------------------------------------------------|----------------------------------------------------------------------------------------------------|----------------------------------------------------------------------------------------------------|

| 143 | <b>Data In B2</b><br>Use <i>Data In B2</i> to view the SCANport to drive image that is<br>received from some device on SCANport. This image may be<br>referred to as the SCANport I/O image or a datalink in the<br>manual for your communications module. | Parameter number<br>File:group<br>Parameter type<br>Display<br>Factory default<br>Minimum value<br>Maximum value<br>Conversion | 143<br>Interface/Comm:Gateway Data In<br>source<br>$\pm x$<br>not applicable<br>-32767<br>+32767<br>1 = 1 |
|-----|----------------------------------------------------------------------------------------------------|----------------------------------------------------------------------------------------------------|----------------------------------------------------------------------------------------------------|
|-----|----------------------------------------------------------------------------------------------------|----------------------------------------------------------------------------------------------------|----------------------------------------------------------------------------------------------------|

| 144  | Data In C1                                                                                                    | Parameter number                                                                                                    | 144                                                                                                  |
|------|----------------------------------------------------------------------------------------------------|----------------------------------------------------------------------------------------------------|----------------------------------------------------------------------------------------------------|
|      | Use <i>Data In C1</i> to view the SCANport to drive image that is received from some device on SCANport. This image may be referred to as the SCANport I/O image or a datalink in the                                                                      | File:group<br>Parameter type<br>Display<br>Factory default                                                                     | Interface/Comm:Gateway Data In<br>source<br>±x<br>not applicable                                     |
|      | manual for your communications module.                                                                                                    | Minimum value<br>Maximum value<br>Conversion                                                                                   | -32767<br>+32767<br>1 = 1                                                                            |
| 145  | Data In C2                                                                                                    | Parameter number                                                                                                    | 145                                                                                                  |
|      | Use <i>Data In C2</i> to view the SCANport to drive image that is received from some device on SCANport. This image may be referred to as the SCANport I/O image or a datalink in the manual for your communications module.                               | File:group<br>Parameter type<br>Display<br>Factory default<br>Minimum value<br>Maximum value<br>Conversion                     | Interface/Comm:Gateway Data In<br>source<br>±x<br>not applicable<br>-32767<br>+32767<br>1 = 1        |
| 146  | Data In D1                                                                                                    | Parameter number                                                                                                    | 146                                                                                                  |
| 170  | Use <i>Data In D1</i> to view the SCANport to drive image that is received from some device on SCANport. This image may be referred to as the SCANport I/O image or a datalink in the manual for your communications module.                               | File:group<br>Parameter type<br>Display<br>Factory default<br>Minimum value<br>Maximum value<br>Conversion                     | Interface/Comm:Gateway Data In<br>source<br>±x<br>not applicable<br>-32767<br>+32767<br>1 = 1        |
|      |                                                                                                    |                                                                                                    |                                                                                                    |
| 147  | <b>Data In D2</b><br>Use <i>Data In D2</i> to view the SCANport to drive image that is<br>received from some device on SCANport. This image may be<br>referred to as the SCANport I/O image or a datalink in the<br>manual for your communications module. | Parameter number<br>File:group<br>Parameter type<br>Display<br>Factory default<br>Minimum value<br>Maximum value<br>Conversion | 147<br>Interface/Comm:Gateway Data In<br>source<br>±x<br>not applicable<br>-32767<br>+32767<br>1 = 1 |
| 1/18 | Data Out A1                                                                                                    | Parameter number                                                                                                    | 148                                                                                                  |
|      | Use <i>Data Out A1</i> to view the drive to SCANport image that is sent to some device on SCANport. This image may be referred to as the SCANport I/O image or a datalink in the manual for your communications module.                                    | File:group<br>Parameter type<br>Display<br>Factory default<br>Minimum value<br>Maximum value<br>Conversion                     | Interface/Comm:Gateway Data Out<br>linkable destination<br>±x<br>+0<br>-32767<br>+32767<br>1 = 1     |
| 149  | Data Out A2                                                                                                    | Parameter number                                                                                                    | 149                                                                                                  |
| UTU  | Use <i>Data Out A2</i> to view the drive to SCANport image that is sent to some device on SCANport. This image may be referred to as the SCANport I/O image or a datalink in the manual for your communications module.                                    | File:group<br>Parameter type<br>Display<br>Factory default<br>Minimum value<br>Maximum value<br>Conversion                     | Interface/Comm:Gateway Data Out<br>linkable destination<br>±x<br>+0<br>-32767<br>+32767<br>1 = 1     |

| 150 | Data Out B1                                                                                                    | Parameter number                                                                             | 150                                                                                              |
|-----|----------------------------------------------------------------------------------------------------|----------------------------------------------------------------------------------------------|--------------------------------------------------------------------------------------------------|
|     | Use <i>Data Out B1</i> to view the drive to SCANport image that is sent to some device on SCANport. This image may be referred to as the SCANport I/O image or a datalink in the manual for your communications module. | Parameter type<br>Display<br>Factory default<br>Minimum value<br>Maximum value<br>Conversion | Interface/Comm:Gateway Data Out<br>linkable destination<br>±x<br>+0<br>-32767<br>+32767<br>1 = 1 |
| 151 | Data Out B2                                                                                                    | Parameter number                                                                             | 151                                                                                              |

| Communications module. Minimum value -32767                                                                                                    | as the SCANport I/O image or a datalink in the manual for your Factory default +0                                                                                                    | Use <i>Data Out B2</i> to view the drive to SCANport image that is sent to some device on SCANport. This image may be referred as the SCANport I/O image or a datalink in the manual for you communications module. | File:group<br>Parameter type<br>Display<br>Factory default<br>Minimum value<br>Conversion | Interface/Comm:Gateway Data Out<br>linkable destination<br>±x<br>+0<br>-32767<br>+32767<br>1 = 1 |
|----------------------------------------------------------------------------------------------------|----------------------------------------------------------------------------------------------------|----------------------------------------------------------------------------------------------------|-------------------------------------------------------------------------------------------|--------------------------------------------------------------------------------------------------|
|                                                                                                    | Communications module. Minimum value -32767                                                                                                    |                                                                                                    | Conversion                                                                                | +32/6/<br>1 = 1                                                                                  |
| as the SCANport I/O image or a datalink in the manual for your Factory default +0                                                                                                    |                                                                                                    | sent to some device on SCANport. This image may be referred                                                                                                    | <sup>IO</sup> Display                                                                     | ±x                                                                                               |
| as the SCANport I/O image or a datalink in the manual for your +0                                                                                                    | sent to some device on SCANport. This image may be referred to Display ±x                                                                                                    | Use Data Out B2 to view the drive to SCANport image that is                                                                                                    | Parameter type                                                                            | linkable destination                                                                             |
| Use Data Out B2 to view the drive to SCANport image that is<br>sent to some device on SCANport. This image may be referred to<br>as the SCANport I/O image or a datalink in the manual for your<br>as the SCANport I/O image or a datalink in the manual for your | Use Data Out B2 to view the drive to SCANport image that is sent to some device on SCANport. This image may be referred to Display the destination the sent to some device on SCANport. This image may be referred to the destination the sent to some device on SCANport. This image may be referred to the destination the sent to some device on SCANport. This image may be referred to the destination the sent to some device on SCANport. This image may be referred to the destination the sent to some device on SCANport. This image may be referred to the destination the destination the sent to some device on SCANport. This image may be referred to the destination the destination the desti |                                                                                                    | Filegroup                                                                                 | Interface/Comm:Gateway Data Out                                                                  |

| <b>152</b> Data Out C1<br>Use Data Out C1 to view the drive to SCANport image that is<br>sent to some device on SCANport. This image may be referred to<br>as the SCANport I/O image or a datalink in the manual for your<br>communications module. | Parameter number<br>File:group<br>Parameter type<br>Display<br>Factory default<br>Minimum value<br>Maximum value<br>Conversion | 152<br>Interface/Comm:Gateway Data Out<br>linkable destination<br>±x<br>+0<br>-32767<br>+32767<br>1 = 1 |
|----------------------------------------------------------------------------------------------------|----------------------------------------------------------------------------------------------------|----------------------------------------------------------------------------------------------------|
|----------------------------------------------------------------------------------------------------|----------------------------------------------------------------------------------------------------|----------------------------------------------------------------------------------------------------|

| 153 | <b>Data Out C2</b><br>Use <i>Data Out C2</i> to view the drive to SCANport image that is<br>sent to some device on SCANport. This image may be referred to<br>as the SCANport I/O image or a datalink in the manual for your<br>communications module. | Parameter number<br>File:group<br>Parameter type<br>Display<br>Factory default<br>Minimum value<br>Maximum value<br>Conversion | 153<br>Interface/Comm:Gateway Data Out<br>linkable destination<br>±x<br>+0<br>-32767<br>+32767<br>1 = 1 |
|-----|----------------------------------------------------------------------------------------------------|----------------------------------------------------------------------------------------------------|----------------------------------------------------------------------------------------------------|
|-----|----------------------------------------------------------------------------------------------------|----------------------------------------------------------------------------------------------------|----------------------------------------------------------------------------------------------------|

| 154 | <b>Data Out D1</b><br>Use <i>Data Out D1</i> to view the drive to SCANport image that is<br>sent to some device on SCANport. This image may be referred to<br>as the SCANport I/O image or a datalink in the manual for your<br>communications module. | Parameter number<br>File:group<br>Parameter type<br>Display<br>Factory default<br>Minimum value<br>Maximum value | 154<br>Interface/Comm:Gateway Data Out<br>linkable destination<br>±x<br>+0<br>-32767<br>+32767 |
|-----|----------------------------------------------------------------------------------------------------|----------------------------------------------------------------------------------------------------|------------------------------------------------------------------------------------------------|
|     |                                                                                                    | Conversion                                                                                                    | +32767<br>1 = 1                                                                                |

| 155 | Data Out D2                                                                                                    | Parameter number                                                                             | 155                                                                                     |
|-----|----------------------------------------------------------------------------------------------------|----------------------------------------------------------------------------------------------|-----------------------------------------------------------------------------------------|
| 155 | Use <i>Data Out D2</i> to view the drive to SCANport image that is sent to some device on SCANport. This image may be referred to as the SCANport I/O image or a datalink in the manual for your communications module. | File:group<br>Parameter type<br>Display<br>Factory default<br>Minimum value<br>Maximum value | Interface/Comm:Gateway Data Out<br>linkable destination<br>±x<br>+0<br>-32767<br>+32767 |
|     |                                                                                                    | Conversion                                                                                   | 1 = 1                                                                                   |

| 11-48 |       | Parameters                                                                  |                             |              |                                            |                      |                                                    |
|-------|-------|-----------------------------------------------------------------------------|-----------------------------|--------------|--------------------------------------------|----------------------|----------------------------------------------------|
| 156   | Διιτο | ntune Status                                                                |                             |              | Parameter number                           |                      | 156                                                |
| 100   | Auto  |                                                                             |                             |              | File:group                                 |                      | Autotune/Autotune Status                           |
|       | Autot | <i>tune Status</i> provides information abou                                | ut the au                   | ito-tune     | Parameter type                             |                      | source                                             |
|       | proce | edure.                                                                      |                             |              | Display                                    |                      | bits                                               |
|       |       |                                                                             |                             |              | Factory default                            |                      | not applicable                                     |
|       |       |                                                                             |                             |              | Minimum value                              |                      | 00000000.00000000                                  |
|       |       |                                                                             |                             |              | Maximum value                              |                      | 00110000.11111111                                  |
|       | The b | pits are defined as follows:                                                |                             |              | Conversion                                 |                      | 1 = 1                                              |
|       |       |                                                                             |                             |              | Refer to Chapter 13, for more information. | Understa             | nding the Auto-tuning Procedure,                   |
|       | Bit   | Description                                                                 | Bit                         | Descriptior  | 1                                          | Bit                  | Description                                        |
|       | 0     | 0 Executing 4 Flux Active<br>Auto-tune is currently executing. The motor ha |                             | as flux.     | 8 – 11                                     | Reserved<br>Leave 0. |                                                    |
|       | 1     | <b>Complete</b><br>Auto-tune has completed.                                 | 5 Not Ready<br>The drive is |              | not ready to start                         | 12                   | <b>Timeout</b><br>Auto-tune timed out. The inertia |
|       | 2     | Fail                                                                        |                             | auto-tune.   |                                            |                      | test failed to accelerate the load.                |
|       |       | An error was encountered.                                                   | 6                           | Not Zero S   | od                                         | 13                   | No Trq Lim                                         |
|       | 3     | Abort                                                                       | 7                           | The drive ca | annot start auto-tune.                     |                      | torque limit                                       |
|       |       | command.                                                                    | 1                           | The motor is | s running.                                 | 14 – 15              | Reserved<br>Leave 0.                               |

| 157 | <ul> <li>Total Inertia</li> <li>Total Inertia represents the time, in seconds, for a motor coupled to a load to accelerate from zero to base speed, at rated motor torque. The drive calculates <i>Total Inertia</i> during the auto-tune procedure when the auto-tune routines are run.</li> <li>The 1336 IMPACT drive uses <i>Total Inertia</i> and <i>Spd Desired BW</i> (parameter 161) to calculate the speed loop gains (parameters 158 and 159). If you cannot run the auto-tune inertia test, you should estimate <i>Total Inertia</i> and set it manually.</li> </ul> | Parameter number<br>File:group<br>Parameter type<br>Display<br>Factory default<br>Minimum value<br>Maximum value<br>Conversion | 157<br>Control:Speed Regulator<br>Autotune:Autotune Results<br>destination<br>x.xx second<br>2.00 second<br>0.01 second<br>655.00 second<br>100 = 1.00 |
|-----|----------------------------------------------------------------------------------------------------|----------------------------------------------------------------------------------------------------|----------------------------------------------------------------------------------------------------|
|     |                                                                                                    |                                                                                                    |                                                                                                    |
| 158 | Ki Speed Loop                                                                                                    | Parameter number                                                                                                    | 158                                                                                                    |

| 58 | Ki Speed Loop                                                                                                    | Parameter number | 158                     |
|----|----------------------------------------------------------------------------------------------------|------------------|-------------------------|
|    |                                                                                                    | File:group       | Control:Speed Regulator |
|    | Use Ki Speed Loop to control the integral error gain of the speed                                                                                                    | Parameter type   | linkable destination    |
|    | regulator.                                                                                                    | Display          | х.х                     |
|    | The 1336 IMPACT drive automatically adjusts Ki Speed Loop                                                                                                    | Factory default  | 8.0                     |
|    | when you enter a non-zero value for Spd Desired BW                                                                                                    | Minimum value    | 0.0                     |
|    | (parameter 161). Normally, you should adjust Spd Desired BW                                                                                                    | Maximum value    | 4095.9                  |
|    | and let the drive calculate the gains. If manual adjustment is needed (for example, if the inertia cannot be determined), the drive sets <i>Spd Desired BW</i> to zero for you when this gain is changed. | Conversion       | 8 = 1.0                 |

## 159 Kp Speed Loop

Use *Kp Speed Loop* to control the proportional error gain of the speed regulator.

The 1336 IMPACT drive automatically adjusts *Kp Speed Loop* when you enter a non-zero value for *Spd Desired BW* (parameter 161). Normally, you should adjust *Spd Desired BW* and let the drive calculate the gains. If manual gain adjustment is needed (for example, if the inertia cannot be determined), the drive sets *Spd Desired BW* to zero for you when this gain is changed.

|            | Parameter number | 159                     |
|------------|------------------|-------------------------|
| :          | File:group       | Control:Speed Regulator |
| in of the  | Parameter type   | linkable destination    |
|            | Display          | х.х                     |
| d Loop     | Factory default  | 8.0                     |
|            | Minimum value    | 0.0                     |
| red BW     | Maximum value    | 200.0                   |
| istment is | Conversion       | 8 = 1.0                 |
| d), the    |                  |                         |

| <b>i Speed Loop</b><br>See <i>Kf Speed Loop</i> to control the feed forward gain of the speed<br>gulator. Setting the Kf gain to less than one reduces speed<br>edback overshoot in response to a step change in speed<br>ference.<br><b>bd Desired BW</b><br>See <i>Spd Desired BW</i> to specify the speed loop bandwidth and to<br>termine the dynamic behavior of the speed loop. As you<br>crease the bandwidth, the speed loop becomes more<br>sponsive and can track a faster changing speed reference.<br>Se you adjust the bandwidth setting, the 1336 IMPACT drive<br>lculates and changes <i>Ki Speed Loop</i> (parameter 158) and <i>Kp</i><br><i>beed Loop</i> (parameter 159) gains. A zero bandwidth setting lets<br>u adjust the speed loop gains independent of bandwidth for<br>stom tuning applications.<br>Dete: You must have the correct <i>Total Inertia</i> (parameter 157)            | Parameter number<br>File:group<br>Parameter type<br>Display<br>Factory default<br>Minimum value<br>Maximum value<br>Conversion<br>Parameter number<br>File:group<br>Parameter type<br>Display<br>Factory default<br>Minimum value<br>Maximum value<br>Conversion                                                                                                    | 160<br>Control:Speed Regulator<br>linkable destination<br>x.xxx<br>1.000<br>0.500<br>1.000<br>65535 = 1.0<br>161<br>Control:Speed Regulator<br>Autotune:Autotune Results<br>linkable destination<br>x.xx radians/second<br>5.00 radians/second<br>0.00 radians/second<br>calculated<br>100 = 1                                                                                                    |
|----------------------------------------------------------------------------------------------------|----------------------------------------------------------------------------------------------------|----------------------------------------------------------------------------------------------------|
| <ul> <li><b>Speed Loop</b></li> <li>Se <i>Kf Speed Loop</i> to control the feed forward gain of the speed gulator. Setting the Kf gain to less than one reduces speed edback overshoot in response to a step change in speed ference.</li> <li><b>Dod Desired BW</b></li> <li>Se <i>Spd Desired BW</i> to specify the speed loop bandwidth and to thermine the dynamic behavior of the speed loop. As you crease the bandwidth, the speed loop becomes more sponsive and can track a faster changing speed reference.</li> <li>Se you adjust the bandwidth setting, the 1336 IMPACT drive loulates and changes <i>Ki Speed Loop</i> (parameter 158) and <i>Kp beed Loop</i> (parameter 159) gains. A zero bandwidth setting lets u adjust the speed loop gains independent of bandwidth for stom tuning applications.</li> <li>Dete: You must have the correct <i>Total Inertia</i> (parameter 157)</li> </ul> | Parameter number<br>File:group<br>Parameter type<br>Display<br>Factory default<br>Minimum value<br>Maximum value<br>Conversion<br>Parameter number<br>File:group<br>Parameter type<br>Display<br>Factory default<br>Minimum value<br>Maximum value<br>Conversion                                                                                                    | 160<br>Control:Speed Regulator<br>linkable destination<br>x.xxx<br>1.000<br>0.500<br>1.000<br>65535 = 1.0<br>161<br>Control:Speed Regulator<br>Autotune:Autotune Results<br>linkable destination<br>x.xx radians/second<br>5.00 radians/second<br>0.00 radians/second<br>calculated<br>100 = 1                                                                                                    |
| A control the feed forward gain of the speed gulator. Setting the Kf gain to less than one reduces speed edback overshoot in response to a step change in speed ference.                                                                                                    | File:group<br>Parameter type<br>Display<br>Factory default<br>Minimum value<br>Maximum value<br>Conversion<br>Parameter number<br>File:group<br>Parameter type<br>Display<br>Factory default<br>Minimum value<br>Maximum value<br>Conversion                                                                                                    | Control:Speed Regulator<br>linkable destination<br>x.xxx<br>1.000<br>0.500<br>1.000<br>65535 = 1.0<br>161<br>Control:Speed Regulator<br>Autotune:Autotune Results<br>linkable destination<br>x.xx radians/second<br>5.00 radians/second<br>0.00 radians/second<br>calculated<br>100 = 1                                                                                                    |
| <b>bd Desired BW</b><br>be <i>Spd Desired BW</i><br>be <i>Spd Desired BW</i><br>be <i>Spd Desired BW</i> to specify the speed loop bandwidth and to<br>thermine the dynamic behavior of the speed loop. As you<br>crease the bandwidth, the speed loop becomes more<br>sponsive and can track a faster changing speed reference.<br>Is you adjust the bandwidth setting, the 1336 IMPACT drive<br>loulates and changes <i>Ki Speed Loop</i> (parameter 158) and <i>Kp</i><br>beed Loop (parameter 159) gains. A zero bandwidth setting lets<br>u adjust the speed loop gains independent of bandwidth for<br>stom tuning applications.<br>be: You must have the correct <i>Total Inertia</i> (parameter 157)                                                                                                    | Parameter type<br>Display<br>Factory default<br>Minimum value<br>Maximum value<br>Conversion<br>Parameter number<br>File:group<br>Parameter type<br>Display<br>Factory default<br>Minimum value<br>Maximum value<br>Conversion                                                                                                    | linkable destination<br>x.xxx<br>1.000<br>0.500<br>1.000<br>65535 = 1.0<br>161<br>Control:Speed Regulator<br>Autotune:Autotune Results<br>linkable destination<br>x.xx radians/second<br>5.00 radians/second<br>0.00 radians/second<br>calculated<br>100 = 1                                                                                                    |
| <b>bd Desired BW</b><br>be <i>Spd Desired BW</i> to specify the speed loop bandwidth and to<br>thermine the dynamic behavior of the speed loop. As you<br>crease the bandwidth, the speed loop becomes more<br>sponsive and can track a faster changing speed reference.<br>Is you adjust the bandwidth setting, the 1336 IMPACT drive<br>loulates and changes <i>Ki Speed Loop</i> (parameter 158) and <i>Kp</i><br><i>beed Loop</i> (parameter 159) gains. A zero bandwidth setting lets<br>u adjust the speed loop gains independent of bandwidth for<br>stom tuning applications.<br><b>bte:</b> You must have the correct <i>Total Inertia</i> (parameter 157)                                                                                                    | Display<br>Factory default<br>Minimum value<br>Maximum value<br>Conversion<br>Parameter number<br>File:group<br>Parameter type<br>Display<br>Factory default<br>Minimum value<br>Maximum value<br>Conversion                                                                                                    | x.xxx<br>1.000<br>0.500<br>1.000<br>65535 = 1.0<br>161<br>Control:Speed Regulator<br>Autotune:Autotune Results<br>linkable destination<br>x.xx radians/second<br>5.00 radians/second<br>0.00 radians/second<br>calculated<br>100 = 1                                                                                                    |
| <b>bd Desired BW</b><br>se <i>Spd Desired BW</i> to specify the speed loop bandwidth and to<br>termine the dynamic behavior of the speed loop. As you<br>crease the bandwidth, the speed loop becomes more<br>sponsive and can track a faster changing speed reference.<br>Is you adjust the bandwidth setting, the 1336 IMPACT drive<br>loulates and changes <i>Ki Speed Loop</i> (parameter 158) and <i>Kp</i><br><i>beed Loop</i> (parameter 159) gains. A zero bandwidth setting lets<br>u adjust the speed loop gains independent of bandwidth for<br>stom tuning applications.<br><b>bte:</b> You must have the correct <i>Total Inertia</i> (parameter 157)                                                                                                    | Factory default<br>Minimum value<br>Maximum value<br>Conversion<br>Parameter number<br>File:group<br>Parameter type<br>Display<br>Factory default<br>Minimum value<br>Maximum value<br>Conversion                                                                                                    | 1.000<br>0.500<br>1.000<br>65535 = 1.0<br>161<br>Control:Speed Regulator<br>Autotune:Autotune Results<br>linkable destination<br>x.xx radians/second<br>5.00 radians/second<br>0.00 radians/second<br>calculated<br>100 = 1                                                                                                    |
| <b>bd Desired BW</b><br>se <i>Spd Desired BW</i> to specify the speed loop bandwidth and to<br>termine the dynamic behavior of the speed loop. As you<br>crease the bandwidth, the speed loop becomes more<br>sponsive and can track a faster changing speed reference.<br>Is you adjust the bandwidth setting, the 1336 IMPACT drive<br>loculates and changes <i>Ki Speed Loop</i> (parameter 158) and <i>Kp</i><br><i>beed Loop</i> (parameter 159) gains. A zero bandwidth setting lets<br>u adjust the speed loop gains independent of bandwidth for<br>stom tuning applications.<br><b>bte:</b> You must have the correct <i>Total Inertia</i> (parameter 157)                                                                                                    | Minimum value<br>Maximum value<br>Conversion<br>Parameter number<br>File:group<br>Parameter type<br>Display<br>Factory default<br>Minimum value<br>Maximum value<br>Conversion                                                                                                    | 0.500<br>1.000<br>65535 = 1.0<br>161<br>Control:Speed Regulator<br>Autotune:Autotune Results<br>linkable destination<br>x.xx radians/second<br>5.00 radians/second<br>0.00 radians/second<br>calculated<br>100 = 1                                                                                                    |
| <b>bd Desired BW</b><br>be <i>Spd Desired BW</i> to specify the speed loop bandwidth and to<br>termine the dynamic behavior of the speed loop. As you<br>crease the bandwidth, the speed loop becomes more<br>sponsive and can track a faster changing speed reference.<br>Is you adjust the bandwidth setting, the 1336 IMPACT drive<br>lculates and changes <i>Ki Speed Loop</i> (parameter 158) and <i>Kp</i><br><i>beed Loop</i> (parameter 159) gains. A zero bandwidth setting lets<br>u adjust the speed loop gains independent of bandwidth for<br>stom tuning applications.<br><b>bte:</b> You must have the correct <i>Total Inertia</i> (parameter 157)                                                                                                    | Maximum value<br>Conversion<br>Parameter number<br>File:group<br>Parameter type<br>Display<br>Factory default<br>Minimum value<br>Maximum value<br>Conversion                                                                                                    | 1.000<br>65535 = 1.0<br>161<br>Control:Speed Regulator<br>Autotune:Autotune Results<br>linkable destination<br>x.xx radians/second<br>5.00 radians/second<br>0.00 radians/second<br>calculated<br>100 = 1                                                                                                    |
| <b>bd Desired BW</b><br>se <i>Spd Desired BW</i> to specify the speed loop bandwidth and to<br>termine the dynamic behavior of the speed loop. As you<br>crease the bandwidth, the speed loop becomes more<br>sponsive and can track a faster changing speed reference.<br>Is you adjust the bandwidth setting, the 1336 IMPACT drive<br>loulates and changes <i>Ki Speed Loop</i> (parameter 158) and <i>Kp</i><br><i>beed Loop</i> (parameter 159) gains. A zero bandwidth setting lets<br>u adjust the speed loop gains independent of bandwidth for<br>stom tuning applications.<br><b>bte:</b> You must have the correct <i>Total Inertia</i> (parameter 157)                                                                                                    | Conversion<br>Parameter number<br>File:group<br>Parameter type<br>Display<br>Factory default<br>Minimum value<br>Maximum value<br>Conversion                                                                                                    | 65535 = 1.0<br>161<br>Control:Speed Regulator<br>Autotune:Autotune Results<br>linkable destination<br>x.xx radians/second<br>0.00 radians/second<br>calculated<br>100 = 1                                                                                                    |
| <b>bd Desired BW</b><br>Se <i>Spd Desired BW</i> to specify the speed loop bandwidth and to<br>termine the dynamic behavior of the speed loop. As you<br>crease the bandwidth, the speed loop becomes more<br>sponsive and can track a faster changing speed reference.<br>If you adjust the bandwidth setting, the 1336 IMPACT drive<br>loulates and changes <i>Ki Speed Loop</i> (parameter 158) and <i>Kp</i><br><i>beed Loop</i> (parameter 159) gains. A zero bandwidth setting lets<br>u adjust the speed loop gains independent of bandwidth for<br>stom tuning applications.<br><b>bte:</b> You must have the correct <i>Total Inertia</i> (parameter 157)                                                                                                    | Parameter number<br>File:group<br>Parameter type<br>Display<br>Factory default<br>Minimum value<br>Maximum value<br>Conversion                                                                                                    | 161<br>Control:Speed Regulator<br>Autotune:Autotune Results<br>linkable destination<br>x.xx radians/second<br>5.00 radians/second<br>0.00 radians/second<br>calculated<br>100 = 1                                                                                                    |
| be Spd Desired BW to specify the speed loop bandwidth and to the termine the dynamic behavior of the speed loop. As you crease the bandwidth, the speed loop becomes more sponsive and can track a faster changing speed reference. If you adjust the bandwidth setting, the 1336 IMPACT drive loulates and changes <i>Ki Speed Loop</i> (parameter 158) and <i>Kp beed Loop</i> (parameter 159) gains. A zero bandwidth setting lets u adjust the speed loop gains independent of bandwidth for stom tuning applications. bete: You must have the correct <i>Total Inertia</i> (parameter 157)                                                                                                    | Parameter number<br>File:group<br>Parameter type<br>Display<br>Factory default<br>Minimum value<br>Maximum value<br>Conversion                                                                                                    | 161<br>Control:Speed Regulator<br>Autotune:Autotune Results<br>linkable destination<br>x.xx radians/second<br>5.00 radians/second<br>0.00 radians/second<br>calculated<br>100 = 1                                                                                                    |
| se <i>Spd Desired BW</i> to specify the speed loop bandwidth and to<br>termine the dynamic behavior of the speed loop. As you<br>crease the bandwidth, the speed loop becomes more<br>sponsive and can track a faster changing speed reference.<br>Is you adjust the bandwidth setting, the 1336 IMPACT drive<br>loulates and changes <i>Ki Speed Loop</i> (parameter 158) and <i>Kp</i><br><i>beed Loop</i> (parameter 159) gains. A zero bandwidth setting lets<br>u adjust the speed loop gains independent of bandwidth for<br>stom tuning applications.<br><b>bte:</b> You must have the correct <i>Total Inertia</i> (parameter 157)                                                                                                    | File:group<br>Parameter type<br>Display<br>Factory default<br>Minimum value<br>Maximum value<br>Conversion                                                                                                    | Autotune:Autotune Results<br>linkable destination<br>x.xx radians/second<br>5.00 radians/second<br>0.00 radians/second<br>calculated<br>100 = 1                                                                                                    |
| termine the dynamic behavior of the speed loop. As you crease the bandwidth, the speed loop becomes more sponsive and can track a faster changing speed reference. If you adjust the bandwidth setting, the 1336 IMPACT drive loulates and changes <i>Ki Speed Loop</i> (parameter 158) and <i>Kp beed Loop</i> (parameter 159) gains. A zero bandwidth setting lets u adjust the speed loop gains independent of bandwidth for stom tuning applications. <b>bte:</b> You must have the correct <i>Total Inertia</i> (parameter 157)                                                                                                    | Parameter type<br>Display<br>Factory default<br>Minimum value<br>Maximum value<br>Conversion                                                                                                    | Autotune:Autotune Hesuits<br>linkable destination<br>x.xx radians/second<br>5.00 radians/second<br>0.00 radians/second<br>calculated<br>100 = 1                                                                                                    |
| crease the bandwidth, the speed loop becomes more<br>sponsive and can track a faster changing speed reference.<br>Is you adjust the bandwidth setting, the 1336 IMPACT drive<br>loulates and changes <i>Ki Speed Loop</i> (parameter 158) and <i>Kp</i><br><i>beed Loop</i> (parameter 159) gains. A zero bandwidth setting lets<br>u adjust the speed loop gains independent of bandwidth for<br>stom tuning applications.<br><b>bte:</b> You must have the correct <i>Total Inertia</i> (parameter 157)                                                                                                    | Parameter type<br>Display<br>Factory default<br>Minimum value<br>Maximum value<br>Conversion                                                                                                    | x.xx radians/second<br>5.00 radians/second<br>0.00 radians/second<br>calculated<br>100 = 1                                                                                                    |
| sponsive and can track a faster changing speed reference.<br>s you adjust the bandwidth setting, the 1336 IMPACT drive<br>lculates and changes <i>Ki Speed Loop</i> (parameter 158) and <i>Kp</i><br><i>beed Loop</i> (parameter 159) gains. A zero bandwidth setting lets<br>u adjust the speed loop gains independent of bandwidth for<br>stom tuning applications.<br><b>bte:</b> You must have the correct <i>Total Inertia</i> (parameter 157)                                                                                                    | Display<br>Factory default<br>Minimum value<br>Maximum value<br>Conversion                                                                                                    | x.xx radians/second<br>5.00 radians/second<br>0.00 radians/second<br>calculated<br>100 = 1                                                                                                    |
| s you adjust the bandwidth setting, the 1336 IMPACT drive<br>lculates and changes <i>Ki Speed Loop</i> (parameter 158) and <i>Kp</i><br><i>beed Loop</i> (parameter 159) gains. A zero bandwidth setting lets<br>u adjust the speed loop gains independent of bandwidth for<br>stom tuning applications.<br><b>bte:</b> You must have the correct <i>Total Inertia</i> (parameter 157)                                                                                                    | Factory default<br>Minimum value<br>Maximum value<br>Conversion                                                                                                    | 5.00 radians/second<br>0.00 radians/second<br>calculated<br>100 = 1                                                                                                    |
| Iculates and changes <i>Ki Speed Loop</i> (parameter 158) and <i>Kp</i><br><i>beed Loop</i> (parameter 159) gains. A zero bandwidth setting lets<br>u adjust the speed loop gains independent of bandwidth for<br>stom tuning applications.<br><b>bte:</b> You must have the correct <i>Total Inertia</i> (parameter 157)                                                                                                    | Minimum value<br>Maximum value<br>Conversion                                                                                                    | 0.00 radians/second<br>calculated<br>100 = 1                                                                                                    |
| adjust the speed loop gains independent of bandwidth setting lets<br>u adjust the speed loop gains independent of bandwidth for<br>stom tuning applications.<br><b>ote:</b> You must have the correct <i>Total Inertia</i> (parameter 157)                                                                                                    | Maximum value<br>Conversion                                                                                                    | calculated<br>100 = 1                                                                                                    |
| u adjust the speed loop gains independent of bandwidth for<br>stom tuning applications.<br><b>ote:</b> You must have the correct <i>Total Inertia</i> (parameter 157)                                                                                                    | Conversion                                                                                                    | 100 = 1                                                                                                    |
| stom tuning applications.<br><b>ote:</b> You must have the correct <i>Total Inertia</i> (parameter 157)                                                                                                    |                                                                                                    |                                                                                                    |
| ote: You must have the correct Total Inertia (parameter 157)                                                                                                    |                                                                                                    |                                                                                                    |
|                                                                                                    |                                                                                                    |                                                                                                    |
| tered before adjusting the speed loop bandwidth. Total Inertia                                                                                                    |                                                                                                    |                                                                                                    |
| measured by the autotune (startup) routine.                                                                                                    |                                                                                                    |                                                                                                    |
|                                                                                                    |                                                                                                    |                                                                                                    |
| ror Filtr BW                                                                                                    | Parameter number                                                                                                    | 162                                                                                                    |
|                                                                                                    | Filegroup                                                                                                    | Control Speed Regulator                                                                                                    |
| se Error Filtr BW to set the bandwidths of two cascaded low                                                                                                    | Parameter type                                                                                                    | linkable destination                                                                                                    |
| ss filters in the Kf error path of the speed PI regulator.                                                                                                    | Display                                                                                                    | x x radians/second                                                                                                    |
|                                                                                                    | Factory default                                                                                                    | 500.0 radians/second                                                                                                    |
|                                                                                                    | Minimum value                                                                                                    | calculated                                                                                                    |
|                                                                                                    | Maximum value                                                                                                    | 1500.0 radians/second                                                                                                    |
|                                                                                                    | Conversion                                                                                                    | 10 = 1.0                                                                                                    |
|                                                                                                    |                                                                                                    |                                                                                                    |
| eserved                                                                                                    | Parameter number                                                                                                    | 163                                                                                                    |
| ave this parameter set to 0                                                                                                    | File:group                                                                                                    |                                                                                                    |
| ave this parameter set to 0.                                                                                                    | Parameter type                                                                                                    |                                                                                                    |
|                                                                                                    | Display                                                                                                    |                                                                                                    |
|                                                                                                    | Factory default                                                                                                    |                                                                                                    |
|                                                                                                    | Minimum value                                                                                                    |                                                                                                    |
|                                                                                                    | Maximum value                                                                                                    |                                                                                                    |
|                                                                                                    | Conversion                                                                                                    |                                                                                                    |
|                                                                                                    |                                                                                                    |                                                                                                    |
| utotune Torque                                                                                                    | Parameter number                                                                                                    | 164<br>Autotune: Autotune Setun                                                                                                    |
| se Autotune Torque to specify the motor torque that is applied                                                                                                    | Parameter type                                                                                                    | destination                                                                                                    |
| the motor during the flux current and inertia tests.                                                                                                    | Dieplay                                                                                                    |                                                                                                    |
|                                                                                                    | Eactory default                                                                                                    | X.X %<br>50.0%                                                                                                    |
|                                                                                                    | Minimum value                                                                                                    | 00.0%<br>0F 09/                                                                                                    |
|                                                                                                    | Maximum value                                                                                                    | 20.0%                                                                                                    |
|                                                                                                    | Conversion                                                                                                    | 4096 - 100.0%                                                                                                    |
|                                                                                                    |                                                                                                    | 4030 - 100.0 %                                                                                                    |
|                                                                                                    | relative before adjusting the speed toop bandwidth. <i>Total merita</i> measured by the autotune (startup) routine.         ror Filtr BW         e Error Filtr BW to set the bandwidths of two cascaded low ss filters in the Kf error path of the speed PI regulator.         eserved         ave this parameter set to 0.         ttotune Torque         e Autotune Torque to specify the motor torque that is applied the motor during the flux current and inertia tests. | refered before adjusting the speed roop bandwidth. Total methal         measured by the autotune (startup) routine.         ror Filtr BW         e Error Filtr BW to set the bandwidths of two cascaded low<br>ss filters in the Kf error path of the speed PI regulator.         Parameter type<br>Display         Pactory default<br>Minimum value<br>Maximum value<br>Conversion         eserved<br>ave this parameter set to 0.         Parameter number<br>File:group<br>Parameter type<br>Display<br>Factory default<br>Minimum value<br>Maximum value<br>Conversion         totune Torque<br>the motor during the flux current and inertia tests.         Parameter number<br>File:group<br>Parameter type<br>Display<br>Factory default<br>Minimum value<br>Conversion         Parameter Torque<br>the motor during the flux current and inertia tests. |

| 11-50 | Parameters                                                        |                                           |                                          |
|-------|-------------------------------------------------------------------|-------------------------------------------|------------------------------------------|
|       |                                                                   |                                           |                                          |
| 165   | Autotune Speed                                                    | Parameter number                          | 165                                      |
|       | Use Autotune Speed to set the maximum speed of the motor          | File:group                                | Autotune/Autotune Setup                  |
|       | during the flux current and inertia tests.                        | Parameter type                            |                                          |
|       | -                                                                 | Factory default                           | tase motor speed x 0.85                  |
|       |                                                                   | Minimum value                             | base motor speed x 0.3                   |
|       |                                                                   | Maximum value                             | base motor speed                         |
|       |                                                                   | Conversion                                | 4096 = base motor speed                  |
|       |                                                                   | Refer to Chapter 13,                      | Understanding the Auto-tuning Procedure, |
|       |                                                                   | for more information                      |                                          |
| 100   | Chatay Dasiatura                                                  | Parameter number                          | 166                                      |
| 100   | Stator Resistnce                                                  | File group                                | Motor/Inverter:Motor Constants           |
|       | Enter the sum of the stator and cable resistances of the motor in | Theigroup                                 | Autotune/Autotune Results                |
|       | per unit (percent representation). The auto-tune procedure        | Parameter type                            | destination                              |
|       | measures the stator resistance during the quick motor tune        | Display                                   | x.xx%                                    |
|       | portion of start up.                                              | Factory default                           | 1.49%                                    |
|       |                                                                   | Minimum value                             | 0.00%                                    |
|       |                                                                   | Maximum value                             | 100.00%                                  |
|       |                                                                   | Conversion                                | 4096 = 100.00%                           |
|       |                                                                   | Refer to Chapter 13,                      | Understanding the Auto-tuning Procedure, |
|       |                                                                   | for more information                      |                                          |
| 167   | l eak Inductance                                                  | Parameter number                          | 167                                      |
| 107   |                                                                   | File:group                                | Motor/Inverter:Motor Constants           |
|       | Enter the sum of the motor stator and rotor leakage inductances   |                                           | Autotune:Autotune Results                |
|       | representation). The auto-tune procedure measures the leakage     | Parameter type                            | destination                              |
|       | inductance during the quick motor tune portion of start up.       | Display                                   | x.xx%                                    |
|       |                                                                   | Factory default                           | 17.99%                                   |
|       |                                                                   | Minimum value                             | 0.00%                                    |
|       |                                                                   | Conversion                                | 4096 - 100.00%                           |
|       |                                                                   | Befer to Chapter 13                       | Inderstanding the Auto-tuning Procedure  |
|       |                                                                   | for more information                      |                                          |
|       |                                                                   |                                           |                                          |
| 168   | Flux Current                                                      | Parameter number                          | 168<br>Mata (landar Mata Carata)         |
|       | Use Flux Current to specify the magnetizing current that          | File:group                                | Motor/Inverter:Motor Constants           |
|       | produces rated flux in the motor in a per unit (percent           | Parameter type                            | Autolune:Autolune Results                |
|       | representation). The auto-tune procedure measures the flux        | Display                                   |                                          |
|       | current during the quick motor tune portion of start up.          | Factory default                           | 30.00%                                   |
|       |                                                                   | Minimum value                             | 0.00%                                    |
|       |                                                                   | Maximum value                             | 75.00%                                   |
|       |                                                                   | Conversion                                | 4096 = 100.00%                           |
|       |                                                                   | Refer to Chapter 13, for more information | Understanding the Auto-tuning Procedure, |
|       |                                                                   |                                           |                                          |
| 169   | Slip Gain                                                         | Parameter number                          | 169                                      |
| 100   |                                                                   | File:group                                | Motor/Inverter:Motor Constants           |
|       | Use Sup Gain to the tune the sup constant of the motor to         |                                           | Autotune:Autotune Results                |
|       | improve speed regulation in encoderiess mode.                     | Parameter type                            | destination                              |
|       |                                                                   | Display                                   | x.x%                                     |
|       |                                                                   | Factory default                           | 100.0%                                   |
|       |                                                                   | Maximum value                             | 0.0%                                     |
|       |                                                                   | Conversion                                | 400.0%                                   |
|       |                                                                   | Defer to Chester 0                        | 1024 = 100.0%                            |
|       |                                                                   | Heler to Chapter 9, A                     | Applications, for more information.      |

| 170 | Vd Max                                                                                                    | Parameter number                                                            | 170                                                         |
|-----|----------------------------------------------------------------------------------------------------|-----------------------------------------------------------------------------|-------------------------------------------------------------|
|     | Use <i>Vd Max</i> to view the maximum D axis voltage allowed on the motor. The auto-tune routine calculates the value of <i>Vd Max</i> . You should not change this value.<br>Vd is short for flux axis voltage. | File:group<br>Parameter type<br>Display<br>Factory default<br>Minimum value | none<br>destination<br>x.x volts<br>calculated<br>0.0 volts |
|     |                                                                                                    | Maximum value<br>Conversion                                                 | 468.8 volts<br>16 = 1.0                                     |

| 171 | Vg Max                                                              | Parameter number | 171         |
|-----|---------------------------------------------------------------------|------------------|-------------|
|     |                                                                     | File:group       | none        |
|     | Use vq max to view the Q axis voltage at which the motor enters     | Parameter type   | destination |
|     | tield weakening. The auto-tune routine calculates the value of $Vq$ | Display          | x.x volts   |
|     | Max. You should not change this value.                              | Factory default  | calculated  |
|     | Vq is short for torque axis voltage.                                | Minimum value    | 0.0 volts   |
|     |                                                                     | Maximum value    | 468.8 volts |
|     |                                                                     | Conversion       | 16 = 1.0    |

| 172 | Trans         | Dgn Config                              |              |                           | Parameter number                                                                                           | eter number 172 |                                                                                                    |  |
|-----|---------------|-----------------------------------------|--------------|---------------------------|----------------------------------------------------------------------------------------------------|-----------------|----------------------------------------------------------------------------------------------------|--|
|     | Use Tratests. | ans Dgn Config to disable certain       | transistor c | Jiagnostic                | File:group<br>Parameter type<br>Display<br>Factory default<br>Minimum value<br>Maximum value<br>Conversion |                 | Autotune:Autotune Setup<br>linkable destination<br>bits<br>00000000.0000000<br>0000000.0000000<br>00001111.11011111<br>1 = 1 |  |
|     |               |                                         |              |                           | Refer to Chapter 13, for more information.                                                                 | Understar       | nding the Auto-tuning Procedure,                                                                                             |  |
|     | Bit           | Disables:                               | Bit          | Disables:                 |                                                                                                    | Bit             | Disables:                                                                                                    |  |
|     | 0             | Cur Fdbk U<br>I feedback phase U offset | 5            | Reserved<br>Leave 0.      |                                                                                                    | 9               | <b>Trans V Lo</b><br>Power trans V lower for all tests                                                                       |  |
|     | 1             | Cur Fdbk W<br>I feedback phase W offset | 6            | Trans U Up<br>Power trans | U upper for all tests                                                                                      | 10              | <b>Trans W Up</b><br>Power trans W upper for all tests                                                                       |  |
|     | 2             | Short Trans<br>Shorted transistor tests | 7            | Trans U Lo<br>Power trans | U lower for all tests                                                                                      | 11              | Trans W Lo<br>Power trans W lower for all tests                                                                              |  |
|     | 3             | Ground Fault<br>Ground fault tests      | 8            | Trans V Up<br>Power trans | V upper for all tests                                                                                      | 12 – 15         | Reserved<br>Leave 0.                                                                                                    |  |
|     | 4             | <b>Open Tests</b><br>Open device tests  |              |                           |                                                                                                    |                 |                                                                                                    |  |

| 173 | Autot                                                                                                    | une/Dgn Sel                                                                                      |        |                                                                                   | Parame               | ter number                                                                   |            | 173                                                                                                    |  |
|-----|----------------------------------------------------------------------------------------------------|--------------------------------------------------------------------------------------------------|--------|-----------------------------------------------------------------------------------|----------------------|------------------------------------------------------------------------------|------------|----------------------------------------------------------------------------------------------------|--|
| 173 | Use <i>Autotune/Dgn Sel</i> to select the drive diagnostic and commissioning test.<br>The bits are defined as follows: |                                                                                                  |        |                                                                                   |                      | up<br>ter type<br>default<br>m value<br>im value                             | Auto       | Autotune:Autotune Setup<br>linkable destination<br>bits<br>00000000.00000000<br>0000000.00000000<br>000000 |  |
|     |                                                                                                    |                                                                                                  |        |                                                                                   | Refer to<br>for more | Chapter 13, Understand<br>information.                                       | ling the A | uto-tuning Procedure,                                                                                      |  |
|     | Bit                                                                                                    | Selects:                                                                                         | Bit    | Selects:                                                                          | Bit                  | Selects:                                                                     | Bit        | Selects:                                                                                                   |  |
|     | 0                                                                                                    | Trans Diag<br>Inverter transistor<br>diagnostics<br>Mtr Phas Rot<br>Motor phase rotation<br>test | 2<br>3 | Lo Measure<br>Leakage inductance<br>test<br>Rs Measure<br>Stator resistance tests | 4<br>5               | <b>Id Measure</b><br>Flux current measure<br><b>Inertia</b><br>Inertia tests | 6 – 15     | Reserved<br>Leave 0.                                                                                       |  |

| 174 | <b>Inverter Dgn1</b><br>Inverter Dgn1 shows the results of the transistor diagnostic tests.<br>If any of the bits are set, then a problem with the associated test<br>is indicated. |                                                         | Parameter number                                                         |                                                          |                                                                                                    |
|-----|----------------------------------------------------------------------------------------------------|---------------------------------------------------------|--------------------------------------------------------------------------|----------------------------------------------------------|----------------------------------------------------------------------------------------------------|
|     |                                                                                                    |                                                         | File:gro<br>Parame<br>Display<br>Factory<br>Minimum<br>Maximu<br>Convers | up<br>ter type<br>default<br>m value<br>im value<br>sion | Autotune:Autotune Status<br>source<br>bits<br>not applicable<br>00000000.00000000<br>00111111111111111111 |
|     | The bi                                                                                                    | ts are defined as follows:                              | Refer to for more                                                        | Chapter 13, <i>Understandin</i><br>information.          | g the Auto-tuning Procedure,                                                                              |
|     | Bit                                                                                                    | Description                                             | Bit                                                                      | Description                                              |                                                                                                    |
|     | 0                                                                                                    | Soft Fault<br>A software fault occurred.                | 8                                                                        | <b>Over Voltage</b><br>A hardware overvoltage f          | ault occurred.                                                                                            |
|     | 1                                                                                                    | No Mtr/Bfuse<br>No motor connected or an open bus fuse. | 9                                                                        | Desaturation<br>A hardware desaturation                  | fault occurred.                                                                                           |
|     | 2                                                                                                    | Short Ph U-W<br>Phase U and W shorted.                  | 10                                                                       | Ground Fault<br>A hardware ground fault (                | occurred.                                                                                                 |
|     | 3                                                                                                    | Short Ph U-V<br>Phase U and V shorted.                  | 11                                                                       | <b>Overcurrent</b><br>A hardware phase overcu            | urrent fault occurred.                                                                                    |
|     | 4                                                                                                    | Short Ph V-W<br>Phase V and W shorted.                  | 12                                                                       | <b>Open Transis</b><br>Open power transistor(s)          |                                                                                                    |
|     | 5                                                                                                    | Short Module<br>Shorted modules.                        | 13                                                                       | No Cur Fdbk<br>Current feedback fault(s)                 |                                                                                                    |
|     | 6                                                                                                    | Gnd Flt Mod<br>Ground fault.                            | 14 – 15                                                                  | Reserved<br>Leave 0.                                     |                                                                                                    |
|     | 7                                                                                                    | PriorTst Flt<br>Fault before shorted module ran.        |                                                                          |                                                          |                                                                                                    |

### 175 Inverter Dgn2

Inverter Dgn2 shows the results of the transistor diagnostic tests. If any of the bits are set, then a problem with the associated test is indicated.

| Parameter number               | 175                              |
|--------------------------------|----------------------------------|
| File:group                     | Autotune:Autotune Status         |
| Parameter type                 | source                           |
| Display                        | bits                             |
| Factory default                | not applicable                   |
| Minimum value                  | 0000000.0000000                  |
| Maximum value                  | 11111111.11111111                |
| Conversion                     | 1 = 1                            |
| Refer to Chapter 13, Understan | nding the Auto-tuning Procedure, |
| for more information.          |                                  |

The bits are defined as follows:

| Bit | Description                                     | Bit | Description                                  | Bit | Description                                    |
|-----|-------------------------------------------------|-----|----------------------------------------------|-----|------------------------------------------------|
| 0   | <b>U Up Short</b><br>Transistor U upper shorted | 6   | U Offset<br>Current fdbk ph U offset too big | 11  | V Lo Open<br>Transistor V lower open           |
| 1   | <b>U Lo Short</b><br>Transistor U lower shorted | 7   | W Offset<br>Current fdbk ph W offset too big | 12  | W Up Open<br>Transistor W upper open           |
| 2   | V Up Short<br>Transistor V upper shorted        | 8   | <b>U Up Open</b><br>Transistor U upper open  | 13  | W Lo Open<br>Transistor W lower open           |
| 3   | V Lo Short<br>Transistor V lower shorted        | 9   | <b>U Lo Open</b><br>Transistor U lower open  | 14  | <b>U Open</b><br>Current feedback phase U open |
| 4   | W Up Short<br>Transistor W upper shorted        | 10  | <b>V Up O</b> pen<br>Transistor V upper open | 15  | W Open<br>Current feedback phase W open        |
| 5   | W Lo Short<br>Transistor W lower shorted        |     |                                              |     |                                                |

#### Parameter number 176 **Autotune Errors** Autotune:Autotune Status File:group Autotune Errors shows the results of the auto-tune tests. The test Parameter type results are divided into four categories: slip calculations, leakage Display inductance tests, resistance tests, and flux current tests. If a fault Factory default not applicable occurred during the auto-tune tests, the appropriate bit is set in Minimum value 0000000.00000000 Autotune Errors. If no bits are set, the drive passed all of the Maximum value 11111111.11111111 auto-tune tests. Conversion The bits are defined as follows: Refer to Chapter 13, Understanding the Auto-tuning Procedure, for more information. Rit Description Rit Description D:+ Description

| БΙ   | Description                    | DIL | Description        | DIL  | Description                         |
|------|--------------------------------|-----|--------------------|------|-------------------------------------|
| 0    | Slip <= 0                      | Res | istance Tests      | Flux | Current Tests                       |
|      | Slip is 0 or negative.         | 6   | Res- > 0 Spd       | 11   | Fix-Atune Lo                        |
| Indu | ctance Tests                   |     | Not at zero speed. |      | Auto-tune setpoint is too low.      |
| 1    | Ind- > 0 Spd                   | 7   | Res-Sign Err       | 12   | Flx-Flux < 0                        |
|      | Not at zero speed.             |     | Sign error.        |      | Flux less than zero.                |
| 2    | Ind-Sign Err                   | 8   | Res- 0 Cur         | 13   | Flx-Cur>MCur                        |
|      | Sign error or negative Lsigma. |     | Zero current.      |      | Flux current > rated motor current. |
| 3    | Ind- 0 Cur                     | 9   | Res-SW Err         | 14   | Flx-En Drop                         |
|      | Zero current.                  |     | Software error.    |      | Enable dropout.                     |
| 4    | Ind-A/D Ovfl                   | 10  | Res-En Drop        | 15   | Flx-Hi Load                         |
|      | A/D overflow at minimum gain.  |     | Enable dropout.    |      | The load is too high.               |
| 5    | Ind-En Drop                    |     |                    |      |                                     |
|      | Enable dropout.                |     |                    |      |                                     |

| 177 | <b>Ki Freq Reg</b><br><i>Ki Freq Reg</i> contains the integral gain of the frequency regulator<br>in encoderless mode. Do not change the value of this parameter. | Parameter number | 177         |
|-----|----------------------------------------------------------------------------------------------------|------------------|-------------|
|     |                                                                                                    | File:group       | none        |
|     |                                                                                                    | Parameter type   | destination |
|     |                                                                                                    | Display          | х           |
|     |                                                                                                    | Factory default  | 300         |
|     |                                                                                                    | Minimum value    | 0           |
|     |                                                                                                    | Maximum value    | 32767       |
|     |                                                                                                    | Conversion       | 1 = 1       |
|     |                                                                                                    |                  |             |

| 178 | Kp Freq Reg                                                                                                    | Parameter number                                                                             | 178                                           |
|-----|----------------------------------------------------------------------------------------------------|----------------------------------------------------------------------------------------------|-----------------------------------------------|
|     | <i>Kp Freq Reg</i> contains the proportional gain of the frequency regulator in encoderless mode. Do not change the value of this parameter. | File:group<br>Parameter type<br>Display<br>Factory default<br>Minimum value<br>Maximum value | none<br>destination<br>x<br>800<br>0<br>32767 |
|     |                                                                                                    | Conversion                                                                                   | 1 - 1                                         |

| 179 | <b>Kf Freq Reg</b><br><i>Kf Freq Reg</i> contains the feed-forward gain of the frequency<br>regulator in encoderless mode. Do not change the value of this<br>parameter. | Parameter number<br>File:group<br>Parameter type<br>Display<br>Factory default<br>Minimum value<br>Maximum value<br>Conversion | 179<br>none<br>destination<br>x.x<br>1.0<br>0.0<br>128.0<br>256 = 1.0 |
|-----|----------------------------------------------------------------------------------------------------|----------------------------------------------------------------------------------------------------|-----------------------------------------------------------------------|
|-----|----------------------------------------------------------------------------------------------------|----------------------------------------------------------------------------------------------------|-----------------------------------------------------------------------|

176

bits

1 = 1

source

| ameters |
|---------|
|         |

| 180 | <b>Freq Track Filtr</b><br><i>Freq Track Filtr</i> contains the rotor frequency regulator filter in<br>encoderless mode. Do not change the value of this parameter. |                                                                     | Parameter number<br>File:group                                           |                            | 180                                  |
|-----|----------------------------------------------------------------------------------------------------|---------------------------------------------------------------------|--------------------------------------------------------------------------|----------------------------|--------------------------------------|
|     |                                                                                                    |                                                                     |                                                                          |                            | none                                 |
|     |                                                                                                    |                                                                     | Displa                                                                   | Parameter type destination |                                      |
|     |                                                                                                    |                                                                     | Facto                                                                    | Factory default 5000       |                                      |
|     |                                                                                                    |                                                                     | Minimum value                                                            |                            | 0                                    |
|     |                                                                                                    |                                                                     | Maximum value 32767                                                      |                            |                                      |
|     |                                                                                                    |                                                                     | Conve                                                                    | <b>Conversion</b> 1 = 1    |                                      |
|     |                                                                                                    |                                                                     |                                                                          |                            |                                      |
| 181 | SP 2                                                                                                    | Wire Enable <sup>1</sup>                                            | Paran                                                                    | neter number               | 181                                  |
|     | SP 2 Wire Enable lets you specify whether the specified                                                                                                    |                                                                     | Paran                                                                    | neter type                 | destination                          |
|     | SCANport device uses 2 wire or 3 wire control. When you are operating in 2 wire control, the start button acts like a jog.                                          |                                                                     | Displa                                                                   | av                         | hits                                 |
|     |                                                                                                    |                                                                     | Facto                                                                    | ry default                 | 0000000                              |
|     | 1 SP 2 Wire Enable was added in Version 2.xx.                                                                                                    |                                                                     | Minim                                                                    | num value                  | 0000000                              |
|     |                                                                                                    |                                                                     | Maxin                                                                    | num value                  | 1111110                              |
|     |                                                                                                    |                                                                     | Conversion 1 = 1                                                         |                            |                                      |
|     | Bit                                                                                                    | Description                                                         | Bit                                                                      | Description                |                                      |
|     | 0                                                                                                    | Reserved                                                            | 4                                                                        | SP 4                       |                                      |
|     |                                                                                                    | Leave 0.                                                            |                                                                          | Set to enable the          | e device connected to SCANport 4 for |
|     | 1                                                                                                    | SP 1                                                                | -                                                                        | 2 wire control.            |                                      |
|     |                                                                                                    | Set to enable the device connected to SCANport 1 for 2 wire control | 5                                                                        | Set to enable the          | a device connected to SCANport 5 for |
|     | 2                                                                                                    | SP 2                                                                |                                                                          | 2 wire control.            | e device connected to SCANport 5 loi |
|     | 2                                                                                                    | Set to enable the device connected to SCANport 2 for                | 6                                                                        | SP 6                       |                                      |
|     | 2 wire control.                                                                                                    |                                                                     | Set to enable the device connected to SCANport 6 for                     |                            |                                      |
|     | 3                                                                                                    | SP 3                                                                |                                                                          | 2 wire control.            |                                      |
|     |                                                                                                    | Set to enable the device connected to SCANport 3 for                | 7                                                                        | P197                       |                                      |
|     | 2 wire control.                                                                                                    |                                                                     | Set to enable <i>Logic Cmd Input</i> (parameter 197) for 2 wire control. |                            |                                      |
|     |                                                                                                    |                                                                     |                                                                          |                            |                                      |

| 182 | <ul> <li>An In1 Filter BW<sup>1</sup></li> <li>Use An In1 Filter BW to use a low pass filter on the analog input 1. This filter adjusts the bandwidth to get better filtering. By using the low pass filter, you lose some bandwidth, but the value becomes more stable.</li> <li>1 An In1 Filter BW was added in Version 2.xx.</li> </ul> | Parameter number<br>File:group<br>Parameter type<br>Display<br>Factory default<br>Minimum value<br>Maximum value<br>Conversion | 182<br>Interface/Comm:Analog Inputs<br>linkable destination<br>x.x radians per second<br>0.0 radians per second<br>200.0 radians per second<br>10 = 1 |
|-----|----------------------------------------------------------------------------------------------------|----------------------------------------------------------------------------------------------------|----------------------------------------------------------------------------------------------------|
| 183 | <ul> <li>An In2 Filter BW<sup>1</sup></li> <li>Use An In2 Filter BW to use a low pass filter on the analog input 2. This filter adjusts the bandwidth to get better filtering. By using the low pass filter, you lose some bandwidth, but the value becomes more stable.</li> <li>1 An In1 Filter BW was added in Version 2.xx.</li> </ul> | Parameter number<br>File:group<br>Parameter type<br>Display<br>Factory default<br>Minimum value<br>Maximum value<br>Conversion | 183<br>Interface/Comm:Analog Inputs<br>linkable destination<br>x.x radians per second<br>0.0 radians per second<br>200.0 radians per second<br>10 = 1 |
| 184 | mA In Filter BW <sup>1</sup>                                                                                                    | Parameter number<br>File:group                                                                                                 | 184<br>Interface/Comm:Analog Inputs                                                                                                    |

|   |                                                                      | File:group      | Interface/Comm:Analog Inputs |
|---|----------------------------------------------------------------------|-----------------|------------------------------|
|   | Use <i>mA</i> In Filter BW to use a low pass filter on the 4 – 20 mA | Parameter type  | linkable destination         |
|   | input. This filter adjusts the bandwidth to get better filtering. By | Display         | x.x radians per second       |
|   | using the low pass filter, you lose some bandwidth, but the value    | Factory default | 0.0 radians per second       |
|   | becomes more stable.                                                 | Minimum value   | 0.0 radians per second       |
| 1 | 1 mA In Filter BW was added in Version 2.xx.                         | Maximum value   | 200.0 radians per second     |
|   |                                                                      | Conversion      | 10 = 1                       |
|   |                                                                      |                 |                              |
| 185 | <ul> <li>Notch Filtr Freq<sup>1</sup></li> <li>Use Notch Filtr Freq to set the center frequency for an optional 2-pole notch filter. To enable the notch filter, you need to set <i>Fdbk</i> Filter Sel (parameter 65) to 4.</li> <li>1 Notch Filtr Freq was added in Version 2.xx.</li> </ul> | Parameter number<br>File:group<br>Parameter type<br>Display<br>Factory default<br>Minimum value<br>Maximum value | 185<br>Control:Speed Feedback<br>linkable destination<br>x.x Hz<br>135.0 Hz<br>5.0 Hz<br>135.0 Hz |
|-----|----------------------------------------------------------------------------------------------------|----------------------------------------------------------------------------------------------------|---------------------------------------------------------------------------------------------------|
|     |                                                                                                    | Conversion                                                                                                    | 8 = 1                                                                                             |
|     |                                                                                                    | Refer to the Torque Reference Over<br>Block Diagrams, for more information                                       | view in Appendix B, <i>Control</i> n about the notch filter.                                      |

| 186 | Notch Filtr O <sup>1</sup>                                            | Parameter number                                                          | 186                                                            |
|-----|-----------------------------------------------------------------------|---------------------------------------------------------------------------|----------------------------------------------------------------|
|     |                                                                       | File:group                                                                | Control:Speed Feedback                                         |
|     | Use Notch Filtr Q to set the quality factor, or Q, for the 2-pole     | Parameter type                                                            | linkable destination                                           |
|     | notch filter. To enable the notch filter, you need to set Fdbk Filter | Display                                                                   | х                                                              |
|     | <i>Sel</i> (parameter 65) to 4.                                       | Factory default                                                           | 50                                                             |
|     | 1 Notch Filtr Q was added in Version 2.xx.                            | Minimum value                                                             | 2                                                              |
|     |                                                                       | Maximum value                                                             | 500                                                            |
|     |                                                                       | Conversion                                                                | 1 = 1                                                          |
|     |                                                                       | Refer to the Torque Reference Ove<br>Block Diagrams, for more information | rview in Appendix B, <i>Control</i> on about the notch filter. |

| 187 | <b>Relay Config 2</b> <sup>1</sup><br>Use <i>Relay Config 2</i> to select the function of terminal 3 on either TB10 (for frames A1 – A4) or TB11 (for frames B – H) output. | Parameter number<br>File:group<br>Parameter type<br>Display | 187<br>Interface/Comm:Digital Config<br>destination<br>x |
|-----|----------------------------------------------------------------------------------------------------|-------------------------------------------------------------|----------------------------------------------------------|
|     | 1 Relay Config 2 was added in Version 2.xx.<br>Relay Config 2 may be any one of the following values:                                                                       | Factory default<br>Minimum value<br>Maximum value           | 33<br>0<br>36                                            |
|     |                                                                                                    | Conversion                                                  | 1 = 1                                                    |

| Value<br>0<br>1<br>2<br>3<br>4<br>5<br>6<br>7<br>8<br>9<br>10<br>11<br>12<br>13<br>14<br>15 | Description<br>Disabled<br>The relay is disabled.<br>Run Ready<br>The drive is ready to run.<br>Not Run Rdy<br>The drive is not ready to run.<br>Running<br>Commanded speed is not zero.<br>Not Running<br>Commanded speed is zero.<br>Stopping<br>The drive is stopping.<br>Not Stopping<br>The drive is not stopping.<br>Stopped<br>The drive is not stopped.<br>Not Stopped<br>The drive is not stopped.<br>Not Stopped<br>The drive is not stopped.<br>Not Accel<br>The motor is not accelerating.<br>Decelerating<br>The motor is not accelerating.<br>Not Accel<br>The motor is not decelerating.<br>Not Decel<br>The motor is not decelerating.<br>At Set Speed<br>The motor is not at the requested<br>speed.<br>Not Set Sp<br>The motor is not at the requested<br>speed.<br>At Zero Spd | Value<br>16<br>17<br>18<br>20<br>21<br>22<br>23<br>24<br>25<br>26<br>27<br>28 | Description<br>Not Zero Spd<br>The motor is not at zero speed.<br>Flux Ready<br>The motor is ready to be fluxed up.<br>Not Flux Rdy<br>The motor is not ready to be fluxed up.<br>Flux Up<br>The drive feels the motor is fluxed up.<br>Not Flux Up<br>The drive feels the motor is not fluxed up.<br>Jogging<br>The motor is jogging.<br>Not Jogging<br>The motor is not jogging.<br>At Limit<br>The motor is at the limit shown in<br>Torque Limit Sts (parameter 87)<br>Not At Lim<br>The motor is not at the limit shown in<br>Torque Limit Sts (parameter 87).<br>>= Speed<br>The motor speed is greater than or equal<br>to <i>Relay Setpoint 2</i> (parameter 188).<br><=Current<br>The motor current is greater than or equal<br>to <i>Relay Setpoint 2</i> (parameter 188).<br><=Current<br>The motor current is less than<br><i>Relay Setpoint 2</i> (parameter 188). | <b>Value</b><br>29<br>30<br>31<br>32<br>33<br>34<br>35<br>36<br>37<br>38 | Description<br>Faulted<br>A fault has occurred.<br>Not Faulted<br>A fault has not occurred.<br>Warning<br>A warning has occurred.<br>Not Warning<br>A warning has not occurred.<br>Enable<br>Power is being applied to the<br>motor.<br>Not Enable<br>Power is not being applied to the<br>motor.<br>Function Val<br>True when the value of <i>Function</i><br><i>Output</i> 1 (par. 213) and/or the<br>value of <i>Function Output</i> 2<br>(par. 214) are zero.<br>Not Function Val<br>True when the values of both<br><i>Function Output</i> 1 (par. 213) and<br><i>Function Output</i> 2 (par. 214)<br>are zero.<br>Function T/F<br>True when timer or logical state of<br>add/sub or mult/div is false based<br>on the selected function block.<br>Function T/F |
|---------------------------------------------------------------------------------------------|----------------------------------------------------------------------------------------------------|-------------------------------------------------------------------------------|----------------------------------------------------------------------------------------------------|--------------------------------------------------------------------------|----------------------------------------------------------------------------------------------------|
| 15                                                                                          | speed.<br><b>At Zero Spd</b><br>The motor is at zero speed.                                                                                                    |                                                                               | Relay Setpoint 2 (parameter 188).                                                                                                    |                                                                          | on the selected function block.                                                                                                    |

| 188 | Belay Setpoint 2 <sup>1</sup>                                           | Parameter number | 188                           |
|-----|-------------------------------------------------------------------------|------------------|-------------------------------|
|     | neiay Selpoint 2                                                        | File:group       | Interface/Comm:Digital Config |
|     | Relay Setpoint 2 lets you specify the setpoint threshold for either     | Parameter type   | linkable destination          |
|     | speed or current. Relay Setpoint 2 is only active if Relay Config 2     | Display          | ±x.x%                         |
|     | (parameter 187) is set to a value of 25, 26, 27, or 28.                 | Factory default  | +0.0%                         |
|     | 1 Relay Setpoint 2 was added in Version 2.xx. Minimum val<br>Maximum va | Minimum value    | -800.0%                       |
| 1   |                                                                         | Maximum value    | +800.0%                       |
|     |                                                                         | Conversion       | 4096 = 100.0%                 |

| 189 | Belay Config 3 <sup>1</sup>                                        | Parameter number | 189                           |
|-----|--------------------------------------------------------------------|------------------|-------------------------------|
|     | neity coning c                                                     | File:group       | Interface/Comm:Digital Config |
|     | Use Relay Config 3 to select the function of terminals 4, 5, and 6 | Parameter type   | destination                   |
|     | on either TB10 (for frames A1 – A4) or TB11 (for frames B – H)     | Display          | х                             |
|     | output.                                                            | Factory default  | 30                            |
|     | 1 Polay Config 2 was added in Version 2 xx                         | Minimum value    | 0                             |
|     | T Relay Cornig 5 was added in Version 2.xx.                        | Maximum value    | 36                            |
|     | Relay Config 3 may be any one of the following values:             | Conversion       | 1 = 1                         |

| <b>Value</b><br>0<br>1<br>2<br>3 | Description<br>Disabled<br>The relay is disabled.<br>Run Ready<br>The drive is ready to run.<br>Not Run Rdy<br>The drive is not ready to run.<br>Running<br>Commanded speed is not zero. | <b>Value</b><br>16<br>17<br>18<br>19 | Description<br>Not Zero Spd<br>The motor is not at zero speed.<br>Flux Ready<br>The motor is ready to be fluxed up.<br>Not Flux Rdy<br>The motor is not ready to be fluxed up.<br>Flux Up<br>The drive feels the motor is fluxed up. | <b>Value</b><br>29<br>30<br>31<br>32 | Description<br>Faulted<br>A fault has occurred.<br>Not Faulted<br>A fault has not occurred.<br>Warning<br>A warning has occurred.<br>Not Warning<br>A warning has not occurred |
|----------------------------------|----------------------------------------------------------------------------------------------------|--------------------------------------|----------------------------------------------------------------------------------------------------|--------------------------------------|----------------------------------------------------------------------------------------------------|
| 4                                | Not Running<br>Commanded speed is zero.                                                                                                    | 20<br>21                             | Not Flux Up<br>The drive feels the motor is not fluxed up.                                                                                                    | 33                                   | Enable<br>Power is being applied to the                                                                                                    |
| 6                                | The drive is stopping.<br>Not Stopping                                                                                                    | 22                                   | The motor is jogging.<br>Not Jogging                                                                                                    | 34                                   | Not Enable<br>Power is not being applied to the                                                                                                    |
| 7                                | Stopped<br>The drive is stopped.                                                                                                    | 23                                   | At Limit<br>The motor is at the limit shown in                                                                                                    | 35                                   | Function Val<br>True when the value of Function                                                                                                    |
| 8<br>9                           | Not Stopped<br>The drive is not stopped.<br>Accelerating                                                                                                    | 24                                   | Torque Limit Sts (parameter 87)<br>Not At Lim<br>The motor is not at the limit shown in                                                                                                    |                                      | <i>Output 1</i> (par. 213) and/or the value of <i>Function Output 2</i> (par. 214) are zero.                                                                                   |
| 10                               | The motor is accelerating.<br>Not Accel                                                                                                    | 25                                   | Torque Limit Sts (parameter 87).<br>>= Speed                                                                                                    | 36                                   | Not Function Val<br>True when the values of both<br>Function Output 1 (par. 213) and                                                                                           |
| 11                               | <b>Decelerating</b><br>The motor is decelerating.                                                                                                    | 26                                   | to <i>Relay Setpoint 3</i> (parameter 190). < Speed                                                                                                    |                                      | <i>Function Output 2</i> (par. 213) and<br>are zero.                                                                                                    |
| 12                               | Not Decel<br>The motor is not decelerating.                                                                                                    |                                      | The motor speed is less than <i>Relay Setpoint 3</i> (parameter 190).                                                                                                    | 37                                   | Function T/F<br>True when timer or logical state of                                                                                                    |
| 13                               | At Set Speed<br>The motor is at the requested                                                                                                    | 27                                   | >=Current<br>The motor current is greater than or equal<br>to <i>Belay Setpoint 3</i> (parameter 190)                                                                                                    | 38                                   | add/sub or mult/div is true based<br>on the selected function block.                                                                                                    |
| 14                               | Not Set Sp<br>The motor is not at the requested<br>speed                                                                                                    | 28                                   | <pre><current (parameter="" 190)<="" 3="" current="" is="" less="" motor="" pre="" relay="" setpoint="" than="" the=""></current></pre>                                                                                              | 00                                   | False when timer or logical state of<br>add/sub or mult/div is false based<br>on the selected function block                                                                   |
| 15                               | At Zero Spd<br>The motor is at zero speed.                                                                                                    |                                      |                                                                                                    |                                      |                                                                                                    |

| 190 | Polov Satagint 2                                                    | Parameter number | 190                           |
|-----|---------------------------------------------------------------------|------------------|-------------------------------|
|     | neiay Selpoint S                                                    | File:group       | Interface/Comm:Digital Config |
|     | Relay Setpoint 3 lets you specify the setpoint threshold for either | Parameter type   | linkable destination          |
|     | speed or current. Relay Setpoint 3 is only active if Relay Config 3 | Display          | ±x.x%                         |
|     | (parameter 189) is set to a value of 25, 26, 27, or 28.             | Factory default  | +0.0%                         |
|     | 1. Delaw Catagiat Quine added in Marsian Quin                       | Minimum value    | -800.0%                       |
|     | i <i>Relay Selpoint 3</i> was added in version 2.xx.                | Maximum value    | +800.0%                       |
|     |                                                                     | Conversion       | 4096 = 100.0%                 |

\_

| 191 | Relay Config 4 <sup>1</sup>                                        | Parameter number<br>File:group | 191<br>Interface/Comm:Digital Config |
|-----|--------------------------------------------------------------------|--------------------------------|--------------------------------------|
|     | Use Relay Config 4 to select the function of terminals 7, 8, and 9 | Parameter type                 | destination                          |
|     | of either TB10 (for frames A1 – A4) or TB11 (for frames B – H)     | Display                        | х                                    |
|     | output.                                                            | Factory default                | 32                                   |
|     | 1 Polay Config 4 was added in Version 2 xx                         | Minimum value                  | 0                                    |
|     | T Helay Cornig 4 was added in version 2.xx.                        | Maximum value                  | 36                                   |
|     |                                                                    | Conversion                     | 1 = 1                                |
|     | Relay Config 4 may be any one of the following values:             |                                |                                      |
|     |                                                                    |                                |                                      |

| Value | Description                       | Value | Description                                                                       | Value | Description                          |
|-------|-----------------------------------|-------|-----------------------------------------------------------------------------------|-------|--------------------------------------|
| 0     | Disabled                          | 16    | Not Zero Spa                                                                      | 29    |                                      |
|       | The relay is disabled.            | 17    | The motor is not at zero speed.                                                   | 00    | A fault has occurred.                |
| 1     | Run Ready                         | 17    | Flux Ready                                                                        | 30    | Not Faulted                          |
| ~     | The drive is ready to run.        |       | The motor is ready to be fluxed up.                                               | ~     | A fault has not occurred.            |
| 2     | Not Run Rdy                       | 18    | Not Flux Rdy                                                                      | 31    | warning                              |
|       | The drive is not ready to run.    |       | The motor is not ready to be fluxed up.                                           |       | A warning has occurred.              |
| 3     | Running                           | 19    | Flux Up                                                                           | 32    | Not Warning                          |
|       | Commanded speed is not zero.      |       | The drive feels the motor is fluxed up.                                           |       | A warning has not occurred.          |
| 4     | Not Running                       | 20    | Not Flux Up                                                                       | 33    | Enable                               |
|       | Commanded speed is zero.          |       | The drive feels the motor is not fluxed up.                                       |       | Power is being applied to the        |
| 5     | Stopping                          | 21    | Jogging                                                                           |       | motor.                               |
|       | The drive is stopping.            |       | The motor is jogging.                                                             | 34    | Not Enable                           |
| 6     | Not Stopping                      | 22    | Not Jogging                                                                       |       | Power is not being applied to the    |
|       | The drive is not stopping.        |       | The motor is not jogging.                                                         |       | motor.                               |
| 7     | Stopped                           | 23    | At Limit                                                                          | 35    | Function Val                         |
|       | The drive is stopped.             |       | The motor is at the limit shown in                                                |       | True when the value of Function      |
| 8     | Not Stopped                       |       | <i>Torque Limit Sts</i> (parameter 87)                                            |       | Output 1 (par. 213) and/or the       |
|       | The drive is not stopped.         | 24    | Not At Lim                                                                        |       | value of Function Output 2           |
| 9     | Accelerating                      |       | The motor is not at the limit shown in                                            |       | (par. 214) are zero.                 |
|       | The motor is accelerating.        |       | Torque Limit Sts (parameter 87).                                                  | 36    | Not Function Val                     |
| 10    | Not Accel                         | 25    | >= Speed                                                                          |       | True when the values of both         |
|       | The motor is not accelerating.    |       | The motor speed is greater than or equal                                          |       | Function Output 1 (par. 213) and     |
| 11    | Decelerating                      |       | to Relay Setpoint 4 (parameter 192).                                              |       | Function Output 2 (par. 214)         |
|       | The motor is decelerating.        | 26    | < Speed                                                                           |       | are zero.                            |
| 12    | Not Decel                         |       | The motor speed is less than Relay                                                | 37    | Function T/F                         |
|       | The motor is not decelerating.    |       | Setpoint 4 (parameter 192).                                                       |       | True when timer or logical state of  |
| 13    | At Set Speed                      | 27    | >=Ćurrent                                                                         |       | add/sub or mult/div is true based    |
|       | The motor is at the requested     |       | The motor current is greater than or equal                                        |       | on the selected function block.      |
|       | speed.                            |       | to Relav Setpoint 4 (parameter 192).                                              | 38    | Function T/F                         |
| 14    | Not Set Sp                        | 28    | <current< td=""><td></td><td>False when timer or logical state of</td></current<> |       | False when timer or logical state of |
|       | The motor is not at the requested |       | The motor current is less than                                                    |       | add/sub or mult/div is false based   |
|       | speed.                            |       | Relay Setpoint 4 (parameter 192).                                                 |       | on the selected function block.      |
| 15    | At Zero Spd                       |       |                                                                                   | 39    | @ Profile Position                   |
| -     | The motor is at zero speed.       |       |                                                                                   | -     |                                      |

| 192            | Belay Setpoint 1 <sup>1</sup>                                       | Parameter number | 192                           |
|----------------|---------------------------------------------------------------------|------------------|-------------------------------|
| -              | neiay Selpoint 4                                                    | File:group       | Interface/Comm:Digital Config |
|                | Relay Setpoint 4 lets you specify the setpoint threshold for either | Parameter type   | linkable destination          |
|                | speed or current. Relay Setpoint 4 is only active if Relay Config 4 | Display          | ±x.x%                         |
|                | (parameter 191) is set to a value of 25, 26, 27, or 28.             | Factory default  | +0.0%                         |
|                | 1. Defeu Confin (une edded in Moreion Com                           | Minimum value    | -800.0%                       |
| I Relay Conlig | <i>Helay Config 4</i> was added in Version 2.xx.                    | Maximum value    | +800.0%                       |
|                |                                                                     | Conversion       | 4096 = 100.0%                 |

| 193 | Start Dwell Snd <sup>1</sup>                                      | Parameter number                                                 | 193                                                                 |
|-----|-------------------------------------------------------------------|------------------------------------------------------------------|---------------------------------------------------------------------|
|     | Start Dwen Spa                                                    | File:group                                                       | Control:Drive Logic Sel                                             |
|     | Start Dwell Spd lets you set the speed that the drive immediately | Parameter type                                                   | linkable destination                                                |
|     | outputs when a start command is issued. No acceleration ramp      | Display                                                          | ±x.x rpm                                                            |
|     | is used. You must enter a time value in Start Dwell Time          | Factory default                                                  | +0.0 rpm                                                            |
|     | (parameter 194).                                                  | Minimum value                                                    | -0.1 x base motor speed                                             |
|     | 1 Ctart Dwall Codwas added in Version 9 w                         | Maximum value                                                    | +0.1 x base motor speed                                             |
|     | Start Dwell Spa was added in Version 2.xx.                        | Conversion                                                       | 4096 = base motor speed                                             |
|     |                                                                   | Refer to the Speed Referen<br>Appendix B, <i>Control Block I</i> | ce Selection Overview section in<br>Diagrams, for more information. |

| 194 | Start Dwell Time <sup>1</sup>                                    | Parameter number                                                                                                    | 194                     |  |
|-----|------------------------------------------------------------------|----------------------------------------------------------------------------------------------------|-------------------------|--|
|     |                                                                  | File:group                                                                                                    | Control:Drive Logic Sel |  |
|     | Start Dwell Time lets you specify how long you want the drive to | Parameter type                                                                                                    | linkable destination    |  |
|     | continue using Start Dwell Spd (parameter 193) before ramping    | Display                                                                                                    | x.x seconds             |  |
|     | to whichever speed reference you have selected (speed            | Factory default                                                                                                    | 0.0 seconds             |  |
|     | references 1 through 7).                                         | Minimum value                                                                                                    | 0.0 seconds             |  |
|     | 1. Otart Durall Time and a stated in Mansier O                   | Maximum value                                                                                                    | 10.0 seconds            |  |
|     | Start Dwell Time was added in Version 2.xx.                      | Conversion                                                                                                    | seconds x 10            |  |
|     |                                                                  | Refer to the Speed Reference Selection Overview section in Appendix B, <i>Control Block Diagrams</i> , for more information. |                         |  |

| 195 | Max Mtr Current <sup>1</sup>                          |                                                 | Parameter number                                                                        | 19                      |  |
|-----|-------------------------------------------------------|-------------------------------------------------|-----------------------------------------------------------------------------------------|-------------------------|--|
|     |                                                       |                                                 | File:group                                                                              | Control:Control Limit   |  |
|     | Use Max Mtr Current to                                | increase the maximum motor current              | Appl                                                                                    | ication:200/400% Mtr Cu |  |
|     | from 200% to 400% if y                                | ou are using a drive that is significantly      | Parameter type                                                                          | destinatior             |  |
|     | larger than your motor.                               |                                                 | Display                                                                                 | >                       |  |
|     |                                                       |                                                 | Factory default                                                                         | (                       |  |
|     | Choose:                                               | To Select:                                      | Minimum value                                                                           | C                       |  |
|     |                                                       | 0000/                                           | Maximum value                                                                           | 1                       |  |
|     | 0                                                     | 200% maximum motor current                      | Conversion                                                                              | 1 = 1                   |  |
|     | 1                                                     | 400% maximum motor current                      | Refer to the Using Up to 400% Motor Current section of Chapter 9, <i>Applications</i> . |                         |  |
|     | Regardless of your sele<br>the rated inverter current | ection, the drive limits current to 150% of nt. |                                                                                         |                         |  |

1 Max Mtr Current was added in Version 2.xx.

| 196 | Drive/<br>Use Dr<br>When a<br>true.<br>1 Driv<br>When s | <b>/Inv Sts 2<sup>1</sup></b><br><i>rive/Inv Sts 2</i> to view the status/cond<br>a bit is set (1), the corresponding co<br><i>re/Inv Sts 2</i> was added in Version 2<br>set, the bits are defined as the follow | ditions with<br>ondition in<br>.xx.<br>wing: | nin the drive.<br>the drive is             | Parameter number<br>File:group<br>Parameter type<br>Display<br>Factory default<br>Minimum value<br>Maximum value<br>Conversion |     | 196<br>Monitor:Drive/Inv Status<br>source<br>bits<br>not applicable<br>00000000.0000000<br>111111111111111111111 |
|-----|---------------------------------------------------------|----------------------------------------------------------------------------------------------------|----------------------------------------------|--------------------------------------------|----------------------------------------------------------------------------------------------------|-----|----------------------------------------------------------------------------------------------------|
|     | Bit                                                     | Description                                                                                                    | Bit                                          | Description                                | ı                                                                                                    | Bit | Description                                                                                                    |
|     | 0                                                       | Flux Ready<br>The motor is ready to be fluxed<br>up.                                                                                                    | 6<br>7                                       | Searching<br>Flying start<br>Enc TrimLo    | is syncing with motor.<br>D <b>ss</b>                                                                                          | 12  | Relay Setpt1<br>Relay 1 has reached <i>Relay</i><br>Setpoint 1 (parameter 115).                                  |
|     | 1                                                       | Flux Up<br>The motor is fluxed up.                                                                                                    |                                              | Indicates er<br>using Encod                | ncoder loss when<br>der switchover mode                                                                                        | 13  | <b>Relay Setpt2</b><br>Relay 2 has reached <i>Relay</i>                                                          |
|     | 2                                                       | <b>DC Braking</b><br>DC braking is currently being<br>used.                                                                                                    | 8                                            | At Limit<br>The motor is<br>point.         | s at the At Limit set                                                                                                    | 14  | <i>Setpoint 2</i> (parameter 188).<br><b>Relay Setpt3</b><br>Relay 3 has reached <i>Relay</i>                    |
|     | 3                                                       | Reserved<br>Leave 0.                                                                                                    | 9                                            | Func Output                                | ut<br>.tput 1                                                                                                    | 15  | Setpoint 3 (parameter 190).<br>Relay Setpt4                                                                      |
|     | 4                                                       | <b>Bus Ridethru</b><br>The drive is in a bus ridethrough condition.                                                                                                    |                                              | (parameter<br><i>Output 2</i> (pa<br>zero. | 213) and/or <i>Function</i> arameter 214) is non-                                                                              |     | Relay 4 has reached <i>Relay Setpoint 4</i> (parameter 192).                                                     |
|     | 5                                                       | <b>Jogging</b><br>The drive is jogging.                                                                                                    | 10 – 11                                      | Reserved<br>Leave 0.                       |                                                                                                    |     |                                                                                                    |

Parameter number

### 197 Logic Cmd Input<sup>1</sup>

Use Logic Cmd Input to change the logic evaluation block. The bits that you change here are reflected in Logic Input Sts (parameter 14).

5

6

7

8

1 Logic Cmd Input was added in Version 2.xx.

The bits are defined as follows:

- Bit Description
- **Normal Stop** 0 A ramp stop is selected.
- Start 1 A start is in progress.
- 2 Jog 1
- A jog 1 is in progress. 3 **Clear Fault**
- A clear fault is in progress.
- 4 Forward
  - A forward was commanded. 9
- Bit Description Reverse A reverse was commanded. Jog 2 A jog 2 is in progress.
  - Cur Lim Stop A current limit stop is selected.
  - Coast Stop A coast stop is selected. Spd Ramp Dis
    - Ramps are disabled.

- File:group none Parameter type linkable destination Display bits 0000000.00000000 Factory default Minimum value 0000000.00000000 Maximum value 11111111.11111111 Conversion 1 = 1 Bit Description
  - 10 Flux Enable Flux is enabled. Process Trim 11 Process trim is enabled. СВА 12 Speed Ref A Speed Ref B 13 Speed Ref C 14 **Reset Drive** 15 The drive has been commanded to reset.
    - 0 0 0 No Charge 0 0 1 Speed Ref 1 0 1 0 Speed Ref 2 0 1 1 Speed Ref 3 1 0 0 Speed Ref 4 1 0 1 Speed Ref 5 1 1 0 Speed Ref 6 1 1 1 Speed Ref 7

197

| 198 | Function In1 <sup>1</sup>                                                                                       | Parameter number                                     | 198                       |  |
|-----|----------------------------------------------------------------------------------------------------|------------------------------------------------------|---------------------------|--|
|     | the standard for the second design of interstee for stick the standard in the standard standard in the standard | File:group                                           | Application:Prog Function |  |
|     | Use Function In1 to provide input into the function block that is                                               | Parameter type                                       | linkable destination      |  |
|     | provided with the 1336 IMPACT drive. You can choose to either                                                   | Conversion                                           | 1 = 1                     |  |
|     | evaluate the input value or pass the value directly to the function block.                                      | If Func 1 Eval Sel (parameter 200)                   | is 0 or 6 – 11, then:     |  |
|     |                                                                                                    | Display                                              | ±x                        |  |
|     | To evaluate Function In1, you need to also use Func 1 Mask/Val                                                  | Factory default                                      | 0                         |  |
|     | (parameter 199) and <i>Func 1 Eval Sel</i> (parameter 200).                                                     | Minimum value                                        | -32767                    |  |
|     | To pass the value directly to the function block, enter a value of 0 into <i>Func 1 Eval Sel</i> .              | Maximum value                                        | +32767                    |  |
|     |                                                                                                    | If Func 1 Eval Sel (parameter 200) is 1 – 5, then:   |                           |  |
|     | 1 Function In1 was added in Version 2.xx.                                                                       | Display                                              | bits                      |  |
|     |                                                                                                    | Factory default                                      | 0000000.0000000           |  |
|     |                                                                                                    | Minimum value                                        | 0000000.0000000           |  |
|     |                                                                                                    | Maximum value                                        | 11111111.11111111         |  |
|     |                                                                                                    | If Func 1 Eval Sel (parameter 200) is 12 – 15, then: |                           |  |
|     |                                                                                                    | Display                                              | х                         |  |
|     |                                                                                                    | Factory default                                      | 0                         |  |
|     |                                                                                                    | Minimum value                                        | 0                         |  |
|     |                                                                                                    | Maximum value                                        | 65535                     |  |
|     |                                                                                                    | Refer to Chapter 10, Using the Fun<br>information.   | nction Block, for more    |  |

| 199   | Func 1 Mask/Val <sup>1</sup>                                                                                        | Parameter number                                     | 199<br>Application:Prog Eurotion |  |  |  |
|-------|----------------------------------------------------------------------------------------------------|------------------------------------------------------|----------------------------------|--|--|--|
|       | Use Func 1 Mask/Val to enter a mask or value to compare                                                             | Parameter type                                       | linkable destination             |  |  |  |
|       | <i>Function In1</i> (parameter 198) to, according to the value you select in <i>Func 1 Eval Sel</i> (parameter 200) | Conversion 1                                         |                                  |  |  |  |
|       |                                                                                                    | If Func 1 Eval Sel (parameter 200)                   | s 0 or 6 – 11, then: $+x$        |  |  |  |
| i rui | 1 Func 1 Mask/ val was added in Version 2.xx.                                                                       | Factory default                                      | -1                               |  |  |  |
|       |                                                                                                    | Minimum value                                        | -32767                           |  |  |  |
|       |                                                                                                    | If Fund 1 Field Sol (parameter 200) is 1 5 then:     |                                  |  |  |  |
|       |                                                                                                    | Display                                              | bits                             |  |  |  |
|       |                                                                                                    | Factory default                                      | 11111111.11111111                |  |  |  |
|       |                                                                                                    | Minimum value<br>Maximum value                       | 11111111.11111111                |  |  |  |
|       |                                                                                                    | If Func 1 Eval Sel (parameter 200) is 12 – 15, then: |                                  |  |  |  |
|       |                                                                                                    | Display                                              | Х                                |  |  |  |
|       |                                                                                                    | Factory default                                      | 65535<br>0                       |  |  |  |
|       |                                                                                                    | Maximum value                                        | 65535                            |  |  |  |
|       |                                                                                                    | Refer to Chapter 10, Using the Fun-<br>information.  | ction Block, for more            |  |  |  |

| 200 | Func 1 Eval Sel <sup>1</sup>               |                                                                                                    |                                                                                                    |                                                                          | Parameter number                                                       |          | 200<br>Application:Brog Function                                                                                                    |  |
|-----|--------------------------------------------|----------------------------------------------------------------------------------------------------|----------------------------------------------------------------------------------------------------|--------------------------------------------------------------------------|------------------------------------------------------------------------|----------|----------------------------------------------------------------------------------------------------|--|
|     | Func<br>Functi                             | 1 Eval Sel lets you choose how you v<br>ion In1 (parameter 198).                                                                                                    | Pile:group<br>valuate Parameter type<br>Display<br>Factory default<br>Minimum value<br>Maximum value<br>Conversion<br>Refer to Chapter 10, Using the<br>information. |                                                                          | destination<br>x                                                       |          |                                                                                                    |  |
|     | 1 Func 1 Eval Sel was added in Version 2.x |                                                                                                    |                                                                                                    |                                                                          | .хх.                                                                   |          | 0<br>0<br>17<br>1 = 1<br><i>Using the Function Block</i> , for more                                                                            |  |
|     |                                            |                                                                                                    |                                                                                                    |                                                                          |                                                                        |          |                                                                                                    |  |
|     | Value                                      | Description                                                                                                    | Value                                                                                                    | Description                                                              |                                                                        | Value    | Description                                                                                                    |  |
|     | 0                                          | None<br>Pass the value directly on to the<br>function block.                                                                                                    | 6                                                                                                    | I=V<br>Check to see<br>equal to Fun                                      | e if Function In1 is<br>c 1 Mask/Val.                                  | 12       | Unsign I <v<br>Check to see if the unsigned value<br/>of <i>Function In1</i> is less than the</v<br>                                           |  |
|     | 1                                          | Mask<br>Mask specific bits.                                                                                                    | 7                                                                                                    | I Not = V<br>Check to see                                                | if Function In1 is not                                                 | 13       | value of <i>Func 1 Mask/Val.</i><br>Unsign I<=V                                                                                                |  |
|     | 2                                          | All Bits On<br>Check to make sure that all bits<br>that are set (on) in <i>Func 1</i><br><i>Mask/Val</i> (parameter 199) are set<br>in <i>Function</i> [n1 (parameter 109) | 8                                                                                                    | equal to Fun<br>Signed I <v<br>Check to see<br/>Function In1</v<br>      | c 1 Mask/Val.<br>if the signed value of<br>is less than the value      | 14       | Check to see if the unsigned value<br>of <i>Function</i> 1n1 is less than or<br>equal to the value of <i>Func</i> 1<br><i>Mask/Val</i> .       |  |
|     | 3                                          | All Bits Off<br>Check to make sure that all bits<br>that are set in <i>Func 1 Mask/Val</i> are<br>clear in <i>Function In1</i>                                             | 9                                                                                                    | Signed I<=V<br>Check to see<br>Function In1                              | if the signed value of<br>is less than or equal                        | 14       | Check to see if the unsigned value<br>of <i>Function In1</i> is greater than the<br>value of <i>Func 1 Mask/Val.</i><br><b>IInsign I&gt;=V</b> |  |
|     | 4                                          | Any Bit On<br>Check to make sure that at least<br>one of the bits that are set in<br>Func 1 Mask/Val is set in Function                                                    | 10                                                                                                    | Signed I>V<br>Check to see<br>Function In1<br>value of Func              | if the signed value of is greater than the c 1 Mask/Val.               | 10       | Check to see if the unsigned value<br>of <i>Function In1</i> is greater than or<br>equal to the value of <i>Func 1</i><br><i>Mask/Val.</i>     |  |
|     | 5                                          | In1.<br>Any Bit Off<br>Check to make sure that at least<br>one of the bits that are set in<br>Func 1 Mask/Val is clear in<br>Function In1.                                 | 11                                                                                                    | Signed I>=V<br>Check to see<br>Function In1<br>equal to the<br>Mask/Val. | if the signed value of<br>is greater than or<br>value of <i>Func 1</i> | 16<br>17 | Invert<br>Pass the opposite value on to the<br>function block<br>Absolute<br>Pass a positive value on to the<br>function block.                |  |

# **201** Function In2<sup>1</sup>

Use *Function In2* to provide input into the function block that is provided with the 1336 IMPACT drive. You can choose to either evaluate *Function In2* or pass the value directly to the function block.

To evaluate *Function In2*, you need to also use *Func 2 Mask/Val* (parameter 202) and *Func 2 Eval Sel* (parameter 203).

To pass the value directly to the function block, enter a value of 0 into *Func 2 Eval Sel*.

1 Function In2 was added in Version 2.xx.

| Parameter number                        | 201                          |
|-----------------------------------------|------------------------------|
| File:group                              | Application: Prog Function   |
| Parameter type                          | linkable destination         |
|                                         |                              |
| Conversion                              | 1 = 1                        |
| If Func 2 Eval Sel (parameter 203) is   | 0 or 6 – 11, then:           |
| Display                                 | ±x                           |
| Factory default                         | 0                            |
| Minimum value                           | -32767                       |
| Maximum value                           | +32767                       |
| If Func 2 Eval Sel (parameter 203) is   | 1 – 5, then:                 |
| Display                                 | bits                         |
| Factory default                         | 0000000.0000000              |
| Minimum value                           | 0000000.0000000              |
| Maximum value                           | 11111111.11111111            |
| If Func 2 Eval Sel (parameter 203) is   | 12 – 15, then:               |
| Display                                 | х                            |
| Factory default                         | 0                            |
| Minimum value                           | 0                            |
| Maximum value                           | 65535                        |
| Refer to Chapter 10, Using the Function | <i>tion Block</i> , for more |

| 202 | Euro 2 Maak/Val                                             | Parameter number                                   | 202                          |  |
|-----|-------------------------------------------------------------|----------------------------------------------------|------------------------------|--|
|     | FUNC 2 Mask/vai                                             | File:group                                         | Application:Prog Function    |  |
|     | Use Func 2 Mask/Val to enter a mask or value to compare     | Parameter type                                     | linkable destination         |  |
|     | Function In2 (parameter 201) to, according to the value you | Conversion                                         | 1 = 1                        |  |
|     | select in Func 2 Eval Sel (parameter 203).                  | If Func 2 Eval Sel (paramete                       | r 203) is 0 or 6 – 11, then: |  |
|     | 1 Func 2 Mask/Val was added in Version 2.xx.                | Display                                            | ±x                           |  |
|     |                                                             | Factory default                                    | -1                           |  |
|     |                                                             | Minimum value                                      | -32767                       |  |
|     |                                                             | Maximum value                                      | +32767                       |  |
|     |                                                             | If Func 2 Eval Sel (parameter 203) is 1 – 5, then: |                              |  |
|     |                                                             | Display                                            | bits                         |  |
|     |                                                             | Factory default                                    | 11111111.1111111             |  |
|     |                                                             | Minimum value                                      | 0000000.0000000              |  |
|     |                                                             | Maximum value                                      | 11111111.11111111            |  |
|     |                                                             | If Func 2 Eval Sel (parameter                      | r 203) is 12 – 15, then:     |  |
|     |                                                             | Display                                            | х                            |  |
|     |                                                             | Factory default                                    | 65535                        |  |
|     |                                                             | Minimum value                                      | 0                            |  |
|     |                                                             | Maximum value                                      | 65535                        |  |
|     |                                                             | Defer to Chapter 10 Uning t                        | ha Function Dlast for many   |  |

Refer to Chapter 10, Using the Function Block, for more information.

| 203 | Func 2 Eval Sel <sup>1</sup> |                                                                                                    |          | Parameter number                                                                                                    |                                                                                             | 203<br>Application: Prog Eurotion            |                                                                                                    |  |
|-----|------------------------------|----------------------------------------------------------------------------------------------------|----------|----------------------------------------------------------------------------------------------------|---------------------------------------------------------------------------------------------|----------------------------------------------|----------------------------------------------------------------------------------------------------|--|
|     | Func 2                       | 2 <i>Eval Sel</i> lets you choose how you w                                                                                                    | ant to e | valuate                                                                                                    | Parameter type                                                                              |                                              | destination                                                                                                    |  |
|     | Functi                       | ion In2 (parameter 201).                                                                                                    |          | Display                                                                                                    |                                                                                             | x                                            |                                                                                                    |  |
|     | 1 Fui                        | nc 2 Eval Sel was added in Version 2                                                                                                    |          | Factory default<br>Minimum value<br>Maximum value<br>Conversion                                                                              |                                                                                             | 0<br>0<br>17<br>1 = 1                        |                                                                                                    |  |
|     |                              |                                                                                                    |          |                                                                                                    | Refer to Chapter 10, of information.                                                        | apter 10, Using the Function Block, for more |                                                                                                    |  |
|     | Value                        | Description                                                                                                    | Value    | Description                                                                                                    |                                                                                             | Value                                        | Description                                                                                                    |  |
|     | 0                            | None<br>Pass the value directly on to the<br>function block.                                                                                                    | 6        | I=V<br>Check to see if <i>Function In2</i> is<br>equal to <i>Func 2 Mask/Val.</i><br>I Not = V<br>Check to see if <i>Function In2</i> is not |                                                                                             | 12                                           | Unsign I <v<br>Check to see if the unsigned value<br/>of <i>Function In2</i> is less than the</v<br>                                                            |  |
|     | 1                            | Mask<br>Mask specific bits.                                                                                                    | 7        |                                                                                                    |                                                                                             | 13                                           | value of <i>Func 2 Mask/Val.</i><br>Unsign I<=V                                                                                                    |  |
|     | 2                            | All Bits On<br>Check to make sure that all bits<br>that are set (on) in <i>Func 2</i><br><i>Mask/Val</i> (parameter 202) are set<br>in <i>Function In2</i> (parameter 201). | 8        | equal to Fund<br>Signed I <v<br>Check to see<br/>Function In2<br/>of Func 2 Ma</v<br>                                                        | <i>c 2 Mask/Val.</i><br>if the signed value of<br>is less than the value<br><i>ask/Val.</i> | 14                                           | Check to see if the unsigned value<br>of <i>Function In2</i> is less than or<br>equal to the value of <i>Func 2</i><br><i>Mask/Val.</i><br><b>Unsign I&gt;V</b> |  |
|     | 3                            | All Bits Off<br>Check to make sure that all bits<br>that are set in <i>Func 2 Mask/Val</i> are<br>clear in <i>Function In2</i>                                              | 9        | Signed I<=V<br>Check to see if the signed value of<br><i>Function In2</i> is less than or equal<br>to the value of <i>Func 2 Mask/Val</i>    |                                                                                             | 15                                           | Check to see if the unsigned value<br>of <i>Function In2</i> is greater than the<br>value of <i>Func 2 Mask/Val</i> .                                           |  |
|     | 4                            | Any Bit On<br>Check to make sure that at least<br>one of the bits that are set in<br>Func 2 Mask/Val is set in Function                                                     | 10       | Signed I>V<br>Check to see<br>Function In2<br>value of Func                                                                                  | if the signed value of is greater than the c 2 Mask/Val.                                    |                                              | Check to see if the unsigned value<br>of <i>Function In2</i> is greater than or<br>equal to the value of <i>Func 2</i><br><i>Mask/Val.</i>                      |  |
|     |                              | INZ.                                                                                                    | 11       | Signed I>=V                                                                                                    |                                                                                             | 16                                           | Invert                                                                                                    |  |

In2. Any Bit Off Check to make sure that at least 5 one of the bits that are set in Func 2 Mask/Val is clear in Function In2.

Signed I>=V 16 Check to see if the signed value of *Function In2* is greater than or equal to the value of *Func 2* 17 . Mask/Val.

### Pass the opposite value on to the function block Absolute

Pass a positive value on to the function block.

| 204 | Function In3 <sup>1</sup>                                                                          | Parameter number                                                | 204<br>Application: Brog Eurotion |  |  |
|-----|----------------------------------------------------------------------------------------------------|-----------------------------------------------------------------|-----------------------------------|--|--|
|     | Use <i>Function In3</i> to provide input into the function block that is                           | Parameter type                                                  | linkable destination              |  |  |
|     | provided with the 1336 IMPACT drive. You can choose to either                                      | Conversion                                                      | 1 = 1                             |  |  |
|     | evaluate the input value or pass the value directly to the function                                | If <i>Func 3 Eval Sel</i> (parameter 206) is 0 or 6 – 11, then: |                                   |  |  |
|     |                                                                                                    | Display                                                         | ±x                                |  |  |
|     | To evaluate Function In3, you need to also use Func 3 Mask/Val                                     | Factory default                                                 | 0                                 |  |  |
|     | (parameter 205) and Func 3 Eval Sel (parameter 206).                                               | Minimum value                                                   | -32767                            |  |  |
|     | To pass the value directly to the function block, enter a value of 0 into <i>Func 3 Eval Sel</i> . | Maximum value                                                   | +32767                            |  |  |
|     |                                                                                                    | If Func 3 Eval Sel (parameter 206) is 1 – 5, then:              |                                   |  |  |
|     | 1 Function In3 was added in Version 2.xx.                                                          | Display                                                         | bits                              |  |  |
|     |                                                                                                    | Factory default                                                 | 0000000.0000000                   |  |  |
|     |                                                                                                    | Minimum value                                                   | 0000000.0000000                   |  |  |
|     |                                                                                                    | Maximum value                                                   | 11111111.11111111                 |  |  |
|     |                                                                                                    | If Func 3 Eval Sel (parameter 206)                              | is 12 – 15, then:                 |  |  |
|     |                                                                                                    | Display                                                         | х                                 |  |  |
|     |                                                                                                    | Factory default                                                 | 0                                 |  |  |
|     |                                                                                                    | Minimum value                                                   | 0                                 |  |  |
|     |                                                                                                    | Maximum value                                                   | 65535                             |  |  |
|     |                                                                                                    | Refer to Chapter 10, <i>Using the Fun</i> information.          | nction Block, for more            |  |  |

# 205 Func 3 Mask/Val<sup>1</sup>

Use *Func 3 Mask/Val* to enter a mask or value to compare *Function In3* (parameter 204) to, according to the value you select in *Func 3 Eval Sel* (parameter 206).

1 Func 3 Mask/Val was added in Version 2.xx.

| Parameter number                                        | 205                       |
|---------------------------------------------------------|---------------------------|
| File:group                                              | Application:Prog Function |
| Parameter type                                          | linkable destination      |
| Conversion                                              | 1 = 1                     |
| If Func 3 Eval Sel (parameter 206) is                   | s 0 or 6 – 11, then:      |
| Display                                                 | ±x                        |
| Factory default                                         | -1                        |
| Minimum value                                           | -32767                    |
| Maximum value                                           | +32767                    |
| If Func 3 Eval Sel (parameter 206) is                   | s 1 – 5, then:            |
| Display                                                 | bits                      |
| Factory default                                         | 11111111.11111111         |
| Minimum value                                           | 0000000.0000000           |
| Maximum value                                           | 11111111.11111111         |
| If Func 3 Eval Sel (parameter 206) is                   | s 12 – 15, then:          |
| Display                                                 | х                         |
| Factory default                                         | 65535                     |
| Minimum value                                           | 0                         |
| Maximum value                                           | 65535                     |
| Refer to Chapter 10, <i>Using the Func</i> information. | ction Block, for more     |

| 206 | Funct 3 Eval Sel <sup>1</sup> |                                                                                                    |                           |                                                                                                    | Parameter number                                                                           |       | 206<br>Application: Prog. Function                                                                                                    |
|-----|-------------------------------|----------------------------------------------------------------------------------------------------|---------------------------|----------------------------------------------------------------------------------------------------|--------------------------------------------------------------------------------------------|-------|----------------------------------------------------------------------------------------------------|
|     | Funct<br>Funct                | <i>3 Eval Sel</i> lets you choose how you violation <i>in3</i> (parameter 204).                                                                                             | Parameter type<br>Display |                                                                                                    | destination<br>x                                                                           |       |                                                                                                    |
|     | 1 Fu                          | <i>nc 3 Eval Sel</i> was added in Version 2                                                                                                    |                           | Factory default<br>Minimum value<br>Maximum value<br>Conversion<br>Refer to Chapter 10,<br>information. | 0<br>0<br>17<br>1 = 1<br>, <i>Using the Function Block</i> , for more                      |       |                                                                                                    |
|     | Value                         | Description                                                                                                    | Value                     | Description                                                                                             |                                                                                            | Value | Description                                                                                                    |
|     | 0                             | None<br>Pass the value directly on to the<br>function block.                                                                                                    | 6                         | I=V<br>Check to see<br>equal to Fun                                                                     | e if <i>Function In3</i> is<br>c 3 Mask/Val.                                               | 12    | Unsign I <v<br>Check to see if the unsigned value<br/>of <i>Function In3</i> is less than the</v<br>                                                  |
|     | 1                             | <b>Mask</b><br>Mask specific bits.                                                                                                    | 7                         | I Not = V<br>Check to see                                                                               | if <i>Function In3</i> is not                                                              | 13    | value of <i>Func 3 Mask/Val.</i><br><b>Unsign I&lt;=V</b>                                                                                             |
|     | 2                             | All Bits On<br>Check to make sure that all bits<br>that are set (on) in <i>Func 3</i><br><i>Mask/Val</i> (parameter 205) are set<br>in <i>Function In3</i> (parameter 204). | 8                         | equal to Fund<br>Signed I <v<br>Check to see<br/>Function In3<br/>of Func 3 Ma</v<br>                   | <i>c 3 Mask/Val.</i><br>if the signed value of<br>is less than the value<br><i>isk/Val</i> | 14    | Check to see if the unsigned value<br>of <i>Function In3</i> is less than or<br>equal to the value of <i>Func 3</i><br><i>Mask/Val.</i><br>Unsign I>V |
|     | 3                             | All Bits Off<br>Check to make sure that all bits<br>that are set in <i>Func 3 Mask/Val</i> are<br>clear in <i>Function In3</i> .                                            | 9                         | Signed I<=V<br>Check to see<br>Function In3<br>to the value of                                          | if the signed value of<br>is less than or equal<br>of <i>Func 3 Mask/Val</i> .             | 15    | Check to see if the unsigned value<br>of <i>Function In3</i> is greater than the<br>value of <i>Func 3 Mask/Val.</i><br>Unsign I>=V                   |
|     | 4                             | Any Bit On<br>Check to make sure that at least<br>one of the bits that are set in<br>Func 3 Mask/Val is set in Function                                                     | 10                        | Signed I>V<br>Check to see<br>Function In3<br>value of Func                                             | if the signed value of is greater than the c 3 Mask/Val.                                   |       | Check to see if the unsigned value<br>of <i>Function In3</i> is greater than or<br>equal to the value of <i>Func 3</i><br><i>Mask/Val.</i>            |
|     | 5                             | <i>In3.</i><br>Any Bit Off<br>Check to make sure that at least                                                                                                    | 11                        | Signed I>=V<br>Check to see<br>Function In3                                                             | if the signed value of                                                                     | 16    | Invert<br>Pass the opposite value on to the<br>function block                                                                                         |
|     |                               | one of the bits that are set in<br>Func 3 Mask/Val is clear in<br>Function In3.                                                                                             |                           | equal to the Mask/Val.                                                                                  | value of Func 3                                                                            | 17    | Absolute<br>Pass a positive value on to the<br>function block.                                                                                        |

# **207** Function In4<sup>1</sup>

Use *Function In4* to provide input to the function block that is provided with the 1336 IMPACT drive.

For the timer delay and state machine function blocks, *Function In4* is used to specify how long after the timer off input is received before turning off the timer output. When used for these modes, the timer off signal must be present for as long as you specify in *Function In4*.

For the up/down counter function block, *Function In4* specifies how much to add to the value when *Function In1* (parameter 198) indicates that a rising edge has occurred.

For the multiply/divide function block, *Function In4* specifies whether the function should be performed as a per unit function or as a math function.

For the scale function block, *Function In4* is the upper word of the value that you want to use as either the minimum or maximum value for the output. The lower word of this value is specified in *Function In5* (parameter 208).

1 Function In4 was added in Version 2.xx.

| Parameter number                                        | 207                          |
|---------------------------------------------------------|------------------------------|
| File:group                                              | Application:Prog Function    |
| Parameter type                                          | linkable destination         |
| Conversion                                              | 1 = 1                        |
| If Function Sel (parameter 212) is 0                    | – 8, then:                   |
| Display                                                 | xxx.xx minutes               |
| Factory default                                         | 0.00 minutes                 |
| Minimum value                                           | 0.00 minutes                 |
| Maximum value                                           | 655.35 minutes               |
| If Function Sel (parameter 212) is 9                    | – 12, then:                  |
| Display                                                 | x                            |
| Factory default                                         | 0                            |
| Minimum value                                           | 0                            |
| Maximum value                                           | 65535                        |
| If Function Sel (parameter 212) is 13                   | 3, then:                     |
| Display                                                 | ±x                           |
| Factory default                                         | 0                            |
| Minimum value                                           | -32767                       |
| Maximum value                                           | +32767                       |
| Refer to Chapter 10, <i>Using the Func</i> information. | <i>tion Block</i> , for more |

#### 208 Parameter number 208 Function In5<sup>1</sup> Application:Prog Function File:group Use Function In5 to provide input to the function block that is Parameter type linkable destination provided with the 1336 IMPACT drive. Conversion 1 = 1For the timer delay and state machine function blocks, Function If Function Sel (parameter 212) is 0 – 8, then: In5 is used to specify how long after the timer on input is received Display xxx.xx minutes before turning on the timer output. When used for these modes, **Factory default** 0.00 minutes the timer on signal must be present for as long as you specify in Minimum value 0.00 minutes Function In5. Maximum value 655.35 minutes For the up/down counter function block, Function In5 specifies If Function Sel (parameter 212) is 9 - 13, then: how much to subtract from the value when Function In2 Display х (parameter 201) indicates that a rising edge has occurred. Factory default 0 Minimum value 0 For the scale function block, Function In5 is the lower word of the value that you want to use as either the minimum or maximum Maximum value 65535 value for the output. The upper word of this value is specified in Refer to Chapter 10, Using the Function Block, for more Function In4 (parameter 207). information. 1 Function In5 was added in Version 2.xx.

| 209 | Function In6 <sup>1</sup>                                                                                                    | Parameter number 209<br>File:group Application:Prog Function                                                                                                    |
|-----|----------------------------------------------------------------------------------------------------|----------------------------------------------------------------------------------------------------|
|     | Use <i>Function In6</i> to provide input to the function block that is provided with the the 1336 IMPACT drive.                                                                                                    | Parameter typelinkable destinationConversion1 = 1                                                                                                    |
|     | For the timer delay function block, <i>Function In6</i> specifies the value to pass to <i>Function Output 1</i> (parameter 213) when the timer delay output is true.                                                                                                    | If Function Sel (parameter 212) is 0 – 10 or 12, then:           Display         bits           Factory default         000000000000000000000000000000000000                                                              |
|     | For the state machine function block, <i>Function In6</i> is used for the output if the evaluation of <i>Function In2</i> (parameter 201) is false and the evaluation of <i>Function In1</i> (parameter 198) and the timer on function are true.                                                                             | Minimum value         0000000.0000000           Maximum value         111111111111111111111111111111111111                                                                                                    |
|     | For the up/down counter function block, <i>Function In6</i> specifies whether the output is a double word (if <i>Function In6</i> is true) or a word (if <i>Function In6</i> is false).                                                                                                    | Factory default0Minimum value0Maximum value65535                                                                                                    |
|     | <ul> <li>For the scale function block, <i>Function In6</i> is the upper word of the value that you want to use as either the minimum or maximum value for the output. The lower word of this value is specified in <i>Function In7</i> (parameter 210).</li> <li>1 <i>Function In6 was</i> added in Version 2.xx.</li> </ul> | If <i>Function Sel</i> (parameter 212) is 13, then:<br>Display ±x<br>Factory default 0<br>Minimum value -32767<br>Maximum value +32767<br>Refer to Chapter 10, <i>Using the Function Block</i> , for more<br>information. |

| 210 Function In7 <sup>1</sup>                                                                                                    | Parameter number                                                                      | 210<br>Application: Prog Eurotion             |
|----------------------------------------------------------------------------------------------------|---------------------------------------------------------------------------------------|-----------------------------------------------|
| Use <i>Function In7</i> to provide input to the function block that is provided with the 1336 IMPACT drive.                                                                                                    | Parameter type<br>Conversion                                                          | linkable destination $1 = 1$                  |
| For the timer delay function block, <i>Function In7</i> specifies the value to pass to <i>Function Output 1</i> (parameter 213) when the timer delay evaluation is false.                                          | If <i>Function Sel</i> (parameter 212) is <b>Display</b><br>Factory default           | 0 – 10, 12, then:<br>bits<br>0000000.00000000 |
| For the state machine function block <i>Function In7</i> is used for the output if the evaluation of <i>Function In2</i> (parameter 201) is true                                                                   | Minimum value<br>Maximum value                                                        | 00000000.00000000<br>11111111.11111111        |
| and the evaluation of <i>Function In1</i> (parameter 198) and the time function are false.                                                                                                    | If <i>Function Sel</i> (parameter 212) is <b>Display</b>                              | 11<br>±x                                      |
| For the scale function, <i>Function In7</i> is the lower word of the value that you want to use as either the minimum or maximum value fo the output. The upper word of this value is specified in <i>Function</i> | Factory default<br>Minimum value<br>Maximum value                                     | 0<br>-32767<br>+32767                         |
| In6 (parameter 209).                                                                                                    | If Function Sel (parameter 212) is                                                    | 13, then:                                     |
| For the counter function, <i>Function In7</i> is used for the Cnt Clr value. By default, the value is 0. This value can be changed by the user.                                                                    | Display<br>Factory default<br>Minimum value                                           | ±x<br>0<br>0                                  |
| 1 Function In7 was added in Version 2.xx.                                                                                                    | ion In7 was added in Version 2.xx. Refer to Chapter 10, Using the Fun<br>information. |                                               |
|                                                                                                    |                                                                                       |                                               |

| 211 | Function In8 <sup>1</sup>                                          | Parameter number                                                            | 211                       |
|-----|--------------------------------------------------------------------|-----------------------------------------------------------------------------|---------------------------|
|     |                                                                    | File:group                                                                  | Application:Prog Function |
|     | Use Function In8 to provide input to the function block that is    | Parameter type                                                              | linkable destination      |
|     | provided with the 1336 IMPACT drive.                               | Display                                                                     | bits                      |
|     | For the state machine function block, Function In8 is used for the | Factory default                                                             | 0000000.0000000           |
|     | output if the evaluation of Function In2 (parameter 201) is true   | Minimum value                                                               | 0000000.0000000           |
|     | and the evaluation of Function In1 (parameter 198) and the timer   | Maximum value                                                               | 11111111.11111111         |
|     | on function are true.                                              | Conversion                                                                  | 1 = 1                     |
|     | 1 Function In8 was added in Version 2.xx.                          | Refer to Chapter 10, <i>Using the Function Block</i> , for mor information. |                           |

| 212 | <b>Function Sel</b> <sup>1</sup><br>Use <i>Function Sel</i> to select which function you would like the |                                                                                                    |                                                                                                    | Parameter number<br>File:group<br>Parameter type          |                                                                  | 212<br>Application:Prog Function<br>destination |                                                                                                    |
|-----|----------------------------------------------------------------------------------------------------|----------------------------------------------------------------------------------------------------|----------------------------------------------------------------------------------------------------|-----------------------------------------------------------|------------------------------------------------------------------|-------------------------------------------------|----------------------------------------------------------------------------------------------------|
|     | function block to perform.<br>1 <i>Function Sel</i> was added in Version 2.xx.                          |                                                                                                    | Display<br>Factory default<br>Minimum value<br>Maximum value<br>Conversion<br>Refer to Chapter 10, <i>l</i><br>information. |                                                           | x<br>0<br>0<br>27<br>1 = 1<br>Using the Function Block, for more |                                                 |                                                                                                    |
|     | Value                                                                                                   | Description                                                                                                    | Value                                                                                                    | Description                                               |                                                                  | Value                                           | Description                                                                                                    |
|     | 0                                                                                                    | Or Tmr<br>Take the OR of input 1 and input 2<br>and use the result for the timer<br>input.                                                     | 10                                                                                                    | Max/Min<br>Compare inp<br>based on inp<br>whichever va    | ut 1 with input 2 and<br>ut 3, output<br>lue is larger or        | 20                                              | Or And Add<br>Take the result of input 1 OR'ed<br>with input 2 and AND with input 3.<br>Then, use the result for the                          |
|     | 1                                                                                                    | Nor Tmr<br>Take the NOR of input 1 and<br>input 2 and use the result for the<br>timer input.                                                   | 11                                                                                                    | Counter<br>Count up (inj<br>(input 2).                    | out 1) or down                                                   | 21                                              | add/sub input.<br>And Or Add<br>Take the result of input 1 AND<br>input 2 and OR with input 3. Then,                                          |
|     | 2                                                                                                    | And Tmr<br>Take the AND of input 1 and<br>input 2 and use the result for the                                                                   | 12                                                                                                    | Mult/ <b>Div</b><br>Multiply inpu<br>then divide b        | t 1 and input 2 and<br>y input 3.                                | 22                                              | use the result for the add/sub<br>input.<br><b>Or Mult</b>                                                                                    |
|     | 3                                                                                                    | timer input.<br><b>Nand Tmr</b><br>Take the NAND of input 1 and                                                                                | 13                                                                                                    | Scale<br>Scale the val<br>one range to                    | ue of input 1 from another.                                      |                                                 | Take the OR of input 1 and input 2<br>and use the result for the mult/div<br>input.                                                           |
|     | 4                                                                                                    | input 2 and use the result for the timer input.<br>Or And Tmr                                                                                  | 14                                                                                                    | Hysteresis<br>Create Hyste<br>In5-Lo) for In              | eresis band (In4-Hi,<br>put 1.                                   | 23                                              | Nor Mult<br>Take the NOR of input 1 and<br>input 2 and use the result for the                                                                 |
|     |                                                                                                    | Take the result of input 1 OR'ed<br>with input 2 and AND with input 3.<br>Then,use the result for the timer                                    | 15                                                                                                    | Band<br>Create Band<br>Input 1.                           | (In4-Hi, In5-Lo) for                                             | 24                                              | mult/div input.<br><b>And Mult</b><br>Take the AND of input 1 and<br>input 2 and use the result for the                                       |
|     | 5                                                                                                    | And Or Tmr<br>Take the result of input 1 AND<br>input 2 and OR with input 3. Then,                                                             | 10                                                                                                    | Take the OR<br>and use the<br>input.                      | of input 1 and input 2 result for the add/sub                    | 25                                              | mult/div input.<br>Nand Mult<br>Take the NAND of input 1 and                                                                                  |
|     | 6                                                                                                    | use the result for the timer input.<br><b>Tmr Or And</b><br>Use input 1 for the timer input and<br>OR with input 2. Then, AND with<br>input 3. | 17                                                                                                    | Nor Add<br>Take the NO<br>input 2 and u<br>add/sub input  | R of input 1 and<br>ise the result for the<br>t.                 | 26                                              | input 2 and use the result for the<br>mult/div input.<br>Or And Mult<br>Take the result of input 1 OR'ed<br>with input 2 and AND with input 3 |
|     | 7                                                                                                    | <b>Tmr And Or</b><br>Use input 1 for the timer input and<br>AND with input 2. Then, OR with                                                    | 18                                                                                                    | And Add<br>Take the ANI<br>input 2 and u<br>add/sub input | D of input 1 and<br>ise the result for the<br>t.                 | 27                                              | Then, use the result for the mult/div input.                                                                                                  |
|     | 8                                                                                                    | StateMachine<br>Change the output value based on<br>the value of input 1/timer and                                                             | 19                                                                                                    | Nand Add<br>Take the NAI<br>input 2 and u<br>add/sub inpu | ND of input 1 and<br>se the result for the<br>t.                 |                                                 | input 2 and OR with input 3. Then,<br>use the result for the mult/div<br>input.                                                               |
|     | 9                                                                                                    | Add/Sub<br>Add input 1 and input 2.                                                                                                    |                                                                                                    |                                                           |                                                                  |                                                 |                                                                                                    |

| 010 | 1                                                                | Paramotor number                                          | 012                       |
|-----|------------------------------------------------------------------|-----------------------------------------------------------|---------------------------|
| 213 | Function Output 1'                                               | Filegroup                                                 | Application:Prog Eulotion |
|     | Use Function Output 1 to view the results of the function block. | Parameter type                                            | source                    |
|     | Function Output 1 is either a word value or the upper byte of a  | Factory default                                           | not applicable            |
|     | double word, depending on the value of Function Sel              | Conversion                                                | 1 = 1                     |
|     | (parameter 212).                                                 | If Function Sel (parameter 212) is                        | s 0 – 8, then:            |
|     | 1 Function Output 1 was added in Version 2 xx                    | Display                                                   | bits                      |
|     |                                                                  | Minimum value                                             | 0000000.0000000           |
|     |                                                                  | Maximum value                                             | 11111111.11111111         |
|     |                                                                  | If Function Sel (parameter 212) is 9, 10, 12 or 13, then: |                           |
|     |                                                                  | Display                                                   | ±x                        |
|     |                                                                  | Minimum value                                             | -32767                    |
|     |                                                                  | Maximum value                                             | +32767                    |
|     |                                                                  | If Function Sel (parameter 212) is                        | s 11, then:               |
|     |                                                                  | Display                                                   | х                         |
|     |                                                                  | Minimum value                                             | 0                         |
|     |                                                                  | Maximum value                                             | 65535                     |
|     |                                                                  | Refer to Chapter 10, <i>Using the F</i> information.      | unction Block, for more   |

| 214 | Eurotion Output01                                                 | Parameter number                                                 | 214               |
|-----|-------------------------------------------------------------------|------------------------------------------------------------------|-------------------|
|     |                                                                   | File:group Applicat                                              | ion:Prog Function |
|     | Use Function Output 2 to view the results of the function block.  | Parameter type                                                   | source            |
|     | Function Output 2 is the lower byte of a double word Function Sel | Display                                                          | х                 |
|     | (parameter 212) is 11, 12, or 13.                                 | Factory default                                                  | not applicable    |
|     | 4. Evention Output Overse solded in Mansion Over                  | Minimum value                                                    | 0                 |
|     | 1 Function Output 2 was added in Version 2.xx.                    | Maximum value                                                    | 65535             |
|     |                                                                   | Conversion                                                       | 1 = 1             |
|     |                                                                   | Refer to Chapter 10, <i>Using the Function Bloc</i> information. | k, for more       |

| 215 | Min Speed Limit <sup>1</sup>                                   | Parameter number | 215                     |
|-----|----------------------------------------------------------------|------------------|-------------------------|
| -   | File:group                                                     |                  | Control:Control Limits  |
|     | Use Min Speed Limit to specify the minimum speed that you want | Parameter type   | linkable destination    |
|     | the motor to run at. Min Speed Limit overrides any speed       | Display          | x.x rpm                 |
|     | references to lower speeds.                                    | Factory default  | 0.0 rpm                 |
|     | 1 Min Chand Limitwoo addad in Varaian Owy                      | Minimum value    | 0.0 rpm                 |
|     | 1 Will Speed Limit was added in Version 2.xx.                  | Maximum value    | base motor speed        |
|     |                                                                | Conversion       | 4096 = base motor speed |

| 216 | 6 Fstart Select <sup>1</sup><br>Use <i>Fstart Select</i> to activate the flying start feature when                                                                                                    |                          |                                      | Parameter number                 | 216                       |
|-----|----------------------------------------------------------------------------------------------------|--------------------------|--------------------------------------|----------------------------------|---------------------------|
|     |                                                                                                    |                          |                                      | File:group                       | Application: Flying Start |
|     |                                                                                                    |                          |                                      | Parameter type                   | linkable destination      |
|     | operating in Enco                                                                                                    | oderless mode. This a    | allows encoderless mode              | Display                          | x                         |
|     | <ul> <li>the ability to reconnect into a rotating motor and resume operation.</li> <li>Note: Encoder mode will automatically reconnect and does not use the Fstart Select parameter.</li> <li>1 Fstart Select was added in Version 3.xx.</li> </ul> |                          |                                      | Factory default                  | 0                         |
|     |                                                                                                    |                          |                                      | Minimum value                    | 0                         |
|     |                                                                                                    |                          |                                      | Maximum value                    | 2                         |
|     |                                                                                                    |                          |                                      | Conversion                       | 1 = 1                     |
|     |                                                                                                    |                          |                                      | Refer to Chapter 9, Applications | , for more information.   |
|     | <b>Display#</b><br>0                                                                                                    | Display Text<br>Disabled | Description<br>Flying start disabled |                                  |                           |

| 1 | Last Speed  | Flying start enabled — Beginning search from last known speed                    |
|---|-------------|----------------------------------------------------------------------------------|
| 2 | Speed Param | Flying start enabled — Beginning search from <i>Fstart Speed</i> (parameter 217) |

| 217 | Estart Speed <sup>1</sup>                                         | Parameter number          | 217                            |
|-----|-------------------------------------------------------------------|---------------------------|--------------------------------|
|     | i start opeeu                                                     | File:group                | Application: Flying Start      |
|     | Use Fstart Speed to set the start point at which the speed search | Parameter type            | linkable destination           |
|     | begins. This parameter is only active when operating in Fstart    | Display                   | x.x RPM                        |
|     | Select mode 2 (Speed Param).                                      | Factory default           | + base motor speed rpm         |
|     | To maximize reconnect performance, always set the Fstart          | Minimum value             | Rev Speed Limit (Param 40)     |
|     | Speed slightly greater than the expected reconnect motor speed.   | Maximum value             | Forward Speed Limit (Param 41) |
|     | 1 <i>Fstart Speed</i> was added in Version 3.xx.                  | Conversion                | +4096 = base motor speed       |
|     |                                                                   | Refer to Chapter 9, Appli | cations, for more information. |

| 218 | <b>Reserved</b><br>Leave this parameter set to 0. | Parameter number<br>File:group<br>Parameter type<br>Display<br>Factory default<br>Minimum value<br>Maximum value<br>Conversion | 218 |
|-----|---------------------------------------------------|----------------------------------------------------------------------------------------------------|-----|
|-----|---------------------------------------------------|----------------------------------------------------------------------------------------------------|-----|

| 219 | PwrUp Fit Status <sup>1</sup>                             |                                        |            |                 | Parameter number |                     | 219                   |
|-----|-----------------------------------------------------------|----------------------------------------|------------|-----------------|------------------|---------------------|-----------------------|
|     |                                                           |                                        |            |                 | File:group       |                     | Monitor: Fault Status |
|     | PwrUp                                                     | Fit Status indicates that a fault cond | lition has | been            | Parameter type   |                     | source                |
|     | detecte                                                   | d during power up or reset of the dri  | ive. Wher  | n a bit is "1", | Display          |                     | Bits                  |
|     | the condition is true; otherwise, the condition is false. |                                        |            |                 | Factory default  |                     | 0000 0000 0000 0000   |
|     |                                                           |                                        |            |                 | Minimum value    |                     | 0000 0000 0000 0000   |
|     | <i>Pwrup Fit Status</i> was added in Version 3.xx.        |                                        |            | Maximum value   |                  | 1111 1111 1111 1111 |                       |
|     |                                                           |                                        |            |                 | Conversion       |                     | 1 = 1                 |
|     | Bit                                                       | Condition                              | Bit        | Condition       |                  | Bit                 | Condition             |
|     | 0                                                         | CP EPROM                               | 6          | Reserved        |                  | 12                  | VP MBI                |
|     | 1                                                         | CP Int RAM                             | 7          | Reserved        |                  | 13                  | Reserved              |
|     | 2                                                         | CP Ext RAM                             | 8          | VP EPROM        |                  | 14                  | EE Checksum           |
|     | 3                                                         | CP Stack Ram                           | 9          | VP Int Ram      |                  | 15                  | EE R/W                |
|     | 4                                                         | CP MBI                                 | 10         | VP Ext Ram      | 1                |                     |                       |
|     | 5                                                         | Reserved                               | 11         | VP Stack R/     | AM               |                     |                       |

| 220 | Ncfg Flt Status <sup>1</sup>                 |                                 |                     |               | Parameter number    |                     | 220                   |
|-----|----------------------------------------------|---------------------------------|---------------------|---------------|---------------------|---------------------|-----------------------|
|     |                                              |                                 |                     |               | File:group          |                     | Monitor: Fault Status |
|     | Ncfg                                         | Flt Status indicates that a fai | ult condition in th | e drive       | Parameter type      |                     | source                |
|     | CANI                                         | NOT be configured as a war      | Display             |               | Bits                |                     |                       |
|     | condi                                        | tion is true; otherwise, the co | Factory default     |               | 0000 0000 0000 0000 |                     |                       |
|     | detec                                        | ted by hardware. Bits 4 – 15    | e detected by       | Minimum value |                     | 0000 0000 0000 0000 |                       |
|     | softw                                        | are.                            |                     | Maximum value |                     | 1111 1111 1111 1111 |                       |
|     | 1 Ncfg Flt Status was added in Version 3.xx. |                                 |                     |               | Conversion          |                     | 1 = 1                 |
|     | Bit                                          | Condition                       | Bit                 | Condition     |                     | Bit                 | Condition             |
|     | 0                                            | Bus Overvolt                    | 6                   | Dr Type Dif   |                     | 12                  | Inv Temp Trp          |
|     | 1                                            | Trans Desat                     | 7                   | III Drv Type  |                     | 13                  | Task Overrun          |
|     | 2                                            | Ground Flt                      | 8                   | CP Handsh     | ake                 | 14                  | III Interrupt         |
|     | 3                                            | IOC                             | 9                   | Abs oversp    | d                   | 15                  | Mode Timeout          |
|     | 4                                            | VP Handshake                    | 10                  | +/- 15v Tol   |                     |                     |                       |
|     | 5                                            | Diff SW Ver                     | 11                  | Auto/Diag     |                     |                     |                       |

| 221 | <ul> <li>Fault Status 1<sup>1</sup></li> <li>Fault Status 1 shows fault conditions that have been configured to report as drive fault conditions. Each configuration bit matches the bit definitions of <i>Fault Select 1</i> (parameter 20) and <i>Fault Select 2</i> (parameter 22). When a bit is "1" the condition is true; otherwise, the condition is false.</li> <li>1 <i>Fault Status 1</i> was added in Version 3.xx.</li> </ul> |               |     |            | Parameter number       2         File:group       Monitor: Fault Sta         Parameter type       sou         Display       F         Factory default       0000 0000 0000 000         Minimum value       0000 0000 0000 000         Maximum value       1111 1111 1111 111         Conversion       1         Befer to Chapter 12. Troubleshooting, for more information. |     | 221<br>Monitor: Fault Status<br>source<br>Bits<br>0000 0000 0000 0000<br>0000 0000 0000 00 |
|-----|----------------------------------------------------------------------------------------------------|---------------|-----|------------|----------------------------------------------------------------------------------------------------|-----|--------------------------------------------------------------------------------------------|
|     | Bit                                                                                                    | Condition     | Bit | Condition  |                                                                                                    | Bit | Condition                                                                                  |
|     | 0                                                                                                    | Ridethru Time | 6   | Reserved   |                                                                                                    | 12  | SP 4 Timeout                                                                               |
|     | 1                                                                                                    | Prechrg Time  | 7   | Reserved   |                                                                                                    | 13  | SP 5 Timeout                                                                               |
|     | 2                                                                                                    | Bus Drop      | 8   | mA Input   |                                                                                                    | 14  | SP 6 Timeout                                                                               |
|     | 3                                                                                                    | Bus Undervit  | 9   | SP 1 Timeo | ut                                                                                                    | 15  | SP Error                                                                                   |
|     | 4                                                                                                    | Bus Cycles>5  | 10  | SP 2 Timeo | ut                                                                                                    |     |                                                                                            |
|     | 5                                                                                                    | Open Circuit  | 11  | SP 3 Timeo | ut                                                                                                    |     |                                                                                            |

| 222 | <ul> <li>Fault Status 2<sup>1</sup></li> <li>Fault Status 2 shows fault conditions that have been config to report as drive fault conditions. Each configuration bit mathe bit definitions of <i>Fault Select 1</i> (parameter 20) and <i>Faul Select 2</i> (parameter 22). When a bit is "1" the condition is to therwise, the condition is false.</li> <li>1 Fault Status 2 was added in Version 3.xx.</li> </ul> |              | n configured<br>n bit matches<br>and <i>Fault</i><br>ition is true; | Parameter number<br>File:group<br>Parameter type<br>Display<br>Factory default<br>Minimum value<br>Maximum value<br>Conversion<br>Refer to Chapter 12, | Troubles | 222<br>Monitor: Fault Status<br>source<br>Bits<br>0000 0000 0000 0000<br>0000 0000 0000 00 |              |
|-----|----------------------------------------------------------------------------------------------------|--------------|---------------------------------------------------------------------|----------------------------------------------------------------------------------------------------|----------|--------------------------------------------------------------------------------------------|--------------|
|     | Bit                                                                                                    | Condition    | Bit                                                                 | Condition                                                                                                    |          | Bit                                                                                        | Condition    |
|     | 0                                                                                                    | SpdFdbk Loss | 6                                                                   | Ext Fault In                                                                                                    |          | 12                                                                                         | Reserved     |
|     | 1                                                                                                    | InvOvtmp Pnd | 7                                                                   | Reserved                                                                                                    |          | 13                                                                                         | InOvId Pend  |
|     | 2                                                                                                    | Reserved     | 8                                                                   | Reserved                                                                                                    |          | 14                                                                                         | Reserved     |
|     | 3                                                                                                    | MtrOvId Pend | 9                                                                   | Param Limit                                                                                                    |          | 15                                                                                         | InvOvld Trip |
|     | 4                                                                                                    | MtrOvId Trip | 10                                                                  | Math Limit                                                                                                    |          |                                                                                            |              |
|     | 5                                                                                                    | Mtr Stall    | 11                                                                  | Reserved                                                                                                    |          |                                                                                            |              |

| 223 | War    | ning Status 1 <sup>1</sup>     |                    |                 | Parameter number      |                     | 223                             |
|-----|--------|--------------------------------|--------------------|-----------------|-----------------------|---------------------|---------------------------------|
|     | man    |                                | File:group         |                 | Monitor: Fault Status |                     |                                 |
|     | Warn   | ning Status 1 shows warning    | conditions that ha | ave been        | Parameter type        |                     | source                          |
|     | config | gured to report as drive warr  | ning conditions. E | ach             | Display               |                     | Bits                            |
|     | config | guration bit matches the bit o | ning Select 1      | Factory default |                       | 0000 0000 0000 0000 |                                 |
|     | (para  | meter 21) and Warning Sele     | 3). When a bit     | Minimum value   |                       | 0000 0000 0000 0000 |                                 |
|     | is "1" | the condition is true; otherw  | is false.          | Maximum value   |                       | 1111 1111 1111 1111 |                                 |
|     |        |                                |                    | Conversion      |                       | 1 = 1               |                                 |
|     | 1 11   | arning Status 1 was added I    | n version 3.xx.    |                 | Refer to Chapter 12,  | Trouble             | shooting, for more information. |
|     | Bit    | Condition                      | Bit                | Condition       |                       | Bit                 | Condition                       |
|     | 0      | Ridethru Time                  | 6                  | Reserved        |                       | 12                  | SP 4 Timeout                    |
|     | 1      | Prechrg Time                   | 7                  | Reserved        |                       | 13                  | SP 5 Timeout                    |
|     | 2      | Bus Drop                       | 8                  | mA Input        |                       | 14                  | SP 6 Timeout                    |
|     | 3      | Bus Undervlt                   | 9                  | SP 1 Timeo      | ut                    | 15                  | SP Error                        |
|     | 4      | Bus Cycles>5                   | 10                 | SP 2 Timeo      | ut                    |                     |                                 |
|     | 5      | Open Circuit                   | 11                 | SP 3 Timeo      | ut                    |                     |                                 |

#### 224 Parameter number 224 Warning Status 2<sup>1</sup> File:group Monitor: Fault Status Warning Status 2 shows warning conditions that have been Parameter type source configured to report as drive warning conditions. Each Display **Bits** configuration bit matches the bit definitions of Warning Select 1 0000 0000 0000 0000 Factory default (parameter 21) and Warning Select 2 (parameter 23). When a bit Minimum value 0000 0000 0000 0000 is "1" the condition is true; otherwise, the condition is false. Maximum value 1111 1111 1111 1111 Conversion 1 = 11 Warning Status 2 was added in Version 3.xx. Refer to Chapter 12, Troubleshooting, for more information. Bit Condition Bit Condition Bit Condition SpdFdbk Loss 0 6 Ext Fault In 12 Reserved Inv Overtemp Reserved 13 InvOvld Pend 1 7 2 Reserved 8 Reserved Reserved 14 3 MtrOvld Pend 9 Param Limit 15 Inv Overload MtrOvId Trip 10 Math Limit 4 Mtr Stall2 Reserved 5 11 Parameter number 225 225 Spd Reg Output<sup>1</sup> File:group Monitor: Drive/Inv Status Spd Reg Output shows the torgue reference value that appears Parameter type source at the output of the Speed PI Regulator. It is the input to the Display ±x.xx % torque selection and is used as the drive's torque reference value Factory default +0.0%when Spd/Trq Mode Sel (parameter 68) is set to 2. Minimum value - 300.0% Maximum value + 300.0% 1 Spd Reg Output was added in Version 3.xx. Conversion 4096 = 100 lg motor% 226 Parameter number 226 Spd Error<sup>1</sup> Monitor: Drive/Inv Status File:group Spd Error contains a value that is the difference between the Parameter type source whole number portion of the speed regulator's reference input Display ±x.xx rpm and the speed feedback. Factory default + 0.0 rpm Minimum value - 8 x base speed 1 Speed Error was added in Version 3.xx. Maximum value + 8 x base speed Conversion 4096 = base motor speed Parameter number 227 227 Enc Pos Fdbk Low<sup>1</sup> File:group Monitor: Motor Status Enc Pos Fdbk Low shows the LOW word portion of a 32 bit Parameter type source encoder pulse accumulator. Each encoder guadrature edge will Display х be counted, resulting in a 4X multiplication. As a result, this Factory default 0 parameter will be scaled such that the position change per motor Minimum value 0 revolution is equal to 4 times the encoder PPR. Maximum value 65535 Conversion 1 = 11 Enc Pos Fdbk Low was added in Version 3.xx.

| 228 Enc Pos Edbk Hi <sup>1</sup>                                  | Parameter number 228                                           |
|-------------------------------------------------------------------|----------------------------------------------------------------|
| Encrostubrin                                                      | File:group Monitor: Motor Status                               |
| Enc Pos Fdbk Hi shows the HI word portion of a 32 bit encoder     | Parameter type source                                          |
| pulse accumulator that was described in the previous parameter.   | Display x                                                      |
| This word will change by 1 count for every change in low count of | Factory default 0                                              |
| 65,536 4x encoder pulses.                                         | Minimum value 0                                                |
| 1 Enc Pos Fdbk Hi was added in Version 3.xx.                      | Maximum value         65535           Conversion         1 = 1 |

| 229 | Int Torque Bef <sup>1</sup>                                        | Parameter number | 229                   |
|-----|--------------------------------------------------------------------|------------------|-----------------------|
|     |                                                                    | File:group       | Monitor: Motor Status |
|     | Int Torque Ref shows the value of torque reference that is present | Parameter type   | source                |
|     | at the output of the torque limiter.                               | Display          | ±x.x%                 |
|     | 1 Jat Tarawa Defining added in Marsian Orm                         | Factory default  | 0.0%                  |
|     | I Int Torque Rer was added in Version 3.xx.                        | Minimum value    | -800%                 |
|     |                                                                    | Maximum value    | +800%                 |
|     |                                                                    | Conversion       | 4096 = Rated Torque   |

| 230 | <ul> <li>Iq Offset<sup>1</sup></li> <li><i>IQ Offset</i> contains the LEM U offset required to null the current error (no motor current flowing). This offset is set automatically by running the transistor diagnostics.</li> <li>1 <i>Iq Offset</i> was added in Version 3.xx.</li> </ul> | Parameter number<br>File:group<br>Parameter type<br>Display<br>Factory default<br>Minimum value<br>Maximum value | 230<br>None<br>linkable destination<br>±x<br>0<br>-100<br>+100 |
|-----|----------------------------------------------------------------------------------------------------|----------------------------------------------------------------------------------------------------|----------------------------------------------------------------|
|     |                                                                                                    | Maximum value<br>Conversion                                                                                      | +100<br>1 = 1                                                  |
|     |                                                                                                    |                                                                                                    |                                                                |

| 231 | ld Offset <sup>1</sup>                                             | Parameter number | 231                  |
|-----|--------------------------------------------------------------------|------------------|----------------------|
| -   |                                                                    | File:group       | None                 |
|     | Id Offset contains the LEM W offset required to null the current   | Parameter type   | linkable destination |
|     | error (no motor current flowing). This offset is set automatically | Display          | ±x                   |
|     | by running the transistor diagnostics.                             | Factory default  | 0                    |
|     | 1 Id Offentium edited in Versien Curr                              | Minimum value    | -100                 |
|     | I Id Offset was added in Version 3.xx.                             | Maximum value    | +100                 |
|     |                                                                    | Conversion       | 1 = 1                |
|     |                                                                    |                  |                      |

| 232 | Function In9 <sup>1</sup>                                       | Parameter number                       | 232<br>Application: Prog Eurotion |
|-----|-----------------------------------------------------------------|----------------------------------------|-----------------------------------|
|     | Use Function In9 to provide input to the function block that is | Parameter type                         | sink                              |
|     | provided with the 1336 IMPACT drive.                            | Display                                | ±x                                |
|     | 1 Function InQuese added in Version 2 ver                       | Factory default                        | 0                                 |
|     | Function me was added in version 3.xx.                          | Minimum value                          | -32767                            |
|     |                                                                 | Maximum value                          | +32767                            |
|     |                                                                 | Conversion                             | 1 = 1                             |
|     |                                                                 | Refer to Chapter 10, Usin information. | ng the Function Block, for more   |

| 233 | Function In10 <sup>1</sup>                                       | Parameter number                            | 233                         |
|-----|------------------------------------------------------------------|---------------------------------------------|-----------------------------|
|     |                                                                  | File:group                                  | Application: Prog Function  |
|     | Use Function In10 to provide input to the function block that is | Parameter type                              | sink                        |
|     | ovided with the 1336 IMPACT drive.                               | Display                                     | ±x                          |
|     | 1. Evention In10 was added in Marsian 0 w                        | Factory default                             | 0                           |
|     | Function in 10 was added in version 3.xx.                        | Minimum value                               | -32767                      |
|     |                                                                  | Maximum value                               | +32767                      |
|     |                                                                  | Conversion                                  | 1 = 1                       |
|     |                                                                  | Refer to Chapter 10, Using the information. | ne Function Block, for more |

| <ul> <li>234 Motor Voltage %<sup>1</sup></li> <li>Use Motor Voltage % to view the actual line-to-line fundamental RMS value of motor voltage as a percentage. This data is averaged and updated every 50 milliseconds.</li> <li>1 Motor Voltage was added in Version 3.xx.</li> </ul> | Parameter number<br>File:group<br>Parameter type<br>Display<br>Factory default<br>Minimum value<br>Maximum value<br>Conversion | 234<br>Monitor:Motor Status<br>source<br>x.x%<br>NA<br>0%<br>800%<br>4096 = motor volts |
|----------------------------------------------------------------------------------------------------|----------------------------------------------------------------------------------------------------|-----------------------------------------------------------------------------------------|
|----------------------------------------------------------------------------------------------------|----------------------------------------------------------------------------------------------------|-----------------------------------------------------------------------------------------|

| 235 | Profile Enable<br>Profile Enable is the command word for speed profiling.<br>Bit 0 - Sets the home position and must be set to 1 for profiling to<br>operate.                                                                                                    | Parameter number<br>File:group<br>Parameter type<br>Display<br>Factory default<br>Minimum value                                | 235<br>Profile Command<br>Setup<br>Bits<br>0<br>000Ebey                                                                   |
|-----|----------------------------------------------------------------------------------------------------|----------------------------------------------------------------------------------------------------|----------------------------------------------------------------------------------------------------|
|     | Bit 1 - Must be set to run the sequence of the speed profile that is<br>programmed.<br>Bit 2 - When set to 1, causes the transition from one step to the<br>next to be held until the bit is set to 0.<br>Bit 3 - Is used with the sequential encoder steps and prevents the<br>speed from dropping to zero at the end of each step.<br>Bits 4-7 - Reserved                                                                                                    | Maximum value))Fhex<br>Conversion                                                                                              |                                                                                                    |
| 236 | Profile StatusProfile Status indicates the state of the profiling routine.Bits 0-4 - Indicate the binary value of active step, 1-16.Bit 5 - Enabled when set to 1.Bit 6 - Run Sequence on when set to 1. This bit clears whensequence is complete.Bit 7- Hold is active when set to 1.Bit 8 - Encoder Velocity Blend mode selected when set to 1.                                                                                                    | Parameter number<br>File:group<br>Parameter type<br>Display<br>Factory default<br>Minimum value<br>Maximum value<br>Conversion | 236<br>Profile Command<br>Setup<br>Bits<br>0<br>0000hex<br>001Fhex                                                        |
| 237 | <b>Error Trim Gain</b><br>Sets the gain for the speed profiling control in a range from 0.5 - 16.0. When sending values over a network connection, the scaling is 128 = 1.0                                                                                                    | Parameter number<br>File:group<br>Parameter type<br>Display<br>Factory default<br>Minimum value<br>Maximum value<br>Conversion | 237<br>Profile Command<br>Setup<br>x.x units<br>2<br>0.5<br>16.0<br>128 = 1.0                                             |
| 238 | <ul> <li>End Action Sel</li> <li>Parameter 238 can be used to select how the end of the run sequence is accomplished.</li> <li>0 = Stop - Command Zero Speed</li> <li>1 = Go to Step, uses P240 to determine which step to proceed to when the end is reached.</li> <li>2 = TB3 Input, uses P241 to select which TB3 terminal to use.</li> <li>3 = Compare, uses P242 as the comparison value.</li> <li>4 = Encoder Home, goes to the home position determined when function enabled.</li> </ul> | Parameter number<br>File:group<br>Parameter type<br>Display<br>Factory default<br>Minimum value<br>Maximum value<br>Conversion | 238<br>Profile End Actions<br>Setup<br>x<br>0<br>0<br>4                                                                   |
| 239 | End Action Speed<br>Parameter 239 sets the speed for the end action.<br>4096 = Base Speed                                                                                                    | Parameter number<br>File:group<br>Parameter type<br>Display<br>Factory default<br>Minimum value<br>Maximum value<br>Conversion | 239<br>Profile End Actions<br>Setup<br>+/- x.x rpm<br>+0.0 rpm<br>-8 x base speed<br>+8 x base speed<br>4096 = base speed |

|     |                                                                                                    |                                                                                                    | Parameters | 11-75                                                                    |
|-----|----------------------------------------------------------------------------------------------------|----------------------------------------------------------------------------------------------------|------------|--------------------------------------------------------------------------|
| 240 | End Action Go To<br>Parameter 240 sets the step to proceed to when P238 = 1                                                                                                    | Parameter number<br>File:group<br>Parameter type<br>Display<br>Factory default<br>Minimum value<br>Maximum value<br>Conversion |            | 240<br>Profile End Actions<br>Setup<br>x Step#<br>1<br>0<br>16<br>None   |
| 241 | End Action Input         Parameter 241 selects the TB3 terminal used when P238 = 2         Mode 31       Mode 32         0 = TB3-22       0 = TB3-22         1 = TB3-23       1 = TB3-23         2 = TB3-19       3 = Reserved         3 = TB3-26       4 = Reserved         4 = TB3-27       6 = Reserved         5 = TB3-28       6 = Reserved | Parameter number<br>File:group<br>Parameter type<br>Display<br>Factory default<br>Minimum value<br>Maximum value<br>Conversion |            | 241<br>Profile End Actions<br>Setup<br>x<br>0<br>0<br>5<br>None          |
| 242 | End Action Comp<br>Parameter 242 sets the parameter used as a comparison value<br>to compare against EA value P243. The compare EA is selected<br>by setting P238 = 3                                                                                                    | Parameter number<br>File:group<br>Parameter type<br>Display<br>Factory default<br>Minimum value<br>Maximum value<br>Conversion |            | 242<br>Profile End Actions<br>Setup<br>x<br>1<br>296<br>None             |
| 243 | <b>End Action Value</b><br>Parameter 243 is used when end action is set to "compare"<br>This is the value the parameter selected in P242 will be<br>compared against to determine the end of the profile sequence.                                                                                                    | Parameter number<br>File:group<br>Parameter type<br>Display<br>Factory default<br>Minimum value<br>Maximum value<br>Conversion |            | 243<br>Profile End Actions<br>Setup<br>x<br>0<br>-32767<br>32767<br>None |
| 244 | Value Tolerance<br>Sets the tolerance window for an End of Step signal at each step<br>programmed with an encoder step.                                                                                                    | Parameter number<br>File:group<br>Parameter type<br>Display<br>Factory default<br>Minimum value<br>Maximum value<br>Conversion |            | 244<br>Profile Commands<br>Setup<br>x Encoder Pulses<br>20<br>0<br>32767 |
| 245 | Counts per Unit<br>Parameter 245 is set to 4 times the encoder PPR for one unit to                                                                                                    | Parameter number<br>File:group<br>Parameter type                                                                               |            | 245<br>Profile Commands<br>Setup                                         |

| Parameter 245 is set to 4 times the encoder PPR for one unit to | Parameter type  | Setup             |
|-----------------------------------------------------------------|-----------------|-------------------|
| equal one (1.0) revolution.                                     | Display         | x. Encoder Pulses |
| Counts per unit parameter determines the size of a single       | Factory default | 4096              |
| encoder step value unit in encoder counts.                      | Minimum value   | 1                 |
| Refer to Chap. 9, pages 25 & 26 for additional explanation      | Maximum value   | 32767             |
|                                                                 | Conversion      | Encoder pulse/4   |

| 11-76 | Parameters                                                                                                    |                                                                                                    |                                                                                                    |
|-------|----------------------------------------------------------------------------------------------------|----------------------------------------------------------------------------------------------------|----------------------------------------------------------------------------------------------------|
| 246   | <b>Units Traveled</b><br>Parameter 246 is a read only parameter that shows the value traveled from the "home" position in encoder units.<br>This parameter may roll over if the profile travels more than 3276 units in one direction.                                                                               | Parameter number<br>File:group<br>Parameter type<br>Display<br>Factory default<br>Minimum value<br>Maximum value<br>Conversion | 246<br>Profile Command<br>Setup<br>x.x units<br>4096<br>-3276.7<br>3276.7<br>10 = 1.0 unit                                                    |
| 247   | <b>Profile CMD LSW</b><br>Parameter 247 is the lower word of the 32-bit speed reference.<br>This must be linked to P28 [Speed Ref 1 Frac].                                                                                                    | Parameter number<br>File:group<br>Parameter type<br>Display<br>Factory default<br>Minimum value<br>Maximum value<br>Conversion | 247<br>Profile Command<br>Setup<br>+/- x.x rpm<br>+0.0 rpm<br>-8 x base speed<br>+8 x base speed<br>4096 = base motor speed                   |
| 248   | Profile CMD MSW<br>Parameter 248 is the upper word of the 32-bit speed reference.<br>This must be linked to P29 [Speed Ref 1].                                                                                                    | Parameter number<br>File:group<br>Parameter type<br>Display<br>Factory default<br>Minimum value<br>Maximum value<br>Conversion | 248<br>Profile Command<br>Setup<br>+/- x.x rpm<br>+0.0 rpm<br>-8 x base speed<br>+8 x base speed<br>4096 = base motor speed                   |
| 249   | <b>Step 1 Speed</b><br>Parameter 249 sets the rpm value for this step. (Scaling: 4096 = Base Speed)                                                                                                    | Parameter number<br>File:group<br>Parameter type<br>Display<br>Factory default<br>Minimum value<br>Maximum value<br>Conversion | 249<br>Profile Test Data<br>Setup<br>+/- x.x rpm<br>+0.0 rpm<br>-8 x base speed<br>+8 x base speed<br>4096 = Base Motor Speed                 |
| 250   | Step 1 ValueParameter 250 sets the time in seconds for time steps, the<br>counts in units for encoder steps, or the TB3 input to trigger on<br>for TB Input steps. Scaling:Time Step: 10 x desired value (10 = 1.0 sec)Encoder Step: 10 = 1.0 unitsTB Input Step: dependent on [L Option Mode Sel]. See P241.        | Parameter number<br>File:group<br>Parameter type<br>Display<br>Factory default<br>Minimum value<br>Maximum value<br>Conversion | 250<br>Profile Test Data<br>Setup<br>x.xS, x, x.x units<br>0.0,0, 0.0<br>0.0,0, 0.0<br>3276.7, 5, 3276.7<br>0=1.0 sec., x TBin, 10 = 1.0 unit |
| 251   | Step 1 TypeParameter 251 selects the type of step to be used0 = Not Used (this forces an End Action)1 = Time Step, operate at speed shown in P249 for time in P250.2 = TB3 Input Step, operate at speed shown in P249 until P250 input goes true.3 = Encoder Step, operate at speed shown in P249 for units in P250. | Parameter number<br>File:group<br>Parameter type<br>Display<br>Factory default<br>Minimum value<br>Maximum value<br>Conversion | 251<br>Profile Test Data<br>Setup<br>x<br>0<br>0<br>3<br>None                                                                                 |

|     |                                                                                                    |                                                                                                    | Parameters 11-77                                                                                                    |
|-----|----------------------------------------------------------------------------------------------------|----------------------------------------------------------------------------------------------------|----------------------------------------------------------------------------------------------------|
| 252 | <b>Step 2 Speed</b><br>Parameter 252 sets the rpm value for this step. (Scaling: 4096 = Base Speed)                                                                                                    | Parameter number<br>File:group<br>Parameter type<br>Display<br>Factory default<br>Minimum value<br>Maximum value<br>Conversion | 252<br>Profile Test Data<br>Setup<br>+/- x.x rpm<br>+0.0 rpm<br>-8 x base speed<br>+8 x base speed<br>4096 = Base Motor Speed                 |
| 253 | Step 2 Value<br>Parameter 253 sets the time in seconds for time steps, the<br>counts in units for encoder steps, and the TB3 input to trigger on<br>for TB Input steps. Scaling:<br>Time Step: 10 x desired value (10 = 1.0 sec)<br>Encoder Step: 10 = 1.0 unit<br>TB Input Step: dependent on [L Option Mode Sel]. See P241.                                                              | Parameter number<br>File:group<br>Parameter type<br>Display<br>Factory default<br>Minimum value<br>Maximum value<br>Conversion | 253<br>Profile Test Data<br>Setup<br>x.xS, x, x.x units<br>0.0,0, 0.0<br>0.0,0, 0.0<br>3276.7, 5, 3276.7<br>0=1.0 sec., x TBin, 10 = 1.0 unit |
| 254 | <ul> <li>Step 2 Type</li> <li>Parameter 251 selects the type of step to be used</li> <li>0 = Not Used (This forces an End Action)</li> <li>1 = Time Step, operate at speed shown in P252 for time in P253.</li> <li>2 = TB3 Input Step, operate at speed shown in P252 until this input goes true.</li> <li>3 = Encoder Step, operate at speed shown in P252 for units in P253.</li> </ul> | Parameter number<br>File:group<br>Parameter type<br>Display<br>Factory default<br>Minimum value<br>Maximum value<br>Conversion | 254<br>Profile Test Data<br>Setup<br>x<br>0<br>0<br>3<br>None                                                                                 |
| 255 | <b>Step 3 Speed</b><br>Parameter 255 sets the rpm value for this step. (Scaling: 4096 = Base Speed)                                                                                                    | Parameter number<br>File:group<br>Parameter type<br>Display<br>Factory default<br>Minimum value<br>Maximum value<br>Conversion | 255<br>Profile Test Data<br>Setup<br>+/- x.x rpm<br>+0.0 rpm<br>-8 x base speed<br>+8 x base speed<br>4096 = Base Motor Speed                 |
| 256 | Step 3 Value<br>Parameter 256 sets the time in seconds for time steps, the<br>counts in units for encoder steps, and the TB3 input to trigger on<br>for TB Input steps. Scaling:<br>Time Step: 10 x desired value (10 = 1.0 sec)<br>Encoder Step: 10 = 1.0 units<br>TB Input Step: dependent on [L Option Mode Sel]. See P241.                                                             | Parameter number<br>File:group<br>Parameter type<br>Display<br>Factory default<br>Minimum value<br>Maximum value<br>Conversion | 256<br>Profile Test Data<br>Setup<br>x.xS, x, x.x units<br>0.0,0, 0.0<br>0.0,0, 0.0<br>3276.7, 5, 3276.7<br>0=1.0 sec., x TBin, 10 = 1 unit   |
| 257 | <ul> <li>Step 3 Type</li> <li>Parameter 257 selects the type of step to be used</li> <li>0 = Not Used (This forces an End Action)</li> <li>1 = Time Step, operate at speed shown in P255 for time in P256.</li> <li>2 = TB3 Input Step, operate at speed shown in P255 until this input goes true.</li> <li>3 = Encoder Step, operate at speed shown in P255 for units in P256.</li> </ul> | Parameter number<br>File:group<br>Parameter type<br>Display<br>Factory default<br>Minimum value<br>Maximum value<br>Conversion | 257<br>Profile Test Data<br>Setup<br>x<br>0<br>0<br>3<br>None                                                                                 |

| 11-78 | Parameters                                                                                                    |                                                                                                    |                                                                                                    |
|-------|----------------------------------------------------------------------------------------------------|----------------------------------------------------------------------------------------------------|----------------------------------------------------------------------------------------------------|
| 258   | <b>Step 4 Speed</b><br>Parameter 258 sets the rpm value for this step. (Scaling: 4096 = Base Speed)                                                                                                    | Parameter number<br>File:group<br>Parameter type<br>Display<br>Factory default<br>Minimum value<br>Maximum value<br>Conversion | 258<br>Profile Test Data<br>Setup<br>+/- x.x rpm<br>+0.0 rpm<br>-8 x base speed<br>+8 x base speed<br>4096 = Base Motor Speed               |
| 259   | Step 4 Value<br>Parameter 259 sets the time in seconds for time steps, the<br>counts in units for encoder steps, and the TB3 input to trigger on<br>for TB Input steps. Scaling:<br>Time Step: 10 x desired value (10 = 1.0 sec)<br>Encoder Step: 10 = 1.0 units<br>TB Input Step: dependent on [L Option Mode Sel]. See P241.                                                             | Parameter number<br>File:group<br>Parameter type<br>Display<br>Factory default<br>Minimum value<br>Maximum value<br>Conversion | 259<br>Profile Test Data<br>Setup<br>x.xS, x, x.x units<br>0.0,0, 0.0<br>0.0,0, 0.0<br>3276.7, 5, 3276.7<br>0=1.0 sec., x TBin, 10 = 1 unit |
| 260   | <ul> <li>Step 4 Type</li> <li>Parameter 260 selects the type of step to be used</li> <li>0 = Not Used (This forces an End Action)</li> <li>1 = Time Step, operate at speed shown in P258 for time in P259.</li> <li>2 = TB3 Input Step, operate at speed shown in P258 until this input goes true.</li> <li>3 = Encoder Step, operate at speed shown in P258 for units in P259.</li> </ul> | Parameter number<br>File:group<br>Parameter type<br>Display<br>Factory default<br>Minimum value<br>Maximum value<br>Conversion | 260<br>Profile Test Data<br>Setup<br>x<br>0<br>0<br>3                                                                                       |
| 261   | <b>Step 5 Speed</b><br>Parameter 261 sets the rpm value for this step. (Scaling: 4096 = Base Speed)                                                                                                    | Parameter number<br>File:group<br>Parameter type<br>Display<br>Factory default<br>Minimum value<br>Maximum value<br>Conversion | 261<br>Profile Test Data<br>Setup<br>+/- x.x rpm<br>+0.0 rpm<br>-8 x base speed<br>+8 x base speed<br>4096 = Base Motor Speed               |
| 262   | Step 5 Value<br>Parameter 262 sets the time in seconds for time steps, the<br>counts in units for encoder steps, and the TB3 input to trigger on<br>for TB Input steps. Scaling:<br>Time Step: 10 x desired value (10 = 1.0 sec)<br>Encoder Step: 1 = 1 revolution<br>TB Input Step: dependent on [L Option Mode Sel]. See P241.                                                           | Parameter number<br>File:group<br>Parameter type<br>Display<br>Factory default<br>Minimum value<br>Maximum value<br>Conversion | 262<br>Profile Test Data<br>Setup<br>x.xS, x, x.x units<br>0.0,0, 0.0<br>0.0,0, 0.0<br>3276.7, 5, 3276.7<br>0=1.0 sec., x TBin, 10 = 1 unit |
| 263   | Step 5 TypeParameter 263 selects the type of step to be used0 = Not Used (This forces an End Action)1 = Time Step, operate at speed shown in P261 for time in P262.2 = TB3 Input Step, operate at speed shown in P261 until P262input goes true.3 = Encoder Step, operate at speed shown in P261 for units in P262.                                                                        | Parameter number<br>File:group<br>Parameter type<br>Display<br>Factory default<br>Minimum value<br>Maximum value<br>Conversion | 263<br>Profile Test Data<br>Setup<br>x<br>0<br>0<br>3                                                                                       |

|     |                                                                                                    |                                                                                                    | Parameters 11-79                                                                                                    |
|-----|----------------------------------------------------------------------------------------------------|----------------------------------------------------------------------------------------------------|----------------------------------------------------------------------------------------------------|
| 264 | <b>Step 6 Speed</b><br>Parameter 264 sets the rpm value for this step. (Scaling: 4096 = Base Speed)                                                                                                    | Parameter number<br>File:group<br>Parameter type<br>Display<br>Factory default<br>Minimum value<br>Maximum value<br>Conversion | 264<br>Profile Test Data<br>Setup<br>+/- x.x rpm<br>+0.0 rpm<br>-8 x base speed<br>+8 x base speed<br>4096 = Base Motor Speed                |
| 265 | Step 6 Value<br>Parameter 265 sets the time in seconds for time steps, the<br>counts in units for encoder steps, and the TB3 input to trigger on<br>for TB Input steps. Scaling:<br>Time Step: 10 x desired value (10 = 1.0 sec)<br>Encoder Step: 10 = 1.0 units<br>TB Input Step: dependent on [L Option Mode Sel]. See P241                                                              | Parameter number<br>File:group<br>Parameter type<br>Display<br>Factory default<br>Minimum value<br>Maximum value<br>Conversion | 265<br>Profile Test Data<br>Setup<br>x.xS, x, x.x units<br>0.0,0, 0.0<br>0.0,0, 0.0<br>3276.7, 5, 3276.7<br>0=1.0 sec., x TBin, 10 = 1 unit  |
| 266 | <ul> <li>Step 6 Type</li> <li>Parameter 266 selects the type of step to be used</li> <li>0 = Not Used (This forces an End Action)</li> <li>1 = Time Step, operate at speed shown in P264 for time in P265.</li> <li>2 = TB3 Input Step, operate at speed shown in P264 until this input goes true.</li> <li>3 = Encoder Step, operate at speed shown in P264 for units in P265.</li> </ul> | Parameter number<br>File:group<br>Parameter type<br>Display<br>Factory default<br>Minimum value<br>Maximum value<br>Conversion | 266<br>Profile Test Data<br>Setup<br>x<br>0<br>0<br>3                                                                                        |
| 267 | <b>Step 7 Speed</b><br>Parameter 267 sets the rpm value for this step. (Scaling: 4096 = Base Speed)                                                                                                    | Parameter number<br>File:group<br>Parameter type<br>Display<br>Factory default<br>Minimum value<br>Maximum value<br>Conversion | 267<br>Profile Test Data<br>Setup<br>+/- x.x rpm<br>+0.0 rpm<br>-8 x base speed<br>+8 x base speed<br>4096 = Base Motor Speed                |
| 268 | Step 7 Value<br>Parameter 268 sets the time in seconds for time steps, the<br>counts in units for encoder steps, and the TB3 input to trigger on<br>for TB Input steps. Scaling:<br>Time Step: 10 x desired value (10 = 1.0 sec)<br>Encoder Step: 10 = 1.0 units<br>TB Input Step: dependent on [L Option Mode Sel] See P241.                                                              | Parameter number<br>File:group<br>Parameter type<br>Display<br>Factory default<br>Minimum value<br>Maximum value<br>Conversion | 268<br>Profile Test Data<br>Setup<br>x.xS, x, x.x units<br>0.0,0, 0.0<br>0.0,0, 0.0<br>3276.7, 5, 3276.7<br>10=1.0 sec., x TBin, 10 = 1 unit |
| 269 | <ul> <li>Step 7 Type</li> <li>Parameter 269 selects the type of step to be used</li> <li>0 = Not Used (This forces an End Action)</li> <li>1 = Time Step, operate at speed shown in P267 for time in P268.</li> <li>2 = TB3 Input Step, operate at speed shown in P267 until this input goes true.</li> <li>3 = Encoder Step, operate at speed shown in P267 for units in P268</li> </ul>  | Parameter number<br>File:group<br>Parameter type<br>Display<br>Factory default<br>Minimum value<br>Maximum value<br>Conversion | 269<br>Profile Test Data<br>Setup<br>x<br>0<br>0<br>3                                                                                        |

| 11-80 | Parameters                                                                                                    |                                                                                                    |                                                                                                    |
|-------|----------------------------------------------------------------------------------------------------|----------------------------------------------------------------------------------------------------|----------------------------------------------------------------------------------------------------|
| 270   | <b>Step 8 Speed</b><br>Parameter 270 sets the rpm value for this step. (Scaling: 4096 = Base Speed)                                                                                                    | Parameter number<br>File:group<br>Parameter type<br>Display<br>Factory default<br>Minimum value<br>Maximum value<br>Conversion | 270<br>Profile Test Data<br>Setup<br>+/- x.x rpm<br>+0.0 rpm<br>-8 x base speed<br>+8 x base speed<br>4096 = Base Motor Speed                |
| 271   | Step 8 Value<br>Parameter 271 sets the time in seconds for time steps, the<br>counts in units for encoder steps, and the TB3 input to trigger on<br>for TB Input steps. Scaling:<br>Time Step: 10 x desired value (10 = 1.0 sec)<br>Encoder Step: 10 = 1.0 units<br>TB Input Step: dependent on [L Option Mode Sel]. See P241                                                              | Parameter number<br>File:group<br>Parameter type<br>Display<br>Factory default<br>Minimum value<br>Maximum value<br>Conversion | 271<br>Profile Test Data<br>Setup<br>x.xS, x, x.x units<br>0.0,0, 0.0<br>0.0,0, 0.0<br>3276.7, 5, 3276.7<br>10=1.0 sec., x TBin, 10 = 1 unit |
| 272   | <ul> <li>Step 8 Type</li> <li>Parameter 272 selects the type of step to be used</li> <li>0 = Not Used (This forces an End Action)</li> <li>1 = Time Step, operate at speed shown in P270 for time in P271.</li> <li>2 = TB3 Input Step, operate at speed shown in P270 until this input goes true.</li> <li>3 = Encoder Step, operate at speed shown in P270 for units in P271.</li> </ul> | Parameter number<br>File:group<br>Parameter type<br>Display<br>Factory default<br>Minimum value<br>Maximum value<br>Conversion | 272<br>Profile Test Data<br>Setup<br>x<br>0<br>0<br>3                                                                                        |
| 273   | <b>Step 9 Speed</b><br>Parameter 273 sets the rpm value for this step. (Scaling: 4096 = Base Speed)                                                                                                    | Parameter number<br>File:group<br>Parameter type<br>Display<br>Factory default<br>Minimum value<br>Maximum value<br>Conversion | 273<br>Profile Test Data<br>Setup<br>+/- x.x rpm<br>+0.0 rpm<br>-8 x base speed<br>+8 x base speed<br>4096 = Base Motor Speed                |
| 274   | Step 9 Value<br>Parameter 274 sets the time in seconds for time steps, the<br>counts in units for encoder steps, and the TB3 input to trigger on<br>for TB Input steps. Scaling:<br>Time Step: 10 x desired value (10 = 1.0 sec)<br>Encoder Step: 10 = 1.0 units<br>TB Input Step: dependent on [L Option Mode Sel]. See P241                                                              | Parameter number<br>File:group<br>Parameter type<br>Display<br>Factory default<br>Minimum value<br>Maximum value<br>Conversion | 274<br>Profile Test Data<br>Setup<br>x.xS, x, x.x units<br>0.0,0, 0.0<br>0.0,0, 0.0<br>3276.7, 5, 3276.7<br>10=1.0 sec., x TBib, 10 = 1 unit |
| 275   | <ul> <li>Step 9 Type</li> <li>Parameter 275 selects the type of step to be used</li> <li>0 = Not Used (This forces an End Action)</li> <li>1 = Time Step, operate at speed shown in P273 for time in P274.</li> <li>2 = TB3 Input Step, operate at speed shown in P273 until this input goes true.</li> <li>3 = Encoder Step, operate at speed shown in P273 for units in P274.</li> </ul> | Parameter number<br>File:group<br>Parameter type<br>Display<br>Factory default<br>Minimum value<br>Maximum value<br>Conversion | 275<br>Profile Test Data<br>Setup<br>x<br>0<br>0<br>3                                                                                        |

|     |                                                                                                    |                                                                                                    | Parameters 11-81                                                                                                    |
|-----|----------------------------------------------------------------------------------------------------|----------------------------------------------------------------------------------------------------|----------------------------------------------------------------------------------------------------|
| 276 | <b>Step 10 Speed</b><br>Parameter 276 sets the rpm value for this step. (Scaling: 4096 = Base Speed)                                                                                                    | Parameter number<br>File:group<br>Parameter type<br>Display<br>Factory default<br>Minimum value<br>Maximum value<br>Conversion | 276<br>Profile Test Data<br>Setup<br>+/- x.x rpm<br>0.00 rpm<br>-8 x base speed<br>+8 x base speed                                           |
| 277 | Step 10 Value<br>Parameter 277 sets the time in seconds for time steps, the<br>counts in units for encoder steps, and the TB3 input to trigger on<br>for TB Input steps. Scaling:<br>Time Step: 10 x desired value (10 = 1.0 sec)<br>Encoder Step: 10 = 1.0 units<br>TB Input Step: dependent on [L Option Mode Sel] See P241                                                                         | Parameter number<br>File:group<br>Parameter type<br>Display<br>Factory default<br>Minimum value<br>Maximum value<br>Conversion | 277<br>Profile Test Data<br>Setup<br>x.xS, x, x.x units<br>0.0,0, 0.0<br>0.0,0, 0.0<br>3276.7, 5, 3276.7<br>10=1.0 sec., x TBin, 10 = 1 unit |
| 278 | <ul> <li>Step 10 Type</li> <li>Parameter 278 selects the type of step to be used</li> <li>0 = Not Used (This forces an End Action)</li> <li>1 = Time Step, operate at speed shown in P276 for time in P277.</li> <li>2 = TB3 Input Step, operate at speed shown in P276 until this input goes true. See P241.</li> <li>3 = Encoder Step, operate at speed shown in P276 for units in P277.</li> </ul> | Parameter number<br>File:group<br>Parameter type<br>Display<br>Factory default<br>Minimum value<br>Maximum value<br>Conversion | 278<br>Profile Test Data<br>Setup<br>x<br>0<br>0<br>3                                                                                        |
| 279 | <b>Step 11 Speed</b><br>Parameter 279 sets the rpm value for this step. (Scaling: 4096 = Base Speed)                                                                                                    | Parameter number<br>File:group<br>Parameter type<br>Display<br>Factory default<br>Minimum value<br>Maximum value<br>Conversion | 279<br>Profile Test Data<br>Setup<br>+/- x.x rpm<br>0.00 rpm<br>-8 x base speed<br>+8 x base speed<br>4096 = base sp                         |
| 280 | Step 11 ValueParameter 280 sets the time in seconds for time steps, the<br>counts in units for encoder steps, and the TB3 input to trigger on<br>for TB Input steps. Scaling:Time Step: 10 x desired value (10 = 1.0 sec)Encoder Step: 10 = 1.0 unitsTB Input Step: dependent on [L Option Mode Sel]. See P241                                                                                        | Parameter number<br>File:group<br>Parameter type<br>Display<br>Factory default<br>Minimum value<br>Maximum value<br>Conversion | 280<br>Profile Test Data<br>Setup<br>x.xS, x, x.x units<br>0.0,0, 0.0<br>0.0,0, 0.0<br>3276.7, 5, 3276.7<br>10=1.0 sec., x TBin, 10 = 1 unit |
| 281 | <ul> <li>Step 11 Type</li> <li>Parameter 281 selects the type of step to be used</li> <li>0 = Not Used (This forces an End Action)</li> <li>1 = Time Step, operate at speed shown in P279 for time in P280.</li> <li>2 = TB3 Input Step, operate at speed shown in P279 until this input goes true.</li> <li>3 = Encoder Step, operate at speed shown in P279 for units in P280.</li> </ul>           | Parameter number<br>File:group<br>Parameter type<br>Display<br>Factory default<br>Minimum value<br>Maximum value<br>Conversion | 281<br>Profile Test Data<br>Setup<br>x<br>0<br>0<br>3                                                                                        |

| 11-82 | Parameters                                                                                                    |                                                                                                    |                                                                                                    |
|-------|----------------------------------------------------------------------------------------------------|----------------------------------------------------------------------------------------------------|----------------------------------------------------------------------------------------------------|
| 282   | <b>Step 12 Speed</b><br>Parameter 282 sets the rpm value for this step. (Scaling: 4096 = Base Speed)                                                                                                    | Parameter number<br>File:group<br>Parameter type<br>Display<br>Factory default<br>Minimum value<br>Maximum value<br>Conversion | 282<br>Profile Test Data<br>Setup<br>+/- x.x rpm<br>+0.00 rpm<br>-8 x base speed<br>+8 x base speed<br>4096 = base sp                        |
| 283   | Step 12 Value<br>Parameter 283 sets the time in seconds for time steps, the<br>counts in units for encoder steps, and the TB3 input to trigger on<br>for TB Input steps. Scaling:<br>Time Step: 10 x desired value (10 = 1.0 sec)<br>Encoder Step: 10 = 1.0 units<br>TB Input Step: dependent on [L Option Mode Se Sel] See P241.                                                           | Parameter number<br>File:group<br>Parameter type<br>Display<br>Factory default<br>Minimum value<br>Maximum value<br>Conversion | 283<br>Profile Test Data<br>Setup<br>x.xS, x, x.x units<br>0.0,0, 0.0<br>0.0,0, 0.0<br>3276.7, 5, 3276.7<br>10=1.0 sec., x TBin, 10 = 1 unit |
| 284   | <ul> <li>Step 12 Type</li> <li>Parameter 284 selects the type of step to be used</li> <li>0 = Not Used (This forces an End Action)</li> <li>1 = Time Step, operate at speed shown in P282 for time in P283.</li> <li>2 = TB3 Input Step, operate at speed shown in P282 until this input goes true.</li> <li>3 = Encoder Step, operate at speed shown in P282 for units in P283.</li> </ul> | Parameter number<br>File:group<br>Parameter type<br>Display<br>Factory default<br>Minimum value<br>Maximum value<br>Conversion | 284<br>Profile Test Data<br>Setup<br>x<br>0<br>0<br>3                                                                                        |
| 285   | <b>Step 13 Speed</b><br>Parameter 285 sets the rpm value for this step. (Scaling: 4096 = Base Speed)                                                                                                    | Parameter number<br>File:group<br>Parameter type<br>Display<br>Factory default<br>Minimum value<br>Maximum value<br>Conversion | 285<br>Profile Test Data<br>Setup<br>+/- x.x rpm<br>+0.00 rpm<br>-8 x base speed<br>+8 x base speed<br>4096 = base sp                        |
| 286   | Step 13 Value<br>Parameter 286 sets the time in seconds for time steps, the<br>counts in units for encoder steps, and the TB3 input to trigger on<br>for TB Input steps. Scaling:<br>Time Step: 10 x desired value (10 = 1.0 sec)<br>Encoder Step: 10 = 1.0 units<br>TB Input Step: dependent on [L Option Mode Sel]. See P241                                                              | Parameter number<br>File:group<br>Parameter type<br>Display<br>Factory default<br>Minimum value<br>Maximum value<br>Conversion | 286<br>Profile Test Data<br>Setup<br>x.xS, x, x.x units<br>0.0,0, 0.0<br>0.0,0, 0.0<br>3276.7, 5, 3276.7<br>10=1.0 sec., x TBin, 10 = 1 unit |
| 287   | Step 13 TypeParameter 287 selects the type of step to be used0 = Not Used (This forces an End Action)1 = Time Step, operate at speed shown in P285 for time in P286.2 = TB3 Input Step, operate at speed shown in P285 until this input goes true.3 = Encoder Step, operate at speed shown in P285 for units in P286.                                                                       | Parameter number<br>File:group<br>Parameter type<br>Display<br>Factory default<br>Minimum value<br>Maximum value<br>Conversion | 287<br>Profile Test Data<br>Setup<br>x<br>0<br>0<br>3                                                                                        |

|     |                                                                                                    |                                                                                                    | Parameters 11-83                                                                                                    |
|-----|----------------------------------------------------------------------------------------------------|----------------------------------------------------------------------------------------------------|----------------------------------------------------------------------------------------------------|
| 288 | <b>Step 14 Speed</b><br>Parameter 288 sets the rpm value for this step. (Scaling: 4096 = Base Speed)                                                                                                    | Parameter number<br>File:group<br>Parameter type<br>Display<br>Factory default<br>Minimum value<br>Maximum value<br>Conversion | 288<br>Profile Test Data<br>Setup<br>+/- x.x rpm<br>+0.0 rpm<br>-8 x base sp<br>+8 x base sp<br>4096 = base sp                               |
| 289 | Step 14 ValueParameter 289 sets the time in seconds for time steps, the<br>counts in units for encoder steps, and the TB3 input to trigger on<br>for TB Input steps. Scaling:Time Step: 10 x desired value (10 = 1.0 sec)Encoder Step: 10 = 1.0 unitsTB Input Step: dependent on [L Option Mode Sel]. See P241                                                                              | Parameter number<br>File:group<br>Parameter type<br>Display<br>Factory default<br>Minimum value<br>Maximum value<br>Conversion | 289<br>Profile Test Data<br>Setup<br>x.xS, x, x.x units<br>0.0,0, 0.0<br>0.0,0, 0.0<br>3276.7, 5, 3276.7<br>10=1.0 sec., x TBin, 10 = 1 unit |
| 290 | <ul> <li>Step 14 Type</li> <li>Parameter 290 selects the type of step to be used</li> <li>0 = Not Used (This forces an End Action)</li> <li>1 = Time Step, operate at speed shown in P288 for time in P289.</li> <li>2 = TB3 Input Step, operate at speed shown in P288 until this input goes true.</li> <li>3 = Encoder Step, operate at speed shown in P288 for units in P289.</li> </ul> | Parameter number<br>File:group<br>Parameter type<br>Display<br>Factory default<br>Minimum value<br>Maximum value<br>Conversion | 290<br>Profile Test Data<br>Setup<br>x<br>0<br>0<br>3<br>None                                                                                |
| 291 | <b>Step 15 Speed</b><br>Parameter 291 sets the rpm value for this step. (Scaling: 4096 = Base Speed)                                                                                                    | Parameter number<br>File:group<br>Parameter type<br>Display<br>Factory default<br>Minimum value<br>Maximum value<br>Conversion | 291<br>Profile Test Data<br>Setup<br>+/- x.x rpm<br>+0.0 rpm<br>-8 x base sp<br>+8 x base sp<br>4096 = base sp                               |
| 292 | Step 15 ValueParameter 292 sets the time in seconds for time steps, the<br>counts in units for encoder steps, and the TB3 input to trigger on<br>for TB Input steps. Scaling:Time Step: 10 x desired value (10 = 1.0 sec)Encoder Step: 10 = 1.0 unitsTB Input Step: dependent on [L Option Mode Sel]. See P241.                                                                             | Parameter number<br>File:group<br>Parameter type<br>Display<br>Factory default<br>Minimum value<br>Maximum value<br>Conversion | 292<br>Profile Test Data<br>Setup<br>x.xS, x, x.x units<br>0.0,0, 0.0<br>0.0,0, 0.0<br>3276.7, 5, 3276.7<br>10=1.0 sec., x TBin, 10 = 1 unit |
| 293 | Step 15 TypeParameter 293 selects the type of step to be used0 = Not Used (This forces an End Action)1 = Time Step, operate at speed shown in P291 for time in P292.2 = TB3 Input Step, operate at speed shown in P291 until this input goes true.3 = Encoder Step, operate at speed shown in P291 for units in P292                                                                        | Parameter number<br>File:group<br>Parameter type<br>Display<br>Factory default<br>Minimum value<br>Maximum value<br>Conversion | 293<br>Profile Test Data<br>Setup<br>x<br>0<br>0<br>3<br>None                                                                                |

| 11-84 | Parameters                                                                                                    |                                                                                                    |                                                                                                    |
|-------|----------------------------------------------------------------------------------------------------|----------------------------------------------------------------------------------------------------|----------------------------------------------------------------------------------------------------|
| 294   | <b>Step 16 Speed</b><br>Parameter 294 sets the rpm value for this step. (Scaling: 4096 = Base Speed)                                                                                                    | Parameter number<br>File:group<br>Parameter type<br>Display<br>Factory default<br>Minimum value<br>Maximum value<br>Conversion | 294<br>Profile Test Data<br>Setup<br>rpm<br>+0.0 rpm<br>-8 x base sp<br>+8 x base sp<br>4096 = base motor speed                               |
| 295   | <b>Step 16 Value</b><br>Parameter 295 sets the time in seconds for time steps, the counts in units for encoder steps, and the TB3 input to trigger on for TB Input steps. Scaling:<br>Time Step: 10 x desired value (10 = 1.0 sec)<br>Encoder Step: 10 =1.0 units<br>TB Input Step: dependent on [L Option Mode Sel]. See P241 | Parameter number<br>File:group<br>Parameter type<br>Display<br>Factory default<br>Minimum value<br>Maximum value<br>Conversion | 295<br>Profile Test Data<br>Setup<br>x.xS, x, x.x units<br>0.0, 0, 0.0<br>0.0, 0,0.0<br>3276.7, 5, 32767.7<br>10=1.0 sec., xTBin, 10 = 1 unit |
| 296   | Step 16 TypeParameter 296 selects the type of step to be used0 = Not Used (This forces an End Action)1 = Time Step, operate at speed shown in P294 for time in P295.2 = TB3 Input Step, operate at speed shown in P294 until this input goes true.3 = Encoder Step, operate at speed shown in P294 for units in P295.          | Parameter number<br>File:group<br>Parameter type<br>Display<br>Factory default<br>Minimum value<br>Maximum value<br>Conversion | 296<br>Profile Test Data<br>Setup<br>x<br>0<br>0<br>3                                                                                         |

# Troubleshooting

**Chapter Objectives** 

Chapter 12 provides information to help troubleshoot your 1336 IMPACT drive.

| This topic:                                  | Starts on page: |
|----------------------------------------------|-----------------|
| Required equipment                           | 12-1            |
| Fault/warning handling                       | 12-2            |
| Viewing the queues and timestamps on the HIM | 12-6            |
| Fault descriptions                           | 12-7            |
| Bus precharge and ridethrough descriptions   | 12-16           |
| Understanding the bus voltage tracker        | 12-21           |
| Understanding the parameter limit faults     | 12-22           |
| Understanding the math limit faults          | 12-24           |
| Start up troubleshooting procedures          | 12-27           |
| Miscellaneous troubleshooting procedures     | 12-28           |
| Encoderless troubleshooting procedures       | 12-30           |

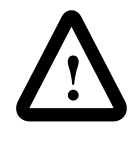

**ATTENTION:** Do not troubleshoot or maintain the 1336 IMPACT drive unless you are familiar with your drive system and the associated machinery. You may be injured and/or the equipment may be damaged if you do not comply.

During the start-up procedure, you should have recorded board jumper settings for each board, board software version numbers, and the drive and motor nameplate data in Table 6.A. If this information was not recorded, record it before beginning any troubleshooting sequences.

For initial troubleshooting, you need a programming device to read fault codes. You should also have the following equipment available before starting any troubleshooting procedures:

- digital multimeter (DMM) capable of 1000V DC/750V AC, with one megohm minimum input impedance
- clamp on ammeter (AC/DC) with current ratings to 2X rated current output of the 1336 IMPACT AC drive
- dual trace oscilloscope with differential capability, digital storage, two X10 and one X100 calibrated probes (optional but recommended)

# **Required Equipment**

12-2

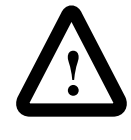

**ATTENTION:** Potentially fatal voltages may result from improperly using an oscilloscope and other test equipment. The oscilloscope chassis may be at potentially fatal voltage if not properly grounded. Allen-Bradley does not recommend using an oscilloscope to directly measure high voltages. Use an isolated measuring device with a high voltage probe. Contact Allen-Bradley for recommendations.

- hand tachometer used to monitor motor speeds
- programming device instruction manual

Fault/Warning Handling

When a problem occurs with your drive, check the VP and CP lights on your drive. Figure 12.1 shows the location of the VP and CP lights.

### Figure 12.1 VP and CP LED Locations

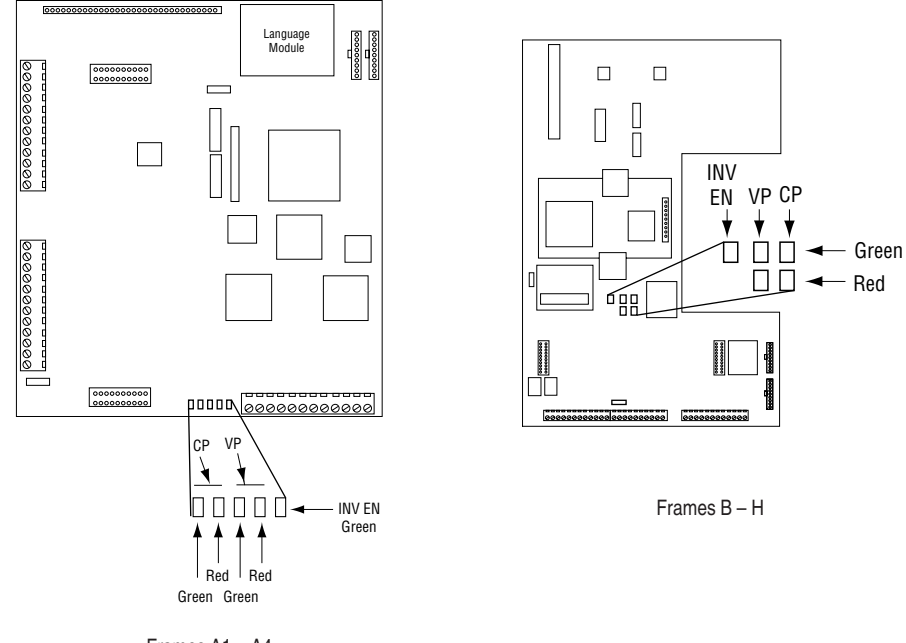

Frames A1 - A4

The lights on the motor control board indicate the status of the velocity processor (VP) and current processor (CP):

| If the VP or CP LED is: | Then, for that processor:    |
|-------------------------|------------------------------|
| Solid green             | No fault occurred.           |
| Flashing green          | A drive warning occurred.    |
| Flashing red            | A drive soft fault occurred. |
| Solid red               | A drive hard fault occurred. |

Troubleshooting

| This type<br>of fault: | Has the following definition:                                                                  | To remove this fault,<br>you need to:                      |
|------------------------|------------------------------------------------------------------------------------------------|------------------------------------------------------------|
| Hard                   | Trips the drive causing it to stop.<br>You cannot regain control until you<br>reset the drive. | Perform a <i>Drive Reset</i> command or cycle drive power. |
| Soft Trips th          | Trips the drive sourcing it to stop                                                            | 1. Address the condition that caused the fault.            |
|                        | Trips the drive causing it to stop.                                                            | 2. Perform a <i>Clear Faults</i> command.                  |
| Warning                | Indicates an undesirable condition.<br>The drive will not stop.                                | 1. Address the condition that caused the warning.          |
|                        |                                                                                                | 2. Perform a <i>Clear Faults</i> command.                  |

Faults fall into three basic categories:

Faults are annunciated on the Human Interface Module (HIM) at the time they occur. Warnings are not annunciated on the HIM.

To help troubleshoot your 1336 IMPACT drive, the drive logs any faults or warnings in either the fault or warning queue. The faults and warnings that are contained in the queues are of either a configurable type or a non-configurable type.

| This fault type: | Refers to faults that you:                                                                                    |
|------------------|----------------------------------------------------------------------------------------------------|
| Configurable     | Can set up to either trip the drive or provide only a visual warning while the drive continues to operate.    |
| Non-configurable | Cannot disable. These faults are the result of a condition that could damage the drive if allowed to persist. |

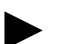

You can reset the faults by pressing the stop button on the HIM.

Several bit-encoded parameters are also available to help troubleshoot your drive. These parameters are covered later in this chapter and in the auto-tuning chapter. When viewing these parameters from a HIM, you should understand how the HIM displays the bits.

When the appropriate parameter is displayed, you will see two rows of 8 bits represented by zeros and ones. The top row contains (from left to right) bits 15 through bit 8, and the bottom row contains bits 7 through bit 0.

| То:                                          | Press this key:     |
|----------------------------------------------|---------------------|
| Display the enum (text definition) for bit 0 | Select              |
| Continue scrolling through the bits          | Select for each bit |
| Return to the parameter                      | Escape              |

Refer to Appendix C, *Using the Human Interface Module (HIM)*, for additional information.

12-4

## **Configuring Faults and Warnings Group 1**

You can configure which of the following faults you want to trip the drive by using *Fault Select 1* (parameter 20) and *Warning Select 1* (parameter 21). *Fault Select 1* and *Warning Select 1* both have the following bit definitions:

| This bit: | With this text: | Is defined as:                                                                                             |
|-----------|-----------------|----------------------------------------------------------------------------------------------------|
| 0         | RidethruTime    | A bus ridethrough timeout occurred.                                                                        |
| 1         | Prechrg Time    | A precharge timeout occurred.                                                                              |
| 2         | Bus Drop        | A bus voltage drop of 150V below the bus tracker voltage. This is covered in detail later in this chapter. |
| 3         | Bus Undervit    | A bus voltage drop to a level below the value set in <i>Line Undervolts</i> (parameter 27).                |
| 4         | Bus Cycles>5    | More than 5 ridethroughs occurred within a 20 second period.                                               |
| 5         | Open Circuit    | The fast flux up current is less than 50% of commanded.                                                    |
| 8         | mA Input        | A loss of input connection after it was established.                                                       |
| 9         | SP 1 Timeout    | A communication loss with SCANport device 1.                                                               |
| 10        | SP 2 Timeout    | A communication loss with SCANport device 2.                                                               |
| 11        | SP 3 Timeout    | A communication loss with SCANport device 3.                                                               |
| 12        | SP 4 Timeout    | A communication loss with SCANport device 4.                                                               |
| 13        | SP 5 Timeout    | A communication loss with SCANport device 5.                                                               |
| 14        | SP 6 Timeout    | A communication loss with SCANport device 6.                                                               |
| 15        | SP Error        | Too many errors have occurred in the communications.                                                       |

Bits 6 and 7 are reserved.

For each condition that you want the drive to fault on, set the corresponding bit in *Fault Select 1*. When the drive trips on a condition that you set to fault the drive, how the drive reacts depends on which condition occurred.

For bits 0 through 5:

- The red CP light turns on.
- The motor coasts to a stop.

For bits 8 through 14:

- The red VP light turns on.
- The motor stops according to how bits 1 3 in *Logic Options* (parameter 17) are set.

| If this bit is set: | Then this stop type is used: |
|---------------------|------------------------------|
| 1                   | Coast                        |
| 2                   | Current limit                |
| 3                   | Ramp                         |

*file:* Fault Setup *group:* Fault Config

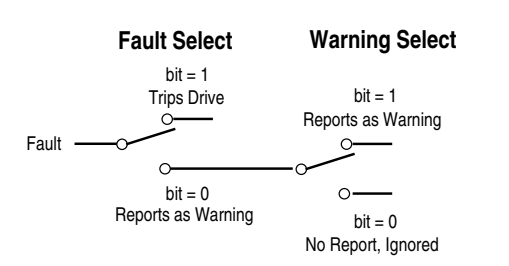

For each condition that you want the drive to display a warning fault on, you need to:

- 1. Set the corresponding bit in *Warning Select 1*.
- 2. Make sure the corresponding bit in *Fault Select 1* is set to 0.

When the drive trips on a condition that you set to display a warning:

- The CP light flashes green.
- The drive continues to run.

If a particular bit is not set in either *Fault Select 1* or *Warning Select 1*, the drive ignores the condition when it occurs.

Most of the group 1 fault/warning configuration options deal with DC bus conditions. These bus conditions deal with the bus precharge and any type of ridethrough conditions. The bus precharge and ridethrough conditions are covered later in this chapter.

If you are using bits 9 - 14 to ignore communication errors, please read the following:

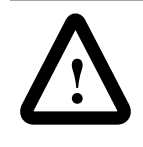

**ATTENTION:** Hazard of personal injury or equipment damage exist. If you command a start or jog and then disconnect the programming device, the drive will not fault if you have the SCANport communications fault set to be ignored for that port.

# **Configuring Faults and Warnings Group 2**

You can configure which of the following faults you want to trip the drive by using *Fault Select 2* (parameter 22) and *Warning Select 2* (parameter 23). *Fault Select 2* and *Warning Select 2* both have the following bit definitions:

| This bit: | With this text: | Is defined as:                                                              |
|-----------|-----------------|-----------------------------------------------------------------------------|
| 0         | SpdFdbk Loss    | A loss of speed feedback information from the digital encoder has occurred. |
| 1         | InvOvtmp Pnd    | An inverter overtemperature is pending.                                     |
| 3         | MtrOvId Pend    | A motor overload (I <sup>2</sup> T) is pending.                             |
| 4         | MtrOvId Trip    | A motor overload (I <sup>2</sup> T) trip has occurred.                      |
| 5         | Mtr Stall       | The motor has stalled.                                                      |
| 6         | Ext Fault In    | An external fault has occurred.                                             |
| 9         | Param Limit     | A parameter is out of limits.                                               |
| 10        | Math Limit      | A math limit has occurred.                                                  |
| 13        | InvOvId Pend    | An inverter overload is pending (IT).                                       |
| 15        | InvOvId Trp     | An inverter overload trip (IT) has occurred.                                |

Bits 2, 7, 8, 11, 12, and 14 are reserved.

For each condition that you want the drive to fault on, you need to set the corresponding bit in *Fault Select 2*. When the drive trips on a condition that you set to fault the drive, how the drive reacts depends on which condition occurred.

12-6

For bits 0, 1, 4, 5, and 15:

- The red VP light turns on.
- The motor coasts to a stop.

For bits 3 and 6 through 13:

- The red VP light turns on.
- The motor stops according to how bits 1 3 in *Logic Options* (parameter 17) are set.

| If this bit is set: | Then this stop type is used: |
|---------------------|------------------------------|
| 1                   | Coast                        |
| 2                   | Current limit                |
| 3                   | Ramp                         |

## Warning Select

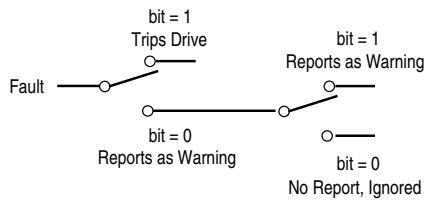

## Viewing the Fault and Warning Queues on the HIM

For each condition that you want the drive to display a warning fault on, you need to:

- 1. Set the corresponding bit in *Warning Select 2*.
- 2. Make sure the corresponding bit in *Fault Select 2* is set to 0.

When the drive trips on a condition that you set to display a warning:

- The green VP light flashes.
- The drive continues to run.

If a particular bit is not set in either *Fault Select 2* or *Warning Select 2*, the drive ignores the condition when it occurs. For example, if there is a loss of feedback and bit 0 in both *Fault Select 2* and *Warning Select 2* is 0, the drive ignores the loss of feedback.

You can use the HIM to view the fault and warning queues. To view the fault queue, you need to:

- 1. Press the *Escape* key until you reach the *Choose Mode* level.
- 2. Use the *Increment* or *Decrement* key to scroll through the *Choose Mode* options until *Control Status* is displayed.
- **3.** Press the *Enter* key.
- 4. Use the *Increment* or *Decrement* key to scroll through the *Control Status* options until *Fault Queue* is displayed.
- 5. Press the *Enter* key.
- 6. Press the *Enter* key when *View Queue* is displayed.

The fault queue can contain up to 32 faults. The 1336 IMPACT drive reports the faults using the following format:

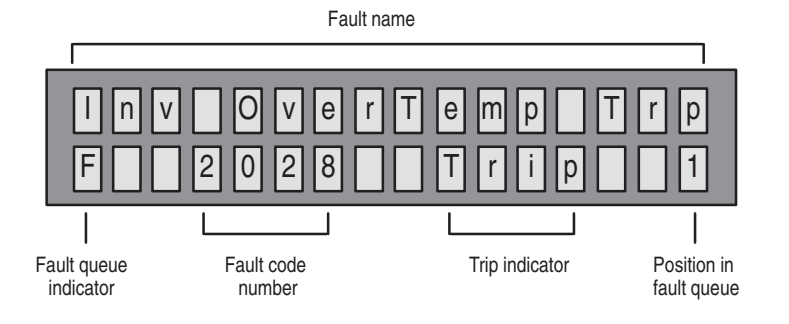
The trip indicator is only present if this fault caused the drive to trip. The last number (1) indicates the position of this fault within the fault queue.

A marker is placed in the queue when the first fault occurs after a power up sequence. This power up marker is as shown.

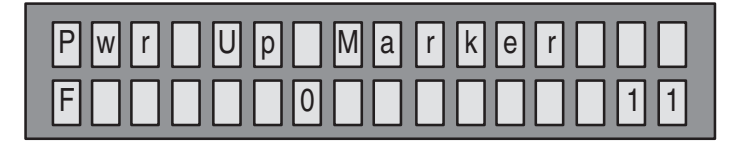

The 1336 IMPACT drive keeps track of the time that has elapsed since power up. The drive uses this information as a time stamp so that you can tell when a fault occurred in relation to when the drive was powered up. To view the time stamp, you need to use *Test Data 2* (parameter 94) and *Test Select 2* (parameter 95). You need to enter one value into *Test Select 2* to view the time in hours since power up and another value to view the minutes and seconds. These values are listed in the *Test Select 2* description in Chapter 11, *Parameters*.

As an example, if you want to know when the fault in position 12 occurred in relation to when the drive was powered up, you would need to do the following:

- 1. Enter a value of 11112 in *Test Select 2* (parameter 95).
- **2.** Look at the value of *Test Data 2* (parameter 94). This value represents the number of hours after power up that the fault in position 12 occurred.
- **3.** Enter a value of 11212 in *Test Select 2*.
- 4. Look at the value of *Test Data 2* to see the number of minutes and seconds after power up that the fault in position 12 occurred.

To clear the fault queue, select *Clear Queue* from the *Fault Queue* options.

To view the warning queue, select *Warning Queue* from the *Control Status* options. The remaining steps are the same as for the fault queue.

When a fault occurs, the fault is displayed until you initiate a *Drive Reset* or a *Clear Faults* command. A *Drive Reset* clears all faults, while a *Clear Faults* command only clears soft and warning faults. You can perform a *Drive Reset* and *Clear Faults* either through bits in *Logic Input Sts* (parameter 14) or with a terminal.

The fault codes are defined as shown in Table 12.A.

What Are the Fault Descriptions?

#### Table 12.A Fault Descriptions

| Fault Code<br>and Text | LED<br>Information    | Fault<br>Type         | Description                                                                                                    | Suggested Action                                                                                                    |
|------------------------|-----------------------|-----------------------|----------------------------------------------------------------------------------------------------|----------------------------------------------------------------------------------------------------|
| 01027<br>Autotune Diag | VP, Flashing<br>red   | Soft                  | The drive encountered a problem<br>while running the auto-tune tests.<br>When this condition occurs, the<br>drive coasts to a stop regardless<br>of the selected stop type.        | Check Autotune Errors (parameter 176). For additional information about Autotune Errors, refer to Chapter 13, Understanding the Auto-tuning Procedure. |
|                        |                       |                       |                                                                                                    | Check for possible motor overheating.                                                                                                    |
| 01051                  | VP, Flashing          | Soft                  | A motor overload is pending. The drive has reached 95% of the                                                                                                    | If the motor temperature is excessive, reduce the accel/decel times (parameters $42 - 45$ ) or reduce the load.                                        |
| MtrOvrld Pnd           | red                   | oon                   | level required for a motor overload trip (see fault 01052).                                                                                                    | If the motor temperature is acceptable, increase the value of <i>Motor Overload</i> % (parameter 26).                                                  |
|                        |                       |                       |                                                                                                    | If you do not want this condition to be reported as a fault, change bit 3 in <i>Fault Select 2</i> (parameter 22) to 0.                                |
|                        |                       |                       |                                                                                                    | Check for possible motor overheating.                                                                                                    |
| 01052                  | VP. Flashing          |                       | Motor overload tripped. The drive has reached the level of                                                                                                    | <ul> <li>If the motor temperature is excessive, reduce the<br/>accel/decel times (parameters 42 – 45) or reduce the<br/>load.</li> </ul>               |
| MtrOvrld Trp           | red                   | Soft                  | accumulated motor current over<br>time as set by <i>Motor Overload</i> %<br>(parameter 26).                                                                                        | • If the motor temperature is acceptable, increase the value of <i>Motor Overload</i> % (parameter 26).                                                |
|                        |                       |                       |                                                                                                    | If you do not want this condition to be reported as a fault, change bit 4 in <i>Fault Select 2</i> (parameter 22) to 0.                                |
| 01053                  | VP, Flashing<br>red   | Soft                  | The drive is in a limit condition for<br>a period of time in excess of the<br>value specified in <i>Motor Stall</i><br><i>Time</i> (parameter 25) with the<br>motor at zero speed. | Check <i>Torque Limit Sts</i> (parameter 87) to see which limit has occurred. Increase the appropriate limit parameter or reduce the load.             |
| Mtr Stall              |                       |                       |                                                                                                    | If you do not want this condition to be reported as a fault, change bit 5 in <i>Fault Select 2</i> (parameter 22) to 0.                                |
|                        | VP, Flashing<br>green |                       | Motor overload pending. The<br>drive has reached 95% of the<br>level required for a motor<br>overload trip (see fault 01084).                                                      | Check for possible motor overheating.                                                                                                    |
| 04000                  |                       | Warning               |                                                                                                    | If the motor temperature is excessive, reduce the accel/decel times (parameters $42 - 45$ ) or reduce the load.                                        |
| 01083<br>MtrOvrld Pend |                       |                       |                                                                                                    | If the motor temperature is acceptable, increase the value of <i>Motor Overload</i> % (parameter 26).                                                  |
|                        |                       |                       |                                                                                                    | If you do not want this condition to be reported as a warning, change bit 3 in <i>Warning Select 2</i> (parameter 23) to 0.                            |
|                        |                       |                       |                                                                                                    | Check for possible motor overheating.                                                                                                    |
| 01084<br>MtrOvrld Trp  |                       |                       | Motor overload tripped. The drive                                                                                                    | If the motor temperature is excessive, reduce the accel/decel times (parameters $42 - 45$ ) or reduce the load.                                        |
|                        | green                 | Warning               | accumulated motor current over time as set by <i>Motor Overload</i> %                                                                                                    | If the motor temperature is acceptable, increase the value of <i>Motor Overload</i> % (parameter 26).                                                  |
|                        |                       |                       | (parameter 26).                                                                                                    | If you do not want this condition to be reported as a warning, change bit 4 in <i>Warning Select 2</i> (parameter 23) to 0.                            |
| 01085<br>Mtr Stall     | VP, Flashing<br>green | ashing<br>een Warning | The drive is in a limit condition for<br>a period of time in excess of the                                                                                                    | Check <i>Torque Limit Sts</i> (parameter 87) to see which limit has occurred. Increase the appropriate limit parameter or reduce the load.             |
|                        |                       |                       | <i>Time</i> (parameter 25) with the motor at zero speed.                                                                                                    | If you do not want this condition to be reported as a warning, change bit 5 in <i>Warning Select 2</i> (parameter 23) to 0.                            |

| Fault Code<br>and Text    | LED<br>Information    | Fault<br>Type | Description                                                                                                    | Suggested Action                                                                                                    |
|---------------------------|-----------------------|---------------|----------------------------------------------------------------------------------------------------|----------------------------------------------------------------------------------------------------|
| 02028<br>Inv Overtemp Trp | VP, Flashing<br>red   | Soft          | Inverter overtemperature trip.<br>There is excessive temperature<br>at the heatsink.<br>When this condition occurs, the<br>drive coasts to a stop regardless<br>of the selected stop type.                           | Check the cabinet filters, drive fans, and heatsinks.<br>Check the thermal sensor and sensor wiring (connector).<br>Reduce the load or duty cycle if possible.<br>Lower the value of <i>PWM Frequency</i> (parameter 10).<br>Check the roof fan direction of rotation (H frame only).<br>Rotation should be counter-clockwise when viewed from<br>the top.                                                                                                    |
| 02049<br>Inv Overtemp Pnd | VP, Flashing<br>red   | Soft          | An inverter overtemperature is<br>pending. The inverter heatsink<br>temperature is approaching the<br>trip level.                                                                                                    | Check the cabinet filters, drive fans, and heatsinks.<br>Check the thermal sensor and sensor wiring (connector).<br>Reduce the load or duty cycle if possible.<br>Lower the value of <i>PWM Frequency</i> (parameter 10).<br>Check the roof fan direction of rotation (H frame only).<br>Rotation should be counter-clockwise when viewed from<br>the top.<br>If you do not want this condition to be reported as a fault,<br>change bit 1 in <i>Fault Select 2</i> (parameter 22) to 0. |
| 02061<br>InvOvld Pend     | VP, Flashing<br>red   | Soft          | An inverter (IT) overload is<br>pending. The inverter current has<br>been in excess of 105% of<br><i>Inverter Amps</i> (parameter 11) too<br>long. Continued operation at this<br>load level will cause an overload. | Reduce the load or duty cycle if possible.<br>If you do not want this condition to be reported as a fault,<br>change bit 13 in <i>Fault Select 2</i> (parameter 22) to 0.<br>Refer to the Understanding the IT Inverter Protection<br>section in Appendix B for more information.                                                                                                    |
| 02063<br>Inv Overload     | VP, Flashing<br>red   | Soft          | Inverter (IT) overload. The<br>inverter current has been in<br>excess of 105% of <i>Inverter Amps</i><br>(parameter 11) too long.                                                                                    | Reduce the load or duty cycle if possible.<br>If you do not want this condition to be reported as a fault,<br>change bit 15 in <i>Fault Select 2</i> (parameter 22) to 0.                                                                                                    |
| 02081<br>Inv Overtemp Pnd | VP, Flashing<br>green | Warning       | An inverter overtemperature is<br>pending. The inverter heatsink<br>temperature is approaching trip<br>level.                                                                                                    | Check the cabinet filters, drive fans, and heatsinks.<br>Check the thermal sensor and sensor wiring (connector).<br>Reduce the load or duty cycle if possible.<br>Lower the value of <i>PWM Frequency</i> (parameter 10).<br>Check the roof fan direction of rotation (H frame only). It<br>should be counter- clockwise when viewed from the top.<br>If you do not want this condition to be reported as a<br>warning, change bit 1 in <i>Warning Select 2</i><br>(parameter 23) to 0.  |
| 02093<br>InvOvld Pend     | VP, Flashing<br>green | Warning       | An inverter (IT) overload is<br>pending. The inverter current has<br>been in excess of 105% of<br><i>Inverter Amps</i> (parameter 11) too<br>long. Continued operation at this<br>load level will cause an overload. | Reduce the load or duty cycle if possible.<br>If you do not want this condition to be reported as a<br>warning, change bit 13 in <i>Warning Select 2</i><br>(parameter 23) to 0.                                                                                                    |
| 02095<br>Inv Overload     | VP, Flashing<br>green | Warning       | Inverter (IT) overload. The<br>inverter current has been in<br>excess of 105% of <i>Inverter Amps</i><br>(parameter 11) too long.                                                                                    | Reduce the load or duty cycle if possible.<br>If you do not want this condition to be reported as a<br>warning, set bit 15 in <i>Warning Select 2</i> (parameter 23) to<br>0.                                                                                                    |
| 03008<br>HW Malfunction   | VP, Red 1<br>blink    | Hard          | A hardware malfunction was<br>detected on power up or reset.<br>When this condition occurs, the<br>drive coasts to a stop regardless<br>of the selected stop type.                                                   | Recycle the power. If the fault does not clear, replace the main control board.                                                                                                    |
| 03009<br>HW Malfunction   | VP, Red 2<br>blink    | Hard          | A hardware malfunction was<br>detected on power up or reset.<br>When this condition occurs, the<br>drive coasts to a stop regardless<br>of the selected stop type.                                                   | Recycle the power. If the fault does not clear, replace the main control board.                                                                                                    |

12-10 Troubleshooting

| Fault Code<br>and Text    | LED<br>Information  | Fault<br>Type | Description                                                                                                    | Suggested Action                                                                                                    |
|---------------------------|---------------------|---------------|----------------------------------------------------------------------------------------------------|----------------------------------------------------------------------------------------------------|
| 03010<br>HW Malfunction   | VP, Red 3<br>blink  | Hard          | A hardware malfunction was<br>detected on power up or reset.<br>When this condition occurs, the<br>drive coasts to a stop regardless<br>of the selected stop type.                                                    | Recycle the power. If the fault does not clear, replace the main control board.                                                                                                    |
| 03011<br>HW Malfunction   | VP, Red 4<br>blink  | Hard          | A hardware malfunction was<br>detected on power up or reset.<br>When this condition occurs, the<br>drive coasts to a stop regardless<br>of the selected stop type.                                                    | Recycle the power. If the fault does not clear, replace the main control board.                                                                                                    |
| 03012<br>HW Malfunction   | VP, Red 5<br>blink  | Hard          | A hardware malfunction was<br>detected on power up or reset.<br>When this condition occurs, the<br>drive coasts to a stop regardless<br>of the selected stop type.                                                    | Recycle the power. If the fault does not clear, replace the main control board.                                                                                                    |
| 03014<br>EE Checksum      | VP, Flashing<br>red | Soft          | The parameter database is corrupt.                                                                                                    | <ul> <li>Initialize parameters or:</li> <li>Perform a Recall Values operation.</li> <li>Perform a Save Values operation.</li> <li>Verify the parameters.</li> <li>Reset the drive.</li> <li>If the fault still occurs, replace the board.</li> </ul> |
| 03015<br>HW Malfunction   | VP, Flashing<br>red | Soft          | A hardware malfunction has occurred.                                                                                                    | Recycle the power. If the fault does not clear, replace the main control board (B frames through H frames) or the drive (A frames).                                                                                                    |
| 03022<br>Diff Drv Type    | VP, Flashing<br>red | Soft          | The main control board has been initialized on a different size drive.                                                                                                    | Issue a <i>Reset Defaults</i> command to set the drive parameters back to the default values.                                                                                                    |
| 03023<br>SW Malfunction   | VP, Solid red       | Hard          | A software malfunction has occurred.                                                                                                    | Recycle the power. If the fault does not clear, replace the main control board. If the fault still occurs, replace the gate driver board.                                                                                                    |
| 03024<br>SW Malfunction   | VP, Solid red       | Hard          | A software malfunction has<br>occurred.<br>When this condition occurs, the<br>drive coasts to a stop regardless<br>of the selected stop type.                                                                         | Recycle the power. If the fault does not clear, replace the main control board.                                                                                                    |
| 03025<br>Absolute Overspd | VP, Flashing<br>red | Soft          | The motor speed has exceeded<br>the speed limit plus <i>Absolute</i><br><i>Overspd</i> (parameter 24) settings.<br>When this condition occurs, the<br>drive coasts to a stop regardless<br>of the selected stop type. | If operating in torque mode, check if the load is allowing excessive motor speed.<br>Check if the setting of <i>Absolute Overspd</i> (parameter 24) or the speed limits (parameters 40 and 41) are too low.                                          |
| 03026<br>Analog Spply Tol | VP, Flashing<br>red | Soft          | The analog supply tolerance<br>voltage is outside of the 13V to<br>18V range.<br>When this condition occurs, the<br>drive coasts to a stop regardless<br>of the selected stop type.                                   | Possible faulty analog 15V power supply. The power supply or the main control board may require replacement.                                                                                                    |
| 03029<br>SW Malfunction   | VP, Solid red       | Hard          | A software malfunction has occurred.                                                                                                    | Recycle the power. If the fault does not clear, replace the main control board.                                                                                                    |
| 03030<br>SW Malfunction   | VP, Solid red       | Hard          | A software malfunction has<br>occurred.<br>When this condition occurs, the<br>drive coasts to a stop regardless<br>of the selected stop type.                                                                         | Recycle the power. If the fault does not clear, replace the main control board.                                                                                                    |
| 03031<br>SW Malfunction   | VP, Solid red       | Hard          | A software malfunction has occurred.                                                                                                    | Recycle the power. If the fault does not clear, replace the main control board.                                                                                                    |

| Fault Code<br>and Text   | LED<br>Information    | Fault<br>Type | Description                                                                                              | Suggested Action                                                                                                    |
|--------------------------|-----------------------|---------------|----------------------------------------------------------------------------------------------------|----------------------------------------------------------------------------------------------------|
| 03040<br>mA Input        | VP, Flashing<br>red   | Soft          | A loss of 4 – 20mA input has occurred.                                                                   | Check your wiring and connections.<br>If the fault does not clear, replace the main control board.<br>If you do not want this condition to be reported as a fault,<br>change bit 8 in <i>Fault Select 1</i> (parameter 20) to 0.                                                                                                    |
| 03057<br>Param Limit     | VP, Flashing<br>red   | Soft          | A parameter limit has occurred.                                                                          | Examine the parameter limit testpoints to determine the exact cause. Refer to the <i>Understanding the Parameter Limit Faults</i> section later in this chapter.<br>If you do not want this condition to be reported as a fault, change bit 9 in <i>Fault Select 2</i> (parameter 22) to 0.                                                                                              |
| 03058<br>Math Limit      | VP, Flashing<br>red   | Soft          | A math limit has occurred.                                                                               | Examine the math limit testpoints to determine the exact cause. Refer to the <i>Understanding the Math Limit Faults</i> section later in this chapter.<br>If you do not want this condition to be reported as a fault, change bit 10 in <i>Fault Select 2</i> (parameter 22) to 0.                                                                                                    |
| 03072<br>mA Input        | VP, Flashing<br>green | Warning       | A loss of 4 – 20mA input has occurred.                                                                   | Check your wiring and connections.<br>If you do not want this condition to be reported as a<br>warning, change bit 8 in <i>Warning Select 1</i><br>(parameter 21) to 0.                                                                                                    |
| 03089<br>Param Limit     | VP, Flashing<br>green | Warning       | A parameter limit has occurred.                                                                          | Examine the parameter limit testpoints to determine the exact cause. Refer to the <i>Understanding the Parameter Limit Faults</i> section later in this chapter.<br>If you do not want this condition to be reported as a warning, change bit 9 in <i>Warning Select 2</i> (narameter 23) to 0                                                                                           |
| 03090<br>Math Limit      | VP, Flashing<br>green | Warning       | A math limit has occurred.                                                                               | Examine the math limit testpoints to determine the exact cause. Refer to the <i>Understanding the Math Limit Faults</i> section later in this chapter.<br>If you do not want this condition to be reported as a warning, change bit 10 in <i>Warning Select 2</i> (parameter 23) to 0.                                                                                                   |
| 05048<br>Spd Fdbk Loss   | VP, Flashing<br>red   | Soft          | A loss of feedback occurred.                                                                             | Check the encoder wiring.<br>Verify that the encoder signals are free of noise.<br>If you do not want this condition to be reported as a fault,<br>change bit 0 in <i>Fault Select 2</i> (parameter 22) to 0.                                                                                                    |
| 05054<br>External Flt In | VP, Flashing<br>red   | Soft          | The external fault input from the L Option board is open.                                                | Check the external circuit for cause of an open input<br>signal.<br>If you do not want this condition to be reported as a fault,<br>change bit 6 in <i>Fault Select 2</i> (parameter 22) to 0.                                                                                                    |
| 05080<br>Spd Fdbk Loss   | VP, Flashing<br>green | Warning       | A loss of feedback occurred.                                                                             | Check the encoder wiring.<br>Verify that the encoder signals are free of noise.<br>If you do not want this condition to be reported as a<br>warning, change bit 0 in <i>Warning Select 2</i><br>(parameter 23) to 0.                                                                                                    |
| 05086<br>External Flt In | VP, Flashing<br>green | Warning       | The external fault input from the L Option board is open.                                                | Check the external circuit for cause of an open input<br>signal.<br>If you do not want this condition to be reported as a<br>warning, change bit 6 in <i>Warning Select 2</i><br>(parameter 23) to 0.                                                                                                    |
| 06041<br>SP 1 Timeout    | VP, Flashing<br>red   | Soft          | The SCANport adapter at port 1<br>has been disconnected and the<br>logic mask bit for port 1 is set (1). | <ul> <li>If the adapter was not intentionally disconnected:</li> <li>Check the wiring to the SCANport adapters.</li> <li>Replace wiring, SCANport expander, SCANport adapters, and main control board.</li> <li>Complete drive, if required.</li> <li>If you do not want this condition to be reported as a fault, change bit 9 in <i>Fault Select 1</i> (parameter 20) to 0.</li> </ul> |

#### 12-12 Troubleshooting

| Fault Code<br>and Text | LED<br>Information    | Fault<br>Type | Description                                                                                              | Suggested Action                                                                                                    |
|------------------------|-----------------------|---------------|----------------------------------------------------------------------------------------------------|----------------------------------------------------------------------------------------------------|
| 06042<br>SP 2 Timeout  | VP, Flashing<br>red   | Soft          | The SCANport adapter at port 2 has been disconnected and the logic mask bit for port 2 is set (1).       | <ul> <li>If the adapter was not intentionally disconnected:</li> <li>Check the wiring to the SCANport adapters.</li> <li>Replace wiring, SCANport expander, SCANport adapters, and main control board.</li> <li>Complete drive, if required.</li> <li>If you do not want this condition to be reported as a fault, change bit 10 in <i>Fault Select 1</i> (parameter 20) to 0.</li> </ul>                                                   |
| 06043<br>SP 3 Timeout  | VP, Flashing<br>red   | Soft          | The SCANport adapter at port 3<br>has been disconnected and the<br>logic mask bit for port 3 is set (1). | <ul> <li>If the adapter was not intentionally disconnected:</li> <li>Check the wiring to the SCANport adapters.</li> <li>Replace wiring, SCANport expander, SCANport adapters, and main control board.</li> <li>Complete drive, if required.</li> <li>If you do not want this condition to be reported as a fault, change bit 11 in <i>Fault Select 1</i> (parameter 20) to 0.</li> </ul>                                                   |
| 06044<br>SP 4 Timeout  | VP, Flashing<br>red   | Soft          | The SCANport adapter at port 4 has been disconnected and the logic mask bit for port 4 is set (1).       | <ul> <li>If the adapter was not intentionally disconnected:</li> <li>Check the wiring to the SCANport adapters.</li> <li>Replace wiring, SCANport expander, SCANport adapters, and main control board.</li> <li>Complete drive, if required.</li> <li>If you do not want this condition to be reported as a fault, change bit 12 in <i>Fault Select 1</i> (parameter 20) to 0.</li> </ul>                                                   |
| 06045<br>SP 5 Timeout  | VP, Flashing<br>red   | Soft          | The SCANport adapter at port 5<br>has been disconnected and the<br>logic mask bit for port 5 is set (1). | <ul> <li>If the adapter was not intentionally disconnected:</li> <li>Check the wiring to the SCANport adapters.</li> <li>Replace wiring, SCANport expander, SCANport adapters, and main control board.</li> <li>Complete drive, if required.</li> <li>If you do not want this condition to be reported as a fault, change bit 13 in <i>Fault Select 1</i> (parameter 20) to 0.</li> </ul>                                                   |
| 06046<br>SP 6 Timeout  | VP, Flashing<br>red   | Soft          | The SCANport adapter at port 6<br>has been disconnected and the<br>logic mask bit for port 6 is set (1). | <ul> <li>If the adapter was not intentionally disconnected:</li> <li>Check the wiring to the SCANport adapters.</li> <li>Replace wiring, SCANport expander, SCANport adapters, and main control board.</li> <li>Complete drive, if required.</li> <li>If you do not want this condition to be reported as a fault, change bit 14 in <i>Fault Select 1</i> (parameter 20) to 0.</li> </ul>                                                   |
| 06047<br>SP Error      | VP, Flashing<br>red   | Soft          | SCANport communications have been interrupted.                                                           | <ul> <li>If the adapter was not intentionally disconnected:</li> <li>Check the amount of noise on the system.</li> <li>Check the wiring to the SCANport adapters.</li> <li>Replace wiring, SCANport expander, SCANport adapters, and main control board.</li> <li>Complete drive, if required.</li> <li>If you do not want this condition to be reported as a fault, change bit 15 in <i>Fault Select 1</i> (parameter 20) to 0.</li> </ul> |
| 06073<br>SP 1 Timeout  | VP, Flashing<br>green | Warning       | The SCANport adapter at port 1<br>has been disconnected and the<br>logic mask bit for port 1 is set (1). | <ul> <li>If the adapter was not intentionally disconnected:</li> <li>Check the wiring to the SCANport adapters.</li> <li>Replace wiring, SCANport expander, SCANport adapters, and main control board.</li> <li>Complete drive, if required.</li> <li>If you do not want this condition to be reported as a warning, change bit 9 in <i>Warning Select 1</i> (parameter 21) to 0.</li> </ul>                                                |

Troubleshooting

| Fault Code<br>and Text | LED<br>Information    | Fault<br>Type | Description                                                                                              | Suggested Action                                                                                                    |
|------------------------|-----------------------|---------------|----------------------------------------------------------------------------------------------------|----------------------------------------------------------------------------------------------------|
| 06074<br>SP 2 Timeout  | VP, Flashing<br>green | Warning       | The SCANport adapter at port 2 has been disconnected and the logic mask bit for port 2 is set (1).       | <ul> <li>If the adapter was not intentionally disconnected:</li> <li>Check the wiring to the SCANport adapters.</li> <li>Replace wiring, SCANport expander, SCANport adapters, and main control board.</li> <li>Complete drive, if required.</li> <li>If you do not want this condition to be reported as a warning, change bit 10 in <i>Warning Select 1</i> (parameter 21) to 0.</li> </ul>                                                   |
| 06075<br>SP 3 Timeout  | VP, Flashing<br>green | Warning       | The SCANport adapter at port 3<br>has been disconnected and the<br>logic mask bit for port 3 is set (1). | <ul> <li>If the adapter was not intentionally disconnected:</li> <li>Check the wiring to the SCANport adapters.</li> <li>Replace wiring, SCANport expander, SCANport adapters, and main control board.</li> <li>Complete drive, if required.</li> <li>If you do not want this condition to be reported as a warning, change bit 11 in <i>Warning Select 1</i> (parameter 21) to 0.</li> </ul>                                                   |
| 06076<br>SP 4 Timeout  | VP, Flashing<br>green | Warning       | The SCANport adapter at port 4 has been disconnected and the logic mask bit for port 4 is set (1).       | <ul> <li>If the adapter was not intentionally disconnected:</li> <li>Check the wiring to the SCANport adapters.</li> <li>Replace wiring, SCANport expander, SCANport adapters, and main control board.</li> <li>Complete drive, if required.</li> <li>If you do not want this condition to be reported as a warning, change bit 12 in <i>Warning Select 1</i> (parameter 21) to 0.</li> </ul>                                                   |
| 06077<br>SP 5 Timeout  | VP, Flashing<br>green | Warning       | The SCANport adapter at port 5<br>has been disconnected and the<br>logic mask bit for port 5 is set (1). | <ul> <li>If the adapter was not intentionally disconnected:</li> <li>Check the wiring to the SCANport adapters.</li> <li>Replace wiring, SCANport expander, SCANport adapters, and main control board.</li> <li>Complete drive, if required.</li> <li>If you do not want this condition to be reported as a warning, change bit 13 in <i>Warning Select 1</i> (parameter 21) to 0.</li> </ul>                                                   |
| 06078<br>SP 6 Timeout  | VP, Flashing<br>green | Warning       | The SCANport adapter at port 6<br>has been disconnected and the<br>logic mask bit for port 6 is set (1). | <ul> <li>If the adapter was not intentionally disconnected:</li> <li>Check the wiring to the SCANport adapters.</li> <li>Replace wiring, SCANport expander, SCANport adapters, and main control board.</li> <li>Complete drive, if required.</li> <li>If you do not want this condition to be reported as a warning, change bit 14 in <i>Warning Select 1</i> (parameter 21) to 0.</li> </ul>                                                   |
| 06079<br>SP Error      | VP, Flashing<br>green | Warning       | SCANport communications have been interrupted.                                                           | <ul> <li>If the adapter was not intentionally disconnected:</li> <li>Check the amount of noise on the system.</li> <li>Check the wiring to the SCANport adapters.</li> <li>Replace wiring, SCANport expander, SCANport adapters, and main control board.</li> <li>Complete drive, if required.</li> <li>If you do not want this condition to be reported as a warning, change bit 15 in <i>Warning Select 1</i> (parameter 21) to 0.</li> </ul> |

### 12-14 Troubleshooting

| Fault Code<br>and Text | LED<br>Information  | Fault<br>Type | Description                                                                                                    | Suggested Action                                                                                                    |
|------------------------|---------------------|---------------|----------------------------------------------------------------------------------------------------|----------------------------------------------------------------------------------------------------|
| 12016<br>Overvoltage   | CP, Solid red       | Hard          | The DC bus voltage has<br>exceeded the maximum value.<br>When this condition occurs, the<br>drive coasts to a stop regardless<br>of the selected stop type.                                                                                    | Monitor the AC line for high line voltage or transient<br>conditions.<br>Increase the deceleration time or install the dynamic<br>brake option because motor regeneration can also cause<br>bus overvoltages. Refer to the description of <i>Bus Options</i><br>(parameter 13) for additional information about bus<br>overvoltages.<br>If you are using flux braking, refer to Chapter 9,<br><i>Applications</i> , for information about flux braking. |
| 12017<br>Desaturation  | CP, Solid red       | Hard          | There was too much current in<br>the system.<br>When this condition occurs, the<br>drive coasts to a stop regardless<br>of the selected stop type.                                                                                             | Run the power structure diagnostics.<br>Check for a shorted motor or motor wiring.<br>Replace the drive.                                                                                                    |
| 12018<br>Ground Fault  | CP, Solid red       | Hard          | A current path to earth ground in<br>excess of drive rated current has<br>been detected at one or more of<br>the drive output terminals.<br>When this condition occurs, the<br>drive coasts to a stop regardless<br>of the selected stop type. | Run the power structure diagnostics.<br>Check the motor and external wiring to the drive output<br>terminals for a grounded condition.<br>Replace the drive.                                                                                                    |
| 12019<br>Overcurrent   | CP, Solid red       | Hard          | There was too much current in<br>the system.<br>When this condition occurs, the<br>drive coasts to a stop regardless<br>of the selected stop type.                                                                                             | Run the power structure diagnostics.<br>Check for shorted motor or motor wiring.<br>Replace drive.                                                                                                    |
| 12020                  | CP, Solid Red       | Hard          | VP and CP have lost communication                                                                                                    | Cycle Power to Drive<br>Reset Defaults<br>Replace Main Control Board                                                                                                    |
| 12032<br>RidethruTime  | CP, Flashing<br>red | Soft          | There was a bus voltage drop of 150V and power did not return within 2 seconds.                                                                                                    | Check the incoming power and fuses.<br>If you do not want this condition to be reported as a fault,<br>change bit 0 in <i>Fault Select 1</i> (parameter 20) to 0.                                                                                                    |
| 12033<br>Prechrg Time  | CP, Flashing<br>red | Soft          | The precharge function could not complete within 30 seconds.                                                                                                    | Refer to the Understanding Precharge and Ridethrough<br>Faults section for more information.<br>If you do not want this condition to be reported as a fault,<br>change bit 1 in Fault Select 1 (parameter 20) to 0.                                                                                                    |
| 12034<br>Bus Drop      | CP, Flashing<br>red | Soft          | The bus voltage dropped 150V below the bus tracker voltage.                                                                                                    | Monitor the incoming AC line for low voltage or line<br>power interruption.<br>Refer to the <i>Understanding Precharge and Ridethrough</i><br><i>Faults</i> section for more information.<br>If you do not want this condition to be reported as a fault,<br>change bit 2 in <i>Fault Select 1</i> (parameter 20) to 0.                                                                                                    |
| 12035<br>Bus Undervlt  | CP, Flashing<br>red | Soft          | The DC bus voltage fell below the minimum value (388V DC at 460V AC input).                                                                                                    | Monitor the incoming AC line for low voltage or line<br>power interruption.<br>Refer to the <i>Understanding Precharge and Ridethrough</i><br><i>Faults</i> section for more information.<br>If you do not want this condition to be reported as a fault,<br>change bit 3 in <i>Fault Select</i> 1 (parameter 20) to 0 or<br>decrease the bus undervoltage setpoint.                                                                                    |
| 12036<br>Bus Cycle>5   | CP, Flashing<br>red | Soft          | At least 5 ridethrough cycles<br>have occurred within a 20 second<br>period. This indicates a converter<br>problem or a problem with the<br>incoming power.                                                                                    | Monitor the incoming AC line for low voltage or line<br>power interruption.<br>Refer to the <i>Understanding Precharge and Ridethrough</i><br><i>Faults</i> section for more information.<br>If you do not want this condition to be reported as a fault,<br>change bit 4 in <i>Fault Select 1</i> (parameter 20) to 0.                                                                                                    |

| Fault Code<br>and Text  | LED<br>Information | Fault<br>Type | Description                                                                                                    | Suggested Action                                                                                                    |
|-------------------------|--------------------|---------------|----------------------------------------------------------------------------------------------------|----------------------------------------------------------------------------------------------------|
| 12037<br>Open Circuit   | CP, Flashing       | Soft          | The fast flux up current is less                                                                                                    | Make sure the motor is properly connected.<br>Refer to the <i>Understanding Precharge and Ridethrough</i><br><i>Faults</i> section for more information. |
| Open Oncan              | leu                |               | inan 30 % of commanded.                                                                                                    | If you do not want this condition to be reported as a fault, change bit 5 in <i>Fault Select 1</i> (parameter 20) to 0.                                  |
|                         |                    |               |                                                                                                    | Check the incoming power and fuses.                                                                                                    |
| 12064                   | CP, Solid          | Warning       | There was a drop of 150V and                                                                                                    | Refer to the <i>Understanding Precharge and Ridethrough</i><br><i>Faults</i> section for more information.                                               |
| RidethruTime            | green              | Warning       | seconds.                                                                                                    | If you do not want this condition to be reported as a warning, change bit 0 in <i>Warning Select 1</i> (parameter 21) to 0.                              |
| 10065                   | CR Solid           |               | The procharge function could not                                                                                                    | Refer to the Understanding Precharge and Ridethrough Faults section for more information.                                                                |
| Prechrg Time            | green              | Warning       | complete within 30 seconds.                                                                                                    | If you do not want this condition to be reported as a warning, change bit 1 in <i>Warning Select 1</i> (parameter 21) to 0.                              |
|                         |                    |               |                                                                                                    | Monitor the incoming AC line for low voltage or line power interruption.                                                                                 |
| 12066<br>Bus Drop       | CP, Solid          | Warning       | The bus voltage dropped 150V below the bus tracker voltage.                                                                                                 | Refer to the <i>Understanding Precharge and Ridethrough Faults</i> section for more information.                                                         |
| Bus Drop                | green              |               |                                                                                                    | If you do not want this condition to be reported as a warning, change bit 2 in <i>Warning Select 1</i> (parameter 21) to 0.                              |
|                         | CP, Solid<br>green | Warning       | The DC bus voltage fell below the minimum value (388V DC at 460V AC input).                                                                                 | Monitor the incoming AC line for low voltage or line power interruption.                                                                                 |
| 12067<br>Bus Undervit   |                    |               |                                                                                                    | Refer to the <i>Understanding Precharge and Ridethrough Faults</i> section for more information.                                                         |
| Bus Undervit            |                    |               |                                                                                                    | If you do not want this condition to be reported as a warning, change bit 3 in <i>Warning Select 1</i> (parameter 21) to 0.                              |
|                         | CP, Solid<br>green | Warning       | At least 5 ridethrough cycles<br>have occurred within a 20 second<br>period. This indicates a converter<br>problem or a problem with the<br>incoming power. | Monitor the incoming AC line for low voltage or line power interruption.                                                                                 |
| 12068<br>Bus Cycle>5    |                    |               |                                                                                                    | Refer to the <i>Understanding Precharge and Ridethrough Faults</i> section for more information.                                                         |
|                         |                    |               |                                                                                                    | If you do not want this condition to be reported as a warning, change bit 4 in <i>Warning Select 1</i> (parameter 21) to 0.                              |
|                         |                    |               |                                                                                                    | Make sure the motor is properly connected.                                                                                                    |
| 12069                   | CP, Solid<br>green | Warning       | The fast flux up current is less than 50% of commanded.                                                                                                    | Refer to the <i>Understanding Precharge and Ridethrough</i><br><i>Faults</i> section for more information.                                               |
| Open Circuit            |                    |               |                                                                                                    | If you do not want this condition to be reported as a warning, change bit 5 in <i>Warning Select 1</i> (parameter 21) to 0.                              |
| 13000<br>HW Malfunction | CP, Solid red      | Hard          | A hardware malfunction occurred.                                                                                                    | Recycle the power. If the fault does not clear, replace the board.                                                                                       |
| 13001<br>HW Malfunction | CP, Solid red      | Hard          | A hardware malfunction occurred.                                                                                                    | Recycle the power. If the fault does not clear, replace the board.                                                                                       |
| 13002<br>HW Malfunction | CP, Solid red      | Hard          | A hardware malfunction occurred.                                                                                                    | Recycle the power. If the fault does not clear, replace the board.                                                                                       |
| 13003<br>HW Malfunction | CP, Solid red      | Hard          | A hardware malfunction occurred.                                                                                                    | Recycle the power. If the fault does not clear, replace the board.                                                                                       |
| 13004<br>HW Malfunction | CP, Solid red      | Hard          | A hardware malfunction occurred.                                                                                                    | Recycle the power. If the fault does not clear, replace the board.                                                                                       |

# Understanding Precharge and Ridethrough Faults

| file:  | Application |
|--------|-------------|
| group: | Bus Control |

*file:* Fault Setup *group:* Fault Limits

To understand the precharge and ridethrough faults, you need a basic understanding of how these functions work, as well as the options that you can use to alter the way precharge and ridethrough operate in the 1336 IMPACT drive.

# **Understanding Precharge**

The precharge of the drive has different circuits depending on drive size. For the precharge operation for large horsepower (40 hp and larger) standalone drives, the precharge starts the SCR phase advance and completes precharge when the bus is stable. For all other drive types, precharge is completed after a stable bus voltage is achieved and the precharge device (SCR or relay) by-passes the precharge resistor. For common bus operation, set bit 12 in *Bus/Brake Opts* (parameter 13). The drive current and voltage ratings stored in EEProm determine the standalone operation.

With the default configuration, the following conditions are needed to complete precharge:

- a stable bus voltage for a minimum of 300 milliseconds
- a bus voltage greater than the value set in *Line Undervlts* (parameter 27)
- a valid control status from the precharge board, if present

You can modify the default configuration for common bus drives by using the external fault (input) and the precharge exit option:

- You can use the external fault input with a cabinet disconnect switch to force precharge when the disconnect is opened and the drive is disabled. This may reduce current stress when the disconnect is closed again.
- You can use the exit precharge option to let the precharge complete after the precharge timeout period (30 seconds) when the bus voltage is not stable. All other conditions must be met. This is often used in the case of common or shared bus configurations where other drive(s) may be causing bus voltage variations. Only use this option where needed otherwise excessive inrush current could open or weaken the line fuses.

Before you can enable the inverter, all drive types must complete a first time precharge. This is required even if you have set the disable precharge function by setting bit 14 of *Bus/Brake Opts* (parameter 13).

A filtered, or slow, average of the bus voltage is developed as a reference, or bus voltage tracker, to determine if a line drop out has occurred. If a 150 volt (or greater) drop in present bus voltage compared to the filtered bus voltage occurs, the drive can start a ridethrough. The ridethrough function:

- disables the drive
- restarts a precharge
- waits for the bus to return to within 75 volts of the bus voltage tracker's voltage value before starting again.

You can use bits 0 - 4 of *Bus/Brake Opts* to control the slew rate of the bus voltage tracker. Refer to the section on the bus voltage tracker later in this chapter for additional information.

### **Understanding Ridethrough**

Ridethrough provides current inrush protection and extended logic operating time if the power lines drop out while the drive is running. The drive is immediately disabled when it senses that the incoming power lines dropped out (bus capacitor voltage drop). The energy stored in the bus capacitors keeps the logic supplies running for an extended time. If the power lines return before the logic power supplies lose power, you can configure the drive to resume operation without system intervention (default). The ridethrough timeout is set for two seconds. This means that the drive is configured to fault (default setting) and not auto-restart if the dropout lasts more than two seconds.

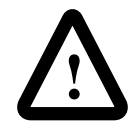

**ATTENTION:** You must determine safe auto-restart and fault configurations at the system and user level. Incorrect selection(s) may result in safety concerns and/or drive damage.

*file:* Fault Setup *group:* Fault Config

*Fault Select 1* (parameter 20) and *Warning Select 1* (parameter 21) let you specify how you want the drive to report specific precharge and ridethrough information.

Ridethrough also protects the drive from excessive inrush current when the power returns by entering a precharge mode when ridethrough is initiated. After precharge has finished, the drive can complete ridethrough and resume normal drive operation. The drive is enabled again after the bus rises to within 75 volts of the bus voltage tracker value.

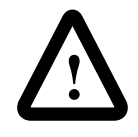

**ATTENTION:** If you are using an external logic power supply, the drive may be able to stay in an indefinite ridethrough state. If the power returns to the drive (much later), the drive automatically restarts. You must therefore handle the control of enable, faults, time-outs, drive configuration, and safety issues at the system level.

Use the following parameters to configure the precharge and ridethrough functions:

- Fault Select 1 (parameter 20)
- *Warning Select 1* (parameter 21)
- Bus/Brake Opts (parameter 13)
- Line Undervolts (parameter 27)

In addition, *Test Select 1* (parameter 93) and *Test Data 1* (parameter 92) contain software testpoints that provide additional precharge information.

# *file:* Fault Setup *group:* Fault Config

## **Configuring the Faults and Warnings for Precharge**

You can use *Fault Select 1* and *Warning Select 1* to enable fault/warning conditions when the appropriate bit is set (1). If a bit is clear (0) in *Fault Select 1*, you can choose to have the condition reported as a warning by setting the bit in *Warning Select 1*. The following are the bits that pertain to precharge:

| This bit: | With this text: | When set, generates a fault when:                                                                                                    |
|-----------|-----------------|----------------------------------------------------------------------------------------------------|
| 0         | RidethruTime    | The ridethrough time exceeds 2 seconds.                                                                                                    |
| 1         | Prechrg Time    | The precharge time exceeds 30 seconds.                                                                                                    |
| 2         | Bus Drop        | The bus voltage drops 150 volts below the bus tracker voltage. This is the level where the drive would normally enter ridethrough.                                                                                |
| 3         | Bus Undervit    | The bus voltage drops below the level set in <i>Line</i><br><i>Undervolts</i> (parameter 27). This is the level where the<br>drive would enter ridethrough if it occurs before a 150<br>volt drop in bus voltage. |
| 4         | Bus Cycles>5    | At least 5 ridethrough cycles have occurred within a 20 second period. This indicates a converter problem or a problem with incoming power. Consider checking the incoming power for a phase loss.                |

### Using Bus/Brake Opts to Change Precharge/Ridethrough Options

You can use *Bus/Brake Opts* (parameter 13) to change how precharge and ridethrough work. *Bus/Brake Opts* is a bit encoded word that disables the following functions when the appropriate bit is set (1):

| This bit: | Has this definition:                                                                                                    |
|-----------|----------------------------------------------------------------------------------------------------|
| 0         | Sets the bus voltage tracker slew rate to 10 volts/second.                                                                                                    |
| 1         | Sets the bus voltage tracker slew rate to 5 volts/second.                                                                                                    |
| 2         | Sets the bus voltage tracker slew rate to 0.5 volts/second.                                                                                                    |
| 3         | Sets the bus voltage tracker slew rate to 0.05 volts/second.                                                                                                    |
| 4         | Sets the bus voltage tracker slew rate to 0.005 volts/second.                                                                                                    |
| 5         | Reserved. Leave zero.                                                                                                    |
| 6         | Enables flux braking. This is covered in more detail in Chapter 9, <i>Applications</i> .                                                                                                    |
| 7         | Enables the DC hold feature. This is covered in more detail in Chapter 9, <i>Applications</i> .                                                                                                    |
| 8         | Enables fast flux up. This is covered in more detail later in this chapter.                                                                                                    |
| 9         | Enables DC braking. This is covered in more detail in Chapter 9, <i>Applications</i> .                                                                                                    |
| 10        | Indicates that a chopper brake or other regenerative device is present.                                                                                                    |
| 11        | Forces an exit from precharge after the precharge timeout.                                                                                                    |
| 12        | Identifies the drive as a common bus converter.                                                                                                    |
| 13        | Disables faults or warnings while the drive is disabled. This allows power<br>up and down the bus for a common bus system without faulting even if the<br>faults or warnings are enabled. For example, faults or warnings only occur<br>if the drive is running. This may be desirable when external power<br>supplies are used. |

*file:* Application *group:* Bus/Reg/Control

| This bit: | Has this definition:                                                                                                    |
|-----------|----------------------------------------------------------------------------------------------------|
| 14        | Disables the precharge function after initial power up. Any bus drop or<br>undervoltage will not result in precharge. This may destroy the drive if<br>power returns to the system. This should be used where you control the<br>input impedance or with a front end converter with automatic current<br>limiting.                         |
| 15        | Disables the ridethrough and precharge functions. If the power lines drop<br>out, the drive attempts to continue operation as long as any power is<br>available. This may destroy the drive if power returns to the system. This<br>should be used only where you control the system's incoming power and<br>provide external logic power. |

### **Using Line Undervolts**

*file:* Fault Setup *group:* Fault Limits

You can use *Line Undervolts* (parameter 27) to set the level of bus voltage that must be present to complete precharge and a level where ridethrough can be initiated. If configured as a fault/warning, *Line Undervolts* sets the bus voltage level that faults/warns the drive. The bus voltage level that is used is determined as follows:

*Line Undervolts* \* *Inverter Volts* (parameter 12) \* sqrt(2) = bus voltage level for ridethroughs, faults, or warnings

# Using Test Select 1 and Test Data 1 to View Software Testpoints

Additional information concerning precharges and ridethroughs is available through *Test Select 1* (parameter 93) and *Test Data 1* (parameter 92).

### Viewing the Calculated Undervoltage Value of Bus Voltage

To view the value of the calculated undervoltage:

- 1. Enter a value of 100 into *Test Select 1*.
- **2.** Monitor *Test Data 1*.

You can use this to check the actual bus voltage that causes an undervoltage condition.

#### Checking the Status of the Precharge

To view the precharge status, enter a value of 12 into *Test Select 1*, and then monitor *Test Data 1* for the precharge status. The precharge status is bit encoded as follows:

| This bit: | When set, indicates that:                                                                                                    |
|-----------|----------------------------------------------------------------------------------------------------|
| 0         | The precharge function has been completed and the precharge device should be on. The drive can be enabled only after this bit is set.                                    |
| 1         | The drive is in ridethrough. Precharge must be completed and the bus must return to within 75 volts of the bus voltage tracker before normal drive operation can resume. |
| 2         | A precharge-initiated condition is in ridethrough.                                                                                                    |
| 3         | A precharge has been requested due to an external fault (input).                                                                                                    |
| 4         | The converter is ready for precharge and the controller may start its precharge function. The external precharge board is ok, if present.                                |
| 5         | The measured bus voltage is not stable (there is a variation of greater than $\pm 25$ volts) and the precharge cannot finish.                                            |
| 6         | The DC bus voltage is less than line undervolts.                                                                                                    |

| This bit: | When set, indicates that:                                                                                                    |
|-----------|----------------------------------------------------------------------------------------------------|
| 7         | The precharge function cannot complete because the measured bus voltage is less than 75 volts below the bus voltage tracker. This only applies to precharging after a ridethrough. |
| 8         | The precharge device has been commanded ON.                                                                                                    |
| 9         | Not used.                                                                                                    |
| 10        | An exit from precharge was requested.                                                                                                    |
| 11        | Precharge was skipped due to an enable dropout.                                                                                                    |
| 12        | An initial (first) precharge is executed.                                                                                                    |
| 13        | A high horsepower drive type is being used.                                                                                                    |

# **Enabling Fast Flux Up**

You can use fast flux up to achieve rated flux conditions and consequently high torque as fast as possible after an enable. Under default conditions (no fast flux up), the drive brings the motor to rated flux conditions in a time proportional to the rotor time constant of the motor. These times range from 50 milliseconds for small motors to several seconds for large motors. If a high load is attempting to be started, no acceleration occurs until that time has elapsed. Enabling fast flux up can decrease that time by a factor of 5 to 10.

You can enable the fast flux up function of the drive by setting bit 8 of *Bus/Brake Opts* (parameter 13). In this case:

- 1. An amount of motor current set by *Fast Flux Level* (parameter 78) is applied to the flux producing axis for a time estimated to produce rated flux in the motor. The value of *Fast Flux Level* is set to 200% by default. You can reduce this value if it causes an undesirable torque pulsation. The time required to reach rated flux increases when you reduce this value.
- 2. The flux current is reset to nominal.
- **3.** The drive is allowed to start producing torque.
- 4. Use *Test Select 1* (parameter 93) to check the approximate fluxing time. Enter a value of 86 into *Test Select 1* to display the fluxing time in *Test Data 1* (parameter 92). The time delay is given in seconds x 0.000977. If the flux time is 0, no fast flux up occurs and the drive starts normally. If at least 50% of the commanded current is not measured, you can configure the drive to fault at this time using *Fault Select 1* (Open Circuit).

#### Forcing the Drive to Complete a Precharge

In some cases, the precharge may not complete due to external bus disturbances. Setting bit 11 in *Bus/Brake Opts* forces the precharge to complete at the precharge interval (default 30 seconds). This may cause precharge damage and should only be used when large inrush currents cannot occur.

file: Application

group: Fast Flux Up

|                                          |                                                                                                    |                                                                                                    | Troubleshooting                                                                                                    | 12-21                                                                                             |
|------------------------------------------|----------------------------------------------------------------------------------------------------|----------------------------------------------------------------------------------------------------|----------------------------------------------------------------------------------------------------|---------------------------------------------------------------------------------------------------|
| Understanding the Bus Voltage<br>Tracker | Bus/Brak<br>slew rate<br>tracks ch<br>drops 15<br>tracker, t<br>precharg<br>Importa<br>having ri<br>sensitivit | <i>te Opts</i> (parame<br>, for the bus vo<br>anges in the ac<br>0 volts or great<br>he drive autom<br>e.<br><b>nt:</b> You should<br>dethrough prot<br>y to ridethroug | eter 13) also lets you select a rate, of<br>ltage tracker. The bus voltage track<br>tual bus voltage. If the actual bus we<br>er below the current value of the bus<br>atically disables modulation and en<br>only use the bus voltage tracker if<br>plems. The bus voltage tracker adjus<br>h for cases where there is an unsta | called a<br>cer slowly<br>roltage<br>us voltage<br>nters<br>' you are<br>usts the bus<br>ble bus. |
|                                          | By chang<br>your syst<br>voltage.<br>the moto                                                                  | ging the rate us<br>tem more or les<br>For example, if<br>r exits regenera                                                                                              | ed for the bus voltage tracker, you<br>s sensitive to changes in the actual<br>your drive currently enters precha<br>tion, you may need to change you                                                                                                    | can make<br>bus<br>rge after<br>r slew rate.                                                      |
|                                          | Figure 12                                                                                                    | 2.2 shows an ex                                                                                                    | ample of the filtered bus voltage r                                                                                                    | eference.                                                                                         |
|                                          | Figure 12                                                                                                    | 2.2                                                                                                    |                                                                                                    |                                                                                                   |
|                                          | Example                                                                                                    | Bus Voltage Lir                                                                                                    | le                                                                                                    |                                                                                                   |
|                                          |                                                                                                    | B                                                                                                    | Bus voltage tracker<br>150V<br>C<br>Actual bus voltage<br>Time                                                                                                    |                                                                                                   |
|                                          | At point                                                                                                    | A, the motor w                                                                                                    | as in regeneration, so the value of                                                                                                    | the bus                                                                                           |
|                                          | At point<br>voltage h<br>point B v<br>and enter<br>with the<br>drive cor                                       | <b>B</b> , the motor w<br>had dipped belo<br>with point A, th<br>red precharge. I<br>bus voltage trac<br>ntinued operatir                                               | as no longer in regeneration and the<br>w the nominal range. If the drive c<br>e drive would have seen a bus drop<br>However, because the drive compar-<br>toker, the bus drop was less than 15<br>ag.                                                                                                    | the bus<br>compared<br>to of 150V<br>red point B<br>0V and the                                    |
|                                          | At point precharg                                                                                              | <b>C</b> , the bus volta e state.                                                                                                    | age had dropped 150V and the driv                                                                                                    | e entered a                                                                                       |
|                                          | Bus/Brak                                                                                                    | ke Opts provide                                                                                                    | s the following options for changing                                                                                                    | ng the slew                                                                                       |
|                                          | This bit:                                                                                                    | With this text:                                                                                                    | Sets the slew rate to:                                                                                                    |                                                                                                   |
|                                          | 0                                                                                                    | Slew Rate 1                                                                                                    | 10V/second. This option is the most sensi changes in the actual bus voltage.                                                                                                    | tive to                                                                                           |
|                                          | 1                                                                                                    | Slew Rate 2                                                                                                    | 5V/second.                                                                                                    |                                                                                                   |
|                                          | 2                                                                                                    | Slew Rate 3                                                                                                    | 0.5V/second.                                                                                                    |                                                                                                   |
|                                          | 3                                                                                                    | Slew Rate 4                                                                                                    | 0.05V/second.                                                                                                    |                                                                                                   |
|                                          | 4                                                                                                    | Slew Rate 5                                                                                                    | 0.005V/second. This option is the least se changes in the actual bus voltage.                                                                                                    | nsitive to                                                                                        |

If all bits are clear (0), the slew rate is 0.05V/second. If more than one bit is set, the first bit that is set is used for the slew rate. For most applications, the default slew rate of 0.05V/second, which is 1 volt in 20 seconds, should be appropriate.

# Understanding the Parameter Limit Faults

If you receive a *Param Limit fault* (03057) or warning (03089), the drive has limited the value of one or more parameters. When you enter a parameter value from a programming device (such as a Human Interface Module (HIM)), the drive checks the value against the minimum and maximum parameter range. However, parameter values can also change as a result of a link to that parameter. When a parameter value is changed indirectly by a link, the drive performs additional limit checking on several critical parameters.

For example, if you create a link between *Pos Mtr Cur Lim* (parameter 72) and *An In 1 Value* (parameter 96), *An In 1 Value* could change the value of *Pos Mtr Cur Lim*. If the analog input level exceeds the range of *Pos Mtr Cur Lim*, the drive limits the data value that is stored as a current limit. When this happens, a parameter limit condition has occurred.

You can configure the drive to report a parameter limit condition as either a fault or a warning, or to ignore the condition.

| То:                               | You need to:                                                                                  |
|-----------------------------------|-----------------------------------------------------------------------------------------------|
| Report the condition as a fault   | Set bit 9 in Fault Select 2 (parameter 22).                                                   |
| Report the condition as a warning | Clear bit 9 in <i>Fault Select 2</i> and set bit 9 in <i>Warning Select 2</i> (parameter 23). |
| Ignore the condition              | Make sure that bit 9 is clear in both <i>Fault Select 2</i> and <i>Warning Select 2</i> .     |

The drive performs a parameter limit check regardless of how you configure it to report the condition.

# **Using the Parameter Limit Testpoints**

When a parameter limit fault or warning occurs, you need to look at two software testpoints, *Test Data 2* (parameter 94) and *Test Select 2* (parameter 95) to identify which parameter(s) is being limited.

If *Test Data 2* is non-zero, the value indicates which parameter limit condition has occurred. A bit position is assigned to each limit condition. Therefore, a value of 1 corresponds to bit 0, 2 for bit 1, 4 for bit 2, and so forth. Typically, only a single parameter limit condition will occur at a time. If multiple conditions do occur, you need to interpret the testpoint value as a combination of more than one bit, for example bits 0 and 1 = decimal value 1+2 = 3.

To view the testpoints:

- 1. Enter a value of 10503 into *Test Select 2* (parameter 95).
- 2. Look at the value of *Test Data 2* (parameter 94). If *Test Data 2* is zero, go on to step 3. If *Test Data 2* is non-zero, use the following table to determine which parameter is being limited.

| lf <i>Test</i><br><i>Data 2</i> is: | Then, this parameter:                 | Has been<br>limited to:   |
|-------------------------------------|---------------------------------------|---------------------------|
| 1 (bit 0)                           | <i>Rev Speed Limit</i> (parameter 40) | The minimum/maximum range |
| 2 (bit 1)                           | <i>Fwd Speed Limit</i> (parameter 41) | The minimum/maximum range |

*file:* Fault Setup *group:* Testpoints

Troubleshooting

| lf <i>Test</i><br><i>Data 2</i> is: | Then, this parameter:                  | Has been<br>limited to:   |
|-------------------------------------|----------------------------------------|---------------------------|
| 4 (bit 2)                           | <i>Min Flux Level</i> (parameter 71)   | The minimum/maximum range |
| 8 (bit 3)                           | <i>Pos Mtr Cur Lim</i> (parameter 72)  | The minimum/maximum range |
| 16 (bit 4)                          | <i>Neg Mtr Cur Lim</i> (parameter 73)  | The minimum/maximum range |
| 32 (bit 5)                          | <i>Current Rate Lim</i> (parameter 77) | Positive numbers          |
| 128 (bit 7)                         | <i>Max Rev Spd Trim</i> (parameter 61) | Zero or negative numbers  |
| 256 (bit 8)                         | <i>Max Fwd Spd Trim</i> (parameter 62) | Zero or positive numbers  |

- 3. Enter a value of 10504 into *Test Select 2* (parameter 95).
- 4. Look at the value of *Test Data 2* (parameter 94). If *Test Data 2* is zero, no parameters in this group are being limited. If *Test Data 2* is non-zero, use the following table to determine which parameter is being limited.

| lf <i>Test</i><br><i>Data 2</i> is: | Then this parameter:                    | Has been<br>limited to:                                                                                                   |
|-------------------------------------|-----------------------------------------|----------------------------------------------------------------------------------------------------|
| 4 (bit 2)                           | <i>Ki Speed Loop</i><br>(parameter 158) | The minimum/maximum range                                                                                                 |
| 8 (bit 3)                           | <i>Kp Speed Loop</i> (parameter 159)    | The minimum/maximum range                                                                                                 |
| 16 (bit 4)                          | <i>Kf Speed Loop</i> (parameter 160)    | The minimum/maximum range                                                                                                 |
| 32 (bit 5)                          | <i>Fdbk Device Type</i> (parameter 64)  | The minimum/maximum range                                                                                                 |
| 64 (bit 6)                          | <i>Fdbk Filter BW</i> (parameter 67)    | The minimum/maximum range                                                                                                 |
| 128 (bit 7)                         | <i>Inverter Amps</i><br>(parameter 11)  | The minimum/maximum range                                                                                                 |
| 512 (bit 9)                         | <i>Error Filtr BW</i> (parameter 162)   | The minimum/maximum range                                                                                                 |
| 1024<br>(bit 10)                    | <i>Nameplate RPM</i><br>(parameter 3)   | The minimum/maximum range                                                                                                 |
| 2048<br>(bit 11)                    | <i>Encoder PPR</i> (parameter 8)        | The minimum/maximum range                                                                                                 |
| 4096<br>(bit 12)                    | <i>Nameplate Amps</i><br>(parameter 4)  | The minimum/maximum range. <i>Nameplate Amps</i> must be less than or equal to twice <i>Inverter Amps</i> (parameter 11). |
| -32768<br>(bit 15)                  | Droop Percent<br>(parameter 46)         | The minimum/maximum range                                                                                                 |

The parameter limit testpoints are cleared when you clear the faults.

Once you know which parameter(s) is being limited, you can determine why the parameter was limited. In many cases, a link from the limited parameter to another parameter will explain how the limit value was reached. For example, a link to an analog input value.

# Understanding the Math Limit Faults

The fact that a parameter limit condition occurred does not by itself create a problem for the drive because the drive limits the parameter to a valid number. The ability to configure a fault or warning is provided to let you determine when a potential application problem exists — the requested action cannot be achieved because an attempt was made to set a parameter outside its limits. If this situation is understood and acceptable, then you can simply set up the drive for a *Param Limit* warning (clear bit 9 in *Fault Select 2* (parameter 22) and set bit 9 in *Warning Select 2* (parameter 23) or to ignore the condition entirely (clear both bits). By default, this condition is ignored (both bits clear).

If you receive a *Math Limit* fault (03058) or warning (03090), the drive has limited a mathematical operation. This typically occurs when a calculation (add, subtract, multiply, or divide) results in a value that exceeds the range of the drive's number system. Most numeric quantities are restricted to  $\pm 800\%$ , which is expressed internally as a 16-bit number in the range of  $\pm 32767$ .

For example, suppose *Speed Ref 1* (parameter 29) is 300% of base motor speed (12,288 decimal) and *Speed Scale 1* (parameter 30) is +3.0. When the drive is run in speed mode with *Speed Ref 1* selected, the speed reference calculation will encounter a math limit condition. In this example, when *Speed Ref 1* is scaled by *Speed Scale 1*, the result becomes too large to express as a valid number and must be internally limited. 300% of base motor speed multiplied by a 3.0 scale factor would result in a speed reference value of 900% base motor speed (12288 x 3 = 36864). The 1336 IMPACT drive handles this condition by limiting the scaled speed reference value to eight times base motor speed (32767). A math limit condition would indicate that a positive overflow has occurred. If the calculation produced a negative result, then a negative overflow would be indicated.

#### Figure 12.3 Example of a Math Limit on Scaled Speed Ref 1 (Positive Overflow)

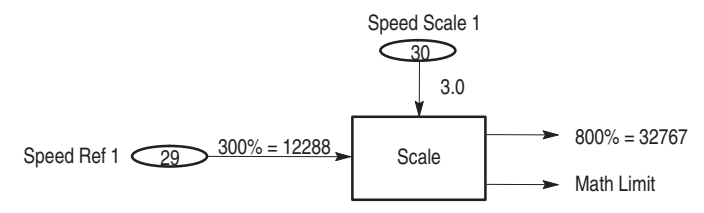

You can configure the drive to report a math limit condition as either a fault or a warning, or to ignore the condition.

| То:                               | You need to:                                                                                    |
|-----------------------------------|-------------------------------------------------------------------------------------------------|
| Report the condition as a fault   | Set bit 10 in Fault Select 2 (parameter 22).                                                    |
| Report the condition as a warning | Clear bit 10 in <i>Fault Select 2</i> and set bit 10 in <i>Warning Select 2</i> (parameter 23). |
| Ignore the condition              | Make sure that bit 10 is clear in both Fault Select 2 and Warning Select 2.                     |

#### **Understanding Math Limit Testpoints**

To determine which math limit has occurred, you need to examine several testpoints by entering the appropriate number in *Test Select 2* (parameter 95) and looking at the value of *Test Data 2* (parameter 94). If *Test Data 2* is non-zero, a math limit has been reached. The math limit testpoints are cleared when faults are cleared.

If *Test Data 2* is non-zero, the value indicates which math limit condition has occurred. A bit position is assigned to each limit condition. Therefore, a value of 1 corresponds to bit 0, 2 for bit 1, 4 for bit 2, and so forth. Typically, only a single math limit condition will occur at a time. If multiple conditions do occur, you need to interpret the testpoint value as combinations of more than one bit. For example, bits 0 and 1 = decimal value 1+2 = 3.

To determine which math limit has occurred, you need to:

- 1. Enter a value of 10505 into Test Select 2 (parameter 95).
- 2. Look at the value of *Test Data 2* (parameter 94). If *Test Data 2* is zero, go on to step 3. If *Test Data 2* is non-zero, there is a problem in the speed reference area and the drive could not achieve the correct reference value. The drive used the largest possible reference instead. The following table provides more specific information.

| lf <i>Test</i><br><i>Data 2</i> is: | Then:                                                                                                    |
|-------------------------------------|----------------------------------------------------------------------------------------------------|
| 1 (bit 0)                           | When <i>Speed Scale 1</i> (parameter 30) was applied to <i>Speed Ref 1</i> (parameter 29), a positive overflow occurred. |
| 2 (bit 1)                           | When <i>Speed Scale 1</i> (parameter 30) was applied to <i>Speed Ref 1</i> (parameter 29), a negative overflow occurred. |
| 4 (bit 2)                           | When <i>Speed Scale 7</i> (parameter 37) was applied to <i>Speed Ref 7</i> (parameter 36), a positive overflow occurred. |
| 8 (bit 3)                           | When <i>Speed Scale 7</i> (parameter 37) was applied to <i>Speed Ref 7</i> (parameter 36), a negative overflow occurred. |
| 256 (bit 8)                         | A positive overflow occurred during the trimmed speed reference (sum of Speed Ramp Output and Speed Trim).               |
| 512 (bit 9)                         | A negative overflow occurred during the trimmed speed reference (sum of Speed Ramp Output and Speed Trim).               |

To fix a problem in this area, reduce the maximum level of the speed reference or reduce the value of the speed scale parameter.

- **3.** Enter a value of 10506 into *Test Select 2*.
- 4. Look at the value of *Test Data 2*. If *Test Data 2* is zero, go to step 5. If *Test Data 2* is non-zero, there is a problem in the speed feedback area. The problem may be with the encoder or wiring resulting in invalid motor speeds. The following table provides more specific information.

| lf <i>Test</i><br><i>Data 2</i> is: | Then a divide overflow occurred during: |
|-------------------------------------|-----------------------------------------|
| 1 (bit 0)                           | The encoder speed calculation.          |
| 2 (bit 1)                           | The low speed calculation (part 1).     |
| 4 (bit 2)                           | The low speed calculation (part 2).     |

To fix a problem in this area, check for possible encoder faults. Also check for possible encoder problems or excessive noise on the encoder signals.

- 5. Enter a value of 10507 into *Test Select 2*.
- 6. Look at the value of *Test Data 2*. If *Test Data 2* is zero, go to step 7. If *Test Data 2* is non-zero, there is a problem in the speed regulator area. These conditions are unlikely to occur and indicate an unusual combination of gains, references, and feedback values. The drive attempts to regulate speed, however operation in a current limited condition is likely. The following table provides more specific information.

| If <i>Test</i><br>Data 2 is: | Then:               | Occurred<br>during:             |
|------------------------------|---------------------|---------------------------------|
| 1 (bit 0)                    | A subtract overflow | The integral error calculation. |
| 2 (bit 1)                    | A multiply overflow | The integral gain calculation.  |
| 4 (bit 2)                    | An overflow         | The bumpless calculation.       |
| 8 (bit 3)                    | A subtract overflow | The droop offset.               |
| 256 (bit 8)                  | A subtract overflow | The speed error calculation.    |
| 512 (bit 9)                  | A subtract overflow | The Kf error calculation.       |

To fix a problem in this area, reduce the maximum level of speed reference. Check if *Total Inertia* (parameter 157) and *Spd Desired BW* (parameter 161) are appropriate for your system.

- 7. Enter a value of 10508 into Test Select 2.
- 8. Look at the value of *Test Data 2*. If *Test Data 2* is zero, go to step 9. If *Test Data 2* is non-zero, there is a problem in the torque reference area. These conditions indicate excessive levels of torque reference. The 1336 IMPACT drive uses a maximum internal torque reference of 800% and further limits this torque by the drive's torque and current limit settings.

| lf <i>Test</i><br><i>Data 2</i> is: | Then:                                                                                                    |
|-------------------------------------|----------------------------------------------------------------------------------------------------|
| 1024 (bit 10)                       | An overflow occurred when <i>Slave Torque</i> % (parameter 70) was applied to <i>Torque Ref 1</i> (parameter 69). |
| 4096 (bit 12)                       | An add overflow occurred for <i>Torque Ref 1</i> + <i>Torque Trim</i> .                                           |
| 8192 (bit 13)                       | An add overflow occurred for the torque sum mode.                                                                 |
| 16384 (bit 14)                      | A divide overflow occurred for the torque to current conversion (divide by flux).                                 |

To fix a problem in this area, determine if the torque reference levels are excessive and possibly reduce the maximum level of torque reference.

9. Enter a value of 10509 into Test Select 2.

10. Look at the value of *Test Data 2*. If the value of *Test Data 2* is zero, no problems occurred in this area. If the value of *Test Data 2* is non-zero, there is a problem in the process trim area. These conditions are generally due to using reference quantities or gains that are too large to represent in the drive's number system. The drive attempts to let the process trim function, but operation in a limited condition is likely.

| If <i>Test</i><br><i>Data 2</i> is: | Then:               | Occurred<br>during:                                                                                            |
|-------------------------------------|---------------------|----------------------------------------------------------------------------------------------------|
| 1 (bit 0)                           | A subtract overflow | The process trim error calculation.                                                                            |
| 2 (bit 1)                           | An overflow         | The process trim bumpless calculation<br>(unable to preset output upon rise of enable<br>with existing gains). |
| 4 (bit 2)                           | An add overflow     | The process trim integral calculation.                                                                         |
| 8 (bit 3)                           | An add overflow     | The process trim output calculation.                                                                           |

To fix a problem in this area, reduce the maximum level of *PTrim Reference* (parameter 49) or adjust *PTrim Ki* (parameter 54) and *PTrim Kp* (parameter 55). Adjust *PTrim Out Gain* (parameter 60). Refer to the Trim Control Overview section of Appendix B, *Control Block Diagrams*, for additional information about these parameters.

### Math Limit Faults — General Comments

The math limit fault is similar to the parameter limit fault. Both faults indicate that a request was made to do something that the drive cannot achieve. The 1336 IMPACT drive attempts to honor the request by using the largest possible data value that is consistent with the requested data. In many cases, the drive functions under this limited condition until the data is brought back within a controllable range.

When a math limit fault occurs, evaluate *Test Select 2* and *Test Data 2* to determine the specific cause. The suggested action depends on the cause. If drive operation is acceptable as it is, configure the drive to either indicate a *Math Limit* warning or to not report the condition. *Math Limit* warnings are reported when bit 10 in *Fault Select 2* (parameter 22) is clear and bit 10 in *Warning Select 2* (parameter 23) is set. The *Math Limit* condition is not reported when both bits are cleared.

# Start Up Troubleshooting Procedures

If you are having problems with the start up procedure, refer to this table for possible solutions before calling for help.

| lf:                                                                     | Then:                                                                                                    |
|-------------------------------------------------------------------------|----------------------------------------------------------------------------------------------------|
| You powered up your drive<br>and cannot access the<br>start up routine. | The start up procedure is not supported on a Series A<br>Human Interface Module (HIM). To verify that you have a<br>Series A HIM, check the series letter located on the<br>back side of the HIM or check the HIM version when you<br>first power up your drive. |
| You got a <i>Feedback Loss Fault</i> .                                  | You have specified that an encoder is on the system but it has been disconnected.                                                                                                    |

| lf:                                                                                                    | Then:                                                                                                    |
|----------------------------------------------------------------------------------------------------|----------------------------------------------------------------------------------------------------|
| The motor does not turn during the phase rotation test.                                                                   | Remove the load from the motor and try running the<br>auto-tune tests again. Afterwards, you will need to<br>attach the load again and run the inertia test manually.<br>Refer to Chapter 13, <i>Understanding the Auto-tuning</i><br><i>Procedure</i> , for additional information. |
|                                                                                                    | The drive is not getting any speed feedback information.<br>You need to:                                                                                                    |
| During the phase rotation test you were asked to                                                                          | <ul> <li>Check the connection between the encoder and the motor.</li> </ul>                                                                                                    |
| swap the encoder leads.<br>You changed the leads and<br>ran start up again. You<br>were asked to swap the<br>leads again. | • Run the phase rotation test again and escape out to<br>the status display at the first question. Check the<br>motor speed. It should ramp to 3 Hz (90 rpm) for a 60<br>Hz 4 pole motor. If the motor speed is 0 rpm, you<br>should:                                                |
|                                                                                                    | <ul> <li>Check the encoder wiring.</li> </ul>                                                                                                    |
|                                                                                                    | <ul> <li>Check the encoder itself.</li> </ul>                                                                                                    |
| The drive completes the auto-tune tests but you want a better response.                                                   | Adjust <i>Accel Time 1</i> (parameter 42) and <i>Decel Time 1</i> (parameter 44) before you change the values of any of the bandwidth, Ki, or Kp parameters.                                                                                                    |

# Miscellaneous Troubleshooting Procedures

If you are having problems with how your 1336 IMPACT drive is operating, refer to this table for possible solutions before calling for help.

| lf:                                                        | Then you should:                                                                                                    |
|------------------------------------------------------------|----------------------------------------------------------------------------------------------------|
| The drive does not respond to start or jog commands.       | <ul> <li>Make sure the power is applied.</li> <li>Check if the port is enabled in <i>SP Enable Mask</i> (parameter 124).</li> <li>Check if start is enabled in <i>Start/Jog Mask</i> (parameter 126).</li> <li>Check if <i>Start/Stop Owner</i> (parameter 129) and <i>Jog1/Jog2 Owner</i> (parameter 130) are both 0. If not, open start and/or jog inputs and close stop inputs.</li> <li>Check if the drive is faulted.</li> <li>Check <i>Bun Inhibit Sts</i> (parameter 16) for possible cause.</li> </ul> |
| You cannot clear faults.                                   | <ul> <li>Check if the port is enabled in <i>SP Enable Mask</i> (parameter 124).</li> <li>Check if clear faults is enabled in <i>Clr Flt/Res Mask</i> (parameter 127).</li> <li>Check if clear fault owners in <i>Ramp/ClFlt Owner</i> (parameter 131) is set. If set, check stop owners in <i>Start/Stop Owner</i> (parameter 129) and remove stop conditions.</li> <li>The fault is a hard fault which requires a power cycle or drive reset.</li> </ul>                                                      |
| The motor does not turn<br>or run at the correct<br>speed. | <ul> <li>Check which speed reference the drive is following in <i>Drive/Inv Status</i> (parameter 21) bits 13 – 15.</li> <li>Check if <i>Spd/Trq Mode Sel</i> (parameter 68) is set correctly.</li> <li>Check if <i>Spd Desired BW</i> (parameter 161) is non-zero.</li> <li>Set the drive defaults and run start up again to tune the drive.</li> <li>If drive is in encoderless w/deadband mode, check to see if reference is less than 1Hz.</li> </ul>                                                      |

Troubleshooting

12-29

| Then you should:                                                                                                    |
|----------------------------------------------------------------------------------------------------|
| <ul> <li>Check if SP An In1 Select (parameter 133) or SP An In2<br/>Select (parameter 136) is set to the HIM port number.</li> <li>Check if SP An In1 Scale (parameter 135) or SP An In2<br/>Scale (parameter 138) is 0.125.</li> <li>Check if a Speed Ref 1 – 7 (parameters 29 through 36)<br/>is linked to SP An In1 Value (parameter 134) or SP An<br/>In2 Value (parameter 137).</li> </ul> |
| <ul> <li>Check which speed reference the drive is following in<br/><i>Drive/Inv Status</i> (parameter 21) bits 13 – 15. The speed<br/>reference should be set to the speed reference that <i>SP</i><br/><i>An In1 Value</i> (parameter 134) or <i>SP An In2 Value</i><br/>(parameter 137) is linked to.</li> </ul>                                                                              |
| <ul> <li>Check if the port is enabled in <i>SP Enable Mask</i> (parameter 124).</li> <li>Check if Direction is enabled in <i>Dir/Ref Mask</i> (parameter 125).</li> </ul>                                                                                                    |
| <ul> <li>Check if Direction owner in <i>Dir/Her Owner</i><br/>(parameter 128) has any bit set. If so, remove the<br/>command direction.</li> <li>Check to make sure that bit 11 in <i>Logic Options</i></li> </ul>                                                                                                    |
| (parameter 17) is clear (0).                                                                                                    |
| <ul> <li>Check if the port is enabled in <i>SP Enable Mask</i> (parameter 124).</li> <li>Check if Reference is enabled in <i>Dir/Ref Mask</i> (parameter 125).</li> <li>Check if Reference owner in <i>Dir/Ref Owner</i> (parameter 128) has any bit set. If so, remove the command reference. If bit 0 (for the L Option control) is</li> </ul>                                                |
| <ul> <li>set, you need to do one of the following to remove ownership:</li> <li>Clear bit 0 in <i>Dir/Ref Mask</i> (parameter 125).</li> <li>If <i>L Option Mode</i> (parameter 116) is 2, 3, 8, 9, 23, 24, or 26, close the L Option inputs for speed references 1, 2, and 3.</li> </ul>                                                                                                    |
| <ul> <li>Set the drive defaults and run start up again to tune the drive.</li> <li>Check <i>Spd/Trq Mode Sel</i> (parameter 68) and <i>Slave Torque %</i> (parameter 70).</li> </ul>                                                                                                    |
| If you are using an encoder, check that you have entered the current PPR into <i>Encoder PPR</i> (parameter 8).                                                                                                    |
| <ul> <li>Check <i>L Option Mode</i> (parameter 116).</li> <li>Make sure that <i>Mop Value</i> (parameter 119) is linked to a speed reference.</li> </ul>                                                                                                    |
| <ul> <li>Make sure that the pulse input jumper is set correctly.</li> <li>Make sure that the input is differential and not single ended.</li> <li>Check the values of <i>Pulse In PPR</i> (parameter 120), <i>Pulse In Scale</i> (parameter 121), and <i>Pulse In Offset</i> (parameter 122).</li> <li>Check the link on <i>Pulse In Value</i> (parameter 123)</li> </ul>                       |
|                                                                                                    |

# Encoderless Troubleshooting Problems

If you are having problems with encoderless mode, refer to this table for possible solutions before calling for help.

| lf:                                                            | Then you should:                                                                                                    |
|----------------------------------------------------------------|----------------------------------------------------------------------------------------------------|
| The motor will not<br>accelerate or does not<br>start smoothly | <ul> <li>Increase the bandwidth in <i>Spd Desired BW</i> (parameter 161). If the bandwidth is too low, the motor may not accelerate, although the current increases to current limit.</li> <li>If the regen power limit is 0, increase it to at least -5%.</li> <li>Increase the torque and current limits to the maximum.</li> <li>Increase the value of <i>Kn Freq Beg</i> (parameter 178).</li> </ul> |
| The motor oscillates after it is up to speed                   | <ul> <li>Decrease the bandwidth in <i>Spd Desired BW</i><br/>(parameter 161) if the process will allow. If this does not<br/>help, depending on your application, you need to either<br/>increase or decrease the value of <i>Error Filter BW</i><br/>(parameter 162).</li> </ul>                                                                                                    |
| The inverter trips on<br>absolute overspeed<br>during starting | <ul> <li>Increase the acceleration time.</li> <li>If the overspeed occurs during a fast acceleration, increase the value of <i>Kp Freq Reg</i> (parameter 178) until the trip stops occurring.</li> <li>Increase the bandwidth.</li> <li>If the overspeed occurs during a reversal, increase the deceleration time (slower deceleration).</li> </ul>                                                     |

# Understanding the Auto-tuning Procedure

The 1336 IMPACT drive runs the auto-tune routines as part of the Quick Motor Tune routine.

**Important:** You can skip this chapter if your drive passed the autotune tests performed during the Quick Motor Tune routine. You should only need to read this chapter if your drive faulted during any of the auto-tune tests.

| This topic:                                                  | Starts on page: |
|--------------------------------------------------------------|-----------------|
| A description of auto-tuning                                 | 13-1            |
| Running the power structure and transistor diagnostics tests | 13-2            |
| Running the phase rotation test                              | 13-5            |
| Running the sequential torque tuning tests                   | 13-6            |
| Running the inertia test                                     | 13-9            |
| Checking the auto-tune status                                | 13-13           |

# What Is Auto-tuning?

**Chapter Objectives** 

Auto-tuning is a procedure that involves running a group of tests on the motor/drive combination. Some tests check the drive hardware and other tests configure drive parameters to maximize the performance of the attached motor.

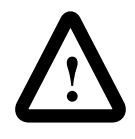

**ATTENTION:** You must apply power to the drive and connect the motor for the auto-tune tests. Some of the voltages present are at incoming line potential. To avoid electrical shock hazard or damage to equipment, only qualified service personnel should perform the following procedures

**Important:** If you stop the drive once the resistance, inductance, flux, and inertia tests begin, the drive will fault.

#### file: Autotune

group: Autotune Setup

To manually run the auto-tune test, you need to use *Autotune/Dgn Sel* (parameter 173). It has the following bit definitions:

| To run this test:               | You need to set<br>this bit: | Must the load be coupled to the motor? <sup>1</sup> |
|---------------------------------|------------------------------|-----------------------------------------------------|
| Inverter transistor diagnostics | 0                            | No                                                  |
| Motor phase rotation test       | 1                            | No                                                  |
| Inductance measure test         | 2                            | No                                                  |
| Rs measure test (resistance)    | 3                            | No                                                  |
| Flux current measure test       | 4                            | No                                                  |
| Inertia test                    | 5                            | Yes                                                 |

1 Although the motor does not have to be coupled to the load during these tests, you can have it coupled to the load during any of the tests. The motor must be coupled to the drive for all of these tests.

Bits 6 through 15 are reserved; leave 0.

**Important:** You must run the motor phase rotation test, inductance test, resistance test, flux test, and inertia test in order.

To run a particular test:

- 1. Set the bit in *Autotune/Dgn Sel* that corresponds to the test you want to run.
- 2. Enable the drive.

When the test is complete, the bit is cleared (0). If a fault occurred, refer to the *Troubleshooting* section.

You can run the auto-tune tests individually.

The power structure and transistor diagnostics routines let you determine if any problems exist in the power structure of the drive and determine the probable cause of these problems.

The diagnostic software determines hardware problems through a series of system tests. These tests are parameter dependent. The test results depend on drive size, motor size, system wiring, and other factors that affect system voltage and load impedance.

In most cases, the software can properly determine if faults exist; however, there may be some installations where some faults cannot be properly checked. In general, test results are listed as failed if a questionable case is found. You must review test results with respect to the whole drive system to properly interpret whether a real problem exists.

You can run the transistor diagnostics before a start by setting bit 8 of *Logic Options* (parameter 17). Transistor diagnostics require motor current, so a user-start transition is required to run the tests.

To run the transistor diagnostics independently:

- 1. In Autotune/Dgn Sel (parameter 173), set bit 0 to 1.
- **2.** Enable the drive.

# Running the Power Structure and Transistor Diagnostics Tests

file: Control

group: Drive Logic Select

The green enable light (D1) turns on very briefly (approximately 300 ms) and then turns off. This runs only the transistor diagnostics and leaves the drive disabled after the diagnostics are complete. *Autotune/Dgn Sel* is automatically cleared to zero after the diagnostics have run.

*file:* Autotune *group:* Autotune Setup

Because the test results depend on your particular system, you can disable tests that may give questionable or nuisance faults. Use *Trans Dgn Config* (parameter 172) to disable individual tests:

| If you want to disable:                                                                      | Then, set this bit: |
|----------------------------------------------------------------------------------------------|---------------------|
| Current feedback phase U offset tests                                                        | 0                   |
| Current feedback phase W offset tests                                                        | 1                   |
| Shorted power transistor tests                                                               | 2                   |
| Ground fault tests                                                                           | 3                   |
| Open transistor, open motor, open current feedback, open gate drive, and open bus fuse tests | 4                   |
| Power transistor U upper for all tests                                                       | 6                   |
| Power transistor U lower for all tests                                                       | 7                   |
| Power transistor V upper for all tests                                                       | 8                   |
| Power transistor V lower for all tests                                                       | 9                   |
| Power transistor W upper for all tests                                                       | 10                  |
| Power transistor W lower for all tests                                                       | 11                  |

Bits 5 and 12 through 15 are reserved. You must leave these bits 0.

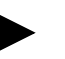

Even though you set bits 6 through 11 to disable the individual tests, you will still get a fault with the other tests if there is an open in an individual section.

To test specific modules within the power structure, you can disable any transistor or any combination of transistors. You must leave all transistors enabled under most conditions. Use sound judgement to verify that power transistor fault conditions do not exist before disabling tests.

*Inverter Dgn1* (parameter 174) and *Inverter Dgn2* (parameter 175) contain the results of the transistor diagnostic tests.

**Important:** Serious component failures may occur if unverified power transistor fault conditions are ignored or tests are disabled before you proceed to run the drive under load.

*file:* Autotune *group:* Autotune Status

| When this bit is set (1): | Then:                                         |
|---------------------------|-----------------------------------------------|
| 0                         | A software fault occurred.                    |
| 1                         | No motor is connected, or a bus fuse is open. |
| 2                         | Phase U and W shorted.                        |
| 3                         | Phase U and V shorted.                        |
| 4                         | Phase V and W shorted.                        |
| 5                         | There are shorted modules.                    |
| 6                         | A ground fault occurred.                      |
| 7                         | A fault occurred before the short module ran. |
| 8                         | A hardware overvoltage fault occurred.        |
| 9                         | A hardware desat fault occurred.              |
| 10                        | A hardware ground fault occurred.             |
| 11                        | A hardware phase overcurrent fault occurred.  |
| 12                        | There are open power transistor(s).           |
| 13                        | There are current feedback faults.            |

Inverter Dgn1 (parameter 174) is defined as follows:

Bits 14 and 15 are reserved.

Inverter Dgn2 (parameter 175) is defined as follows:

| When this bit is set (1): | Then:                                             |
|---------------------------|---------------------------------------------------|
| 0                         | Transistor U upper shorted.                       |
| 1                         | Transistor U lower shorted.                       |
| 2                         | Transistor V upper shorted.                       |
| 3                         | Transistor V lower shorted.                       |
| 4                         | Transistor W upper shorted.                       |
| 5                         | Transistor W lower shorted.                       |
| 6                         | The current feedback phase U offset is too large. |
| 7                         | The current feedback phase W offset is too large. |
| 8                         | Transistor U upper open.                          |
| 9                         | Transistor U lower open.                          |
| 10                        | Transistor V upper open.                          |
| 11                        | Transistor V lower open.                          |
| 12                        | Transistor W upper open.                          |
| 13                        | Transistor W lower open.                          |
| 14                        | Current feedback phase U open.                    |
| 15                        | Current feedback phase W open.                    |

If any hardware fault occurs during the open transistor testing, then the following occur:

- The hardware fault is saved.
- A phase-to-phase fault is set.

- All subsequent testing is stopped.
- Some untested devices may be set as open.

Typically, you should fix the hardware faults and run open tests again to determine if any opens exist.

#### What Do Open Transistor Faults Indicate?

Open transistor faults could indicate an open anywhere in the control or power section that turns on a given transistor. You should check the power transistor gate drive signal from the control board through the cabling to the opto-isolators continuing through the gate drives and finally through the cabling to the power transistor. This includes the power wiring to the motor terminals and the motor. If the bus voltage is too low, opens could occur; bus voltage should be greater than 85% of nominal line.

### What Happens If Multiple Opens Occur?

If multiple opens occur, several additional faults may be indicated. For example, if transistor U upper and U lower are open, the test also indicates that current feedback U phase is open. Because current cannot run through phase U, the current feedback device cannot be checked and therefore is listed as a malfunction The type of installation often determines which parts of the transistor diagnostics may or may not work. As a result, treat the software only as an aid for testing the power structure.

### What Do I Do If I Get a Software Fault?

If bit 0 of *Inverter Dgn 1* is set (1), an improper sequence of events has occurred. Either the software cannot distinguish what is occurring, or there is noise in the system. If a fault occurs repeatedly, the problem may be a fault that the software cannot directly identify (for example, a voltage breakdown in a snubber). If this is the case, you need to determine through external measurements if the problem is real or if there is a noise problem. In cases where a specific test continually results in nuisance faults, use *Trans Dgn Config* (parameter 172) to disable that test.

For proper drive operation, you need to have:

- A specific phase sequence of the motor leads (T1 T2 T3, T1 T3 T2 etc.)
- A specific sequence of encoder leads (pulse A leads B, etc.)

These sequences determine which direction the motor shaft rotates when torque is applied. If the sequence is not set up correctly, the motor may rotate in the wrong direction or no torque may be produced.

To run the phase rotation test:

- **1.** Set bit 1 in *Autotune/Dgn Sel* (parameter 173).
- **2.** Enable the drive.

# Running the Phase Rotation Test

# *file:* Autotune *group:* Autotune Setup

- **3.** Check if the motor is running in what you define as the positive direction. If it is not, stop the drive, swap the T1 and T2 motor leads, and return to step 1.
- **4.** For encoder-based systems, with the motor turning in the positive direction, check that *Motor Speed* (parameter 81) is positive. If the value is not positive, swap encoder leads TB3-32 and TB3-34, and go back to step 1.

Motor Speed is 0 during this test if an encoder is not present.

Bits 2 through 5 of *Autotune/Dgn Sel* control the sequential torque control tuning tests.

If during any of the next tests bit 0 (negative or zero slip) of *Autotune Errors* (parameter 176) is set, then *Nameplate RPM* (parameter 3) is less than the motor synchronous speed determined from *Nameplate Hz* (parameter 6) and *Motor Poles* (parameter 7). For example, a 4 pole 60 Hz motor has a synchronous speed of 1800 rpm. Here, a motor nameplate rpm of 1750 rpm results in 50 rpm, or 1.67 Hz, of slip.

#### **Running the Inductance Test**

A measurement of the motor inductance is required to determine the references for the regulators that control torque. This test measures the motor inductance and displays it in *Leak Inductance* (parameter 167).

When running this test, you should be aware of the following:

- The motor should not rotate during this test although rated voltages and currents are present and the possibility of rotation exists. For encoderless systems, you must visually verify that the motor does not rotate.
- This test is run at rated motor current and by-passes the normal current limit functions.

Before running the inductance test, make sure that you have entered the correct motor nameplate information.

To run the inductance test:

- 1. Set bit 2 in Autotune/Dgn Sel (parameter 173).
- 2. Enable the drive.

The drive enable light turns off when the test is complete. The inductance test runs for approximately 1 minute. When a reading is obtained in *Leak Inductance*, perform the resistance test.

Typical values for per unit inductance are in the range of 15% to 25% motor impedance. The value shown in *Leak Inductance* is a percent value. If you are using long wiring runs, the typical value for per unit inductance should increase by the ratio of wiring inductance to motor inductance.

# *file:* Autotune *group:* Autotune Results

**Running the Sequential Torque** 

**Tuning Tests** 

file: Autotune

group: Autotune Setup

Understanding the Auto-tuning Procedure

*file:* Autotune *group:* Autotune Status

The motor inductance measuring routine contains several special faults. If the drive trips during the inductance test, check bits 1 through 5 of *Autotune Errors* (parameter 176):

| If this bit is set (1): | Then:                                                                                                    |
|-------------------------|----------------------------------------------------------------------------------------------------|
|                         | Ind->0 Spd<br>The motor is not at zero speed. Generally, this bit is set in two cases:                                                                                                    |
| 1                       | • If the motor rotates during this test, an improper result is likely. Make sure the motor (decoupled from load or process) is not rotating just before or during the test.                                          |
|                         | • If the motor is not rotating during this test, then investigate electrical noise creating encoder transitions. Improper encoder grounding or a noisy encoder power supply could cause noise.                       |
|                         | This fault cannot be determined for encoderless applications. You must visually check for this condition on encoderless systems.                                                                                     |
|                         | If your motor does rotate during this test, consult the factory.                                                                                                    |
|                         | Ind-Sign Err                                                                                                    |
| 2                       | A sign error fault occurs when the average voltage is negative. If you receive a sign error, you need to:                                                                                                    |
| 2                       | 1. Run the test again.                                                                                                    |
|                         | 2. Consider replacing the circuit boards.                                                                                                    |
|                         | Ind-0 Cur                                                                                                    |
|                         | If this bit is set, you need to:                                                                                                    |
| 3                       | 1. Set the rated motor current in Nameplate Amps (parameter 4) to the correct value.                                                                                                    |
|                         | 2. Run the test again.                                                                                                    |
|                         | 3. Consider replacing the control board.                                                                                                    |
|                         | Ind-A/D Ovfl                                                                                                    |
|                         | The motor terminal voltage measuring circuit is not working properly. You need to:                                                                                                    |
| Λ                       | 1. Determine if the motor is connected.                                                                                                    |
| 4                       | 2. Check cable connections between the gate drive and control boards.                                                                                                    |
|                         | 3. Consider replacing the circuit boards.                                                                                                    |
|                         | 4. Investigate any noise problems.                                                                                                    |
|                         | Ind-En Drop                                                                                                    |
| 5                       | The drive enable was lost during the inductance test. Consider running the test again and monitor the drive enable (bit 9 of <i>Drive/Inv Status</i> (parameter 15) and/or the Inv En LED on the main control board. |

| file:  | Autotune         |  |
|--------|------------------|--|
| group: | Autotune Results |  |

The drive requires a motor resistance measurement to determine the references for the regulators that control torque. The motor resistance test measures the motor resistance and displays it in *Stator Resistance* (parameter 166). The test runs for approximately 10 - 30 seconds.

When running this test, you should be aware of the following:

- The motor should not rotate during this test although rated voltages and currents are present and the possibility of rotation exists. For encoderless systems, you must visually verify that the motor does not rotate.
- This test is run at rated motor current and by-passes the normal current limit functions.

Before running the resistance test make sure that you have entered the correct motor nameplate information.

To run the motor resistance test:

**Running the Resistance Test** 

- 1. Set bit 3 in Autotune/Dgn Sel (parameter 173).
- **2.** Enable the drive.

The drive enable light turns off when the test is complete. When a reading is obtained in *Stator Resistnce*, perform the flux test.

| file:  | Autotune       |  |
|--------|----------------|--|
| group: | Autotune Setup |  |

file: Autotune

group: Autotune Status

Typical values for per unit motor resistance are in the range of 1% to 3% as displayed in *Stator Resistance*. The value in *Stator Resistance* increases as the length of wiring runs increase.

Several faults have been included to identify some problems that can occur in the resistance measuring routine. If the drive trips during the resistance test, check bits 6 through 10 of *Autotune Errors* (parameter 176):

| If this bit is set: | Then:                                                                                                    |
|---------------------|----------------------------------------------------------------------------------------------------|
|                     | Res- >0 Spd<br>The motor is not at zero speed. Generally, this bit is set in two cases:                                                                                                    |
| 6                   | • If the motor rotates during this test, an improper result is likely. Make sure the motor (decoupled from load or process) is not rotating just before or during the test.                                                                 |
|                     | • If the motor is not rotating during this test, then investigate electrical noise creating encoder transitions. Improper encoder grounding or a noisy encoder power supply could cause noise.                                              |
|                     | This fault cannot be determined for encoderless applications. You must visually check for this condition on encoderless systems.                                                                                                    |
|                     | If your motor does rotate during this test, consult the factory.                                                                                                    |
| 7                   | <b>Res-Sign Err</b><br>A sign error fault occurs when the average voltage is negative. If you receive a sign error, run the test again because the value returned is not reliable.                                                          |
|                     | Res-0 Cur                                                                                                    |
| 8                   | <ol> <li>Set the rated motor current in Nameplate Amps (parameter 4) to the correct value.</li> </ol>                                                                                                    |
|                     | 2. Run the test again.                                                                                                    |
|                     | 3. Consider replacing the control board.                                                                                                    |
| 9                   | Res-SW Err<br>A software fault is generated when an improper sequence of events has occurred. Consider running the test again.                                                                                                    |
| 10                  | <b>Res-En Drop</b><br>The drive enable was lost during the resistance test. Consider running the test again and monitor the drive enable (bit 9 of <i>Drive/Inv Status</i> (parameter 15) and/or the Inv En LED on the main control board). |

### **Running the Flux Current Test**

Rated motor flux is required to produce rated torque at rated current. The motor flux test measures the amount of current required to produce rated motor flux and displays the amount in *Flux Current* (parameter 168). The motor accelerates to approximately two-thirds base speed and then coasts for several seconds. This cycle may repeat several times. The motor then decelerates to a low speed before disabling.

If the motor will not accelerate, increase *Autotune Torque* (parameter 164) until the motor accelerates. *Autotune Speed* (parameter 165) changes the speed to which the motor accelerates.

**Important:** You must run the transistor diagnostics, phase rotation, inductance, and resistance tests before running this test.

To run the motor flux test:

- 1. Set bit 4 in Autotune/Dgn Sel (parameter 173).
- **2.** Enable the drive.

The drive enable light turns off when the test is complete.

file: Autotune

group: Autotune Setup

*file:* Autotune *group:* Autotune Results

Typical values for rated motor flux range from 20% to 50% as displayed in *Flux Current* (parameter 168). Several faults have been added to identify some problems that can occur in the flux test. If the drive trips while the flux test is being performed, check bits 11 through 15 of *Autotune Errors* (parameter 176):

| If this bit is set: | Then:                                                                                                    |
|---------------------|----------------------------------------------------------------------------------------------------|
| 11                  | Flx-Atune Lo<br>The auto-tune speed setpoint is set too low. The lowest value that should be used for the auto-tune speed setpoint is<br>30% of the minimum rated speed. You should increase the value of <i>Autotune Speed</i> (parameter 165). |
| 12                  | Flx-Flux < 0<br>One or more of the parameters are incorrectly set, electrical noise is/was present, motor phasing could be incorrect, or<br>other problems exist.                                                                                |
| 13                  | Flx-Cur>MCur<br>The flux current is greater than 100% motor nameplate current. This may be due to incorrect parameter settings, an<br>undersized drive for the motor, or a motor problem.                                                        |
| 14                  | Flx-En Drop<br>The drive enable was lost during the flux test.                                                                                                    |
| 15                  | Flx-Hi Load<br>Too much load is on the motor. Reduce the load to get a valid flux number. If you disconnect the load for this test, you<br>must reconnect it before running the inertia test.                                                    |

If you have problems while running the flux test, you may need to verify that parameters are set properly. You should then run the stator resistance and leak inductance tests again and verify that the results are typical as described in these sections.

The following parameters directly effect the flux test.

| Parameter<br>Name | Parameter<br>Number | Value/Comments                                                                           |
|-------------------|---------------------|------------------------------------------------------------------------------------------|
| Rev Speed Limit   | 40                  | Set this to the limit of the application. If set to 0, the motor may not accelerate.     |
| Fwd Speed Limit   | 41                  | Set this to the limit of the application. If set to 0, the motor may not accelerate.     |
| Pos Mtr Cur Lim   | 72                  | Set this to the limit of the application. If set too low, the motor may not accelerate.  |
| Neg Mtr Cur Lim   | 73                  | Set this to the limit of the application. If set too low, the motor may not accelerate.  |
| Regen Power Lim   | 76                  | If set too high, you may trip out on a Bus<br>Overvolts. <sup>1</sup>                    |
| Autotune Torque   | 164                 | 100% allows 1 per unit (p.u.) torque during acceleration.                                |
| Autotune Speed    | 165                 | $\pm 68\%$ is the maximum for the flux test. This is limited internally by the software. |

file: Autotune

*file:* Control *group:* Control Limits

group: Autotune Setup

# Running the Inertia Test

1 The option to regenerate to stop following identification of flux producing current should function properly with or without a brake or regeneration unit.

The inertia test measures the inertia of the motor and connected load (machine). The drive requires an accurate inertia value to set the bandwidth or responsiveness of the speed regulator. You can select operation at any bandwidth at or below the calculated maximum bandwidth.

To run the inertia test:

- 1. Set bit 5 in Autotune Dgn Sel (parameter 173).
- **2.** Enable the drive.

The motor should accelerate up to the speed specified in *Autotune Speed* (parameter 165) at a rate limited by the torque specified in *Autotune Torque* (parameter 164). The motor stops and the drive updates *Total Inertia* (parameter 157). The Ki and Kp gains are adjusted based on the results of the inertia test, the setting of Kf gain, and the setting of *Spd Desired BW* (parameter 161), which is the desired bandwidth setting for the drive's speed regulator. Bandwidth is limited based on the results of the inertia tests.

### **Tuning the Speed Regulator**

Tuning the speed regulator refers to setting three regulator gains, Ki, Kp, and Kf, to get the desired drive response to changes in speed reference and load. The 1336 IMPACT drive uses a modified PI (proportional integral) controller for the speed regulator. You can adjust the setting of the regulator gains either automatically or manually.

The Kp (proportional) and Ki (integral) gain settings for the speed regulator affect the stability of the regulator and the response to changes in speed reference and load disturbances. You can adjust the Ki and Kp gains automatically by selecting a speed bandwidth. You can also set these gains manually. The automatic method is preferable, as it is easier and also sets the *Kf Speed Loop* (parameter 160), *Fdbk Filter Sel* (parameter 65), and *Error Filtr BW* (parameter 162) according to the *Fdbk Device Type* (parameter 64).

To use automatic tuning:

- 1. Run the inertia test to get the correct value for *Total Inertia* (parameter 157). If you cannot run the inertia test, perhaps because of mechanical limitations, you can manually enter the inertia value. *Total Inertia* is defined as the time, in seconds, the drive takes to accelerate the motor and load from zero to rated motor speed at rated motor torque. If measurements are made at less than rated conditions, extrapolate the results to rated conditions.
- 2. Following the inertia test, the drive adjusts the maximum range and present setting of speed bandwidth, *Spd Desired BW* (parameter 161). These adjustments are made based on the measured value of *Total Inertia*. High inertias imply low bandwidths, and low inertias imply high bandwidths.

The drive sets six parameters when it completes the inertia test. How these parameters are set depends on how *Fdbk Device Type* (parameter 64) is set.

*file:* Autotune *group:* Autotune Results

| This parameter:                | Is set to this value:    |
|--------------------------------|--------------------------|
| Min Flux Level (parameter 71)  | 25.0%                    |
| Fdbk Filter Sel (parameter 65) | 1 (35/49 radians/second) |
| Kf Speed Loop (parameter 160)  | 0.7                      |
| Error Filtr BW (parameter 162) | 500.0 radians/second     |

If *Fdbk Device Type* is set for encoderless, the parameters are set as follows:

Total Inertia and Spd Desired BW are set as follows:

| When <i>Total Inertia</i><br>(parameter 157) is: | Then <i>Spd Desired BW</i> (parameter 161) is set to: |
|--------------------------------------------------|-------------------------------------------------------|
| inertia $\leq$ 0.3 seconds                       | 15 radians/second                                     |
| 0.3 seconds < inertia < 2 seconds                | 10 radians/second                                     |
| 2 seconds ≤ inertia < 5 seconds                  | 5 radians/second                                      |
| 5 seconds ≤ inertia < 20 seconds                 | 1 radians/second                                      |
| inertia ≥ 20 seconds                             | 0.5 radians/second                                    |

If *Fdbk Device Type* is set for an encoder, the parameters are set as follows:

| This parameter:                | Is set to this value: |
|--------------------------------|-----------------------|
| Min Flux Level (parameter 71)  | 25.0%                 |
| Fdbk Filter Sel (parameter 65) | 0 (none)              |
| Kf Speed Loop (parameter 160)  | 1.0                   |

#### Total Inertia, Spd Desired BW, and Error Filtr BW are set as follows:

| When <i>Total Inertia</i> (parameter 157) is: | Spd Desired BW (parameter 161) is set to: | And <i>Error Filtr BW</i> (parameter 162) is set to: |
|-----------------------------------------------|-------------------------------------------|------------------------------------------------------|
| inertia $\leq$ 0.3 seconds                    | 25 radians/second                         | 125 radians/second                                   |
| 0.3 seconds < inertia < 2 seconds             | 16 radians/second                         | 80 radians/second                                    |
| 2 seconds ≤ inertia < 5 seconds               | 8 radians/second                          | 40 radians/second                                    |
| 5 seconds ≤ inertia < 20 seconds              | 1.6 radians/second                        | 25 radians/second                                    |
| inertia $\ge$ 20 seconds                      | 0.8 radians/second                        | 25 radians/second                                    |

In many cases, the automatic selection by the drive for the bandwidth setting provides acceptable performance and no further adjustments are required. However, if you want a faster response to speed reference and less speed disturbance to changes in load, increase the bandwidth. Conversely, if you want a slower response, decrease the bandwidth. Mid-range settings at half the maximum bandwidth value are a good place to start when adjusting the bandwidth. The drive sets the regulator Kp and Ki gains when the bandwidth adjustment is made.

**Important:** If you set the speed regulator bandwidth too high, the motor and load could chatter. If set too low, response will be sluggish.

*file:* Control *group:* Speed Regulator

To use manual tuning:

- 1. Adjust *Kp Speed Loop* (parameter 159) to set how quickly the drive responds to changes in reference and load. Higher values of gain result in faster response to reference changes and less speed disturbance due to changes in load. Excessive values of Kp gain cause the motor and load to chatter as noise in the speed feedback signal becomes amplified. Large adjustments in the Kp gain require you to adjust the Ki gain to maintain stability.
- 2. Adjust *Ki Speed Loop* (parameter 158) to determine how quickly the drive recovers from speed and load changes. Increasing the Ki gain causes the drive to recover faster from a load disturbance. Adjusting Ki gain also removes any steady state (long term) instabilities. Excessive values of Ki gain cause the system to become oscillatory and unstable. For higher bandwidth systems (systems with bandwidths over 3 to 5 radians/second), Ki is larger than Kp. For low bandwidth systems, Kp is larger than Ki.
- **3.** Verify affects of the Kp and Ki gain adjustments using a small step change in speed reference and/or load. Large changes (more than a few percent) cause the regulator to enter a limit condition and make checking the response difficult. You may need to repeatedly adjust the Kp and Ki gain to get the desired response, as these two gains interact with each other. Make only small adjustments at a time and then check the results.

#### Figure 13.1

Speed Regulator Small Reference Step Response (50% to 53% Step)

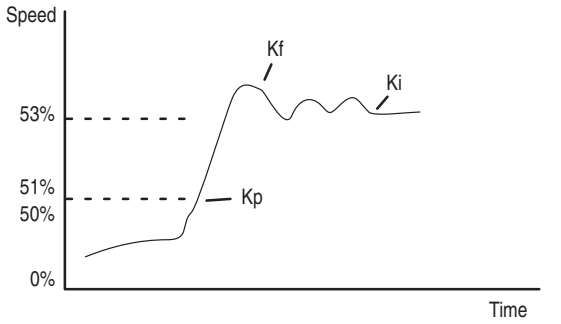

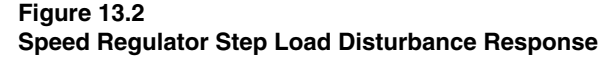

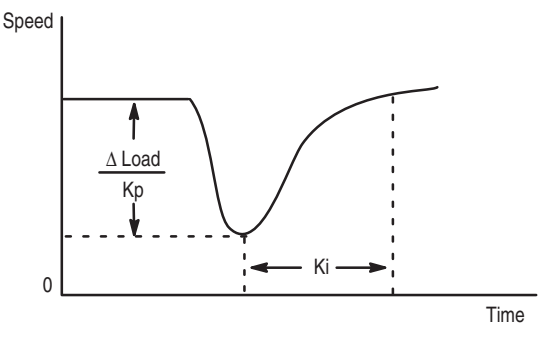
**Important:** When you change either *Kp Speed Loop* or *Ki Speed Loop*, the 1336 IMPACT drive places the bandwidth value at zero. This turns off the automatic calculation of gains based on the setting of *Spd Desired BW* (parameter 161). The regulator then uses the custom Ki and Kp gain values that you entered. To return to automatic tuning of Ki and Kp, enter a non-zero bandwidth in *Spd Desired BW*. If possible, you should use automatic tuning.

### Adjusting the Kf Gain

| file:  | Control         |
|--------|-----------------|
| group: | Speed Regulator |

In addition to the Ki and Kp regulator gains, a third gain term has been included. This gain is represented by Kf Speed Loop (parameter 160). The Kf gain affects speed overshoot in response to a step change in speed reference. You can adjust the Kf gain parameter at any time, independent from the proportional and integral gains. The drive chooses the default setting of Kf based on *Fdbk Device Type* (parameter 64) when the inertia test is performed. A Kf setting of 1.0 makes the control act like a conventional proportional-integral type regulator. You can set the Kf gain manually, based on overshoot:

| When Kf is: | Then:                                                                                                    |  |  |  |  |  |  |
|-------------|----------------------------------------------------------------------------------------------------|--|--|--|--|--|--|
| 1.0         | The speed loop acts like a normal PI loop with the overshoot equaling approximately 13%. This is the default setting for encoder-based systems. |  |  |  |  |  |  |
| 0.7         | The overshoot is typically less than 1%. 0.7 is the recommended operating point. This is the default setting for encoderless systems.           |  |  |  |  |  |  |
| 0.5         | The response becomes underdamped with no overshoot. 0.5 is the lowest recommended value.                                                        |  |  |  |  |  |  |

### **Checking the Auto-tune Status**

You can use *Autotune Status* (parameter 156) to view various conditions related to the auto-tune feature.

*file:* Autotune *group:* Autotune Status

Autotune Status is defined as follows.

| If this bit is set: | Then:                                                                                                    |  |  |  |  |  |  |
|---------------------|----------------------------------------------------------------------------------------------------|--|--|--|--|--|--|
| 0                   | Executing<br>A test is currently executing.                                                                                                    |  |  |  |  |  |  |
| 1                   | Complete                                                                                                    |  |  |  |  |  |  |
| 2                   | Fail<br>The test failed.                                                                                                    |  |  |  |  |  |  |
| 3                   | Abort<br>A stop command was issued before the test completed.                                                                                                    |  |  |  |  |  |  |
| 4                   | Flux active<br>The drive must not be running when auto-tune is requested.                                                                                                    |  |  |  |  |  |  |
| 5                   | Not Ready<br>The ready input is not present.                                                                                                    |  |  |  |  |  |  |
| 6                   | <ul> <li>Not Zero Spd<br/>Generally, this bit is set in two cases:</li> <li>If the motor rotates during this test, an improper result is likely. Make sure the motor (decoupled from load or process) is not rotating just before or during the test.</li> <li>If the motor is not rotating during this test, then investigate electrical noise creating encoder transitions. Improper encoder grounding or a noisy encoder power supply could cause noise.</li> <li>If your motor does rotate during this test, consult the factory.</li> </ul> |  |  |  |  |  |  |

#### 13-14 Understanding the Auto-tuning Procedure

| If this bit is set: | Then:                                                                                                    |
|---------------------|----------------------------------------------------------------------------------------------------|
| 7                   | Running<br>The drive is currently running.                                                                                                    |
| 8 – 11              | Reserved                                                                                                    |
| 12                  | TimeoutThe inertia test has run for one minute without measuring at least a 5% change in motor speed. Possible excessive load.Try running a higher level of Autotune Torque (parameter 164).                                                                                                    |
| 13                  | <ul> <li>No Trq Lim The inertia test has measured a <i>Motor Speed</i> (parameter 81) in excess of half the <i>Autotune Speed</i> (parameter 165), but a <i>Torque Limit Sts</i> (parameter 87) has not been indicated. The drive enters a torque limit condition at the start of the inertia test. </li> <li>Make sure the motor is stopped or at least rotating at less than half the auto-tune speed before beginning the inertia test.</li> <li>If the motor is not rotating at the start of the inertia test, investigate encoder and related wiring as a source for incorrect speed feedback.</li></ul> |

## **Specifications**

## **Chapter Objectives**

Appendix A provides the specifications for the 1336 IMPACT drive.

| This topic:                   | Starts on page: |
|-------------------------------|-----------------|
| Specifications                | A-1             |
| Input/output ratings          | A-4             |
| Cable and wiring requirements | A-5             |
| Software block diagrams       | A-6             |

Specifications

The following table shows the specifications for the 1336 IMPACT drive:

| This category:                          | Has these specifications:                                                                                                    |
|-----------------------------------------|----------------------------------------------------------------------------------------------------|
| Environmental                           |                                                                                                    |
|                                         | IP00, Open: 0 to 50° C (32 to 122° F)                                                                                                    |
| Ambient operating temperature           | IP20, NEMA Type 1 Enclosed: 0 to 40° C (32 to 104° F)                                                                                                    |
|                                         | IP65, NEMA Type 4 Enclosed: 0 to $40^\circ$ C (32 to $104^\circ$ F)                                                                                                    |
| Storage temperature (all constructions) | -40 to 70° C (-40 to 158° F)                                                                                                    |
| Atmosphere                              | <b>Important:</b> Drive <u>must not</u> be installed in an area where the ambient atmosphere contains volatile or corrosive gas, vapors or dust. If the drive is not going to be installed for a period of time, it must be stored in an area where it will not be exposed to a corrosive atmosphere. |
| Relative humidity                       | 5 to 95% non-condensing                                                                                                    |
| Altitude                                | 1000m (3300 ft) without derating                                                                                                    |
| Shock                                   | 15g peak for 11 ms duration (+1.0 ms)                                                                                                    |
| Vibration                               | 0.152 mm (0.006 inches) displacement. 1g peak                                                                                                    |

## A-2 Specifications

| This category:                                                                    | Has these specifications:                                                                                                    |  |  |  |  |
|-----------------------------------------------------------------------------------|----------------------------------------------------------------------------------------------------|--|--|--|--|
| lectrical                                                                         |                                                                                                    |  |  |  |  |
| Input voltage rating*<br>* See the derating curves for voltages above<br>nominal. | 200 – 240V AC, standalone, 3 phase, +10%, -15% nominal<br>380 – 480V AC, standalone, 3 phase, +10%, -15% nominal<br>500 – 600V AC, standalone, 3 phase, +10%, -15% nominal<br>513 – 621V DC, common bus, +10%, -15% nominal<br>776V DC, common bus, +10%, -15% nominal                                                                                                    |  |  |  |  |
| Input power rating                                                                | 2 – 134 KVA (230V)<br>2 – 437 KVA (380V)<br>2 – 555 KVA (460V)<br>2/3 – 578/695 KVA (500/600V)                                                                                                    |  |  |  |  |
| Input frequency                                                                   | 50/60 Hz (±3 Hz)                                                                                                    |  |  |  |  |
| Standard output voltage                                                           | <ul> <li>Three voltage ranges are available. Each voltage range is line dependent and can power a motor between the following voltages:</li> <li>200 – 240V AC (line dependent)</li> <li>380 – 480V AC (line dependent)</li> <li>500 – 600V AC (line dependent)</li> <li>If the voltage required for your application is not shown, contact Allen-Bradley for specific information.</li> <li>Note: Due to internal voltage drops in the power structure and voltage margins required for regulation, the drive is unable to produce full output voltage at base speed. If full horsepower is required at or above base speed, an increase in current is required to produce rated horsepower. This effect will occur in all drives, but is usually only significant in F, G, and, especially, H frame drives since the voltage drop is proportional to source inductance and load current.</li> </ul> |  |  |  |  |
| Output power                                                                      | <ul> <li>2 - 116 KVA (230V)</li> <li>2 - 190 KVA (380V)</li> <li>2 - 208 KVA (415V)</li> <li>2 - 537 KVA (460V)</li> <li>2 - 671 KVA (575V)</li> <li>Note: For information on factors that could effect the power output of the drive, please refer to the enclosure and derating guidelines.</li> </ul>                                                                                                    |  |  |  |  |
| Output current                                                                    | 2.5 – 983A                                                                                                    |  |  |  |  |
| Output horsepower (continuous)                                                    | 7.5 – 800 hp                                                                                                    |  |  |  |  |
| Overload capability                                                               | Continuous — 100% fundamental current<br>1 minute — 150%                                                                                                    |  |  |  |  |
| Output frequency range                                                            | 0 – 250 Hz                                                                                                    |  |  |  |  |
| Output waveform                                                                   | Sinusoidal (PWM)                                                                                                    |  |  |  |  |
| Maximum short circuit current rating                                              | 200,000A rms symmetrical, 600 volts (when used with specified AC input line fuses as detailed in Chapters 3 and 4)<br>Per Max Short Circuit Amps specific to each drive rating when using specified HMCP Breakers<br>200,000A when using specified HMCP Breakers with Current Limit Option                                                                                                    |  |  |  |  |
| Ride through                                                                      | 2 seconds                                                                                                    |  |  |  |  |
| Efficiency                                                                        | 97% typical                                                                                                    |  |  |  |  |

| This category:                                                                                                    | Has these specifications:                                                                                                    |                                                                                                    |                                                                                                    |  |  |  |  |  |
|----------------------------------------------------------------------------------------------------|----------------------------------------------------------------------------------------------------|----------------------------------------------------------------------------------------------------|----------------------------------------------------------------------------------------------------|--|--|--|--|--|
| Performance                                                                                                    |                                                                                                    |                                                                                                    |                                                                                                    |  |  |  |  |  |
| Speed regulation with an encoder                                                                                       | To 0.001% of rated motor speed over a 100:1 speed range<br>To 0.02 % of rated motor speed over a 1000:1 speed range                                                                                                    |                                                                                                    |                                                                                                    |  |  |  |  |  |
| Speed regulation without an encoder                                                                                    | ±0.5% of rated motor speed over a 120:1 speed range                                                                                                    |                                                                                                    |                                                                                                    |  |  |  |  |  |
| Torque regulation                                                                                                    | To ±5% of rated mo                                                                                                    | To $\pm 5\%$ of rated motor torque, encoderless; $\pm 2\%$ with an encoder.                                                    |                                                                                                    |  |  |  |  |  |
| Power loss ridethrough capability                                                                                      | 2 seconds                                                                                                    | 2 seconds                                                                                                    |                                                                                                    |  |  |  |  |  |
| Flying start                                                                                                    | Can start into a spi                                                                                                    | Can start into a spinning motor                                                                                                |                                                                                                    |  |  |  |  |  |
| Inverter overload capability                                                                                           | Constant torque: 150% of rated drive output for 1 minute.                                                                                                    |                                                                                                    |                                                                                                    |  |  |  |  |  |
| Motor overload capability                                                                                              | Adjustable to up to                                                                                                    | 400% of motor rating for 1 m                                                                                                   | ninute.                                                                                                    |  |  |  |  |  |
| Programmable accel/decel rates                                                                                         | From 0 to 6553 sec                                                                                                    | conds                                                                                                    |                                                                                                    |  |  |  |  |  |
| Current limit                                                                                                    | Programmable to 4                                                                                                    | 00% of rated motor current,                                                                                                    | not to exceed 150% of the drive output limit.                                                                                                    |  |  |  |  |  |
| Control                                                                                                    |                                                                                                    |                                                                                                    |                                                                                                    |  |  |  |  |  |
| Force Technologies: Field-oriented control,<br>current-regulated, sine code PWM with<br>programmable carrier frequency | HP<br>1 - 3<br>7.5 - 30<br>40 - 60<br>75 - 125<br>150 - 250<br>300 - 500<br>600 - 650<br>700 - 800<br>Refer to the deratin                                                                                                    | Drive Rating<br>4 kHz<br>4 kHz<br>4 kHz<br>2 kHz<br>2 kHz<br>2 kHz<br>2 kHz<br>1.5 kHz<br>1 kHz<br>g guidelines in Appendix D, | Carrier Frequency<br>1 – 12 kHz<br>1 – 12 kHz<br>1 – 12 kHz<br>1 – 6 kHz<br>1 – 6 kHz<br>1 – 6 kHz<br>1 – 4 kHz<br>1 – 4 kHz<br>1 – 4 kHz<br>Derating Guidelines. |  |  |  |  |  |
| Output voltage range                                                                                                   | 0 to rated voltage                                                                                                    |                                                                                                    |                                                                                                    |  |  |  |  |  |
| Output frequency range                                                                                                 | 0 to 250 Hz                                                                                                    |                                                                                                    |                                                                                                    |  |  |  |  |  |
| Encoder                                                                                                    | Incremental, dual channel; isolated with differential transmitter, 100 kHz maximum,<br>quadrature: 90°±27° @ 25°C.<br>Supply power: 12 volts, 500mA<br>Input: 5 volts (2.5 volts minimum, 10mA minimum)<br>or 12 volts (9.5 volts minimum, 10mA minimum) |                                                                                                    |                                                                                                    |  |  |  |  |  |
| Accel/decel                                                                                                    | Independently prog<br>seconds in 0.1 seco                                                                                                    | rammable acceleration and ond increments.                                                                                      | deceleration times. Program from 0 to 6553                                                                                                    |  |  |  |  |  |
| Current limit                                                                                                    | $\pm$ 400% rated motor current up to inverter rating                                                                                                    |                                                                                                    |                                                                                                    |  |  |  |  |  |
| Inverse time overload capability                                                                                       | Class 20 protection with speed-sensitive response adjustable from $0 - 200\%$ of rated output current in three speed ranges — 2:1, 4:1, and 10:1. UL certified — Meets NEC article 430.                                                                  |                                                                                                    |                                                                                                    |  |  |  |  |  |
| Input/Output                                                                                                    |                                                                                                    |                                                                                                    |                                                                                                    |  |  |  |  |  |
| 0 to ±10V DC input                                                                                                    | Input impedance of                                                                                                    | 20K Ohms                                                                                                    |                                                                                                    |  |  |  |  |  |
| 4 – 20 mA input                                                                                                    | Input impedance of 130 Ohms                                                                                                    |                                                                                                    |                                                                                                    |  |  |  |  |  |
| Pulse input                                                                                                    | Differential, input 5 or 12V, maximum frequency of 100 kHz, 10 mA minimum                                                                                                    |                                                                                                    |                                                                                                    |  |  |  |  |  |
| 0 to $\pm 10V$ DC output                                                                                               | Output impedance of 100 Ohms, 10 mA maximum                                                                                                    |                                                                                                    |                                                                                                    |  |  |  |  |  |
| 4 – 20 mA output                                                                                                    | Output impedance of 273 Ohms; can drive up to 3 inputs                                                                                                    |                                                                                                    |                                                                                                    |  |  |  |  |  |
| DC power supply                                                                                                    | ±10V DC, 50 mA per voltage                                                                                                    |                                                                                                    |                                                                                                    |  |  |  |  |  |
| Fault contact                                                                                                    | Resistive rating = 115 VAC/30VDC, 5.0A<br>Inductive rating = 115 VAC/30VDC 2.0A                                                                                                    |                                                                                                    |                                                                                                    |  |  |  |  |  |
| Alarm contact                                                                                                    | Resistive rating = 115VAC/30VDC, 5.0A<br>Inductive rating = 115VAC/30VDC, 2.0A                                                                                                    |                                                                                                    |                                                                                                    |  |  |  |  |  |

## **Input/Output Ratings**

The input and output current ratings grouped by drive voltage rating are provided in the following tables:

Output

kVA

2.49

4.18

5.98

7.87

Output

Amps

2.5

4.2

6.0

7.9

9.9

12.0

18.9

23.6

30.0

34.6

45.1

57.2

61.6

85.8

109.1 138.6

159.7

252.6

283.6

298.0

298.0

353.6

350.0

350.0

406.4

400.0 400.0

459.2

505.1

599.2

673.4

|         | 200       | – 240V        |               |                | 380 – 480V |           |               |               |                | 500 - 600V |         |              |               |
|---------|-----------|---------------|---------------|----------------|------------|-----------|---------------|---------------|----------------|------------|---------|--------------|---------------|
| Cat No. | Input kVA | Input<br>Amps | Output<br>kVA | Output<br>Amps | Cat No.    | Input kVA | Input<br>Amps | Output<br>kVA | Output<br>Amps |            | Cat No. | Input<br>kVA | Input<br>Amps |
| AQF05   | 1.48      | 2.8           | 0.92          | 2.3            | BRF05      | 1.54      | 1.4           | 0.96          | 1.2            |            | CWF10   | 3.56         | 3             |
| AQF07   | 1.93      | 3.5           | 1.20          | 3.0            | BRF07      | 2.18      | 2.1           | 1.35          | 1.7            |            | CWF20   | 5.98         | 4             |
| AQF10   | 2.89      | 5.4           | 1.79          | 4.5            | BRF10      | 2.96      | 2.8           | 1.83          | 2.3            |            | CWF30   | 8.54         | 6             |
| AQF15   | 3.86      | 7.3           | 2.39          | 6.0            | BRF15      | 3.86      | 3.5           | 2.39          | 3.0            |            | CWF50   | 11.24        | 8             |
| AQF20   | 5.14      | 9.7           | 3.19          | 8.0            | BRF20      | 5.14      | 4.8           | 3.19          | 4.0            |            | CWF75   | 9 – 11       | 10            |
| AQF30   | 7.71      | 14.3          | 4.78          | 12.0           | BRF30      | 7.71      | 7.2           | 4.78          | 6.0            |            | CWF100  | 11 – 13      | 12            |
| AQF50   | 11.57     | 21.3          | 7.17          | 18.0           | BRF50      | 11.57     | 12.0          | 7.17          | 10.4           |            | C015    | 17 – 20      | 19            |
| A007    | 10 – 12   | 28            | 11            | 27.2           | BRF75      | 19.92     | 14            | 13.94         | 13.9           |            | C020    | 21 – 26      | 25            |
| A010    | 12 – 14   | 35            | 14            | 33.7           | BRF100     | 28.46     | 25            | 19.92         | 24.0           |            | C025    | 27 – 32      | 31            |
| A015    | 17 – 20   | 49            | 19            | 48.2           | B015       | 18 – 23   | 28            | 22            | 27.2           |            | C030    | 31 – 37      | 36            |
| A020    | 23 – 28   | 67            | 26            | 64.5           | B020       | 23 – 29   | 35            | 27            | 33.7           |            | C040    | 40 – 48      | 46            |
| A025    | 25 – 30   | 73            | 31            | 78.2           | B025       | 23 – 26   | 43            | 33            | 41.8           |            | C050    | 48 – 57      | 55            |
| A030    | 27 – 30   | 79            | 32            | 80.0           | B030       | 32 – 41   | 49            | 38            | 48.2           |            | C060    | 52 – 62      | 60            |
| A040    | 43 – 51   | 123           | 48            | 120.3          | BX040      | 40 – 50   | 62            | 47            | 58.7           |            | C075    | 73 – 88      | 84            |
| A050    | 53 - 64   | 154           | 60            | 149.2          | B040       | 41 – 52   | 63            | 52            | 64.5           |            | C100    | 94 – 112     | 108           |
| A060    | 60 – 72   | 174           | 72            | 180.4          | B050       | 48 - 60   | 75            | 61            | 78.2           |            | C125    | 118 – 142    | 137           |
| A075    | 82 – 99   | 238           | 96            | 240.0          | BX060      | 62        | 75            | 61            | 78.2           |            | C150    | 136 – 163    | 157           |
| A100    | 100 – 120 | 289           | 116           | 291.4          | B060       | 61 – 77   | 93            | 76            | 96.9           |            | C200    | 217 – 261    | 251           |
| A125    | 112 – 135 | 325           | 130           | 327.4          | B075       | 78 – 99   | 119           | 96            | 120.3          |            | C250    | 244 – 293    | 282           |
|         |           |               |               |                | B100       | 98 – 124  | 149           | 120           | 149.2          |            | C300    | 256 - 307    | 296           |
|         |           |               |               |                | B125       | 117 – 148 | 178           | 143           | 180.4          |            | CX300   | 256 - 307    | 295           |
|         |           |               |               |                | BX150      | 148       | 178           | 143           | 180.4          |            | C350    | 304 - 364    | 351           |
|         |           |               |               |                | B150       | 157 – 198 | 238           | 191           | 240.0          |            | CP350   | 301 – 361    | 347           |
|         |           |               |               |                | B200       | 191 – 241 | 290           | 233           | 291.4          |            | CPR350  | 301 – 361    | 347           |
|         |           |               |               |                | B250       | 212 – 268 | 322           | 259           | 327.4          |            | C400    | 349 – 419    | 403           |
|         |           |               |               |                | B/BP300    | 265 – 335 | 403           | 324           | 406.4          |            | CP400   | 343 – 412    | 397           |
|         |           |               |               |                | BPR300     | 265 – 334 | 402           | 324           | 406.4          |            | CPR400  | 343 – 412    | 397           |
|         |           |               |               |                | B/BP350    | 300 – 379 | 455           | 366           | 459.2          |            | C450    | 394 – 473    | 455           |
|         |           |               |               |                | BPR350     | 300 – 379 | 455           | 366           | 459.2          |            | C500    | 434 – 520    | 501           |
|         |           |               |               |                | B400       | 330 – 416 | 501           | 402           | 505.1          |            | C600    | 514 – 617    | 594           |
|         |           |               |               |                | BP400      | 313-396   | 476           | 383           | 481.0          |            | C650    | 578 – 694    | 668           |
|         |           |               |               |                | BPR400     | 313 – 396 | 476           | 383           | 481.0          |            | C700C   | 616 – 739    | 756           |
|         |           |               |               |                | B450       | 372 – 470 | 565           | 454           | 570.2          |            | C800C   | 639 – 767    | 786           |
|         |           |               |               |                | BP450      | 346 – 437 | 526           | 424           | 531.7          |            | 12C700C | 616 – 739    | 756           |
|         |           |               |               |                | BPR450     | 346 – 437 | 526           | 424           | 531.7          |            | 12C800C | 639 – 767    | 786           |
|         |           |               |               |                | B500       | 391 – 494 | 594           | 477           | 599.2          |            |         |              |               |
|         |           |               |               |                | B600       | 439 – 555 | 668           | 537           | 673.4          |            |         |              |               |
|         |           |               |               |                | BP300      | 265 – 334 | 402           | 324           | 406.4          |            |         |              |               |
|         |           |               |               |                | BP350      | 300 – 378 | 455           | 366           | 459.2          |            |         |              |               |
|         |           |               |               |                | BP400      | 313 – 396 | 476           | 383           | 481.0          |            |         |              |               |
|         |           |               |               |                | BP450      | 346 - 437 | 526           | 424           | 531.7          |            |         |              |               |
|         |           |               |               |                | B700C      | 517 – 625 | 835           | 677           | 850            |            |         |              |               |
|         |           |               |               |                | B800C      | 647 – 817 | 965           | 783           | 983            |            |         |              |               |

12B700C

517 – 625

12B800C 647 - 817

| ۸ |    |
|---|----|
| А | -4 |

# Cable and Wiring Recommendations

|                     |                         |                                                        |                                             |                                                                       |      |        | Minimum Spacing in Inches Between<br>Classes — Steel Conduit/Tray |      |         |                  |  |  |  |
|---------------------|-------------------------|--------------------------------------------------------|---------------------------------------------|-----------------------------------------------------------------------|------|--------|-------------------------------------------------------------------|------|---------|------------------|--|--|--|
| Category            | Wiring<br>Class         | Signal Definition                                      | Signal Examples                             | Cable Type                                                            | 1    | 2/3/4  | 5/6                                                               | 7/8  | 9/10/11 | Spacing<br>Notes |  |  |  |
|                     | 1                       | AC power (600V or greater)                             | 2.3kV 3/Ph AC lines                         | per NEC & local codes                                                 | 0    | 3/9    | 3/9                                                               | 3/18 | Note 6  | 1/2/5            |  |  |  |
| Power               | 2                       | AC power (less than 600V)                              | 460V 3/Ph AC lines                          | per NEC & local codes                                                 | 3/9  | 0      | 3/6                                                               | 3/12 | Note 6  | 1/2/5            |  |  |  |
|                     | 3                       | AC power                                               | AC motor                                    | per NEC & local codes                                                 |      |        |                                                                   |      |         | 1                |  |  |  |
|                     |                         | 115V AC/DC logic Relay logic/PLC I/O motor thermostat  |                                             |                                                                       |      |        |                                                                   |      |         |                  |  |  |  |
| Control             | 5                       | 115V AC power                                          | Power supplies, instruments                 |                                                                       | 3/9  | 3/6    | 0                                                                 | 3/9  | Note 6  | 1/2/5            |  |  |  |
|                     | 6                       | 24V AC/DC logic                                        | PLC I/O                                     | LC I/O per NEC & local codes                                          |      |        |                                                                   |      |         |                  |  |  |  |
| 7                   |                         | Analog signals, DC<br>supplies                         | Reference/feedback signal, 5 to 24V DC      | Shielded cable — Belden                                               |      |        |                                                                   |      |         |                  |  |  |  |
| Signal<br>(Process) |                         | Digital (low speed)                                    | TTL                                         | 0735, 0737, 0404                                                      | 3/18 | 3/12   | 3/9                                                               | 0    | 1/3     | 2/3/4/5          |  |  |  |
| 8                   |                         | Digital (high speed)                                   | I/O, encoder,<br>counter pulse tack         | Shielded cable — Belden<br>9728, 9730                                 |      |        |                                                                   |      |         |                  |  |  |  |
| Signal              | 9 Serial communications |                                                        | RS-232, 422 to<br>terminals and<br>printers | Shielded cable — Belden<br>RS-232 — 8735, 8737<br>RS-422 — 9729, 9730 |      |        |                                                                   |      |         |                  |  |  |  |
| Signal<br>(Comm)    | 11                      | Serial<br>communications<br>(greater than 20k<br>baud) | PLC Remote I/O,<br>PLC Data Highway         | Twinaxial Cable —<br>A – B 1770 CD                                    | I    | Note 6 |                                                                   | 1/3  | 0       |                  |  |  |  |

#### Example

Spacing relationship between 480V AC incoming power leads and 24V DC logic leads.

- 480V AC leads are class 2; 24V DC leads are class 6.
- For separate steel conduits, the conduits must be 76 mm (3 inches) apart.
- In a cable tray, the two groups of leads are to be 152 mm (6 inches) apart

#### **Spacing Notes**

- **1.** Both outgoing and return current carrying conductors are to be pulled in the same conduit or laid adjacent in tray.
- 2. Cables of the following classes can be grouped together.
  - Class 1: equal to or above 601 volts
  - Classes 2, 3, and 4 may have their respective circuits pulled in the same conduit or layered in the same tray.
  - Classes 5 and 6 may have their respective circuits pulled in the same conduit or layered in the same tray.

Note: Bundle may not exceed conditions of NEC310.

 Classes 7 and 8 may have their respective circuits pulled in the same conduit or layered in the same tray.

**Note:** Encoder cables run in a bundle may experience some amount of EMI coupling. The circuit application may dictate separate spacing.

- Classes 9, 10, and 11 may have their respective circuits pulled in the same conduit or layered in the same tray. Communication cables run in a bundle may experience some amount of EMI coupling and corresponding communications faults. The application may dictate separate spacing.
- **3.** All wires of classes 7 through 11 must be shielded per the recommendations.
- **4.** In cable trays, steel separators are advisable between the class groupings.
- **5.** If conduit is used, it must be continuous and composed of magnetic steel.
- 6. Spacing of communication cables classes 2 through 6 is:

| Volts   | Conduit Spacing                         | Through Air                              |  |  |  |  |  |
|---------|-----------------------------------------|------------------------------------------|--|--|--|--|--|
| 115     | 1 inch                                  | 2 inches                                 |  |  |  |  |  |
| 230     | 1.5 inches                              | 4 inches                                 |  |  |  |  |  |
| 460/575 | 3 inches                                | 8 inches                                 |  |  |  |  |  |
| 575     | proportional to 6 inches per 1000 volts | proportional to 12 inches per 1000 volts |  |  |  |  |  |

#### **General Notes**

- Steel conduit is recommended for all wiring classes (Classes 7 – 11).
- Spacing shown between classes is the minimum required for parallel runs less than 400 feet. Greater spacing should be used where possible.
- Shields for shielded cables must be connected at one end only. The other end should be cut back and insulated. Shields for cables from a cabinet to an external device must be connected at cabinet end. Shields for cables from one cabinet to another must be connected at the source end cabinet. Splicing of shielded cables, if absolutely necessary, should be done so that shields remain continuous and insulated from ground.
- Power wire is selected by load. 16 AWG is the minimum recommended size for control wiring.

The following figures show the parameter linking and interactions within the 1336 IMPACT drive. For more information about parameter linking, refer to Chapter 6, *Starting Up Your System*.

#### Software Block Diagram

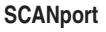

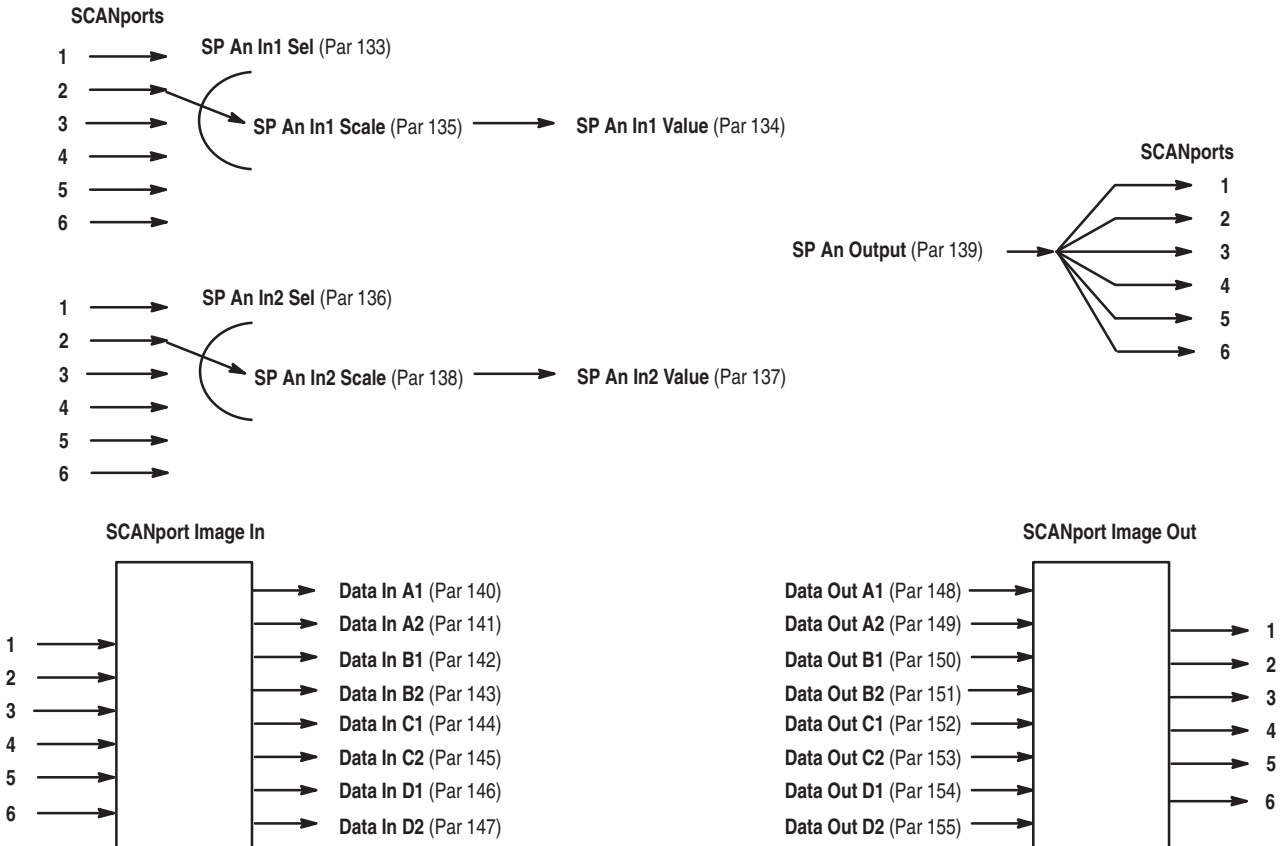

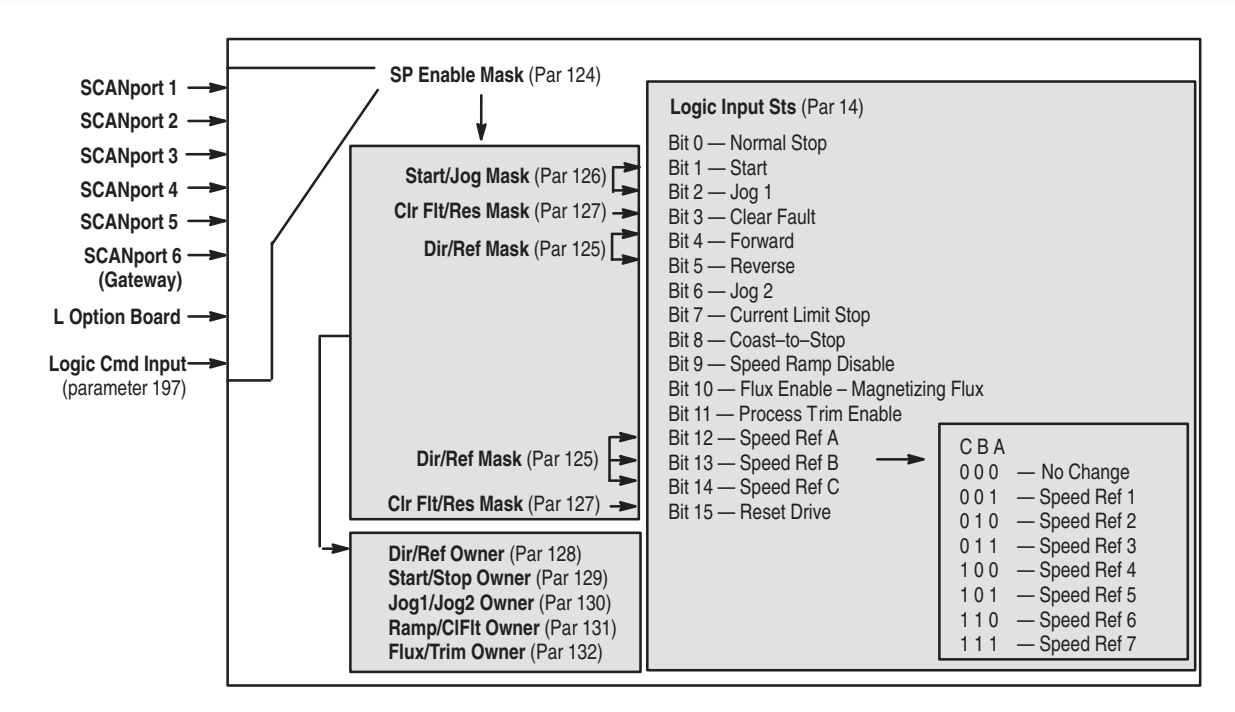

Drive/Inv Status (Par 15)

| Bit 0 — Run Ready    | Bit 8 — At Set Speed |                       |
|----------------------|----------------------|-----------------------|
| Bit 1 — Running      | Bit 9 — Enable LED   |                       |
| Bit 2 — Command Dir  | Bit 10 — Stopped     | СВА                   |
| Bit 3 — Rotating Dir | Bit 11 — Stopping    | 000 — No Change       |
| Bit 4 — Accelerating | Bit 12 — At Zero Spd | 001 — Speed Ref 1     |
| Bit 5 — Decelerating | Bit 13 — Speed Ref A | 010 — Speed Ref 2     |
| Bit 6 — Warning      | Bit 14 — Speed Ref B | <br>011 — Speed Ref 3 |
| Bit 7 — Faulted      | Bit 15 — Speed Ref C | 1 0 0 — Speed Ref 4   |
|                      |                      | 101 — Speed Ref 5     |
|                      |                      | 110 — Speed Ref 6     |
|                      |                      | 111 — Speed Ref 7     |

| 1  | Status    | Stop/Clr Flt | Status    | Status      | Status  | Status      | Status      | Status    | Enable |
|----|-----------|--------------|-----------|-------------|---------|-------------|-------------|-----------|--------|
| 2  | Start     | Stop/Clr Flt | Rev/Fwd   | Jog         | Ext Flt | Spd Sel 3   | Spd Sel 2   | Spd Sel 1 | Enable |
| 3  | Start     | Stop/Clr Flt | Rev/Fwd   | Stop Type   | Ext Flt | Spd Sel 3   | Spd Sel 2   | Spd Sel 1 | Enable |
| 4  | Start     | Stop/Clr Flt | Rev/Fwd   | Accel 2*/1  | Ext Flt | Decel 2*/1  | Spd Sel 2   | Spd Sel 1 | Enable |
| 5  | Start     | Stop/Clr Flt | Rev/Fwd   | MOP Incr    | Ext Flt | MOP Decr    | Spd Sel 2   | Spd Sel 1 | Enable |
| 6  | Start     | Stop/Clr Flt | Rev/Fwd   | Jog         | Ext Flt | Loc/Rem     | Spd Sel 2   | Spd Sel 1 | Enable |
| 7  | Start     | Stop/Clr Flt | Reverse   | Forward     | Ext Flt | Jog         | Spd Sel 2   | Spd Sel 1 | Enable |
| 8  | Start     | Stop/Clr Flt | Reverse   | Forward     | Ext Flt | Spd Sel 3   | Spd Sel 2   | Spd Sel 1 | Enable |
| 9  | Start     | Stop/Clr Flt | MOP Incr  | MOP Decr    | Ext Flt | Spd Sel 3   | Spd Sel 2   | Spd Sel 1 | Enable |
| 10 | Start     | Stop/Clr Flt | Reverse   | Forward     | Ext Flt | MOP Incr    | MOP Decr    | Spd Sel 1 | Enable |
| 11 | Start     | Stop/Clr Flt | Accel 1   | Accel 2     | Ext Flt | Decel 1     | Decel 2     | Spd Sel 1 | Enable |
| 12 | Run Fwd   | Stop/Clr Flt | Run Rev   | Loc/Rem     | Ext Flt | Spd Sel 3   | Spd Sel 2   | Spd Sel 1 | Enable |
| 13 | Run Fwd   | Stop/Clr Flt | Run Rev   | Stop Type   | Ext Flt | Spd Sel 3   | Spd Sel 2   | Spd Sel 1 | Enable |
| 14 | Run Fwd   | Stop/Clr Flt | Run Rev   | Accel 2*/1  | Ext Flt | Decel 2*/1  | Spd Sel 2   | Spd Sel 1 | Enable |
| 15 | Run Fwd   | Stop/Clr Flt | Run Rev   | MOP Incr    | Ext Flt | MOP Decr    | Spd Sel 2   | Spd Sel 1 | Enable |
| 16 | Run Fwd   | Stop/Clr Flt | Run Rev   | Loc/Rem     | Ext Flt | Stop Type   | Spd Sel 2   | Spd Sel 1 | Enable |
| 17 | Start     | Stop/Clr Flt | Rev/Fwd   | PTrim En    | Ext Flt | Ramp Dis    | Spd Sel 2   | Spd Sel 1 | Enable |
| 18 | Start     | Stop/Clr Flt | Rev/Fwd   | Flux Enable | Ext Flt | Reset       | Spd Sel 2   | Spd Sel 1 | Enable |
| 19 | Start     | Stop/Clr Flt | Spd/Trq 3 | Spd/Trq 2   | Ext Flt | Spd/Trq 1   | PTrim En    | Spd Sel 1 | Enable |
| 20 | Start     | Stop/Clr Flt | Spd/Trq 3 | Spd/Trq 2   | Ext Flt | Spd/Trq 1   | Flux Enable | Spd Sel 1 | Enable |
| 21 | Start     | Stop/Clr Flt | Reverse   | Forward     | Ext Flt | Ramp Dis    | Reset       | Spd Sel 1 | Enable |
| 22 | Start     | Stop/Clr Flt | Spd/Trq 3 | Spd/Trq 2   | Ext Flt | Spd/Trq 1   | Spd Sel 2   | Spd Sel 1 | Enable |
| 23 | Run Fwd   | Stop/Clr Flt | Run Rev   | PTrim En    | Ext Flt | Reset       | Spd Sel 2   | Spd Sel 1 | Enable |
| 24 | Run Fwd   | Stop/Clr Flt | Run Rev   | Flux Enable | Ext Flt | Reset       | Spd Sel 2   | Spd Sel 1 | Enable |
| 25 | Run Fwd   | Stop/Clr Flt | Run Rev   | PTrim En    | Ext Flt | Ramp Dis    | Spd Sel 2   | Spd Sel 1 | Enable |
| 26 | Run Fwd   | Stop/Clr Flt | Run Rev   | Jog         | Ext Flt | Spd Sel 3   | Spd Sel 2   | Spd Sel 1 | Enable |
| 27 | Start     | Stop/Clr Flt | Rev/Fwd   | MOP Incr    | Ext Flt | MOP Decr    | Spd Sel 2   | Spd Sel 1 | Enable |
| 28 | Start     | Stop/Clr Flt | MOP Incr  | MOP Decr    | Ext Flt | Spd Sel 3   | Spd Sel 2   | Spd Sel 1 | Enable |
| 29 | Start     | Stop/Clr Flt | Reverse   | Forward     | Ext Flt | MOP Incr    | MOP Decr    | Spd Sel 1 | Enable |
| 30 | Run Fwd   | Stop/Clr Fl  | Run Rev   | MOP Incr    | Ext Flt | MOP Decr    | Spd Sel 2   | Spd Sel 1 | Enable |
| 31 | Step Trig | Stop/Clr Fl  | Step Trig | Step Trig   | Ext Flt | Step Trig   | Step Trig   | Step Trig | Enable |
| 32 | Start     | Stop/Clr Fl  | Step Trig | Step Trig   | Ext Flt | Profile Ena | Run Seq     | Pos Hold  | Enable |

L Option

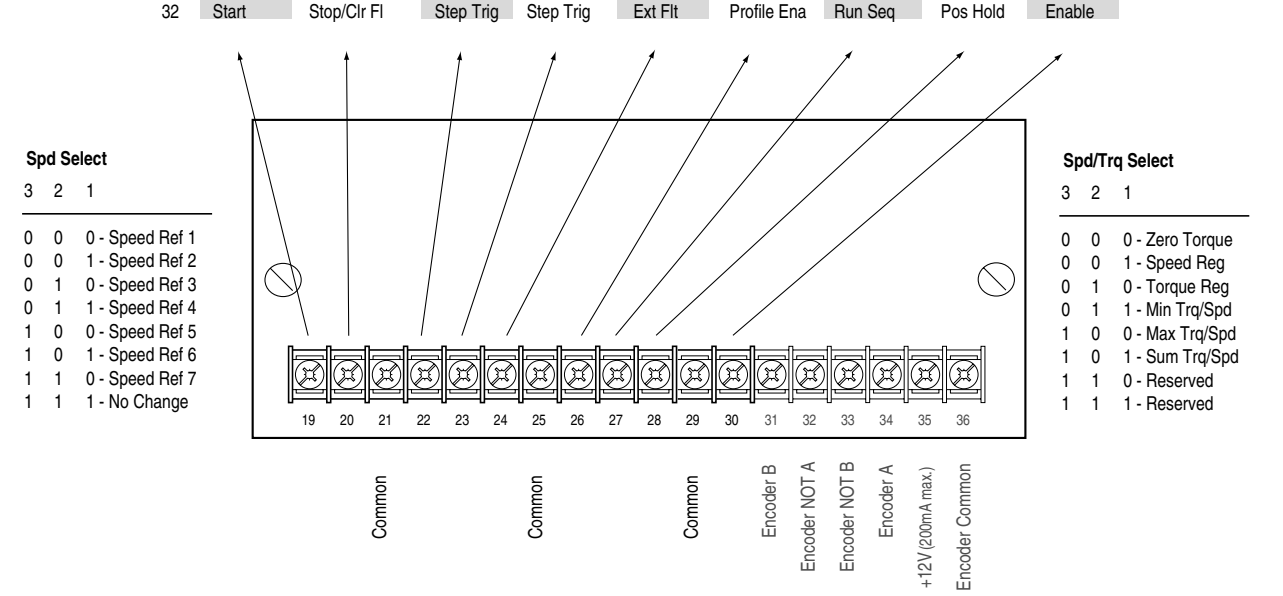

In modes 5, 9, 10, and 15, the MOP value is not reset to 0 when you stop. In modes 27, 28, 29, and 30, the MOP value is reset to 0 when you stop.

Analog I/O Parameters for Frames A1 – A4

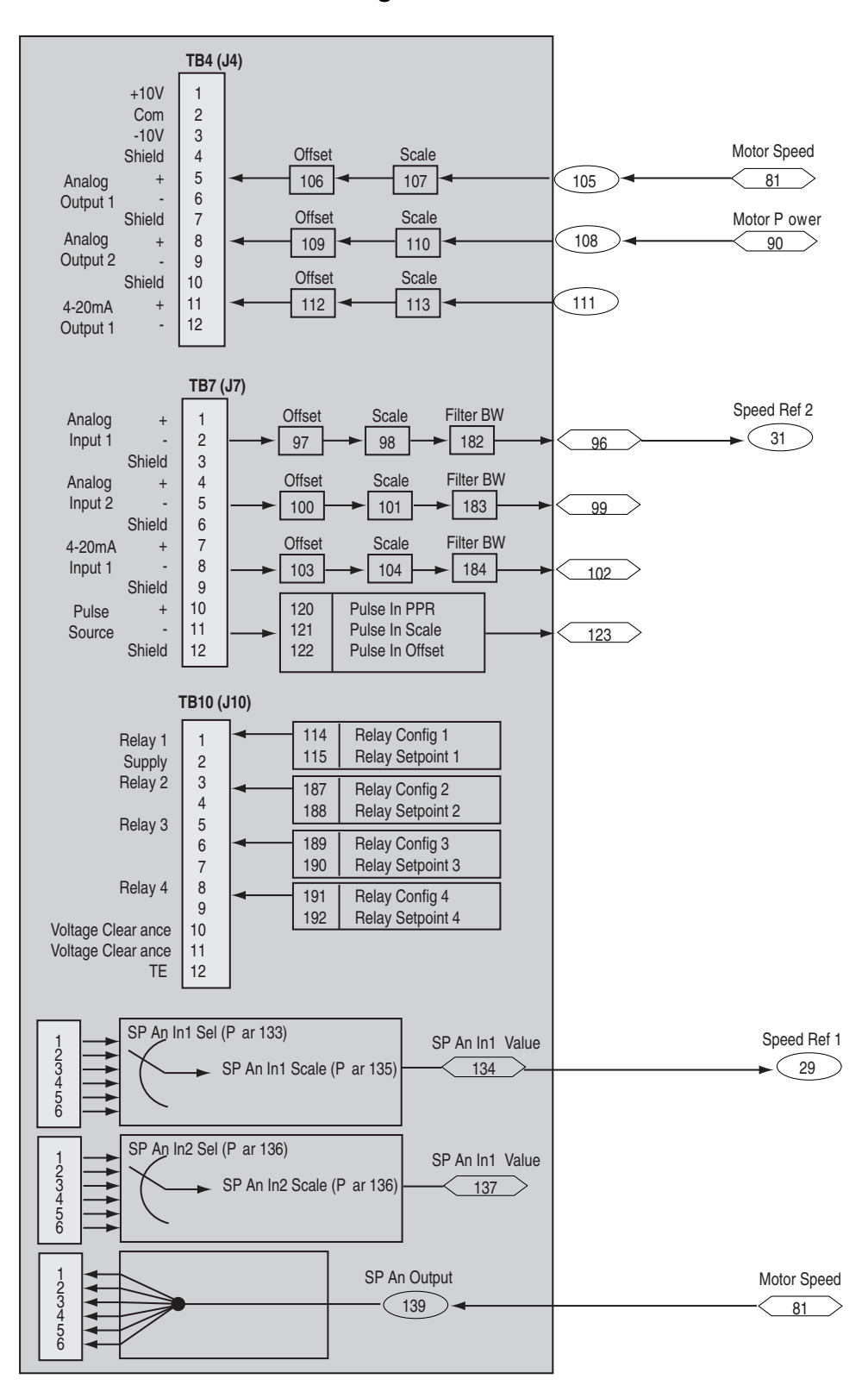

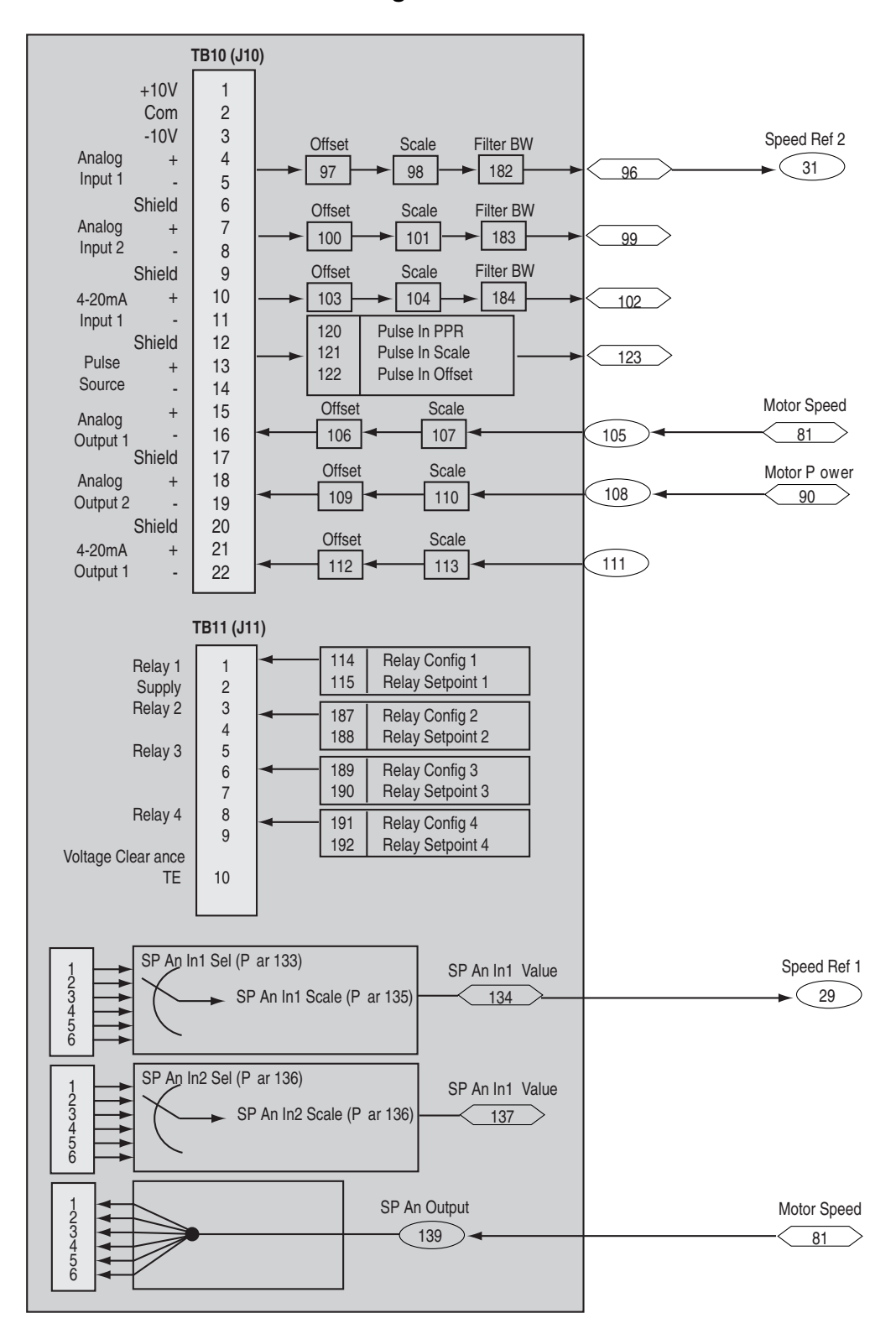

| A-12 | Specifications |
|------|----------------|
|------|----------------|

## Notes:

## **Control Block Diagrams**

**Chapter Objectives** 

Appendix B provides descriptions of the control block diagrams.

| The overview of this topic: | Starts on page: |
|-----------------------------|-----------------|
| Motor control board         | B-2             |
| Speed reference selection   | B-4             |
| Trim control                | B-10            |
| Speed feedback              | B-13            |
| Speed PI regulator          | B-16            |
| Torque reference            | B-19            |
| Torque block                | B-24            |
| Drive fault detection       | B-27            |
| Inverter overload           | B-32            |
| Speed loop auto-tune        | B-35            |
| Through-put time            | B-38            |

Throughout this appendix:

| This<br>symbol: | Indicates:                                                                                                    |
|-----------------|----------------------------------------------------------------------------------------------------|
| 15              | A source parameter.                                                                                                |
| 17              | A destination parameter.                                                                                           |
| 6               | A particular bit. For example, the following symbols identify bit 6 (Jog<br>Ramp En) in <i>Logic Options</i> : 176 |

#### Motor Control Board Overview

The following is an overview of how the drive processes information.

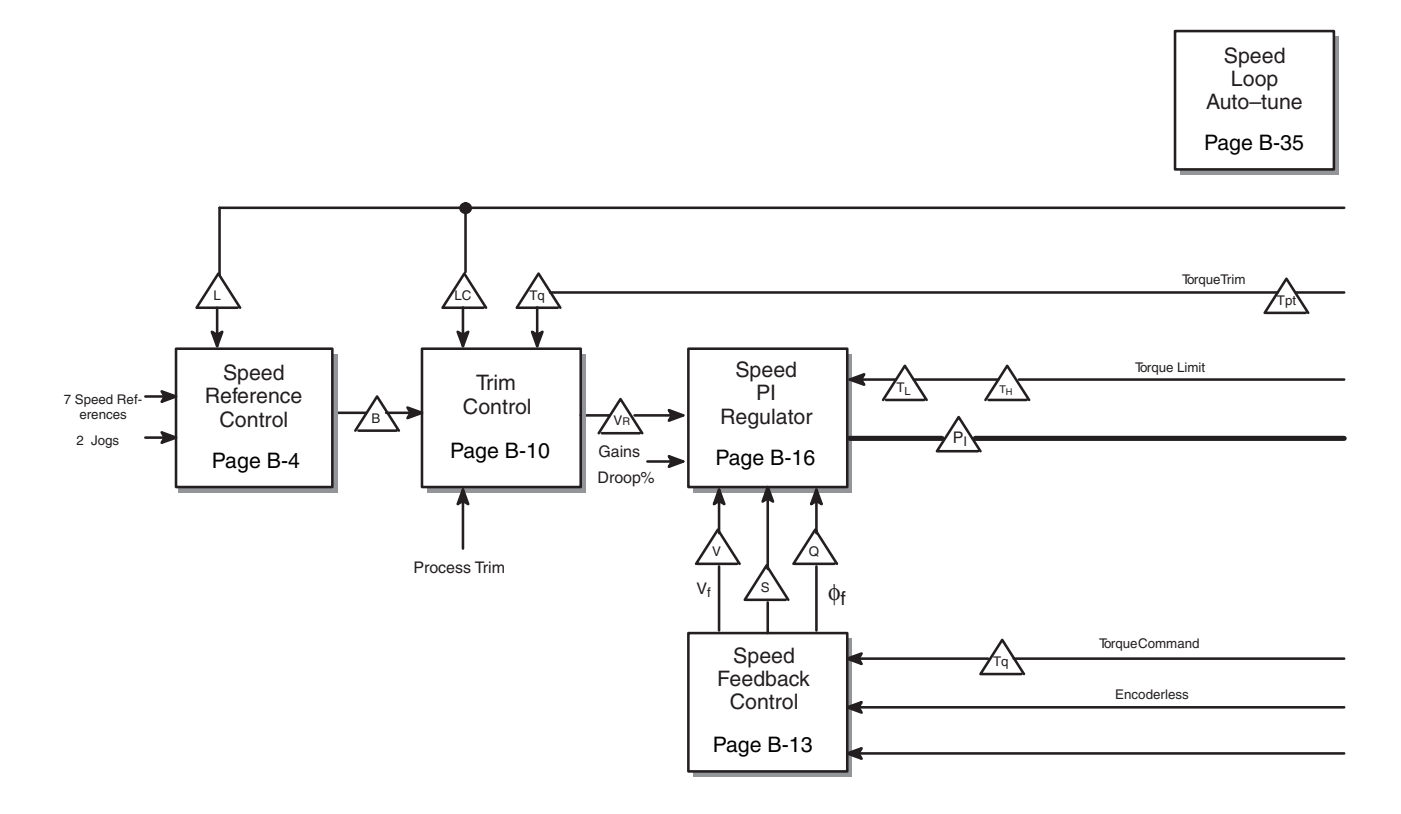

#### **Sheet Connection Symbols**

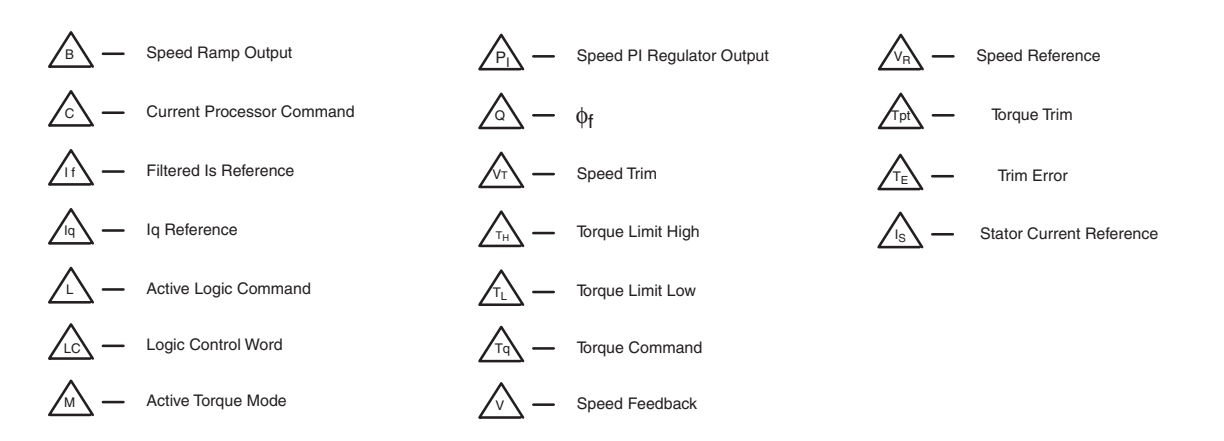

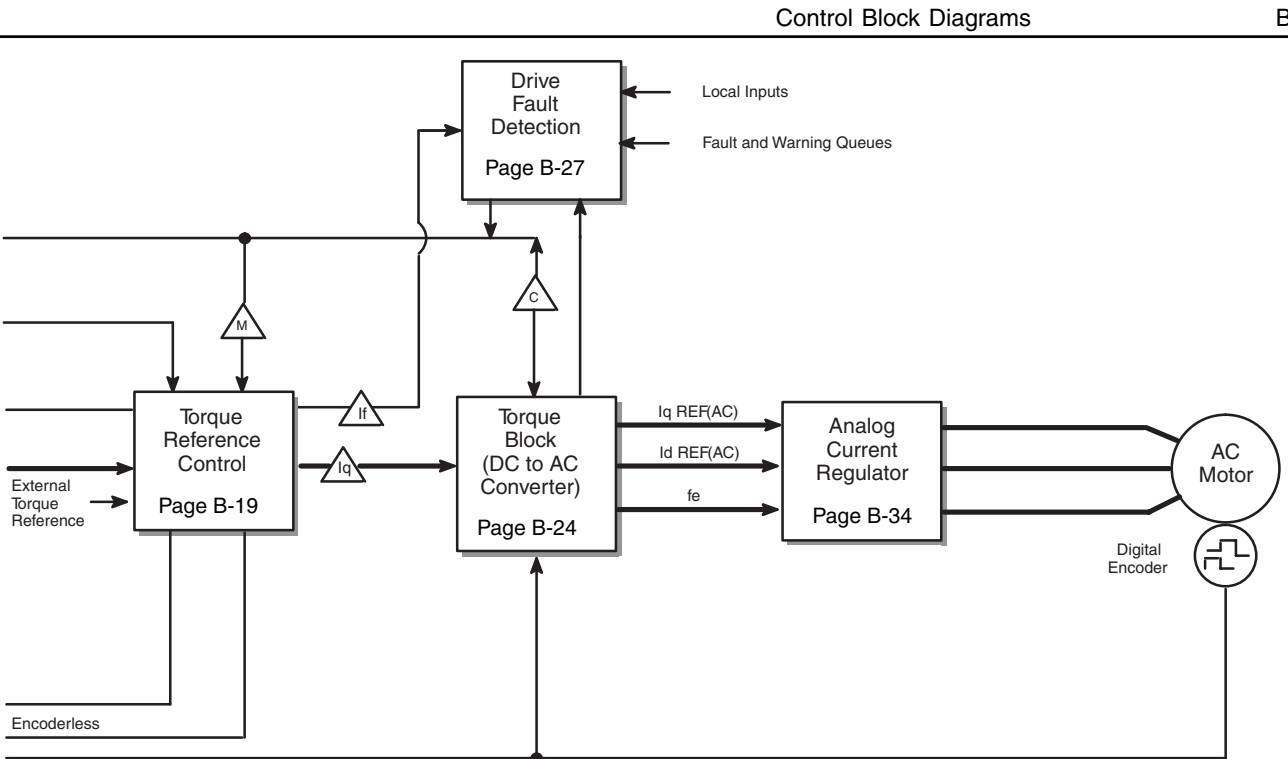

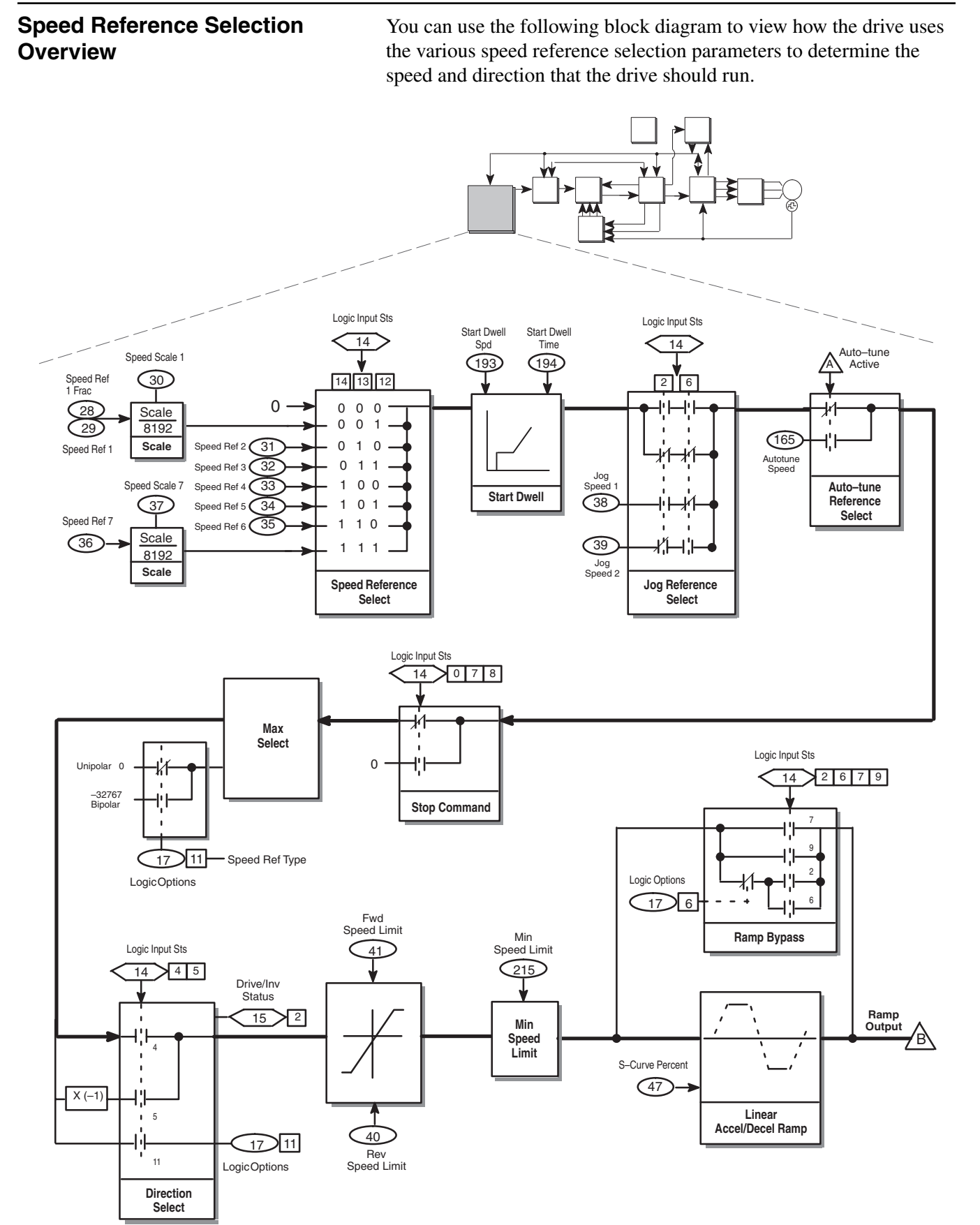

#### Selecting the Speed and Jog References

*file:* Control *group:* Speed Reference

Multiple parameters can affect the speed and jog references. These parameters are as follows:

| This parameter group: | Is represented<br>by parameters: | And has this function:                                               |
|-----------------------|----------------------------------|----------------------------------------------------------------------|
| Speed Reference       | 28, 29, and 31<br>through 36     | Supplies the speed references that the drive should use.             |
| Speed Scale<br>Factor | 30 and 37                        | Sets the gain multiplier that is used to scale the speed references. |
| Jog Speed             | 38 and 39                        | Sets the jog speed reference.                                        |

*file:* Monitor *group:* Drive/Inv Status

When determining the speed reference, bits 12, 13, and 14 of *Logic Input Sts* (parameter 14) identify which speed reference or preset speed parameter is used:

| If bit 14 is: | And bit 13 is: | And bit 12 is: | Then, the speed reference is: |
|---------------|----------------|----------------|-------------------------------|
| 0             | 0              | 0              | Zero                          |
| 0             | 0              | 1              | Speed Ref 1                   |
| 0             | 1              | 0              | Speed Ref 2                   |
| 0             | 1              | 1              | Speed Ref 3                   |
| 1             | 0              | 0              | Speed Ref 4                   |
| 1             | 0              | 1              | Speed Ref 5                   |
| 1             | 1              | 0              | Speed Ref 6                   |
| 1             | 1              | 1              | Speed Ref 7                   |

Likewise, when determining the jog reference, bits 2 and 6 of *Logic Input Sts* identify which jog speed parameter is used.

#### Using a Start Dwell

You can use *Start Dwell Spd* (parameter 193) and *Start Dwell Time* (parameter 194) to set the speed and the length of time that the drive should immediately output when a start command is issued. Once the specified time has elapsed, the drive ramps to the speed you selected in speed reference 1 through 7.

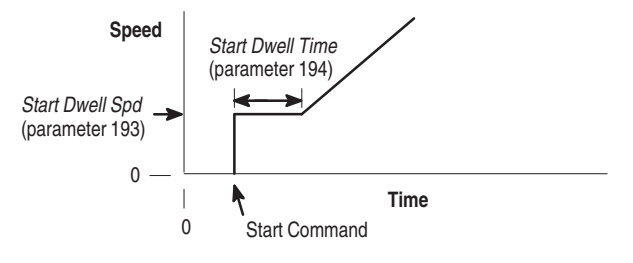

#### **Choosing a Stop Command**

You need to specify how you want the drive to stop the motor when a stop command is issued. You have three options:

| This type of stop: | Is specified in this bit of <i>Logic Input Sts</i> : | And can be represented by the following diagram: |
|--------------------|------------------------------------------------------|--------------------------------------------------|
| Coast              | 8                                                    | Speed Stop command issued                        |
|                    |                                                      | This results in inverter shut off.               |
| Current<br>Limit   | 7                                                    | Speed Stop command issued                        |
|                    |                                                      | This results in the fastest possible stop.       |
| Normal<br>(Ramp)   | 0                                                    | Speed Stop command issued                        |

By default, the normal stop (bit 0) is used.

To view which type of stop is currently selected for your drive, check to see which bit of Logic Input Sts is set (0, 7, or 8). If multiple bits are set, the priority is bit 8 (coast stop), bit 7 (current limit stop), and then bit 0 (normal stop).

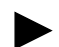

The braking method, if any, that you have selected also affects how your drive stops. Refer to Chapter 9, Applications, and the description of Bus/Brake Opts (parameter 13) in Chapter 11, Parameters, for information about the available braking methods.

#### **Choosing a Direction**

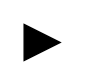

For motors, forward and reverse are arbitrary directions. For this section, forward is considered counterclockwise from the shaft end of the motor.

*file:* Control *group:* Drive Logic Select

The 1336 IMPACT drive lets you change whether the motor is rotating in a forward or reverse motion. The direction depends on whether or not bit 11 of *Logic Options* (parameter 17) is set for unipolar or bipolar:

| If bit 11<br>is set for: | Then the drive receives references that are: | To change the direction<br>you need to:                                                                                                    |                                                    |
|--------------------------|----------------------------------------------|----------------------------------------------------------------------------------------------------|----------------------------------------------------|
| Unipolar                 | All positive                                 | Set the forward/reverse bit in the L Option card or command word. This bit is displayed in bits 4 (forward) and 5 (reverse) of <i>Logic Input Sts.</i> |                                                    |
| Bipolar                  | Positive and negative                        | Change the ref                                                                                                    | ference sign.                                      |
|                          |                                              | For this type of reference:                                                                                                    | Use the following to<br>change the reference sign: |
|                          |                                              | Analog                                                                                                    | $\pm$ voltages                                     |
|                          |                                              | Digital                                                                                                    | $\pm$ numbers                                      |

*file:* Control *group:* Control Limits

Regardless of how you change the direction, you can specify how fast the drive can go in either direction (forward or reverse). To do this, you need to set the maximum values in *Fwd Speed Limit* (parameter 41) and *Rev Speed Limit* (parameter 40).

You can also specify the minimum speed at which you want the drive to run. To do this, enter the minimum speed in *Min Speed Limit* (parameter 215). When you set the minimum speed, you can still go from a positive reference to a negative reference. When you press the stop button, the speed will go down to zero.

#### Using the Speed Ramps

The 1336 IMPACT drive lets you set the acceleration and deceleration ramps by specifying how long you want the drive to go from 0 rpm to the base speed and from the base speed back to 0 rpm.

#### **Forward Direction**

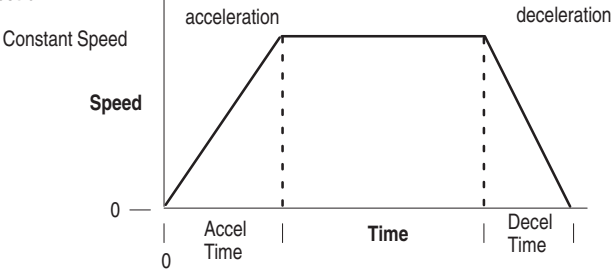

Acceleration and deceleration are relative terms. Acceleration refers to a change in speed away from 0 rpm, and deceleration is a change in speed towards 0 rpm. For example, the acceleration time could be used to get the speed more negative:

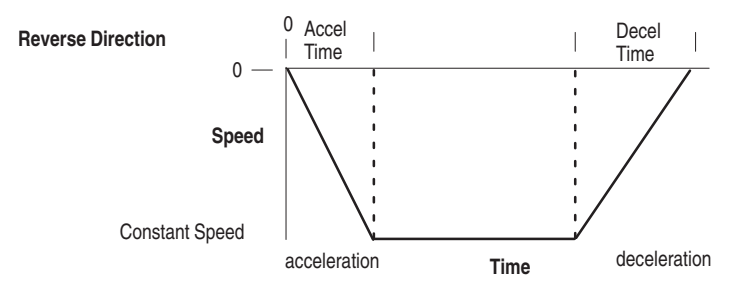

You can use *Accel Time 1* (parameter 42) and *Accel Time 2* (parameter 43) to change the acceleration ramp and *Decel Time 1* (parameter 44) and *Decel Time 2* (parameter 45) to change the deceleration ramp.

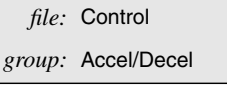

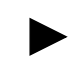

If your system does not have a brake, the bus regulator limits Decel Time 1 to prevent a bus overvoltage situation from occurring.

Accel Time 2 and Decel Time 2 are only available if you have an L Option board and you have set L Option Mode (parameter 116) to 4, 11, or 14.

You can use *S*-*Curve Percent* (parameter 47) to control the level of filtering that is applied to the acceleration and deceleration ramps.

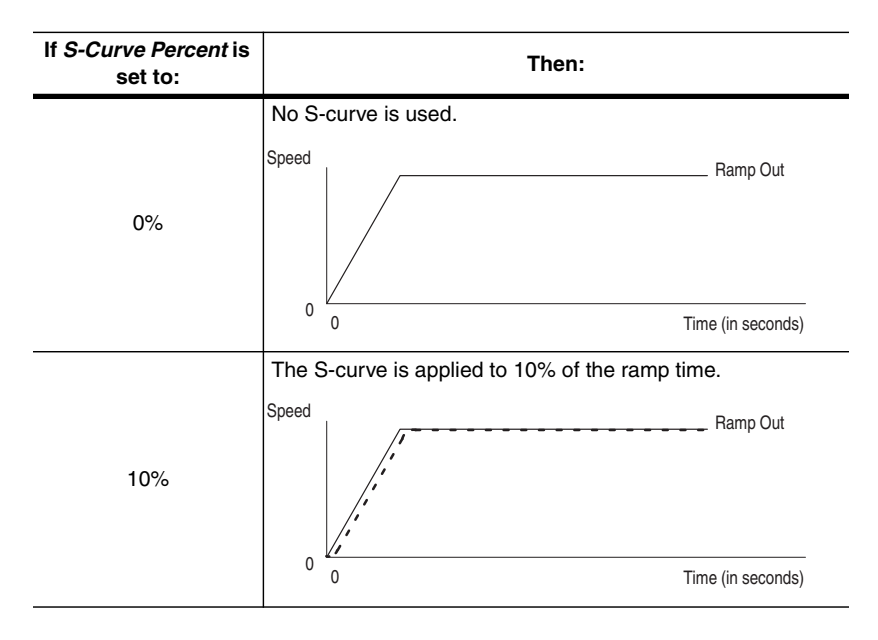

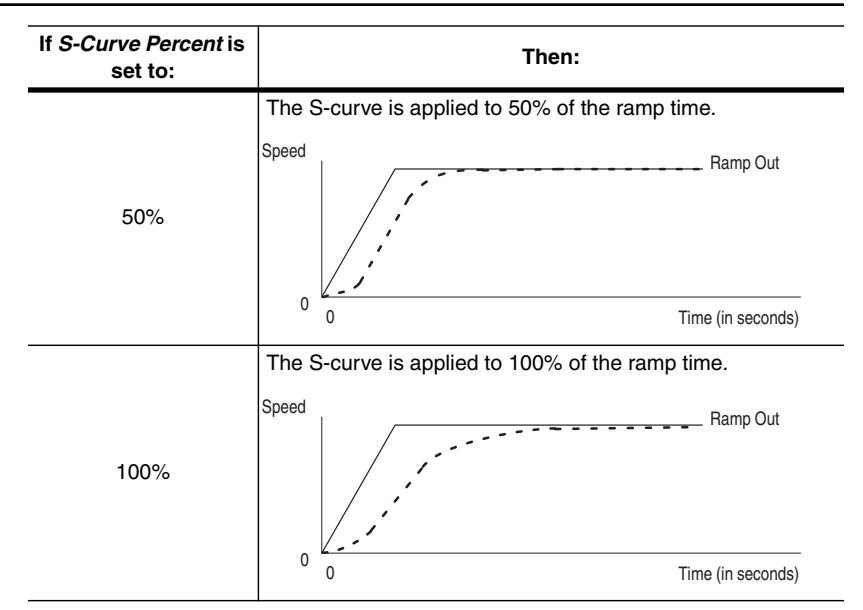

To by-pass the acceleration and deceleration ramps, use a communications module or an L Option board to set bit 9 of *Logic Input Sts* (parameter 14). You can also by-pass the ramps by setting the appropriate Accel/Decel Time parameters (parameters 42, 43, 44, and 45) to zero.

#### **Trim Control Overview**

You can use the following block diagram to view how the drive uses the process trim parameters to modify the speed and torque reference values that the motor uses.

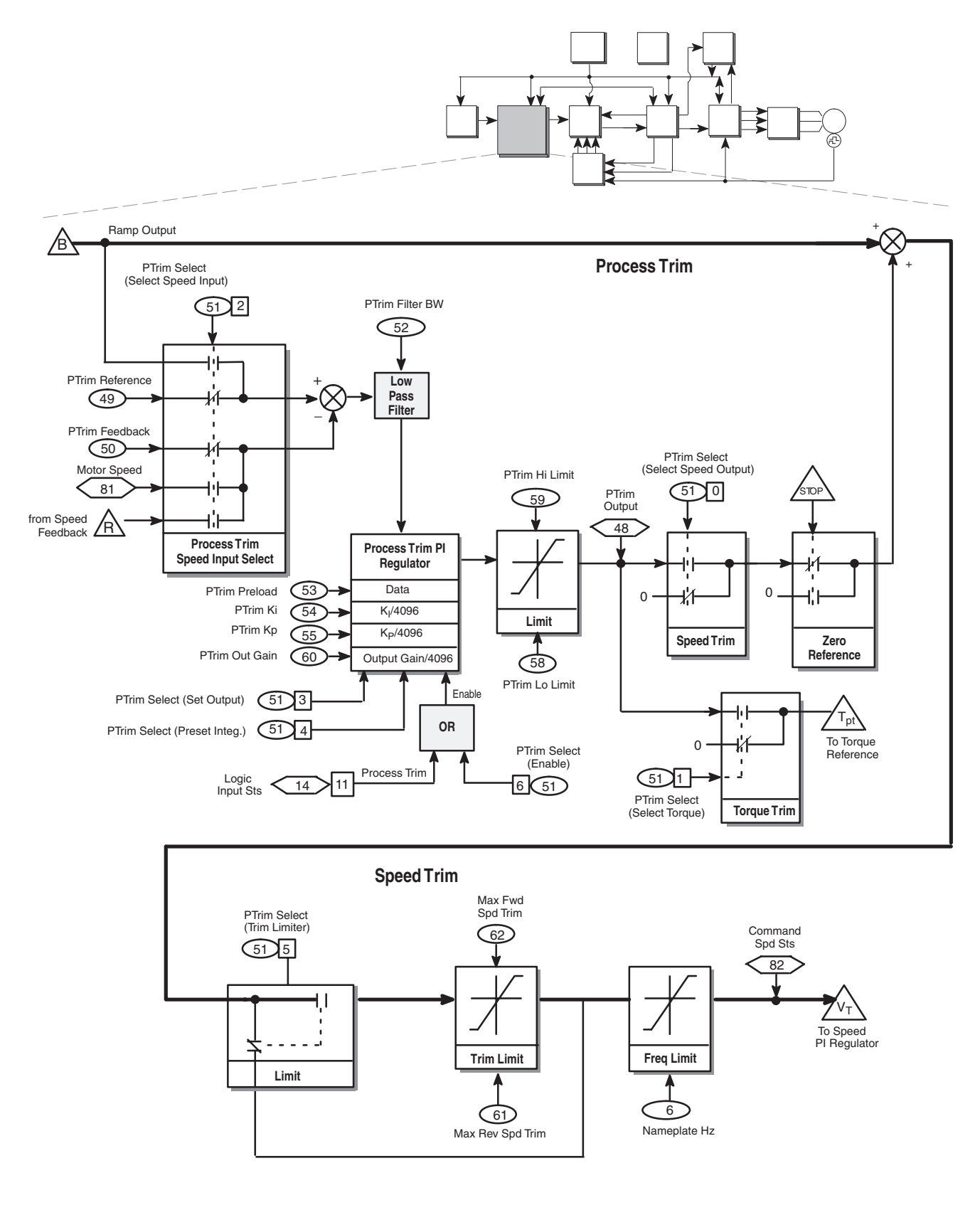

#### **Understanding Process Trim**

*file:* Application *group:* Process Trim

Process trim lets you adjust the speed or torque of the motor. *PTrim Reference* (parameter 49) contains the setpoint input for the processor under control. *PTrim Feedback* (parameter 50) contains the input for the process variable that is being controlled. These values are compared. The regulator adjusts *PTrim Output* (parameter 48) so that the difference between *PTrim Reference* and *PTrim Feedback* approaches 0.

Figure B.1 shows the process trim cycle.

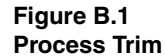

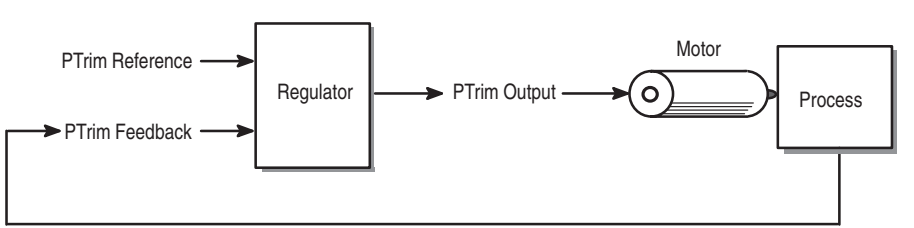

The process trim PI (proportional integral) regulator takes inputs from *PTrim Preload* (parameter 53), *PTrim Ki* (parameter 54), *PTrim Kp* (parameter 55), and *PTrim Select* (parameter 51).

*PTrim Select* lets you select specific options for the process trim regulator. The following options are available:

| To select<br>this option:                                                                                                    | Set this bit: |
|----------------------------------------------------------------------------------------------------|---------------|
| Trim the speed reference.                                                                                                    | 0             |
| Trim the torque reference.                                                                                                    | 1             |
| Configure as outer speed trim loop. Set bit 2 to pre-configure the <i>PTrim Reference</i> (parameter 49) and <i>PTrim Feedback</i> (parameter 50) values to use the speed ramp output and speed feedback signals.                                                                                    | 2             |
| Set output option. When you set bit 3, the output follows <i>PTrim Preload</i> (parameter 53) with the process trim enable bit off. Rise of process trim enable will preset the integral term of the process trim regulator to start the <i>PTrim Output</i> (parameter 48) at the data input value. | 3             |
| Preset integrator option. When you set bit 4, <i>PTrim Output</i> is zero with the process trim enable bit off. Rise of enable will preset the integrator as in option bit 3.                                                                                                    | 4             |
| Force ON trim limit option. When you set bit 5, the speed trim limit function is always active. When clear (bit $5 = 0$ ), the speed trim limiter is automatically disabled.                                                                                                    | 5             |
| Enable process trim.                                                                                                    | 6             |
| Enable Encoder Switchover Mode                                                                                                    | 7             |

If bits 3 and 4 are both clear (0), *PTrim Output* (parameter 48) becomes zero with the enable bit off and the integral term is initialized at zero. If bits 3 and 4 are both set (1), option 3 (set output option) takes priority.

The limit function lets you select the minimum and maximum values.

| To enter the: | Enter a value in this parameter: |
|---------------|----------------------------------|
| Minimum level | PTrim Lo Limit (parameter 58)    |
| Maximum level | PTrim Hi Limit (parameter 59)    |

Once the value leaves the limit function, PTrim Select (parameter 51) determines whether the value is used as a speed trim or a torque trim.

| If this bit is set:     | Then:                                           |
|-------------------------|-------------------------------------------------|
| 0                       | The speed reference is used.                    |
| 1                       | The torque reference is used.                   |
| Both bit 0 and bit 1    | Both the speed and the torque references remain |
| Neither bit 0 nor bit 1 | unaffected.                                     |

## **Understanding Encoder Switchover**

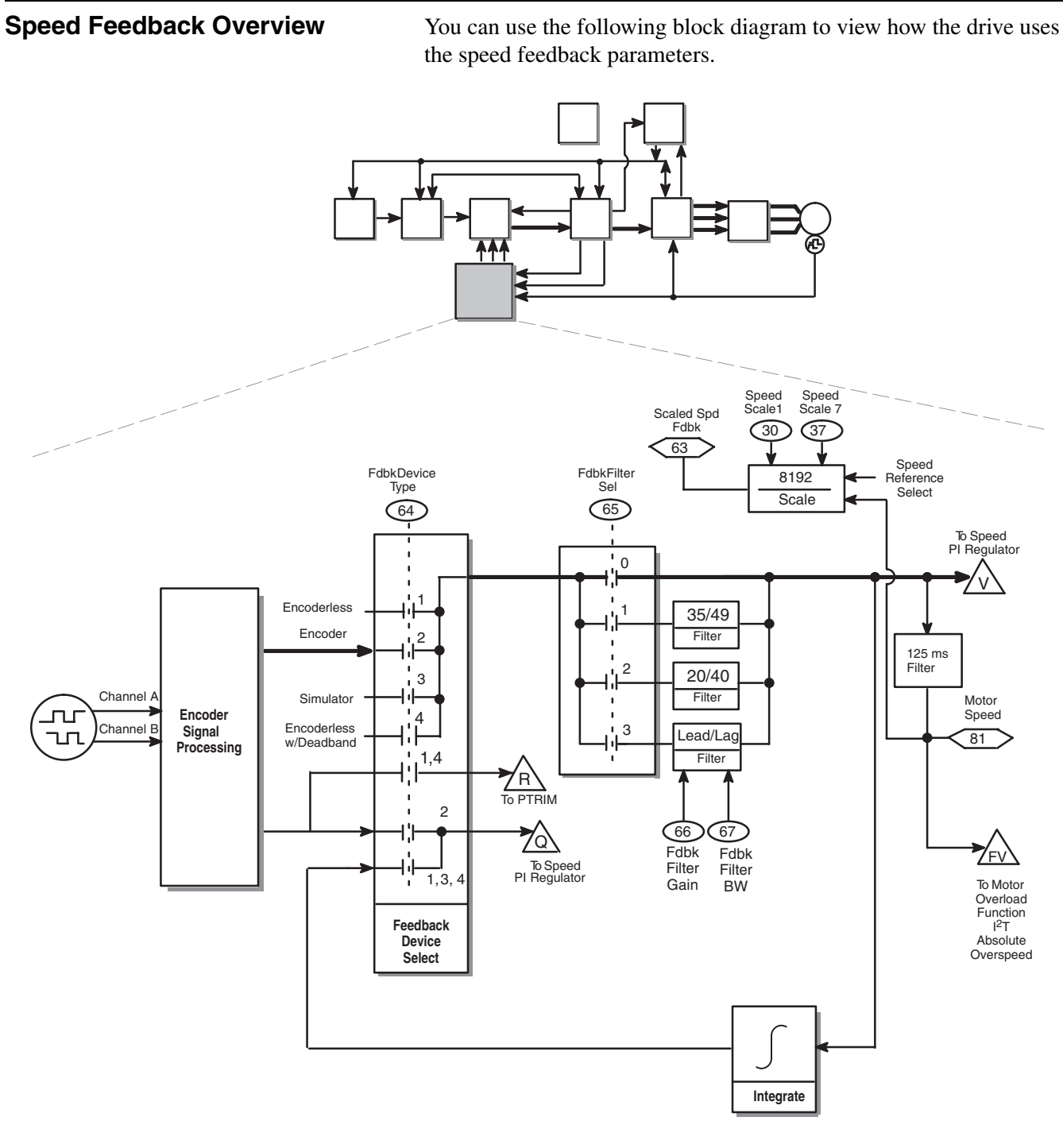

## Selecting Your Feedback Device Type

| file:  | Control         |
|--------|-----------------|
| group: | Feedback Device |

You can use *Fdbk Device Type* (parameter 64) to choose your feedback device type. You have the following options:

| If you want to use<br>this feedback device type:                                                                                       | Select this value: |
|----------------------------------------------------------------------------------------------------|--------------------|
| Encoderless. This is the default feedback device.                                                                                      | 1                  |
| Encoder. Encoders are only available through the L Option board.                                                                       | 2                  |
| Motor simulation. This is useful for testing drive operation and interface checkout when the motor is not available or cannot be used. | 3                  |

| If you want to use<br>this feedback device type:                                                                                                    | Select this value: |
|----------------------------------------------------------------------------------------------------|--------------------|
| Encoderless w/dead band. Limits operation of drive below a reference value of 1Hz. Drive Speed and torque regulators are clamped at zero when speed reference is less than 1 Hz. | 4                  |

Refer to Chapter 9, *Applications*, for additional information about the feedback device type selections.

**Important:** Even though *Fdbk Device Type* lets you change the feedback device type, you should use the start up procedure to change your feedback device. The start up procedure automatically changes several related parameters, and changing *Fdbk Device Type* manually will not re-set these parameters.

#### **Selecting Your Feedback Filter**

You can use *Fdbk Filter Sel* (parameter 65) to select the type of feedback filter. You can choose among the following filters:

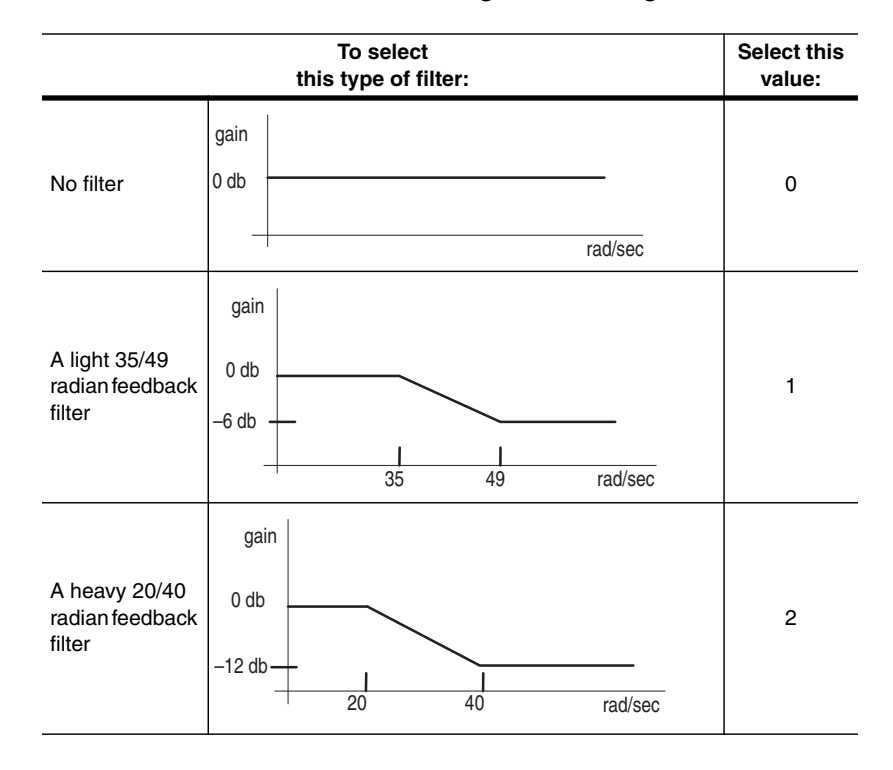

*file:* Control *group:* Speed Feedback

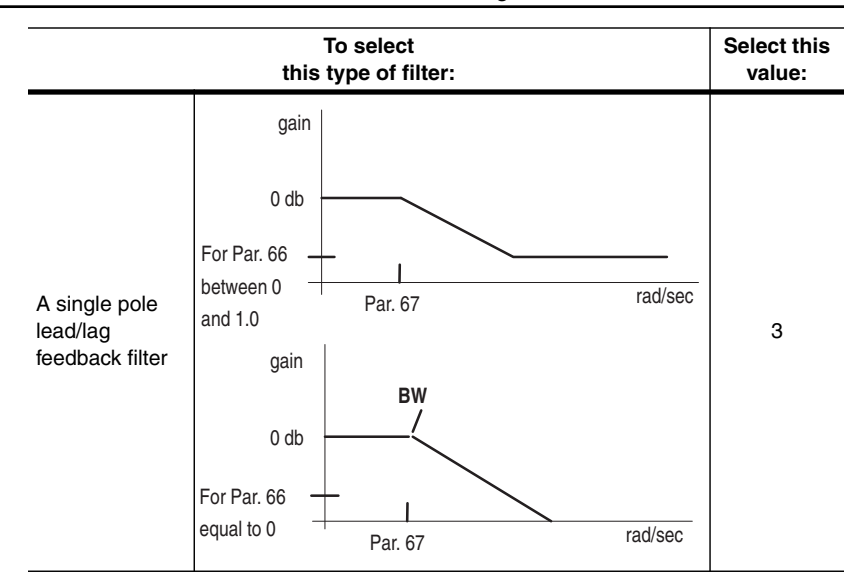

Notice that *Fdbk Filter Gain* (parameter 66) and *Fdbk Filter BW* (parameter 67) are used for the single pole lead/lag filter. *Fdbk Filter Gain* lets you specify the Kn term of the single power lead/lag filter.

| If Kn is:        | Then:                                  |
|------------------|----------------------------------------|
| Greater than 1.0 | A lead filter is produced.             |
| Less than 1.0    | A lag filter is produced.              |
| Equal to 1.0     | The feedback filter is disabled.       |
| Equal to 0.0     | A simple, low pass filter is produced. |

*Fdbk Filter BW* lets you set the breakpoint frequency (in radians) for the speed feedback lead/lag filter. The breakpoint frequency is indicated by **BW**.

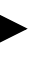

A notch filter is also available through Fdbk Filter Sel. Information about the notch filter is provided in the Torque Reference Overview section of this appendix.

## **Speed PI Regulator Overview**

You can use the following block diagram to view how the drive uses the speed PI regulator parameters.

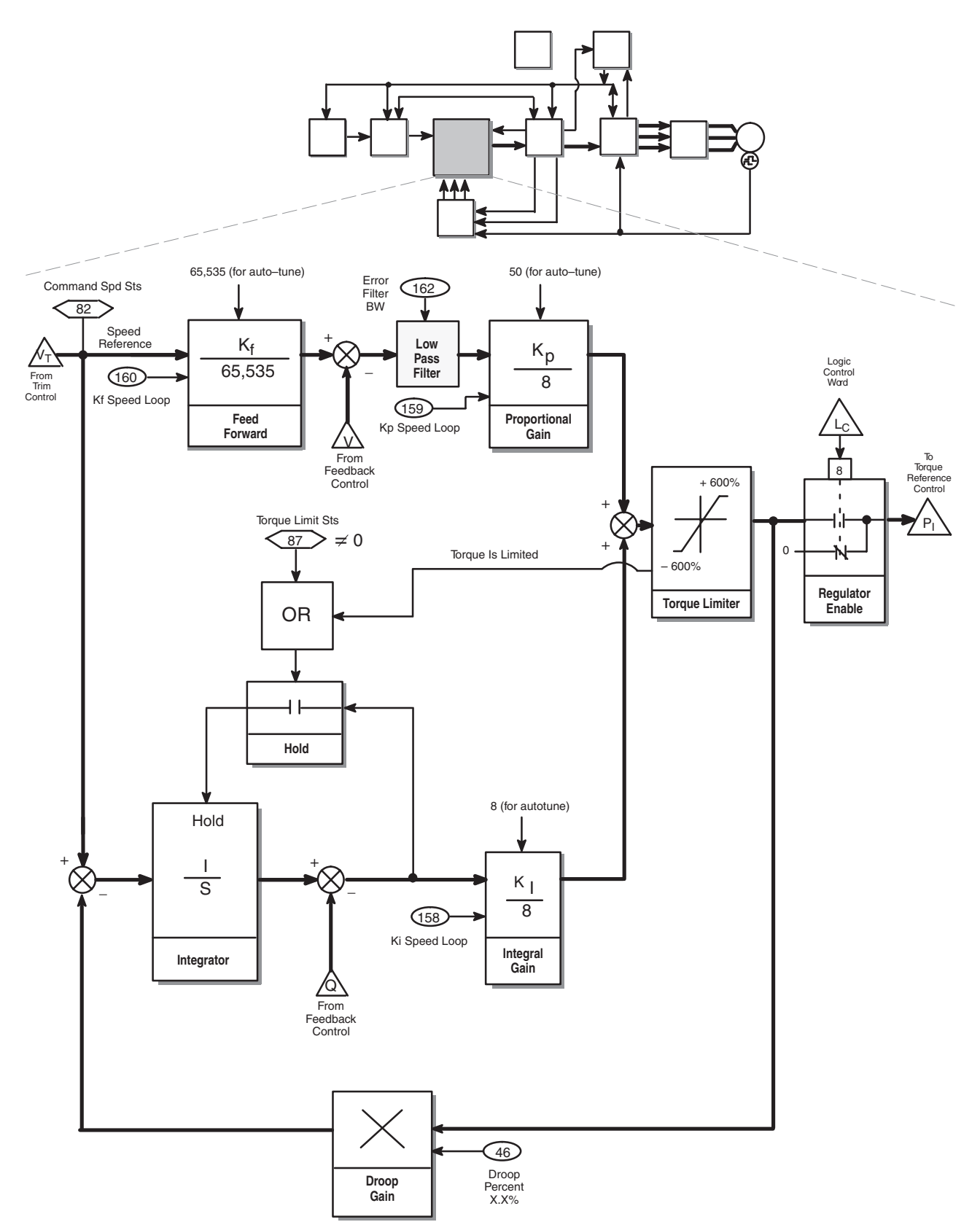

The 1336 IMPACT drive takes the speed reference that you specify to the drive and compares that value to the value of the speed feedback that is coming from the motor. The drive tries to make the two values match as close as possible by sending a speed error value to the speed PI regulator. The speed PI regulator uses the Kp (proportional) and Ki (integral) gains to adjust the torque reference value that is sent to the motor to try to get the actual speed of the motor as close to the speed you specified as possible. This can be shown as:

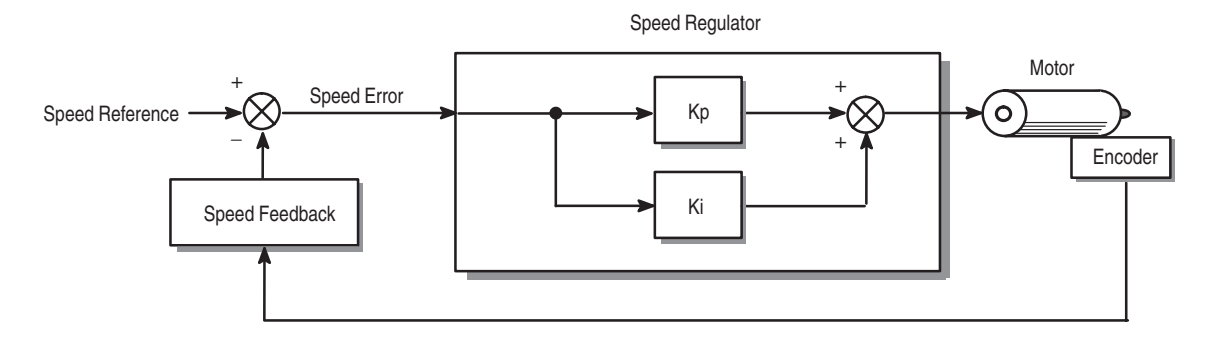

The Kp and Ki gains are set during the auto-tune procedure. Once you find gains that provide a good speed of response for your system without making your system unstable, you should not change the Kp and Ki parameters. The Kp and Ki gains are covered in the Inertia Test portion of Chapter 13, *Understanding the Auto-tuning Procedure*. The following information about Kp is also provided to show what happens if you are not using the proper gains for your system.

| If Kp is: | Then:                                                                                                    |
|-----------|----------------------------------------------------------------------------------------------------|
| Too low   | The response time decreases. This means that it takes the regulator a longer time to get the speed feedback value close to the speed reference value that you specified.                                             |
| Too high  | A torque ripple can be produced. If you have an encoder on your system, the torque ripple can be produced typically when Kp is around 50. If you do not have an encoder on your system, the maximum is less than 50. |
| 0         | The speed PI regulator is strictly an integral regulator. This causes unstable operation.                                                                                                    |

The following information is provided about Ki:

| If Ki is: | Then:                                                                                                    |
|-----------|----------------------------------------------------------------------------------------------------|
| Too low   | The time that it takes to recover from a speed or load disturbance<br>increases. This means that the regulator takes a longer time to get the<br>speed feedback value close to the speed reference value that you<br>specified. |
| Too high  | Your system will not be stable, and it may oscillate.                                                                                                    |
| 0         | The speed PI regulator is strictly a proportional regulator.                                                                                                    |

#### Using the Kf Gain

In addition to the Kp and Ki gains, the speed PI regulator also uses a Kf gain. The Kf gain affects the speed overshoot in response to a step change in speed reference. You can adjust the Kf gain parameter at any time, independent from the proportional and integral gains without affecting the stability of the system.

Chapter 13, *Understanding the Auto-tuning Procedure*, provides more information about the Kf gain.

#### Scaling the Speed Pi Regulator Gains

*Kf Speed Loop* (parameter 160), *Kp Speed Loop* (parameter 159), and *Ki Speed Loop* (parameter 158) are available for scaling the gains. The scaling used for each of these parameters is in eighths (8 = 1.0).

#### Using the Error Filter Bandwidth

*Error Filtr* BW (parameter 162) provides a low-pass filter for applications that require more noise filtering. When using *Error Filtr BW*, keep the value of the parameter between 3 and 5 times greater than the value of *Spd Desired BW* (parameter 161), which represents the bandwidth of the speed loop.

Additional information about *Error Filtr BW* is located in Chapter 13, *Understanding the Auto-tuning Procedure*.

## Adjusting the Motor Speed with Changes in Load (Droop Gain)

For some applications, you may want the motor speed to droop with an increase in load. In these cases, you can use *Droop Percent* (parameter 46) to specify the percent of base speed that the speed reference is reduced when at full load torque.

*file:* Control *group:* Speed Regulator

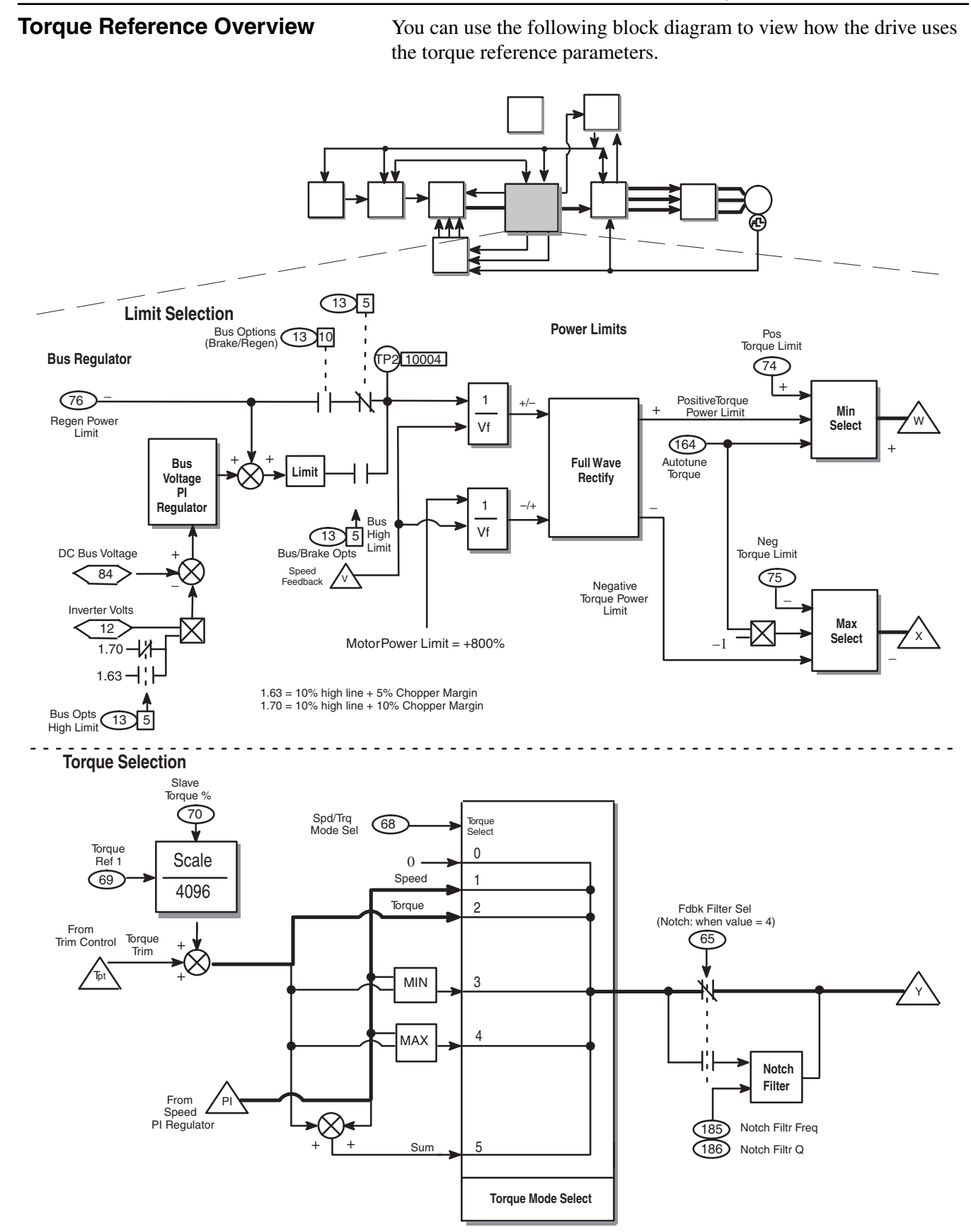

#### **Torque Reference Overview, Continued**

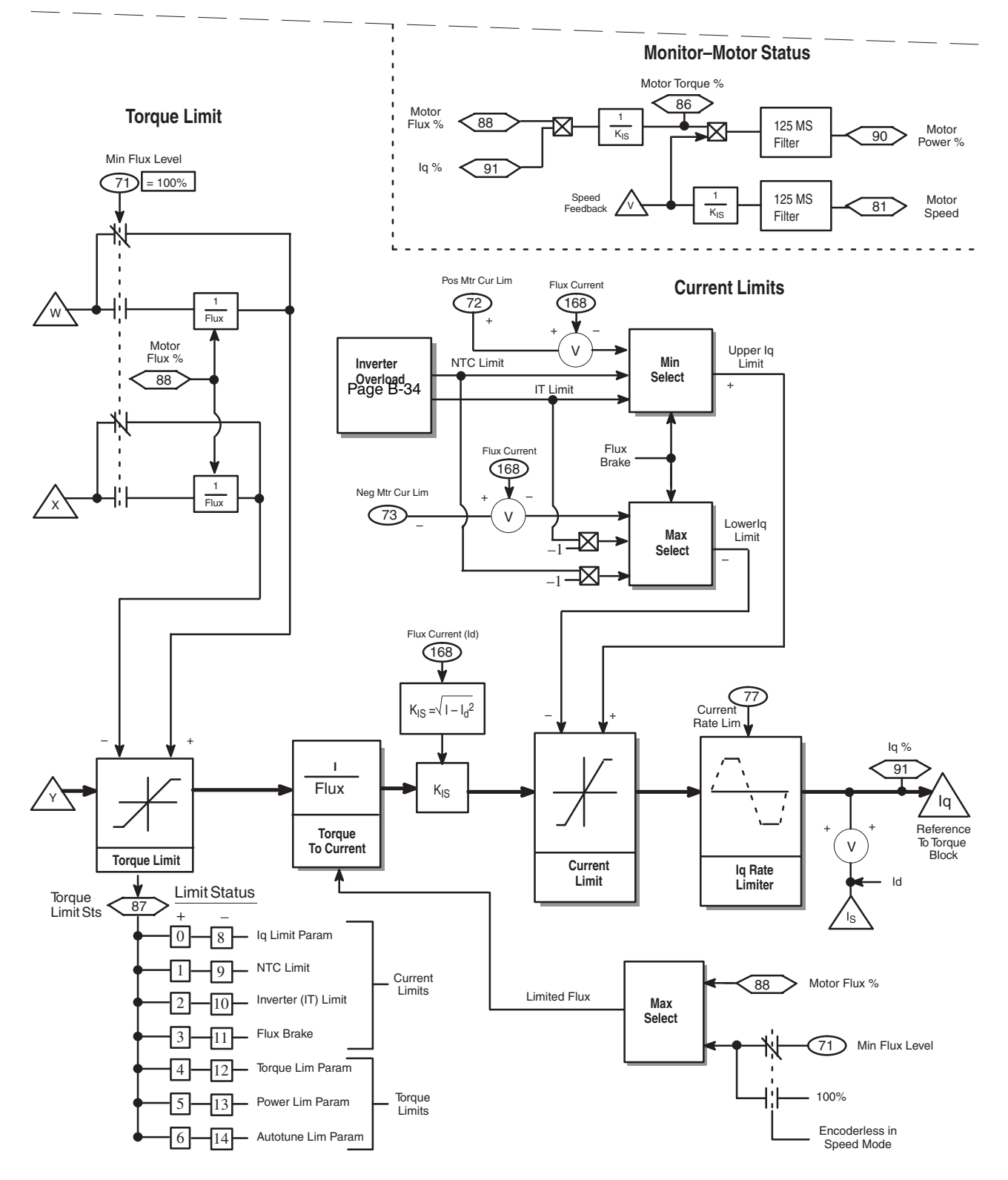

The torque reference is divided into 6 areas: bus regulator, power limits, torque selection, torque limit, and monitor-motor status.

#### Understanding the Bus Regulator

The bus regulator limits the maximum bus voltage for systems that do not have brake or regen (regenerative) capabilities.

| If bit 10 of<br><i>Bus/Brake Opts</i><br>(parameter 13) is:                           | Then:                                                                                                    |
|---------------------------------------------------------------------------------------|----------------------------------------------------------------------------------------------------|
| Set (1) to indicate that the system has a brake or regen capability                   | The drive uses the value of <i>Regen Power Lim</i> (parameter 76).                                                                                                    |
| Clear (0) to indicate that the<br>system does not have a<br>brake or regen capability | The bus regulator limits the maximum bus voltage by automatically adjusting the value of <i>Regen Power Lim.</i> In this case, you should use a default value of -25%. If the drive system has significant losses, you can decrease this value until bus voltage faults occur. |

Refer to Chapter 9, *Applications*, for more information on using the bus regulator for braking.

#### **Understanding the Power Limits**

The power limits let you set limits on the maximum power limits in the positive and negative directions. Without these limits, you could receive a Bus Overvoltage Trip, which is a hardware fault.

The power limits first perform a full wave rectify to separate the input from the bus regulator into a positive value and a negative value. Once these values are separated, the minimum/maximum selection functions compare the values from the full wave rectify with the value of *Autotune Torque* (parameter 164) and the value of either *Pos Torque Lim* (parameter 74) or *Neg Torque Lim* (parameter 75) to determine which value is closest to zero (the most conservative value). The drive then passes the values to the torque limit function.

#### **Understanding the Torque Limit**

The torque limit function uses the values it receives from the power limit function.

| If <i>Min Flux Level</i> (parameter 71) is: | The values<br>are:                                                                                                    |  |
|---------------------------------------------|----------------------------------------------------------------------------------------------------|--|
| Not 100%                                    | Passed directly to the torque limit selector.                                                                                     |  |
| Set to100%                                  | Multiplied by 1/flux and <i>Motor Flux %</i> (parameter 88) is applied before the values are passed to the torque limit selector. |  |

If a value is limiting the torque or current in either the positive or negative direction, a bit is set in *Torque Limit Sts* (parameter 87).

| file:  | Autotune       |
|--------|----------------|
| group: | Autotune Setup |
|        |                |
| file:  | Control        |

group: Control Limits

*file:* Application *group:* Bus Control

*file:* Control *group:* Control Limits

file: Control

file: Control

group: Speed/Trq Mode

group: Torque Reference

| If this: | Is being limited by:                                                                                          | This bit is set for<br>limits in this<br>direction: |          |
|----------|----------------------------------------------------------------------------------------------------|-----------------------------------------------------|----------|
|          |                                                                                                    | Positive                                            | Negative |
| Current  | The Iq limit parameters: <i>Pos Mtr Cur Lim</i><br>(parameter 72) or <i>Neg Mtr Cur Lim</i><br>(parameter 73) | 0                                                   | 8        |
|          | The NTC limit                                                                                                 | 1                                                   | 9        |
|          | The Inverter (IT) limit                                                                                       | 2                                                   | 10       |
|          | Flux braking                                                                                                  | 3                                                   | 11       |
| Torque   | The torque limit parameters: <i>Pos Torque Lim</i> (parameter 74) or <i>Neg Torque Lim</i> (parameter 75)     | 4                                                   | 12       |
|          | The power limit parameters (from the bus regulator)                                                           | 5                                                   | 13       |
|          | The autotune limit parameters                                                                                 | 6                                                   | 14       |

#### **Understanding the Torque Selection**

*Spd/Trq Mode Sel* (parameter 68) lets you select between speed mode and torque mode.

| If you choose<br>this mode: | Then your reference comes from:                                                                                                    |  |
|-----------------------------|----------------------------------------------------------------------------------------------------|--|
| Speed                       | The speed PI regulator.                                                                                                    |  |
| Torque                      | The trim control and <i>Torque Ref 1</i> (parameter 69). You can also use <i>Slave Torque %</i> (parameter 70) to scale <i>Torque Ref 1</i> . |  |

Spd/Trq Mode Sel provides the following options:

| Set this bit: | If you want:                                                                                                    |
|---------------|----------------------------------------------------------------------------------------------------|
| 0             | Zero torque to be used.                                                                                         |
| 1             | The source for the drive torque reference to come from the speed regulator.                                     |
| 2             | The source for the drive torque reference to come from an external torque.                                      |
| 3             | To compare the values of the speed regulator output with the torque reference sum and select the smaller value. |
| 4             | To compare the values of the speed regulator output with the torque reference sum and select the larger value.  |
| 5             | To use the numeric sum of the speed regulator output plus the torque reference sum.                             |

You can view the values of the speed regulator output and the torque reference sum.

To view the value of the speed regulator output:

- 1. Set *Test Select 2* (parameter 95) to 58220.
- 2. View the value of the speed regulator output in *Test Data 2* (parameter 94).

To view the value of the torque reference sum:

- 1. Set *Test Select 2* (parameter 95) to 9730.
- 2. View the value of the speed regulator in *Test Data 2* (parameter 94).

### file: Monitor

group: Testpoints
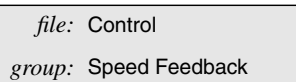

If *Fdbk Filter Sel* (parameter 65) is set to 4, then the output is passed through a notch filter before being used by the torque limit. *Notch Filtr Freq* (parameter 185) sets the center frequency for the 2 pole notch filter, and *Notch Filtr Q* (parameter 186) sets the quality factor. The following is an example of a notch filter.

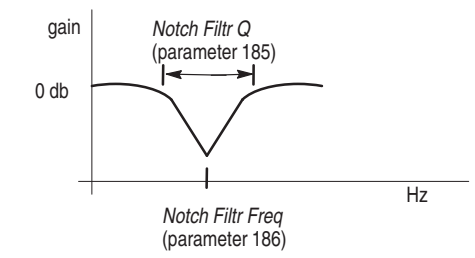

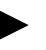

Other filters are available through Fdbk Filter Sel. These filters are covered in the Speed Feedback Overview section of this appendix.

### **Understanding the Current Limits**

The current limit function uses a minimum and maximum selection routine to select the upper and lower Iq limits. The upper Iq limit is the lowest value when *Pos Mtr Cur Lim* (parameter 72), the NTC limit, and the IT limit are compared. The lower Iq limit is the largest value when *Neg Mtr Cur Lim* (parameter 73), the negative of the NTC limit, and the negative of the IT limit are compared.

The motor current limits affect the level of the total stator current (Is). To convert from stator current (Is) to torque current (Iq), the flux current (Id) must be compensated for. This is done by subtracting *Flux Current* (parameter 168) from the motor current limit using vector math.

During flux braking, the Iq limit is reduced significantly to allow high levels of Id current. A large Id current is required for flux braking to occur.

#### **Understanding the Monitor-Motor Status**

The monitor-motor status parameters are available for you to view the values of various power-related functions. Positive values indicate motoring power, and negative values indicate regenerative power.

*file:* Control *group:* Control Limits

# **Torque Block Overview**

You can use the following block diagram to view how the drive uses the torque block parameters.

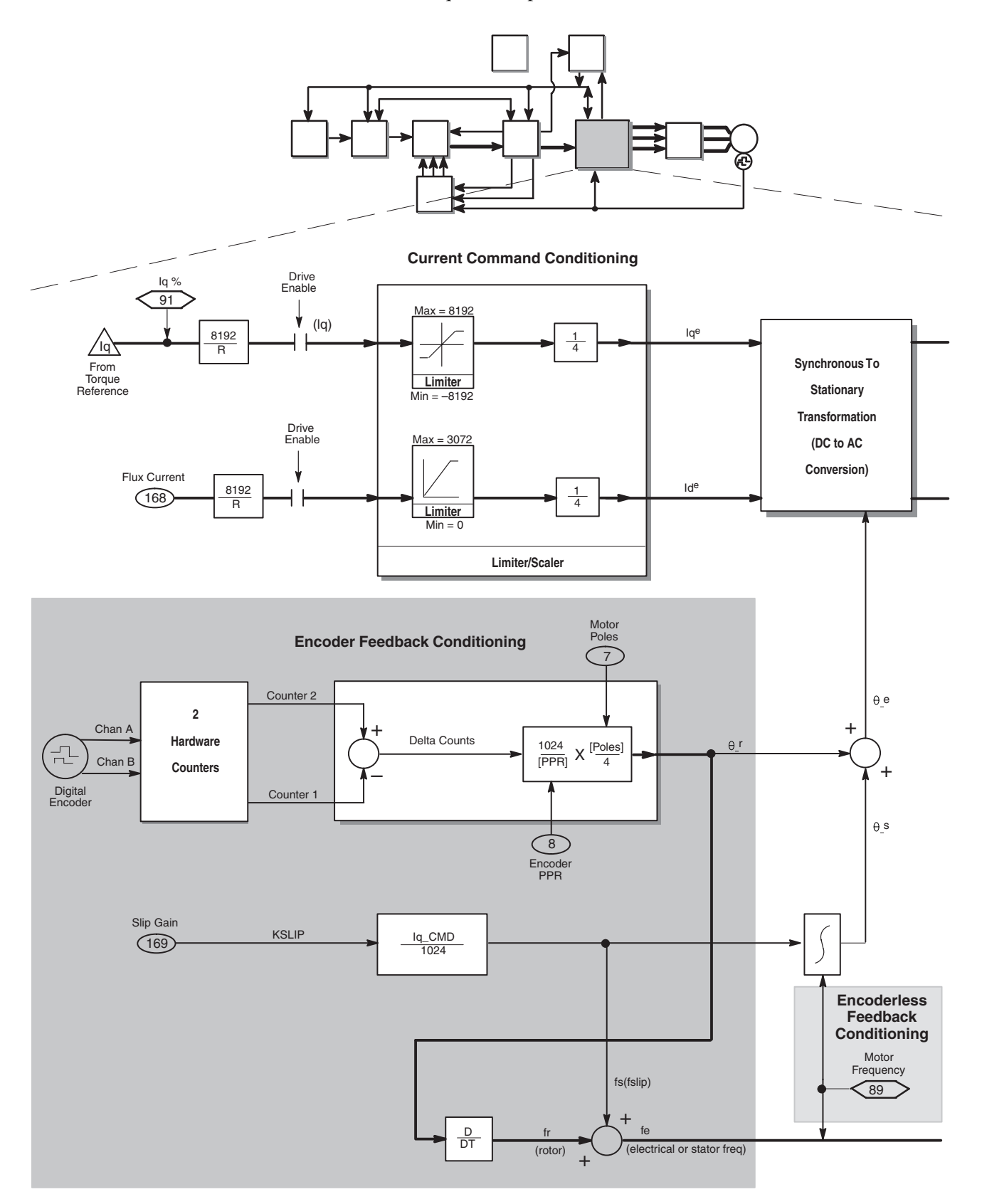

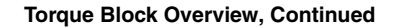

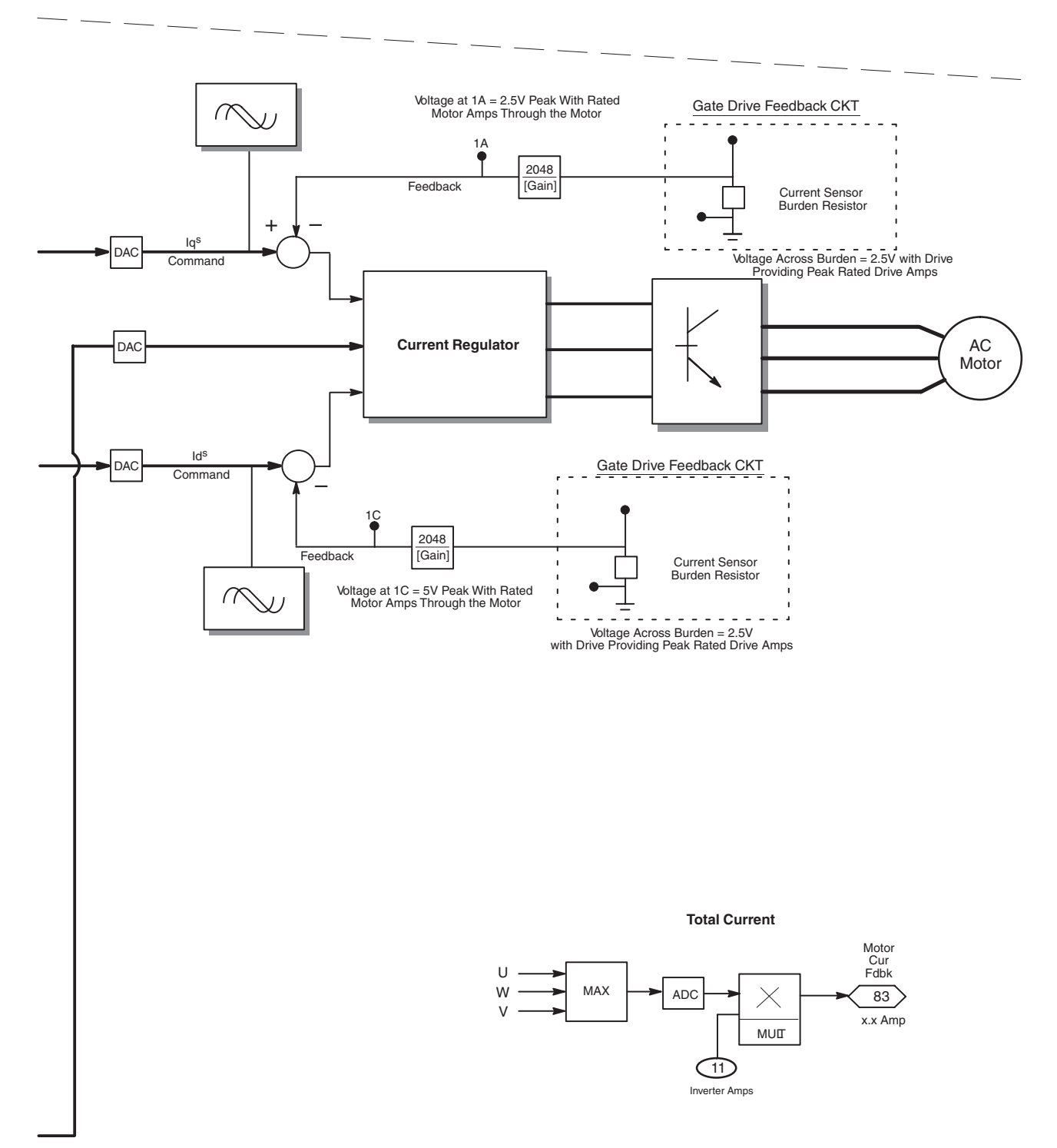

B-25

*file:* Motor/Inverter *group:* Motor Constants

| file:  | Monitor         |
|--------|-----------------|
| group: | Motor Status    |
|        |                 |
| file:  | Motor/Inverter  |
| oroun. | Motor Nameplate |

Encoder Data

The Limiter/Scaler function takes input from Iq % (parameter 91), the torque reference, and *Flux Current* (parameter 168) and performs limit checks and scaling on the two values. The Limiter/Scaler function outputs the synchronous (or electrical) values of the torque command (Iq<sub>e</sub>) and the flux current (Id<sub>e</sub>).

These values,  $Iq_e$  and  $Id_e$ , are converted to stationary values. To convert the values, the conversion routine also takes input from the feedback device.

| If the feedback device is: | Then:                                                                                                    |
|----------------------------|----------------------------------------------------------------------------------------------------|
| Encoderless                | The value of <i>Motor Frequency</i> (parameter 89) is integrated to get the proper units and then used for the conversion.                                                                                                    |
| Encoder                    | The drive uses the values of <i>Motor Poles</i> (parameter 7) and <i>Encoder PPR</i> (parameter8) to adjust the value coming from the encoder. The value of <i>Slip Gain</i> (parameter 169) is integrated to get the proper units and then added to the value from the encoder. |

Once the values are converted to stationary values, they are sent to the current regulator.

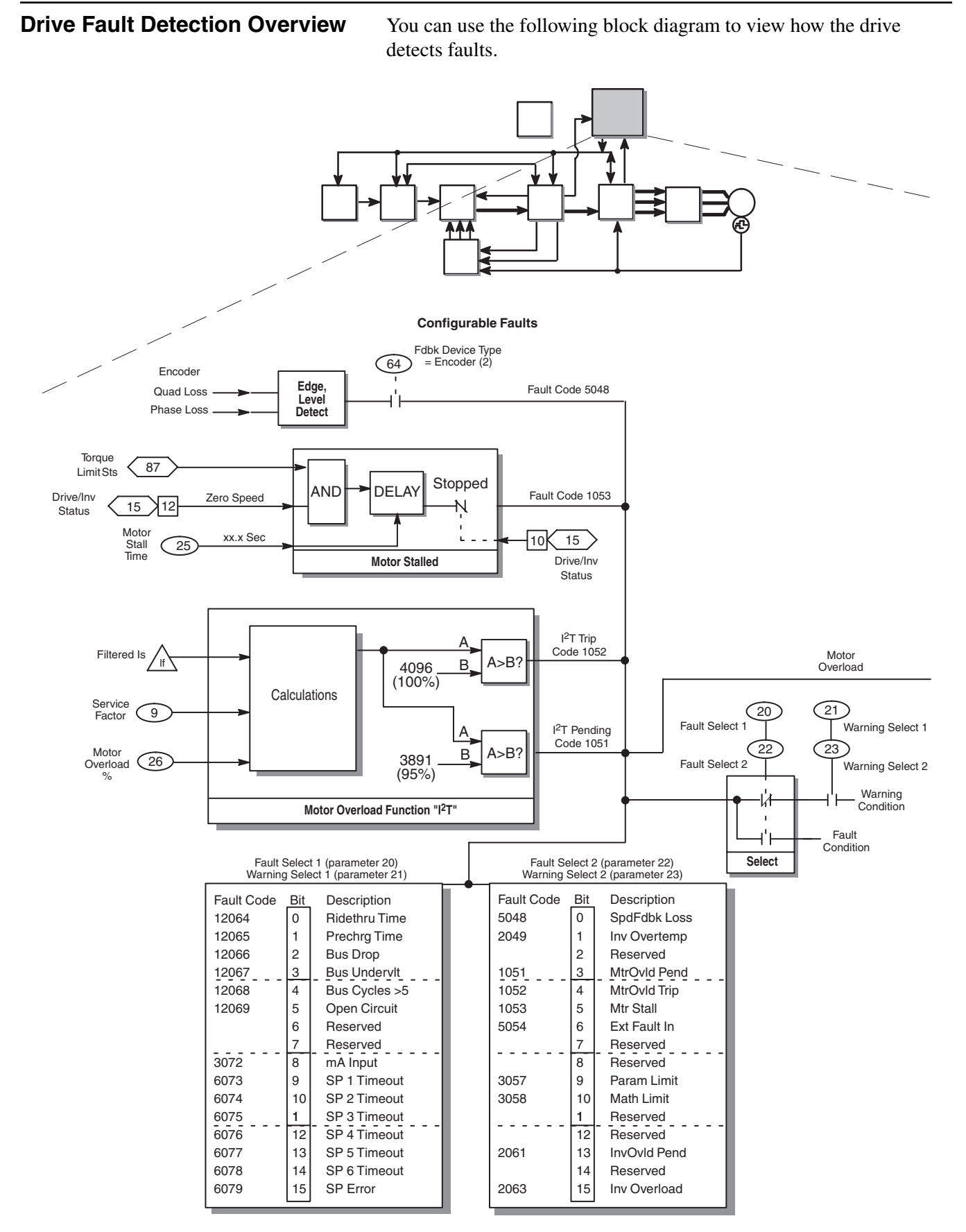

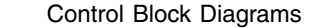

file: Fault Setup

group: Fault Config

B-28

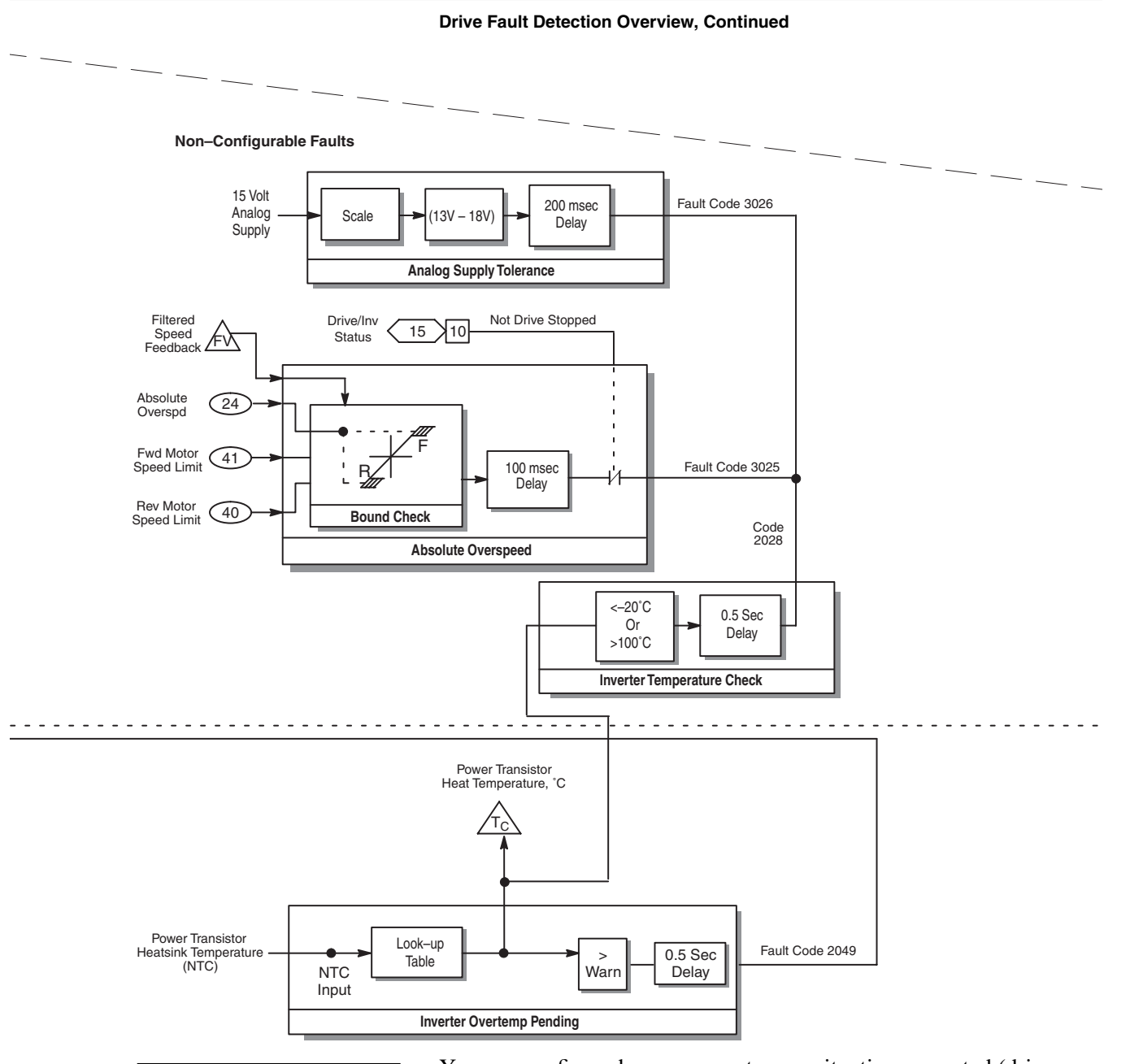

You can configure how you want some situations reported (drive fault, warning, or ignored), while other situations are always reported as faults. For the configurable faults, four parameters are provided: *Fault Select 1* (parameter 20), *Warning Select 1* (parameter 21), *Fault Select 2* (parameter 22), and *Warning Select 2* (parameter 23). For information about these parameters, refer to Chapter 12, *Troubleshooting*.

This section explains how some of the faults are caused and detected.

#### The SpdFdbk Loss Fault

*SpdFdbk Loss* is a configurable fault controlled through bit 0 of *Fault Select 2* and *Warning Select 2*. You can only get a *SpdFdbk Loss* fault/warning if you have an encoder on your system, which is indicated when *Fdbk Device Type* (parameter 64) is set to 2. A *SpdFdbk Loss* fault/warning occurs when the hardware detects a loss of encoder input. This can occur for two reasons:

| This type of<br>loss: | Occurs when:                                                                                                   |  |
|-----------------------|----------------------------------------------------------------------------------------------------|--|
| Quadrature            | There is a loss of quadrature. The most likely cause is a high level of noise on one or both encoder channels. |  |
| Phase                 | The hardware detects that any of four wires (A, A NOT, B, B NOT) is missing.                                   |  |

# The Mtr Stall Fault

*Mtr Stall* is a configurable fault controlled through bit 5 of *Fault Select 2* and *Warning Select 2*. A Mtr Stall fault occurs when the motor is not running (zero speed) and the drive is in a limit condition (the drive is putting out maximum torque, current, or power).

| file: Monitor           | This condition:                   | Is indicated by:                                                    |
|-------------------------|-----------------------------------|---------------------------------------------------------------------|
| group: Drive/Inv Status | The motor is not running          | Bit 12 in <i>Drive/Inv Status</i> (parameter 15) being set.         |
|                         | The drive is in a limit condition | <i>Torque Limit Sts</i> (parameter 87) having a value other than 0. |

*file:* Fault Setup *group:* Fault Limits

You can use *Motor Stall Time* (parameter 25) to enter the length of time that the drive must be in current limit and at zero speed before the drive indicates a *Mtr Stall* fault.

# The MtrOvrld Pnd and MtrOvrld Trp Faults (I<sup>2</sup>T)

*MtrOvld Pnd* and *MtrOvld Trp* are configurable faults controlled through bits 3 and 4 of *Fault Select 2* and *Warning Select 2*. The faults are generated when points are reached on the motor overload curve. You can use *Service Factor* (parameter 9) and *Motor Overload %* (parameter 26) to change the curve.

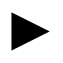

The following curves do not apply to the H frame. Information for the H frame is not available at the time of printing.

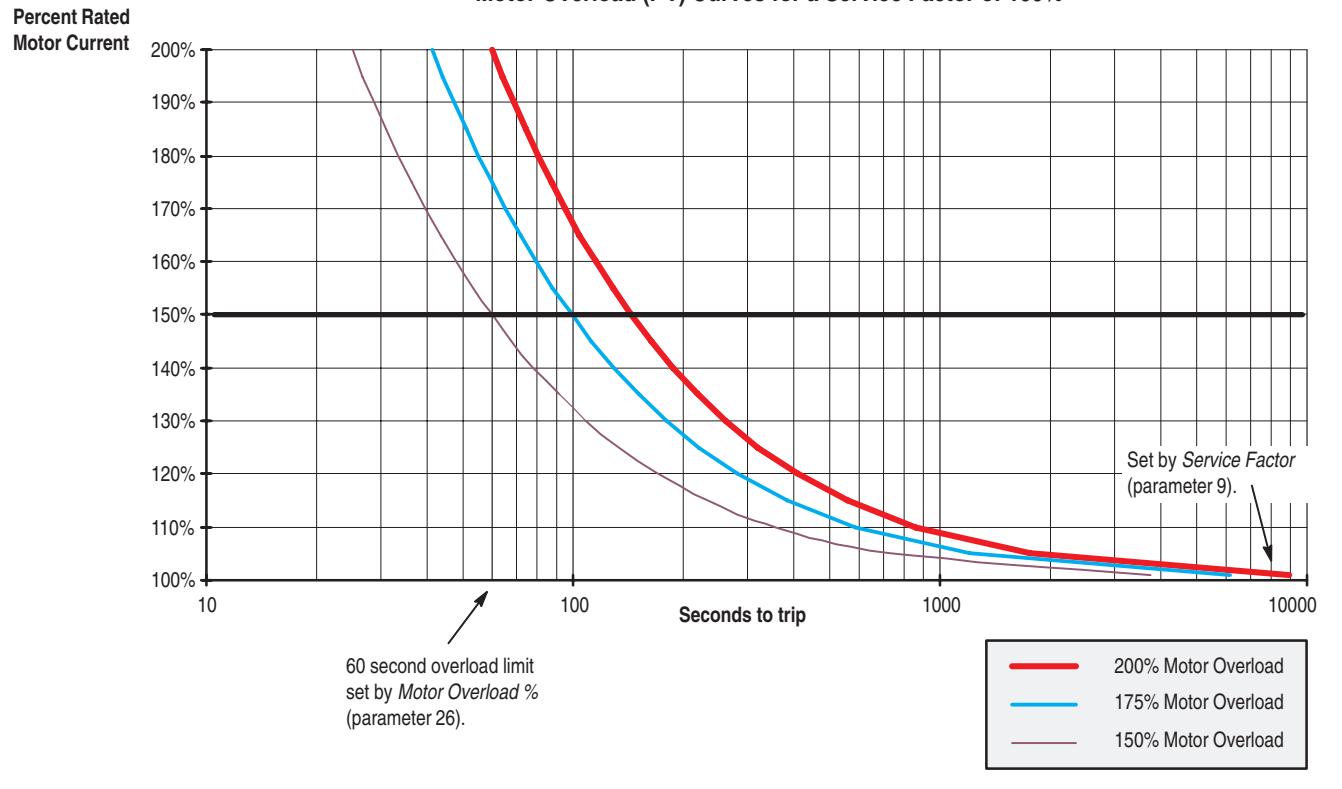

# Motor Overload (I<sup>2</sup>T) Curves for a Service Factor of 100%

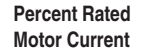

#### Motor Overload (I<sup>2</sup>T) Curves for a Service Factor of 110%

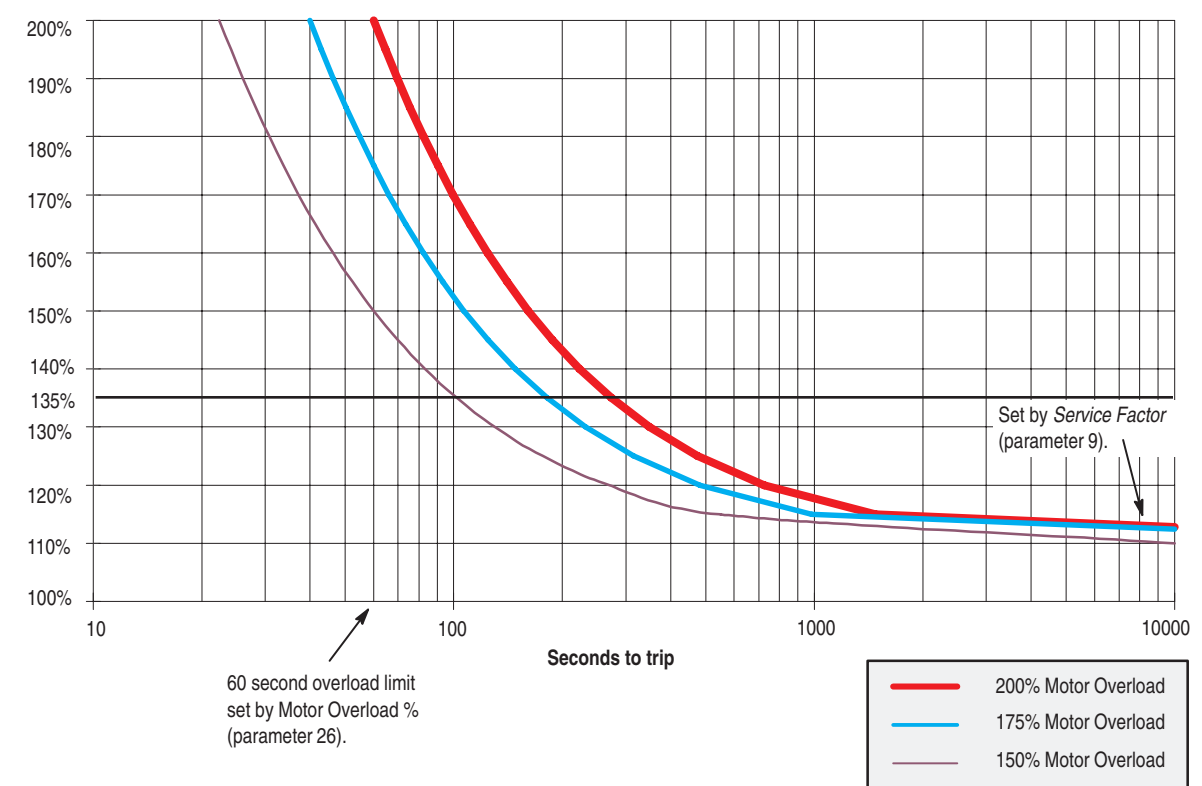

#### The Analog Spply Tol Fault

*Analog Spply Tol* is a non-configurable fault. It indicates that the voltages from the analog power supply are out of the appropriate range (13V to 18V). If you receive an *Analog Spply Tol* fault, you most likely have a problem with your power supply.

#### The Absolute Overspd Fault

Absolute Overspd is a non-configurable fault that occurs when the speed feedback regulator indicates that the speed of the motor is greater than the maximum values specified in *Fwd Speed Limit* (parameter 41) and *Rev Speed Limit* (parameter 40). You can use *Absolute Overspd* (parameter 24) to specify how much faster than the maximum speeds specified in *Fwd Speed Limit* and *Rev Speed Limit* the drive can go before generating an *Absolute Overspd* fault.

#### The Inv Overtemp Pnd and Inv Overtemp Trp Faults

*Inv Overtemp Pnd* is a configurable fault that is controlled through bit 1 of *Fault Select 2* and *Warning Select 2*. The drive monitors the heatsink temperature. If the temperature reaches around 80°C, you will get an *Inv Overtemp Pnd* fault.

*Inv Overtemp Trp* is a non-configurable fault. You will get an *Inv Overtemp Trp* fault if the temperature of the heatsink is not between  $-20^{\circ}$ C and  $100^{\circ}$ C.

For both faults, the cause may be a sensor either open or shorted, a blocked or inoperative inverter cooling fan, or extended operation of the drive beyond the current rating.

*file:* Control *group:* Control Limits

#### **Inverter Overload Overview**

You can use the following block diagram to view how the drive uses the parameters for inverter overload.

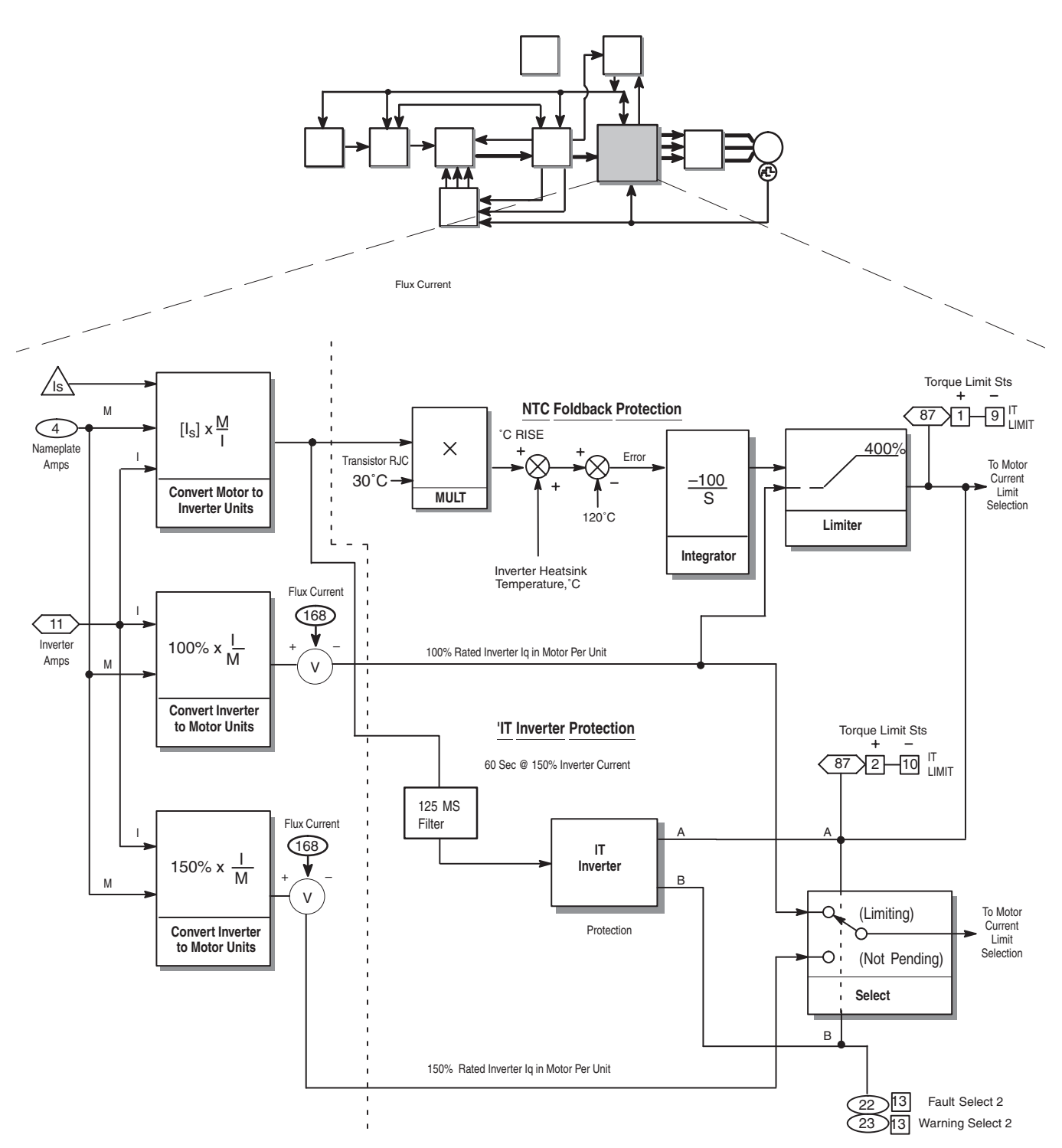

The inverter overload is designed to provide limits to ensure that the device ratings for the power semi-conductors are not exceeded. The inverter overload tests for excessive temperatures within the device and excessive current over time (IT).

For both the temperature tests and the current over time tests, the internal reference Is is scaled in terms of percent rated motor current. It is also scaled to the inverter. For these conversions, *Nameplate Amps* (parameter 4) and *Inverter Amps* (parameter 11) are also used.

#### **Understanding the NTC Foldback Protection**

The NTC foldback protection test measures for excessive temperatures within the device. To do this:

- 1. The value of  $I_s$ , which has been converted to inverter units, is multiplied by 30°C.
- **2.** This value represents a temperature rise that is added to the actual inverter heatsink temperature.
- 3. From the result of this sum, 120°C is subtracted.
- 4. The result is an error value that is integrated and limited.

If NTC foldback predicts that the temperature within the device has exceeded 120°C, then the motor current is limited (causing a foldback condition).

If the motor current has been limited in the positive direction due to excessive temperature, bit 1 is set in *Torque Limit Sts* (parameter 87). Bit 9 indicates a current limit in the negative direction due to excessive inverter temperature.

# **Understanding the IT Inverter Protection**

The IT inverter protection test measures for excessive current over time. To do this for most drives, the test uses both 100% and 150% times the rated inverter current in motor per unit. (For the 460/800 HP H-frame drives, the test uses 100% and 135%.) If the current stays at or above 150% times the rated inverter current for 60 seconds, the test limits the current to 100% times the rated inverter current. When a drive limits the current, either bit 2 (positive values) or bit 10 (negative values) in *Torque Limit Sts* (parameter 87) is set.

You can also decide if you want to be notified when the drive limits the current.

| To:                        | You need to:                                                                                     |
|----------------------------|--------------------------------------------------------------------------------------------------|
| Receive a fault            | Set bit 13 in Fault Select 2 (parameter 22).                                                     |
| Receive a warning          | Set bit 13 in <i>Warning Select 2</i> (parameter 23) and clear bit 13 in <i>Fault Select 2</i> . |
| Ignore the limit condition | Clear bit 13 in both Fault Select 2 and Warning Select 2.                                        |

The following is the inverter overload curve for frames A - G This inverter overload curve also applies to the frame H, with the exception of the 460V/800 HP.

*file:* Monitor *group:* Drive/Inv Status

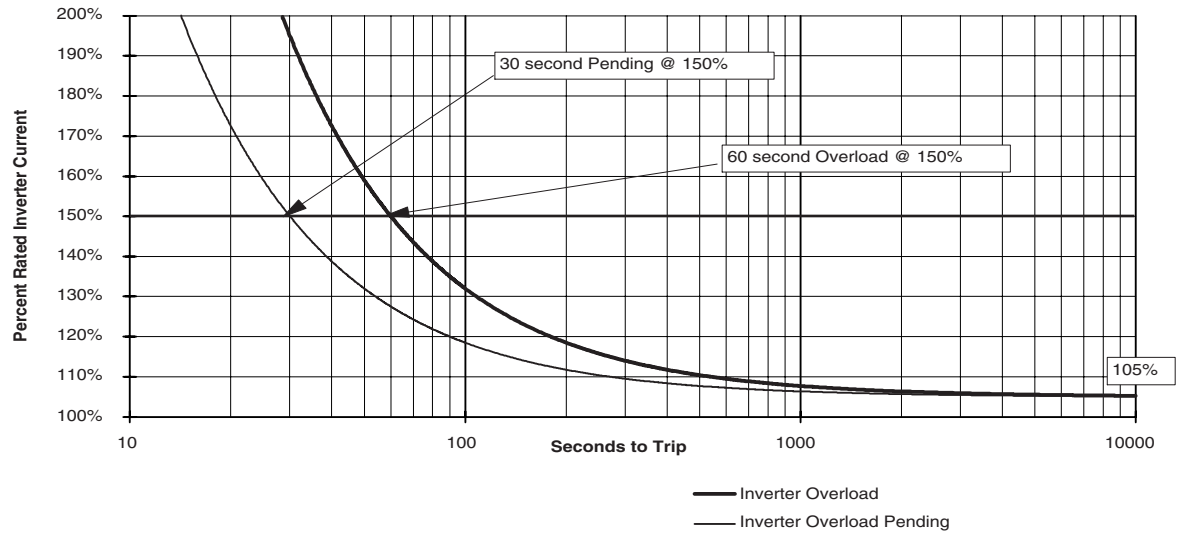

Inverter Overload Curves

The following is the inverter overload curve for the 460V/800 HP

frame H.

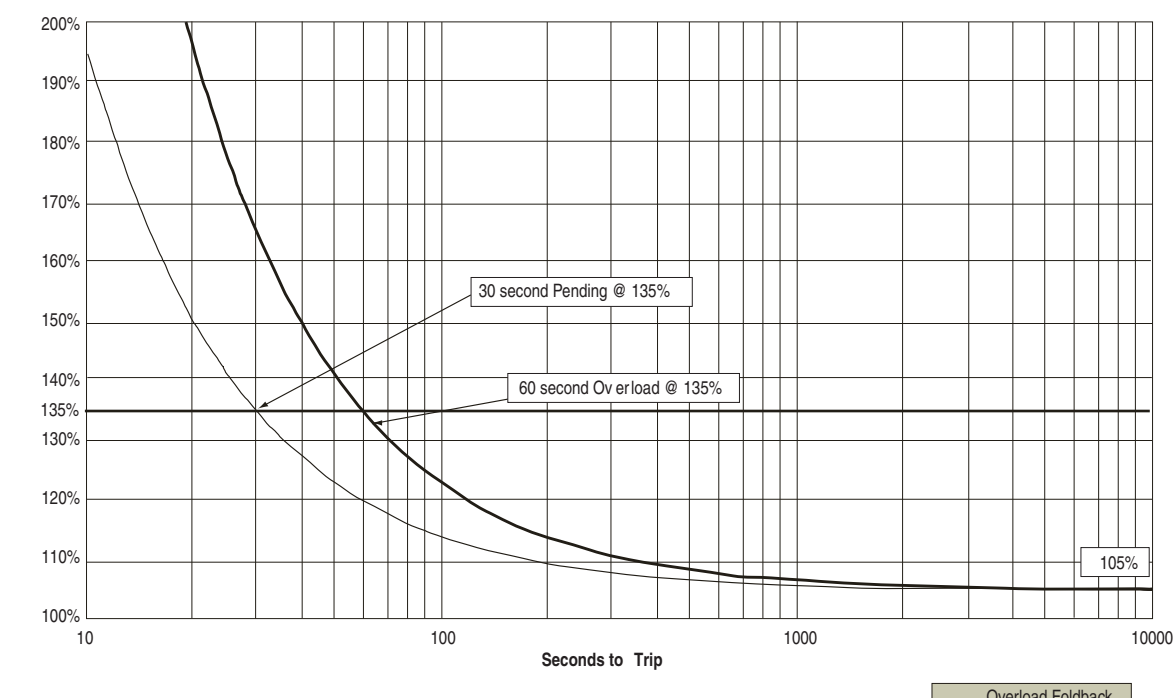

Inverter Overload Curves (H Frame)

Overload Foldback
 Overload Warning

Percent Rated Inverter Current

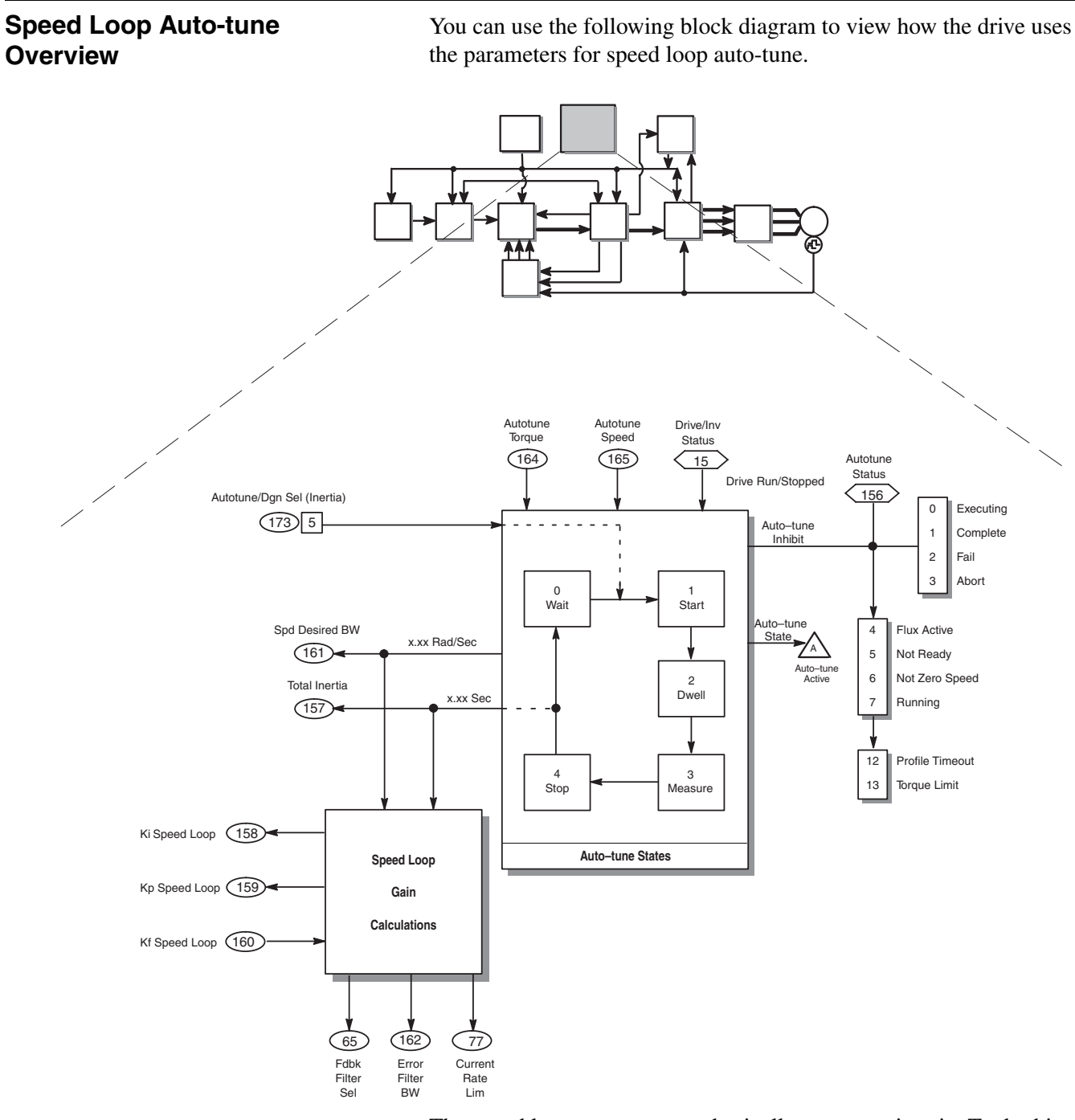

*file:* Autotune *group:* Autotune Setup

The speed loop auto-tune test basically measures inertia. To do this, the test cycles through five states:

| In this state: | The test is:                                                                                                    |
|----------------|----------------------------------------------------------------------------------------------------|
| 0 (Wait)       | Waiting for bit 5 in <i>Autotune/Dgn Sel</i> (parameter 173) to be set. This normally happens when you run auto-tune from the Quick Motor Tune routine. |
| 1 (Start)      | Waiting for you to press start.                                                                                                    |
| 2 (Dwell)      | Waiting for a fixed time period that lets the flux in the motor settle down.                                                                            |
| 3 (Measure)    | Measuring the amount of inertia by applying the amount of torque specified in <i>Autotune Torque</i> (parameter 164) to the motor.                      |
| 4 (Stop)       | Stopping.                                                                                                    |

#### Measuring the Inertia

With a brake:

To measure the inertia, the speed loop auto-tune test:

- **1.** Applies the amount of torque specified in *Autotune Torque* (parameter 164) to the motor.
- 2. Ramps the speed up to the speed specified in *Autotune Speed* (parameter 165).
- **3.** Decreases the speed down to 0.
- **4.** Measures the slope of the increase and decrease to determine the inertia.

Once the torque is applied, how the test measures the inertia depends on whether bit 10 of *Bus/Brake Opts* (parameter 13) is set.

If bit 10 is set, the speed is ramped down to 0 after the motor reaches the speed specified in *Autotune Speed*. At the same time, the torque becomes a negative value and remains negative until the speed reaches 0. This is shown as:

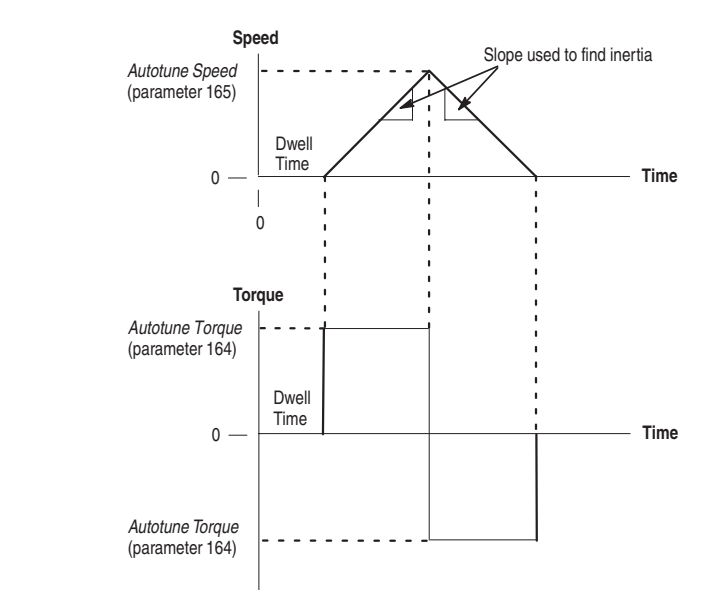

If bit 10 is not set, the speed coasts down to 0 after the motor reaches the speed specified in *Autotune Speed*. The torque also becomes 0 at this point. This is shown as:

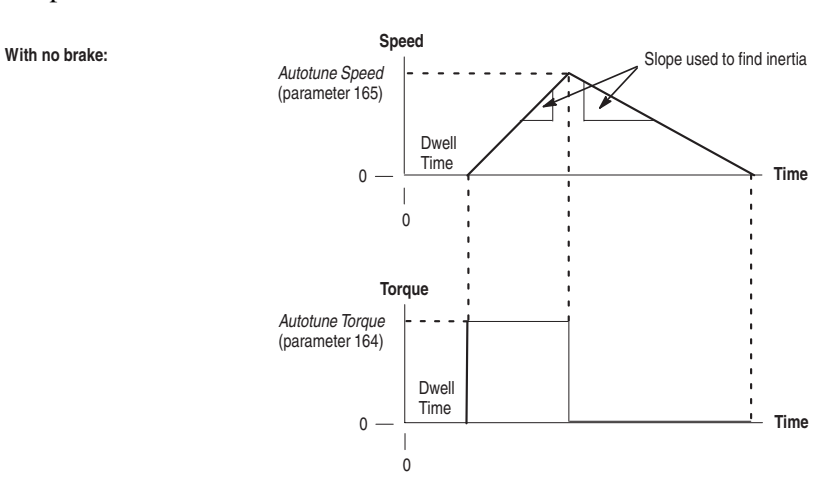

*file:* Application *group:* Bus Reg/Control

| file:  | Control         |
|--------|-----------------|
| group: | Speed Regulator |

| file:  | Control         |
|--------|-----------------|
| group: | Speed Regulator |
|        | Control Limits  |

| Once the inertia is determined, the value is placed in <i>Total Inertia</i> |
|-----------------------------------------------------------------------------|
| (parameter 157). The value of Spd Desired BW (parameter 161) can            |
| then be determined.                                                         |

Once these values are determined, the speed loop auto-tune test performs the speed loop gain calculations to determine the values of the following parameters:

| This parameter:                          | Has this definition:                                                                                 |
|------------------------------------------|----------------------------------------------------------------------------------------------------|
| <i>Ki Speed Loop</i><br>(parameter 158)  | Controls the integral error gain of the speed regulator.                                             |
| <i>Kp Speed Loop</i> (parameter 159)     | Controls the proportional error gain of the speed regulator.                                         |
| <i>Kf Speed Loop</i> (parameter 160)     | Controls the feed forward gain of the speed regulator.                                               |
| <i>Fdbk Filter Sel</i><br>(parameter 65) | Selects the type of feedback filter.                                                                 |
| <i>Error Filtr BW</i> (parameter 162)    | Sets the bandwidths of two cascaded low pass filters in the Kf error path of the speed PI regulator. |
| <i>Current Rate Lim</i> (parameter 77)   | Specifies the largest allowable rate of change for the current reference signal.                     |

| file:  | Autotune        |
|--------|-----------------|
| group: | Autotune Status |

During the speed loop auto-tune, you can check the status of the test by using *Autotune Status* (parameter 156). The first four bits (0 - 3) identify the current status:

| Then:                                                   |
|---------------------------------------------------------|
| The test is currently executing.                        |
| The test has completed.                                 |
| An error was encountered.                               |
| The test was aborted because a stop command was issued. |
|                                                         |

#### Bits 4 - 7, 12, and 13 identify why bit 2 may have been set.

| If this bit is set: | Then:                                                                                                    |
|---------------------|----------------------------------------------------------------------------------------------------|
| 4                   | The motor has active flux.                                                                                                    |
| 5                   | The drive is not ready to start auto-tune.                                                                                                    |
| 6                   | The drive is not at zero speed.                                                                                                    |
| 7                   | The motor is running.                                                                                                    |
| 12                  | The auto-tune test timed out because the inertia test failed to accelerate the load. The load must accelerate at a rate of 5% speed change per minute or faster. |
| 13                  | The inertia test failed to reach the torque limit.                                                                                                    |

### **Through-Put Time**

You can use the following block diagram and table to determine the maximum amount of time that it will take a command to execute.

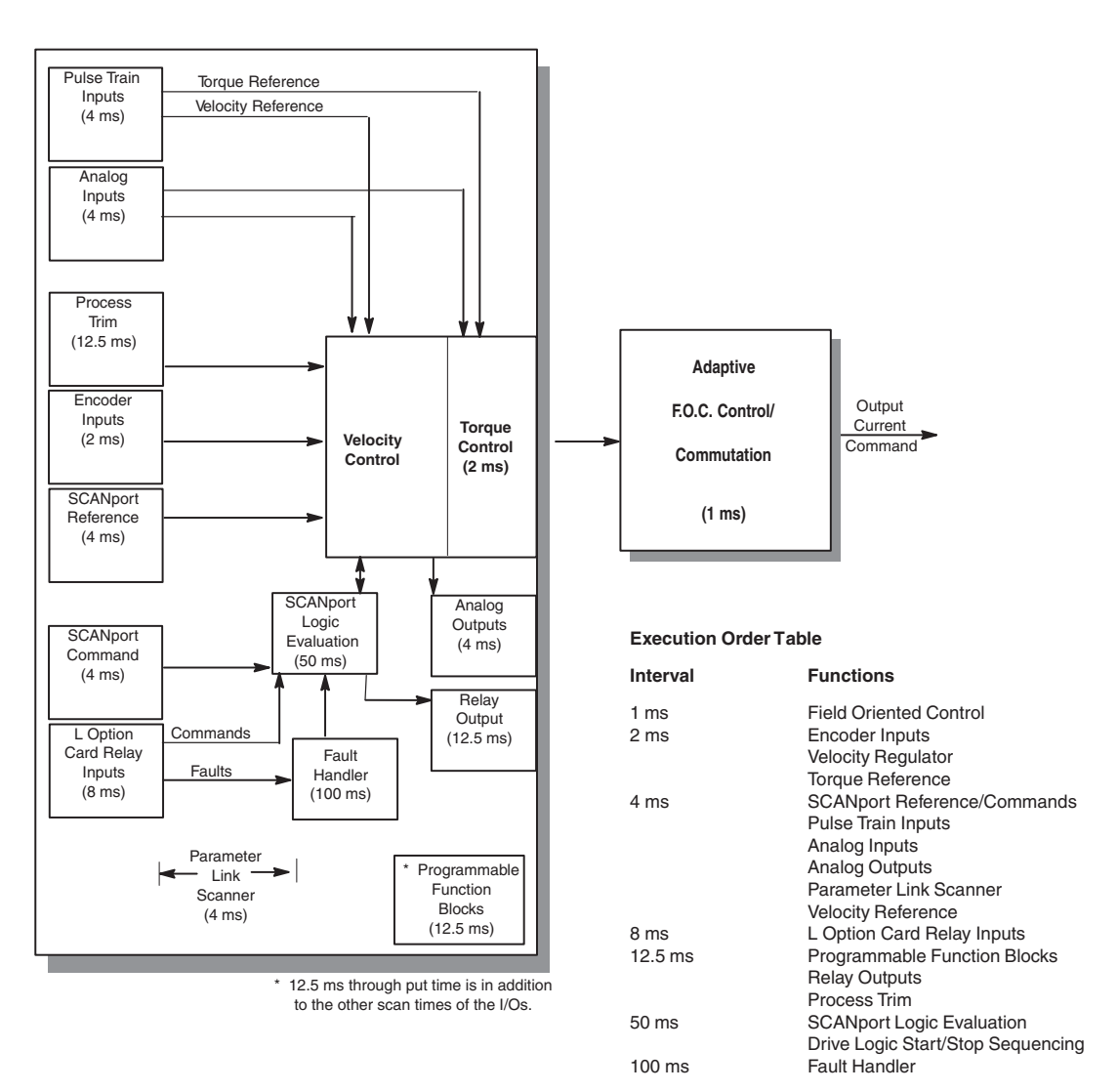

For example, the time that it takes a speed reference to be converted to an output current can be determined as follows:

| Total Time                          | 7 ms |
|-------------------------------------|------|
| Adaptive F.O.C. Control/Commutation | 1 ms |
| Velocity/Torque Control             | 2 ms |
| SCANport Reference                  | 4 ms |

The maximum amount of time would thus be 7 ms. (It may take fewer than 7 ms, but will not take more than 7 ms.) Note also that it would take the same amount of time if an analog speed reference were used.

# Using the Human Interface Module (HIM)

**Chapter Objectives** 

Appendix C provides information so that you can use your Human Interface Module (HIM) more effectively.

| This topic:                              | Starts on page: |
|------------------------------------------|-----------------|
| What is the Human Interface Module (HIM) | C-1             |
| How does the HIM work                    | C-3             |
| HIM compatibility information            | C-12            |
| Removing the HIM                         | C-13            |

# What Is the Human Interface Module (HIM)?

The Human Interface Module (HIM) is the standard user interface for the 1336 IMPACT drive. When the drive mounted HIM is supplied, you can access it from the front of the drive. The HIM provides a way to program the drive and to view the operating parameters. The HIM also lets you control different drive functions.

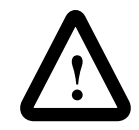

**ATTENTION:** When a drive mounted HIM is not supplied on enclosed NEMA Type 1 (IP20) drives, you must install the blank cover plate (option HAB) to close the opening in the front cover of the enclosure. Failure to install the blank cover plate allows access to electrically live parts that may result in personal injury and/or equipment damage.

When a drive mounted HIM is supplied with enclosed NEMA Type 1 (IP 20) drives, but has been removed from its mounting cradle for remote operation, you must install the blank cover plate in place of the HIM.

The HIM contains a display panel and a control panel. The display panel lets you program the drive and view the various operating parameters. The control panel lets you control different drive functions. Figure C.1 shows an example of a HIM.

# Figure C.1 Example of a HIM

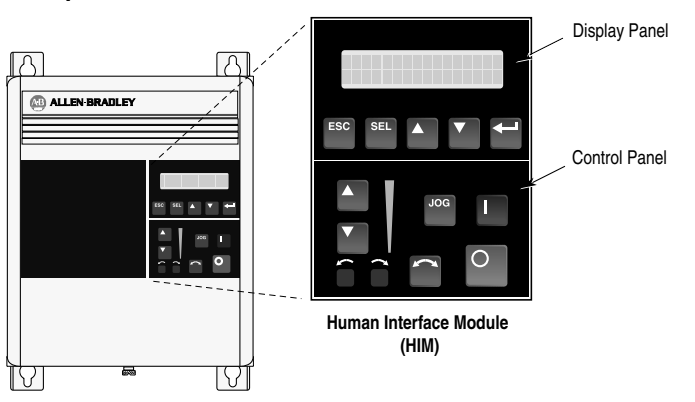

The display panel provides the following keys:

| Press this key: | То:                                                                                                    | This key is referred to as: |  |  |  |
|-----------------|----------------------------------------------------------------------------------------------------|-----------------------------|--|--|--|
| ESC             | Go back one level in the menu tree that the HIM uses to organize information.                                                                                                    | The Escape key              |  |  |  |
| SEL             | Alternate which display line (top or bottom) is currently active.                                                                                                    | The Select key              |  |  |  |
|                 | Increment (increase) the selected value. If no value is selected, use this key to scroll through the groups or parameters currently selected.                                                                    | The Increment key           |  |  |  |
|                 | Decrement (decrease) the selected value. If no value is selected, use this key to scroll through the groups or parameters currently selected.                                                                    | The Decrement key           |  |  |  |
|                 | Select the group or parameter that is currently active or enter the selected parameter value into memory. The top line of the display automatically becomes active to let you choose another parameter or group. | The Enter key               |  |  |  |

# The HIM provides the following keys for the control panel section:

| Press this key: | То:                                                                                                    | This key is referred to as:         |
|-----------------|----------------------------------------------------------------------------------------------------|-------------------------------------|
|                 | Start operation if the hardware is enabled and no other control devices are sending a Stop command. You can disable this key by using <i>Start/Jog Mask</i> (parameter 126).                                                | The Start key                       |
| $\bigcirc$      | Initiate a stop sequence if the drive is running. The drive stops according to the stop type specified in <i>Logic Options</i> (parameter 17). Clear the fault and reset the drive if the drive has stopped due to a fault. | The Stop key                        |
| JOG             | Jog the motor at the specified speed. Release the key to stop the jog.                                                                                                    | The Jog key                         |
|                 | Change the motor direction. The appropriate Direction Indicator light will light to indicate direction.                                                                                                    | The Change Direction key            |
|                 | Increase or decrease the HIM speed command. An indication of this command is shown on the visual Speed Indicator.                                                                                                    |                                     |
|                 | Press both keys simultaneously to store the current HIM speed command in HIM memory.<br>Cycling power or removing the HIM from the drive sets the speed command to the value<br>stored in HIM memory.                       | The Up Arrow and<br>Down Arrow keys |
|                 | These arrows are only available with digital speed control.                                                                                                    |                                     |

The control panel section also provides the following indicators:

| This indicator: | Provides information about:                                                                                         | This is referred to as: |  |  |
|-----------------|----------------------------------------------------------------------------------------------------|-------------------------|--|--|
|                 | The direction of motor rotation.                                                                                    | The Direction LED       |  |  |
|                 | An approximate visual indication of the command speed. This indicator is only available with digital speed control. | The Speed Indicator     |  |  |

### **HIM Operation**

When you first apply power to the 1336 IMPACT drive, the HIM cycles through a series of displays. These displays show the drive name, HIM ID number, and communication status. When complete, the status display shown in Figure C.2 is displayed.

Figure C.2 **Initial Status Display** 

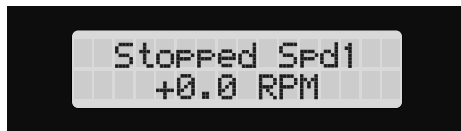

The display shows the current status of the drive (such as Stopped or Running) or any faults that may be present.

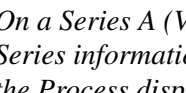

On a Series A (Version 3.0) or Series B HIM (see back of HIM for Series information), you can replace the status display with either the Process display or the Password Login menu. This is covered later in this appendix.

From this display, press any one of the five display panel keys. Choose Mode is displayed. Press the Increment or Decrement key to scroll through the modes.

The following modes are available:

| This mode:     | Lets you:                                                                                                    |
|----------------|----------------------------------------------------------------------------------------------------|
| Display        | View the value of any parameter. You cannot modify any parameters in this mode.                                                                                                    |
| Process        | Display two user-selected processes.                                                                                                    |
| Program        | Access the complete listing of parameters available for programming.                                                                                                    |
| EEProm         | Reset all parameters to the factory default settings. In addition, with a Series B HIM, you can upload/download parameters between the HIM and the drive.                                                                                                    |
| Search         | Search for parameters that are not at their default values.                                                                                                    |
| Control Status | Disable or enable the drive logic mask to let you remove the HIM while drive power is applied. <i>SP Enable Mask</i> (parameter 124) lets you disable the logic mask with a Series A HIM below version 3.0. You can also access the fault and warning queues from Control Status. A clear function clears the queue. It will not clear an active fault. Refer to Chapter 12, <i>Troubleshooting</i> , for more information about the fault and warning queues. |
| Password       | Protect the drive parameters against programming changes by unauthorized personnel. When a password has been assigned, you must have the correct password to access the Program/EEProm modes and the Control Logic/Clear Fault Queue menus. You can choose any five digit number between 00000 and 65535 for the password.                                                                                                    |

#### Figure C.3 HIM Menu Tree

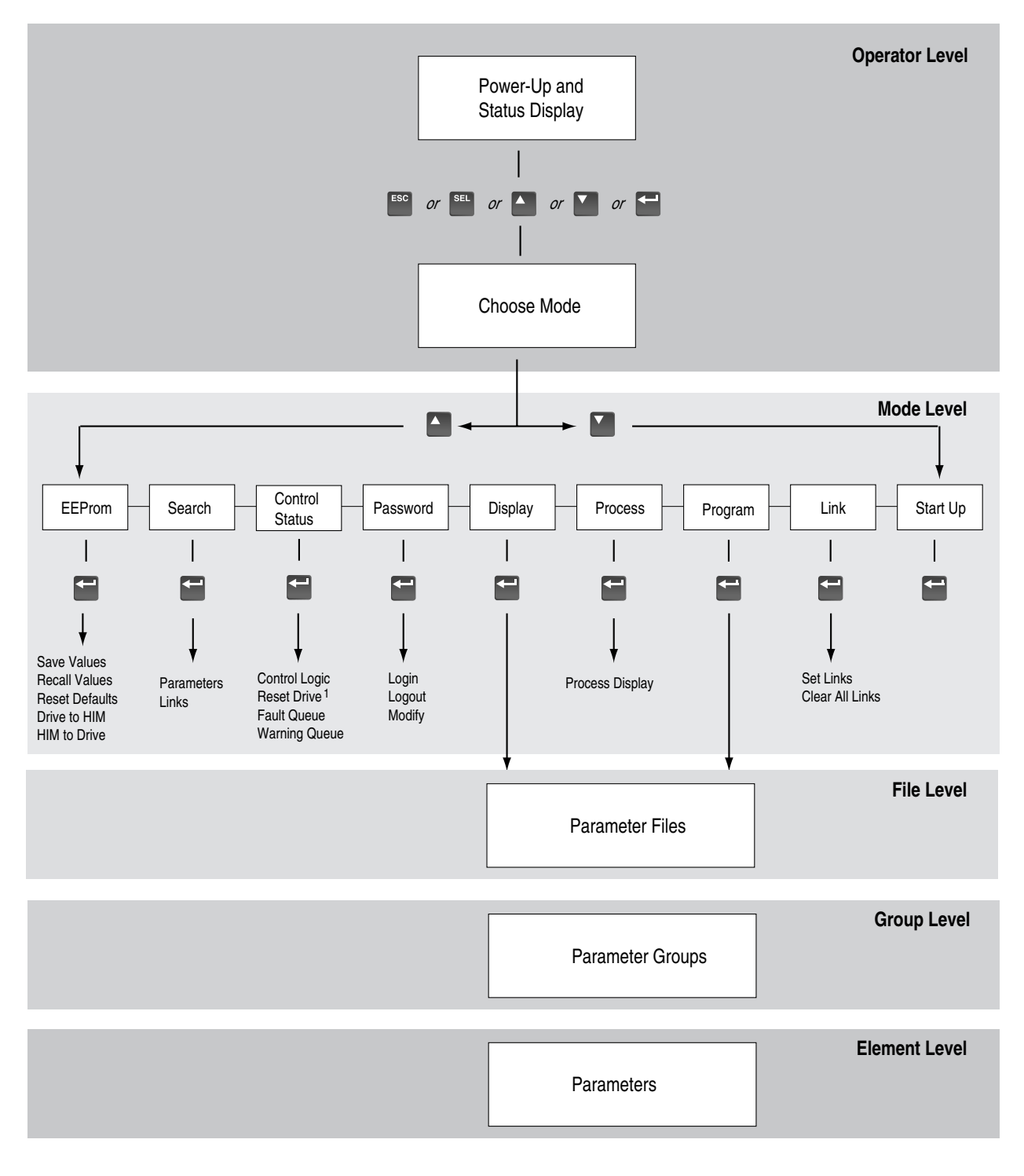

<sup>1</sup> Not available before Version 1.06 Series B.

#### Using the Program and Display Modes

The Display and Program modes let you view and program parameters. To use these modes, follow these steps:

- 1. Press any key from the status display. *Choose Mode* is shown.
- 2. Press INC or DEC to show *Program* if you want to change the value of a parameter or *Display* if you only want to view the value of a parameter.
- 3. Press ENTER.
- 4. Press INC or DEC to scroll through the available files. You may choose among the following files: *Monitor*, *Control*, *Fault Setup*, *Interface/Comm*, *Motor/Inverter*, *Application*, or *Autotune*.
- 5. Press ENTER.
- 6. Press INC or DEC to scroll through the available groups. Chapter 11, *Parameters* lists the groups that are available for each file.
- 7. Press ENTER.
- **8.** Press INC or DEC to scroll through the parameters for the group you chose.

#### **Viewing and Changing Bit Definitions**

Some parameters, such as *Fault Select 1* (parameter 20), have associated bits that you can view, and in some cases, change. If you have a Series A (software version 3.0) or Series B HIM, you can use your HIM to see what each bit means.

For example, if you want your 1336 IMPACT drive to report a fault when a bus undervoltage condition occurs, you need to make sure that bit 3 in *Fault Select 1* is set. To do this, you need to do the following:

1. Navigate through the HIM menu tree structure to the desired parameter. In this example, you want to go to *Fault Select 1* (parameter 20), which is located in the *Fault Setup* file and the *Fault Config* group:

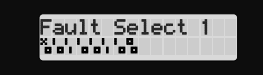

2. Press SEL to view the bit definition for the first bit (bit 0). Bit 0 is located in the lower right. The bits are numbered from 15 to 8 on the top row and 7 to 0 are on the bottom row. An x in any position indicates that the bit is not defined.

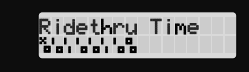

3. Press SEL again to view the bit definition of bit 1:

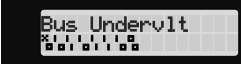

4. Continue pressing SEL until you reach bit 3.

**5.** To change the value of bit 3 from a 0 to a 1, press either INC or DEC:

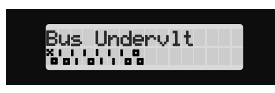

6. Press ENTER to save your changes and exit the bit definitions.

If the cursor is a blinking underline instead of a flashing character, you are either in Display mode or are trying to change a read-only parameter.

#### Using the Process Mode

Process mode lets you monitor the values of two processes at one time. To use Process mode, you need to:

- 1. Press any key from the status display. *Choose Mode* is shown.
- 2. Press INC or DEC to show *Process*.
- **3.** Press ENTER. The following is displayed:

Process Var1 = 1 Process Var2 = 2

**4.** Decide which two of the following processes you want to monitor:

4

Power

- 1 Speed
- 2 Motor current 5 Torque
- 3 Motor voltage 6 Frequency
- 5. Press INC or DEC to change the value of process variable 1.
- 6. Press SEL.
- 7. Press INC or DEC to change the value of process variable 2.
- 8. Press ENTER. You should see a display similar to the following:

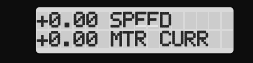

If you want the Process Display to appear when drive power is applied, simultaneously press the increment and decrement keys while the Process Display is active.

To exit Process mode, press the *Escape* key.

#### Using the EEProm Mode

You can use *EEProm* mode to save values, recall values, reset values to the factory defaults, upload a parameter profile from the drive to the HIM, or download a parameter profile. To perform any of these functions, you need to first enter *EEProm* mode by selecting it from the *Choose Mode* prompt.

#### Saving Values/Recalling Values

The 1336 IMPACT drive automatically saves the values of the parameters when you make a change. Therefore, you should not need to use these functions in most situations. However, you can use these functions to try to fix problems with the checksum value.

If you have a problem with the checksum, you can:

- 1. Select *Recall Values*.
- 2. Select Save Values.
- **3.** Check the values of the parameters.

#### **Resetting the Default Values**

To reset the values of all parameters to the factory default values:

- 1. From the EEProm mode prompt, press INC or DEC until *Reset Defaults* is displayed.
- **2.** Press ENTER to restore all parameters to their original factory setting.
- **3.** Press *Escape*. *Reprogram Fault* is displayed.
- 4. Press the *Stop* key to reset the fault. If *Input Mode* was previously set to a value other than 1, cycle drive power to reset.

#### **Uploading a Parameter Profile**

To upload a parameter profile from the drive to the HIM, you must have a Series B HIM.

- 1. From the EEProm mode prompt, press INC or DEC until *Drive* > *HIM* is displayed.
- **2.** Press ENTER. A profile name (up to 14 characters) is displayed on line 2 of the HIM.
- **3.** Change this name or enter a new name. Use SEL to move the cursor to the left. Use INC or DEC to change the characters.
- **4.** Press ENTER. An informational display is shown. This display indicates the drive type and firmware version.
- Press ENTER to start the upload. The parameter number currently being uploaded is displayed on line 1 of the HIM. Line 2 indicates the total progress. Press *ESC* to stop the upload.
- 6. Press ENTER when *COMPLETE* is displayed on line 2. If line 2 reports *ERROR*, refer to the *Troubleshooting* section.

#### **Downloading a Parameter Profile**

To download a parameter profile from the HIM to a drive, you must have a Series B HIM.

**Important:** The download function is only available when a valid profile is stored in the HIM.

- 1. From the EEProm mode prompt, press INC or DEC until *HIM* -> *Drive* is displayed.
- **2.** Press ENTER. A profile name (up to 14 characters) is displayed on line 2 of the HIM.
- **3.** Press INC or DEC to scroll to a second profile (if available).
- **4.** Press ENTER when the desired profile name is displayed. An information display is shown that indicates the version numbers of the profile and the drive.
- **5.** Press ENTER to start the download. The parameter number currently being downloaded is displayed on line 1 of the HIM. Line 2 indicates the total progress. Press *ESC* to stop the download.
- 6. Press ENTER when *COMPLETE* is displayed on line 2. If line 2 reports *ERROR*, refer to the following table.

| If you receive this error: | Then:                                                   |
|----------------------------|---------------------------------------------------------|
| Error 1                    | An EEPROM CRC error occurred.                           |
| Error 2                    | The profile is a different length than the master.      |
| Error 3                    | You are downloading between different types of masters. |
| Error 4                    | The data is out or range or illegal.                    |
| Error 5                    | You attempted the download while the drive was running. |
| Error 6                    | You are downloading between different types of masters. |

#### Using the Search Mode

Search mode lets you search through the parameter list and display all parameters that are not at the factory default values. You can also search for links that are not the factory defaults.

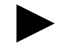

Search mode is only available with a Series A (version 3.0) or Series B HIM.

To use Search mode:

- 1. From the status display, press any key. *Choose Mode* is shown.
- **2.** Press INC or DEC to show *Search*.
- 3. Press ENTER.
- **4.** To search through the parameter list, press INC or DEC or until *Parameters* is displayed. To search through the links, press INC or DEC until *Links* is displayed.
- **5.** Press ENTER. The HIM searches through all parameters and displays any parameters/links that are not at their factory defaults.
- 6. Press INC or DEC to scroll through the list.

#### Using the Control Status Mode

Control Status mode lets you enable/disable the drive logic and check the fault and warning queues.

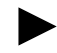

*Control Status mode is only available with a Series A (version 3.0) or Series B HIM.* 

#### **Using Control Logic**

The Control Logic option lets you disable the drive logic mask to prevent a serial fault when the HIM is removed with the drive power applied.

To use Control Logic:

- 1. From the status display, press any key. *Choose Mode* is shown.
- 2. Press INC or DEC to show Control Status.
- 3. Press ENTER.
- 4. Press INC or DEC until Control Logic is displayed.
- 5. Press ENTER.
- 6. Press SEL.
- 7. Press INC or DEC to select either *Disabled* (or *Enabled*).
- 8. Press ENTER. The logic mask is now disabled (or enabled).

#### Viewing the Fault Queue/Warning Queue

To view either the fault or the warning queue:

- 1. Press any key from the status display. *Choose Mode* is shown.
- 2. Press INC or DEC to show Control Status.
- 3. Press ENTER.
- 4. Press INC or DEC until *Fault Queue* or *Warning Queue* is displayed.
- 5. Press ENTER.
- 6. Press INC or DEC until *View Queue* is displayed.
- 7. Press ENTER.

The fault queue can contain up to 32 faults. The 1336 IMPACT drive reports the faults using the following format:

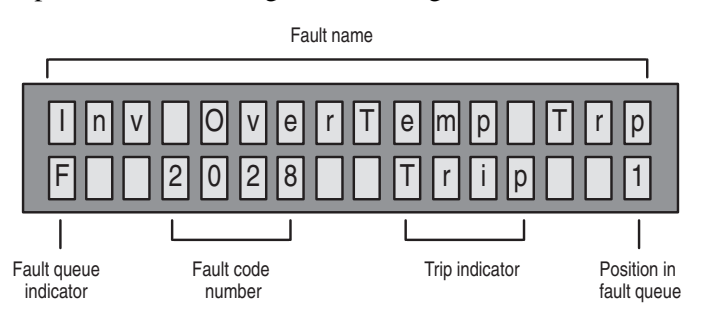

The trip indicator is only present if this fault caused the drive to trip. The last number (1) indicates this fault's position within the fault queue. A marker is placed in the queue when the first fault occurs after a power up sequence. This power up marker is as shown.

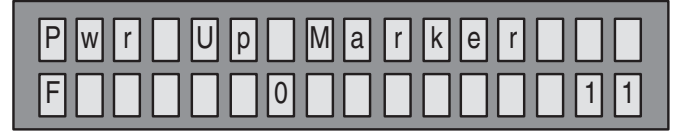

The 1336 IMPACT drive keeps track of the time that has elapsed since power up. The drive uses this information as a time stamp so that you can tell when a fault occurred in relation to when the drive was powered up. To view the time stamp, you need to use *Test Data 2* (parameter 94) and *Test Select 2* (parameter 95). You need to enter one value into *Test Select 2* to view the time in hours since power up and another value to view the minutes and seconds. These values are listed in the *Test Select 2* description in Chapter 11, *Parameters* 

As an example, if you want to know when the fault in position 12 occurred in relation to when the drive was powered up, you would need to do the following:

- 1. Enter a value of 11112 in *Test Select 2* (parameter 95).
- **2.** Look at the value of *Test Data 2* (parameter 94). This value represents the number of hours after power up that the fault in position 12 occurred.
- **3.** Enter a value of 11212 in *Test Select 2*.
- 4. Look at the value of *Test Data 2* to see the number of minutes and seconds after power up that the fault in position 12 occurred.

To clear the fault queue, select *Clear Queue* from the *Fault Queue* options.

To view the warning queue, select *Warning Queue* from the *Control Status* options. The remaining steps are the same as for the fault queue.

#### Using the Password Mode

Password mode lets you enable password protection and change the password. By default, the password is 0, which disables password protection.

To use Password mode:

- 1. Press any key from the status display. *Choose Mode* is shown.
- 2. Press INC or DEC to show *Password*.
- 3. Press ENTER.
- 4. Press INC or DEC until *Modify* is displayed.
- 5. Press ENTER. *Enter Password* is displayed.
- 6. Press INC or DEC to scroll to your desired new password. With a Series A (Version 3.0) or Series B HIM, SEL moves the cursor.
- 7. Press ENTER to save your password.
- **8.** Press ENTER again to return to Password mode.
- 9. Press INC or DEC until *Logout* is displayed.
- **10.** Press ENTER to log out of Password mode.

With a Series A (Version 3.0) or Series B HIM, you can program Password mode to be displayed when drive power is applied. To do this, you need to press the *Increment* and *Decrement* keys simultaneously while the Password display is shown.

Once you set the password, the Program/EEProm modes and the Control Logic/Clear Queue menus are password protected and are not displayed in the menu. To access these modes, you need to:

- 1. Press any key from the status display. *Choose Mode* is shown.
- 2. Press INC or DEC to show *Password*.
- 3. Press ENTER.
- 4. Press ENTER. Enter Password is displayed.
- **5.** Press INC or DEC until your correct password is displayed. With a Series A (Version 3.0) or Series B HIM, SEL moves the cursor.
- 6. Press ENTER.

You can now access the Program and EEProm modes. To prevent future access to program changes, you need to logout:

- 1. Press any key from the status display. *Choose Mode* is shown.
- **2.** Press INC or DEC to show *Password*.
- 3. Press ENTER.
- 4. Press INC or DEC until *Logout* is displayed.
- 5. Press ENTER to log out of Password mode.

#### Creating a Link

You create links at the destination parameter. To create a link:

- **1.** Go to the parameter that you want to receive the information.
- **2.** Enter the number of the source parameter.

The following example uses a Human Interface Module (HIM) to create a link. For this example, *SP An Output* (parameter 139) is the destination parameter that is linked to *Motor Torque* % (parameter 86), which is the source parameter. To create this link:

- 1. From the *Choose Mode* prompt, use INC or DEC to select *Links*.
- **2.** Press INC or DEC to select *Set Links*. The HIM automatically scrolls through the linear parameter list until it finds a parameter that you can link.
- **3.** Use INC or DEC to scroll through the parameter list until you come to the destination parameter that you want to link. In this example, you would use INC or DEC until you reach parameter 139. The display should be similar to the following:

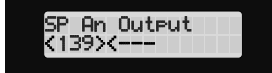

4. Press SEL. The display should now be similar to the following:

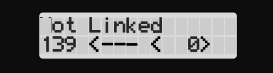

- 5. Press INC or DEC to go to the parameter that you want to provide the information. In this case, parameter 86 *Motor Torque* %.
- 6. Press ENTER.
- 7. Press ESC when you have finished to exit the *Set Links* mode.

#### **Removing a Link**

To remove a link, you need to:

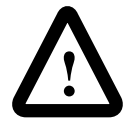

**ATTENTION:** Be careful when removing links. If the source parameter has already written a value to the destination parameter, the destination parameter retains the value until you explicitly remove it. For some parameters, this may produce undesirable results.

- 1. From the *Choose Mode* prompt, use INC or DEC to select *Links*.
- 2. Press INC or DEC to select *Set Links*.
- **3.** Use INC or DEC to scroll through the parameter list until you come to the destination parameter that you want to link.
- 4. Press SEL.
- 5. Enter 0.
- 6. Press ENTER.
- 7. Press ESC when you have finished to exit the *Set Links* mode.

If your HIM was shipped with your 1336 IMPACT drive, it should be fully compatible with your drive. However, if you are using a HIM that you purchased before purchasing your IMPACT drive, you should read this section and understand which features your HIM supports and which are not supported.

| If your HIM is older<br>than: | Then your HIM does not support:                                                                                                    |  |  |  |  |
|-------------------------------|----------------------------------------------------------------------------------------------------|--|--|--|--|
| Version 1.07 Series B         | • The ability for the HIM to remove one decimal point from<br>parameters with values too large to display.                           |  |  |  |  |
|                               | Version 1.07 Series B enhancement.                                                                                                   |  |  |  |  |
|                               | The reset function.                                                                                                    |  |  |  |  |
|                               | <ul> <li>The ability to change the process display.</li> </ul>                                                                       |  |  |  |  |
| Version 1.06 Series B         | <ul> <li>Enhanced parameter value changing.</li> </ul>                                                                               |  |  |  |  |
|                               | • A number accelerator. As you hold a button down longer to change a value/parameter, the number will increase incrementally faster. |  |  |  |  |
|                               | Version 1.06 Series B enhancements.                                                                                                  |  |  |  |  |
| Version 1.04 Series B         | <ul> <li>The ability to download information to a different size<br/>drive.</li> </ul>                                               |  |  |  |  |
|                               | Version 1.04 Series B enhancement.                                                                                                   |  |  |  |  |
|                               | The copy cat function.                                                                                                    |  |  |  |  |
| Version 1.01 Series B         | The ability to escape out of the Search and Link functions.                                                                          |  |  |  |  |
|                               | The display of the trip fault for the fault display.                                                                                 |  |  |  |  |
|                               | <ul> <li>Support for the start up procedure.</li> </ul>                                                                              |  |  |  |  |

## **HIM Compatibility Information**

| If your HIM is older<br>than: | Then your HIM does not support:                                                                                                    |
|-------------------------------|----------------------------------------------------------------------------------------------------|
| If your Him is older<br>than: | <ul> <li>Then your HIM does not support:</li> <li>Version 1.04 and 1.01 Series B enhancements.</li> <li>The ability to display enums.</li> <li>The ability to change any digit of parameter values.</li> <li>The first fault displayed anywhere in the menu structure.</li> <li>The ability to change any digit of a password value by using the <i>Select</i> key.</li> </ul>                                                              |
| Version 3.00 Series A         | <ul> <li>The choice of process variables if more than one process is available.</li> <li>The ability to clear all links.</li> <li>Additional parameter text for links.</li> <li>The Search menu structure.</li> <li>The Control Status menu structure.</li> <li>The ability to enable/disable the logic mask.</li> <li>The menu for the fault queue.</li> <li>The menu for the warning queue.</li> <li>The file/group structure.</li> </ul> |

To determine what version of the HIM you have, turn your module over (remove it from the drive first, if necessary). The version is located on the back of the HIM.

**Removing the HIM** 

For handheld operation, you can remove the module and place it up to 10 meters (33 feet) from the 1336 IMPACT drive.

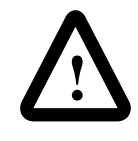

**ATTENTION:** Some voltages present behind the drive front cover are at incoming line potential. To avoid an electric shock hazard, use extreme caution when removing/replacing the HIM.

**Important:** Removing a HIM (or other SCANport device) from a drive while power is applied causes a Serial Fault, unless *SP Enable Mask* (parameter 124) or *Fault Select 1* (parameter 20) have been set to disable this fault or *Control Logic* (from the *Control Status* menu) has been disabled (only available on a Series A, version 3.0 or Series B HIM). Setting bit 1 of *SP Enable Mask* to 0 disables Serial Fault from a HIM on port 1. It also disables all HIM control functions except Stop. Setting bit 9 of *Fault Select 1* to 0 disables the serial fault from the HIM on port 1 but still allows HIM control.

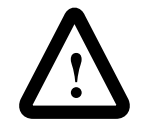

**ATTENTION:** Hazard of personal injury or equipment damage exist. If you initiate a command to start motor rotation (command a start or jog) and then disconnect the programming device, the drive will not fault if you have the SCANport communications fault set to be ignored for that port. To remove the HIM, you need to:

- 1. Either remove the power or clear the port bit, which corresponds to the port the HIM is attached to, in *SP Enable Mask* (parameter 124) or *Fault Select 1* (parameter 20) to prevent the drive from faulting.
- 2. Remove the front cover of the drive.
- 3. Slide the module down out of its cradle.

To use the module from anywhere up to 10 meters (33 feet) from your drive, you need to:

- 1. Connect the appropriate cable between the HIM and the communications port (adapter 2, 3, 4, or 5) or adapter 1 (the HIM cradle).
- **2.** Set *SP Enable Mask* to enable the port that you plugged the HIM into and/or *Fault Select 1* (parameter 20).

To replace the module, follow these steps:

- 1. Slide the module up into its cradle.
- 2. Replace the front cover of the drive.
- **3.** Apply power, set *SP Enable Mask* or set *Fault Select 1*.

# **Derating Guidelines**

# **Chapter Objectives**

A number of factors can affect drive ratings. Appendix D contains the derating guidelines for the 1336 IMPACT drive. If your drive is affected by more than one factor, contact Rockwell Automation.

| This catalog number: | Is shown in: |
|----------------------|--------------|
| 1336E-AQF05 - 50     | Figure D.1   |
| 1336E-A010           | Figure D.2   |
| 1336E-A015           | Figure D.3   |
| 1336E-A020           | Figure D.4   |
| 1336E-A025           | Figure D.5   |
| 1336E-A040           | Figure D.6   |
| 1336E-A050           | Figure D.7   |
| 1336E-A060           | Figure D.8   |
| 1336E-A075           | Figure D.9   |
| 1336E-A100           | Figure D.10  |
| 1336E-BRF05 - 100    | Figure D.1   |
| 1336E-B015           | Figure D.11  |
| 1336E-B020           | Figure D.2   |
| 1336E-B025           | Figure D.12  |
| 1336E-B030           | Figure D.3   |
| 1336E-B040           | Figure D.4   |
| 1336E-BX040          | Figure D.13  |
| 1336E-B050           | Figure D.5   |
| 1336E-BX060          | Figure D.5   |
| 1336E-B075           | Figure D.14  |
| 1336E-B100           | Figure D.15  |
| 1336E-B125           | Figure D.16  |
| 1336E-B150           | Figure D.9   |
| 1336E-BX150          | Figure D.16  |
| 1336E-B200           | Figure D.10  |
| 1336E-B250           | Figure D.17  |
| 1336E-BP300          | Figure D.18  |
| 1336E-BP350          | Flgure D.19  |
| 1336E-BP400          | Figure D.20  |
| 1336E-BP450          | Figure D.21  |
| 1336E-B500           | Figure D.22  |
| 1336E-B600           | Figure D.23  |
| 1336E-B700C          | Figure D.24  |
| 1336E-B800C          | Figure D.24  |
| 1336E-C075           | Figure D.25  |
| 1336E-C100           | Figure D.26  |
| 1336E-C125           | Figure D.27  |
| 1336E-C150           | Figure D.28  |
| 1336E-C200           | Figure D.29  |
| 1336E-C250           | Figure D.30  |
| 1336E-CP350          | Figure D.38  |
| 1336E-C400           | Figure D.31  |
| 1336E-CP400          | Figure D.39  |
| 1336E-C450           | Figure D.32  |
| 1336E-C500           | Figure D.37  |
| 1336E-C600           | Figure D.38  |
| 1336E-C650           | Figure D.39  |
| 1336E-C700C          | Figure D.39  |
| 1336E-C800C          | Figure D.39  |

# **Derating Guidelines**

D-2

Standard rating for enclosed drive in 40°C ambient and open drive in 50°C ambient. Derating factor for enclosed drive in ambient between 41°C and 50°C.

| Figure/Catalog Number | Derate                   |                         |     |     |            |                 |              |              |                     |              |                 |     |              |                |
|-----------------------|--------------------------|-------------------------|-----|-----|------------|-----------------|--------------|--------------|---------------------|--------------|-----------------|-----|--------------|----------------|
| Figure D.1            |                          | 100% ·                  |     |     |            |                 |              |              |                     |              | _               | _   |              | _              |
| AQ05-50 and           |                          | 98% •                   | -   |     |            |                 |              |              |                     |              |                 |     |              |                |
| BRF05-100             |                          | 96% ·                   |     |     |            |                 |              |              |                     |              |                 |     |              |                |
|                       | % of Drive               | 94% ·<br>92% ·          |     |     |            |                 |              |              | /                   |              |                 |     |              |                |
|                       | Rated Amps               | 90% ·                   | -   |     |            |                 |              |              |                     |              | 1               |     |              |                |
|                       |                          | 88%                     | -   |     |            |                 |              |              |                     |              |                 |     | <u></u>      |                |
|                       |                          | 86% <sup>-</sup><br>84% |     |     |            |                 |              |              |                     |              |                 |     |              |                |
|                       |                          | 0470                    | 0   | 1   | 1 I<br>2 3 | <b>1</b><br>3 4 | 5<br>Carrie  | er Freque    | 7<br>7<br>nev in kH | 8<br>8       | 9               | 10  | 11 12        | ?              |
| Figure D.2            |                          | 100% -                  |     |     |            |                 | Juin         |              |                     | 12           |                 |     |              |                |
| A010 and B020         |                          | 95% <b>-</b>            |     |     |            |                 |              |              |                     |              |                 |     |              |                |
|                       |                          | 90% -                   |     |     |            |                 |              |              |                     |              |                 |     |              |                |
|                       | % of Drive<br>Rated Amps | 85% <b>—</b>            |     |     |            |                 |              |              |                     |              |                 |     |              |                |
|                       |                          | 80% -                   |     |     |            |                 |              |              |                     |              |                 |     |              |                |
|                       |                          | 70% <b>—</b>            |     |     |            |                 |              |              |                     |              |                 |     |              |                |
|                       |                          | 65% -                   |     |     | 1          |                 |              |              |                     |              | 1               |     |              |                |
|                       |                          |                         | 1 2 | 2   | 3          | 4               | 5<br>Carrier | 6<br>Frequen | 7<br>cyinkH         | 8<br>Iz      | 9 1             | 0   | 11 1         | 2              |
| Figure D.3            |                          | 100% -                  |     |     |            | -               |              |              |                     |              |                 |     |              | _              |
| A015 and B030         |                          | 95% <b>-</b>            |     |     |            |                 |              |              |                     |              |                 |     |              |                |
|                       |                          | 90% -                   |     |     |            |                 |              |              |                     |              | /               |     |              |                |
|                       | % of Drive<br>Bated Amps | 85% —                   |     |     |            |                 |              |              |                     |              |                 |     |              |                |
|                       | nateu Amps               | 80% -                   |     |     |            |                 |              |              | 1                   |              |                 |     |              |                |
|                       |                          | 75% —<br>70% —          |     |     |            |                 |              |              |                     |              |                 |     |              |                |
|                       |                          | 65% <b>—</b>            |     |     |            |                 |              |              |                     |              | M               |     |              |                |
|                       |                          | 60% -                   |     |     |            |                 |              |              |                     |              |                 |     |              |                |
|                       |                          | 55% -                   |     |     |            |                 |              |              |                     |              |                 |     |              |                |
|                       |                          | 50% -                   | 1 2 | 2   | 3          | 4               | 1<br>5       | 6            | 1                   | 8 9          | 9 1             | 0 1 | 1 1<br>11 1: | 2              |
|                       |                          |                         |     |     |            |                 | Carrier      | Frequer      | icy in k⊦           | lz           |                 |     |              |                |
| Figure D.4            |                          | 100% -                  |     |     |            |                 |              |              |                     |              |                 |     |              | 1              |
| A020 and B040         |                          | 95% <b>-</b>            |     |     |            |                 |              |              |                     | $\mathbf{N}$ |                 |     |              |                |
|                       | % of Drive               | 90% —<br>85% —          |     |     |            |                 |              |              |                     |              |                 |     |              |                |
|                       | Rated Amps               | 80% -                   |     |     |            |                 |              |              |                     |              |                 |     |              |                |
|                       |                          | 75% —                   |     |     |            |                 |              |              |                     |              |                 |     |              |                |
|                       |                          | 70% -                   |     |     |            |                 |              |              |                     |              |                 |     |              |                |
|                       |                          | 65% <b>—</b>            |     |     |            |                 |              |              |                     |              |                 |     |              |                |
|                       |                          | 60% -                   | 1 2 |     | 3          | 4               | 1<br>5       | 1<br>6       | 1<br>7              | i<br>8       | <b>i</b><br>9 1 | 0   | 11 1         | <b>i</b><br>12 |
|                       |                          |                         |     |     |            |                 | Carrier      | Frequer      | ncy in kl           | Hz           |                 |     |              |                |
| Figure D.5            |                          | 100% -                  |     |     |            |                 |              | -            |                     |              |                 |     | <b>—</b>     | [              |
| A025, B050, and       |                          | 95% -                   |     |     |            |                 |              |              |                     |              |                 |     |              |                |
| BX060                 | 0/ of Drive              | 90% <b>-</b>            |     | 1   |            |                 |              |              |                     |              |                 |     |              |                |
|                       | Rated Amps               | 85% -                   |     | 1   |            |                 |              |              |                     |              |                 |     |              |                |
|                       |                          | 75% <b>-</b>            |     |     |            |                 | 1            |              |                     |              |                 |     |              |                |
|                       |                          | 70% <b>—</b>            |     |     |            |                 |              |              |                     |              |                 |     |              |                |
|                       |                          | 65% -                   |     |     |            |                 |              |              |                     |              |                 |     |              |                |
|                       |                          | 60% <b>-</b>            |     |     |            |                 |              |              |                     |              |                 |     | N            |                |
|                       |                          | 55% -                   |     |     |            |                 |              |              |                     |              |                 |     |              |                |
|                       |                          | 50% -                   |     |     |            |                 |              |              |                     |              |                 |     |              |                |
|                       |                          | 45% -                   | 1   |     | 3          | 4               | 1<br>5       | 1            | <b>I</b><br>7       | I<br>8       | <b>I</b><br>9 1 | 0   | 1 1          | 2              |
|                       |                          |                         | 2   | - ' |            |                 | Carrier      | Frequen      | cy in kH            | z            |                 |     |              |                |

Standard rating for enclosed drive in 40°C ambient and open drive in 50°C ambient.
Derating factor for enclosed drive in ambient between 41°C and 50°C.

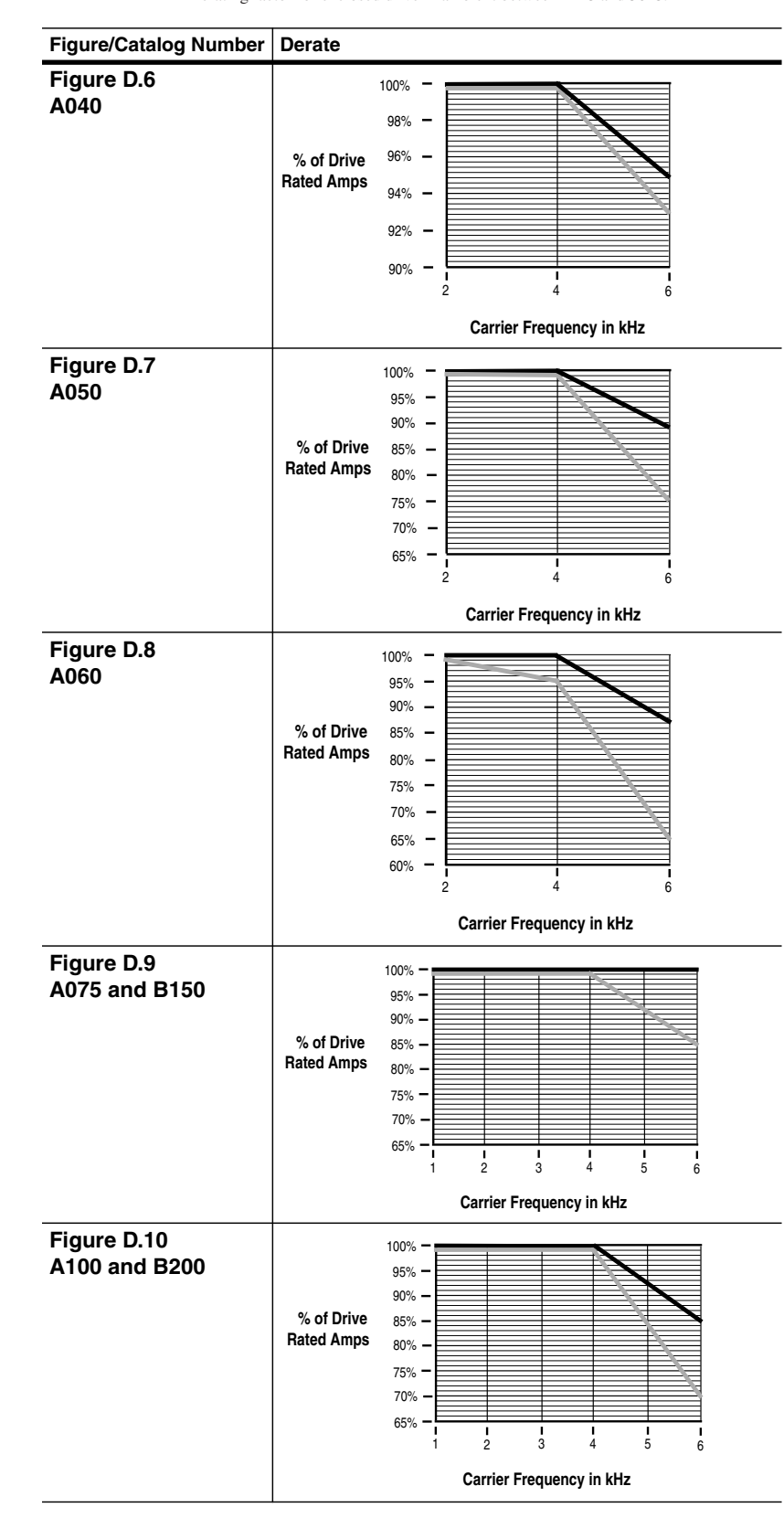

Standard rating for enclosed drive in 40°C ambient and open drive in 50°C ambient.

Derating factor for enclosed drive in ambient between 41°C and 50°C.

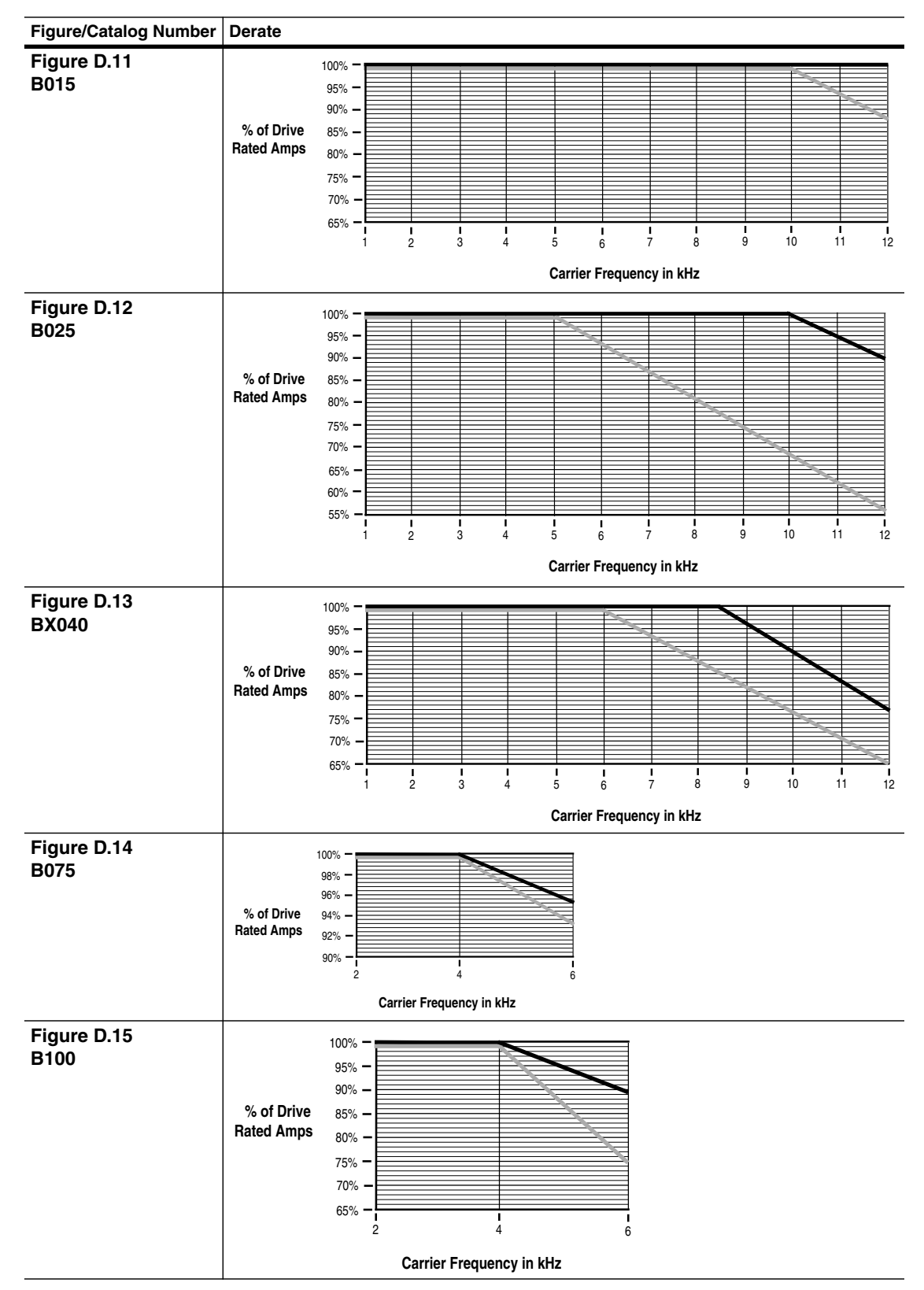

Standard rating for enclosed drive in 40°C ambient and open drive in 50°C ambient.
 Derating factor for enclosed drive in ambient between 41°C and 50°C.

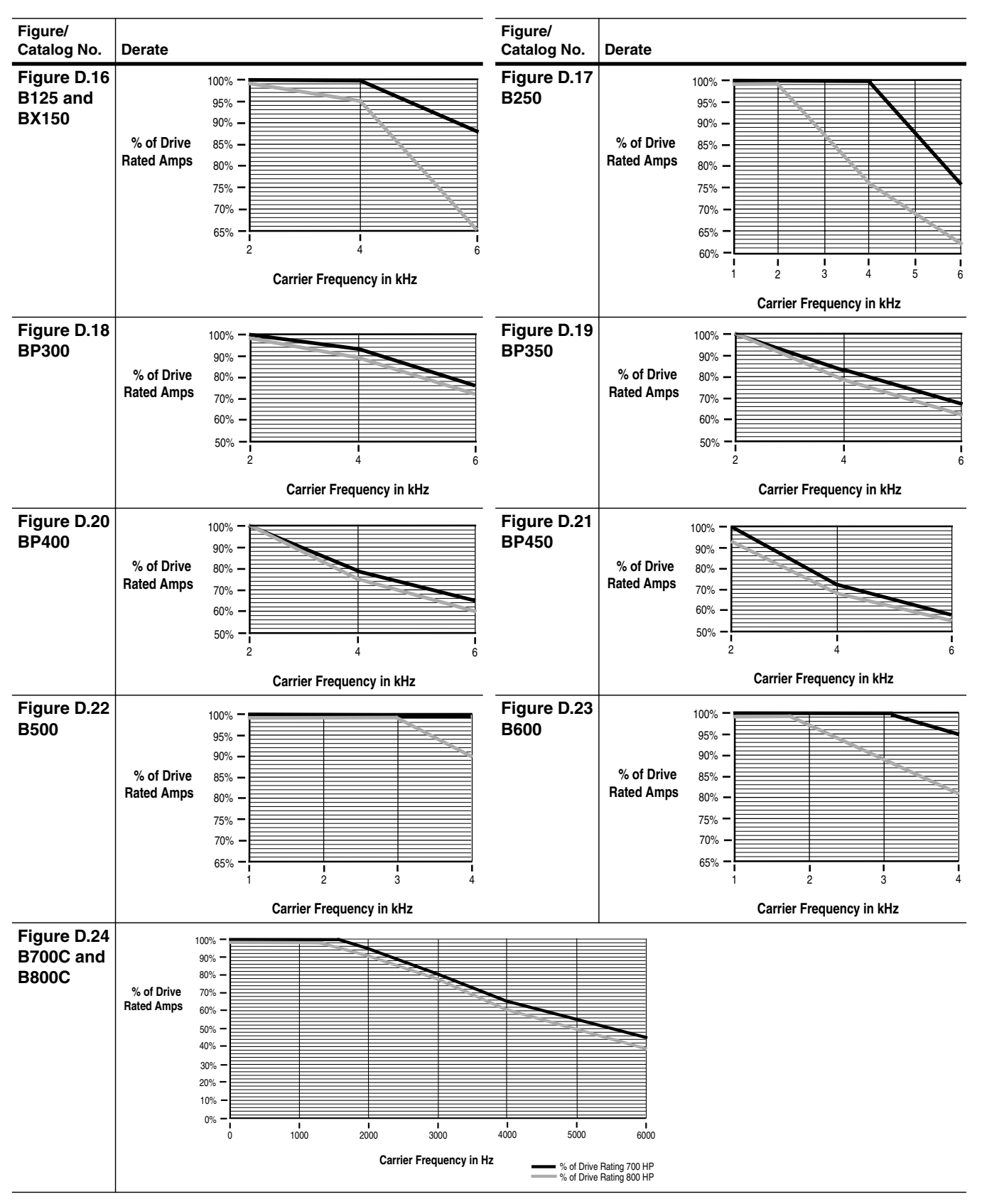

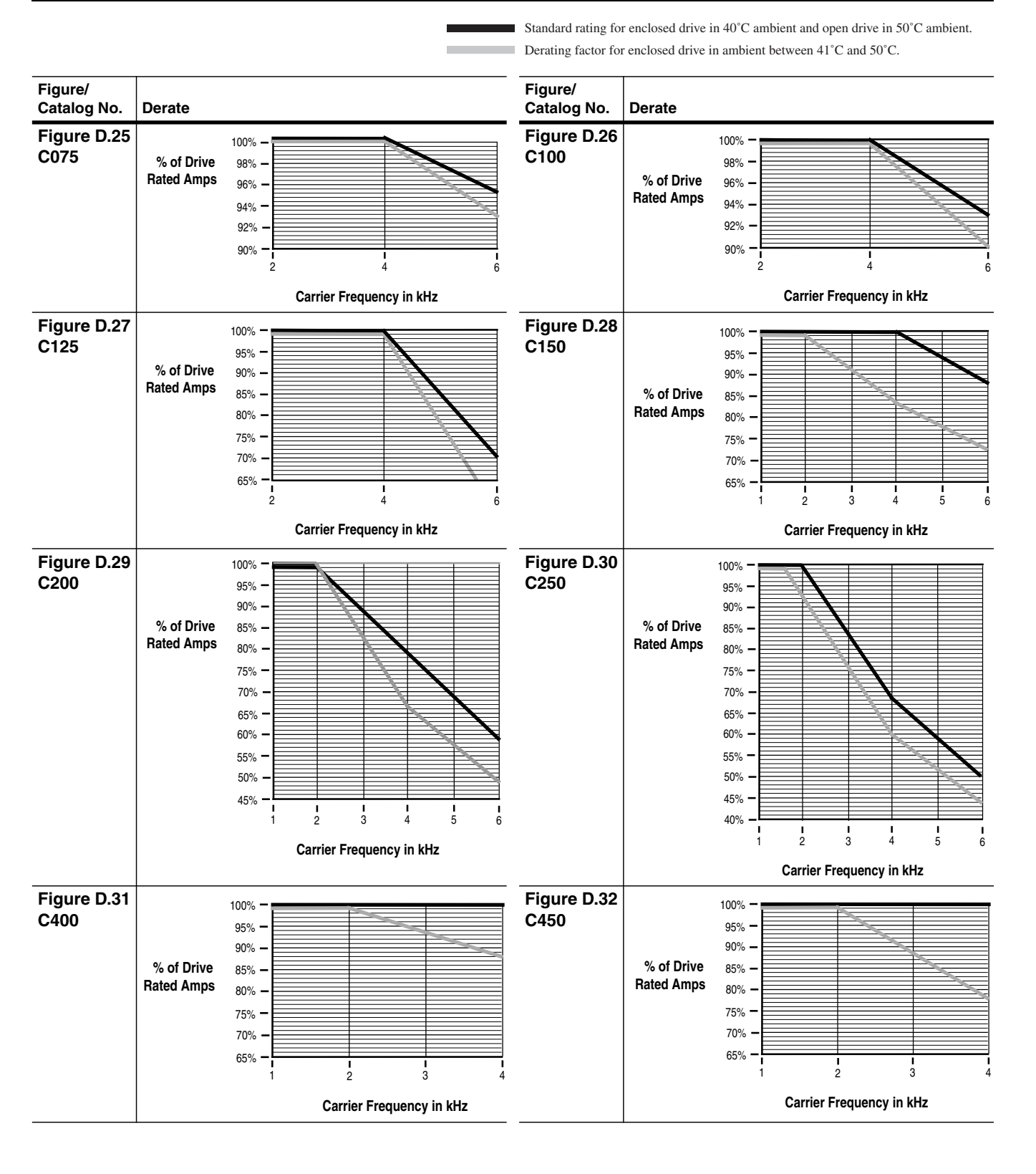

D-6
Standard rating for enclosed drive in 40°C ambient and open drive in 50°C ambient.
Derating factor for enclosed drive in ambient between 41°C and 50°C.

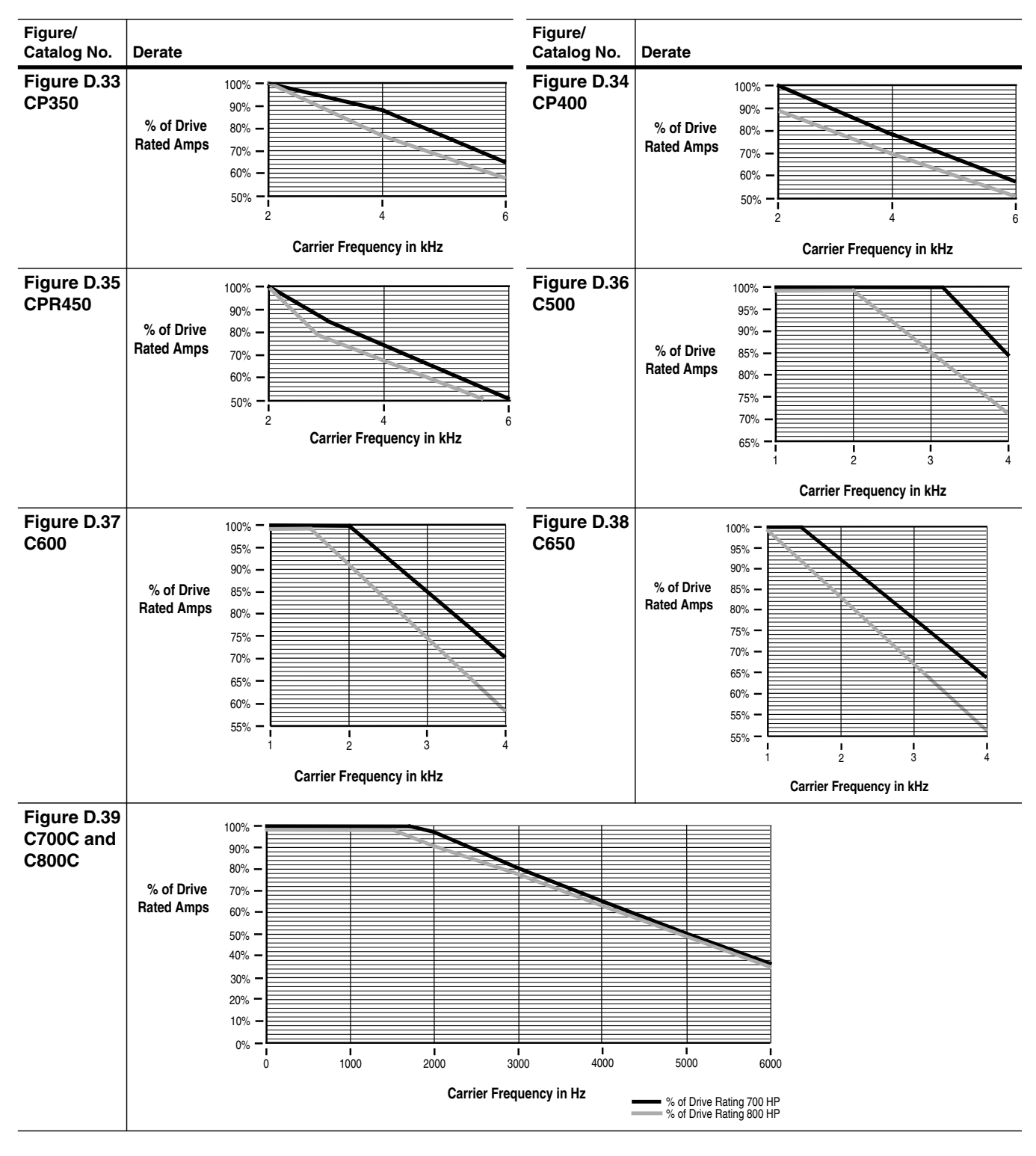

Due to drive losses, the output voltage to the motor is affected by the AC input voltage to the drive. This reduced motor voltage may require more motor torque, and therefore current, to achieve rated motor horsepower. Though most applications do not require full rated motor horsepower at full speed, the following information is provided to assist with proper motor/drive selection.

- 1. For 460V motors, operate with a minimum 480V Input AC line voltage.
- 2. Size the motor with the capability to operate with 8% more current.
- 3. Purchase a motor designed to operate at 440V.

#### Figure D.40 All Drive Ratings

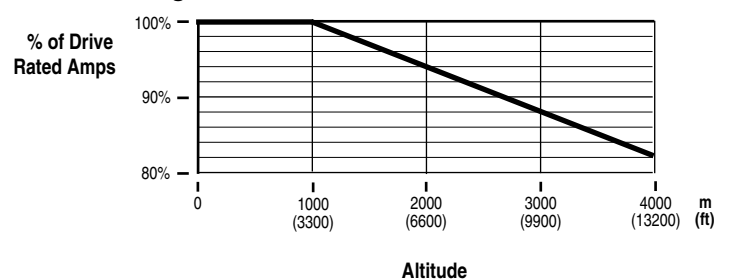

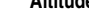

#### Figure D.41

**Required Only for the following drives:** 1336E-A/B/C-025 - 18.5 kW (25 HP) at 8 kHz 1336E-A/B/C - 22 kW (30 HP) at 6-8 kHz 1336E-A/B/C - 45 kW (60 HP) at 6 kHz

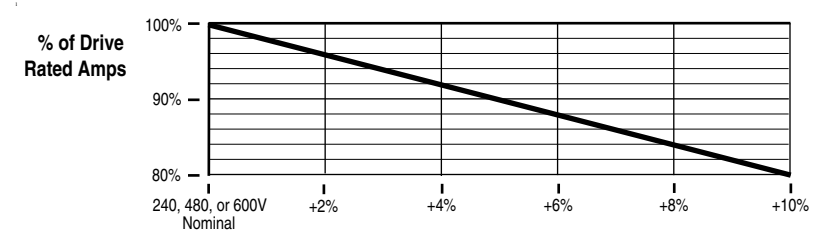

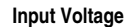

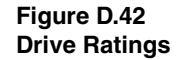

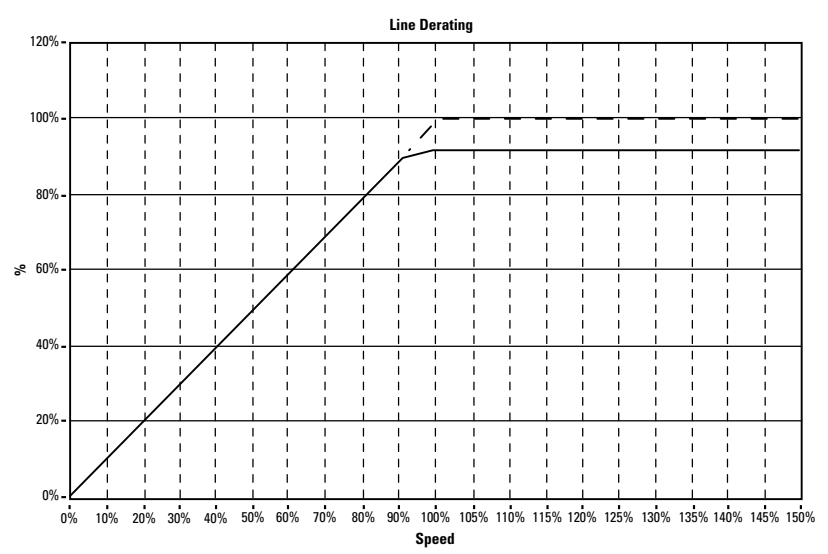

**EMC** Directive

## **CE Conformity**

This apparatus is tested to meet Council Directive 89/336 Electromagnetic Compatibility (EMC) using a technical construction file and the following standards:

- EN 50081-1, -2 Generic Emission Standard
- EN 50082-1, -2 Generic Immunity Standard

Declarations of Conformity to the European Union Directives are available. Please contact your Allen-Bradley Sales Representative.

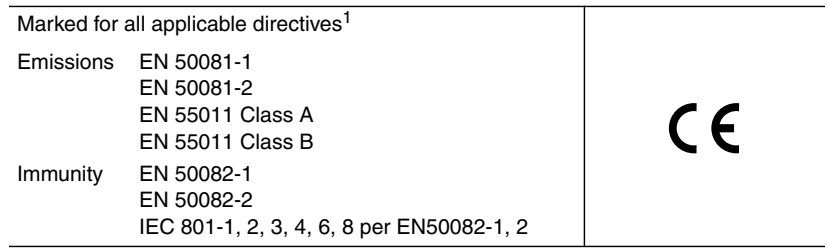

1 Note: Installation guidelines stated below must be adhered to.

**Important:** The conformity of the drive and filter to any standard does not guarantee that the entire installation will conform. Many other factors can influence the total installation and only direct measurements can verify total conformity.

The following six items *are required* for CE conformance:

- **1.** Standard 1336 IMPACT Drive 0.37 485 kW (0.5 650 HP) CE compatible.
- **2.** Factory installed EMC enclosure (-AE option) or field installed EMC Enclosure Kit (1336x-AEx see page E-2).
- **3.** Filter as called out on the following page.
- 4. Grounding as shown on page E-3.
- 5. Input power (source to filter) and output power (filter to drive and drive to motor) wiring must be braided, shielded cable with a coverage of 75% or better, metal conduit or other with equivalent or better attenuation, mounted with appropriate connectors. For shielded cable it is recommended to use a compact strain relief connector with double saddle clamp for filter and drive input and compact strain relief connector with EMI protection for motor output.
- **6.** Control (I/O) and signal wiring must be in conduit or have shielding with equivalent attenuation.

## Requirements for Conforming Installation

#### Filter

#### **Filter Selection**

| Filter Catalog<br>Number | Three-Phase<br>Volts | Used with            | Frame<br>Reference |
|--------------------------|----------------------|----------------------|--------------------|
| 1336-RFB-7-A             | 200 – 240V           | 1336E-AQF05 – AQF10  | A1                 |
|                          | 380 – 480V           | 1336E-BRF05 – BRF20  | A1 – A2            |
| 1336-RFB-16-A            | 200 – 240V           | 1336E-AQF15 – AQF20  | A2                 |
|                          | 380 – 480V           | 1336E-BRF30 – BRF50  | A2 – A3            |
| 1336-RFB-30-A            | 200 – 240V           | 1336E-AQF30 – AQF50  | A3                 |
|                          | 380 – 480V           | 1336E-BRF75 – BRF100 | A4                 |
| 1336-RFB-27-B            | 200 – 240V           | 1336E-A007           | В                  |
|                          | 380 – 480V           | 1336E-B007 – B015    | В                  |
| 1336-RFB-48-B            | 200 – 240V           | 1336E-A010 – A015    | В                  |
|                          | 380 – 480V           | 1336E-B020 – B030    | В                  |
| 1336-RFB-80-C            | 200 – 240V           | 1336E-A020 – A030    | С                  |
|                          | 380 – 480V           | 1336E-BX040 – BX060  | С                  |
| 1336-RFB-150-D           | 200 – 240V           | 1336E-A040 – A050    | D                  |
|                          | 380 – 480V           | 1336E-B060 – B100    | D                  |
| 1000 DED 100 D           | 200 – 240V           | 1336E-A060           | D                  |
| 1336-RFB-180-D           | 380 – 480V           | 1336E-B125 – BX150   | D                  |
| 1336-RFB-340-E           | 200 – 240V           | 1336E-A075 – A125    | E                  |
|                          | 380 – 480V           | 1336E-B150 – B250    | E                  |
| 1336-RFB-475-G           | 380 – 480V           | 1336E-BX250 – B350   | G                  |
| 1336-RFB-590-G           | 380 – 480V           | 1336E-B400 – B450    | G                  |
| 1336-RFB-670-G           | 380 – 480V           | 1336E-B500 – B600    | G                  |
| Not available            | 380 – 480V           | 1336E-B700 – B800    | Н                  |

#### **EMC Enclosure Kit Selection**

| Frame<br>Reference | Enclosure Kit Catalog Number |                   |                   |  |
|--------------------|------------------------------|-------------------|-------------------|--|
|                    | 200 – 240V Rating            | 380 – 480V Rating | 500 - 600V Rating |  |
| A1, A2, A3         | 1336E-AE3                    | 1336E-AE3         | —                 |  |
| A4                 | 1336E-AE2                    | 1336E-AE2         | 1336E-AE2         |  |
| В                  | 1336E-AE4                    | 1336E-AE4         | 1336E-AE4         |  |
| С                  | 1336E-AE5                    | 1336E-AE5         | 1336E-AE5         |  |
| D                  | 1336E-AE6                    | 1336E-AE6         | 1336E-AE6         |  |
| E                  | 1336E-AE7                    | 1336E-AE7         | 1336E-AE7         |  |
| F – H              | Not Available                |                   |                   |  |

#### **RFI Filter Installation**

**Important:** Refer to the instructions supplied with the filter for details.

The RFI filter must be connected between the incoming AC supply line and the drive input terminals.

#### **RFI Filter Leakage Current**

The RFI filter may cause ground leakage currents. Therefore a solid ground connection must be provided as shown below.

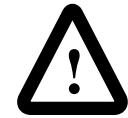

**ATTENTION:** To guard against possible equipment damage, RFI filters can only be used with AC supplies that are nominally balanced and grounded with respect to ground. In some installations, three-phase supplies are occasionally connected in a 3-wire configuration with one phase grounded (Grounded Delta). The filter must not be used in Grounded Delta supplies.

#### **Electrical Configuration**

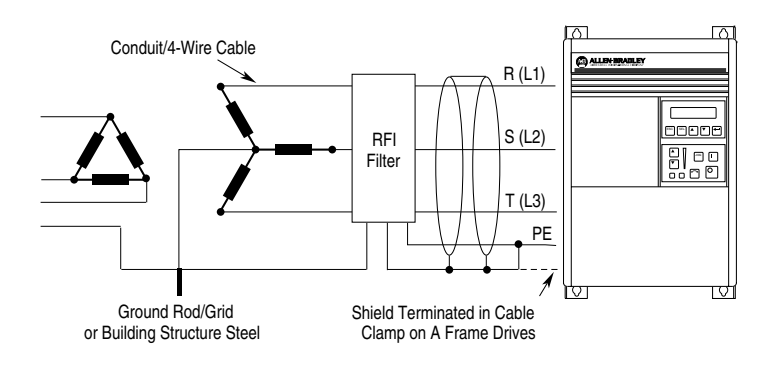

Grounding

#### **RFI Filter Grounding**

**Important:** Using the optional RFI filter may result in relatively high ground leakage currents. Surge suppression devices are also incorporated into the filter. Therefore, the filter must be permanently installed and solidly grounded (bonded) to the building power distribution ground. Ensure that the incoming supply neutral is solidly connected (bonded) to the same building power distribution ground.

Grounding must not rely on flexible cables and should not include any form of plug or socket that would permit inadvertent disconnection. Some local codes may require redundant ground connections. The integrity of all connections should be periodically checked.

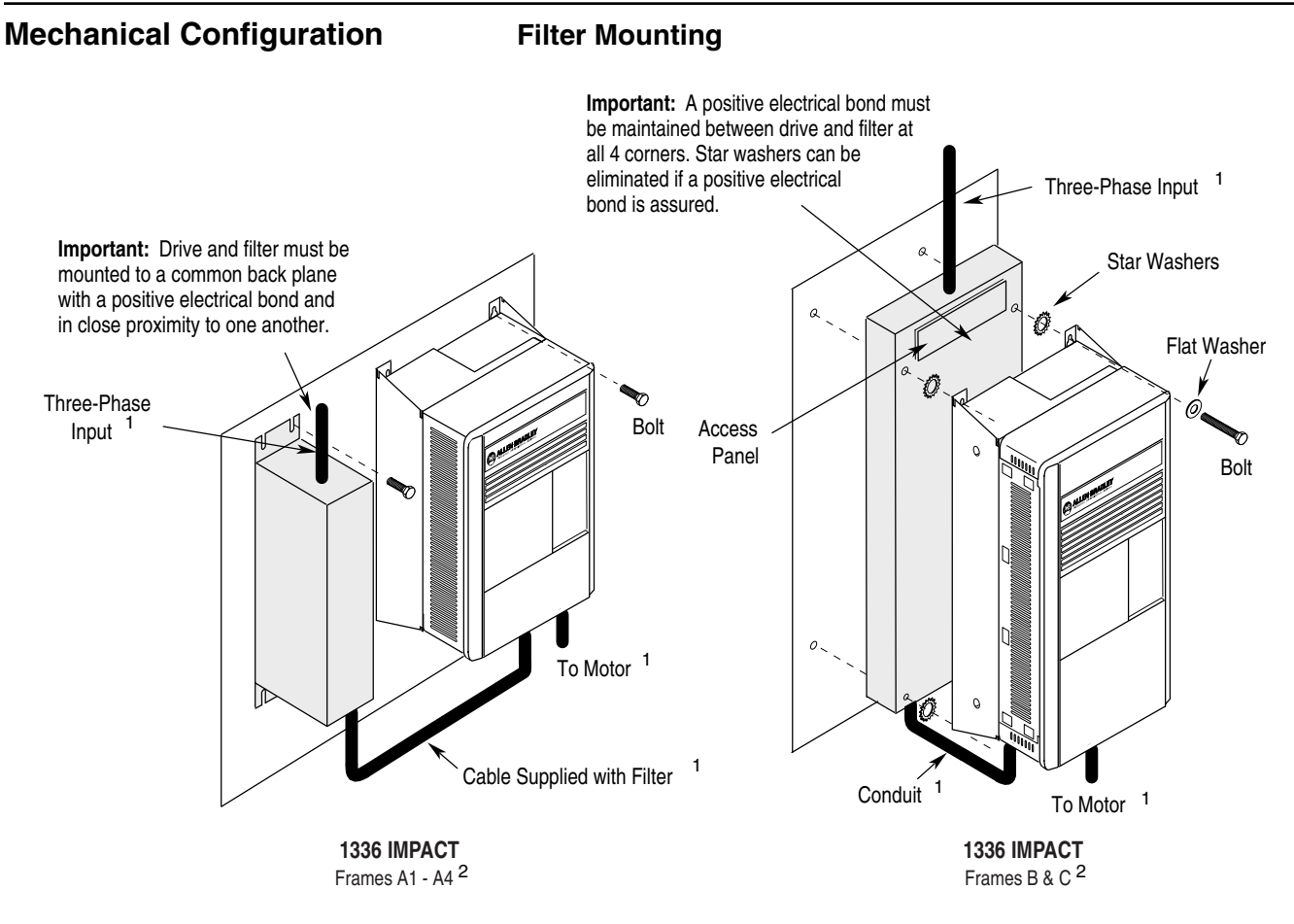

- 1 Input power (source to filter) and output power (filter to drive and drive to motor) wiring must be in conduit or have shielding/armor with equivalent attenuation. Shielding/armor must be bonded to the metal bottom plate. See requirements 5 & 6 on page E-1.
- 2 Refer to the Filter Selection table on page E-2 for frame references and corresponding catalog numbers.

#### Filter Mounting, Continued

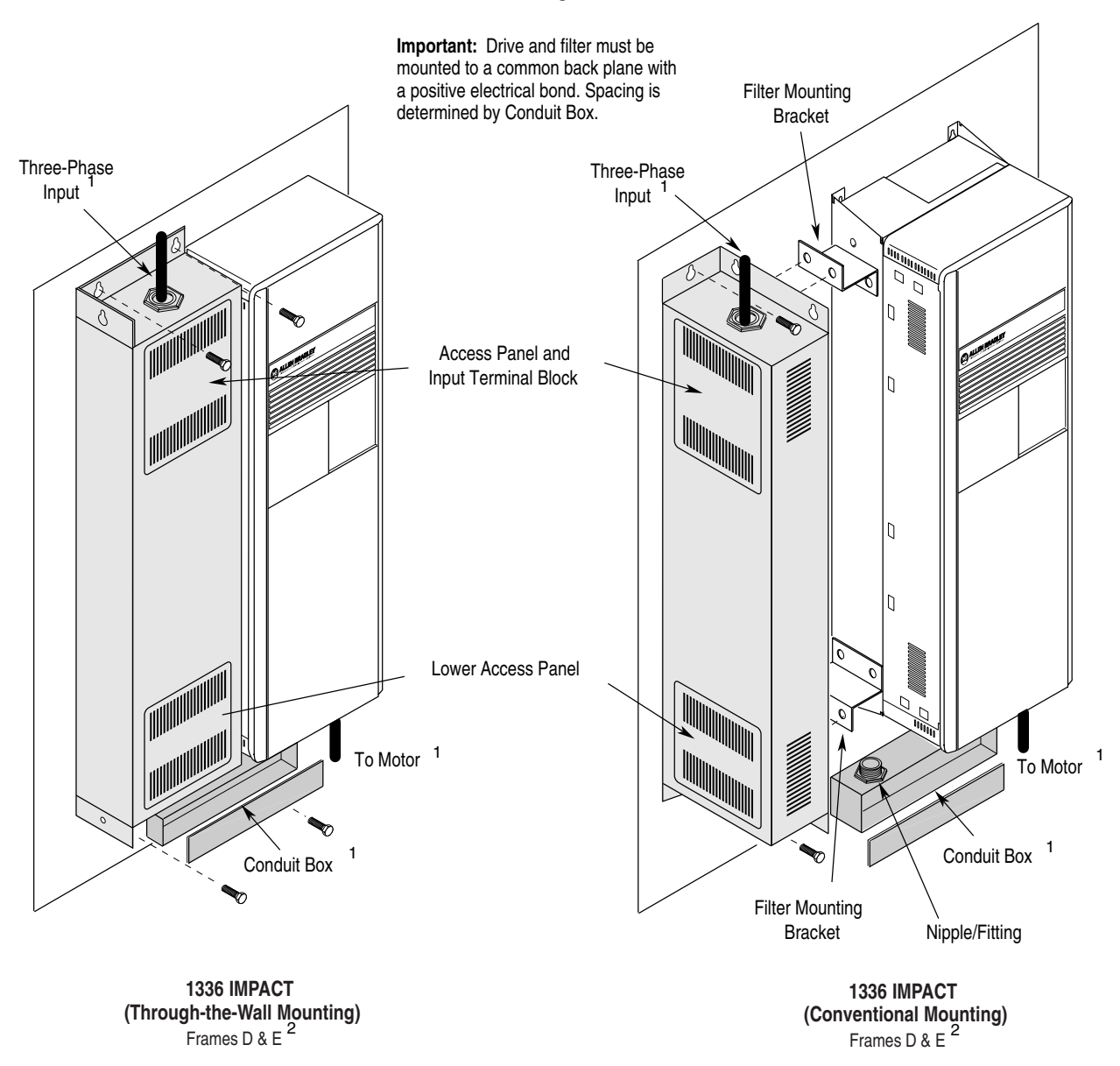

- 1 Input power (source to filter) and output power (filter to drive and drive to motor) wiring must be in conduit or have shielding/armor with equivalent attenuation. Shielding/armor must be bonded to the metal bottom plate. See requirements 5 & 6 on page E-1.
- 2 Refer to the Filter Selection table on page E-2 for frame references and corresponding catalog numbers.

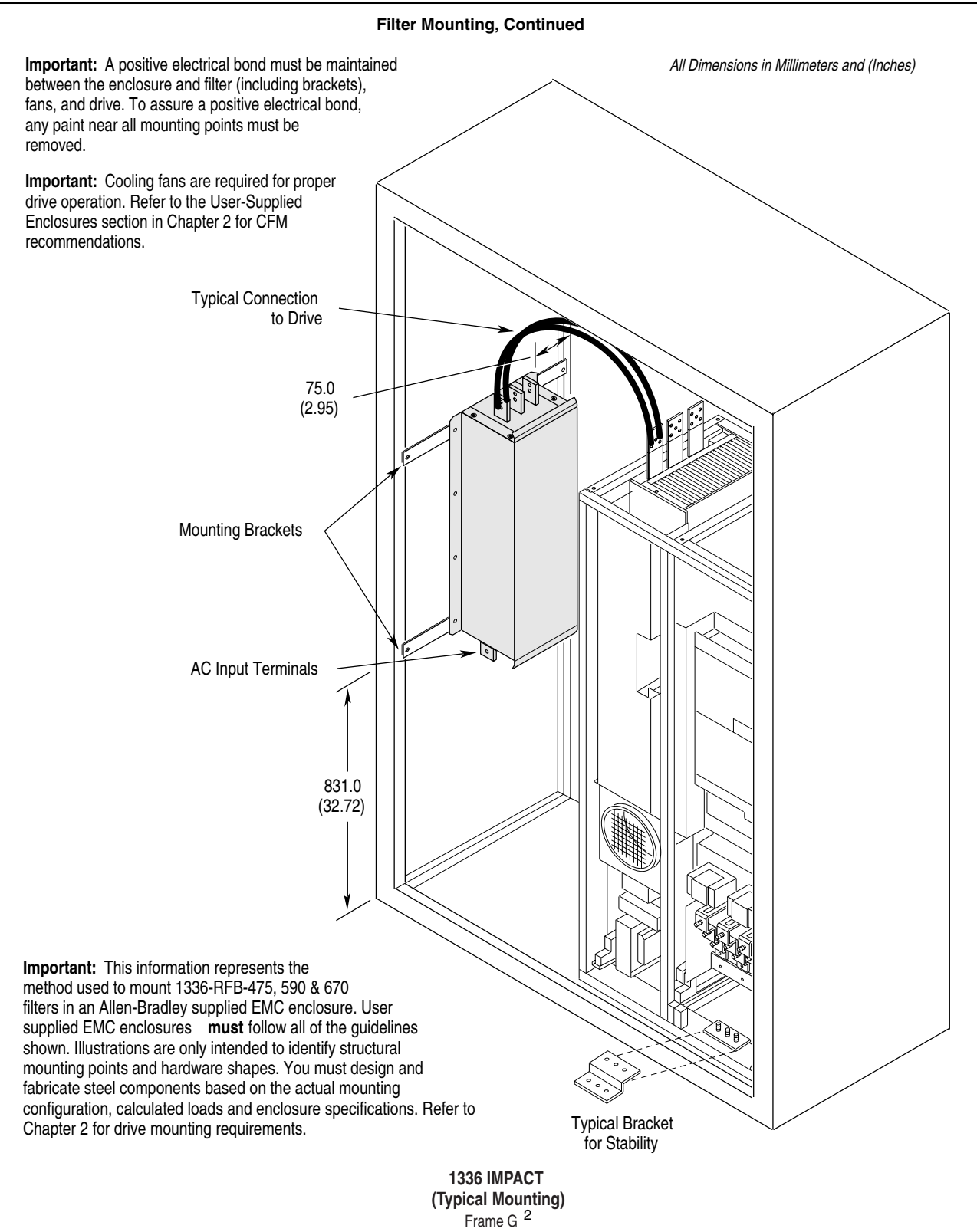

- 1 Input power (source to filter) and output power (filter to drive and drive to motor) wiring must be in conduit or have shielding/armor with equivalent attenuation. Shielding/armor must be bonded to the metal bottom plate. See requirements 5 & 6 on page E-1.
- 2 Refer to the Filter Selection table on page E-2 for frame references and corresponding catalog numbers.

#### **Required Knockout Assignments**

Dimensions are in Millimeters and (Inches)

# Frames A1 through A4 Control I/O Filter Input Motor Output UPU UPU UPU UPU Output Calendaria Scanpare 22.2/28.6 (0.88/1.13) - 3 Plcs. Frame D

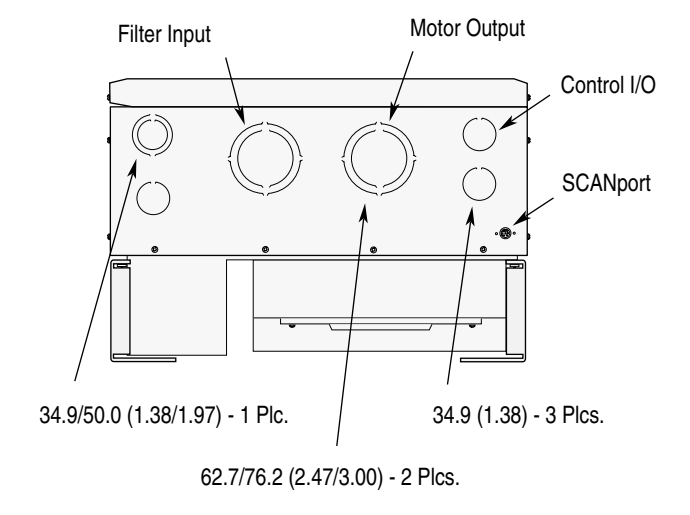

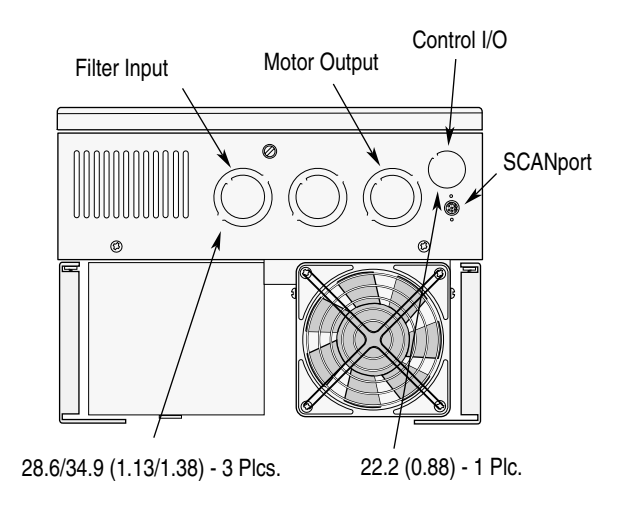

Frames B and C

Frame E

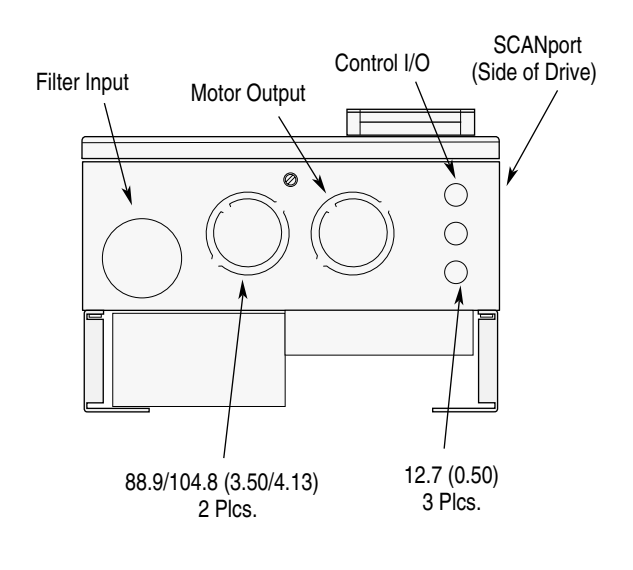

E-8 CE Conformity

#### Notes:

## **Spare Parts Information**

Current 1336 IMPACT drive spare parts information including recommended parts, catalog numbers and pricing can be obtained from the following sources:

Allen-Bradley home page on the World Wide Web at

http://www.ab.com then select... "Drives" followed by... "Product Information" and... "Service Information..." Select document(s) 1060.pdf (230V drives) and/or 1070.pdf (460 and 575V drives).

• Standard Drives "AutoFax" service — an automated system that you can call to request a "faxed" copy of the spare parts information (or other technical document).

Simply call **440-646-6701** and follow the phone prompts to request document(s) **1060** (230V drives) and/or **1070** (460 and 575V drives).

Spare Parts Information

#### Notes:

F-2

### **Numerics**

2/3 wire control, **8-4** 4 – 20 mA application, **9-11** 400% motor current, **9-7** *to* **9-8** 

## A

Absolute Overspd, 11-17, B-31 Accel Time 1, 11-20, B-8 Accel Time 2, 11-20, B-8 add/subtract function, 10-10 to 10-12 alarms See warnings An In 1 Offset, 11-33 An In 1 Scale, 11-33 An In 1 Value, 11-33 wiring, 2-21 An In 2 Filter BW, 11-54 An In 2 Offset, 11-34 An In 2 Scale, 11-34 An In 2 Value, 11-33 wiring, 2-21 An In1 Filter BW. 11-54 An Out 1 Offset, 11-35 An Out 1 Scale, 11-35 An Out 1 Value, 11-34 wiring, 2-23 An Out 2 Offset, 11-35 An Out 2 Scale, 11-35 An Out 2 Value, 11-35 analog I/O See I/O, analog autotune Autotune Errors, 11-53, 13-7, 13-8 Autotune Speed, 11-50 Autotune Status, 11-48, 13-13 Autotune Torque, 11-49 Autotune/Dgn Sel, 11-51, 13-2 checking status of, 11-48 defined, 13-1 faults, 13-7, 13-8 flux current test, 13-8 inductance test, 13-6 inertia test, 13-9 multiple opens, 13-5 open transistor faults, 13-5 phase rotation tests, 13-5 power structure tests, 13-2 resistance test, 13-7 running individual tests, 13-2 software fault, 13-5 speed loop overview, B-35, B-38 status, 11-48, 13-13 transistor diagnostic tests, 13-2 Autotune Errors, 11-53, 13-7, 13-8 Autotune Speed, 11-50, 13-9, 13-10 Autotune Status, 11-48, 13-13, B-37 Autotune Torque, 11-49, 13-9, 13-10, B-21 Autotune/Dgn Sel, 11-51, 13-2

## В

band function, 10-26 bandwidth adjusting, 13-11 brake chopper, 9-3 braking, 9-3 to 9-6 bus regulator, 9-4 DC braking, 9-6 enable, 11-12 dynamic braking, 9-3 flux braking, 9-5 enable, 11-12 motor currents, B-23 bus cycles >5, 11-15, 11-16, 12-4, 12-18 bus drop, 11-15, 11-16, 12-4, 12-18 bus regulator braking, 9-4 explained, B-21 bus undervoltage, 11-15, 11-16, 12-4, 12-18 bus voltage tracker explained, 12-21 setting slew rate, 11-12 Bus/Brake Opts, 11-12, 12-16, 12-18 for braking, 9-3 to 9-6 for fast flux up, 12-20 force precharge, 12-20 select slew rate, 12-21

## С

cable common mode core, 2-9 guidelines for length, 2-2 to 2-4 output reactor, 2-9 shielding requirements, 2-20 terminator, 2-3 to 2-4 catalog number explained, 1-3 CE conformity, E-1 chopper brake, 9-3, 11-12 Clr Flt/Res Mask, 11-41 Command Spd Sts, 11-28 common mode cores, 2-9 communications fault, 8-7 communications gateway, connecting, 2-24 contents of manual, 1-2 control interface option See L Option current limits explained, B-23 Current Rate Lim, 11-28, B-37

## D

Data In A1, **11-45** Data In A2, **11-45** Data In B1, **11-45**  Data In B2, 11-45 Data In C1, 11-46 Data In C2, 11-46 Data In D1, 11-46 Data In D2, 11-46 Data Out A1. 11-46 Data Out A2, 11-46 Data Out B1, 11-47 Data Out B2, 11-47 Data Out C1, 11-47 Data Out C2, 11-47 Data Out D1, 11-47 Data Out D2, 11-47 datalinks, 8-10 to 8-13, 11-45 to 11-47 DC Brake Current, 9-6, 9-7, 11-28 DC Brake Time, 9-6, 11-28 DC braking, 9-6 enabling, 11-12 DC Bus Voltage, 11-29 DC hold, 9-6 enable, **11-12** Decel Time 1, 11-20, B-8 Decel Time 2, 11-20, B-8 decelerating methods, 9-3 to 9-6 definitions, 1-3 derating guidelines, D-1 dimensions A1 - A4, 3-5 to 3-6 B - H, 4-12 to 4-18 Dir/Ref Mask, 11-40 Dir/Ref Owner, 11-41 drive fault detection overview, B-27 drive units converting to rpm, 10-22 Drive/Inv Status. 11-13 Drive/Inv Sts 2, 11-60 Droop Percent, 11-21, B-18 dwell start speed, 11-59, B-5 start time, 11-59, B-5 stop time, **11-14** dynamic braking, 9-3

#### Ε

electrical interference, 2-28 Enc Pos Fdbk Hi, 11-72 Enc Pos Fdbk Low, 11-72 encoder, 5-11 making connections, 2-16 encoder feedback, 9-2 selecting, 11-24 Encoder PPR, 11-11, B-26 encoderless, 9-2, 12-29 selecting, 11-24 Error Filtr BW, 11-49, 13-11, B-18, B-37

#### F

fan voltage, 4-10 Fast Flux Level, 11-28 fast flux up enable, 11-12 explained, 12-20 Fault Select 1, 8-7, 11-15, 12-18 Fault Select 2, 11-16, 12-5 to 12-6, 12-24 Fault Status 1, 11-71 Fault Status 2, 11-71 faults, 12-2 Absolute Overspd, 12-10, B-31 Analog Spply Tol, 12-10, B-31 Autotune Diag, 12-8 Autotune Errors, 11-53, 13-7, 13-8 Bus Cycle >5, 12-14 Bus Drop, 12-14 Bus Undervlt, 12-14 clear queue, 12-7, C-10 configuring, 11-15, 11-16, 12-4 to 12-6 Desaturation, 12-14 Diff Drv Type, 12-10 EE Checksum, 12-10 External Flt In, 12-11 Feedback Loss, 12-27, B-29 Ground Fault, 12-14 HW Malfunction, 12-9, 12-15 Inv Overload, 12-9 Inv Overtemp Pnd, 12-9, B-31 Inv Overtemp Trp, 12-9, B-31 InvOvId Pend, 12-9 mA Input, 12-11 Math Limit, 12-11 explained, 12-24 Mtr Stall, 12-8, B-29 MtrOvld Pnd, B-29 MtrOvId Trp. B-29 MtrOvrld Pnd, 12-8 MtrOvrld Trp, 12-8 Open Circuit, 12-15 open transistor, 13-5 Overcurrent, 12-14 Overvoltage, 12-14 Param Limit, 12-11 explained, 12-22 to 12-24 precharge, 12-15 Prechrg Time, 12-14 ridethrough, 12-15 Ridethru Time, 12-14 SP 1 Timeout, 12-11 SP 2 Timeout, 12-12 SP 3 Timeout, 12-12 SP 4 Timeout. 12-12 SP 5 Timeout, 12-12 SP 6 Timeout, 12-12 SP Error, 12-12 Spd Fdbk Loss, 12-11 SW Malfunction, 12-10 viewing queue with HIM, 12-6

Fdbk Device Type, 9-1 to 9-3, 11-24, 13-11, B-13 Fdbk Filter BW, 11-25, B-15 Fdbk Filter Gain, 11-25, B-15 Fdbk Filter Sel, 11-25, 13-11, B-14, B-37 for notch filters, B-23 features provided, 1-1 feedback device choosing filter, B-14 choosing source, 9-1 to 9-3, B-13 setting PPR rating, 11-11 Feedback Loss Fault, 12-27 filtering, RFI, E-3 flux braking, 9-5 to 9-6 enabling, 11-12 motor currents, B-23 Flux Current, 11-50, B-26 flux See fast flux up Flux/Trim Owner, 11-43 flying start using, 9-14, 9-16, 9-17 frame designators defined, 1-4 Freq Track Filtr, 11-54 Fstart Select, 11-69 Fstart Speed, 11-70 Func 1 Eval Sel, 10-4, 11-62 Func 1 Mask/Val, 11-61 Func 2 Eval Sel, 10-4, 11-63 Func 2 Mask/Val, 11-63 Func 3 Eval Sel, 10-4, 11-65 Func 3 Mask/Val, 11-64 function block add/subtract, 10-10 to 10-12 band, 10-26 evaluating inputs, 10-4 hysteresis, 10-23 to 10-25 logical add/subtract, 10-26 to 10-27 logical multiply/divide, 10-27 to 10-28 maximum/minimum, 10-12 to 10-14 multiply/divide, 10-18 to 10-20 overview, 10-1 to 10-3 scale, 10-20 to 10-23 state machine, 10-8 to 10-10 timer delay, 10-5 to 10-8 up/down counter, 10-14 Function In1, 11-61 Function In10, 11-73 Function In2, 11-62 Function In3, 11-64 Function In4, 11-65 Function In5, 11-66 Function In6, 11-66 Function In7, 11-67 Function In8, 11-67 Function In9, 11-73 Function Output1, 11-69 Function Output2, 11-69 Function Sel, 11-68

functions determining ownership, 8-5 masking, 8-6 ownership of, 8-3 fusing requirements A1 – A4 frames, 3-4 B – H frames, 4-11 Fwd Speed Limit, 11-20, 13-9, B-7

#### G

gains integral, 13-10, B-17 Kf, 13-13, B-18 Ki, 13-10, B-17 Kp, 13-10, B-17 proportional, 13-10, B-17 scaling, B-18 speed overshoot, 13-13 gateway *See* communications gateway grounding your drive, 2-14 *to* 2-17

#### Η

heat dissipation requirements, 2-9 HIM See Human Interface Module (HIM) Human Interface Module (HIM) basics, 6-4 compatibility information, C-12 control status mode, C-9 creating links, 6-12, C-11 description, C-1 display mode, C-5 changing bit definitions, C-5 to C-6 downloading parameter profile, C-8 EEProm mode, C-7 menu tree, C-4 password mode, C-10 to C-12 process mode, C-6 program mode, C-5 removing, C-13 resetting default parameter values, C-7 search mode, C-8 uploading parameter profile, C-7 viewing fault/warning queues, 12-6, C-9 hysteresis function, 10-23 to 10-25

## I

I/O analog, 9-8 to 9-11 associated parameters, 7-1 offset for input, 7-4 to 7-6 offset for output, 7-6 to 7-8 scale for input, 7-4 to 7-6 scale for output, 7-6 to 7-8 setting SCANport parameters, 8-14 setting up, 7-1 to 7-8 configuring

4 - 20 mA. 7-8 analog, 7-4 to 7-8 L Option, 7-12 output relay, 7-10 pulse input, 7-11 to 7-12 hard wiring. 2-21 analog inputs, 2-21 analog outputs, 2-23 discrete outputs, 2-23 reference signal connections frames A1 - A4, 3-3 frames B - H, 4-8 I<sup>2</sup>T See motor overload Id Offset, 11-73 inertia measuring, B-36 input fusing, 2-27 input/output ratings, A-4 Int Torque Ref, 11-73 internal drive units, 7-1 inverter current rating, 11-11 over temperature, 11-16, 11-17, 12-5 overload overview, B-32 voltage rating, 11-11 Inverter Amps, 11-11 Inverter Dgn1, 11-52, 13-4 Inverter Dgn2, 11-52, 13-4 inverter overload, 11-16, 11-17, 12-5 Inverter Volts, 11-11 lq %, 11-31, B-26 Iq Offset, 11-73 IT inverter protection, B-33

## J

jog selecting references, **B-5** Jog Speed 1, 11-19 Jog Speed 2, 11-19 Jog1/Jog2 Owner, 11-42

## Κ

Kf Freq Reg, 11-53 Kf Speed Loop, 11-49, 13-11, 13-13, B-18, B-37 Ki Freq Reg, 11-53 Ki Speed Loop, 11-48, 13-12, B-18, B-37 Kp Freq Reg, 11-53 Kp Speed Loop, 11-48, 13-12, B-18, B-37

## L

L Option available functions, **5-3** changing input mode, **5-8** choosing mode, **5-4** 

configuring, 7-12 connections, 5-6 to 5-7 description, 5-2 encoder, 5-11 examples of, 5-9 to 5-10 requirements L4, 5-11 L5, 5-12 L6, 5-13 L7E, 5-14 L8E, 5-15 L9E. 5-16 wiring, 5-8 L Option In Sts, 11-38 L Option Mode, 9-14, 11-37 Language Select, 11-10 Leak Inductance, 11-50 Line Undervolts, 11-17, 12-16, 12-19 links creating, 6-12, C-11 pre-defined, 6-13 removing, 6-13, C-12 understanding, 6-12 Logic Cmd Input, 11-60 Logic Input, 9-7 Logic Input Sts, 8-1 to 8-3, 11-13, B-5 Logic Options, 9-7, 11-14, B-7 logical add/subtract function, 10-26 to 10-27 logical multiply/divide function, 10-27 to 10-28 loss of communications, 8-7 lug kits, 4-6

#### Μ

mA In Filter BW, 11-54 mA input loss of connection, 11-15, 11-16, 12-4 mA Input Offset, 11-34 mA Input Scale, 11-34 mA Input Value, 11-34 mA Out Offset, 11-36 mA Out Scale, 11-36 mA Out Value, 11-35 manuals related, 1-3 masking functions, 8-6 math limit, 11-16, 11-17, 12-5 Max Fwd Spd Trim, 11-24 Max Mtr Current, 9-8, 11-59 Max Rev Spd Trim, 11-24 maximum/minimum function, 10-12 to 10-14 Min Flux Level, 11-26, 13-11, B-21 Min Speed Limit. 11-69 Mop Increment, 9-14, 11-38 Mop Value, 9-14, 11-38 MOP, using, 9-14 motor cables

selecting, 2-18 to 2-20 motor control board overview, B-2 Motor Current, 11-29 motor feedback source, 9-1 to 9-3 Motor Flux %, 11-30, B-21 Motor Frequency, 11-30, B-26 motor information cables length of, 2-2 selecting, 2-18 to 2-20 changing audible noise level, 11-11 choosing feedback source, 9-1 to 9-3 current rating, 11-10 frequency rating, 11-10 horsepower rating, 11-10 motor poles, 11-11 speed (rpm), 11-10 voltage rating, 11-10 motor overload, 11-16, 11-17, 12-5 Motor Overload %, 11-17 Motor Poles, 11-11, B-26 Motor Power %, 11-30 motor simulation mode, 11-24 Motor Speed, 11-28 Motor Stall Time, 11-17, B-29 motor stalled, 11-16, 11-17, 12-5 Motor Torque %, 11-29 Motor Voltage, 11-29 Motor Voltage %, 11-73, 11-74, 11-75, 11-76, 11-77, 11-78, 11-79, 11-80, 11-81, 11-82, 11-83, 11-84 mounting your drive, 2-10 MOV ratings, 2-26 multiply/divide function, 10-18

#### Ν

Nameplate Amps, 11-10 Nameplate HP, 11-10 Nameplate HZ, 11-10 Nameplate RPM, 11-10 Nameplate Volts, 11-10 Ncfg Flt Status, 11-70 Neg Mtr Cur Lim, 9-7, 11-27, 13-9, B-22, B-23 Neg Torque Lim, 11-27, B-21, B-22 Notch Filtr Freq, 11-55, B-23 Notch Filtr Q, 11-55, B-23 NTC foldback protection, B-33

## 0

open circuit, **11-15**, **11-16**, **12-4** options available, **1-2** output devices *See* I/O output reactor guidelines, **2-2** *to* **2-4** output relay, configuring, **7-10** ownership of drive functions, **8-3** 

#### Ρ

parameter limit, 11-16, 11-17, 12-5 parameters Absolute Overspd, 11-17, B-31 Accel Time 1, 11-20, B-8 Accel Time 2, 11-20, B-8 alphabetical listing, 11-8 An In 1 Offset, 11-33 An In 1 Scale, 11-33 An In 1 Value, 11-33 An In 2 Offset, 11-34 An In 2 Scale, 11-34 An In 2 Value, 11-33 An In1 Filter BW, 11-54 An In2 Filter BW, 11-54 An Out 1 Offset, 11-35 An Out 1 Scale, 11-35 An Out 1 Value, 11-34 An Out 2 Offset, 11-35 An Out 2 Scale, 11-35 An Out 2 Value, 11-35 Autotune Errors, 11-53, 13-7, 13-8 Autotune Speed, 11-50, 13-9, 13-10 Autotune Status, 11-48, 13-13, B-37 Autotune Torque, 11-49, 13-9, 13-10, B-21 Autotune/Dgn Sel, 11-51, 13-2 Bus Options, 12-18 Bus/Brake Opts, 11-12, 12-16 to 12-18 for braking, 9-3 to 9-6 for fast flux up, 12-20 force precharge, 12-20 select slew rate, 12-21 CIr Flt/Res Mask, 11-41 Command Spd Sts, 11-28 conventions, 11-9 Current Rate Lim, 11-28, B-37 Data In A1, 8-8, 11-45 Data In A2, 8-8, 11-45 Data In B1, 8-8, 11-45 Data In B2, 8-8, 11-45 Data In C1, 8-8, 11-46 Data In C2, 8-8, 11-46 Data In D1, 8-8, 11-46 Data In D2, 8-8, 11-46 Data Out A1, 8-8, 11-46 Data Out A2, 8-8, 11-46 Data Out B1, 8-8, 11-47 Data Out B2, 8-8, 11-47 Data Out C1, 8-8, 11-47 Data Out C2, 8-8, 11-47 Data Out D1, 8-8, 11-47 Data Out D2, 8-8, 11-47 DC Brake Current, 9-6, 9-7, 11-28 DC Brake Time, 9-6, 11-28 DC Bus Voltage, 11-29 Decel Time 1, 11-20, B-8 Decel Time 2, 11-20, B-8 destination explained, 6-12 Dir/Ref Mask, 11-40

Dir/Ref Owner, 11-41 downloading profile, C-8 Drive/Inv Status, 11-13 Drive/Inv Sts 2, 11-60 Droop Percent, 11-21, B-18 Enc Pos Fdbk Hi, 11-72 Enc Pos Fdbk Low, 11-72 Encoder PPR, 11-11, B-26 Error Filtr BW, 11-49, 13-11, B-18, B-37 Fast Flux Level, 11-28 Fault Select 1, 8-7, 8-8, 11-15, 12-4 to 12-5, 12-18 Fault Select 2, 11-16, 12-5 to 12-6, 12-24 Fault Status 1, 11-71 Fault Status 2, 11-71 Fdbk Device Type, 9-1 to 9-3, 11-24, 13-11, B-13 Fdbk Filter BW, 11-25, B-15 Fdbk Filter Gain, 11-25, B-15 Fdbk Filter Sel, 11-25, 13-11, B-14, B-37 for notch filters, B-23 file and group organization, 11-1 Flux Current, 11-50, B-26 Flux/Trim Owner, 11-43 Freq Track Filtr, 11-54 Fstart Select, 11-69 Fstart Speed, 11-70 Func 1 Eval Sel, 10-4 Func 1 Eval/Sel, 11-62 Func 1 Mask/Val, 11-61 Func 2 Eval Sel, 10-4, 11-63 Func 2 Mask/Val, 11-63 Func 3 Eval Sel, 10-4 Func 3 Eval/Sel, 11-65 Func 3 Mask/Val, 11-64 Function In1, 11-61 Function In10, 11-73 Function In2, 11-62 Function In3, 11-64 Function In4, 11-65 Function In5, 11-66 Function In6, 11-66 Function In7, 11-67 Function In8, 11-67 Function In9, 11-73 Function Output1, 11-69 Function Output2, 11-69 Function Sel, 11-68 Fwd Speed Limit, 11-20, 13-9, B-7 Id Offset, 11-73 Int Torque Ref, 11-73 Inverter Amps, 11-11 Inverter Dgn1, 11-52, 13-4 Inverter Dgn2, 11-52, 13-4 Inverter Volts, 11-11 lq %, 11-31, B-26 Iq Offset, 11-73 Jog Speed 1, 11-19 Jog Speed 2, 11-19 Jog1/Jog2 Owner, 11-42 Kf Freq Reg, 11-53 Kf Speed Loop, 11-49, 13-11, 13-13, B-18, B-37

Ki Freq Reg, 11-53 Ki Speed Loop, 11-48, 13-12, B-18, B-37 Kp Freq Reg, 11-53 Kp Speed Loop, 11-48, 13-12, B-18, B-37 L Option In Sts, 11-38 L Option Mode, 9-14, 11-37 Language Select, 11-10 Leak Inductance, 11-50 Line Undervolts, 11-17, 12-16, 12-19 Logic Cmd Input, 11-60 Logic Input, 9-7 Logic Input Sts, 8-1 to 8-3, 11-13, B-5 Logic Options, 11-14, B-7 mA In Filter BW, 11-54 mA Input Offset, 11-34 mA Input Scale, 11-34 mA Input Value, 11-34 mA Out Offset, 11-36 mA Out Scale, 11-36 mA Out Value, 11-35 Max Fwd Spd Trim, 11-24 Max Mtr Current, 9-8, 11-59 Max Rev Spd Trim, 11-24 Min Flux Level, 11-26, 13-11, B-21 Min Speed Limit, 11-69 Mop Increment, 9-14, 11-38 Mop Value, 9-14, 11-38 Motor Current, 11-29 Motor Flux %, 11-30, B-21 Motor Frequency, 11-30, B-26 Motor Overload %, 11-17 Motor Poles, 11-11, B-26 Motor Power %, 11-30 Motor Speed, 11-28 Motor Stall Time, 11-17, B-29 Motor Torque %, 11-29 Motor Voltage, 11-29 Motor Voltage %, 11-73, 11-74, 11-75, 11-76, 11-77, 11-78, 11-79, 11-80, 11-81, 11-82, 11-83, 11-84 Nameplate Amps, 11-10 Nameplate HP, 11-10 Nameplate Hz, 11-10 Nameplate RPM, 11-10 Nameplate Volts, 11-10 Ncfg Flt Status, 11-70 Neg Mtr Cur Lim, 9-7, 11-27, 13-9, B-22, B-23 Neg Torque Lim, 11-27, B-21, B-22 Notch Filtr Freq, 11-55, B-23 Notch Filtr Q, 11-55, B-23 numerical listing, 11-5 Pos Mtr Cur Lim, 9-7, 11-27, 13-9, B-22, B-23 Pos Torque Lim, 11-27, B-21, B-22 PTrim Feedback, 11-21, B-11 PTrim Filter BW, 11-22 PTrim Hi Limit, 11-23, B-12 PTrim Ki, 11-22, B-11 PTrim Kp, 11-23, B-11 PTrim Lo Limit, 11-23, B-12 PTrim Out Gain, 11-24 PTrim Output, 11-21, B-11

PTrim Preload, 11-22, B-11 PTrim Reference, 11-21, B-11 PTrim Select, 11-22, B-11 Pulse In Offset. 7-11 to 7-12. 11-39 Pulse In PPR, 7-11 to 7-12, 11-38 Pulse In Scale, 7-11 to 7-12, 11-38 Pulse In Value, 7-11 to 7-12, 11-39 PWM Frequency, 11-11 PwrUp Flt Status, 11-70 Ramp/CIFIt Owner, 11-43 Regen Power Lim, 11-27, 13-9, B-21 for bus regulator braking, 9-3 Relay Config 1, 7-10, 11-36 Relay Config 2, 7-10, 11-56 Relay Config 3, 7-10, 11-57 Relay Config 4, 7-10, 11-58 Relay Setpoint 1, 7-10, 11-37 Relay Setpoint 2, 7-10, 11-56 Relay Setpoint 3, 7-10, 11-57 Relay Setpoint 4, 7-10, 11-58 resetting to default, C-7 Rev Speed Limit, 11-20, 13-9, B-7 Run Inhibit Sts, 11-14 Scaled Spd Fdbk, 11-24 S-Curve Percent, 11-21, B-8 Service Factor, 11-11 Slave Torque %, 11-26, B-22 Slip Gain, 11-50, B-26 source explained, 6-12 SP 2 Wire Enable, 8-4, 11-54 SP An In1 Scale, 8-15, 11-44 SP An In1 Select, 8-15, 11-44 SP An In1 Value, 8-15, 11-44 SP An In2 Scale, 11-45 SP An In2 Select, 11-44 SP An In2 Value, 11-44 SP An Output, 8-15, 11-45 SP Enable Mask, 11-39 Spd Desired BW, 11-49, 13-10, 13-11, B-18 Spd Error, 11-72 Spd Reg Output, 11-72 Spd/Trq Mode Sel, 7-12, 11-26, B-22 Speed Ref 1, 11-18 Speed Ref 1 Frac, 11-18 Speed Ref 2, 11-18 Speed Ref 3, 11-18 Speed Ref 4, 11-18 Speed Ref 5, 11-19 Speed Ref 6, 11-19 Speed Ref 7, 11-19 Speed Scale 1, 11-18 Speed Scale 7, 11-19 Start Dwell Spd, 11-59, B-5 Start Dwell Time, 11-59, B-5 Start/Jog Mask, 11-40 Start/Stop Owner, 11-42 Stator Resistnce, 11-50 Stop Dwell Time, 11-14 Test Data 1, 11-31 check for fluxing time, 12-20

for calculated undervoltage, 12-19 for precharge status, 12-19 Test Data 2, 11-31 for math limit fault, 12-25 to 12-27 for parameter limit fault, 12-22 Test Select 1, 11-31 check for fluxing time, 12-20 for calculated undervoltage, 12-19 for precharge status, 12-19 Test Select 2, 11-32 for math limit fault, 12-25 to 12-27 for parameter limit fault, 12-22 Torque Limit Sts, 11-30, B-21 Torque Ref 1, 11-26, B-22 Total Inertia, 11-48, 13-10, 13-11 Trans Dgn Config, 11-51, 13-3 uploading profile, C-7 Vd Max, 11-51 Vg Max, 11-51 Warning Select 1, 8-7, 8-8, 11-16, 12-4 to 12-5, 12-18 Warning Select 2, 11-17, 12-24 Warning Status 1, 11-71 Warning Status 2, 11-72 Zero Speed Tol, 11-15 password. C-10 Pos Mtr Cur Lim, 9-7, 11-27, 13-9, B-22, B-23 Pos Torque Lim, 11-27, B-21, B-22 power applying, 6-2 before applying, 6-1 connecting to drive, 2-25 input fusing, 2-27 requirements for frames A1 - A4, 3-4 requirements for frames B - G, 4-11 isolation-type transformer requirements, 2-27 line reactor requirements, 2-27 understanding limits, B-21 wiring, 2-17 frames A1 - A4, 3-1 frames B - G, 4-1 precharge checking status of, 12-19 common bus, 11-12 configuring faults/warnings for, 12-18 disable multiple, 11-12 explained, 12-15 force exit, 11-12 options for, 11-12 timeout, 11-15, 11-16, 12-4, 12-18 process trim enable, 11-22 explained, B-11 overview, B-10 preset integrator option, 11-22 PTrim Feedback, 11-21, B-11 PTrim Filter BW, 11-22 PTrim Hi Limit, 11-23, B-12 PTrim Ki, 11-22, B-11 PTrim Kp, 11-23, B-11

PTrim Lo Limit. 11-23. B-12 PTrim Out Gain, 11-24 PTrim Output, 11-21, B-11 PTrim Preload, 11-22, B-11 PTrim Reference, 11-21, B-11 PTrim Select, 11-22, B-11 select speed inputs, 11-22 set output option, 11-22 trim limiter, 11-22 trim speed reference, 11-22 trim torque reference, 11-22 programmable relay Relay Config 1, 11-36 Relay Config 2, 11-56 Relay Config 3, 11-57 Relay Config 4, 11-58 Relay Setpoint 1, 11-37 Relay Setpoint 2, 11-56 Relay Setpoint 3, 11-57 Relay Setpoint 4, 11-58 wiring, 2-23 PTrim Feedback, 11-21, B-11 PTrim Filter BW, 11-22 PTrim Hi Limit, 11-23, B-12 PTrim Ki, 11-22, B-11 PTrim Kp, 11-23, B-11 PTrim Lo Limit, 11-23, B-12 PTrim Out Gain, 11-24 PTrim Output, 11-21, B-11 PTrim Preload, 11-22, B-11 PTrim Reference, 11-21, B-11 PTrim Select, 11-22, B-11 publications related, 1-3 Pulse In Offset, 7-11 to 7-12, 11-39 Pulse In PPR, 7-11 to 7-12, 11-38 Pulse In Scale, 7-11 to 7-12, 11-38 Pulse In Value, 7-11 to 7-12, 11-39 pulse input, 7-11 to 7-12 PWM Frequency, 11-11 PwrUp Flt Status, 11-70

#### R

Ramp/CIFIt Owner, 11-43 Regen Power Lim, 11-27, 13-9, B-21 for bus regulator braking, 9-3 Relay Config 1, 7-10, 11-36 Relay Config 2, 7-10, 11-56 Relay Config 4, 7-10, 11-57 Relay Setpoint 1, 7-10, 11-58 Relay Setpoint 2, 7-10, 11-56 Relay Setpoint 3, 7-10, 11-57 Relay Setpoint 4, 7-10, 11-58 relay Setpoint 4, 7-10, 11-58 relay wiring, 2-23 remote pot, 9-12 to 9-14 Rev Speed Limit, 11-20, 13-9, B-7 RFI filter, 2-28 to 2-29 grounding, 2-17 installing, 2-29 ridethrough disable all, 11-12 explained, 12-15 timeout, 11-15, 11-16, 12-4, 12-18 rpm converting to drive units, 10-22 Run Inhibit Sts, 11-14

#### S

scale function, 10-20 to 10-23 Scaled Spd Fdbk, 11-24 scaling, 9-8 SCANport Clr Flt/Res Mask, 11-41 configuring controls, 8-3 to 8-7 connections for frames A1 - A4, 1-5 connections for frames B - H, 1-6 control ownership, 8-3 determining function ownership, 8-5 Dir/Ref Mask, 11-40 Dir/Ref Owner, 11-41 disabling control functions, 8-6 enabling control functions, 8-6 Flux/Trim Owner, 11-43 I/O image, 8-8 Jog1/Jog2 Owner, 11-42 logic evaluation block, 8-2 Logic Input Sts parameter, 8-1 to 8-3 loss of communications, 11-15, 11-16, 12-4 fault, 8-7 masking functions, 8-6 to 8-7 parameter interactions, 8-3 Ramp/CIFIt owner, 11-43 receiving analog input, 8-15 setting SP Errors, 8-8 setting up parameters, 8-14 SP 2 Wire Enable, 11-54 SP An In1 Scale, 11-44 SP An In1 Select, 11-44 SP An In1 Value, 11-44 SP An In2 Scale, 11-45 SP An In2 Select, 11-44 SP An In2 Value, 11-44 SP An Output, 11-45 SP Enable Mask, 11-39 Start/Jog Mask, 11-40 Start/Stop Owner, 11-42 supported messages, 8-13 used with Flex I/O Module, 8-12 used with RIO Communications Module, 8-12 used with SLC to SCANport module, 8-10 used with the DeviceNet Communications Module, 8-13 used with the Serial Communications Module, 8-11 using the capabilities, 7-10

S-Curve Percent, 11-21, B-8 Service Factor, 11-11 Slave Torque %, 11-26, B-22 Slip Gain, 11-50, B-26 software block diagram, A-6 SP 2 Wire Enable, 8-4, 11-54 SP An In1 Scale, 8-15, 11-44 SP An In1 Select, 8-15, 11-44 SP An In1 Value, 8-15, 11-44 SP An In2 Scale, 11-45 SP An In2 Select, 11-44 SP An In2 Value, 11-44 SP An Output, 8-15, 11-45 SP Enable Mask, 11-39 Spd Desired BW, 11-49, 13-10, 13-11, B-18 Spd Error, 11-72 Spd Reg Output, 11-72 Spd/Trq Mode Sel, 7-12, 11-26, B-22 specifications, A-1, A-5 speed adjusting for changes in load, B-18 feedback overview, B-13 loss of feedback, 11-16, 11-17, 12-5 PI regulator overview, B-16 to B-18 reference selection overview, B-4 to B-9 selecting reference, B-5 tuning regulator, 13-10 Speed Ref 1, 11-18 Speed Ref 1 Frac, 11-18 Speed Ref 2, 11-18 Speed Ref 3, 11-18 Speed Ref 4, 11-18 Speed Ref 5, 11-19 Speed Ref 6, 11-19 Speed Ref 7, 11-19 speed regulation, 9-2 Speed Scale 1, 11-18 Speed Scale 7, 11-19 speed select table, 5-9 speed/torgue selection, 11-26 speed/torque selection table, 5-10 Start Dwell Spd, 11-59, B-5 Start Dwell Time, 11-59, B-5 Start/Jog Mask, 11-40 Start/Stop Owner, 11-42 starting up your system, 6-7 state machine function, 10-8 Stator Resistnce, 11-50 stop choosing, B-6 selecting coast, 11-14 selecting current limit, 11-14 selecting ramp, 11-14 Stop Dwell Time, 11-14

#### Т

terminal blocks location for frames A1 - A4, 1-5 location for frames B - H, 1-6 terms, 1-3 Test Data 1, 11-31 check for fluxing time, 12-20 for calculated undervoltage, 12-19 for precharge status, 12-19 Test Data 2, 11-31 for math limit fault. 12-25 to 12-27 for parameter limit fault, 12-22 Test Select 1, 11-31 check for fluxing time, 12-20 for calculated undervoltage, 12-19 for precharge status, 12-19 Test Select 2, 11-32 for math limit fault, 12-25 to 12-27 for parameter limit fault, 12-22 through-put time, B-38 timer delay function, 10-5 to 10-8 torque block overview, B-24 limits explained, B-21 reference overview. B-19 selecting, B-22 Torque Limit Sts, 11-30, B-21 torque options, 11-30 Torque Ref 1, 11-26, B-22 Total Inertia, 11-48, 13-10, 13-11 Trans Dgn Config, 11-51, 13-3 troubleshooting encoderless, 12-29 Run Inhibit Sts, 11-14 start up, 12-27

## U

up/down counter, 10-14

## V

Vd Max, 11-51 voltage reflection reduction, 2-5 Vq Max, 11-51

#### W

Warning Select 1, 8-7, 11-16, 12-18 Warning Select 2, 11-17, 12-5 *to* 12-6, 12-24 Warning Status 1, 11-71 Warning Status 2, 11-72 warnings, 12-2 Bus Cycle>5, 12-15 bus drop, 12-15 Bus Undervlt, 12-15 configuring, 11-16, 11-17, 12-4 *to* 12-6 External Flt In, 12-11

Inv Overload, 12-9 Inv Overtemp Pnd, 12-9 InvOvId Pend, 12-9 mA Input, 12-11 Math Limit, 12-11 explained, 12-24 Mtr Stall, 12-8 MtrOvrld Pend, 12-8 MtrOvrld Trp, 12-8 Open Circuit, 12-15 Param Limit, 12-11 explained, 12-22 to 12-24 Prechrg Time, 12-15 Ridethru Time, 12-15 SP 1 Timeout, 12-12 SP 2 Timeout, 12-13 SP 3 Timeout, 12-13 SP 4 Timeout, 12-13 SP 5 Timeout, 12-13 SP 6 Timeout, 12-13 SP Error, 12-13 Spd Fdbk Loss, 12-11 viewing queue with HIM, 12-6 Warning Select 2, 12-5 to 12-6 wiring the power, 2-17

## Ζ

Zero Speed Tol, 11-15

#### www.rockwellautomation.com

#### Power, Control and Information Solutions Headquarters

Americas: Rockwell Automation, 1201 South Second Street, Milwaukee, WI 53204-2496 USA, Tel: (1) 414.382.2000, Fax: (1) 414.382.4444 Europe/Middle East/Africa: Rockwell Automation, Vorstlaan/Boulevard du Souverain 36, 1170 Brussels, Belgium, Tel: (32) 2 663 0600, Fax: (32) 2 663 0640 Asia Pacific: Rockwell Automation, Level 14, Core F, Cyberport 3, 100 Cyberport Road, Hong Kong, Tel: (852) 2887 4788, Fax: (852) 2508 1846